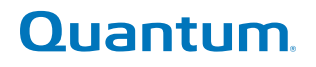

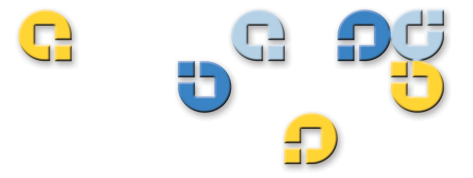

ユーザーズ ガイド ユーザーズ ガイド ユーザーズ ガイド ユーザーズ ガイド ユーザーズ ガイド

# Quantum Scalar i500 テープ ライブラリ

505 500

6-01210-06 A

Scalar i500 ユーザーズ ガイド 6-01210-06、Rev. A, 2012 年 8 月, Made in USA.

Quantum Corporation はこの出版物を現状のまま提供し、商品性、特定目的への適合性などの明示保証や黙示保証 は一切行いません。Quantum Corporation はこの出版物を予告なく改訂する場合があります。

#### 著作権情報

Copyright 2012 by Quantum Corporation. All rights reserved.

このマニュアルのコピー権は著作権法によって制限されています。Quantum Corporation の書面による事前の許可なくコピーや派生品を作成することは、法律によって禁じられており、法律違反として処罰の対象となります。

#### 商標情報

Quantum、Quantum のロゴ、Scalar は Quantum Corporation の米国およびその他の国における登録商標です。 LTO と Ultrium は Quantum、IBM、HP の米国およびその他の国における商標です。

その他の商標はすべて、それぞれの所有会社の資産です。

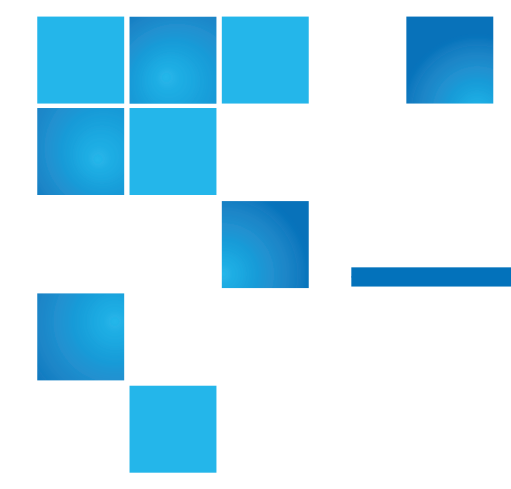

序

| 第1章 | 説明                     | 11 |
|-----|------------------------|----|
|     | インテリジェント ストレージ         |    |
|     | ライブラリの構成               |    |
|     | モジュール                  |    |
|     | ライブラリ制御モジュール           |    |
|     | 拡張モジュール                |    |
|     | 積み重ね可能                 |    |
|     | 前面パネルのコンポーネント          |    |
|     | アクセス ドア                |    |
|     | I/E ステーション             |    |
|     | ,<br>操作パネル             |    |
|     | 前面電源ボタン                |    |
|     | 背面パネルのコンポーネント          |    |
|     | 後部の電源スイッチ              |    |
|     | 電源システム                 |    |
|     | ライブラリ制御ブレード            |    |
|     | Fibre-Channel I/O ブレード |    |
|     | ロボット システムおよびバーコードスキャナ  |    |
|     | テープ ドライブのサポート          |    |

### Scalar i500 ユーザーズ ガイド

目次

| ライブラリの機能                   |  |
|----------------------------|--|
| ユーザー インターフェイス              |  |
| パーティション                    |  |
| 制御パスの変更                    |  |
| WORM のサポート                 |  |
| ライセンス可能な機能                 |  |
| 位置座標について                   |  |
| モジュール                      |  |
| 列                          |  |
| スロット                       |  |
| テープ ドライブ                   |  |
| Fibre Channel I/O ブレード     |  |
| イーサネット拡張ブレード               |  |
| 電源装置                       |  |
| 論理エレメントのアドレス指定について         |  |
| テープ ドライブ論理エレメントのアドレス指定     |  |
| カートリッジ スロットの論理エレメントのアドレス指定 |  |

## 第2章

## ユーザー インターフェイスについて

| 共通のユーザーインターフェイス要素    | 42 |
|----------------------|----|
| システムの概要とサブシステムのステータス | 44 |
| ホーム ページ              | 45 |
| 操作パネル                | 46 |
| 操作パネルのキーパッド          | 46 |
| 操作パネルの点灯が操作の必要性を示す   | 46 |
| ウェブ クライアント           | 47 |
| メニュー ツリー             | 48 |
| ユーザー特権               | 53 |
| ユーザーのアクセス権           | 54 |

| 第3章 | ライブラリの設定             | 55 |
|-----|----------------------|----|
|     | セットアップ ウィザードについて     |    |
|     | デフォルト管理者アカウントの使用     |    |
|     | メニュー コマンドによるライブラリの設定 |    |
|     | セットアップ ウィザードの使用      |    |
|     | デフォルト設定              |    |

| セットアップ ウィザードのタスク         | 61  |
|--------------------------|-----|
| ウェブ クライアントへのアクセス         | 63  |
| ネットワークの管理                | 63  |
| ネットワーク設定を変更しています         | 64  |
| SSL を有効にする               | 67  |
| ライブラリでの SNMP 設定          | 68  |
| パーティションの操作               |     |
| パーティションの自動作成             |     |
| パーティションの手動作成             |     |
| パーティション内でのテープ ドライブの種類の混在 |     |
| パーティションの変更               |     |
| パーティションの削除               | 81  |
| パーティション アクセスの変更          |     |
| パーティションをオンラインまたはオフラインにする |     |
| カートリッジの手動割り当てを無効/有効にする   |     |
| クリーニング スロットの設定           | 85  |
| I/E ステーション スロットの設定       | 87  |
| I/E ステーション スロット数をセロに設定   |     |
| テーフ ドフイフ ハフメータの設定        |     |
|                          |     |
| フイセンスキーの取得とインストール        |     |
| フイセンスキーの説明               |     |
| フイセンスとフイセンス キーの表示        |     |
| フィセンス キーの取得              |     |
| フィセンス キーの週日              |     |
| カスタマーサービス連絡先情報の設正        | 100 |
| ワイノフリ電子メールノルリントの設止       | 100 |
|                          | 102 |
| KAS 电子メール通知の作成           | 103 |
| KAS 电丁 / 一ル通知の後史         | 104 |
| KAS 电丁 / 一// 通知の別は       | 105 |
|                          | 105 |
| ローカル ユーザー アカウントについて      | 105 |
| ローカル ユーザー アカウントの作成       | 106 |
| ローカル ユーザー アカウントの変更       | 107 |
| ローカル ユーザー アカウントの削除       | 108 |
| LDAP の設定                 | 108 |
| Kerberos の設定             | 114 |
| 日付、時刻、タイム ゾーンの設定         | 116 |
|                          |     |

| 日付と時刻の手動設定                                    | 117 |
|-----------------------------------------------|-----|
| NTP (Network Time Protocol) を使用した日付と時刻の設定     | 117 |
| タイム ゾーンの設定                                    | 118 |
| 夏時間の設定                                        | 118 |
| FC I/O ブレードの操作                                | 119 |
| FC I/O ブレード ポートの設定                            | 120 |
| メディア チェンジャ用 FC I/O ブレードの内蔵仮想ポート               | 121 |
| FC I/O ブレード チャネル ゾーニングの設定                     | 122 |
| FC ホストの管理とホスト マッピング                           | 124 |
| FC ホスト マッピングの有効/ 無効                           | 124 |
| FC ホスト情報の表示                                   | 125 |
| FC ホスト接続の作成、変更、削除                             | 125 |
| ホストマッピング - 概要                                 | 127 |
| ホストマッピングとチャネルゾーニング                            | 128 |
| ホストマッピングの設定                                   | 129 |
| FC ホスト ポートのフェールオーバー設定                         | 131 |
| 障害が発生したターゲットボートの修復と有効化                        | 133 |
| データバス調整の操作                                    | 135 |
| ライブラリのセキュリティ設定の指定                             | 136 |
| 内部ネットワークの設定                                   | 137 |
| システム設定の指定                                     | 138 |
| User Session Timeout (ユーザー セッション タイムアウト) (分). | 139 |
| テープ ドライブの論理 SN アドレス割り当て                       | 140 |
| カートリッジの手動割り当て                                 | 141 |
| リモート サービス ユーザーを無効にする                          | 141 |
| SSL を有効にする                                    | 141 |
| SNMP V1/V2 を有効にする                             | 142 |
| IPv6 を有効にする                                   | 142 |
| SMI-S を有効にする                                  | 142 |
| ラベルなしメディア検出                                   | 143 |
| 自動チケット クロージャ                                  | 144 |
| 操作パネルのディスプレイ設定                                | 144 |
| ライブラリの登録                                      | 145 |
|                                               |     |

## 第4章

## Advanced Reporting (詳細レポート)

| 詳細レポートのライセンスについて     | 147 |
|----------------------|-----|
| 詳細レポート機能提供レポートの操作    |     |
| ドライブ リソース使用状況レポートの設定 |     |
| メディア整合性分析レポートの設定     | 151 |

| 詳細レポート テンプレートの使用         |     |
|--------------------------|-----|
| 詳細レポート データのロードと再ロード      |     |
| 詳細レポート データの削除            |     |
| レポート データ ファイルの保存と電子メール送信 |     |
| メディア セキュリティ ログの設定および表示   |     |
| メディア使用ログの表示              |     |
| 洋細レポートとログの電子メールによる自動送信   | 159 |

## オンデマンドの容量

## 第6章

第5章

## ストレージ ネットワーキング

| ストレージ ネットワーキング ライセンスについて    | 164 |
|-----------------------------|-----|
| 制御パスのフェールオーバー設定             | 164 |
| 制御パスのフェールオーバー強制             | 166 |
| データ パスのフェールオーバー設定           | 169 |
| データ パス フェールオーバーを有効にする       | 171 |
| データ パス フェールオーバーを強制する        | 173 |
| ホスト アクセスの設定                 | 175 |
| ホスト アクセスするホストの登録            | 177 |
| テープ ドライブへのホスト アクセスを有効にする    | 178 |
| テープ ドライブとパーティションへのホストのマッピング | 179 |
| ホストの変更                      | 180 |
| ホストの削除                      | 180 |
|                             |     |

### 第7章

#### 暗号化キーの管理

KMIP 準拠暗号化キー管理183ライブラリ上の暗号化に関する一般注記事項184EKM ライセンスについて185ライブラリ上の Encryption Key Manager の設定185EKM パス診断の使用201手動と自動の EKM パス診断の相違203手動 EKM パス診断の使用204自動 EKM パス診断の使用205アクティブなキー サーバーの表示と変更207テープ ドライブの暗号化設定の表示207

## vii

#### 181

# 161

| ライブラリで Scalar Key Manager 機能を実施する  | 208 |
|------------------------------------|-----|
| FIPS 認定暗号化ソリューション                  | 220 |
| FIPS 用にライブラリを設定する                  | 221 |
| HP LTO-5 テープ ドライブで FIPS モードを有効化または |     |
| 無効化する                              | 222 |
| ライブラリで FIPS ステータスを見る               | 223 |

## 第8章

## 拡張データ ライフサイクル管理

| EDLM について               |  |
|-------------------------|--|
| EDLM ドライブのクリーニング        |  |
| 不完全な EDLM スキャン          |  |
| EDLM の設定                |  |
| パーティションの EDLM スキャンの一時停止 |  |
| 手動 EDLM テストの実行          |  |
| EDLM テスト結果の操作           |  |
| 疑わしい EDLM ドライブのテスト      |  |

第9章

## ライブラリの実行

| ライブラリの電源投入                    | 265 |
|-------------------------------|-----|
| シャットダウン、電源オフ、電源の完全切断          | 265 |
| ライブラリの再起動                     | 266 |
| ログイン                          | 267 |
| LDAP または Kerberos が有効の場合のログイン | 267 |
| ログアウト                         | 268 |
| メディア操作の実行                     | 268 |
| メディアのインポート                    | 269 |
| 一括ロード                         | 274 |
| メディアの移動                       | 276 |
| メディアのエクスポート                   | 278 |
| テープ ドライブのロード                  | 280 |
| テープ ドライブのアンロード                | 281 |
| テープ ドライブのオンラインとオフライン          | 283 |
| テープ ドライブのクリーニングについて           | 285 |
| AutoClean の有効                 | 286 |
| クリーニング回数の表示                   | 286 |
| 有効なクリーニング メディアの使用             | 287 |

## 264

| クリーニング メディアのエクスポート   |  |
|----------------------|--|
| テープ ドライブの手動クリーニング    |  |
| テープ ドライブの操作について      |  |
| I/E ステーションのロックとロック解除 |  |
| ,<br>FCI/Oブレードの電源制御  |  |
|                      |  |
|                      |  |
|                      |  |

## 第 10 章

## 情報の取得 – ログ記録とレポート

297

| Scalar i500 に関する情報の表示  | 298 |
|------------------------|-----|
| システム情報レポートの表示          | 299 |
| ライブラリ設定レポートの表示         | 300 |
| ネットワーク設定レポートの表示        | 303 |
| ログインしているユーザーの表示        | 304 |
| すべてのスロット レポートの表示       | 305 |
| ライブラリのログの表示、保存、電子メール送信 | 306 |
| FC I/O ブレード情報の表示       | 308 |
| FC I/O ブレード ポート情報の表示   | 309 |
| /                      |     |

第 11 章

## ライブラリとテープ ドライブのファームウェアの更新 311

| ライブラリファームウェアのアップグレード              | 312 |
|-----------------------------------|-----|
| テープ ドライブ ファームウェアのアップグレード          | 315 |
| イメージ ファイルを使用したテープ ドライブ ファー        |     |
| ムウェアのアップグレード                      | 315 |
| IBM LTO-4 テープ ドライブ ファームウェアのダウンロード | 317 |
| テープ ドライブ ファームウェアの自動レベル調整          | 317 |
| 自動レベル調整に使用するテープ ドライブ ファームウェア      |     |
| のアップロード                           | 318 |
| 自動レベル調整に使用するテープ ドライブ ファームウェア      |     |
| の削除                               | 318 |

| 第           | 1 | 2 | 童 |
|-------------|---|---|---|
| <b>~</b> 1~ | _ | _ | _ |

## 取り付け、取り外し、交換

| ライブラリのオンライン/オフライン |  |
|-------------------|--|
| ライブラリのオンライン       |  |
| ライブラリのオフライン       |  |

| ライブラリのケーブル接続                                  | 323  |
|-----------------------------------------------|------|
| LTO-5 テープ ドライブの手順                             | 324  |
| SCSI テープ ドライブがあるライブラリのケーブル接続                  | 327  |
| SAS テープ ドライブがあるライブラリのケーブル接続                   | 333  |
| ホストまたはスイッチに直接接続している Fibre Channel             |      |
| テープ ドライブを搭載したライブラリのケーブル接続                     | 338  |
| Fibre Channel I/O ブレードに直接接続している Fibre Channel |      |
| テープ ドライブを搭載したライブラリのケーブル接続                     | 343  |
| 推奨される FC I/O ブレードのライブラリ ケーブル接続                | 350  |
| ライブラリのイーサネット ケーブル接続                           | 352  |
| ケーブル管理のガイドライン                                 | 352  |
| ケーブル管理キット                                     | 352  |
| 電源コードの管理                                      | 353  |
| イーサネット ケーブルの管理                                | 356  |
| スタンドアロン型5U制御モジュールの取り付け                        | 361  |
| 新しいマルチモジュール ライブラリ構成の設置                        | 362  |
| マルチモジュール ライブラリを取り付ける準備                        | 363  |
| 拡張モジュールの取り付け                                  | 367  |
| 制御モジュールの取り付け                                  | 372  |
| マルチモジュール ライブラリの使用準備                           | 372  |
| 拡張モジュールを既存のライブラリに追加する方法                       | 375  |
| 追加の拡張モジュールの取り付け準備                             | 377  |
| 既存のモジュールの取り出し                                 | 380  |
| 新しい 9U 拡張モジュールの取り付け                           | 384  |
| フインフリの使用準備                                    | 390  |
| モジュールの取り外しまたは父操準備                             | 393  |
| 拡張モジュールをフイフフリから永久的に取り外す万法                     | 402  |
| 拡張モジュールの取り外し                                  | 403  |
| 新しいフイノフリ構成の使用準備                               | 408  |
|                                               | 414  |
| 制御モンュールの取り外し                                  | 415  |
| 制御モンュールの父操                                    | 419  |
| 制御モシュールの使用準備                                  | 423  |
| SKM を実行しているフイフラリ内での制御モシュール                    | 40.4 |
| の父操に関する符記事項                                   | 424  |
|                                               | 426  |
| 9U 拡張センュールの取り外し<br>0U 世界エジュールの充施              | 427  |
| 9U 拡ポモンユールの欠換<br>OLI 世語エジュールの佐田進進             | 431  |
| 90 拡張センユールの使用準備                               | 438  |
| ノイノノソ前仰ノレートねよい LCD ユンハクト ノフツンユ                |      |

| カードの取り外しおよび交換                 | 439 |
|-------------------------------|-----|
| LCB/ コンパクト フラッシュ カードまたはコンパクト  |     |
| フラッシュ カードのみの交換                | 439 |
| LCB のみの交換                     | 450 |
| 電源装置の追加、取り外し、交換               | 452 |
| 冗長電源装置の取り付け                   | 452 |
| 冗長電源装置の永久的な除去                 | 453 |
| 電源装置の取り外しと交換                  | 454 |
| ライブラリをラックに取り付ける方法             | 455 |
| 取り付け準備                        | 456 |
| ラック マウント シェルフの取り付け            | 461 |
| モジュールへのラック取り付け準備              | 465 |
| ラックの最下段モジュールの取り付け             | 466 |
| ラックに追加モジュールの取り付け              | 470 |
| テープ ドライブの追加、取り外し、交換           | 478 |
| テープ ドライブの追加                   | 478 |
| テープ ドライブの永久的な除去               | 480 |
| テープ ドライブの取り外しと交換              | 481 |
| FC I/O ブレードの追加、取り外し、交換        | 484 |
| 最初にお読みください:取り付け手順の詳細          | 486 |
| FC I/O ブレードの追加                | 489 |
| FCI/Oブレードの取り外し                | 493 |
| FC I/O ブレードの交換                | 494 |
| FC I/O ファンブレードの追加、取り外し、交換     | 496 |
| FC I/O ファンブレードの追加             | 496 |
| FC I/O ファンブレードの取り外し           | 498 |
| FC I/O ファン ブレードの交換            | 499 |
| アーフドフイフのイーサネット接続とイーサネット拡張フレード | 500 |
| 5U ライブラリをイーサネット接続用にケーブル接続     | 502 |
| イーサネット拡張ブレードの取り付け             | 503 |
| イーサネット拡張ブレードのケーブル接続           | 510 |
| イーサネット拡張プレードを永久的に取り外す、または     |     |
| 場所を変更する                       | 513 |
| 同じ場所でのイーサネット拡張ブレードの交換         | 515 |
| イーサネット拡張ブレードの電源の人れ直し          | 515 |
| イーサネット 後続の 表示                 | 516 |
| イーサネット拡張ブレードのステータス LED        | 517 |
| フイフフリの移動や配送の準備                | 519 |

| 第 13 章 | トラブルシューティング                           | 521 |
|--------|---------------------------------------|-----|
|        | クアンタム ナレッジ ベース                        | 522 |
|        | RAS チケットについて                          | 522 |
|        | RAS チケットの表示                           | 524 |
|        | RAS Tickets (RAS チケット)                | 525 |
|        | RAS チケットを自動的に閉じる                      |     |
|        | ライブラリ情報スナップショットの取り込み                  | 527 |
|        | ライブラリ設定レコードの保存と電子メール送信                | 528 |
|        | 設定レコードの電子メール送信                        | 530 |
|        | 設定レコードの保存                             |     |
|        | ライブラリ設定の保存と復元                         | 531 |
|        | ライブラリ設定の保存                            | 531 |
|        | ライブラリの設定とライブラリ ファームウェアの復元             | 532 |
|        | 「Library Not Ready」(ライブラリの準備ができていません) |     |
|        | メッセージのトラブルシューティング                     | 533 |
|        | 重複するデバイスの検出                           | 534 |
|        | 重複するメディア チェンジャ デバイスの検出                | 535 |
|        | テープ ドライブの識別                           | 535 |
|        | テープ ドライブ ログの取得                        |     |
|        | テープ ドライブ スレッド ログの取得                   | 539 |
|        | FC I/O ブレードの識別                        |     |
|        | FC I/O ブレードを永久的に取り外す                  |     |
|        | FC I/O ブレード ポートのリセット                  |     |
|        | コマンド履歴ログの表示と電子メール送信                   |     |
|        | LED の解釈                               |     |
|        | ブレード ステータス LED                        |     |
|        | ブレード ポート LED                          | 547 |
|        | LED ステータスに応じた LCB の保守                 |     |
|        | テープ ドライブ LED                          |     |
|        | テープ ドライブのファイバ ポート リンク LED             | 551 |
|        | 電源装置の LED                             | 552 |
|        | 設置検証テストの使用                            |     |
|        | IVT ログの表示                             | 555 |
|        | IVT ログの保存と電子メール送信                     |     |
|        | フイブフリ テモの実行                           |     |
|        | 内部ネットワークの設定                           |     |
|        | フイフフリの診断                              |     |
|        | ドフイブの診断                               |     |
|        | ドフイブのテスト                              |     |

| メディア テスト        |  |
|-----------------|--|
| イーサネット拡張ブレードの制御 |  |
| ロボットの診断         |  |

# 第 14 章カートリッジとバーコードの取り扱い563カートリッジの正しい取り扱い方564カートリッジの書き込み保護565

|         | ~ 1)) ~ |
|---------|---------|
| 要件      | バーコード ラ |
| バーコード形式 | サポートされ  |
| 系付      | バーコード ラ |
|         |         |

## 付録 A

## ライブラリの仕様

| 対応コンポーネント      | 570 |
|----------------|-----|
| ライブラリ容量        | 572 |
| 環境要件           | 573 |
| 電気的要件          | 573 |
| 寸法             | 574 |
| コンポーネントの重量     | 575 |
| ライブラリの消費電力と熱出力 | 576 |
|                |     |

付録 B

TapeAlert フラグの説明

用語集

590

578

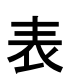

| 表1   | ウェブ クライアントのメニュー49                        |
|------|------------------------------------------|
| 表 2  | 操作パネルのメニュー51                             |
| 表 3  | サポートされているパーティションの数                       |
| 表 4  | 使用可能な I/E ステーション スロット数                   |
| 表 5  | パーティション作成中の制御パスの割り当て                     |
| 表 6  | 各構成の使用可能スロット数と COD アップグレード 162           |
| 表 7  | 暗号化システム                                  |
| 表 8  | パーティション暗号化方法 200                         |
| 表 9  | パーティションの EDLM ポリシー設定                     |
| 表 10 | ラック マウント キットの内容457                       |
| 表 11 | ラックイヤー キットの内容 459                        |
| 表 12 | イーサネット拡張ブレードのステータス LED の説明 518           |
| 表 13 | イーサネット拡張ブレードのイーサネット ポー<br>ト LED 状態の説明518 |
| 表 14 | ブレード ステータス LED546                        |
| 表 15 | LCB イーサネット ハブ リンクの動作547                  |
| 表 16 | FC I/O ブレードのファイバ ポート リンク LED548          |

| 表 17 | イーサネット拡張ブレード イーサネット ポート<br>リンク LED ステータス548 |     |
|------|---------------------------------------------|-----|
| 表 18 | テープ ドライブ LED                                | 550 |
| 表 19 | ファイバ ポート リンク ステータス                          | 551 |
| 表 20 | 電源装置のステータス                                  | 552 |
| 表 21 | TapeAlert フラグの重大度コード                        | 578 |
| 表 22 | テープ ドライブ TapeAlert フラグの説明                   | 579 |

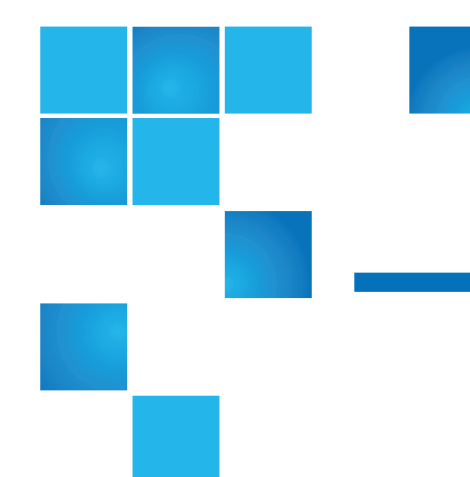

义

| 図 1  | 5U ライブラリ構成 (スタンドアロンの<br>制御モジュール)                | 13 |
|------|-------------------------------------------------|----|
| 図 2  | 14U ライブラリ構成 (5U 制御モジュール<br>+ 9U 拡張モジュール 1 つ)    | 14 |
| 図 3  | 23U ライブラリ構成 (5U 制御モジュール<br>+ 9U 制御モジュール 2 つ)    | 15 |
| 図 4  | 基本システムと 拡張モジュール                                 | 18 |
| 図 5  | 前面パネルのコンポーネント                                   | 19 |
| 図 6  | 背面パネルのコンポーネント                                   | 22 |
| 図 7  | 電源装置の LED                                       | 25 |
| 図 8  | ライブラリ制御ブレード                                     | 27 |
| 図 9  | FC I/O ブレード                                     | 29 |
| 図 10 | FC I/O ファンブレード                                  | 30 |
| 図 11 | ライブラリの位置座標について                                  | 35 |
| 図 12 | 論理エレメントのアドレス指定、14U、単一<br>パーティション、6 つのテープ ドライブ搭載 | 40 |
| 図 13 | 操作パネルのユーザーインターフェイス                              | 43 |
| 図 14 | ウェブ クライアントのユーザー インターフェイス                        | 43 |

| 図 15 | LDAP のセットアップの例1                                                                 | .12 |
|------|---------------------------------------------------------------------------------|-----|
| 図 16 | レポート データ ボタン1                                                                   | 55  |
| 図 17 | レポート データの保存と電子-メールによる送信1                                                        | 55  |
| 図 18 | 制御パスのフェールオーバー強制1                                                                | 66  |
| 図 19 | 制御パスのフェールオーバー強制1                                                                | 68  |
| 図 20 | HP LTO-5 Fibre Channel テープ ドライブのポート1                                            | 71  |
| 図 21 | データ パス フェールオーバーを有効にする1                                                          | 72  |
| 図 22 | データ パス フェールオーバーを強制する1                                                           | 73  |
| 図 23 | データ パス フェールオーバーを強制する1                                                           | 74  |
| 図 24 | Setup - Encryption System Configuration<br>(設定 - 暗号化システム設定) (KMIP Key Manager)1 | 188 |
| 図 25 | TLS Communication Certificate Import<br>(TLS 証明書のインポート) 画面1                     | 94  |
| 図 26 | Setup - Encryption Partition Configuration<br>(設定 - 暗号化パーティション設定)画面1            | 199 |
| 図 27 | FIPS モードを有効にする2                                                                 | 223 |
| 図 28 | SNAPI プラグインのインストール2                                                             | 232 |
| 図 29 | SNAPIプラグインのインストール2                                                              | 232 |
| 図 30 | StorNext ホストの設定2                                                                | 234 |
| 図 31 | StorNext 設定のテスト2                                                                | 236 |
| 図 32 | EDLM パーティションの作成2                                                                | 237 |
| 図 33 | EDLM ライブラリ管理パーティションの EDLM<br>ポリシー設定2                                            | 240 |
| 図 34 | 標準パーティションの EDLM ポリシー設定2                                                         | 241 |
| 図 35 | ライブラリ設定レポート3                                                                    | 301 |
| 図 36 | HP LTO-5 デュアル ポート Fibre Channel テープ<br>ドライブ                                     | 325 |
| 図 37 | HP LTO-5 シングル ポート SAS テープ ドライブ                                                  | 326 |
| 図 38 | IBM LTO-5 シングル ポート Fibre Channel テープ<br>ドライブ3                                   | 327 |
|      |                                                                                 |     |

| 図 39 | スタンドアロン型 5U 制御モジュール SCSI のケー<br>ブル接続                   | . 328 |
|------|--------------------------------------------------------|-------|
| 図 40 | マルチ モジュールの SCSI ケーブル接続                                 | . 329 |
| 図 41 | 1 つの SCSI バスにつき 1 台または 2 台のテープ<br>ドライブのケーブル接続          | . 331 |
| 図 42 | スタンドアロン型制御モジュールの SAS<br>ケーブル接続                         | . 335 |
| 図 43 | マルチモジュールの SAS ケーブル接続                                   | . 336 |
| 図 44 | スタンドアロン型制御モジュール Fibre Channel<br>のケーブル接続               | . 339 |
| 図 45 | マルチ モジュールのファイバ チャネル ケーブル接続                             | . 340 |
| 図 46 | FC I/O ブレード                                            | . 345 |
| 図 47 | I/O ブレード装備の FC のケーブル接続                                 | . 346 |
| 図 48 | 電源コード管理                                                | . 355 |
| 図 49 | イーサネット ケーブル管理                                          | . 358 |
| 図 50 | ケーブル管理、すべてのケーブル、搭載され<br>ている FC I/O ブレード                | . 359 |
| 図 51 | ケーブル管理、すべてのケーブル、搭載され<br>ているイーサネット拡張ブレード                | . 360 |
| 図 52 | 取り外す y-home フラグねじが付いた                                  | . 366 |
| 図 53 | 推奨されるモジュールの位置                                          | . 367 |
| 図 54 | Y レール (ロック解除された作動位置)                                   | . 371 |
| 図 55 | 拡張モジュールを追加した後のカバー<br>プレートの位置                           | . 385 |
| 図 56 | ライブラリ構成例1                                              | . 395 |
| 図 57 | ライブラリ構成例 2                                             | . 398 |
| 図 58 | 拡張モジュールを取り外した後のカバー プ<br>レートの位置                         | . 408 |
| 図 59 | Scalar i500 で制御モジュールにあるシリアル<br>番号が記載されたラベル (前面ドアから見た図) | . 425 |
| 図 60 | Scalar i500 SN/WWN ラベル                                 | . 426 |

| 図 61 | 拡張モジュール内の FC I/O ブレードとファン<br>ブレード ベイ   | . 485 |
|------|----------------------------------------|-------|
| 図 62 | 5U ライブラリでのイーサネット接続                     | . 503 |
| 図 63 | イーサネット経由によるライブラリ制御ブレー<br>ドの拡張モジュールへの接続 | . 505 |
| 図 64 | イーサネット拡張ブレード                           | . 507 |
| 図 65 | イーサネット拡張ブレードの取り付け                      | . 509 |
| 図 66 | 14U 以降のライブラリのイーサネット接続                  | . 512 |
| 図 67 | イーサネット 27                              | . 514 |
| 図 68 | イーサネット拡張ブレードの LED                      | . 517 |
| 図 69 | ブレード LED の場所                           | . 545 |
| 図 70 | テープ ドライブ LED の場所                       | . 549 |
| 図 71 | バーコード ラベルの向き                           | . 569 |

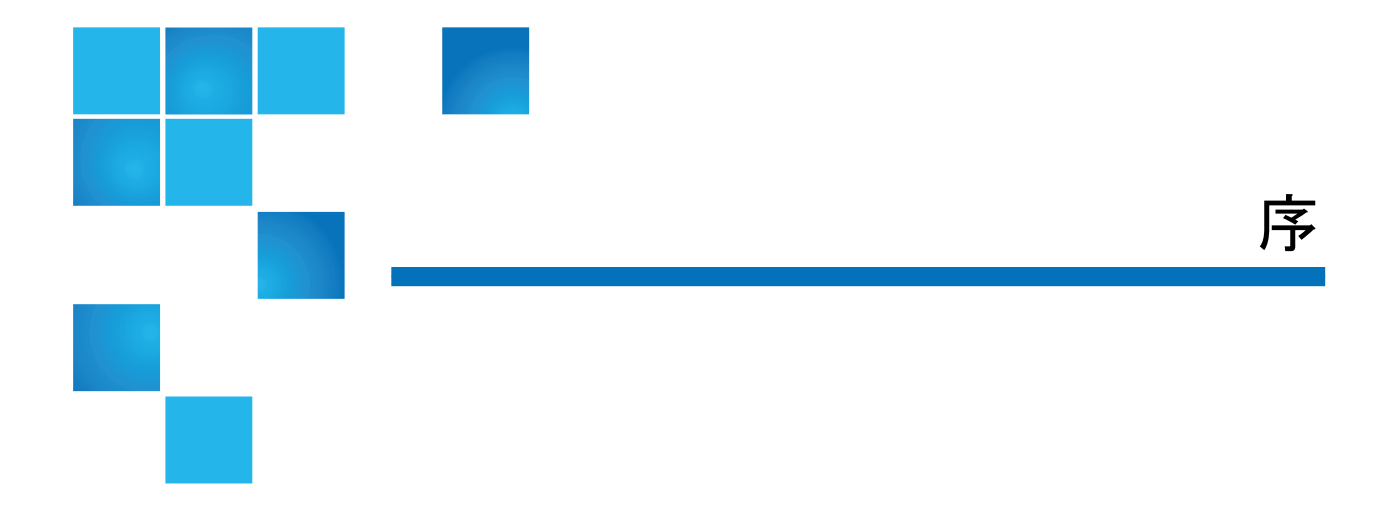

対象読者

このガイドは、Scalar® i500 ライブラリに関心のある方や、インストール、設定、操作方法について知識が必要な方を対象としています。なお、このガイドで説明している機能の多くは、設定に管理者レベルの権限が必要です。

目的

このガイドには、Scalar i500 ライブラリの正しい操作と管理に必要な情報と手順が記載されています。

- ライブラリのインストール
- 基本ライブラリ
- オペレータ コマンド
- トラブルシューティング

この製品は、磁気テープを使用したデータの保存と回復のために開発されたものです。その他の用途には使用できません。Quantum は、この 製品を誤用した結果生じた損害については責任を負いません。この点に おけるすべてのリスクはユーザーが負うものとします。

この装置は、安全と規制に関する条件を満たすように設計および製造されています。正しく使用しないと、人体への危害、装置の損傷、他の機器との干渉などが生じる可能性がありますので、ご注意ください。

警告: この製品をご使用になる前に、本書およびシステム、安全、 規制に関する情報ガイドで説明する操作方法と注意事項をよ くお読みください。システム、安全、規制に関する情報ガイ ドは Scalar i500 Documentation, Training, and Resource CD に収 録されています。

▲ 警告 操作本產品前,請先閱讀本文件及系統、安全與法規資訊指南中的指示與 警告說明。

▲ 警告 在使用本产品之前,请先阅读本文档及系统、安全和法规信息指南中所有的说明和 警告信息。

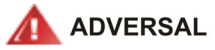

Læs alle instruktioner og advarsler i dette dokument og i Vejledning om systemsikkerheds- og lovgivningsoplysninger, før produktet betjenes.

AVERTISSEMENT

Avant d'utiliser ce produit, lisez la totalité des instructions et avertissements de ce document et du *Guide d'informations sur le système, la sécurité et la réglementation*.

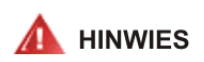

Lesen Sie vor der Verwendung dieses Produkts alle Anweisungen und Warnhinweise in diesem Dokument und im System, Safety, and Regulatory Information Guide (Info-Handbuch: System, Sicherheit und Richtlinien).

# לפני ההפעלה של מוצר זה, קרא את כל ההוראות והאזהרות הכלולות 🗚 אזהרה במסמך זה וכן ב*מדריך מידע בנושאי מערכת, בטיחות ותקינה*

▲ 警告 る情報ガイド』に記載しているすべての警告と指示をお読みください。

경고 이 제품을 작동하기 전에 이 문서 및 시스템, 안전, 및 규제 정보 안내서에 수록된 모든 지침과 경고 표지를 숙지하십시오.

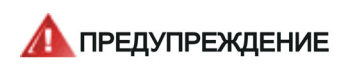

Перед началом эксплуатации данного устройства ознакомьтесь во всеми инструкциями и предупреждениями, приведенными в данном документе и в Справочном руководстве по устройству, технике безопасности и действующим нормативам.

ADVERTENCIA

Antes de utilizar este producto, lea todas las instrucciones y advertencias en este documento y en la Guia informativa sobre sistema, seguridad y normas.

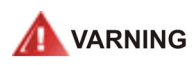

Läs alla anvisningar och varningar i detta dokument och i *System, säkerhet och krav från myndigheter - Informationshandbok* innan denna produkt tas i bruk.

#### 水銀に関する説明

プロジェクタ、LCD ディスプレイ、および一部の多機能プリンタには、高エネルギー効率の照明目的で少量の水銀が含まれたランプが使用されています。これらの製品の水銀ランプには、それを示すラベルが貼付されています。ランプは、地域、

都道府県、国の法律に従って管理してください。詳細は、Electronic Industries Alliance のウェブサイト <u>www.eiae.org</u> を参照してください。 ランプの廃棄については、<u>www.lamprecycle.org</u> を参照してください。

#### 電気および電子機器の廃棄に ついて

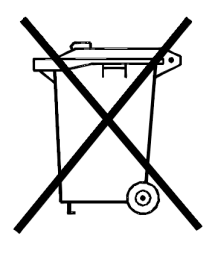

製品またはパッケージに貼付されているこのマー クは、この製品を他の廃棄物と一緒に廃棄できな いことを示しています。指定の電気および電子機 器のリサイクル回収所に引き渡す必要がありま す。機器廃棄の別途回収とリサイクルは、天然資 源の保存と健康や環境の保全に役立ちます。リサ イクル用に廃棄する製品の集積場所については、 以下のウェブサイトをご覧ください。 http://www.quantum.com/AboutUs/weee/

<u>Index.aspx</u> で確認するか、地区の政府機関、家庭 廃棄物処理業者、または製品をお買い上げいただ

いた販売店にお問い合わせください。

本書の構成

本書は次の章から成ります。

- <u>第1章、「説明</u>」:基本的なライブラリの設定と機能について説明します。
- <u>第2章、「ユーザーインターフェイスについて</u>」:操作パネルとウェブクライアント、およびそれぞれの機能について説明します。
- <u>第3章、「ライブラリの設定</u>」: ライブラリを使用できるように設定 する方法を説明します。

- <u>第 4 章、「Advanced Reporting (詳細レポート)</u>」:「詳細レポート」ライセンスで使用可能な機能について説明します。
- 第5章、「オンデマンドの容量」: ライブラリの追加スロット容量を 購入する方法を説明します。
- 第6章、「ストレージネットワーキング」:「ストレージネットワーキング」ライセンスで使用可能な機能について説明します。
- <u>第7章、「暗号化キーの管理</u>」:「暗号化キーの管理」ライセンスで 使用可能な機能について説明します。
- <u>第9章、「ライブラリの実行</u>」: ライブラリ、テープ ドライブ、メ ディアの操作方法を説明します。
- 第10章、「情報の取得 ログ記録とレポート」: ライブラリに組み 込まれたレポートを使って必要な情報を入手する方法を説明します。
- <u>第11章、「ライブラリとテープドライブのファームウェアの更</u>
   <u>新</u>」:ライブラリとテープドライブファームウェアのアップデート 方法を説明します。
- 第12章、「取り付け、取り外し、交換」:ライブラリのハードウェアコンポーネント(モジュール、テープドライブ、電源、ケーブルなど)を取り付け、削除、交換する方法を説明します。
- 第13章、「トラブルシューティング」:ライブラリの診断レポート システム (RAS チケット) とその使い方を説明します。トラブル シューティングの目的で実行できる診断テストについても説明して います。
- 第14章、「カートリッジとバーコードの取り扱い」:カートリッジの取り扱いガイドラインを説明します。
- <u>付録 A、「ライブラリの仕様</u>」: ライブラリの仕様をリストにします。
- <u>付録 B、「TapeAlert フラグの説明</u>」: ライブラリの RAS チケット とレポートに表示されるすべての TapeAlerts について説明します。

本書の終りに用語集があります。

#### 表記規則

このマニュアルでは、以下の表記規則を使用しています。

**注**: メモは、主要トピックに関連する重要な情報を強調します。

注意: 注意は、装置やデータの危険な状態を示します。

警告: 警告は、人体への危険な状態を示します。

このマニュアルでは、以下のように位置を表します。

- 右側 そのコンポーネントに向かって右側を示します。
- 左側 そのコンポーネントに向かって左側を示します。

#### 関連ドキュメント

以下は、Scalar i500の関連ドキュメントです。最新の製品情報とマニュ アルについては、次のウェブサイトをご覧ください。

http://www.quantum.com/ServiceandSupport/Index.aspx

| ドキュメント<br>番号 | ドキュメントの<br>タイトル                                                | ドキュメントの説明                                                                   |
|--------------|----------------------------------------------------------------|-----------------------------------------------------------------------------|
| 6-01741-xx   | Scalar i500 スタート<br>ガイド                                        | 基本的なケーブル接続と設<br>定の手順を説明します。                                                 |
| 6-01317-xx   | Quantum Scalar<br>Intelligent Libraries<br>SMI-S リファレンス<br>ガイド | SAN 環境で使用できるイ<br>ンターフェイス規格を記載<br>します。                                       |
| 6-01370-xx   | Scalar i500 Tape<br>Library Basic SNMP<br>リファレンス ガイド           | Scalar i500 ライブラリ<br>SNMP から取得できる情報<br>について説明します。                           |
| 6-00676-xx   | Quantum SNC ファー<br>ムウェア 4 & 5 リ<br>ファレンス ガイド                   | ファイバチャネル間の接続<br>を提供するオプションのコ<br>ンポーネント、ストレージ<br>ネットワーク コントローラ<br>について説明します。 |
| 6-01385-xx   | Scalar i500 開梱手順<br>(5U)                                       | 開梱手順を説明します。                                                                 |
| 6-01524-xx   | Scalar i500 開梱手順<br>(9U)                                       | 開梱手順を説明します。                                                                 |
| 6-01525-xx   | Scalar i500 開梱手順<br>(14U)                                      | 開梱手順を説明します。                                                                 |
| 6-01378-xx   | Scalar i500 リリース<br>ノート                                        | 前回のリリース以降にシス<br>テムまたはファームウェア<br>に加えられた変更、互換<br>性、既知の問題点と回避策<br>を説明します。      |

テープ ドライブとカートリッジについては、該当する製品マニュアルを 参照してください。

#### SCSI-2 の仕様

SCSI-2の通信仕様は、以下より入手した 1990 年 3 月 9 日付で提唱された情報システムの米国標準規格です。

グローバル エンジニアリング ドキュメント 15 Inverness Way, East Englewood, CO 80112 (800) 854-7179 または (303) 397-2740

お問い合わせ

クアンタム社へのお問い合わせは下記までお願いいたします。

#### クアンタム本社

Scalar i500 のマニュアルやその他の製品のご注文については、下記まで ご連絡ください。

クアンタム コーポレーション (本社) 1650 Technology Drive, Suite 700 San Jose, CA 95110-1382

#### 技術出版物

既存のマニュアルについてのご意見は、下記まで電子メールでお寄せく ださい。

doc-comments@quantum.com

#### クアンタム ホーム ページ

下記のクアンタムホームページをご覧ください。

http://www.quantum.com

#### 詳細情報とヘルプ

クアンタムの総合的なサービス アプローチ、StorageCare™ は、高度な データ アクセスと診断のテクノロジーと、さまざまな環境のマルチベン ダーに関するノウハウを活かして、バックアップの問題をわずかな費用 で迅速に解決します。

クアンタム独自の以下のような StorageCare サービスを利用して、サービスの問題解決を加速してください。

- サービスとサポートのウェブサイト 製品の登録、ソフトウェアのライ センス入手、クアンタム習得コースの閲覧、バックアップ ソフト ウェアとオペレーティング システムのサポート状況の確認、マニュ アルの検索、よくある質問と回答 (FAQ)、ファームウェアのダウン ロード、製品のアップデートなどが便利な1つの場所に集結してい ます。早速ご利用ください。 http://www.quantum.com/ServiceandSupport/Index.aspx
- eSupport オンラインによるサービス要請、連絡先情報の更新、添 付ファイルの追加、および電子-メールによる最新情報の受信などを ご利用いただけます。オンラインサービスのアカウントは、クアン タムから無料で提供されます。このアカウントは、製品サポート情 報の包括的なリポジトリ、Quantum's Knowledgeにもアクセスでき ます。早速ご登録ください。<u>http://www.quantum.com/osr</u>
- StorageCare ガーディアン クアンタムの\_ハードウェアと周囲のストレージェコシステムの診断データをクアンタムの\_グローバルサービス チームに安全に連結して、根本的原因の診断を迅速に行います。StorageCare ガーディアンはインターネットで簡単にセットアップでき、クアンタムのセキュアサービスセンターとの安全な双方向通信を提供します。StorageCare Guardianの詳細情報は下記をご覧ください。 http://www.guantum.com/ServiceandSupport/Services/Guardian

Information/Index.aspx.

 Quantum Vision™ – Quantum Vision 管理ソフトウェアは、業界最 先端の管理を提供するので、増大し続けるバックアップのニーズにつ いて、詳しい情報を元に決断できます。Vision™ ソフトウェアは、 Quantum DXi シリーズのすべてのディスク システムと Quantum テープ ライブラリに、一元化されたグローバルな監視機能とレポー ト機能を提供して、ユーザーの時間を節約すると共に、データのセ キュリティを強化します。StorageCare Visionの詳細情報は下記を ご覧ください。

http://www.quantum.com/products/Software/quantumvision/ Index.aspx その他のヘルプやトレーニングをご希望の場合は、クアンタム カスタマ サポートセンターまでご連絡ください。

| 米国                      | 800-284-5101 (米国内からのフ<br>リーダイヤル)             |
|-------------------------|----------------------------------------------|
|                         | 949-725-2100                                 |
| ヨーロッパ・中東・アフリカ<br>(EMEA) | <b>00800-4-782-6886 (</b> 米国内からの<br>フリーダイヤル) |
|                         | +49 6131 3241 1164                           |
| アジア太平洋 (APAC)           | +800 7826 8887 (米国内からのフ<br>リーダイヤル)           |
|                         | +603 7953 3010                               |

米国外でのサポートについては、

http://www.quantum.com/ServiceandSupport/Index.aspx

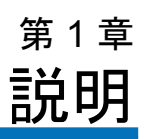

Scalar i500 は、テープ カートリッジの検索、保存、および制御を自動化 します。テープ カートリッジはライブラリに保管され、ライブラリで実 行しているファームウェアやホスト システムで実行しているソフトウェ アを使用してテープ ドライブからマウント/マウント解除します。

Scalar i500 テープ ライブラリは、高度な管理機能と信頼性に加えて、ス ケーラブルな性能とストレージ容量を提供します。ストレージ容量や テープ ドライブの必要条件の変化に応じて、ライブラリに 拡張モ ジュールを追加し、最大 41 ラック ユニットまでの構成が可能です (41U、1U = 4.4 cm)。

本章では、以下について説明します。

- インテリジェントストレージ
- <u>ライブラリの構成</u>
- モジュール
- 前面パネルのコンポーネント
- <u>背面パネルのコンポーネント</u>
- <u>ロボットシステムおよびバーコードスキャナ</u>
- <u>テープドライブのサポート</u>
- <u>ライブラリの機能</u>
- <u>位置座標について</u>
- ・
   <u>論理エレメントのアドレス指定について

  </u>

# インテリジェント ストレージ

Scalar i500 はインテリジェントなライブラリ プラットフォームで、成長 を続けるミッドレンジのストレージ環境に、より迅速で容易な、信頼性 の高いデータ保護を提供します。Scalar i500 には、業界トップのスケー ラビリティ、性能、信頼性を実現するため、モジュール設計と連続的な ロボット工学が複合的に採用されています。Quantum の iPlatform アー キテクチャおよび iLayer 管理アプローチを基に設計された Scalar i500 に より、バックアップ管理が容易になります。そのプロアクティブ監視お よびリモート診断機能によって、サービス コールを 50% 軽減し、問題 解決時間を 30% 短縮できます。また、容量オン デマンド (COD) のス ケーラビリティは、ユーザーデータの混乱を招くことなく、随時のシス テム拡張に対応できます。さらに、Scalar i500 はディスク バックアップ との容易な統合が可能な設計で、次世代バックアップ アーキテクチャ用 の完璧なライブラリを構築できます。Scalar i500 は高信頼性、高性能な バックアップ、確実な復元、効果的な長期保護によって、IT 管理責任者 の将来的なニーズにも対応できます。

# ライブラリの構成

Scalar i500 ライブラリは、設置、構成、および現場でのアップグレード が簡単にできるように設計されています。Scalar i500 ライブラリは、5U 制御モジュールと 9U 拡張モジュールの 2 つのビルディング ブロックの 上に構築されます。

これらのビルディング ブロックは、以下のライブラリ構成の基盤となります。

- 5U ライブラリ、スタンドアロン 5U 制御モジュール×1で構成。図1 は、5U ライブラリの前面図です。
- 14U ライブラリ、5U 制御モジュール×1 および 9U 拡張モジュール ×1 で構成。図2ページの14は、14U ライブラリの前面図です。
- 23U ライブラリ、5U 制御モジュール×1 および 9U 拡張モジュール ×2 で構成。図3ページの15は、23U ライブラリの前面図です。

5U、14U、23U ライブラリは、Scalar i500 の基本システムです。9U 拡 張モジュールを追加することにより、基本システムを以下のようにアッ プグレードできます。

- 32U ライブラリ、制御モジュール×1および9U 拡張モジュール×3 で構成
- 5U 制御モジュール1つと9U 拡張モジュール4つから成る41U ライ ブラリ

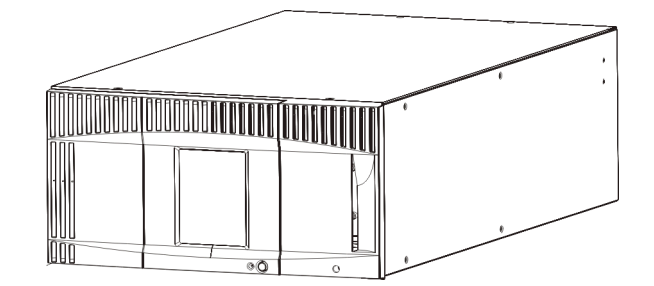

図1 5U ライブラリ構成 (スタ ンドアロンの 制御モジュール)

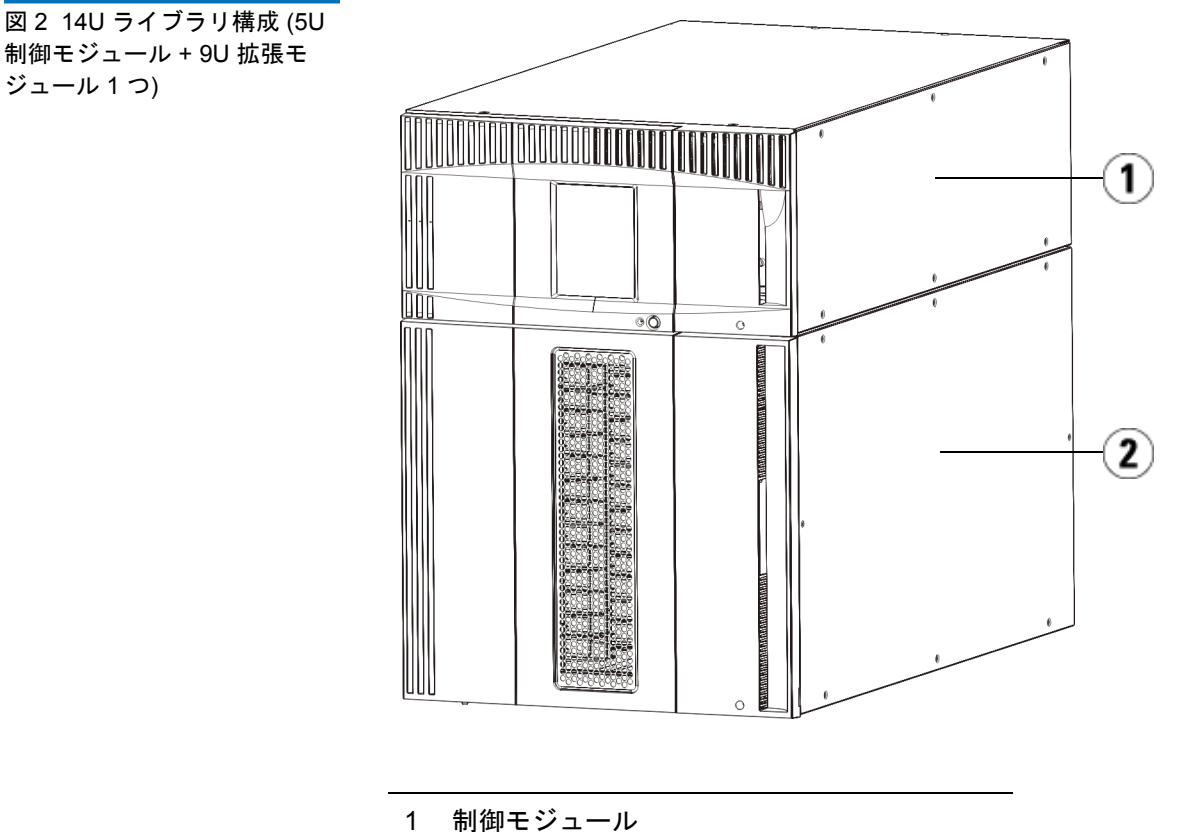

- 2 拡張モジュール

ジュール1つ)

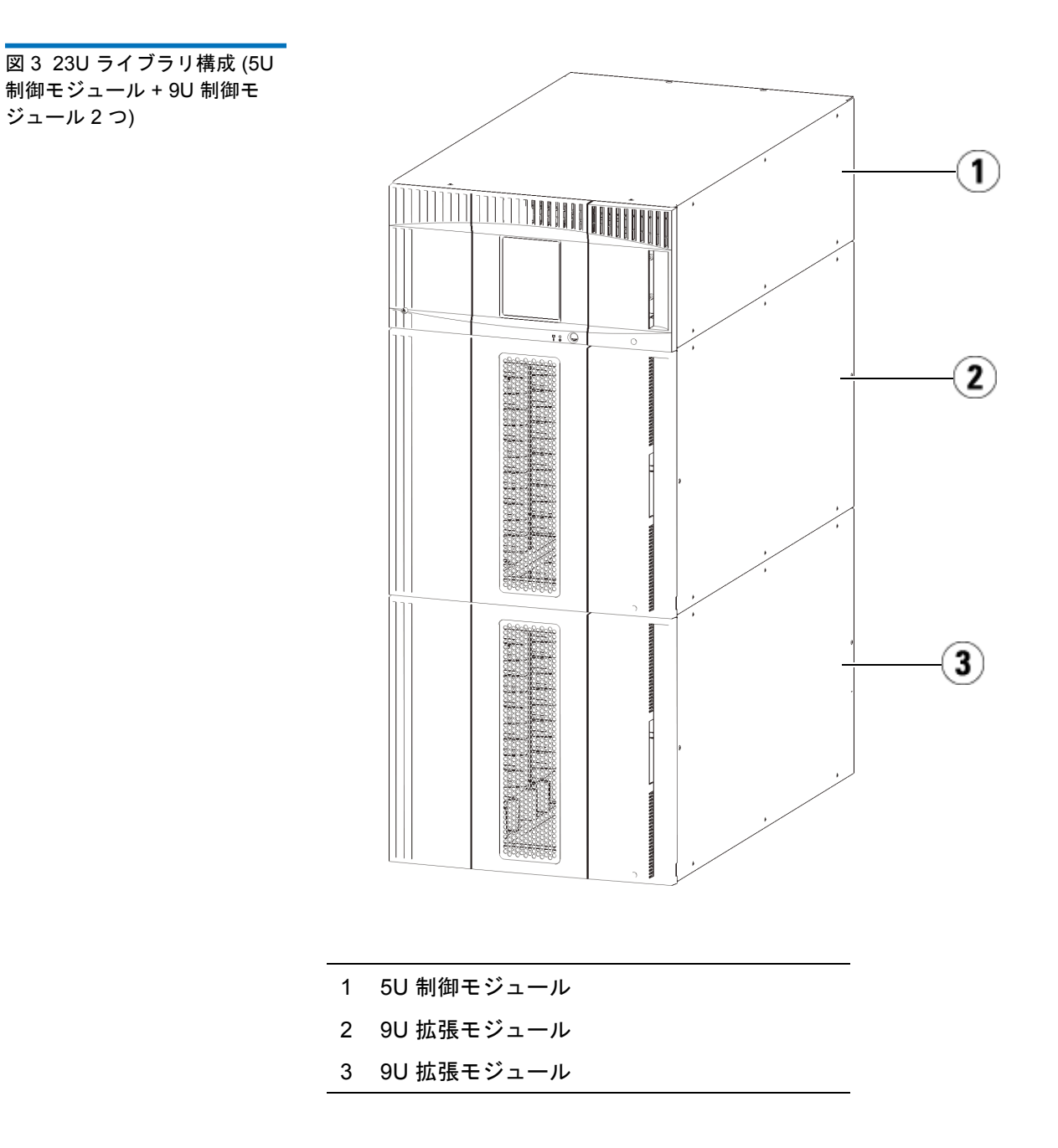

警告: 14U 以上のライブラリはすべて、主要保護接地 (アース) 端子 付きのラックに設置し、電源は工業用プラグと壁コンセント か、1.5 mm2 (14 AWG) 以上の断面積の IEC 60309 (または該 当する国内基準) 準拠の保護接地 (アース) コンダクタ付き電源 接続器、またはその両方を使用して供給する必要があります。

> ライブラリの前面と背面には、通気と作業用のスペースを 60cm (24 インチ) ほど空けてください。

# モジュール

Scalar i500 ライブラリはモジュール方式なので、いつでも増設できま す。Scalar i500 ライブラリには、以下の3 種類の基本システムがあります。

- 5U ライブラリ、制御モジュール×1 で構成
- 14U ライブラリ、5U 制御モジュール×1 および 9U 拡張モジュール ×1 で構成
- 23U ライブラリ、5U 制御モジュール×1 および 9U 拡張モジュール ×2 で構成

これらの構成は、9U 拡張モジュールを追加して、最大ラック高さ 41U まで拡張可能です。拡張モジュールを使用すると、ストレージとテープ ドライブの必要条件の変化に応じて容量を追加できます。ライブラリの スケーラビリティについては、図4ページの 18 を参照してください。 モジュールの取り付け、取り外し、交換については、取り付け、取り外 し、交換ページの 320 を参照してください。

各モジュールには特定の数のストレージスロット、I/E ステーションス ロット、およびテープ ドライブスロットがあります。各ライブラリ構 成で使用可能なスロット数については、<u>ライブラリの容量は以下のとお</u> りです。ページの 572 を参照してください。 **注**: 本書に記載されるスロット数は、ライブラリ構成の最下段に あるアクセスできない5つのスロットを含みません。これら のスロットの詳細については、<u>未使用スロット</u>ページの 276 を参照してください。

**ライブラリ制御モ** ジュール ド御モジュールは、Scalar i500 ライブラリ構成に必要です。制御モ ジュールには、ロボット制御、ライブラリ制御ブレード (LCB)、および タッチ スクリーン ディスプレイが含まれています。また、制御モ ジュールには、インポート/エクスポート (I/E) ステーション、固定スト レージスロット、テープドライブ、および少なくとも1つの電源装置が 含まれています。

**拡張モジュール** 拡張モジュールは、制御モジュールの上下に積み重ねることができる追 加モジュールです。各拡張モジュールには、固定ストレージスロット、 テープ ドライブ スロット、電源スロットが含まれています。拡張モ ジュールの I/E ステーションが含まれているので、ストレージとして構 成できます。拡張モジュールにはオプションの Fibre Channel (FC) 入力 /出力 (I/O) ブレード用のベイも含まれており、ライブラリの FC ドライ ブに FC 接続を提供します。

> 拡張モジュール がストレージにのみ使用され、テープ ドライブまたは FC I/O ブレードが含まれていない場合は、別途の電源装置は不要で す。電源は制御モジュールから供給され ます。

#### 積み重ね可能

ライブラリの最大ラック高さは 41U で、5U 制御モジュール×1 および 9U 拡張モジュール×4 で構成されます。図4は、ライブラリの積み重ね 機能と、推奨されるライブラリ構成を示したものです。
図4 基本システムと 拡張モ ジュール

| 5U        | 14U        | 23U        | 32U        | 41U        |
|-----------|------------|------------|------------|------------|
| (41 スロット) | (133 スロット) | (225 スロット) | (317 スロット) | (409 スロット) |

|                |                |                |                | 9U 拡張<br>モジュール |
|----------------|----------------|----------------|----------------|----------------|
|                |                |                | 5U 制御<br>モジュール | 5U 制御<br>モジュール |
|                |                | 5U 制御<br>モジュール | 9U 拡張<br>モジュール | 9U 拡張<br>モジュール |
|                | 5U 制御<br>モジュール | 9U 拡張<br>モジュール | 9U 拡張<br>モジュール | 9U 拡張<br>モジュール |
| 5U 制御<br>モジュール | 9U 拡張<br>モジュール | 9U 拡張<br>モジュール | 9U 拡張<br>モジュール | 9U 拡張<br>モジュール |

# 前面パネルのコンポーネント

図 <u>5</u>に、ライブラリの前面パネルのコンポーネントを示します。図 <u>5</u>の 下に、各コンポーネントについて詳しく説明します。

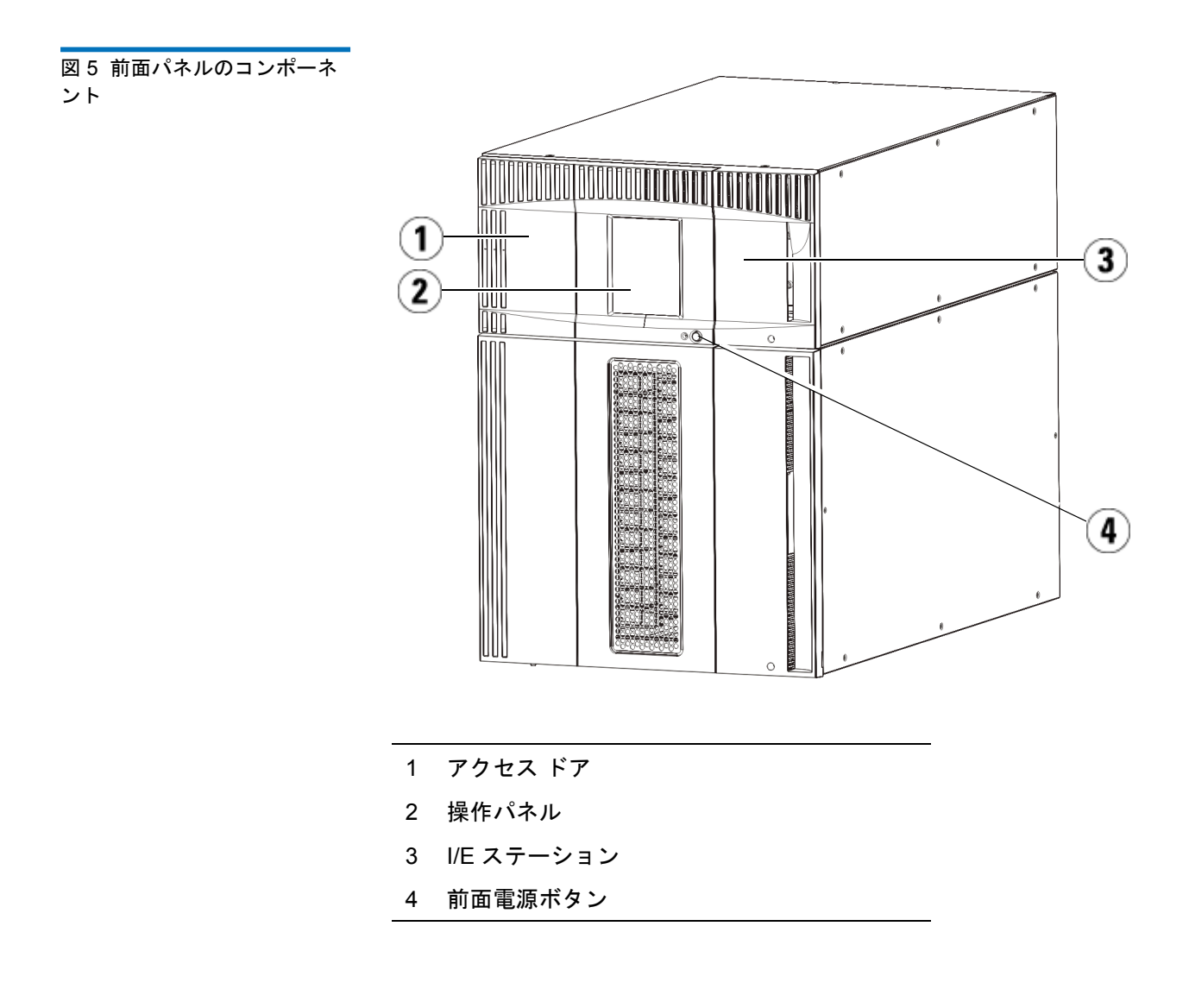

#### アクセス ドア

アクセス ドアからライブラリの内部コンポーネントにアクセスできま す。各制御モジュールと拡張モジュールにはアクセス ドアが付いていま す。ライブラリからカートリッジを一括ロード/アンロードする場合を 除いて、このドアからライブラリにアクセスする必要はありません。

アクセスドアは I/E ステーションのドアによってロックされています。 アクセスドアを開くには、最初に I/E ステーションのドアを開く必要が あります。ライブラリにアクセスできないようにする場合は、I/E ス テーションのドアをロックしてください。これはセキュリティ上の理由 からお勧めします。ドアをロックすると、権限のないユーザーがテープ カートリッジにアクセスするのを防止できます。

I/E ステーションのドアは**Operations (操作)** メニューのコマンドを使用し てロック/アンロックできます。詳細については、<u>I/E ステーションの</u> ロックとロック解除 ページの 294 を参照してください。

アクセス ドアが開いている場合は、ライブラリを使用できません。いず れかのモジュールのアクセス ドアが開くと、進行中のモーション コマ ンドがすべて停止し、ピッカーがライブラリの下までゆっくりと移動し ます。アクセス ドアを閉じると、ライブラリはピッカーのメディアを元 のスロットに戻し、ライブラリ インベントリを実行します。

**注意**: ロボットの操作中にアクセス ドアを開けないようにしてくだ さい。ロボットが直ちに停止し、進行中の操作を完了できま せん。

I/E ステーション

I/E ステーションでは、ライブラリの通常操作の中断を最小限に抑えな がら、カートリッジのインポートとエクスポートができます。I/E ス テーションは、制御モジュールの前面と拡張モジュールの前面にありま す。5U I/E ステーションでは1つのリムーバブルマガジンに6つの カートリッジを挿入できます。9U I/E ステーションでは2つのリムーバ ブルマガジンに12のカートリッジを挿入できます。

I/E ステーションは、ライブラリ リソースの論理区域の一部 (パーティ ション)になることができ、ストレージとして構成することもできま す。I/E ステーションはすべてのパーティションで共有されますが、I/E ステーション スロットは、一度に1つのパーティションのみに所有され ます。I/E ステーション スロットをパーティションに割り当てると、そ のパーティションのみがこのスロットにアクセスできます。 操作パネル

操作パネルは、グラフィカル ユーザー インターフェイス (GUI) が表示 されるタッチ スクリーン ディスプレイ装置です。操作パネルは、制御 モジュールのアクセス ドアにあります。ライブラリの操作やサービス機 能は、この画面から実行します。GUI は、リモートでウェブ クライアン トからもアクセスできます。ライブラリのユーザー インターフェイスの 詳細については、<u>第2章、「ユーザー インターフェイスについて」</u>を 参照してください。

前面電源ボタン

前面電源ボタンをオフにすると、ロボットと操作パネルがオフになりま すが、電源装置に電気はまだ流れています。ライブラリをシャットダウ ンするには、この前面電源ボタンを使用します。ライブラリを安全に シャットダウン/再起動する方法については、シャットダウン、電源オ フ、電源の完全切断ページの 265 を参照してください。

# 背面パネルのコンポーネント

図<u>6</u>は、ライブラリの背面パネルのコンポーネントです。図<u>6</u>の下に、 各コンポーネントについて詳しく説明します。

図 6 背面パネルのコンポーネ ント

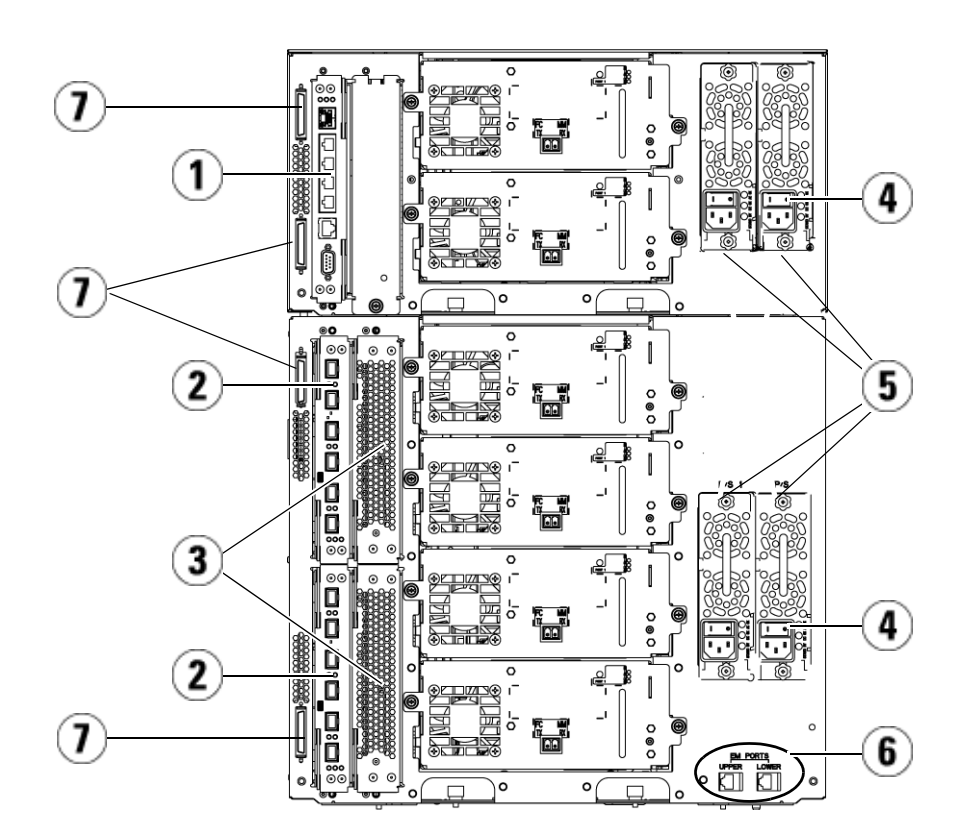

- 1 ライブラリ制御ブレード (LCB)
- 2 FC I/O ブレード (オプション)
- 3 FC I/O ファン ブレード (FC I/O ブレードに必 要です)
- 4 背面の電源スイッチ
- 5 電源装置
- 6 拡張モジュールの上段と下段のイーサネット ポート
- 7 モジュール ターミネータ コネクタ

#### 後部の電源スイッチ

後部の電源スイッチは各電源装置にあります。電源装置の後部電源ス イッチを切ると、ライブラリへのすべての電源供給が停止します。後部 の電源スイッチは緊急時と修理時にのみ使用してください。

警告: ライブラリを修理するときは、必ず後部電源スイッチをオフ にしてください。担当者や建物に危険が及ぶ場合は、直ちに後 部電源スイッチを切り、電源コードをすべて抜いてください。

注意: 緊急の場合を除いて、後部電源スイッチを切る前に、シャットダウンの手順を実行してください。ライブラリをシャットダウンする手順については、シャットダウン、電源オフ、電源の完全切断ページの 265 を参照してください。

#### 電源システム

ライブラリは、電源のシングル構成および冗長構成をサポートしていま す。シングル電源の構成には AC ライン入力と DC 電源が1つずつあり ます。冗長構成には、AC ライン入力と DC 電源が2つずつあります。

冗長電源の場合は、電源を「ホットスワップ」でき (ハードウェアを交換している間もライブラリに電力を供給)、他のモジュールに電源を 「ホット追加」(ハードウェアを追加している間もライブラリに電力を供給) することも可能です。

**注意**: 少なくとも1つの電源装置が常に接続されている必要があります。

**警告**: 電源コンセントは、ライブラリ周辺の簡単にアクセスできる 必要があります。

注意: 制御モジュールと、ドライブを搭載した各拡張モジュールには、ドライブ4つごとに少なくとも1つの電源装置が必要です。各モジュールに冗長電源装置を追加できます。1つのモジュールに電源装置を1つ設置し、別のモジュールに別の電源装置を設置しても、冗長電源にはなりません。冗長電源にするには、2つの電源装置が同じモジュールに存在する必要があります。

電力システムは、以下のコンポーネントで構成されています。

- 電源装置
- AC 電源コード

電源には、ステータス情報を表す3つのLEDが付いています。これらの LED ステータスインジケータの色は緑と青です。

- 縁は AC OK または DC OK を表します。
- 青はスワップモードの電源状態を表します。

<u>図 7</u> に、電源装置の LED を示します。LED の動作の詳細については、 <u>電源装置の LED</u> ページの 552 を参照してください。 図 7 電源装置の LED

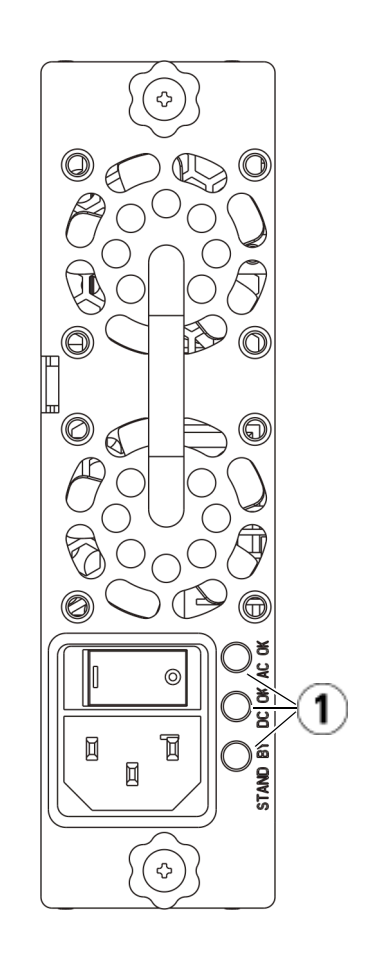

1 LED

## ライブラリ制御ブレード

ライブラリ制御ブレード (LCB) は、オペレータ パネルやピッカー アセ ンブリを含むライブラリ全体を管理し、ライブラリが適切に機能するよ うに、システム テストを実行します。LCB は Fibre Channel (FC) I/O ブ レード スロットへの内部通信にも使用されます。LCB には4 つのイーサ ネット ポートがあり、ライブラリで合計4 つの FC I/O ブレードをサ ポートします。

LCB は、信頼性、可用性、保守性 (RAS) を示す 3 つの LED ステータス インジケータによって、そのステータスを示します。これらのインジ ケータの色は、緑、黄、青です。

- **縁**はプロセッサの状態を表します。
- ・ 黄は正常性の状態を表します。
- 青は電源制御の状態を表します。

図 8 に、LED を含め LCB のコンポーネントの位置を示します。LCB LED の動作の詳細については、<u>ブレード ステータス LED</u> ページの 544 を参照してください。

図 8 ライブラリ制御ブレード

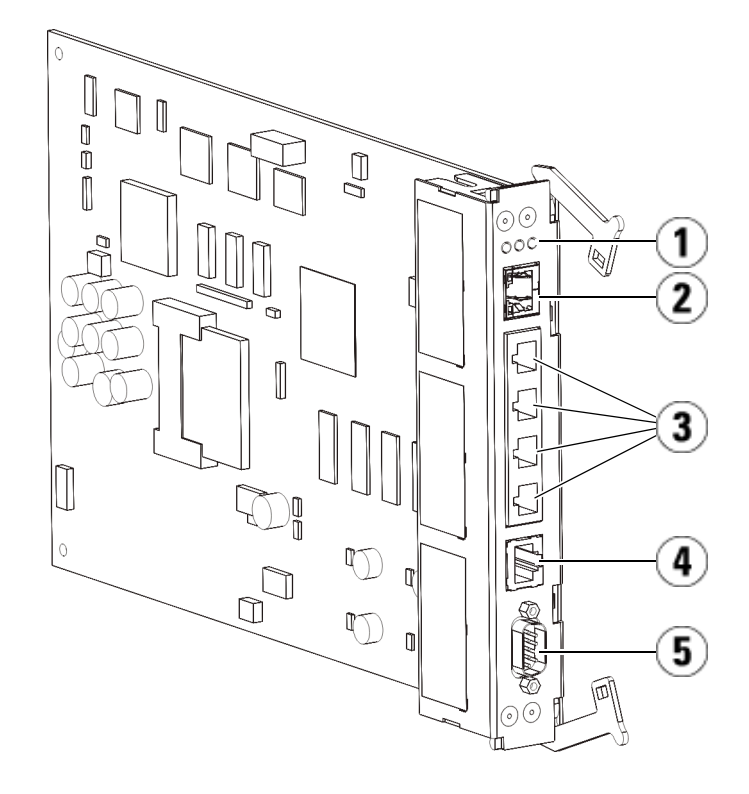

- 1 LED (青、黄、緑)
- 2 ギガビット イーサネット (外部ネットワーク) ポート
- 3 イーサネット I/O ブレード制御ポート (FC I/O ブレードが搭載されていない場合は無効)
- 4 サービス イーサネット ポート
- 5 サービス シリアル ポート

### Fibre-Channel I/O ブレード

拡張モジュールは、ライブラリ内の FC テープ ドライブを接続するオプ ションの Fibre Channel (FC) I/O ブレードをサポートしています。各 FC I/O ブレードには、テープ ドライブの動作の性能と信頼性を強化する接 続性と機能を提供するコントローラが組み込まれています。また、I/O ブレードは FC テープ ドライブ接続を統合して、スイッチ ポートとケー ブル接続の必要条件を減らします。

各 FC I/O ブレードには、自動交渉機能を備えた 6 つの 4Gb/s FC ポート とバックプレーン接続があります。FC I/O ブレードは、ホスト通信 ポート 2 つと、FC ドライブへの接続ポート 4 つを提供します。FC の各 I/O ブレードは、拡張モジュール内の FC の I/O ブレードの横に付いて いるファン ブレードによって冷却されます。FC の I/O ブレードとファ ンブレードはホットスワップに対応しています。

FCのI/Oブレードは制御モジュールに取り付けることができないため、FCのI/Oブレードを入れるには、ライブラリ構成に拡張モジュールを少なくとも1つ含める必要があります。各拡張モジュールは、最大2つのFCI/Oブレードを収納できます。搭載している拡張モジュールの数によって、ライブラリは1~4個のFCI/Oブレードをサポートできます。どのライブラリ構成でも、収納できるI/Oブレードは最大4つです。制御モジュール内のドライブを含む、ライブラリ内にあるすべてのFCドライブは、拡張モジュール内のFCI/Oブレードに接続できます。

**注**: FC I/O メニュー コマンドは、FC I/O ブレードがライブラリ に搭載されている場合にのみ使用可能です。

FC I/O ブレードは、その状態を3色の LED ステータス インジケータで 示します。これらのインジケータの色は、緑、黄、青です。

- 縁はプロセッサの状態を表します。
- 黄は正常性の状態を表します。
- 青は電源制御の状態を表します。

図 9 に、LED を含め FC の I/O ブレードを示します。FC I/O ブレード LED の動作の詳細については、<u>ブレード ステータス LED</u> ページの 544 を参照してください。

I/O ブレードの構成については、<u>FC I/O ブレードの操作</u> ページの 119 を参照してください。

FCI/OブレードとFCテープドライブの取り付けとケーブル接続については、<u>第12章、「取り付け、取り外し、交換」</u>を参照してください。

図 9 FC I/O ブレード

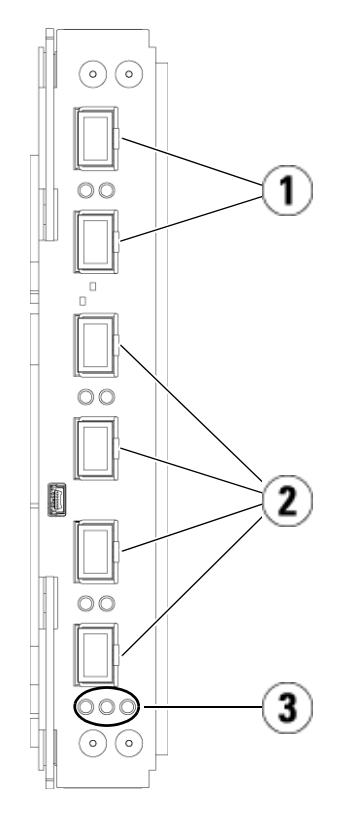

- 1 FC ポートからホストへ
- 2 FC ポートからドライブへ
- 3 LED (青、黄、緑)

FC の各 I/O ブレードは、拡張モジュール内の FC の I/O ブレードの横 に付いているファン ブレードによって冷却されます。ファン ブレード の取り付けについては、FC I/O ファン ブレードの追加、取り外し、交 換ページの 496 を参照してください。

図 10 に、LED を含め FC I/O ファンブレードを示します。単独で黄色 の LED は正常性の状態を表します。FC I/O ファンブレード LED 動作 の詳細については、<u>テープ ドライブ LED</u> ページの 549 を参照してくだ さい。 図 10 FC I/O ファン ブレード

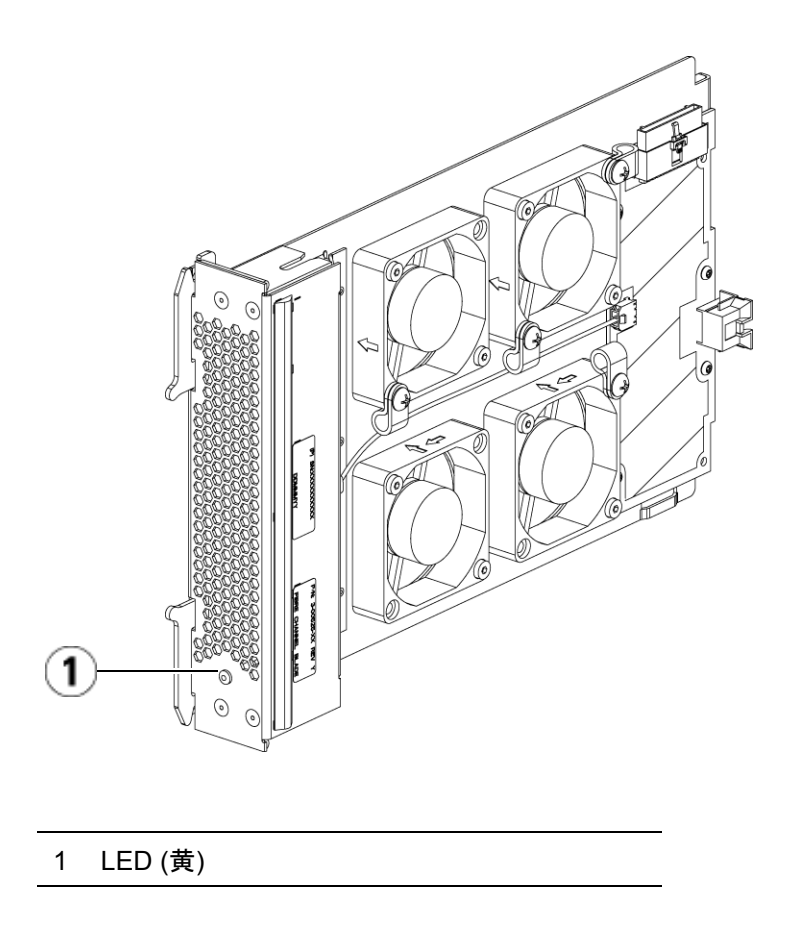

## ロボット システムおよびバーコードスキャナ

ロボット システムはカートリッジを識別し、ストレージ スロット、 テープ ドライブ、および I/E ステーション間でカートリッジを移動しま す。ロボット アーム (ピッカー)には、テープ カートリッジをつかん で、モーション座標 X、Y、Z で指定された位置に移動できるピッカー フィンガーがあります。ロボット システムとバーコード スキャナは連 動して、ライブラリ内のリソースの場所を識別します。

各テープ カートリッジにはバーコードが必要です。これは、インベント リ処理中にバーコード スキャナが読み取ります。インベントリ処理中、 バーコード スキャナは基準ラベルを読み取って、ライブラリに取り付け られているマガジンやテープ ドライブの種類を識別します。

テープカートリッジのそれぞれに、機械が読み取れる固有のバーコード ラベルを貼付する必要があります。異なるテープカートリッジに、同じ バーコードラベルを貼付することはできません。このバーコードでカー トリッジを識別します。ライブラリは、テープカートリッジの物理的な 位置をインベントリデータベースに保存しています。ライブラリやホス トの要求は、通常このバーコード番号に基づいてテープカートリッジの 場所を参照します。バーコードラベルは不可欠で、特定の規格に従う必 要があります。バーコードの詳細については、<u>第14章、「カートリッ</u> ジとバーコードの取り扱い」を参照してください。

## テープ ドライブのサポート

テープドライブのサポートに関する詳細は、以下のとおりです。

- ライブラリの構成には少なくとも1台のテープドライブが必要です。
- 制御モジュールには、最大2台のテープドライブを収納できます。
- 拡張モジュールには、最大4台のテープドライブを収納できます。

Scalar i500 ライブラリでサポートされているテープ ドライブとメディア については、<u>対応コンポーネント</u>ページの 570 のリストを参照してくだ さい。

ライブラリやパーティション内に異種のテープ ドライブを混在させるこ とができます。その方法については、<u>パーティションの操作</u>ページ の 73 を参照してください。

SCSI および SAS テープ ドライブはホストに直接接続します。FC テープ ドライブはホストまたはストレージ エリア ネットワーク (SAN) に直接 接続できます。FC テープ ドライブは、ホストとドライブ間の通信を管 理する FC I/O ブレードにも接続できます。FC I/O ブレードの詳細につ いては、FC I/O ブレードの操作 ページの 119 を参照してください。HP LTO-5 Fibre Channel テープ ドライブでは、ライブラリのストレージ ネットワーク機能を使用できます (<u>第 6 章、「ストレージ ネットワーキ</u> ング」を参照)。

テープ ドライブはライブラリ背面のテープ ドライブ スロットに装填し ます。テープ ドライブのスロットが空の場合は、ライブラリにゴミが入 るのを防ぐために、空のテープ ドライブ スロットにフィラー プレート を取り付けてください。テープ ドライブは、ライブラリの下から上へと テープ ドライブのスロットを埋めて出荷されますが、他の空きスロット に装填し直すことも可能です。

### **注**: ライブラリが標準速度で動作するには、テープ ドライブのフィ ラー プレートを装着する必要があります。

テープ ドライブの追加方法については、<u>テープ ドライブの追加</u> ページ の **478** を参照してください。

# ライブラリの機能

ここでは、Scalar i500 ライブラリの主な機能について説明します。

### ユーザー インターフェイ ス

操作パネルは、制御モジュールの前面ドアにあるので、ユーザーイン ターフェイスを使用してローカルでライブラリを操作できます。ウェブ クライアントを使用すると、リモートサイトからブラウザでアクセスし て、ライブラリの機能の表示や実行ができます。操作パネルとウェブクラ イアントは、よく似たユーザーインターフェイスと機能を備えています。 操作パネルとウェブクライアントの詳細については、<u>第2章、「ユー</u> ザーインターフェイスについて」を参照してください。

#### パーティション

パーティションはライブラリ内の仮想セクションで、ファイル管理、複数ユーザーからのアクセス、1つまたは複数のホストアプリケーション への専用接続などの目的で使用する複数の個別のライブラリのように見 えます。

ライブラリを複数のパーティションに編成すると、リソースが仮想セク ションに分割されます。パーティションは、一部パーティションへのア クセス許可をユーザー アカウントに与えることで、ライブラリへの部分 的アクセスを制御できます。

パーティションの詳細については、<u>パーティションの操作</u> ページの 73 を参照してください。

### 制御パスの変更

制御パステープ ドライブは、ホスト アプリケーションにパーティショ ンを接続するために使用します。制御パスとして選択できるテープ ドラ イブは、一度に1台だけです。詳細については、<u>制御パスの操作</u>ページ の 93 を参照してください。

WORM のサポート Scalar i500 テープ ライブラリは、LTO-3、LTO-4、LTO-5、LTO-6 テー プドライブの WORM (write once, read many: 書き込みは1回限り、読 み取りは何度でも) 機能をサポートしています。WORM では、書き換え や消去ができないデータを書き込むことができ、データが誤って消去さ れるのを防いでデータ保護を強化します。WORM カートリッジを使用 するときは常に WORM 機能がサポートされます。

## ライセンス可能な機能

標準機能に加えて、Scalar i500 では以下のライセンス可能な追加機能を ご利用いただけます。

- 詳細レポート、<u>第4章、「Advanced Reporting (詳細レポート)</u>に 記載
- 容量オンデマンド、<u>第5章、「オンデマンドの容量」</u>に記載
- ストレージネットワーク、~に記載<u>第6章、「ストレージネット</u> ワーキング」
- 暗号化キーの管理、<u>第7章、「暗号化キーの管理」</u>に記載

ライブラリと共にこれらの機能を購入する場合、ライブラリの受け取り 時にライセンスがインストールされます。新規購入後にアップグレード したり新機能を追加した場合は、ライセンス キーを入手してインストー ルする必要があります。ライセンス キーの入手とインストール方法につ いては、<u>ライセンス キーの取得とインストール</u> ページの 96 を参照して ください。

## 位置座標について

このセクションでは、ライブラリのコンポーネントを識別する番号方式 について説明します。ライブラリの位置座標には、[Module (モジュール)], [Column (列)],[Slot (スロット)] の数字が含まれています。図 11 に、制御 モジュールと拡張を搭載したライブラリの番号の付け方について示します。

**注**: ライブラリの位置座標は、論理エレメントのアドレス指定と は異なります(詳細は<u>論理エレメントのアドレス指定について</u> ページの 37 を参照してください)。

#### 図 11 ライブラリの位置座標に ついて

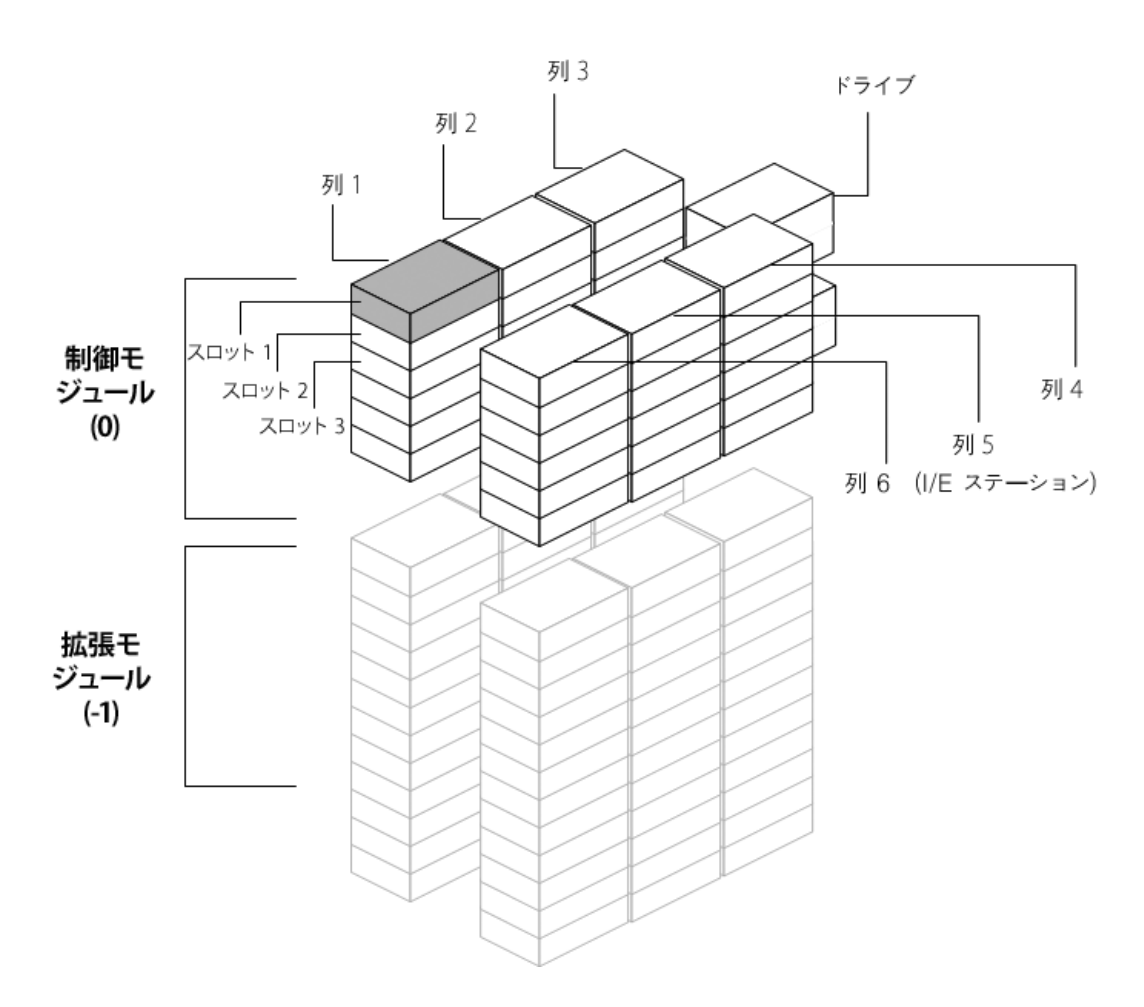

ライブラリモジュールは、ライブラリの座標の最初の数字で表されま す。モジュールは、制御モジュールを基準に識別されます。

制御モジュールは0(ゼロ)になります。制御モジュールの上に配置される拡張モジュールには、制御モジュールからの位置によって正の整数が割り当てられます。たとえば、制御モジュールの真上に配置される拡張 モジュールは1番となります。モジュール1の真上に配置される拡張モジュールは2番になります。

制御モジュールの下に配置されるモジュールには、制御モジュールからの位置によって、負の整数が割り当てられます。たとえば、制御モジュールの真下に配置される拡張モジュールは-1番となります。モジュール-1の真下に配置される拡張モジュールは-2番となります。

- 列 ストレージの列は、ライブラリで縦に並ぶスロットのグループです。列は、ライブラリの座標の2番目の数字で表されます。列は、ライブラリの前面左端を基準に識別されます。ライブラリの前面左端の列の番号は1で、ライブラリで時計周り番号が付けられます。I/Eステーションの列は常に「6」です。
- **スロット** 固定ストレージスロットは、ライブラリの位置座標の3番目の数字で表 されます。各列内で、スロットには上から下に向って1から順に番号が 付けられます。たとえば、図11ページの35で、スロット1の完全な位 置座標は0,1,1です。
- テープドライブ テープドライブは、最初にモジュール、次にモジュール内のテープド ライブベイによって番号が付けられます。モジュール内のドライブベ イは、上から下に番号が付けられます。1を基準とした番号システムが 使用されます。テープドライブの完全なアドレスは[モジュール,ドライ ブベイ]の形式で、たとえば次のように表されます。[0,1], [1,3], [-1,2].

Fibre Channel I/O ブレード

Fibre Channel (FC) I/O ブレードは、拡張モジュールで最初にモジュー ル、次に FC I/O ブレード ベイによってアドレス指定されます。モ ジュール内のブレード ベイは、上から下に番号が付きます。1 を基準と した番号システムが使用されます。FC I/O ブレード ベイの完全なアド レスは [モジュール,FC I/O ブレード ベイ] の形式で、たとえば次のよう に表されます。[1,1], [-1,2]. イーサネット拡張ブレード イーサネット拡張ブレード (EEB) は、拡張モジュール9U ライブラリ拡 張モジュール内で最初にモジュール、次に EEB ベイによってアドレス指 定されます。モジュール内のブレード ベイは、上から下に番号が付きま す。ブレード ベイは常にユニットの下部にあります。1 を基準とした番 号システムが使用されます。EEB ブレード ベイの完全なアドレスは [モ ジュール,EEB] の形式で、たとえば次のように表されます。[1,2], [-1,2].

電源装置

電源装置は [モジュール, PS#] で表され、左の電源は PS# が 1、右の電源 は 2 です。PS# は、各電源装置の上にあるモジュール シャーシにも刻ま れています。

## 論理エレメントのアドレス指定について

ライブラリは、標準の業界規則を使用して、各ストレージスロット、 I/E ステーションスロット、およびライブラリのテープドライブに論理 的に番号を付けます。ホストソフトウェアは、このアドレス指定システ ムを理解するように設計され、通常、テープカートリッジスロットに 関する問題はありません。ただし、テープドライブ、ライブラリ制御モ ジュール、またはライブラリ拡張モジュールが追加または削除される場 合、または空のテープドライブスロットがある場合、テープドライブ に関する問題が発生する可能性があります。このセクションでは、ホス トソフトウェアとの一般的な問題を避けるために、ライブラリがテープ ドライブおよびスロットに論理的にアドレスを指定する方法について説 明します。

## **注**: このセクションで説明されている論理エレメントのアドレス 指定は、<u>位置座標について</u>ページの 34 で指定されているラ イブラリ固有の位置座標とは異なります。

### テープ ドライブ論理エレ メントのアドレス指定

テープ ドライブ論理エレメントのアドレスは、パーティションによって 指定されます。番号付けはパーティション内で連続し、各パーティショ ンで新たに番号付けが開始されます。アドレスは、パーティションの最 低ライブラリ モジュールから開始されます。モジュールの一番上のテー プドライブおよびパーティションは、常に 256 番です。その下のテープ ドライブは 257 番で、そのモジュール/パーティション内のすべての テープ ドライブに割り当てられるまで続きます。番号は、次のモジュー ルの一番上のテープ ドライブに続きます。空のテープ ドライブ スロッ トはスキップされます (エレメントのアドレスは指定されません)。

制御モジュール、または拡張モジュールが追加、削除、交換された場 合、またはパーティションが追加、削除、変更された場合、既存の論理 エレメントのアドレスは変更可能なため、ホスト ソフトウェアは、テー プドライブを認識できない可能性があります。したがって、これらの変 更後、ライブラリを管理するバックアップアプリケーションの設定を更 新して、新しいテープドライブの位置を反映させる必要があります。さ らに、ホストサーバーを再起動するか、バスを再スキャンして変更を検 出する必要があります。

単一パーティションが搭載され、6 つのテープ ドライブがインストール され、空のテープ ドライブ スロットのない 14U ライブラリでのエレメ ント アドレス指定の簡単な例は、図 12 ページの 40 を参照してくださ い。複数のパーティションがあると、複雑になってしまう可能性がある ことに注意してください。ライブラリでのエレメントのアドレス指定に 関する質問は、Quantum サポート。

#### カートリッジ スロットの 論理エレメントのアドレス 指定

パーティションによって、テープカートリッジスロットに論理エレメント のアドレスが指定されます。番号付けはパーティション内で連続し、各 パーティションで新たに番号付けが開始されます。番号付けは、ライブ ラリの最下段モジュールの一番上の左スロット(前からライブラリを見 て)から始まり、いちばん左の列まで連続して行われます。各パーティ ションの一番上の左スロットは、常に4096 で、その下は4097 になりま す。列の最下部まで番号が付けられると、右隣の列の一番上のスロット に続き(同じモジュールとパーティションである限り)、その列で降順に 番号が付けられます。パーティションである限り)、その列で降順に 番号が付けられます。パーティションに属している最下部のモジュール のすべてのスロットの番号付けが終わったら、次のモジュールの一番上 の左スロットに続きます(同じパーティション内である限り)。パーティ ションが複数のモジュールにまたがり、モジュール内のすべてのスロッ トを使用しない場合、番号付けは複雑になります。 テープ カートリッジスロットには、カートリッジが含まれているかど うかにかかわらず、論理エレメントのアドレスが割り当てられます。 カートリッジそのものではなく、スロットのみに論理エレメントのアド レスが指定されます。スロットの追加または削除、パーティションの追 加、削除、または変更、クリーニングスロットの追加または削除の際、 スロットのエレメントアドレスが変更されます。

**I/E ステーションスロット**は、パーティションとは別に番号が付けられま す。番号付けは、I/E ステーションスロットが含まれている一番上のモ ジュール内の一番上の I/E ステーション スロットから開始され、下に続 きます。この一番上のスロットのエレメント アドレスは 16 で、その下 は 17 になります。

クリーニングスロットは、システムのパーティションに属し、ホストには レポートされません。クリーニングスロットはスキップされるため(論 理エレメントのアドレスは指定されません)、クリーニングスロットを 追加または削除すると、パーティション内のすべてのスロットは再度番 号付けされます。

通常、ホストソフトウェアは、スロットの論理エレメントのアドレスが 変更されても簡単に認識します。次にホストが READ ELEMENT STATUS コマンドを発行する際、新しい番号が処理され、全てのスロッ トアドレスが再計算されます。

単一パーティション搭載の14U ライブラリにおけるエレメントのアドレ ス指定の簡単な例は、図12ページの40を参照してください。

### 図 12 論理エレメントのアドレ ス指定、14U、単ーパーティ ション、6 つのテープ ドライ ブ搭載

| 4183 | 4191 | 4199 |               | 260    | Drv Bay 5       | 4207 | 4215 |      |
|------|------|------|---------------|--------|-----------------|------|------|------|
| 4184 | 4192 | 4200 |               | 261    | Drv Bay 6       | 4208 | 4216 | 16   |
| 4185 | 4193 | 4201 |               | CM 0   |                 | 4209 | 4217 | 17   |
| 4186 | 4194 | 4202 |               |        |                 | 4210 | 4218 | 18   |
| 4187 | 4195 | 4203 |               |        |                 | 4211 | 4219 | 19   |
| 4188 | 4196 | 4204 |               |        |                 | 4212 | 4220 | 20   |
| 4189 | 4197 | 4205 |               |        |                 | 4213 | 4221 | 21   |
| 4190 | 4198 | 4206 |               | - 10   |                 | 4214 | 4222 |      |
| 4096 | 4111 | 4126 |               | 256    | Drv Bay 1       | 4141 | 4156 |      |
| 4097 | 4112 | 4127 |               | 257    | Drv Bay 2       | 4142 | 4157 | 4171 |
| 4098 | 4113 | 4128 |               | 258    | Drv Bay 3       | 4143 | 4158 | 4172 |
| 4099 | 4114 | 4129 |               | 259    | Drv Bay 4       | 4144 | 4159 | 4173 |
| 4100 | 4115 | 4130 |               | EM -1  |                 | 4145 | 4160 | 4174 |
| 4101 | 4116 | 4131 | <b>注,</b> 元/1 | トピニノゴス | \$ <b>2</b> 071 | 4146 | 4161 | 4175 |
| 4102 | 4117 | 4132 | メント           | アドレスはス | <b>ミキップさ</b>    | 4147 | 4162 | 4176 |
| 4103 | 4118 | 4133 | れます。          | この図では  | ま、6つの           | 4148 | 4163 | 4177 |
| 4104 | 4119 | 4134 | テープ           | ドライブが装 | <b>岐填されて</b>    | 4149 | 4164 | 4178 |
| 4105 | 4120 | 4135 | いると仮          | 反定します。 |                 | 4150 | 4165 | 4179 |
| 4106 | 4121 | 4136 |               |        |                 | 4151 | 4166 | 4180 |
| 4107 | 4122 | 4137 |               |        |                 | 4152 | 4167 | 4181 |
| 4108 | 4123 | 4138 |               |        |                 | 4153 | 4168 | 4182 |
| 4109 | 4124 | 4139 |               |        |                 | 4154 | 4169 |      |
| 4110 | 4125 | 4140 |               |        |                 | 4155 | 4170 |      |
|      |      |      |               |        |                 | 1    |      |      |

パーティション内のテープ カートリッジ スロット

/E ステーション スロット

| テープ ドライブ

未使用スロット

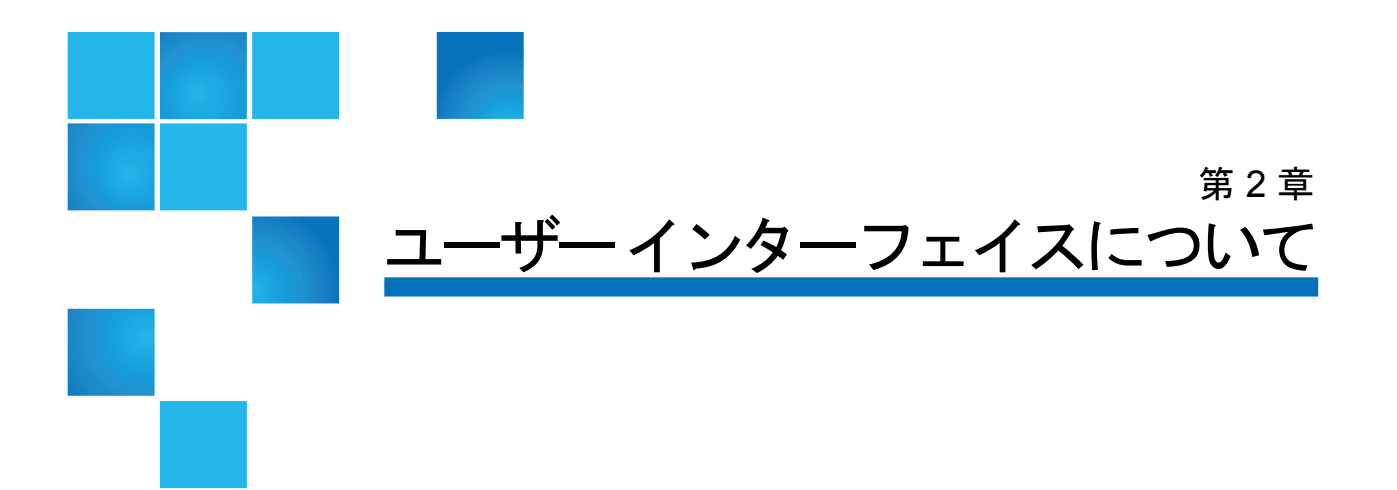

Scalar i500 ライブラリのユーザー インターフェイスには、操作パネルと ウェブ クライアントの2形式があります。ライブラリの操作は、操作パ ネルを使用して制御モジュールでローカルに実行するか、ウェブ クライ アントを使用してコンピュータからリモートで実行できます。共通の要 素がある類似機能は、両方の形式で使用されます。

ライブラリを操作するには、ウェブ クライアントと操作パネルのユー ザーインターフェイスの両方が必要です。ウェブ クライアントでのみ 使用できる機能と、操作パネルでのみ使用できる機能があります。ライ ブラリの操作には、なるべく操作パネルではなくウェブ クライアントの 使用をお勧めします。

注意: ライブラリがインベントリを実行中は、インベントリ操作(た とえば、RASチケットによる作業、パーティションの作成/変 更/削除など)をしないでください。テープカートリッジの欠 如など、インベントリの不一致が発生する可能性があります。

本章では、以下について説明します。

- <u>共通のユーザーインターフェイス要素</u>
- 操作パネル
- <u>ウェブ クライアント</u>
- メニューツリー
- <u>ユーザー特権</u>
- <u>ユーザーのアクセス権</u>

## 共通のユーザー インターフェイス要素

ユーザーインターフェイスは以下の領域で構成されています。

- Header (ヘッダー) すべての画面に表示され、企業ロゴ、製品名、および 3 個のメイン ナビゲーション ボタンが含まれています。メイン ナビゲー ションボタンは以下のとおりです。
  - Home (ホーム) ホーム ページ。
  - Help(**ヘルプ**) 作業中の画面の操作ヘルプ。
  - Logout (ログアウト) ログアウト機能。
- Title Bar/Menu Tabs (タイトル バー/メニュー タブ) (操作パネル) この領 域はヘッダーの下に表示されます。ホーム ページには、ライブラリ /パーティションの名前が表示され、メイン画面のメニュー タブに アクセスできます。その他の画面では、この領域が1行のバーに なって画面名が表示されます。
- Menu Bar (メニュー バー) (ウェブ クライアント) メニューの選択肢が表示されます。
- Main (メイン) 画面の主な内容を示す領域。
- Health/Navigation (正常性/ナビゲーション) 3 個のサブシステム状態ボタン、Library (ライブラリ)、Drives (ドライブ)、Media (メディア) によって、ライブラリの「正常性」について情報を表示します。サブシステムボタンの詳細については、システムの概要とサブシステムのステータスページの 44 を参照してください。
- 注: ヘッダーに表示されるメッセージは、ロボット機能がライブ ラリ機能を実行する準備ができていないときの警告です。 ヘッダーに表示される「Library Not Ready (ライブラリの準 備ができていません)」メッセージの詳細については、「Library Not Ready」(ライブラリの準備ができていません)メッセー ジのトラブルシューティングページの 533 を参照してくだ さい。

図<u>13</u> と図<u>14</u>は、操作パネルとウェブクライアントのインターフェイス を示しています。 図 13 操作パネルのユーザー インターフェイス

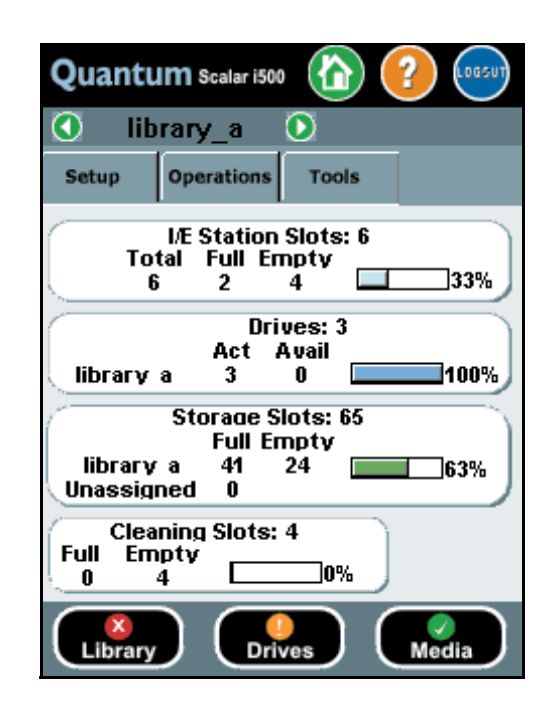

### 

| Quant                | um.                      | Sca                     | lar                   | i50                 | 00                        |     |  | librar                 | у                    |                      |                     |     |          |    | ?         | LOGOU   |
|----------------------|--------------------------|-------------------------|-----------------------|---------------------|---------------------------|-----|--|------------------------|----------------------|----------------------|---------------------|-----|----------|----|-----------|---------|
| Setup Operations To  | ols Reports              |                         |                       |                     |                           |     |  |                        |                      |                      |                     |     |          | Us | er: admii | n [Admi |
| System Summary:      |                          |                         |                       |                     |                           |     |  |                        |                      |                      |                     |     |          |    |           |         |
| ш                    | brary                    | I/E S<br>Tota<br>6      | tation<br>I Fu        | Slots<br>all I      | <b>s: 6</b><br>Empty<br>6 | 0%  |  | library                | Cleani<br>Total<br>1 | ng Slo<br>Full<br>0  | ots: 1<br>Empt<br>1 | y ( | )%       |    |           |         |
| li                   | ibrary_a                 | Stora<br>Mode<br>Online | age Sl<br>Total<br>20 | lots:<br>Full<br>10 | 121<br>Empty<br>10        | 50% |  | library_a              | Dr<br>Total<br>1     | ives:<br>Active<br>0 | 3<br>Avai<br>1      |     | 0%       |    |           |         |
|                      | ibrary_b<br>ibrary_c     | Online<br>Online        | 20<br>81              | 0<br>7              | 20<br>74                  | 0%  |  | library_b<br>library_c | 1<br>1               | 0<br>0               | 1                   |     | )%<br>)% |    |           |         |
| U                    | Inassigned<br>Inlicensed | 0<br>81                 |                       |                     |                           |     |  | Unassigned             | 0                    |                      |                     |     |          |    |           |         |
| Subsystem Status:    |                          |                         |                       |                     |                           |     |  |                        |                      |                      |                     |     |          |    |           |         |
| Library Orives Redia |                          |                         |                       |                     |                           |     |  |                        |                      |                      |                     |     |          |    |           |         |

#### 第2章 ユーザー インターフェイスについて 共通のユーザー インターフェイス要素

#### システムの概要とサブシス テムのステータス

ホームページ下部に、サブシステムのステータスを示す3個のボタンが あります。この色からライブラリの状態がわかります。問題が発生した 場合に、これらのボタンでライブラリの「正常性」に関する情報にすば やくアクセスして、回復を速めることができます。これらのボタンを選 択すると、サブシステムの問題をレポートする RAS (Reliability:信頼 性、Availability:可用性、Serviceability:保守性)チケットを表示でき ます。

3つのサブシステムは以下のとおりです。

- Library (ライブラリ) このサブシステムは、接続性、制御、冷却、電源、ロボット機能を表します。
- Drives (ドライブ) このサブシステムは、テープ ドライブ、テープ ドライ ブ ファームウェア、テープ ドライブ スレッドなど、テープ ドライブ コン ポーネントで構成されています。
- Media (メディア) このサブシステムは、カートリッジ、バーコードラベルなどのメディアコンポーネントで構成されています。

各サブシステム ボタンは、色でそれぞれの状態を示します。以下の3通りの状態があります。

- Green (緑) このサブシステム用に RAS チケットが存在しないか、チケットが存在していても、すべて閉じています。
- Yellow (黄色) このサブシステム用に開封済みまたは未開封の低または高 優先度 RAS チケットがライブラリに含まれます。
- Red (赤) このサブシステム用に開封済みまたは未開封の緊急 RAS チケット がライブラリに含まれます。

サブシステムのボタンの色が赤または黄の場合は、そのボタンをクリッ クすると、該当する RAS Tickets (RAS チケット) 画面を表示できます。こ の画面には、選択したボタンによってライブラリ、ドライバ、またはメ ディアの RAS チケットが一覧になります。RAS チケットは、最後に発 生した各イベントを新しいものから順に表示します。

注: Last Occurrence (最後の発生) は、チケット イベントが前回発 生した日時を示します。この情報は、イベントが発生するたび に更新されます。Last Occurrence (最後の発生) は、RAS チケッ トを開封、終了、または解決した場合には更新されません。

#### 第2章 ユーザー インターフェイスについて 共通のユーザー インターフェイス要素

RAS チケットの並び順は、見出しの項目 (たとえば、優先度、最後の発 生日時、名前) をクリックして変更できます。

ウェブ クライアントで、Include Closed Tickets (終了状態のチケットを含め る) チェック ボックスをオンにすると、終了しているチケットを確認で きます。

また、**Tools (ツール) > All RAS Tickets (すべての RAS チケット)**を選択して、 **All RAS Tickets (すべての RAS チケット)** 画面を開くこともできます。**RAS** チケットの詳細については、<u>RAS チケットについて</u>ページの 522 を参照 してください。

#### ホーム ページ

ホームページは、操作パネルとウェブ クライアントに共通していま す。ホームページは、ライブラリのパーティション、スロット、および ドライブの容量に関するデータを表形式で表示します。このホームペー ジを利用すると、ライブラリの容量の概要を即座に確認できます。ま た、Storage Slots (ストレージスロット) セクションで、どのパーティ ションがオンラインかも確認できます。現在のユーザーのログイン特権 によって、ホームページに表示される情報が決まります。

ホームページに関する詳細は、以下のとおりです。

- ウェブ クライアントに、ユーザーがアクセスできるパーティションがアルファ ベット順に表示されます。
- 操作パネルで、ユーザーが複数のパーティションにアクセスできる場合は、 画面上部のタイトルバーに表示されるパーティション名の横の矢印を使用 して、他のパーティションに移動できます。

ユーザー権限の詳細については、<u>ユーザー特権</u>ページの 53 と を参照し てください。 操作パネル

操作パネルは、制御モジュールの前面ドアに装着されています。ユー ザーインターフェイスは、操作パネルのタッチスクリーン LCD ディス プレイに表示され、基本的なライブラリ管理機能を実行するために使用 します。操作パネルのボタンを押すと、「キー クリック」音のような音 が聞こえます。この音が鳴らないように設定することもできます。詳細 については、システム設定の指定ページの 138 を参照してください。

**操作パネルのキーパッド** データ入力が必要なテキストボックスに触れると、キーパッド画面が表示されます。触れた入力フィールドの種類によって、英字、数字、または月名のキーパッドが表示されます。英字はすべて小文字で入力します。画面の一番上にテキストボックスが表示され、入力した数字や文字が表示されます。123 と押すと、数字のキーパッドが表示されます。

操作パネルの点灯が操作の 必要性を示す

オペレータによる操作が必要な場合、操作パネルが点灯します(スク リーンセーバーは消えます)。たとえば、I/Eステーションへのテープの インポート後に操作パネルが点灯すると、オペレータはプロンプトに 従って、パーティションにテープを割り当てる必要があります。

# ウェブ クライアント

ウェブ クライアント ユーザー インターフェイスは、操作パネルのユー ザー インターフェイスと似ています。ウェブ クライアント インター フェイスには、サポートされているウェブ ブラウザからアクセスできま す。サポートされているブラウザについては、<u>ライブラリ容量</u>ページ の 572 を参照してください。

ライブラリをリモートで管理するには、操作パネルのタッチ スクリーン からライブラリのネットワーク初期設定を行う必要があります。リモー トで使用するためのネットワーク設定については、<u>ライブラリのセキュ</u> リティ設定の指定ページの 136 を参照してください。

ウェブ ブラウザのポップアップ ブロッカを必ず無効にしてから、ウェ ブ クライアント インターフェイスとライブラリのオンライン ヘルプを 使用します。Scalar i500 の インターネット プロトコル (IP) アドレス を、Scalar i500 がサポートするブラウザの信頼/許可するサイトのリス トに追加してください。それによってウェブ クライアントのページが自 動的に更新されます。

- **注**: ウェブ クライアントのページを移動するとき、インターネット ブラウザの Back (戻る) ボタンを使用しないでください。代わりに、ウェブ クライアント内に表示されるボタンを使用してください。
- **注**: ウェブ クライアント使用中は、インターネット ブラウザ ウィ ンドウを閉じる前に、ライブラリからログアウトしてください。 ログアウトしないと、セッションが開いたままになります。

## メニュー ツリー

以下のメニューでは、操作とコマンドが論理的なグループにまとめられ ています。

- Setup (セットアップ) メニューは、パーティション、I/E ステーションスロット、クリーニングスロット、制御パス、ネットワーク設定、ドライブ設定、ユーザー、通知、日時、ライセンス、FC I/O ブレード、ライブラリ登録、電子メールなど、管理者がライブラリのさまざまな側面のセットアップと設定に使用できるコマンドで構成されています。
- Operations (操作) メニューには、ライブラリの動作モードの変更、カートリッジのインポートとエクスポート、テープドライブのロードとアンロード、メディアの移動、診断の実行、ログオフなどができるコマンドがあります。
   管理者はまた、I/E ステーションのロック/ロック解除や、ライブラリのシャットダウンを行うコマンドにもアクセスできます。
- Tools (ツール) メニューは、RAS チケットの表示、診断ログの生成、ドライブの識別、内部ネットワークの設定、ライブラリ設定の保存と復元、システムやセキュリティの設定、ファームウェアの更新など、ライブラリを管理するために使用できるコマンドで構成されます。
- Reports (レポート) メニュー (ウェブ クライアントのみ) には、ライブラリ 情報の要約が表示されます。

適切なログイン情報を持つサービスユーザーは、非表示の Service (サー ビス) メニューを使用できます。

このメニューは、ウェブ クライアントと操作パネルのユーザー イン ターフェイスで内容が若干異なります。システム管理者はあらゆるメ ニュー コマンドにアクセスできますが、ユーザー特権を持つユーザーが アクセスできるコマンドは制限されます。

<u>表1</u>は、ウェブ クライアントのメニューを示しています。一部のメ ニュー コマンドは管理者専用です。

I/O ブレード メニューのアイテムは、I/O ブレードを搭載しているライ ブラリで使用できます。

### 表1 ウェブ クライアントの メニュー

| Setup (セットアップ)<br>メニュー                                                                                                    | Operations (操作)<br>メニュー | Tools (ツール)<br>メニュー <sup>*</sup>                                         | Reports (レポート)<br>メニュー |
|----------------------------------------------------------------------------------------------------|-------------------------|--------------------------------------------------------------------------|------------------------|
| <ul> <li>User Management<br/>(ユーザー管理)</li> <li>User Accounts<br/>(ユーザー アカウント)</li> <li>Remote Authentication<br/>(リモート認証)</li> <li>FC I/O Blades (FC I/O ブ<br/>レード)**</li> </ul>                                                                                                    |                         | ・ Update Library<br>Firmware (ライブラリ<br>ファームウェアの更新)<br>・ Diagnostics (診断) |                        |
| <ul> <li>Port Configuration<br/>(ポート設定)</li> <li>Channel Zoning<br/>(チャネル ゾーニング)</li> <li>Host Mapping<br/>(ホスト マッピング)</li> <li>Host Management<br/>(ホスト管理)</li> <li>Host Port Failover<br/>(ホスト ポートのフェー<br/>ルオーバー)</li> <li>Data Path Conditioning<br/>(データ パス調整)</li> <li>FC I/O Blade Control<br/>(FC IO ブレード制御)</li> </ul> |                         |                                                                          |                        |
| <ul> <li>Encryption (暗号化)<br/>(ライセンスがある場合)</li> <li>System Configuration<br/>(システム設定)</li> <li>Partition Configuration<br/>(パーティション設定)</li> <li>System Settings (システム)</li> </ul>                                                                                                    |                         |                                                                          |                        |
| 設定)<br>・ Date & Time (日付と時刻)<br>・ Register Library (ライブラ<br>リの登録)                                                                                                    |                         |                                                                          |                        |
| * 管理者専用 ** ライブラ                                                                                                    | <br>リに I/O ブレードが搭載さえ    | <br>れている場合のみ使用可能。                                                        | 1                      |

<u>表2</u>に、操作パネルメニューを一覧表示します。一部のメニュー コマン ドは管理者専用です。I/O ブレードメニューのアイテムは、I/O ブレー ドを搭載しているライブラリで使用できます。

## 表2 操作パネルのメニュー

| Setup (セットアップ) Operations (操作)<br>メニュー <sup>a</sup> メニュー Tools                                                                                                    | s (ツール) メニュー                                                                                                    |
|----------------------------------------------------------------------------------------------------|----------------------------------------------------------------------------------------------------|
| <ul> <li>Partition Mgmt (パーティション<br/>管理)</li> <li>Create Partition (パーティション<br/>の作成)</li> <li>Delete Partition (パーティション<br/>の削除)</li> <li>Delete Partition (パーティション<br/>の削除)</li> <li>Delete Partition (パーティション<br/>の削除)</li> <li>Configure I/E Station Slots (I/E ス<br/>テーションスロットの設定)</li> <li>Configure Cleaning Slots (クリー<br/>ニングスロットの設定)</li> <li>Configure Cleaning Slots (クリー<br/>ニングスロットの設定)</li> <li>User Mgmt (ユーザー管理)</li> <li>Create User (ユーザーの作成)</li> <li>Modify User (ユーザーの変更)</li> <li>Drive Settings (ドライブ設定)</li> <li>Fibre</li> <li>SCSI</li> <li>SAS</li> <li>Notification (通知)</li> <li>E-mail Alerts (電子メール アカ<br/>ウント)</li> <li>Customer Contact (顧客連絡先)</li> <li>Licenses (ライセンス)</li> <li>Date &amp; Time (日付と時刻)</li> <li>Network Mgmt (ネットワーク管理)</li> <li>IP version 6 (IP バージョン 6) (有<br/>効な場合)</li> <li>Port Settings (ポート設定)</li> <li>Control Path (制約 パ 2)</li> </ul> | RAS Tickets (すべての RAS チケット) <sup>a</sup><br>pture Snapshot (スナップショットの<br>プチャ) <sup>a</sup><br>re Mgmt (ドライブ管理) <sup>a</sup><br>Clean drive (ドライブのクリーニング)<br>Reset drives (ドライブのリセット)<br>re Info (ドライブ情報)<br>put Library (ライブラリ情報)<br>Network Info (ネットワーク情報)<br>View Drive Info (ドライブ情報の表示)<br>Partition Info (パーティション情報)<br>Partition Info (パーティション情報)<br>Partition Info (パーティション情報)<br>Partition Info (パーティション情報)<br>Partition Info (パーティション情報)<br>Partition Info (パーティション大情報)<br>Partition Info (パーティション大情報)<br>Partition Info (パーティション大情報)<br>Partition Info (パーティション大情報)<br>Partition Info (パーティション大行報)<br>Partition Info (パーティション大行報)<br>Partition Info (パーティション大行和)<br>Partition Info (パーティション大行和)<br>Partition Info (パーティション大行和)<br>Partition Info (パーティション大行和)<br>Partition Info (パーティション大行和)<br>Partition Info (パーティション大行和)<br>Partition Info (パーティション大行和)<br>Partition Info (パーティション大行和)<br>Partition Info (パーティション大行和)<br>Partition Info (パーティション大行和)<br>Partition Info (パーティション大行和)<br>Partition Info (パーティション<br>Partition Info (パーティション<br>Partition Info (パーティン<br>Partition Info (パーティン<br>Partition Info (パーティン<br>Partition Info (パーティン<br>Partition Info (パーティン<br>Partition Info (パートリーン<br>Partition Info (アンロードのアシスト) <sup>a</sup><br>Partition Info (アンロードのアシスト) <sup>a</sup><br>Partition Info (アンロードのアシスト) <sup>a</sup><br>Partition Info (アンロードのアシスト) <sup>a</sup><br>Partition Info (アンロードのアシスト) <sup>a</sup><br>Partition Info (Info (Info (Info (Info (Info (Info (Info (Info (Info (Info (Info (Info (Info (Info (Info (Info (Info (Info (Info (Info (Info (Info (Info (Info (Info (Info (Info (Info (Info (Info (Info (Info (Info (Info (Info (Info (Info (Info (Info (Info (Info (Info (Info (Info (Info (Info (Info (In |

第2章 ユーザー インターフェイスについて メニュー ツリー

| <ul> <li>FC I/O Blades (FC I/O ブレード)<sup>b</sup> <ul> <li>Port Configuration (ポート設定)</li> <li>Channel Zoning (チャネル ゾー</li></ul></li></ul> | Setup (セットアップ)                                                                                                    | Operations (操作) | Tools (ツール) メニュー                                                                                                    |
|----------------------------------------------------------------------------------------------------|----------------------------------------------------------------------------------------------------|-----------------|----------------------------------------------------------------------------------------------------|
|                                                                                                    | メニュー <sup>a</sup>                                                                                                    | メニュー            |                                                                                                    |
|                                                                                                    | <ul> <li>FC I/O Blades (FC I/O ブレード)<sup>b</sup></li> <li>Port Configuration (ポート設定)</li> <li>Channel Zoning (チャネル ゾー<br/>ニング)</li> <li>Host Mapping (ホストマッピン<br/>グ)<sup>C</sup></li> <li>Host Management (ホスト管理)<sup>C</sup></li> <li>Host Port Failover (ホスト ポート<br/>のフェールオーバー)</li> <li>Data Path Conditioning (データ<br/>パス調整)</li> <li>FC I/O Blade Control (FC IO ブ<br/>レード制御)</li> </ul> |                 | <ul> <li>Security (セキュリティ)<sup>a</sup></li> <li>Network Interface (ネットワーク インターフェイス)</li> <li>SSH Services (SSH サービス)</li> <li>ICMP</li> <li>Remote UI (リモート UI)</li> <li>SNMP</li> <li>SMI-S</li> <li>Display Settings (表示設定)</li> <li>Brightness (明るさ)</li> <li>Contrast (コントラスト)</li> <li>Defaults (デフォルト)</li> <li>Library Tests (ライブラリテスト)<sup>a</sup></li> <li>Installation &amp; Verification Tests (設置と検証テスト)</li> <li>Library Demo (ライブラリデモ)</li> <li>View Last Summary Log (前回の概要ログの表示)</li> <li>View Last Detailed Log (前回の詳細ログの表示)</li> <li>E-mail Last Detailed Log (前回の詳細ログの電子メール送信)</li> <li>Blade Info (ブレード情報)<sup>b</sup></li> <li>Port Info (ポート情報)</li> <li>Command History Log (コマンド履歴ログ)<sup>ab</sup></li> </ul> |

<sup>a</sup>管理者専用。<sup>b</sup>ライブラリに I/O ブレードが搭載されている場合のみ使用可能です。<sup>c</sup>ホスト マッピングが有効な場合のみ表示 されます。

## ユーザー特権

ユーザー特権レベルは、ライブラリ内で作成されたユーザーアカウント に手動で割り当てられます。ライブラリ内で画面と操作へのアクセスを 制御すると、ライブラリおよびそこに格納されているデータの整合性を 維持できます。ユーザー特権レベルの設定については、ユーザーアカウ ントの操作ページの 105 を参照してください。

Scalar i500 ライブラリでは、次の3 種類のユーザーが定義されています。

- ・ 管理者は、物理ライブラリ全体およびそのパーティション全体にアクセスで きるとともに、ライブラリの構成、ユーザーや管理者アカウントの設定もで きます。出荷時には、ライブラリにデフォルトの管理者アカウントが設定さ れています。このデフォルト管理者アカウントのユーザー名は admin で、 パスワードは password です。デフォルト管理者アカウントのユーザー名 は変更または削除できませんが、パスワードは変更できます。デフォルト管 理者アカウントのパスワードを紛失した場合は、Quantum テクニカル サ ポート(詳細情報とヘルプページの 9を参照)まで連絡してください。
- ユーザーは、1 つまたは複数の割り当てられたパーティションにアクセスできるとともに、Operations (操作) および Reports (レポート)メニューの一部にもアクセスできます。Setup (セットアップ) および Tools (ツール)メニューに、ユーザーはアクセスできません。ユーザーは、パーティション内で諸機能 (たとえばカートリッジおよびテープ ドライブ操作)を実行できますが、ライブラリのセット アップや構成 (たとえばパーティションの作成や削除) はできません。
- サービスは、物理ライブラリおよびそのパーティション全体にアクセスできるとともに、サービスおよび診断ツールを含む非表示のService (サービス)メニューにもアクセスできます。各ライブラリが持つサービスアカウントは、それぞれ1つのみです。

ユーザー特権に関する詳細は、以下のとおりです。

- ライブラリには、デフォルト管理者アカウントを含めて、最大 18 のユーザー アカウント (ユーザーまたは管理者またはその両方)を格納できます。
- 18 のユーザー (ユーザーまたは管理者またはその両方の) セッションは同時 にアクティブにできます。
- 同じユーザーが、複数のリモート ロケーションからログインすることもできます。
- ウェブ クライアント画面の右上隅にある Close (閉じる) (X) ボタンをクリッ クするとブラウザ ウィンドウは閉じますが、ユーザーや管理者がログアウ トされるわけではありません。
- 無操作の状態が設定時間を超過すると、ユーザーは自動的にログアウトします。ユーザー セッションのタイムアウト時間はデフォルトで 30 分ですが、 管理者はこのユーザー セッション タイムアウト時間を、15 分から 480 分 (8 時間)の間で変更できます。詳細については、システム設定の指定ページの 138 を参照してください。
- ユーザーが操作パネルで10分間操作をしなければ、スクリーンセーバーが 起動します。1時間操作をしないと、画面が黒くなります。無操作によって ユーザーがログアウトになった場合は、操作パネルに触れると再開でき、最 後に使用した画面に戻ります。(スクリーンセーバーは、ウェブクライアン トでは使用されません。)
- 管理者は、ウェブ クライアントからライブラリへのあらゆるアクセスを無効 にできます。詳細については、システム設定の指定ページの 138 を参照し てください。
- サービス ユーザーがログインすると、他のアクティブ ユーザーはすべて自動的にログアウトされます。
- セキュリティの目的で管理者は、ウェブ クライアントまたはイーサネット サービス ポートのいずれかから、リモートでライブラリにログインする サービス ユーザーを阻止できます。ただし、操作パネル インターフェイス からは引き続きライブラリにログインできます。詳細については、システム 設定の指定ページの 138 を参照してください。

## ユーザーのアクセス権

管理者はライブラリの全体にアクセスできます。ユーザー特権を持つ ユーザーは、一部のメニューのみにアクセスできます。ウェブ クライア ントのメニュー ツリーと特権レベルについては、<u>ページの 49 表 1</u> を参 照してください。操作パネルのメニュー ツリーと特権レベルについて は、<u>ページの 51 表 2</u> を参照してください。

# <sub>第3章</sub> ライブラリの設定

Scalar i500 スタート ガイドの説明どおりにハードウェアを設置したら、 ライブラリの設定を開始できます。セットアップ ウィザードの指示に従 うと、ライブラリの設定を開始できます。また、操作パネルとウェブ クラ イアントのメニュー コマンドを使用して、いつでも設定を変更できます。

# **注意**: ライブラリの設定を変更した後、必ず設定を保存してください。保存しておくと、必要なときに最新の設定を復元できます。<u>ライブラリ設定の保存と復元</u>ページの 531 を参照してください。

本章では、以下について説明します。

- セットアップウィザードについて
- セットアップウィザードの使用
- <u>ウェブクライアントへのアクセス</u>
- <u>ネットワークの管理</u>
- <u>パーティションの操作</u>
- <u>クリーニングスロットの設定</u>
- <u>I/E ステーション スロットの設定</u>
- <u>テープドライブパラメータの設定</u>
- <u>制御パスの操作</u>
- <u>ライセンスキーの取得とインストール</u>

- カスタマーサービス連絡先情報の設定
- <u>ライブラリ電子メール アカウントの設定</u>
- <u>RAS</u>電子メール通知の操作
- <u>ユーザーアカウントの操作</u>
  - <u>ローカル認証とリモート認証</u>
  - <u>ローカル ユーザー アカウントの作成</u>
  - <u>LDAP の設定</u>
  - <u>Kerberos の設定</u>
- <u>日付、時刻、タイムゾーンの設定</u>
- <u>FCI/Oブレードの操作</u>
- <u>ライブラリのセキュリティ設定の指定</u>
- <u>内部ネットワークの設定</u>
- システム設定の指定
- 操作パネルのディスプレイ設定
- <u>ライブラリの登録</u>

# セットアップ ウィザードについて

ライブラリの電源を最初にオンにすると、操作パネルにSetup Wizard ( セットアップ ウィザード)が表示されます。その指示に従ってライブラ リの基本的な動作の初期設定を行います。

操作パネルの Setup Wizard (セットアップ ウィザード) は初回起動時に1 度だけ実行されます。その後、管理者はいつでもウェブ クライアント経 由、または Setup (セットアップ) および Operations (操作) メニューのコマ ンド経由で、セットアップウィザードにアクセスし、ネットワーク設定 を含むあらゆるライブラリ設定を変更できます。メニュー コマンドによ <u>るライブラリの設定</u>ページの 58 を参照してください。

初回起動時に Setup Wizard (セットアップ ウィザード) を完了すること をお勧めしますが、ライブラリをローカルですぐに使い始めなければな らない場合もあります。その場合は、Setup Wizard (セットアップ ウィ ザード) をキャンセルして、ライブラリがデフォルト設定で実行できる ようにします。<u>デフォルト設定</u>ページの 61 を参照してください。

詳細については、<u>セットアップ ウィザードの使用</u> ページの 58 を参照し てください。

#### デフォルト管理者アカウン トの使用

最初にライブラリの電源を入れたときは、操作パネルを使うためにログ インする必要はありません。Setup Wizard (セットアップウィザード)をす ぐに使い始めることができます。ただし、操作パネルで最初のセット アップ セッションを終了した後は、ウェブ クライアントと操作パネル にログインする必要があります。

出荷時には、ライブラリにデフォルトの管理者アカウントが設定されて います。このアカウントのユーザー名は admin で、パスワードは password です。操作パネルまたはウェブ クライアントに Login (ログイ ン) 画面が表示されたら、User Name (ユーザー名) テキスト ボックスに admin、Password (パスワード) テキスト ボックスに password と入力しま す。初期設定が完了したら、すぐにデフォルトの管理者アカウントのパ スワードを変更してください。パスワードの変更方法については、<u>ロー</u> <u>カルユーザーアカウントの変更</u>ページの 107 を参照してください。

- **注**: デフォルトの管理者アカウントの削除やユーザー名の変更は できませんが、パスワードは変更できます。
- 注: デフォルト管理者アカウントのパスワードを紛失した場合は、Quantum テクニカル サポート (詳細情報とヘルプページの9を参照)まで連絡してください。

#### メニュー コマンドによる ライブラリの設定

Setup Wizard (セットアップウィザード)は、ライブラリの初期設定を手 伝う機能ですが、設定タスクのサブセットしか含まれていません。操作 パネルのタブとウェブ クライアントのメニューから、Setup Wizard ( セットアップ ウィザード)に含まれているすべての設定オプションと、 それ以外の多数のオプションにアクセスできます。Setup Wizard (セッ トアップ ウィザード)の最初のセッションが完了したら、管理者はライ ブラリの設定を変更するのに最も便利な方法、または必要な方法を選択 できます。

以下のトピックでは、ライブラリの設定時に Setup Wizard (セットアップ ウィザード)を使用する方法と、Setup (セットアップ) および Operations (操作) のコマンドを使用する方法について説明します。正しい画面を開 く方法を、操作パネルとウェブ クライアントの両方でタスクごとに示し ます。操作パネルの場合は、ホームページの上部にあるナビゲーション タブを使用します。ウェブクライアントの場合は、メニューを使用します。

操作パネルとウェブ クライアントのメニュー ツリーについては、<u>メ</u> ニューツリー ページの 48 を参照してください。

**注**: ライブラリの設定に、ライブラリのパワーサイクル (ライブラ リの電源をいったん切ってから再び入れる操作) は不要です。

# セットアップ ウィザードの使用

Setup Wizard (セットアップウィザード)を使用すると、ライブラリを簡 単に設定できます。最初にライブラリの電源を入れると、操作パネルに セットアップ ウィザードが表示されます。その後は、操作パネルから セットアップ ウィザードにアクセスすることはできません。ただし、 ウェブ クライアントの Setup (セットアップ) メニューからは常時セット アップ ウィザードにアクセスできます。

以下は、セットアップウィザードを使用して初期設定をするときに推奨 される手順です。

 ライブラリの電源を入れ、操作パネルでセットアップ ウィザードを 使い始めます。

- 2 画面の説明に従って、すべての手順を完了します(セットアップウィ <u>ザードのタスク</u>ページの 61 を参照)。
- 3 ネットワーク設定画面では、以下のようにネットワークを設定します。

**注**: ネットワーク設定を指定するまでは、ウェブ クライアント にログインできません。

- IPv4 を使用している場合: Setup Wizard (セットアップウィザード): Enable IPv6 (セットアップウィザード: IPv6 有効) 画面で Enable IPv6 (IPv6 有効) チェック ボックスをオンにしないでください。 Next (次へ) をクリックします。ネットワーク設定を指定します。
- IPv6 を使用している場合: Setup Wizard: Enable IPv6 (セットアップ ウィザード: IPv6 有効) 画面で、Enable IPv6 (IPv6 有効) チェック ボックスをオンにし、Next (次へ) をクリックします。IPv6 を有 効にしましたが、ここで IPv6 の設定は行いません。Setup Wizard (セットアップ ウィザード) の画面を継続します。Setup Wizard (セットアップ ウィザード) を完了してから、操作パネル の Setup (セットアップ) > Network Mgmt (ネットワーク管理) に移動 して IPv6 のネットワーク設定を指定します。
- 4 操作パネルからログアウトします。
- 5 デフォルトの管理者アカウントを使用して、ウェブクライアントにロ グインします。User Name (ユーザー名) テキスト ボックスに admin、 Password (パスワード) テキスト ボックスに password と入力します。
- 6 ウェブ クライアントのインターフェイスで、Setup Wizard (セットアッ プウィザード) 画面を完了します。最後の Setup Wizard (セットアップ ウィザード) 画面で設定を適用します。

Setup Wizard (セットアップウィザード) を完了したら、ウェブ クライ アントに Library Configuration (ライブラリ設定) レポートが表示さ れます。Library Configuration (ライブラリ設定) レポートには、ラ イブラリのテープ ドライブ、パーティション、I/E ステーション、 ストレージスロット、クリーニング スロット、ロードされているメ ディアに関する情報が表示されます。Library Configuration (ライブ ラリ設定) レポートの詳細については、<u>ライブラリ設定レポートの表</u> 示ページの 300 を参照してください。 **注**: ライブラリのサイズによっては、セットアップ ウィザード で設定を適用した後 Library Configuration (ライブラリ設 定) レポート ページのロード中に、若干の遅れが生じる場 合があります。

Setup Wizard (セットアップウィザード)の使い方に関する詳細は、以下の とおりです。

- ライブラリにログインする必要がないのは、ライブラリに最初に電源を入れて、セットアップウィザードが操作パネルに表示される時だけです。
- 1時間のタイムアウト時間が経過すると、セットアップウィザードが終了し、ユーザーはライブラリからログアウトします。操作パネルにログインするには、デフォルトの管理者アカウントを使用します。
- セットアップ ウィザードでタイムアウトになった場合や、Setup Wizard (セットアップ ウィザード) 画面ですべての操作を完了しな かった場合は、デフォルトの設定と、それまでに加えた変更が適用 されます (デフォルト設定ページの 61 を参照)。
- 操作パネルでネットワーク設定を指定するまでは、ウェブ クライアントからライブラリにログインできません。IPv4の設定を変更してIPv6の設定を指定するには、Setup (セットアップ) > Network Mgmt (ネットワーク管理)に移動します。
- Setup Wizard (セットアップ ウィザード) にはウェブ クライアントから 戻ることができます。
- すべての管理者は、ウェブ クライアントから、または Setup(セット アップ) および Operations(操作) メニューのコマンドにより、Setup Wizard (セットアップ ウィザード) にアクセスして、ライブラリを 構成できます。
- 必要に応じて、操作パネルの Setup Wizard (セットアップ ウィザード) をキャンセルして、デフォルト設定のままローカルでライブラリを 使い始めることができます。デフォルトのネットワーク設定を受け 入れると、ウェブ クライアントからリモートでライブラリにアクセ スできなくなります。ただし、操作パネルの Setup (セットアップ)> Network Mgmt (ネットワーク管理) を使用して、いつでもネットワーク 設定を変更できます。詳細については、デフォルト設定ページの 61 を参照してください。

#### デフォルト設定

デフォルトの設定は以下のとおりです。

- License keys (ライセンス キー): COD、最小 41 スロット。合計ス ロット数は、購入時にアクティブなスロット数によって異なり ます。
- Network settings (ネットワーク設定): DHCP 有効、IPv6 無効
- Import/export (I/E) station slots (インポート/エクスポート (I/E)) ス テーション スロット: 6
- Cleaning cartridge slots (クリーニング カートリッジスロット): 0
- Partitions(パーティション):デフォルトにより、ライブラリは パーティションを作成し、使用可能なライブラリリソースを パーティション間に比例配分で割り当て、テープドライブイン ターフェイスの種類(SCSI、FC、またはSAS)およびテープドラ イブベンダーの識別可能な組み合わせに従って、テープドライ ブを分類します。1つのパーティション内にテープドライブの 種類/ベンダーを混在させるには、手動でパーティションを作成 します。パーティションの手動作成ページの77を参照してくだ さい。

また、<u>セットアップ ウィザードについて</u>ページの 56 も参照してください。

#### セットアップ ウィザード のタスク

Setup Wizard (セットアップウィザード) 画面の説明に従って作業をします。

Setup Wizard (セットアップウィザード) 画面に含まれているのは、すべて の設定オプションのサブセットのみです。Setup (セットアップ) および Operations (操作) メニューには、Setup Wizard (セットアップウィザード) にあるオプションのほか、ほとんどの設定オプションが含まれていま す。この章では、Setup (セットアップ) メニューと Operations (操作) メ ニューからアクセスするタイミングと方法をはじめ、設定タスクの詳細 を説明します。

- Welcome (ようこそ) (操作パネル) Setup Wizard (セットアップウィ ザード)の初期画面です。
- Hardware Installation (ハードウェアの取り付け) (操作パネル) テープ ドライブとイーサネット ケーブルの取り付けを確認します。
- <u>日付、時刻、タイム ゾーンの設定</u>(操作パネルと ウェブ クライアン
   ト) ライブラリで日付と時刻の設定ができます。

- <u>ネットワークの管理</u>(操作パネル) ウェブ クライアントを使用して リモート アクセスができるように、IPv4 ネットワーク設定を指定で きます。後日 Setup (セットアップ) > Network Mgmt (ネットワーク管理) を使用して IPv6 を設定できるように、IPv6 を有効にします。
- <u>ライセンス キーの適用</u>(操作パネルおよびウェブ クライアント) ライセンス可能な機能のライセンス キーを入力できます。詳細については、<u>ライセンス キーの取得とインストール</u>ページの 96 を参照してください。
- クリーニング スロットの設定 (操作パネルおよびウェブ クライアント) 専用のクリーニング スロットを設定できます。クリーニング スロットを少なくとも1つ設定すると、AutoClean 機能が有効になります。
- I/E ステーション スロットの設定 (操作パネルおよびウェブ クライ アント) – インポート/エクスポート (I/E) ステーションのスロット を設定できます。
- <u>パーティションの操作</u>(操作パネルおよびウェブ クライアント) ライブラリパーティション。
- Confirm Settings (設定確認) (操作パネルおよびウェブクライアントウェ ブクライアント) – ライブラリの設定を確認できます。
- 注意: 設定項目を変更した後は、必ずライブラリのスナップショットを撮り、設定を保存してください。ライブラリのスナップショットは、設定を変更した結果生じた問題をテクニカルサポート担当者がトラブルシューティングするときに役立ちます。ライブラリの設定を保存すると、必要に応じて最新の設定内容で復元できます。ライブラリのスナップショットの撮り方、およびライブラリ設定の保存と復元については、<u>ライブラリ設定の保存と復元</u>ページの 531 を参照してください。
- 注: 別の場所でログインしている複数の管理者が、同時にセット アップウィザードの操作を実行することはできません。画面 にはアクセスできますが、別のシステム管理者が同じ操作を 行っている間は、変更を適用できません。

正しい画面を開く手順は、以下のとおりです。

- ウェブ クライアントから、Setup (セットアップ) > Setup Wizard (セットアップ ウィザード)を選択します。
- 操作パネルから Setup Wizard (セットアップ ウィザード) を使用できるのは、ライブラリに初めて電源を入れたときだけです。

## ウェブ クライアントへのアクセス

操作パネルでネットワーク設定を構成したら、ライブラリのウェブ クラ イアントにログインできます。

操作パネルのネットワーク設定画面にライブラリの IP アドレスが表示さ れます。ウェブ ブラウザでこの IP アドレスを使用してウェブ クライア ントにアクセスします。IP アドレスをウェブ ブラウザに入力するとき は、http:// から始めてください (例:http://123.123.123)。

## ネットワークの管理

管理者は以下を設定できます。

- ライブラリへのリモート アクセスを可能にするネットワーク設定。
   詳細については、<u>ネットワーク設定を変更しています</u>ページの 64 を参照してください。
- データ保護を強化して、ライブラリのデータをインターネット経由 で安全に送信できるようにする Secure Socket Layer (SSL)の設定。 詳細については、SSLを有効にするページの 67を参照してくだ さい。
- 外部の管理アプリケーションを使用してライブラリの状態を監視で きる SNMP (Simple Network Management Protocol)の設定。詳細に ついては、<u>ライブラリでの SNMP 設定</u>ページの 68 を参照してくだ さい。

注意: SNMP、SMI-S、および IP アドレスがライブラリ ネットワークにアクセスするには、セキュリティ設定を有効にする必要があります。これらのセキュリティ設定はデフォルトで有効です。詳細については、<u>ライブラリのセキュリティ設定の指定</u>ページの 136 を参照してください。

#### ネットワーク設定を変更し ています

Partitions (パーティション) Logical Libraries (論理ライブラリ) 最初は操 作パネルからネットワーク設定を指定する必要があります。初期設定の 後は、操作パネルまたはウェブ クライアントのどちらからでもネット ワーク設定を変更できます。

操作パネルから、変更できるネットワーク設定は、ライブラリ名、ス テートレス設定の有効/無効 (IPv6 のみ)、静的 IP 設定の有効/無効 (IPv6 のみ)、DHCP の有効/無効、IP アドレス、サブネット マスク、ネット ワーク接頭辞、およびデフォルトのゲートウェイです。

ウェブクライアントの Setup - Network (セットアップ - ネットワーク) 画面 から、ライブラリ名、Dynamic Host Configuration Protocol (DHCP) の 有効/無効、ステートレス設定の有効/無効 (IPv6 のみ)、静的 IP 設定の 有効/無効 (IPv6 のみ)、IP アドレス、サブネット マスク (IPv4 のみ)、 ネット プレフィックス (IPv6 のみ)、デフォルト ゲートウェイ アドレス などのネットワーク設定を変更できます。

さらに、DHCP が無効の場合は、ウェブ クライアントから、プライマリ およびセカンダリのドメイン名システム (DNS) サーバー アドレスを設 定できます。DNS サーバーは完全修飾ドメイン名の IP アドレス解決を 提供します。DNS 設定は省略可能です。

IP アドレスを変更した場合、ウェブ クライアントにアクセスするには、 ウェブ ブラウザの Address (アドレス) フィールドに新しい IP アドレスを 入力する必要があります。  注: ネットワーク設定を変更する前に、ネットワークにライブラ リが接続していることを確認します。イーサネット ケーブル が正しく配線されていないと、ネットワーク設定を指定でき ません。イーサネット ケーブルの一方の端を、3 つの LED の 下にあるライブラリ制御ブレード (LCB) の一番上のイーサ ネット ポートに差し込みます。LCB は制御モジュールの背面 にあります。イーサネット ケーブルのもう一方の端が、正し い LAN ポートに差し込んであることを確認します。

ネットワーク設定に関する詳細は、以下のとおりです。

- Library Name (ライブラリ名) は、ライブラリに割り当てる名前です。
   ライブラリ名は 12 文字までの英数字とダッシュ (-) に制限されています。
- DHCP はデフォルトでは有効になっています。DHCP が有効の場合、 IP アドレスは自動的に取り込まれます。DHCP が有効でない場合 は、IP アドレス、デフォルト ゲートウェイ、サブネット マスク/ ネット接頭辞を手動で入力する必要があります。
- IPv4 addresses (IPv4 アドレス) はドット表記 (例: 192.168.0.1) で入力 します。アドレスは数字のみに制限され、ドット区切りの値が 255 を超えることはできません。
- IPv6 addresses (IPv6 アドレス) は正しい表記で入力する必要があります。IPv6 アドレスは、最も一般的な表記法である 8 グループの 16 進数字で入力できます。2001:0ff8:55cc:033b:1319:8a2e:01de:1374 は 有効な IPv6 アドレスの例です。また、4 桁グループのいずれかまたは複数に 0000 が含まれている場合は、ゼロを省いてコロン 2 個 (::) に置き換えることができます。ただし、アドレスにダブル コロンが 1 つしかない場合に限ります。この表記法を使用すると、2001:0ff8:0000:0000:0000:01de:1374 は 2001:0ff8::01de:1374 と同じです。
- IP Address (IP アドレス) はライブラリの IP アドレスです。IPv4 の場合、このテキスト ボックスは、DHCP が無効の場合にのみ入力可能です。
- Default Gateway Address (デフォルト ゲートウェイ アドレス) は、所属 しているイーサネットネットワークのデフォルト ゲートウェイの IP アドレスです。IPv4 の場合、このテキスト ボックスは、DHCP が無効の場合にのみ入力可能です。

- Subnet Mask (サブネットマスク) (IPv4 のみ)。このテキストボックスは、DHCP が無効の場合にのみ入力可能です。
- Network Prefix (ネットワーク接頭辞) (IPv6 のみ)。
- Primary DNS Address (プライマリ DNS アドレス) (省略可能、ウェブク ライアントのみ)は IP アドレスとして入力する必要があります。こ のテキストボックスは、DHCP が無効の場合にのみ入力可能です。
- Secondary DNS Address (セカンダリ DNS アドレス) (省略可能、ウェブ クライアントのみ) は IP アドレスとして入力する必要があります。こ のテキスト ボックスは、DHCP が無効の場合にのみ入力可能です。
- Port Settings (ポート設定) (操作パネルのみ) イーサネット ポートの自動ネゴシエート モード、速度、二重モードなどが変更できます。
- 注意: ネットワーク設定の変更では、ネットワーク接続のパラメー タが変更されるため、リモート通信の設定変更が必要になり ます。ウェブ クライアントの現在のブラウザ セッションが無 効になって、現在のブラウザ セッションを終了するように要 求される場合があります。新しいネットワーク設定を使用し てウェブ クライアントにアクセスし、再度ログインしてくだ さい。
- **注**: ネットワークの詳しい設定手順については、ライブラリのオ ンライン ヘルプを参照してください。オンライン ヘルプ シ ステムにアクセスするには、ウェブ クライアントまたは操作 パネル ユーザー インターフェイスの右上にある Help (ヘルプ) アイコンをクリックします。

正しい画面を開く手順は、以下のとおりです。

- ウェブ クライアントから、Setup (セットアップ) > Network Management (ネットワーク管理) > Network (ネットワーク) を選択します。
- 操作パネルから、Setup (セットアップ) > Network Mgmt (ネットワーク 管理) を選択します。

#### SSL を有効にする

管理者は、ライブラリの SSL 設定を有効または無効にできます。SSL 設定を有効にすると、ウェブ ブラウザからウェブ クライアントへの接続 がすべて暗号化され、SMI-S の SSL 認証が有効になります。SMI-S は SNMP の最新の標準で、データ セットを常時使用可能にします。SMI-S は、デフォルトでは無効になっています。操作パネルの Tools (ツール) > System Settings (システム設定) 画面で SMI-S を有効にできます。

SSL 設定はデフォルトでは Disabled (無効) になっています。SSL 設定を 無効にすると、ウェブ ブラウザからウェブ クライアントに暗号化なし の接続が確立します。

設定とアクセスの詳細については、『*Scalar* インテリジェント ライブラ リ *SMI-S* リファレンス ガイド (6-01317-xx)』を参照してください。

注: SSL 設定を有効にする前に、ネットワーク設定時に Library Name (ライブラリ名) テキスト ボックスにライブラリ名を入力 してください (操作パネルの Setup (セットアップ) > Network Mgmt (ネットワーク管理))。SSL 設定を有効にした後、このラ イブラリ名でライブラリにアクセスします。この名前を使用 しなければ、セキュリティ警告が表示されます。また、SSL 設 定を有効にする前にウェブクライアントの Contact Information (連絡先情報) 画面 (Setup (セットアップ) > Notification (通知) > Contact Information (連絡先情報)) に表示されるすべてのテキス トボックスに入力したことを確認します。この情報は、SSL 証明書の会社情報を識別するために使用されます。

ウェブクライアントで、SSL 設定を有効にすることはできません。正しい画面を開くには、以下の操作を行います。

 操作パネルから、Tools (ツール) > System Settings (システム設定) > Enable SSL (SSL 有効) を選択します。

#### ライブラリでの SNMP 設定

SNMPは、インフラストラクチャデバイスのリモート管理と監視を目的 として設計された軽量プロトコルです。ライブラリは SNMP をサポート しているため、外部の管理アプリケーションでライブラリの SNMP 情報 を受信するように設定できます。ライブラリは、クエリによってライブ ラリ とそのコンポーネントの個々のステータスを取得できる Management Information Base (MIB) を公開して SNMP をサポートして います。SNMP 情報は、SNMP トラップや GET クエリを使用してライ ブラリから取得できます。

SNMPの詳細については、『Scalar i500 基本 SNMP リファレンス ガイ ド』(6-01370-xx)を参照してください。MIB と SNMP 管理アプリケー ションの統合については、ネットワーク管理アプリケーションのベン ダーにお問い合わせください。

管理者は、次の SNMP 手順を実行できます。

- 外部の管理アプリケーションの IP アドレスおよびポート番号を登録 し、これらを有効にしてライブラリから SNMP トラップを受信しま す。詳細については、<u>外部の管理アプリケーションの登録</u>ページ の 69 を参照してください。
- SNMP v1 および v2c のサポートを有効または無効にします。SNMP v3 はデフォルトで有効になっており、無効にできません。詳細については、SNMP のバージョンを有効にするページの 70 を参照してください。
- トラップのレポートに、ライブラリが使用する SNMP のバージョン を選択します。SNMPv1 または SNMPv2 を選択できます。デフォ ルトは SNMPv1 です。
- ライブラリとリモート管理アプリケーションの間で交換される、 GET と GET-NEXT の SNMP v1 および SNMP v2c メッセージを認証 するパスワードとして発行される、デフォルトの SNMP コミュニ ティ文字列を変更します。詳細については、SNMP コミュニティ文 字列の変更ページの 71 を参照してください。
- 認証エラーを示すメッセージ SNMP 認証トラップを有効または無効にします。詳細については、SNMP 認証トラップを有効/無効にするページの 72 を参照してください。
- ライブラリを SNMP 管理アプリケーションに統合するために使用可能なライブラリ MIB をダウンロードします。詳細については、 SNMP MIB のダウンロード

#### 外部の管理アプリケーションの登録

管理者は、外部の管理アプリケーションの転送プロトコル、IP アドレ ス、およびポート番号を登録し、これらを有効にしてライブラリから SNMP トラップを受信できます。(デフォルトでは、ライブラリはすべ ての SNMP SET 操作を無視するため、外部の管理アプリケーションは、 ライブラリから SNMP トラップを受信するように自動的に登録すること ができません。)

転送プロトコル、IP アドレス、および対応するポート番号を登録した 後、ライブラリがアドレスに SNMP トラップを送信しているかどうかを 確認するテストを実行できます。

外部の管理アプリケーションが SNMP トラップを受信するように登録す る際、パラメータを次のように設定します。

- Transport (転送) 転送プロトコル。これは、SNMP トラップ レシー バで設定した転送プロトコルと同じでなければなりません。次のい ずれかを選択します。
  - UDP/UDP6 ユーザーデータグラム プロトコル。IPv4 の場合 は UDP を選択し、IPv6 の場合は UDP6 を選択します。
  - TCP/TCP6 トランスミッション制御プロトコル。IPv4 の場合 は TCP を選択し、IPv6 の場合は TCP6 を選択します。
- Host Name/IP Address (ホスト名/IP アドレス) 登録する外部管理アプ リケーションのホスト名または IP アドレス。ホスト名は、DNS が 有効になっている場合にのみ入力できます。無効になっている場合 は IP アドレスを入力します。DNS の詳細については、<u>ネットワー</u> ク設定を変更していますページの 64 を参照してください。
- Port (ポート) 登録する外部アプリケーションのポート番号。外部 アプリケーションのデフォルトのポート番号は162です。
- Create (作成) 外部アプリケーションの IP アドレスおよびポート番号を、SNMP トラップの送信先として登録されているアドレス一覧に追加します。
- Delete (削除) 選択した IP アドレスとポート番号を削除できます。
- Test (テスト) 登録したすべての IP アドレスにライブラリが SNMP トラップを送信したかどうかのみを確認します。トラップが受信さ れたかどうかは、外部アプリケーションをチェックしてください。

テストの進行中、Progress Window (進捗ウィンドウ) が表示されます。 テストに成功すると、Progress Window (進捗ウィンドウ) に Success ( 成功) と表示され、トラップが正常に送信されたことを示します。テ ストに失敗すると、Progress Window (進捗ウィンドウ) に Failure (失敗) と表示されます。Progress Window (進捗ウィンドウ) の手順に従っ て、処理中に発生した問題をすべて解決してください。

設定とアクセスの詳細については、『Scalar i500 基本 SNMP リファレン スガイド』(6-01370-xx)を参照してください。

**注**: この操作は、異なる場所からログインしている複数の管理者 が同時に実行することはできません。必要な画面にはアクセ スできますが、他の管理者が同じ操作を実行している間は、 変更を適用できません。

正しい画面を開くには、以下の操作を行います。

 ウェブ クライアントから、Setup (セットアップ) > Network Management (ネットワーク管理) > SNMP Trap Registrations (SNMP トラップ登録) を 選択します。

#### SNMP のバージョンを有効にする

ライブラリは、SNMP v1、v2c、および v3 をサポートします。

管理者は SNMP v1 および v2c のサポートを有効または無効にできま す。安全な環境では、SNMP v1 と SNMP v2c を無効にすることをお勧 めします。

SNMP v3 は常に有効であり、無効にできません。認証アルゴリズムは MD5 に設定されており、暗号化はシステム全体で無効になっています。

設定とアクセスの詳細については、『Scalar i500 基本 SNMP リファレン スガイド』(6-01370-xx) を参照してください。

正しい画面を開く手順は、以下のとおりです。

- ウェブ クライアントから、Setup (セットアップ) > Network Management (ネットワーク管理) > SNMP を選択します。
- 操作パネルから、Tools (ツール) > System Settings (システム設定) > Enable SNMP V1/V2 (SNMP V1/V2 有効) を選択します。

#### SNMP トラップのバージョン選択

ライブラリは SNMP v1 および v2 トラップを、RFC 1157 による定義ど おりにサポートします (v1 がデフォルト)。管理者は、トラップのレポー トにライブラリが使用するバージョンを選択できます (v1 がデフォルト)。

ライブラリに対する SNMP 要求すべてのタイムアウト時間は、10 秒以 上でなければなりません (コマンド ライン パラメータ -t)。

正しい画面を開くには、以下の操作を行います。

 ウェブ クライアントから、Setup (セットアップ) > Network Management (ネットワーク管理) > SNMP を選択します。

#### SNMP コミュニティ文字列の変更

管理者は SNMP コミュニティ文字列を変更できます。SNMP コミュニ ティ文字列は、ライブラリと外部管理アプリケーションの間で交換され る GET と GET-NEXT SNMP v1 および SNMP v2c のメッセージを認証 するパスワードの役目を果たすテキスト文字列です。ライブラリが使用 する SNMP コミュニティ文字列は、外部の管理アプリケーションが使用 する文字列と一致していなければなりません。

ライブラリのデフォルトの SNMP コミュニティ文字列は publicCmtyStr です。セキュリティ目的のため、この文字列は変更してください。コ ミュニティ文字列は、大文字と小文字が区別され、空白にはできませ ん。また、32 文字を超えることはできません。

設定とアクセスの詳細については、『Scalar i500 基本 SNMP リファレン スガイド』(6-01370-xx)を参照してください。

操作パネルからは SNMP コミュニティ文字列を変更できません。

正しい画面を開くには、以下の操作を行います。

 ウェブ クライアントから、Setup (セットアップ) > Network Management (ネットワーク管理) > SNMP を選択します。

#### SNMP 認証トラップを有効 / 無効にする

管理者は、SNMP 認証トラップを有効または無効にできます。ライブラ リは、正しいコミュニティ文字列や他の認証情報を含まない SNMP メッ セージを受信すると、登録されているリモート管理システムに認証エ ラーを示す SNMP 認証トラップを送信します。SNMP 認証トラップは デフォルトでは無効になっています。

設定とアクセスの詳細については、『Scalar i500 基本 SNMP リファレン スガイド』(6-01370-xx)を参照してください。

操作パネルからは SNMP 認証トラップを有効または無効にできません。 正しい画面を開くには、以下の操作を行います。

 ウェブ クライアントから、Setup (セットアップ) > Network Management (ネットワーク管理) > SNMP を選択します。

#### SNMP MIB のダウンロード

ライブラリは、ライブラリと商用 SNMP 管理アプリケーションの統合に 使用できる SNMP MIB をサポートしています。MIB のクエリによっ て、ライブラリおよびそのコンポーネントの個々のステータスを取得で きます。管理者はライブラリから SNMP MIB をダウンロードできます。 MIB は SNMP 外部管理アプリケーションにインストールできます。

ライブラリ MIB の詳細については、『Scalar i500 基本 SNMP リファレ ンスガイド』(6-01370-xx) を参照するか、Quantum テクニカル サポー トまでお問い合わせください (<u>詳細情報とヘルプ</u>ページの 9 を参照)。 MIB と SNMP 管理アプリケーションの統合については、ネットワーク 管理アプリケーションのベンダーにお問い合わせください。

**注**: SNMP MIB は、『Scalar i500 Documentation and Training CD』 にも収録されています。

操作パネルからは SNMP MIB をダウンロードできません。正しい画面 を開くには、以下の操作を行います。

 ウェブ クライアントから、Tools (ツール) > Download SNMP MIB (SNMP MIB のダウンロード)を選択します。

## パーティションの操作

パーティションはライブラリ内の仮想セクションで、ファイル管理、複 数ユーザーからのアクセス、1 つまたは複数のホスト アプリケーション への専用接続などの目的で使用する複数の個別のライブラリのように見 えます。パーティションを作成するには、ライブラリに少なくとも1つ 割り当てられていないテープ ドライブとスロットが必要です。

Setup Wizard (セットアップウィザード): Partitioning (パーティション分割) 画 面で、管理者は新たに作成するライブラリ パーティションの数を選択で きます。

ライブラリの初期設定後、管理者はいつでもパーティションの作成、変 更、削除ができます。それには、Setup (セットアップ) > Partitions (パー ティション) を、ウェブ クライアントから選択するか、操作パネルで Setup (セットアップ) > Partition Mgmt (パーティション管理) を選択します。

パーティションを作成する方法は2通りあります。

- ・自動 ライブラリのリソースはパーティション間に比例配分で割り 当てられます。テープ ドライブは、インターフェイスの種類 (SCSI、FC、SAS)、テープドライブベンダー、メディア世代(たと えばLTO-3、LTO-4、LTO-5、LTO-6)に従って分類されます。自動 で作成したパーティション内には、異なるインターフェイスの種 類、テープドライブベンダー、およびメディア世代を混在させるこ とはできません。パーティション内に異なるインターフェイスの種 類、テープドライブベンダー、およびメディア世代を混在させるに は、パーティションを手動で作成する必要があります。パーティ ションは、操作パネルまたはウェブクライアントで自動作成できま す。パーティションを自動作成すると、既存のパーティションの数 に追加します。
- 手動 管理者は一度に1つずつパーティションを作成し、必要に応じてリソースを割り当てることができます。手動で作成したパーティション内には、異なるテープドライブインターフェイスの種類、テープドライブベンダー、およびメディア世代を混在させることができます。パーティションの手動作成は、ウェブクライアントでのみ可能です。パーティションを手動作成すると、既存のパーティションの数に追加します。

 注: ライブラリ管理の暗号化用に構成されるパーティション 内で、ドライブベンダーの種類を混在させること(たと えば、HP と IBM)はできません(<u>手順6: ライブラリ管理</u> <u>の暗号化用のパーティションの設定</u>ページの 198 を参照 )。

作成できるパーティションの最大数は、ライブラリ内のドライブの数と 同じです。<u>表3</u>に、各ライブラリ構成で作成可能なパーティションの数 を示します。

| 表3 サポートされているパー<br>ティションの数 | 使用可能なライブラ<br>リ構成 | テープ ドライブ<br>最小、最大 | パーティション数<br>最小、最大 |  |  |  |
|---------------------------|------------------|-------------------|-------------------|--|--|--|
|                           | 5U               | 1, 2              | 1, 2              |  |  |  |
|                           | 14U              | 1, 6              | 1, 6              |  |  |  |
|                           | 23U              | 1, 10             | 1, 10             |  |  |  |
|                           | 32U              | 1, 14             | 1, 14             |  |  |  |
|                           | 41U              | 1, 18             | 1, 18             |  |  |  |
|                           |                  |                   |                   |  |  |  |

パーティションに関する詳細は、以下のとおりです。

- 管理者は、すべてのパーティションの作成、変更、削除、およびア クセス制御ができます。一方、ユーザーは、特定のパーティション だけにアクセスでき、その他のパーティションにはアクセスできま せん。
- パーティション名は、12 文字までの小文字の英数字とアンダースコア(\_)に制限されています。
- 作成できるパーティションの最大数は、ライブラリ内のテープ ドラ イブの数と同じです。
- パーティションは、少なくとも1つのテープドライブと1つのスロットで構成されます。テープドライブやスロットは別のパーティションと共有できません。

- I/E ステーションのスロットは、すべてのパーティション間で共有されます。テープカートリッジのインポートまたはエクスポート中は、パーティションが I/E ステーションのスロットを一時的に所有します。
- **注意**: ライブラリから拡張モジュールを永久に削除する場合は、す べてのパーティションの削除を含め、事前にいくつかの設定 操作が必要になります。<u>パーティションの削除</u>ページの 81 および<u>拡張モジュールの取り外し</u>ページの 403 を参照してく ださい。

#### パーティションの自動作 成

ライブラリの初期設定が完了した後、管理者はいつでも既存パーティ ションの数を、自動パーティション分割処理によって追加できます。 パーティションの自動作成プロセスは、使用可能なライブラリリソース をパーティション間で比例配分し、テープドライブをインターフェイス の種類 (SCSI、FC、SAS)、テープドライブベンダー、およびメディア 世代別に分類します。作成されるパーティションのデフォルト数は、識 別可能なテープドライブインターフェイスの数/ベンダー/メディアの 種類と、現在まだパーティションに割り当てられていないテープドライ ブとの組み合わせ数です。自動で作成したパーティション内には、異な るテープドライブインターフェイスの種類、ベンダー、またはメディ ア世代を混在させることはできません。パーティション内に異なるイン ターフェイスの種類、ベンダー、およびメディアの種類を混在させるに は、パーティションを手動で作成する必要があります (パーティション の手動作成ページの 77 を参照)。

以下の例を参照してください。

- ライブラリに FC IBM LTO-4 と FC IBM LTO-5 の 2 台のテープ ドライ ブが含まれている場合、インターフェイスの種類は同じですが、メ ディアの世代が異なる (LTO-4 と LTO-5) ため、2 つのパーティショ ンが作成されます。
- ライブラリに2台のテープドライブ、Fibre Channel IBM LTO-4と Fibre Channel HP LTO-4 が含まれる場合、テープドライブベン ダーが異なるため2つのパーティションが作成されます。

Automatically Create Partitions (パーティションの自動作成) 画面で、作成するパーティションの数を、最小はライブラリによるデフォルト数から、 最大はライブラリ内の未割り当てテープ ドライブ数までの範囲で選択できます。

パーティションを自動作成するには、ライブラリに少なくとも1つ割り 当てられていないテープドライブとスロットが必要です。割り当てられ ていないテープドライブまたはスロットが存在しない場合は、1つまた は複数のパーティションを変更または削除してリソースを解放する必要 があります。詳細については、パーティションの変更ページの79およ びパーティションの削除ページの81を参照してください。

ライブラリがパーティションを自動作成する場合は、制御パスが作成されます。デフォルトの制御パスとその変更方法については、<u>制御パスの</u> 操作ページの 93 を参照してください。

デフォルトでは、ライブラリは各パーティションに Standard (標準) バー コードを適用します。この設定は、作成後にパーティションを変更する と変更できます。パーティションの変更については、<u>パーティションの</u> 変更 ページの **79** を参照してください。

**注**: この操作を、異なる場所からログインしている複数の管理者 が同時に実行することはできません。画面にはアクセスでき ますが、他の管理者が同じ操作を実行している間は変更を適 用できません。

正しい画面を開く手順は、以下のとおりです。

- ウェブ クライアントから、Setup (セットアップ) > Partitions (パーティ ション) を選択します。
- 操作パネルから、Setup (セットアップ) >Partition Mgmt (パーティション管理) > Create Partition (パーティションの作成) を選択します。

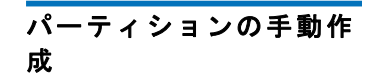

ライブラリを初期設定した後、管理者はいつでもウェブ クライアントに より、手動でパーティションを追加作成できます。作成できるパーティ ションの最大数は、ライブラリ内のドライブの数と同じです。

手動で作成したパーティション内には、異なるテープ ドライブ イン ターフェイスの種類、ベンダー、およびメディア世代を混在させること ができます。例外: ライブラリ管理の暗号化用に構成されるパーティ ション内で、ドライブ ベンダーの種類を混在させること (たとえば、HP と IBM) はできません (<u>手順 6: ライブラリ管理の暗号化用のパーティ</u> ションの設定 ページの 198 を参照)。

パーティションを作成するには、ライブラリに少なくとも1つ割り当て られていないテープドライブとスロットが必要です。割り当てられてい ないテープドライブまたはスロットが存在しない場合は、1つまたは複 数のパーティションを削除してリソースを解放する必要があります。詳 細については、パーティションの変更ページの79およびパーティショ ンの削除ページの81を参照してください。パーティションを手動で作 成する場合、ライブラリによって制御パスが作成されます。デフォルト の制御パスとその変更方法については、<u>制御パスの操作</u>ページの93を 参照してください。

手動でパーティションを作成する場合は、以下の情報を入力します。

- Partition Name (パーティション名) 12 文字までの小文字の英数字と アンダースコア (\_) に制限されています。
- Emulation Type (エミュレーションの種類) これを設定すると、パー ティションは別のライブラリの種類としてホストに表示されます。 多くの場合、この設定を無視して、デフォルト値をそのまま使用し てもかまいません。ただし、ホストアプリケーションがデフォルト 値をサポートしていない場合や、デフォルト設定を使用してパー ティションを認識できない場合は、事前にホストで認識されたライ ブラリの種類を選択します。これによって、パーティションは、選 択したライブラリの種類としてホストに表示され、ホストの通信が 可能になります。
  - ADIC Scalar i500 (デフォルト)
  - Quantum Scalar i500
  - Quantum Scalar i2000
  - ADIC Scalar i2000
  - ADIC Scalar 100

- ADIC Scalar 24
- Media Barcode Format (メディア バーコード形式) この設定によって、ライブラリは、パーティションのテープカートリッジのバーコードの読み取りおよびレポートの方法を認識します。ライブラリは、以下のオプションをサポートしています (各オプションの定義については、サポートされているバーコード形式ページの 567 を参照)。
  - Standard (標準) (デフォルト)
  - Standard Six (標準 6)
  - Plus Six (プラス 6)
  - Extended (拡張)
  - Media ID Last (最後にメディア ID)
  - Media ID First (最初にメディア ID)
- Number of Slots (スロット数) 新しいパーティションに割り当てるストレージスロットの数。
- Drives (ドライブ) パーティションに割り当てるテープ ドライブまたはドライブ。
- 注: パーティションを作成する前に、すべてのテープ ドライブが アンロードされていることを確認してください。テープ ドラ イブのアンロード方法については、<u>テープ ドライブのアン</u> ロードページの 281 を参照してください。
- **注**: パーティションの作成操作を、別の場所からログインしてい る複数の管理者が同時に実行することはできません。画面に はアクセスできますが、他の管理者が同じ操作を実行してい る間は変更を適用できません。

操作パネルでパーティションを手動で作成することはできません。正し い画面を開くには、以下の操作を行います。

 ウェブ クライアントから、Setup (セットアップ) > Partitions (パーティ ション) を選択します。

#### パーティション内でのテー プ ドライブの種類の混在

パーティションを自動作成すると、インターフェイスの種類、ベンダー の種類、およびメディアの世代が異なるテープドライブは異なるパー ティションに位置付けられます。ただし、手動でパーティションを作成 する場合は、次に示すように同じパーティション内に異なるテープドラ イブの種類を混在させることができます。

- 非暗号化パーティションおよびアプリケーション管理暗号化を使用 するパーティションの場合:
  - SCSI、FC、および SAS のテープ ドライブは混在できます。
  - HPと IBM のテープ ドライブを混在させることができます。
  - 異なるメディア世代 (たとえば、LTO-3、LTO-4、LTO-5) を混在 させることができます。
- ライブラリ管理の暗号化を使用するパーティション用:
  - テープ ドライブは FC または SAS である必要があります。FC お よび SAS のテープ ドライブは、同じパーティションに位置付け ることができます。
  - Q-EKM パーティションには、IBM LTO-4 および IBM LTO-5 テー プドライブのみを含めることができます。
  - SKM パーティションには、HP LTO-4 および HP LTO-5 テープ ド ライブのみを含めることができます。

ライブラリ管理の暗号化の詳細については、<u>手順6: ライブラリ管理の暗</u> <u>号化用のパーティションの設定</u>ページの 198 を参照してください。

#### **パーティションの変更** ウェブ クライアントによって、管理者はいつでもパーティションの設定 を変更できますが、その前にパーティションの作成が必要です。

特定のパーティションの制御パスとして設定されたテープ ドライブは、 そのパーティションから削除できません。制御パスのチェック ボックス はグレー表示になります。制御パスの設定の詳細については、<u>制御パス</u> の操作ページの 93 を参照してください。

ライブラリは変更前に自動的にパーティションをオフラインにし、変更 後にパーティションをオンラインに戻します。 注: この操作が正常に完了しなかった場合、パーティションは、
 手動でオンラインに戻されるか、ライブラリを再起動するまで、オフラインのままになります (パーティションをオンラインまたはオフラインにするページの 82 を参照)。

パーティションを変更するには、以下の情報を入力します。

- Emulation Type (エミュレーションの種類) これを設定すると、パーティションは別のライブラリの種類としてホストに表示されます。使用可能なオプションについては、パーティションの手動作成ページの 77 を参照してください。
- Partition Name (パーティション名) 12 文字までの小文字の英数字とアンダースコア(\_)に制限されています。
- Media Barcode Format (メディア バーコード形式) この設定によっ て、ライブラリは、パーティションのテープ カートリッジのバー コードの読み取りおよびレポートの方法を認識します。デフォルト では Standard (標準) が選択されています (各オプションの定義につい ては、<u>サポートされているバーコード形式</u>ページの 567 を参照して ください)。
- Number of Slots (スロット数) パーティションに割り当てるテープ カートリッジスロットの数。
- Drives (ドライブ) パーティションに割り当てるテープ ドライブまたはドライブ。
- 注: テープ ドライブをパーティションから削除する前に、アン ロードされていることを確認してください。テープ ドライブ のアンロード方法については、を参照してください <u>テープ ド</u> <u>ライブのアンロード</u>ページの 281。

操作パネルでパーティションを手動で変更することはできません。正し い画面を開くには、以下の操作を行います。

 ウェブ クライアントから、Setup (セットアップ) > Partitions (パーティ ション) を選択します。

#### パーティションの削除

パーティションは、不要になった場合やモジュールをライブラリから取 り外す前に削除できます。管理者は一度に1つずつパーティションを削 除できます。

削除するパーティションに割り当てられているすべてのテープ ドライブ をアンロードし、すべてのカートリッジをエクスポートします。カート リッジはエクスポートした後、I/E ステーションから取り出します。詳 細については、<u>テープ ドライブのアンロード</u>ページの 281 および<u>メ</u> ディアのエクスポートページの 278 を参照してください。

以下に、パーティションの削除について詳しく説明します。

- パーティションが削除されると、そのリソース (テープ ドライブや スロットなど)が使用可能になり、既存または新規のパーティション に再割り当てできます。
- パーティションを削除しても、そのパーティションに割り当てられているユーザーは削除されません。ただし、これらのユーザーは、他のパーティションに割り当てられるまでライブラリを操作できません。パーティションアクセスの変更ページの82を参照してください。
- パーティションは、ライブラリにある複数の物理モジュールにわた りリソースを共有する場合があるため、ライブラリ内のモジュール を永久的に取り外したり交換する前に、パーティションを削除また は変更し、クリーニングスロットや I/E スロットなどの共有リソー スを変更しておかなければ、ライブラリからエラーがレポートされ ます。モジュールの永久的な取り外しまたは交換の詳細について は、<u>モジュールの取り外しまたは交換準備</u>ページの 393 を参照して ください。
- **注**: パーティションを削除した結果、ホスト アプリケーションの 設定を変更しなければならない場合があります。ホスト アプ リケーションの説明書を参照してください。

正しい画面を開く手順は、以下のとおりです。

- ウェブ クライアントから、Setup (セットアップ) > Partitions (パーティション) を選択します。
- 操作パネルから、Setup (セットアップ) > Partition Mgmt (パーティション管理) を選択します。

#### パーティション アクセス の変更

管理者は、ユーザーのアカウントを変更して、どのユーザーがどのパー ティションにアクセスできるかを管理できます。また、削除されたパー ティションに割り当てられていたユーザーを、他のパーティションに割 り当て直すことができます。

パーティションアクセスを変更するには、以下の情報を入力します。

- Password (パスワード) 管理者が表示および変更できる固有のパス ワードです。
- Privilege Level (特権レベル) ユーザーのアクセス権を定義します。
   ユーザー特権レベルの詳細については、ユーザー特権ページの 53
   を参照してください。
- Partition Access (パーティション アクセス) ユーザーがアクセスできるパーティション。

正しい画面を開く手順は、以下のとおりです。

- ウェブ クライアントから、Setup (セットアップ) > User Management (ユー ザー管理) > User Account (ユーザー アカウント) を選択します。
- 操作パネルから、Setup (セットアップ) > User Mgmt (ユーザー管理) > Modify User (ユーザーの変更) を選択します。

パーティションをオンライ ンまたはオフラインにす る

パーティション モードには、オンラインとオフラインの2種類があり ます。

- Online (オンライン) SCSI ホストがパーティションを制御します。
   このモードでは、すべての SCSI アプリケーション コマンドが処理 されます。
- Offline (オフライン) SCSI ホストはパーティションを制御できません。このモードでは、ライブラリ操作を操作パネルまたはウェブクライアント経由で実行できます。

ここでは、パーティション モードを手動でオンラインまたはオフライン に変更するために使用するライブラリ ユーザー インターフェイスにつ いて説明します。ライブラリ ユーザー インターフェイスを使用して パーティション モードを変更すると、ホスト アプリケーションに影響 を与える場合があります。詳細については、ホスト アプリケーションの 説明書を参照してください。 パーティションモードの変更に関する詳細は、以下のとおりです。

- Change Partition Mode (パーティション モードの変更) 画面にアクセス すると、アクセス権を与えられたパーティションのみが表示されます。
- Online/Offline (オンライン/オフライン) ボタンがモード間で切り換わり ます。
- パーティションが使用中の場合は、Online/Offline (オンライン/オフライン) ボタンがグレー表示になります。
- ライブラリを再起動すると、オフライン モードのすべてのパーティ ションがオンラインになります (ライブラリの再起動 ページの 266 を参照)。
- 注: メンテナンス作業によっては、ライブラリ全体をオフライン にしなければならない場合もあります。ライブラリをオフラ インにするには、すべてのパーティションのモードをオンラ インからオフラインに変更します。
- **注**: パーティションのモードをオンラインからオフラインに変更 するとき、すでに実行中のホストアプリケーションのコマン ドはすべて終了します。

正しい画面を開く手順は、以下のとおりです。

- ウェブ クライアントから、Operations (操作) > Partitions (パーティション) > Change Mode (モード変更) を選択します。
- 操作パネルから、Operations (操作) > Change Partition Mode (パーティ ションモードの変更) を選択します。

カートリッジの手動割り当 てを無効/有効にする

管理者はカートリッジの手動割り当てを無効または有効にできます。 カートリッジの手動割り当てが有効になっている場合(デフォルト設定) は、カートリッジを I/E ステーションに挿入すると、操作パネルに Assign I/E (I/E の割り当て)画面が自動的に表示されます。Assign I/E (I/E の割 り当て)画面では、操作パネルを使用してカートリッジを特定のパーティ ションまたはシステム パーティションに割り当てるように指示されます。 カートリッジの手動割り当てが無効な場合、Assign I/E (I/E 割り当て) 画面 は操作パネルに表示されず、I/E ステーション内のカートリッジは、取 り出すかライブラリにインポートされるまで未割り当てのまま残ります。

カートリッジの手動割り当てがメディアのインポートに与える影響の詳細 については、メディアのインポートページの 269 を参照してください。

カートリッジの手動割り当ては、操作パネルの System Settings (システム 設定) 画面で Manual Cartridge Assignment (カートリッジの手動割り当て) チェック ボックスをオフにすると無効にできます。システム設定の詳細 については、システム設定の指定ページの 138を参照してください。

カートリッジの手動割り当ては、ウェブ クライアントからは設定できま せん。正しい画面を開くには、以下の操作を行います。

 操作パネルから、Tools (ツール) > System Settings (システム設定) を選 択します。

#### ホスト アプリケーション通知について

カートリッジの手動割り当てが有効な場合、SCSI Unit Attention 6/2801 はホストアプリケーションに、I/E ステーションがアクセスされた時間 を通知し、これによりホストは自動的にその I/E ステーション内のメ ディアの存在を検知し、同ステーションの状態情報を更新できます。

カートリッジの手動割り当てが無効な場合、SCSI Unit Attention 6/2801 経 由のホスト通知は、構成されたパーティションの数によって異なります。

- 複数のパーティションが定義されている場合、I/E ステーションに アクセスがあってもホストアプリケーションに通知されません。
   I/E ステーション内のメディアの有無は、それを要求する任意の パーティションにレポートされます。
- 単一のパーティションが定義されている場合、I/E ステーションに アクセスがあるとホストアプリケーションに通知されます。メディ アの有無は、単独定義されたパーティションとともにシステムパー ティションにも、I/E ステーションの状態変化がそれらパーティションのいずれかによってチェックされると同時にレポートされます。

ホストを使用したテープ操作については、ホスト アプリケーションの説 明書を参照してください。

# クリーニング スロットの設定

クリーニング スロットには、テープ ドライブを清掃するクリーニング カートリッジを収納します。Setup Wizard (セットアップウィザード): Cleaning Slot Configuration (セットアップウィザード: クリーニングスロッ ト設定) 画面で、ライブラリに指定するクリーニング スロットがある場 合は、その数の入力を要求されます。Cleaning Slot Configuration (クリー ニングスロット設定) 画面には、操作パネルとウェブ クライアントから直 接アクセスすることもできます。

Setup Wizard (セットアップウィザード)のデフォルト設定には、クリーニ ングスロット専用の0が含まれています。クリーニングスロットを少な くとも1つ設定すると、AutoClean 機能が有効になります。AutoClean が有効のときには、クリーニングカートリッジのインポートとエクス ポートができます。テープドライブは、クリーニングが必要なときにラ イブラリに通知します。AutoClean が有効になっている場合、ライブラ リは自動的にクリーニングスロットに収納されているクリーニング カートリッジを使用してテープドライブを清掃します。

 注: I/E ステーション スロットの設定をゼロにする場合、I/E ス テーションを使用したクリーニング カートリッジのインポー トやエクスポートはできません。I/E ステーション スロット の設定ページの 87 を参照してください。

クリーニング スロットは、特定のパーティションに割り当てられること はありません。どのパーティションも、専用のクリーニング スロットに 収納されているクリーニング カートリッジにアクセスできます。

クリーニングスロット数は最大4つまで設定可能です。AutoClean を無 効にするには、クリーニングスロットを0に設定します。 割り当てられていないスロットがある限り、管理者は最初のライブラリ 構成中だけでなく、以降いつでもクリーニングスロットを設定できま す。使用可能なスロットがライブラリにない場合は、スロットを解放す るためにパーティションを変更または削除する必要があります。詳細に ついては、パーティションの変更ページの 79 およびパーティションの 削除ページの 81 を参照してください。

管理者は、テープ ドライブを手動でクリーニングすることもできます。 詳細については、<u>テープ ドライブの手動クリーニング</u> ページの 291 を 参照してください。

- クリーニング スロットはホスト アプリケーションには表示されません。ホストでクリーニングを管理するには、クリーニング スロットを設定しないで、ホスト アプリケーションにクリーニング テープ ドライブの管理を設定します。ライブラリでクリーニング スロットを設定すると、ホスト アプリケーションに影響を与える場合があります。詳細については、ホストアプリケーションの説明書を参照してください。
- 注: この操作は、異なる場所からログインしている複数の管理者 が同時に実行することはできません。画面にはアクセスでき ますが、他の管理者が同じ操作を実行している間は変更を適 用できません。

正しい画面を開く手順は、以下のとおりです。

- ウェブ クライアントから、Setup (セットアップ) > Cleaning Slots (ク リーニングスロット) を選択します。
- 操作パネルから、Setup (セットアップ) > Partition Mgmt (パーティション管理) > Configure Cleaning Slots (クリーニングスロットの設定) を選択します。

## I/E ステーション スロットの設定

通常のライブラリ操作を中断することなく、I/E ステーション スロット を使用してテープ カートリッジをライブラリにインポートしたり、ライ ブラリからエクスポートしたりできます。Setup Wizard (セットアップ ウィザード): I/E Station (セットアップウィザード: I/E ステーション) 画面 で、I/E ステーション スロットを設定できます。管理者は、操作パネル またはウェブ クライアントからもこれらのスロットを設定できます。

各制御モジュールには、6 つの I/E ステーション スロット、各拡張モ ジュールには 12 の I/E ステーション スロットが含まれています。ライ ブラリ構成でサポートされる I/E スロット数は、最小が 5U ライブラリ の6、最大が 41U ライブラリ構成の 54 です。I/E ステーションのスロッ ト数をゼロに設定し、I/E ステーションのすべてのスロットをテープ カートリッジの収納に使うこともできます。I/E ステーション スロット 数をゼロに設定する手順については、I/E ステーション スロット数をゼ ロに設定 ページの 89 を参照してください。

各 I/E ステーション (6 スロットまたは 12 スロット) は、独立した1つの ユニットとして構成されています。I/E ステーションを構成するとき、 I/E ステーション内のすべてのスロットを同様に構成します。すなわ ち、すべてをストレージとして構成するか、すべてを I/E スロットとし て構成します。

ライブラリが1台の制御モジュールで構成されている場合は、6つの I/E ステーションスロットすべてを、ストレージまたはI/E ステーショ ンスロットとして構成する必要があります。14U ライブラリは、制御モ ジュール (I/E ステーションスロット×6を装備)と拡張モジュール (I/E ステーションスロット×12を装備)で構成されています。拡張モジュー ルの12 スロットはすべて、I/E ステーションスロットまたはストレー ジスロットとして同様に構成する必要があります。したがって、14U ラ イブラリは最小6、最大18の専用 I/E ステーションスロットを格納で きます。表4は、1台のライブラリで使用可能なI/E ステーションス ロットの数をライブラリの基本構成すべてについて示しています。

#### 表 4 使用可能な I/E ステー ション スロット数

| ライブラリの構成 | 5U 制御モジュール        |             | 9U 拡張モジュール        |             | ライブラリの合計          |             |
|----------|-------------------|-------------|-------------------|-------------|-------------------|-------------|
|          | l/E<br>ステー<br>ション | l/E<br>スロット | l/E<br>ステー<br>ション | I/E<br>スロット | I/E<br>ステー<br>ション | I/E<br>スロット |
| 5U       | 1                 | 6           | -                 | -           | 1                 | 6           |
| 14U      | 1                 | 6           | 1                 | 12          | 2                 | 18          |
| 23U      | 1                 | 6           | 2                 | 24          | 3                 | 30          |
| 32U      | 1                 | 6           | 3                 | 36          | 4                 | 42          |
| 41U      | 1                 | 6           | 4                 | 48          | 5                 | 54          |

I/E ステーション スロットの構成に関する詳細は、以下のとおりです。

- I/E ステーション スロットの数を変更する前に、現在 I/E ステーションスロットとして構成されているすべてのスロットからテープカートリッジを取り出してください。
- ストレージとして構成されている I/E ステーションにはクリーニン グスロットが搭載されている場合があります。これらのクリーニン グスロットは、ストレージスロットを I/E ステーション スロット として再構成する前に削除する必要があります。
- 専用 I/E スロットのデフォルトの数は6です。Setup Wizard (セット アップウィザード)のデフォルト設定を受け入れた場合は、6つの I/E スロットが制御モジュール内に作成されます。
- 拡張モジュールを追加してライブラリのサイズを増やすと、新しい モジュールの I/E ステーションは、デフォルトではストレージス ロットになります。これらのスロットは、I/E スロットとして再構 成することもできます。
- 設定する I/E スロットの数によって、ライブラリは自動的にどの I/E ステーションを I/E スロットとして設定し、またどれをスト レージとして設定するかを判断します。

- ライブラリは、I/E スロットを最初に制御モジュールの I/E ステーションで構成してから、拡張モジュールの I/E ステーションへと外側に向かって構成していきます。制御モジュールの下にある拡張モジュール内の I/E ステーションは、制御モジュールの上にある拡張モジュール内の I/E ステーションよりも優先されます。
- I/E ステーション内のスロットはすべて、ストレージまたは I/E スロットとして同様に構成する必要があります。そのため、ライブラリが1つ以上の拡張モジュールで構成される場合に、6より大きい偶数個の I/E スロットを設定すると、制御モジュールの I/E ステーションは自動的にストレージとして設定されます。
- データストレージスロットとして構成されている I/E ステーション は、ドアがいつもロックされています。I/E ステーションをアン ロックする方法については、I/E ステーションのロックとロック解 除ページの 294 を参照してください。
- I/E ステーションのスロットは、ライブラリ内のすべてのパーティション間で共有されます。
- 特定の I/E ステーションのマガジンがどのように構成されているか を識別するには、ウェブ クライアントの Reports (レポート)メニュー から Library Configuration (ライブラリ設定) レポートを確認します。 ライブラリ設定レポートの表示ページの 300 を参照してください。

I/E ステーション スロット 数をゼロに設定

I/E スロット数をゼロに設定すると、ライブラリ内のストレージスロット数が増加しますが、以下のような結果になります。

- テープカートリッジやその他のクリーニングメディアのインポート とエクスポートに I/E ステーションを使用できなくなります。
- テープカートリッジの一括ロードと一括アンロードを実行するには、 ライブラリアクセスドアを開かなければならないため、ライブラリの操 作が中断されます。一括ロードページの274を参照してください。
- クリーニングカートリッジでテープドライブを手動で清掃することができません。

I/E ステーションを使用してメディアをインポートおよびエクスポートする 詳細については、<u>ライブラリの実行</u>ページの 264 を参照してください。
#### 第3章 ライブラリの設定 テープ ドライブ パラメータの設定

- 注意: カートリッジが既にロードされている I/E ステーション スロットを構成すると、データのセキュリティが低下します。最初に I/E ステーションからカートリッジを取り出し、それから I/E ステーションのスロットを構成してください。
- 注: この操作を、異なる場所からログインしている複数の管理者 が同時に実行することはできません。画面にはアクセスでき ますが、他の管理者が同じ操作を実行している間は変更を適 用できません。

正しい画面を開く手順は、以下のとおりです。

- ウェブ クライアントから、Setup (セットアップ) > I/E Station Slots (I/E ステーションスロット) を選択します。
- 操作パネルから、Setup (セットアップ) > Partition Mgmt (パーティション管理) > Configure I/E Station Slots (I/E ステーションスロットの設定) を 選択します。

## テープ ドライブ パラメータの設定

管理者は一部のテープ ドライブ パラメータを、表示および変更できま す。SCSI テープ ドライブ用の SCSI ID も設定できます。また、ループ ID、トポロジ接続モード、Fibre テープ ドライブ用インターフェイス速 度も設定できます。SAS テープ ドライブのパラメータは表示できます が、設定はできません。SAS テープ ドライブの SAS アドレスは、ドラ イブ設定時に受信する固有のワールドワイド ノード名 (WWN) に基づい て重複なく自動生成されます。

影響を受けるパーティションがオンラインの場合、パラメータの設定前 にオフラインになり、設定後に再びオンラインに戻ります。

#### 第 3 章 ライブラリの設定 テープ ドライブ パラメータの設定

**注**: この操作が正常に完了しなかった場合、パーティションは、 手動でオンラインに戻されるか、ライブラリを再起動するま で、オフラインのままになります(パーティションをオンライ ンまたはオフラインにするページの 82 を参照)。

ホストバスアダプタ (HBA) を含め SCSI バス上の各デバイスには、固有 の SCSI ID が必要です。1 つのバス上で ID が重複していると、その SCSI ID を変更する必要があります。通常、HBA の SCSI ID は7 に設定 されています。たとえば、2 台のテープ ドライブが同じバスに接続して いる場合、それぞれが異なる SCSI ID を持ち、HBA の SCSI ID とも異な る必要があります。

SCSI テープ ドライブの場合、SCSI ID は 0 ~ 15 の値に設定できます。 デフォルトでは、ライブラリは SCSI テープ ドライブに以下のデフォル ト SCSI ID を割り当てます。

- 制御モジュール:1と2
- 各拡張モジュール:3、4、5、6

FC テープ ドライブ:

- DPF (Data Path Failover: データ パス フェールオーバー) ストレージ ネットワーキング ライセンスで使用可能な HP LTO-5 Fibre Channel テープ ドライブのデータ パス フェールオーバーは、DPF チェック ボックスをオンにして有効にします (データ パスのフェールオーバー設定ページの 169 を参照)。
- ループ ID は、0~125の値に設定できます。ライブラリに装填される FC テープ ドライブにはすべて、デフォルトで固有のループ ID が 選択されています。たとえば、制御モジュールの最上段のドライブ ベイに装填されるテープ ドライブに割り当てられるデフォルトの ループ ID は 61 です。制御モジュールの最下段のドライブ ベイに装 填されるテープ ドライブに割り当てられるデフォルトのループ ID は 63 です。

デフォルトのループ ID を変更した場合は、トポロジ設定が Auto (LN)、Loop (L)、Auto (NL) の FC テープ ドライブのそれぞれに固 有のループ ID が設定されていることを確認してください。

トポロジがポイントツーポイントに設定されている場合、ループ ID を変更できません。

#### 第3章 ライブラリの設定 テープ ドライブ パラメータの設定

- 要求トポロジ接続モードは次のいずれかに設定できます。
  - Auto (LN) (自動 LN) 最初に L ポートを試行する自動構成
  - Loop (L) (ループL) L ポートの強制
  - Point to Point (ポイントツーポイント) N ポートの強制
  - Auto (NL) (自動 NL) 最初に N ポートを試行する自動構成 (デフォ ルト)

### ポイントツーポイントについての注:

- テープ ドライブがスイッチ経由で接続されている場合 は、ポイントツーポイントを使用できます。 - テープ ドライブがホストに接続されている場合は、ポイ ントツーポイントを使用できます。 - テープ ドライブがホストに直接接続されている場合、ポ イントツーポイントは使用できません。 - テープ ドライブが FC I/O ブレードに接続されている場 合、ポイントツーポイントは使用できません。 - 制御パスのフェールオーバー (制御パスのフェールオー バー設定 ページの 164 を参照) またはデータ パスの フェールオーバー (データ パスのフェールオーバー設定 ページの 169 を参照) にテープ ドライブが使用される場合 は、ポイントツーポイントを使用する必要があります。 テープ ドライブが制御パスのフェールオーバーまたは データ パスのフェールオーバーに使用される場合、ポイ ントツーポイントから別のトポロジに変更することはで きません。
- 必要なインターフェイス速度は、Auto (デフォルト)、1 GB/s、 2 GB/s、4 GB/s、または8 GB/s に設定できます (ドライブの種類に よって異なる)。
  - 注意:たとえば、LTO-5 Fibre Channel テープ ドライブの速度 は、最大8GB/sまでに設定できます。8GB/s用の構成 ではFCI/Oブレードへではなく、ホストへの直接接続が 必要です。FCI/Oブレードに許される速度が最大4GB/s までだからです。LTO-5 Fibre Channel テープ ドライブを FCI/Oブレードに接続する場合は、テープ ドライブの速 度を4GB/s未満に設定する必要があります。

- 要求した FC トポロジおよび速度設定がサポートされていない場合 は、次に適切な設定が交渉されます。ウェブ クライアントでは、要 求および実際の FC トポロジ接続モードとインターフェイス速度が Drive Settings (ドライブ設定) 画面に表示されます。FC ドライブがホ ストに接続していない場合は、交渉された実際の設定は「unknown (不明)」と表示されます。
- 注: ウェブ クライアントでは、テープ ドライブ情報が Drive Settings (ドライブ設定) 画面に表で表示されます。表の太字の 列見出しは、並べ替えることができます。たとえば、列項目 Location (場所) を選択すると、場所別に並べ替えることができ ます。

正しい画面を開く手順は、以下のとおりです。

- ウェブ クライアントから、Setup (セットアップ) > Drive Settings (ドラ イブ設定) を選択します。
- 操作パネルから、Setup (セットアップ) > Drive Settings (ドライブ設定) を選択します。

## 制御パスの操作

制御パス テープ ドライブは、ホスト アプリケーションにパーティショ ンを接続するために使用します。

パーティションを設定すると、ライブラリが自動的に制御パスを割り当 てます。制御パスはいつでも変更できます。表5に、これらの制御パス の割り当て方と変更方法を示します。

#### 表5 パーティション作成中の 制御パスの割り当て

| ライブラリの<br>構成                | パーティショ<br>ンに含まれて<br>いるもの                                         | パーティショ<br>ンのデフォル<br>ト制御パス                  | 制御パスを変更する場合の注意事項                                                                                                 |
|-----------------------------|------------------------------------------------------------------|--------------------------------------------|----------------------------------------------------------------------------------------------------|
| FC I/O ブレー<br>ドが含まれて<br>いない | テープ ドライ<br>ブのインター<br>フェイスの種<br>類 (SCSI、FC、<br>SAS) の任意の<br>組み合わせ | パーティショ<br>ンに最初に割<br>り当てられた<br>テープ ドライ<br>ブ | 制御パスとしてテープ ドライブを選択する必要<br>があります。                                                                                 |
| 1 つ以上の FC<br>I/O ブレード       | 1 つ以上の<br>FC テープ<br>ドライブ                                         | FC I/O<br>ブレード                             | FC I/O ブレードを制御パスとして使用すると、<br>LUN のマッピング機能とホスト ポートのフェー<br>ルオーバー機能を利用できます。                                         |
|                             |                                                                  |                                            | テープ ドライブが FC I/O ブレードに接続してい<br>ない場合は、制御パスとして FC テープ ドライブ<br>を選択できます。ただし、FC I/O ブレードをパー<br>ティションの制御パスにすることを推奨します。 |
|                             |                                                                  |                                            | テープ ドライブが FC I/O ブレードに接続してい<br>る場合は、制御パスとして FC テープ ドライブを<br>選択できません。                                             |
| 1 つ以上の FC<br>I/O ブレード       | FC テープ ド<br>ライブが含ま<br>れていない                                      | パーティショ<br>ンに最初に<br>割り当てられ<br>たテープド<br>ライブ  | 制御パスとしてテープ ドライブを選択する必要<br>があります。                                                                                 |

パーティションの制御パスとして選択できるのは、1 つのパーティショ ンに対しテープドライブ1つのみです。ホストアプリケーションへの制 御パス接続に失敗した場合は、そのパーティションの新しい制御パスを 選択できます。さらに、パーティションの制御パスが HP LTO-5 Fibre Channel テープドライブで、ライブラリにストレージネットワークがラ イセンスされている場合は、もう1つの HP LTO-5 Fibre Channel テープ ドライブを制御パス フェールオーバー用に選択できます (詳細は、<u>制御</u> パスのフェールオーバー設定 ページの 164 を参照)。 Setup (セットアップ) > Control Path (制御パス) 画面には、現在制御パスと して指定されているテープ ドライブを含め、選択したパーティションの テープ ドライブが一覧になります。パーティションの新しい制御パス は、別のテープ ドライブを選択して指定できます。現在の制御パスの選 択を解除して、パーティションの制御パスを無効にすることもできます。

- 注意: FC テープ ドライブが FC I/O ブレードに接続している場合 は、制御パスとして FC テープ ドライブを選択しないでくだ さい。制御パスが I/O ブレードによってフィルタされ、ホス トに表示されなくなります。
- **注**: 制御パスを変更した結果、ホスト アプリケーションで設定を 変更しなければならない場合があります。ホスト アプリケー ションの説明書を参照してください。
- **注**: 表内の太字の列見出しは並べ替えができます。たとえば、列 項目 Location (場所) を選択すると、場所別に並べ替えること ができます。
- 注: ライブラリに複数の FC I/O ブレードがある場合、各 FC I/O ブレードはテープ ドライブを制御パスとしていない各パー ティション内でホストのターゲット デバイスとして検出され ます。このため、ホストは同じパーティションを複数回検出 する可能性があります。混乱を避けるために、各ホストが各 デバイスを1度だけ検出するようにホストのマッピングを設 定してください。ホストマッピングの設定ページの 129を参 照してください。

正しい画面を開く手順は、以下のとおりです。

- ウェブ クライアントから、Setup (セットアップ) > Control Path (制御パス) を選択します。
- 操作パネルから、Setup (セットアップ) > Control Path (制御パス) を選択 します。

# ライセンス キーの取得とインストール

初回購入時またはそれ以降、標準的なライブラリ構成にいくつかの機能 を追加できます (<u>ライセンス可能な機能</u>ページの 34 を参照)。

このセクションでは、後続の複数セクションで記述するこれら機能のラ イセンス方法について説明します。

- <u>ライセンスキーの説明</u>
- <u>ライセンスとライセンスキーの表示</u>
- ライセンスキーの取得
- <u>ライセンス キーの適用</u>

ライセンス キーの説明

ライブラリと共にライセンス可能な機能を購入する場合、ライセンスは ライブラリの受け取り時にインストールされます。初回購入後にアップ グレードまたは新機能を追加した場合は、Quantum からライセンス キー証明書が発行されます。ライセンス キー証明書には、Quantum ウェブ サイトからライセンス キーを取得するための承認コードが含ま れています。このライセンス キーをライブラリにインストールすると、 新しい機能を使用できるようになります。

ライセンスキーに関する詳細は、以下のとおりです。

- ライセンスキーを取得するために必要な承認コードは、一度しか使用できません。
- ライセンス キーは 12 文字までの英数字から成ります。ライセンス キーにはアットマーク(@)、ハイフン(-)、アンダースコア(\_)の記 号も含まれている場合があります。英字は小文字のみ使用できま す。ユーザーインターフェイスによって自動的に小文字に変換され ます。
- ライセンスキーは、それが割り当てられているライブラリでのみ使用可能で、別のライブラリに転用することはできません。キーをライブラリに適用すると、ライブラリのシリアル番号に関連付けられている正しいキーかどうかが検証されます。
- ライセンスキーに有効期限はありません。

- ライセンスキーは、いったんライブラリにインストールすると、(制 御モジュールまたはライブラリ制御ブレード (LCB) のコンパクトフ ラッシュカードを交換しない限り)、削除できません。
  - 制御モジュールを交換する場合:ライセンスキーは制御モジュールのシリアル番号に関連付けられています。制御モジュールを交換する場合は、インストールされているすべてのライセンスキーを交換する必要があります。Quantumから新しい制御モジュールのライセンスキーを取り寄せてください。
  - LCB のコンパクト フラッシュを交換する場合:LCB コンパクト フ ラッシュ カードには、ライブラリ構成に関する情報が保存され ています。LCB のコンパクト フラッシュ カードを交換する場合 は、ライセンス キーをライブラリに再インストールする必要が あります。ライセンス キーを保存しておいた場合は、それを再 インストールできます。あるいは、上のリストのウェブ サイト から取得できます。工場出荷時にインストールされたライセン スキーはウェブ サイトのリストに含まれていないことがありま す。そのような場合には、Quantum にお問い合わせください。 ライセンス キーを取得できないか、アドバイスが必要な場合 は、Quantum までご連絡ください。

購入して取得したライセンスを表示するには、 http://www.quantum.com/licensekeys にアクセスします。各機能のラ イセンス履歴 (ライセンスした機能、ライセンス数、承認コード、ライ センス キーを取得した日付) が一覧になります。最新のライセンスに は、その機能のライセンスがすべて含まれ (たとえば、最新の COD ライ センスにはライセンスした合計 COD スロット数)、以前のライセンス キーに取って代わります。

ライセンス可能な機能のうち、どれがライブラリで有効になっているか を確認するには、Licenses (ライセンス) 画面に移動してください。

- ウェブ クライアントから、Setup (セットアップ) > License (ライセンス) を選択します。
- 操作パネルで Setup (設定) > Licenses (ライセンス) を選択します。

ライセンスとライセンス

キーの表示

## ライセンス キーの取得

新機能やアップグレード用のライセンス キーを取得するには、以下の手 順に従います。

- Quantum の代理店に新機能またはアップグレードを注文します。
   細情報とヘルプページの 9を参照してください。
- **2** 受注後、Quantum から承認コードが含まれたライセンス キー証明 書を発送します。
  - 注: 47 COD 以上のスロットを注文する場合:

COD ライセンスは 46 スロット単位で供与されます。47 スロット以上を注文する場合は、複数のライセンス キー 認証を受け取ります。たとえば、92 スロットが希望なら ば、2 つのライセンス キー認証を受け取ります。その場 合は、ここに概要を説明する手順を各認証について1回 ずつ、合計2回繰り返す必要があります。ただし、各追 加ライセンス キーはそれぞれ先行するキーを置換するた め、ライブラリに適用する必要があるのは1 つのライセ ンス キー(最後のキー)のみです。

- 3 ライブラリで、シリアル番号を確認します。シリアル番号はライセンスキーをウェブサイトからダウンロードするときに必要になります。シリアル番号を表示するには、以下の手順に従います。
  - 操作パネルで、Tools (ツール) > About Library (バージョン情報) を 選択します。
  - ウェブ クライアントで、Reports (レポート) > About (バージョン情報) >Scalar i500 を選択します。
- **4** Quantum ライセンス キー管理ウェブ サイト <u>http://www.quantum.com/licensekeys</u> にアクセスしてください。
- 5 シリアル番号 (シリアル番号) ボックスに、シリアル番号を入力します。
- 6 Submit (送信) をクリックします。

有効なシリアル番号を入力すると、この機能の既存ライセンス キー がウェブ サイトに表示されます。例外:ライセンスが工場で適用さ れた場合は、実際のライセンス キーの代わりに「Factory」と表示さ れる可能性があります。この場合にライセンス キーを取得する必要 があれば、Quantum テクニカル サポートまでご連絡ください (お問 い合わせ ページの 8を参照)。

- 7 ライセンス キー証明書の承認コードを Authorization Code (承認コー ド) テキスト ボックスに入力します。
- 8 Get License Key (ライセンス キーの取得) ボタン をクリックします。

正しい承認コードを入力すると、ウェブ サイトで新機能やアップグ レード用のライセンス キーを取得できます。

これで、ライブラリにライセンスキーを適用する準備が整いました。<u>ラ</u> <u>イセンスキーの適用</u>を参照してください。

ライセンス キーの適用

ライセンス キーは初期設定中またはライセンス機能の購入時に、ライブ ラリに適用できます。追加機能を購入すると、現在のライセンス キーに 代わって新しいライセンス キーが適用されます。

- 注: この操作は、異なる場所からログインしている複数の管理者 が同時に実行することはできません。画面にはアクセスでき ますが、他の管理者が同じ操作を実行している間は変更を適 用できません。
- **注意**: ライセンス キーのインストール中、バックアップ処理が中断 する場合があります。
- **注**: 適用するライセンス キーが複数ある場合、すべてのライセン ス キーをスペースまたはハイフンで区切って入力する必要が ある場合があります。

ライセンス キーは Setup Wizard: Licensing (セットアップウィザード: ライ センス) 画面に入力できます。またはセットアップウィザードを終了し た後、いつでも操作パネルまたはウェブクライアントのコマンドを使用 して直接ライセンス キーを入力できます。

新しいライセンス キーのインストール後は、新しいメニューや機能を表示するため、インターネット ブラウザの更新が必要な場合があります。

正しい画面を開く手順は、以下のとおりです。

- ウェブクライアントから、Setup (セットアップ) > License (ライセンス)
   を選択します。
- 操作パネルで Setup (設定) > Licenses (ライセンス) を選択します。

## カスタマー サービス連絡先情報の設定

管理者は、ウェブ クライアントを使用して、ライブラリのカスタマー サービス担当者の連絡先をライブラリに入力できます。サービス手続き を速やかに進めるために、この情報は常に最新にしておきます。

デフォルトの電子メール通知が設定されている場合は、ライブラリで問題が発生すると、信頼性、利用可能性、サービス性 (RAS) チケット情報とともに、連絡先情報が <u>techsup@quantum.com</u> へメール送信されます。デフォルトの電子メール通知の設定については、<u>RAS 電子メール通知の作成</u>ページの 103 を参照してください。

カスタマー サービスの連絡先情報を設定できるのはウェブ クライアン トからのみですが、操作パネルからも表示できます。

正しい画面を開く手順は、以下のとおりです。

- ウェブ クライアントから、Setup (セットアップ) > Notification (通知) > RAS > Contact Information (連絡先情報) を選択します。
- 操作パネルから、Setup (セットアップ) > Notification (通知) を選択します。

# ライブラリ電子メール アカウントの設定

ライブラリの問題に関する電子メール通知が自動送信されるときなど、 ライブラリの電子メール サービスが使用されるときは、常に電子メール アカウントが使用されます。

電子メール アカウントを設定する前に、IP アドレス、有効なログイン アカウント (オプション)、SMTP サーバーの有効なパスワード (オプショ ン)をネットワーク管理者に確認してください。ログイン アカウント名 とパスワードには、@ や # の特殊文字を含むことができます。電子メー ルアカウントの設定では、大文字と小文字が区別されません。

電子メール アカウントの設定後、アカウントが正しく設定されたことを確認するために電子-メール アドレスにテスト メッセージを送信できます。

Setup (セットアップ) > Notification (通知) > E-mail Account (電子メール アカ ウント) 画面には、以下のオプションが含まれます。

- SMTP Server (SMTP サーバー) には SMTP サーバーの IP アドレスとホ スト名が含まれています。IP アドレスはドット表記 (例: 192.168.0.1) で入力し、255 文字を超えることはできません。
- Sender E-mail Address (送信者の電子メール アドレス) にはライブラリの電子メール アドレスが含まれています (例: libraryname@mycompany.com)。ライブラリは、送信する電子メールメッセージの From (差出人) フィールドにこのアドレスを使用してメッセージの発信元を示します。

Send snapshot with e-mail notifications (電子メール通知でスナップショット を送信) は、一部の RAS チケット電子メール通知に、ライブラリ スナッ プショット ファイル (ASCII ファイル) を自動添付するようライブラリに 指示します (RAS 電子メール通知の操作 ページの 102 を参照)。(スナッ プショットは、問題の解明や診断に役立つ場合は、この目的でのみ自動 生成されます。)この機能は、デフォルトではオフになっています。ライ ブラリのスナップショット ファイルは、Capture Snapshot (スナップ ショットのキャプチャ) 操作を使って指定の電子メール アドレスに送信す ることもできます (ライブラリ情報スナップショットの取り込み ページ の 527 を参照)。ライブラリで自動スナップのキャプチャが処理中の場 合、自動スナップショットが終了するまで、手動でウェブ クライアント からスナップショットをキャプチャすることはできません。手動でのス ナップショットのキャプチャを試行すると、エラー メッセージが表示さ れます。約 10 分待ち、再試行してください。

- Authentication (認証) には、ライブラリのログイン アカウント名とパスワードを入力する手段が含まれています。ボックスをオンにすると認証の使用が有効になります。ボックスをオフにすると認証の使用が無効になります。以下のフィールドは、認証の使用が有効の場合にのみ入力可能になります。
  - Login Account (ログインアカウント)には、SMTP サーバーの有効 なアカウント名が含まれています (例: John.User)。ログインア カウント名には、@や#の特殊文字を含むことができます。
  - Password (パスワード) は、Login Account (ログインアカウント) テ キストボックスで指定したアカウントのパスワードです。パス ワードには、@や#の特殊文字を含むことができます。

Send a test e-mail to (テスト電子メールの送信) では、テストする電子メール アドレスを入力できます。アドレスを入力して Send e-mail (電子メールの送信) をクリックします。電子メール アカウントをチェックし、ライブラリから電子メール メッセージが送信されたことを確認します。

電子メール アカウントを設定したら、ライブラリ設定を保存します。詳 細については、<u>ライブラリ設定の保存と復元</u> ページの 531 を参照してく ださい。

ライブラリ電子メール アカウントは、ウェブ クライアントからのみ作 成できますが、電子メールアカウント情報は操作パネルからも表示でき ます。

正しい画面を開く手順は、以下のとおりです。

- ウェブ クライアントから、Setup (セットアップ) > Notification (通知) >
   E-mail Configuration Record (電子メール設定レコード) を選択します。
- 操作パネルから、Setup (セットアップ) > Notification (通知) > E-Mail Account (電子メールアカウント) を選択します。

## RAS 電子メール通知の操作

コンポーネントに特定の重大度の問題が発生した場合に、指定の電子 メールアドレスに電子メール通知を自動送信するようにライブラリを設 定できます。電子メール通知には、問題の内容とエラー発生時のライブ ラリの状況について記載されます。

電子メール通知を設定する前に、指定した宛先に通知を送信できるよう に、ライブラリの電子メールアカウントを設定する必要があります。電 子メールアカウントの設定方法については、<u>ライブラリ電子メールア</u> カウントの設定ページの 100 を参照してください。

追加の電子メール通知の設定については、RAS 電子メール通知の作成 ページの 103 を参照してください。ライブラリはデフォルトのサポート 電子メール通知を含め、最大 20 件の電子メール通知受信者をサポート しています。

- 注: ライブラリが再起動すると、RAS 電子メール通知は終了しま す。この設定を行うには、操作パネルから、Tools (ツール) > System Settings (システム設定) を選択します。
- **注**: デフォルトの <u>techsup@quantum.com</u> の電子メール通知設定 は変更できますが、削除できません。電子メールアドレス、 <u>techsup@quantum.com</u> は変更できません。

電子メール通知フィルタには、以下の3レベルがあります。

- すべてのチケット
- 高重要度および緊急チケットのみ
- 緊急チケットのみ

ライブラリの電子メール アカウントと電子メール通知はシステム管理者 が設定できます。ユーザーは電子メール通知を受信できますが、ライブ ラリの電子メール アカウントや通知の設定はできません。

電子メール通知を設定できるのはウェブ クライアントからのみですが、 操作パネルから表示もできます。

正しい画面を開く手順は、以下のとおりです。

- ウェブ クライアントから、Setup (セットアップ) > Notification (通知) > RAS > Receiver Addresses (受信者のアドレス) を選択します。
- 操作パネルから、Setup (セットアップ) > Notification (通知) > E-mail Alerts (電子メール警告) を選択します。

RAS 電子メール通知の作 成

管理者は電子メール通知を作成できます。ライブラリはデフォルトのサ ポート電子メール通知を含め、最大 20 件の電子メール通知受信者をサ ポートしています。電子メール通知の各受信者が固有の電子メール アド レスを持っていることが必要です。

電子メール通知を設定するには、電子メール アドレスと受信者のフィル タ レベル設定を提供する必要があります。フィルタ レベルの詳細につ いては、<u>RAS 電子メール通知の操作</u>を参照してください。 各電子メール通知には、オプションで Comments (コメント) テキスト ボックスが含まれます。ここには、ライブラリとインターフェイスして いるネットワーク環境やサードパーティのソフトウェア アプリケーショ ンなど、重要なシステム構成の詳細を入力できます。こうした情報は電 子メールの本文に表示され、場合によりテクニカル サポート担当者がラ イブラリの問題を解決する助けになります。

**注**: Enter E-mail Address (電子メール アドレス入力) テキスト ボック スに、複数のアドレスを入力することはできません。複数の アドレスに送信する必要がある場合は、-アドレスごとに電子 メール通知を作成します。

正しい画面を開くには、以下の操作を行います。

 ウェブ クライアントから、Setup (セットアップ) > Notification (通知) > RAS > Receiver Addresses (受信者のアドレス)> Create (作成) を選択し ます。

RAS 電子メール通知の変 更

既存の電子メール通知を作成した後、管理者はいつでも既存の電子メー ル通知の設定を変更できます。たとえば、電子メールアドレスの変更、 コメントの追加、削除、変更、フィルタレベルの変更、通知を有効/無 効の切り替えなどができます。フィルタレベルの詳細については、<u>RAS</u> <u>電子メール通知の操作</u>ページの 102 を参照してください。

**注**: デフォルトの <u>techsup@quantum.com</u> の電子メール通知設定 は変更できますが、削除できません。電子メールアドレス、 <u>techsup@quantum.com</u> は変更できません。

正しい画面を開くには、以下の操作を行います。

 ウェブ クライアントから、Setup (セットアップ) > Notification (通知) > RAS > Receiver Addresses (受信者のアドレス)> Modify (変更) を選択し ます。 RAS 電子メール通知の削 除

管理者は、不要になった電子メール通知を削除できます。

**注**: デフォルトの <u>techsup@quantum.com</u> の電子メール通知設定 は変更できますが、削除できません。電子メールアドレス、 <u>techsup@quantum.com</u> は変更できません。

正しい画面を開くには、以下の操作を行います。

 ウェブ クライアントから、Setup (セットアップ) > Notification (通知) > RAS > Receiver Addresses (受信者のアドレス)> Delete (削除) を選択し ます。

## ユーザー アカウントの操作

管理者は、ローカル認証用にローカル ユーザーのアカウントをライブラ リで作成したり、リモート認証用に Lightweight Directory Access Protocol (LDAP) を有効にして設定したりできます。ニーズに応じて、 どちらかまたは両方の方式を使用できます。このセクションでは、ロー カルとリモート両方の認証用にユーザーアカウントと認証を設定する方 法を説明します。

### ローカル認証とリモート 認証

ローカル認証の制御はライブラリで管理されます。管理者はアカウント と権限をライブラリで設定します。ローカル認証を使用する場合、ユー ザーはローカルのユーザー名とパスワードを入力するだけです。

リモート認証は LDAP サーバーによって管理されます。LDAP を有効に すると、LDAP サーバーに存在する既存のユーザー アカウントをライブ ラリの現行のユーザー アカウント管理サブシステムに統合できます。 ユーザー アカウント情報を集中化し、さまざまなアプリケーションで共 有して、ユーザー アカウントの管理タスクを単純化できます。

リモート認証を使用するには、ライブラリで LDAP を有効にする必要が あります。LDAP が有効になると、ユーザーは LDAP またはローカル認 証を使用してライブラリにログインできます。詳細については、LDAP <u>または Kerberos が有効の場合のログイン</u>ページの 267 を参照してくだ さい。

- ローカル ユーザー アカウ ントについて
- 管理者は、ユーザーと管理者という2種類のローカルユーザーアカウン トを、作成および変更できます。これらのユーザーはライブラリの特権 レベルが異なります。
- User (ユーザー) 割り当てられた1つまたは複数のパーティション にアクセスでき、メディアやテープドライブの機能をパーティション ウで実行できます。ユーザーは、パーティションの作成、変更、 削除などの物理ライブラリに影響する操作はできません。
- Administrator (管理者) 物理的なライブラリ全体と、そのパーティションすべてにアクセスできます。

出荷時には、ライブラリにデフォルトの管理者アカウントが設定されて います。このアカウントのユーザー名は admin で、パスワードは

password です。このユーザー アカウントの削除やユーザー名の変更は できませんが、パスワードの変更はできます。このデフォルトの管理者 アカウントを使用して、ライブラリの初期設定を行います。デフォルト 管理者アカウントのパスワードを紛失した場合は、Quantum テクニカ ルサポートまで連絡してください。詳細情報とヘルプページの9を参 照してください。

ユーザー特権レベルの詳細については、<u>ユーザー特権</u>ページの 53 を参 照してください。パスワードの変更方法については、<u>ローカルユーザー</u> <u>アカウントの変更</u>ページの 107 を参照してください。

ローカル ユーザー アカウ ントの作成

初期設定中または初期設定後に、デフォルトの管理者アカウントを使用 して、管理者特権を持つ他のアカウントを含め、最大18のローカル ユーザーアカウントを追加作成できます。これらの管理者は、自分で他 のローカル管理者アカウントおよび、ユーザーアカウントを作成できま す。管理者特権のないユーザーはユーザーアカウントを作成できませ ん。ライブラリにはデフォルトの管理者アカウントを含め、ユーザーア カウントを 18 まで格納できます。 ローカル ユーザー アカウントを作成するには、以下のフィールドに情報を入力する必要があります。

- User Name (ユーザー名) 作成するユーザー アカウントのログイン 名。ユーザー名は1~12文字の小文字、数字、アンダースコア(\_) だけを使用できます。例: john\_usa
- Password (パスワード) 作成するユーザー アカウントの固有のパス ワード。パスワードは6~16文字の小文字の英数字で、アンダース コア(\_)、ピリオド(.)、ハイフン(-)、アスタリスク(\*)、アットマー ク(@)も含めることができます。例: pass\_19
- Privilege (特権) User (ユーザー) または Admin (管理ユーザー) に設定 します。ユーザー特権レベルの詳細については、ユーザー特権 ペー ジの 53 を参照してください。

正しい画面を開く手順は、以下のとおりです。

- ウェブ クライアントから、Setup (セットアップ) > User Management
   (ユーザー管理) > User Accounts (ユーザー アカウント) を選択します。
- 操作パネルから、Setup (セットアップ) > User Mgmt (ユーザー管理) > Create User (ユーザーの作成) を選択します。

ローカル ユーザー アカウ ントの変更

ローカル ユーザー アカウントを作成した後、管理者はパスワード、特 権レベル、およびパーティション アクセスなどのアカウント設定を変更 できます。ユーザー名は変更できません。そのユーザー アカウントを削 除してから新しいアカウントを作成する必要があります。

ローカル ユーザー アカウントを変更するには、以下のフィールドに情報を入力します。

- Password (パスワード) 作成するユーザー アカウントの固有のパス ワード。パスワードは6~16文字の小文字の英数字で、アンダース コア(\_)、ピリオド(.)、ハイフン(-)、アスタリスク(\*)、アットマー ク(@)も含めることができます。例: pass\_19。
- Privilege (特権) User (ユーザー) または Admin (管理者) に設定します。ユーザー特権レベルの詳細については、ユーザー特権 ページの 53 を参照してください。
- Partition Access (パーティションアクセス) このユーザーがアクセス できるパーティション。削除されたパーティションに割り当てられ ていたユーザーを、他のパーティションに割り当て直すことができ ます。

正しい画面を開く手順は、以下のとおりです。

- ウェブ クライアントから、Setup (セットアップ) > User Management (ユーザー管理) > User Account (ユーザー アカウント) を選択します。
- 操作パネルから、Setup (セットアップ) > User Mgmt (ユーザー管理) > Modify User (ユーザーの変更) を選択します。

### ローカル ユーザー アカウ ントの削除

管理者は、不要になった他のローカル管理者アカウントとユーザー アカ ウントを削除できます。

**注**: デフォルトの管理者アカウントは削除できません。

正しい画面を開く手順は、以下のとおりです。

- ウェブ クライアントから、Setup (セットアップ) > User Management
   (ユーザー管理) > User Account (ユーザー アカウント) を選択します。
- 操作パネルから、Setup (セットアップ) > User Mgmt (ユーザー管理) > Modify User (ユーザーの変更) を選択します。

#### LDAP の設定

管理者は Lightweight Directory Access Protocol (LDAP) を有効にして設 定できます。LDAP はユーザー アカウントの集中管理を提供する業界標 準のインターネット プロトコルです。

管理者はローカル ユーザー アカウント情報のみを追加、削除および変 更できます。ライブラリのウェブ クライアントでは、LDAP サーバー上 のユーザー アカウント情報の作成、変更、削除ができません。これは ディレクトリ サービス プロバイダで行う必要があります。ローカル ユーザー アカウント操作の詳細については、<u>ローカル ユーザー アカウ</u> ントについて ページの 106 を参照してください。

ライブラリはあらゆる LDAP サーバーをサポートしています。セキュリ ティの追加に Kerberos も使用できます。Kerberos の詳しい設定手順に ついては、<u>Kerberos の設定</u> ページの 114 を参照してください。

Login (ログイン) 画面には、LDAP が有効の場合にのみリモート認証ログ イン オプションが表示されます。

#### LDAP サーバーのガイドライン

ライブラリへのリモート ログインを有効にするには、次に示すグループ の作成が必要です。

- ライブラリ ユーザー グループ ライブラリへのアクセス特権が必要なこのグループに、ユーザーを割り当てます。ライブラリ ウェブ クライアントの Setup - Remote Authentication (セットアップ - リモート 認証) 画面にある library User Group (ライブラリ ユーザー グループ) フィールドに、このグループの名前を入力します (ライブラリでの LDAP の設定ページの 111 を参照)。
- パーティション グループ ユーザー特権を持つ LDAP ユーザーの 場合、ライブラリのパーティションへのアクセスは、LDAP サー バーのグループ割り当てによって決まります。グループは LDAP サーバー上に、ライブラリのパーティション名と一致する名前で作 成される必要があります (名前の一致は必要ですが、大文字小文字の 区別はありません)。ユーザー特権を持つユーザーがライブラリの対 応パーティションにアクセスするには、LDAP サーバー上のこれら のグループに割り当てられていなければなりません。
- ライブラリ管理者グループ ライブラリにアクセスする管理者特権 が必要なこのグループに、ユーザーを割り当てます。管理者特権を 持つ LDAP ユーザーは、すべてのパーティションおよび管理者機能 にアクセスでき、LDAP サーバー上のパーティション関連グループ に割り当てられる必要はありません。ライブラリウェブクライアン トの Setup - Remote Authentication (セットアップ - リモート認証) 画面 にある Library Admin Group (ライブラリ管理者グループ) フィールド に、このグループの名前を入力します (ライブラリでの LDAP の設 定ページの 111 を参照)。

ライブラリの LDAP 設定をテストするために、ライブラリ ユーザー グ ループおよびライブラリ管理者グループの両方に割り当てられた、少な くとも1人のユーザーが必要です (LDAP 設定のテスト ページの 113 を 参照)。一般ユーザーのほとんどはこれらグループの重複メンバーではな いため、この目的専用の特別な、または一時的なユーザーを場合により 作成する必要があります。

### ライブラリでの LDAP の設定

セキュア LDAP の設定はオプションです。セキュア LDAP は、次の方 法のいずれかを使用して設定します (両方同時には使用できません)。

- LDAPS LDAPの専用ポート (636) を経由してセキュア ソケットレイヤを使用します。SSL (LDAPS) を使用して LDAP を有効にするには、Server URI (サーバーの URI) フィールドに URI を「ldaps://ホスト名」の形式で入力します。これによって、SSL を使用して、ポート 636 を経由して安全な通信が実行されます。LDAP サーバーが LDAPS をサポートしていないか、LDAPS が有効になっていない場合は、ログイン操作が失敗します。LDAPS は、StartTLS (以下のオプションを参照) と比較して、あまり好まれていません。StartTLS を適用している場合、LDAPS は使用しないでください。LDAPS を適用した場合、StartTLS は使用できません。
- StartTLS 通常の LDAP と同じポート (389) を経由して、トランス ポート レイヤ セキュリティ (TLS) を使用します。TLS を使用して安 全な LDAP 通信を設定するには、StartTLS チェック ボックスを選択 します。TLS モードが LDAP サーバーでサポートされていない場合 は、ログイン操作が失敗します。LDAPS を適用している場合、 StartTLS を使用しないでください。図 15 ページの112を参照してく ださい。

#### LDAP TLS CA 証明書のインストール

LDAPS または StartTLS を使用する場合、TLS CA 証明書をインストー ルして追加の検証を行い、LDAP サーバーが動作することを確認しま す。この証明書は、LDAP サーバーにインストールされた証明書と同一 で、.pem 形式である必要があります。ライブラリでは、セキュア LDAP が設定された場合 (LDAPS または StartTLS を使用) にのみ、検証 を実行します。コンピュータのアクセス可能な場所に証明書ファイルの コピーを配置し、このファイルを Browse (参照) ボタンで検索して、イン ストールします。インストールされた証明書を削除するには、Remove TLS CA Certificate (TLS CA 証明書の削除) チェック ボックスをオンにしま す。図 15 ページの112を参照してください。

### ライブラリでの LDAP の設定

LDAP を設定する前に、ネットワーク管理者から以下の LDAP パラメー タを取得します。これらのパラメータはウェブ クライアントの Setup -Remote Authentication (セットアップ - リモート認証) 画面で入力する必要 があります。

Server URI (サーバーの URI) – ユーザー アカウント情報が保存されている LDAP サーバーの Uniform Resource Identifier (URI)。URI にはLDAP サーバーのホスト名か IP アドレスが含まれ、LDAP サーバーのネットワーク ポートを含めることもできます。デフォルトはポート389 です。

例:

ldap://ホスト名:389

ldap://10.50.91.103

ldap://mycompany.com

- LDAPS オプションです。<u>ライブラリでの LDAP の設定</u>ページの 110 を参照してください。
- StartTLS オプションです。<u>ライブラリでの LDAP の設定</u>ページの 110 を参照してください。
- Install TLS CA Certificate (TLS CA 証明書のインストール) オプションです。 <u>LDAP TLS CA 証明書のインストール</u>ページの 110 を参照してください。
- Remove TLS CA Certificate (TLS CA 証明書の削除) このチェック ボックスは、TLS CA 証明書がインストールされている場合にのみ 使用できます。証明書を削除するには、このチェックボックスをオン にします。Apply (適用) をクリックすると、証明書が削除されます。
- Principal (プリンシパル) LDAP ディレクトリの検索権限を持つ LDAP ユーザー ログイン ID。ライブラリは、この ID を使用して LDAP にログオンします。例については、図 15 ページの112を参照 してください。
- Password (パスワード) プリンシパル認証ログインID用のパスワード。
- User DN (ユーザー DN) ユーザーが含まれる完全修飾識別名。例に ついては、図15ページの112を参照してください。
- Groupr DN (グループ DN) グループが含まれる完全修飾識別名。例 については、図15ページの112を参照してください。

- Library User Group (ライブラリ ユーザー グループ) ユーザー レベル の特権を持つライブラリ ユーザーに関連する LDAP サーバー上のグ ループ名 (ユーザー特権レベルの詳細については、ユーザー特権 ページの 53 を参照)。このグループは LDAP サーバー上に存在する 必要があります (LDAP サーバーのガイドライン ページの 109 を参 照)。例については、図15ページの112を参照してください。
- Library Admin Group (ライブラリ管理者グループ) 管理者レベルの特権を持つライブラリューザーに関連する LDAP サーバー上のグループ名 (ユーザー特権レベルの詳細については、ユーザー特権ページの 53 を参照)。このグループは LDAP サーバー上に存在する必要があります (LDAP サーバーのガイドラインページの 109 を参照)。例については、図15 を参照してください。

図 15 LDAP のセットアップ の例

| 簡単な LDAP サーパーの構成を以下<br>に示します。ライブラリの設定を右側<br>に示します。 | Setup - Remote Authentication         Authenticate logins against a third-party service.         Authentication Type:         Local Only: C       LDAP: C |                                                                                            |  |
|----------------------------------------------------|----------------------------------------------------------------------------------------------------|--------------------------------------------------------------------------------------------|--|
| 簡単な LDAP サーバーの構成:                                  | LDAP Server                                                                                                    |                                                                                            |  |
|                                                    | Server UF                                                                                                    | I: Idap://mycompany.com                                                                    |  |
|                                                    | StartTL                                                                                                    |                                                                                            |  |
| ✓ ✓ Root DSE (2)                                   | Install TLS CA Certificat                                                                                                    | Browse                                                                                     |  |
|                                                    | Remove TLS CA Certificat                                                                                                    | e: 🗌                                                                                       |  |
| 🗀 cn=admin                                         | Principa                                                                                                    | I: cn=admin,dc=mycompany,dc=com                                                            |  |
|                                                    | Passwor                                                                                                    | d: _••••••                                                                                 |  |
|                                                    | Confirm Passwor                                                                                                    | d: ••••••                                                                                  |  |
| Cn=aomins (i) cn=users                             | Authorization                                                                                                    |                                                                                            |  |
|                                                    | User DI                                                                                                    | 1: ou=people,dc=mycompany,dc=com                                                           |  |
| (ii) co-library a                                  | Group DI                                                                                                    | 1: ou=groups,dc=mycompany,dc=com                                                           |  |
|                                                    | Library User Grou                                                                                                    | o: users                                                                                   |  |
| ✓ ♣ ou=people (2)                                  | Library Admin Grou                                                                                                    | admins                                                                                     |  |
| 🔮 cn=lib_user                                      | <u>)</u>                                                                                                    | User: Password:                                                                            |  |
| ✓ & ou=admins(1)                                   |                                                                                                    |                                                                                            |  |
| 💡 cn=lib_admin                                     |                                                                                                    | Apply any changes to the settings before<br>Test with a user that belongs to both the User |  |

#### LDAP 設定のテスト

**Test Settings (設定のテスト)** ボタンを押すと、ライブラリと LDAP サー バー間の通信および、現在適用されている LDAP 設定がテストされま す。問題が生じると、エラーメッセージで問題のエリアが特定されます。

LDAPの設定を変更する場合、テストを実行する前に、Apply (適用)をクリックして、変更を保存してください。保存しない場合、変更が失われ、テストが実行されません。

設定をテストするには、ユーザー名とパスワードを入力する必要があり ます。入力後、Test Settings (設定のテスト) ボタンをクリックします。テ ストに使用するユーザーは、LDAP サーバー上のライブラリ ユーザー グループ および、ライブラリ管理者グループ両方のメンバーでなければなりません。一 般ユーザーのほとんどはこれらグループの重複メンバーではないため、 この目的専用の特別な、または一時的なユーザーを場合により作成する 必要があります。

LDAP の設定を指定したら、ライブラリの設定を保存します。

## 注: ライブラリで LDAP を設定する詳しい手順については、ライ ブラリのオンライン ヘルプを参照してください。オンライン ヘルプ システムにアクセスするには、ウェブ クライアントの 右上にある Help (ヘルプ) アイコンをクリックしてください。

LDAP 設定の表示、有効化、構成はライブラリのウェブ クライアントからできます。LDAP 設定の構成に、操作パネルは使用できません。

正しい画面を開くには、以下の操作を行います。

 ウェブ クライアントから、Setup (セットアップ) > User Management (ユーザー管理) > Remote Authentication (リモート認証) を選択します。

#### Kerberos の設定

リモート認証のセキュリティを強化したい場合は、Kerberosを使用します。

ライブラリと Kerberos/Active Directory<sup>®</sup> サーバーの両方が、同じ時刻 (5 分以内) に設定されていることを確認します。そうでないと、認証に 失敗します。Network Time Protocol (NTP) を使用してライブラリと Kerberos サーバーの時刻を同期することをお勧めします。<u>NTP (Network</u> <u>Time Protocol) を使用した日付と時刻の設定</u>ページの 117 を参照してく ださい。

LDAP の全フィールドのほかに、以下の Kerberos フィールドに入力します。

Realm (領域) – Kerberos の領域名をすべて大文字で入力します。通常、領域名は DNS ドメイン名です。

例: MYCOMPANY.COM

 KDC (AD サーバー) – キー配布センター (言い換えれば、Kerberos/ Active Directory がインストールされているサーバー)。

例:mycompany.com:88

 Domain Mapping (ドメイン マッピング) – ライブラリの完全修飾ドメ イン名のうちドメインの部分。

例:mycompany.com

 Service Keytab (サービス キータブ) – Browse (参照) ボタンをクリック して、サービス キータブ ファイルを選択します。サービス キータ ブ ファイルは、Kerberos/Active Directory サーバーで生成するファ イルです。サービス キータブ ファイルの生成 ページの 115 を参照 してください。

Kerberos 設定の表示、有効化、構成はウェブ クライアントからできま す。Kerberos 設定の構成に、操作パネルは使用できません。

正しい画面を開くには、以下の操作を行います。

 ウェブ クライアントから、Setup (セットアップ) > User Management (ユーザー管理) > Remote Authentication (リモート認証) を選択します。

## サービス キータブ ファイルの生成

これらは Microsoft<sup>®</sup> Active Directory<sup>®</sup> で、サービス キー タブ ファイル を生成する手順です。Active Directory を使用しない場合は、このファイ ルの生成手順について、Kerberos ベンダーにお問い合わせください。

- 1 Windows サーバーで Active Directory ドメインを設定します。
- **2** Active Directory が未設定の場合は、dcpromo を実行します。
- **3 Windows 2003 サーバーのみ**:以下の手順に従って Windows 2003 サー バーに Windows サポート ツールをインストールします。
  - a <u>www.microsoft.com</u> にアクセスし、「windows server 2003 support tools sp2」を検索するか、次のリンクをクリックします。

http://www.microsoft.com/downloads/details.aspx?FamilyID =96a35011-fd83-419d-939b-9a772ea2df90&DisplayLang=en

- **b** support.cab と suptools.msi の両方をダウンロードします。
- **C** suptools.msi を実行して、インストールを開始します。
- **4** Active Directory でコンピュータのアカウントを作成します。
  - 作成中に、どのチェックボックスもオンにしないでください。
  - アカウント名は、以降の手順で表示される<コンピュータ アカウント>に使用されます。
- 5 コマンド プロンプトで、SPN をコンピュータ アカウントにマッピングします。次の形式を使用してください。

setspn -A library/<fqdn of library> <computer account>

以下の例を参照してください。

setspn -A library/delos.dvt.mycompany.com kerbtest

- 6 コマンド プロンプトで、SPN のキータブ ファイルを作成します。 次の形式を使用してください。
  - Windows 2003 の場合:

ktpass -out library.keytab -princ library/<fqdn of library>@<realm> +rndPass -ptype KRB5\_NT\_SRV\_HST -crypto RC4-HMAC-NT mapUser <realm>/computers/<computer account>

以下の例を参照してください。

ktpass -out library.keytab -princ library/delos.dvt.mycompany.com@OURREALM.LOCAL +rndPass -ptype KRB5\_NT\_SRV\_HST -crypto RC4-HMAC-NT mapUser ourrealm.local/computers/kerbtest

#### • Windows 2008 の場合:

ktpass -out library.keytab -princ library/ <fqdn of library>@<realm> +rndPass -ptype KRB5\_NT\_SRV\_HST -crypto AES256-SHA1 -mapUser <realm>/computers/<computer account>

以下の例を参照してください。

ktpass -out library.keytab -princ library/delos.dvt.mycompany.com@OURREALM.LOCAL +rndPass -ptype KRB5\_NT\_SRV\_HST -crypto AES256-SHA1 -mapUser ourrealm.local/computers/kerbtest

# 日付、時刻、タイム ゾーンの設定

管理者は、ライブラリの日付、時刻、およびタイム ゾーンの設定を手動 で設定するか、NTP (Network Time Protocol) を構成できます。

- 注: 以下の操作を、異なる場所からログインしている複数の管理 者が同時に実行することはできません。必要な画面にはアク セスできますが、他の管理者が同じ操作を実行している間 は、変更を適用できません。
- 注: 日時の詳しい設定手順については、ライブラリのオンライン ヘルプを参照してください。オンライン ヘルプ システムにア クセスするには、ウェブ クライアントまたは操作パネルの ユーザー インターフェイスの右上にある Help (ヘルプ) アイコ ンをクリックします。

**注**: 時刻またはタイム ゾーンを変更すると、ライブラリからログ オフされる場合があります。この場合、ログオンするだけ で、操作を継続できます。

**日付と時刻の手動設定** Setup Wizard - Date & Time (セットアップウィザード - 日付と時刻) 画面で は、ライブラリの日付と時刻を設定できます。日付と時刻の設定画面に は、操作パネルまたはウェブ クライアントで Setup (セットアップ) メ ニューの Date & Time (日付と時刻) を選択するとアクセスできます。

> 日付と時刻は、イベントが発生した日時を記録したり、自動バックアッ プや復元の時刻を設定するために使用されます。ライブラリの日付と時 刻は、ライブラリの初期設定で一度は設定してください。

> 時刻は 24 時間方式で設定します。たとえば、午後 4 時は「16:00」と入力 します。

### NTP (Network Time Protocol) を使用した日付 と時刻の設定

ライブラリは NTP (Network Time Protocol) をサポートしています。 NTP を使用すると、ライブラリの日付と時刻を同じ IT インフラストラ クチャ内の他のコンポーネントと同期できます。管理者は、日付とタイ ムゾーンを手動で変更するか、NTP を構成できます。

NTP が有効の場合は、少なくとも1つの NTP サーバーのタイム ゾーン と IP アドレスがライブラリで設定されている必要があります。NTP サーバーの IP アドレスについては、ネットワーク管理者に問い合わせて ください。

NTP を有効にして設定するには、ウェブ クライアントの Setup Wizard - Date & Time (セットアップ ウィザード - 日付と時刻) 画面を使用します。日付と時刻の設定画面には、ウェブ クライアントで Setup (セットアップ) メニューの Date & Time (日付と時刻) を選択してもアクセスできます。

NTP 設定に関する詳細は、以下のとおりです。

- NTP サーバーは、1つの NTP サーバーの構成も許可するという1つ の例外を除き、3つ以上のグループで使用できるように設定する必 要があります。
- NTP は Date & Time (日付と時刻) 画面で有効にします。NTP が有効の 場合は、日付と時刻を手動で設定できません。日付と時刻の手動設 定の詳細については、日付と時刻の手動設定ページの 117 を参照し てください。

- プライマリおよび代替 (オプション) NTP サーバーの IP アドレスを 入力できます。
- NTP サーバーの IP アドレスは正しい形式で入力する必要があります。IPv4 および IPv6 の正しいアドレス形式については、<u>ネット</u>ワーク設定を変更していますページの 64 を参照してください。
- NTP 設定を適用した後、システム クロックの同期に数分かかる場合 があります。

NTP の有効化と設定は、ウェブ クライアントでのみ可能です。正しい 画面を開くには、以下の操作を行います。

ウェブ クライアントから、Setup (セットアップ) > Date & Time (日付と時刻) を選択します。

#### リストからタイム ゾーンを選択するには、Use Custom Time Zone (カスタ ムタイムゾーンを使用) 設定を無効にして、タイム ゾーンを選択します。

地域のタイム ゾーンがリストにない場合や、時刻を詳細に管理する場合 は、Use Custom Time Zone (カスタム タイム ゾーンを使用) を有効にし、協 定世界時 (UTC) のオフセットを設定します。

タイム ゾーンはウェブ クライアントでのみ設定可能です。正しい画面 を開くには、以下の操作を行います。

ウェブ クライアントから、Setup (セットアップ) > Date & Time (日付と時刻) を選択します。

#### 夏時間の設定

タイム ゾーンの設定

ドロップダウン リストからタイム ゾーンを選択すると (タイム ゾーンの 設定を参照)、夏時間を採用している国では夏時間にライブラリが自動調 整されます。時刻の変更に合わせて手動で時計をリセットする必要はあ りません。

ただし、カスタム タイム ゾーンを設定した場合、夏時間の調整が自動 的に行われません。Use Custom Daylight Saving Time (カスタム夏時間を使 用)の設定を有効にする必要があります。いったん有効にすると、開始 時刻と終了時刻を1分単位で設定できます。

夏時間はウェブ クライアントでのみ設定可能です。正しい画面を開くに は、以下の操作を行います。

ウェブ クライアントから、Setup (セットアップ) > Date & Time (日付と時刻) を選択します。

## FC I/O ブレードの操作

ライブラリは、LTO-2、LTO-3、LTO-4、LTO-5、および LTO-6 FC ドラ イブにホスト接続できる、オプションの FC I/O ブレードをサポートし ています。どのライブラリ構成でも FC I/O ブレードの数は 4 つが限度 で、ライブラリ内の各 FC I/O ブレードは最大 4 つの FC テープ ドライ ブをサポートします。

FC I/O ブレードは、スイッチ ポートやケーブル接続要件を軽減し、 バックアップの信頼性を高めます。テープ ドライブが FC I/O ブレード に接続していると、ライブラリは、ホストから FC I/O ブレード経由 FC テープ ドライブまでのデータ パスのステータスと準備状態を事前に チェックします。

さらに、2つの強力な機能がホストとターゲットデバイス間のインタラ クションを管理する手段を提供します。

- Channel zoning (チャネル ゾーニング) を使用すると、ホスト サーバー 用に設定されている FC I/O ブレードのポートとターゲット デバイ ス用に設定されているポートの間のアクセスを制御できます。詳細 については、FC I/O ブレード チャネル ゾーニングの設定 ページ の 122 を参照してください。
- Host Mapping (ホスト マッピング) を使用すると、ターゲット デバイ スに対する可視状態と個々のホスト サーバーからターゲット デバイ スまでのアクセスを制御できます。詳細については、FC ホストの管 理とホストマッピングページの 124 を参照してください。

このセクションでは、FC I/O ブレードの構成について説明していま す。FC I/O ブレードの詳細については、以下を参照してください。

- <u>Fibre-Channel I/O ブレード</u>ページの 28
- FCI/Oブレードの電源制御ページの 295
- FCI/Oブレード情報の表示ページの 308
- FCI/Oブレードポート情報の表示ページの 309
- Fibre Channel I/O ブレードに直接接続している Fibre Channel テー プドライブを搭載したライブラリのケーブル接続ページの 343
- ・ <u>推奨される FC I/O ブレードのライブラリ ケーブル接続</u>ページの
   350

- FCI/Oブレードの識別ページの 540
- <u>FCI/Oブレードポートのリセット</u>ページの 542
- **注**: FC I/O ブレードのメニュー コマンドは、FC I/O ブレードが ライブラリに搭載されている場合にのみ使用可能です。

FC I/O ブレード ポートの 設定

- FC I/O ブレードが搭載されている場合、管理者は I/O ブレードにある FC ポートのパラメータを設定できます。
- 各 FC I/O ブレードには 6 つのポートがあります。ポート1 と ポート2 は常にターゲット ポートであり、設定可能です。ポート3~6 は常にイ ニシエータ ポートであり、設定不可です。すべての I/O ブレード ポー トに現在指定されている設定を表示するには、FC I/O ブレード ポート 情報の表示 ページの 309 を参照してください。

FCI/Oブレードポートの設定に関する詳細は、以下のとおりです。

- Setup I/O Blade Port Configuration (セットアップ I/O ブレードポート 設定) 画面には、ライブラリで検出された I/O ブレードがすべて表示 されます。画面には、各 I/O ブレードのライブラリ内の場所、ワー ルド ワイド ノード名 (WWNN)、ステータス、ポートが一覧表示さ れます。設定する I/O ブレードのターゲット ポート (1 または 2) を 選択し、次の画面へ進みます。選択したターゲット ポートのワール ド ワイド ノード名 (WWPN) が表示されます。
- 選択したターゲット ポート (ポート 1 と 2) について、以下のパラ メータを設定できます。
  - Loop ID (ループ ID) ループ ID は Auto (自動) または 0 ~ 125 の 固定値に設定できます。Auto (自動) を選択すると、一意のルー プ ID が自動的に選択されます。FC ホスト オペレーティング シ ステムによっては、固定ループ ID 設定が必要です。デフォルト 設定は Auto (自動) です。
  - Speed (速度) インターフェイス速度は Auto (自動)、1 Gb/s、 2 Gb/s、4 Gb/s のいずれかに設定できます。Auto (自動) を選択す ると、インターフェイス速度が自動設定されます。デフォルト 設定は Auto (自動) です。

- Frame Size (フレーム サイズ) フレーム サイズは 512、1024、または 2048 のいずれかに設定できます。ポート1と2のデフォルト設定は 2048 です。FCホストによっては、別の設定が必要になる場合もあります。
- Connection (接続) ポートの接続モードは Loop (ループ)、Loop Preferred (優先ループ)、Point to Point (ポイント ツー ポイント) のい ずれかに設定できます。デフォルト設定は Loop Preferred (優先 ループ) です。
- これらのパラメータを変更したら、ライブラリ設定を保存します。
   ライブラリ設定の保存方法については、<u>ライブラリ設定の保存と復</u> 元ページの 531 を参照してください。

正しい画面を開く手順は、以下のとおりです。

- ウェブ クライアントから、Setup (セットアップ) > FC I/O Blades (FC I/O ブレード) > Port Configuration (ポート設定) を選択します。
- 操作パネルから、Setup (セットアップ) > I/O Blades (I/O ブレード) > Port Configuration (ポート設定) を選択します。

メディア チェンジャ用 FC I/O ブレードの内蔵仮想 ポート FC I/O ブレードは、メディア チェンジャ デバイス (パーティション) へ のアクセスに内蔵仮想ポートを使用します。各 FC I/O ブレードは、ド ライブ ベースのアクセス (別名 LUN-1) に関連して定義されているもの 以外のすべてのメディア チェンジャ デバイスにアクセスできます。 Scalar i500 ライブラリは、最大 18 のパーティションを搭載できます。こ れらの内蔵仮想ポートはチャネル ゾーニングからは設定できません。し たがって、メディア チェンジャ デバイスはすべてライブラリ内にある 各 FC I/O ブレードのポート1 および 2 からアクセスできます。このた め、システムとホスト サーバーの接続方法によっては、1 つ以上のメ ディア チェンジャ デバイスが複数回検出される可能性があります (たと えば、2つのFCI/Oブレードを持つシステムに4つのパーティションが 定義されている場合、両方の FC I/O ブレードのポート1 および 2 でそ れぞれ 4 つのメディア チェンジャ デバイス、つまり合計 16 のメディア チェンジャが表示されます)。メディア チェンジャ デバイスの不要な検 出を最小限に抑えるには、ホストマッピングを設定する必要がありま す。FC ホストの管理とホスト マッピング ページの 124 を参照してくだ さい。

FC I/O ブレード チャネル ゾーニングの設定

ライブラリに FC I/O ブレードが搭載されている場合、管理者は選択し た FC I/O ブレードにチャネル ゾーニングを設定できます。チャネル ゾーニング (別名ポート ゾーニング) では、FC 全体とそのチャネルに存 在するすべての LUN へのアクセスを設定して、単一ポート上のホスト またはホスト グループを専用に使用できるようにします。チャネル ゾーニングを設定すると、FC I/O ブレードで特定のターゲット ポート1 と2と、イニシエータ ポート3~6間のアクセスを制御できます。

- キャネル ゾーニングは、FC I/O ブレードのイニシエータ ポートから認識される FC テープ ドライブの LUN に作用し ます。チャネル ゾーニングはメディア チェンジャ (パーティ ション) の LUN には影響しません。FC I/O ブレードからメ ディア チェンジャの LUN にホストをマッピングする場合 は、FC I/O ブレードの FC ホスト マッピング機能を使用しま す。FC ホスト マッピングの詳細については、FC ホストの管 <u>理とホストマッピング</u>ページの 124 を参照してください。
- **注**: チャネル ゾーニングとホスト マッピングの両方が有効になっ ている場合は、チャネル ゾーニングの設定が FC I/O ブレー ド上の LUN ホスト マッピングに優先します。

チャネルゾーニングの設定に関する詳細は、以下のとおりです。

- デフォルトでは、FC I/O ブレード上のすべてのターゲット FC ポート (ポート1および2)はすべてのイニシエータ ポート (ポート3~6) にアクセスできます。
- チャネルゾーニングの設定を変更すると、影響のある FCI/O ブレードが再起動します。
- FC I/O ブレードでホスト ポートのフェールオーバーが有効になっている場合は、ターゲット FC ポートがすべてのイニシエータ ポートにアクセスできるようにチャネル ゾーニングを設定する必要があります。ホスト ポートのフェールオーバーの詳細については、FC ホストポートのフェールオーバー設定 ページの 131 を参照してください。
- ウェブ クライアントの Setup FC I/O Blade Channel Zoning (セット アップ - FC I/O ブレード チャネル ゾーニング) 画面には、ライブラリで 検出された FC I/O ブレードがすべて表示されます。FC I/O は、ラ

イブラリ内の場所、WWNN、ステータス別に一覧表示されます。 操作パネルの対応する Channel Zoning Select Blade (チャネル ゾーニン グ選択ブレード) 画面には、ライブラリの場所と状態が表示されま す。チャネル ゾーニングを設定する FC I/O ブレードを選択し、次 の画面へ進みます。

- 2つの FC ターゲット ポート (ポート1および2)と4つのイニシエー タポート (ポート3~6)が、ターゲット ポートを列、イニシエータ ポートを行とするグリッドに表示されます。チェック ボックスを使 用して、ターゲット ポートとイニシエータ ポートを関連付けます。
  - アクセスを許可するには、ターゲット ポートとイニシエータ ポートが交差するチェックボックスをオンにします。各イニシ エータポートを複数のターゲットポートに関連付けることがで きます。
  - アクセスを制限するには、ターゲット ポートとイニシエータ ポートが交差するチェックボックスをオフにします。
  - チェックボックスをオンにすると、FC チャネル全体がゾーニン グされます。このゾーニングは FC I/O ブレードにアクセスして いるホスト アプリケーションすべてに影響します。チャネル ゾーニングとホスト マッピングの両方が有効になっている場合 は、チャネル ゾーニングの設定が FC I/O ブレード上の LUN ホ ストマッピングに優先します。
  - チャネル ゾーニングを設定したら、ライブラリ設定を保存します。ライブラリ設定の保存方法については、<u>ライブラリ設定の保存と復元</u>ページの 531 を参照してください。
- **注**: この操作は、異なる場所からログインしている複数の管理者 が同時に実行することはできません。必要な画面にはアクセ スできますが、他の管理者が同じ操作を実行している間は、 変更を適用できません。

正しい画面を開く手順は、以下のとおりです。

- ウェブ クライアントから、Setup (セットアップ) > FC I/O Blades (FC I/O ブレード) > Channel Zoning (チャネル ゾーニング) を選択します。
- 操作パネルから、Setup (セットアップ) > FC I/O Blades (FC I/O ブレード) > Channel Zoning (チャネル ゾーニング) を選択します。

FC ホストの管理とホスト マッピング

FC ホストは、データを受信して他のデバイスとの通信を開始するスト レージェリア ワーク (SAN) のメイン プロセス サーバーです。ライブラ リに FCI/O ブレードが搭載されている場合、管理者は FC ホストのアク セス、追加、変更、削除のほか、FC ホスト マッピングも構成できま す。これらの FC ホスト管理操作を始める前に、デフォルトで無効に なっているホスト マッピングを有効にする必要があります。FC ホスト マッピングの有効/無効ページの 124 を参照してください。

- **注**: 操作パネルでは、FC ホスト マッピングが有効でない限り、 ホスト管理画面 (Setup (セットアップ) > I/O Blades (I/O ブレード) > Host Management (ホスト管理)) を使用できません。
- **注**: チャネル ゾーニングとホスト マッピングの両方が有効になっ ている場合は、チャネル ゾーニングの設定が I/O ブレード上 の LUN ホスト マッピングに優先します。

FC ホスト マッピングの有 効 / 無効

管理者はオプションの FC ホスト マッピング機能を、有効または無効に できます。この機能は、デフォルトでは無効になっています。ホスト マッピングを有効にすると、ホストの追加、変更、削除のほか、FC ホ ストマッピングの設定ができます。

**注**: この操作は、異なる場所からログインしている複数の管理者 が同時に実行することはできません。必要な画面にはアクセ スできますが、他の管理者が同じ操作を実行している間は、 変更を適用できません。

正しい画面を開く手順は、以下のとおりです。

- ウェブ クライアントから、Setup (セットアップ) > FC I/O Blades (FC I/O ブレード) > FC I/O Blade Control (FC I/O ブレード制御) を選択します。
- 操作パネルから、Setup (セットアップ) > I/O Blades (I/O ブレード) > Blade Control (ブレード制御) を選択します。

FC ホスト情報の表示

FC ホストについて、以下の情報が提供されます。

- Host Name (ホスト名) ホストデバイス名
- I/O Blade (I/O ブレード) ライブラリ内の FC I/O ブレードの場所
- Status (状態) ホストのオンライン/オフライン (接続性) 状態 (ウェ ブ クライアントのみ)
- Host Port (ホストポート) ホストのポート番号
- WWPN ホストデバイスのワールドワイドポート名
- Type (種類) ホストデバイスのオペレーティングシステム

正しい画面を開く手順は、以下のとおりです。

- 操作パネルから、Setup (セットアップ) > FC I/O Blades (FC I/O ブレード) > Host Management (ホスト管理) を選択します。
- ウェブ クライアントから、Setup (セットアップ) > FC I/O Blades (FC I/O ブレード) > Host Management (ホスト管理) を選択します。

FC ホスト接続の作成、変 更、削除

管理者は、ホストの電源投入時にまだライブラリに接続していない場合、FCホストへの接続を手動で作成できます。既存のFCホスト接続の変更や削除もできます。これらの操作はライブラリをシャットダウンせずに実行できます。各FCI/Oブレードに最大32までFCホスト接続を追加できます。

FC ホスト接続を作成、変更、または削除した後、ライブラリ設定を保存します。ライブラリ設定の保存方法については、<u>ライブラリ設定の保存</u>を復元ページの 531 を参照してください。

注: これらの操作を、異なる場所からログインしている複数の管理者が同時に実行することはできません。必要な画面にはアクセスできますが、他の管理者が同じ操作を実行している間は、変更を適用できません。
### 第3章 ライブラリの設定 FC I/O ブレードの操作

### FC ホスト接続の作成

作成する FC ホスト接続ごとに、次のパラメータを設定します。

- Host Name (ホスト名) ホストデバイスの名前。
- Host Port (ホストポート) ホストのポート番号。
- WWPN ホストデバイスのワールドワイドポート名。WWPN テキストボックスは、17個の英数字とコロン(:)に制限されています。 WWPNは、12345678:0b33ef12の形式で入力する必要があります。
- Type (種類) 該当するホストのオペレーティングシステム。
- I/O blades (I/O ブレード) ホストに選択できる I/O ブレード。

### FC ホスト接続の変更

変更する FC ホスト接続ごとに、次のパラメータを設定できます。

- Host Name (ホスト名) ホスト デバイスの名前。
- Host Port (ホスト ポート) ホストのポート番号。
- Type (種類) 該当するホストのオペレーティングシステム。

WWPN は変更できません。WWPN を変更する場合は、FC ホスト接続 を削除してから再作成する必要があります。

### FC ホスト接続の削除

管理者は、システムのシャットダウンなしに、FC ホストへの接続を削 除できます。FC ホスト接続を削除する前に、FC ホストが I/O ブレード から切断されている (オフライン状態である) ことを確認します。

削除しようとするときに FC ホストがオンラインであれば、メッセージ が表示されます。続行するには、FC ホストをオフラインにするか、I/O ブレードから FC ホストを切断して FC ホストがオフラインになるまで 待ってから、FC ホスト接続の削除を続けます。

注:ホストアプリケーションが FC スイッチで接続している場合は、I/Oブレードの電源を入れ直してホストをオフラインにしなければならない可能性があります。I/Oブレードの電源を入れ直す手順については、FCI/Oブレードの電源制御ページの295を参照してください。

正しい画面を開く手順は、以下のとおりです。

- 操作パネルから、Setup (セットアップ) > I/O Blades (I/O ブレード) > Host Management (ホスト管理) を選択します。
- ウェブ クライアントから、Setup (セットアップ) > I/O Blades (I/O ブレー ド) > Host Management (ホスト管理) を選択します。

### ホスト マッピング - 概要

ホスト マッピングを使用すると、ホスト情報の手動変更、論理装置番号 (LUN) マッピングの設定、特定のホストのライブラリ LUN デバイスへ のマッピングなどができます。

I/O ブレードは、ポート3~6に接続しているターゲットデバイス、お よびその内蔵仮想ポートを検出します (メディア チェンジャ用 FC I/O ブレードの内蔵仮想ポート ページの 121 を参照)。これらの各デバイス には、接続しているポートからデバイスのアドレスを指定する固有のネ イティブ論理装置番号 (LUN) があります。これらの LUN は、ポート1 および2 経由の表示に向けて新しい LUN に再マッピング可能です。さ らに、カスタム LUN マップは個々のホストに同時に定義できます。

たとえば、FC I/O ブレードは (それぞれが LUN 0 でレポートする) ポー ト3~6に接続しているテープ ドライブを検出するとします。FC I/O ブレードがこれらを LUN 1、2、3、4 に再マッピングするように設定し て、ポート1 および 2 で検出されるようにできます。または、特定のホ ストサーバーについて LUN 3、5、7、9 にこれらを同時にマッピングす ることもできます。

また、デフォルトでは LUN 0 で表示される内蔵の (つまり、ポートに接 続していない) コントローラ デバイスもあります。コントローラ デバイ スは初期化とデバイスの検出を円滑にします。アプリケーションが通常 メディア チェンジャ デバイス (パーティション) やテープ ドライブを LUN 0 で認識する場合には、コントローラ デバイスを異なる LUN に マッピングすると役立つことがあります。 LUN は、特定のホスト サーバーのワールド ワイド ポート名 (WWPN) がアクセスできるようにマッピングすることもできます。特定の WWPN への LUN のマッピングをチャネル ゾーニングの代わりに使用 して、デバイスの可視状態を制御することもできます。LUN を複数の WWPN にマッピングすると、メディア チェンジャ デバイス (パーティ ション)、テープ ドライブ、またはコントローラ デバイスへの冗長パス の作成に役立つことがあります。すべてのホスト サーバー ポートから のアクセスが必要な場合は、複数のポート (例:複数ポートの HBA や複 数の HBA)を使用するホスト サーバーのそれぞれの WWPN に LUN を マッピングする必要があります (例:デュアル ポート HBA を使用する サーバーの両方の WWPN に LUM をマッピングする必要があります)。

LUN マスキングはホスト マッピングの補完的な概念で、特定のホスト サーバーの WWPN にマッピングされている LUN が他のホスト サー バーから見えません (マスキングされています)。複数のホスト サーバー が FC I/O ブレードに接続している場合 (たとえば SAN) に便利です。1 つ以上の LUN を特定のホスト サーバーによる検出からマスキングしな がら、同じポート経由で他のホスト サーバーへのマッピングとアクセス を確保できます。

ホスト マッピングとチャ ネル ゾーニング

チャネル ゾーニングは、マッピングされた LUN に動作制限を課します (たとえば、ポート1 がポート3 と ポート4 にゾーニングされていて も、ポート3~6から LUN が特定のホスト サーバー WWPN にマッピ ングされている場合、ポート5とポート6のデバイスは、マッピングさ れている場合でもそのホストからポート1 経由でアクセスできません。 ポート3とポート4のデバイスのみがホストからポート1 経由でアクセ スできます)。

ホスト マッピングは、FC I/O ブレードの内蔵仮想ポートで検出される メディア チェンジャ デバイスの可視状態を制御するために使用できま す。一方、チャネル ゾーニングは他のターゲット デバイスに対する単 純なアクセス制御を作成するために使用できます。すべての LUN の可 視状態とアクセスの制御にホスト マッピング機能を使用する場合は、 チャネル ゾーニングは不要または不適切なことがあります。

注: 操作パネルでは、FC ホスト マッピングが有効でない限り、ホストマッピング画面 (Setup (セットアップ) > FC I/O Blades (FC I/O ブレード) > Host Mapping (ホストマッピング)) を使用できません。FCホストマッピングの有効/無効ページの 124を参照してください。

### ホスト マッピングの設定

ホスト マッピングを設定するには、デバイスの新しい LUN 番号をマッ ピングし、割り当てるメディア チェンジャ デバイス (パーティション) またはテープ ドライブを選択する必要があります。

**注**: オペレーティング システムの制約によっては、ホスト マッピ ングの設定によってデバイス マッピングが変更されるため、 ホストを再起動または再設定しなければならない場合があり ます。

ホストマッピングの設定に関する詳細は、以下のとおりです。

- ホスト マッピングはオプション機能であり、デフォルトでは無効になっています。ホストマッピングを有効または無効にする方法については、FCホストマッピングの有効/無効ページの124を参照してください。
- ウェブ クライアントの Setup I/O Blade Host Mapping (セットアップ-I/O ブレードホストマッピング) 画面には、使用可能な各 FC ホストの ホスト名、I/O ブレードの場所、ワールド ワイド ポート名 (WWPN)、およびオペレーティング システムの種類が表示されま す。設定する FC ホストを選択し、次の画面へ進みます。

FC ホストが接続している FC I/O ブレードに接続している使用可能 なパーティションとテープ ドライブが一覧表示されます。使用可能 な各パーティションおよびテープ ドライブについて、以下が表示さ れます。

- Description (説明) テープドライブの場合:ドライブ[位置座標][(関連付けられているパーティション)]。パーティションの場合:パーティションの作成過程でパーティションに割り当てられた名前。
- Type (種類) プロセッサ、メディア チェンジャ (パーティション)、テープ ドライブなど、デバイスの種類。
- Serial Number (シリアル番号) パーティションまたはテープ ド ライブのシリアル番号。
- Vendor (ベンダー) デバイスのメーカー名。
- **Product (製品)** デバイス名。
- LUN 現在割当てられている論理装置番号 (LUN)。デバイスの 新しい LUN を割り当てます。

- **注**: 操作パネルのホスト マッピング設定画面に表示される各 デバイスの情報はこれより少ないですが、ホストやデバ イスを選択して LUN 番号を設定します。
- FC ホスト マッピングを設定したら、ライブラリ設定を保存します。
   ライブラリ設定の保存方法については、<u>ライブラリ設定の保存と復</u> 元ページの 531 を参照してください。
- 注: コマンドおよび制御 LUN (CCL) または別のデバイスが LUN 0 (ゼロ) にマッピングされていない場合は、警告メッセージ が表示されます。LUN 0 は、別の LUN に手動でマッピング されていない限り、通常はコマンドおよび制御 LUN (CCL) に よって占有されています。少なくとも1つのデバイスが LUN 0 にマッピングされるようにします。
- 注: FC スイッチが FC I/O ブレードのターゲット ポートに接続している場合、FC スイッチは FC ホストであるかのように Blade Host Management (ブレードのホスト管理) リストに表示されます。ライブラリのデバイスを FC スイッチにマッピングしないでください。混乱を避けるため、Blade Host Management (ブレードのホスト管理) で FC スイッチのホスト名と種類を変更することをお勧めします。FC ホスト接続の変更ページの 126 を参照してください。
- チャネル ゾーニングとホスト マッピングの両方が有効になっ
   ている場合は、チャネル ゾーニングの設定が FC I/O ブレー
   ド上の LUN ホスト マッピングに優先します。チャネル ゾー
   ニングの詳細については、FC I/O ブレード チャネル ゾーニ
   <u>ングの設定</u>ページの 122 を参照してください。

正しい画面を開く手順は、以下のとおりです。

- 操作パネルから、Setup (セットアップ) > FC I/O Blades (FC I/O ブレード) > Host Mapping (ホストマッピング) を選択します。
- ウェブ クライアントから、Setup (セットアップ) > FC I/O Blades (FC I/O ブレード) > Host Mapping (ホストマッピング) を選択します。

### FC ホスト ポートのフェー ルオーバー設定

ライブラリに FC I/O ブレードが搭載されている場合、管理者は FC ホストポートのフェールオーバー機能を有効にして構成できます。この機能は、デフォルトでは無効になっています。

アクティブなポートが故障した場合に、I/O ブレード上の「スタンバ イ」ターゲット ポート (1 または 2) が指定の「アクティブ」ターゲット ポートの ID と LUN マッピングの設定を引き継ぐように、FC ホスト ポートのフェールオーバー機能を設定できます。ホスト ポートのフェー ルオーバー機能があれば、ホストや SAN を再設定しなくてもライブラ リは処理を続行できます。

ホスト ポート フェールオーバーを有効にするには、FC I/O ブレード上 のターゲット ポート1 と 2 をポイントツーポイント接続として設定する 必要があります (Setup (セットアップ) > FC I/O Blades (FC I/O ブレード) > Port Configuration (ポートの設定))。FC I/O ブレードのターゲット ポート 1 と 2 がホスト アクセスを提供するには、同じ SAN ファブリックに接 続している必要があります。ホスト通信にはプライマリのアクティブ ポートを使用し、パッシブなスタンバイ ポートはアイドル状態にしてお きます。さらに、チャネル ゾーニングを設定して、ターゲット ポート 1 と 2 がすべてのイニシエータ ポート (ポート 3 ~ 6) にアクセスできるよ うに します (Setup (セットアップ) > FC I/O Blades (FC I/O ブレード) > Channel Zoning (チャネル ゾーニング))。これらの条件を満たしていなけれ ば、ホスト ポートのフェールオーバー機能を有効にしようとするとエ ラーメッセージが表示されます。

**注**: 現在の機能実装は、調停ループまたはターゲット / イニシ エータ モードをサポートしません。

- **注**: フェールオーバーに使用する 4 GB FC I/O ブレードのポート は、同じ SAN ファブリックに接続する必要があります。
- 注: FC I/O ブレードの両ターゲット ポートが同じ SAN ファブ リックに接続している場合、メディア チェンジャ デバイス ( パーティション) が重複してレポートされる場合があります。 これを回避するには、ホスト ポートのマッピングを有効に し、ホスト マッピングを設定する必要があります。詳細につ いては、ホストマッピングの設定 ページの 129 を参照してく ださい。

 Fibre Channel ポート 2 をホスト ポートのフェールオーバー 構成のアクティブ ポートとして選択すると、アクティブ ポー トがデフォルト設定 (ポート 1) に切り替わり、再起動される 場合があります。目的のポートがアクティブ ポートになるよ うにホスト ポートのフェールオーバーの設定を再設定してく ださい。

FC I/O ブレードのポートおよびチャネル ゾーニングの詳細について は、<u>FCI/O ブレードポートの設定</u>ページの 120 および<u>FCI/O ブレード</u> <u>チャネル ゾーニングの設定</u>ページの 122 を参照してください。

フェールオーバーが起こると、ライブラリから Reliability (信頼性)、 Availability (可用性)、Serviceability (保守性) を示す RAS チケットが生 成されます。チケットを調べて、フェールオーバーの原因を突き止めま す。障害の発生したポートが修復されると、ポートを再び有効にして、 スタンバイ ポートまたはアクティブ ポートとしてホスト ポートの フェールオーバーに備える必要があります。詳細については、<u>障害が発</u> <u>生したターゲット ポートの修復と有効化</u> ページの 133 を参照してくだ さい。

ホスト ポートのフェールオーバーの設定に関する詳細は、以下のとおり です。

- Setup Host Port Failover (セットアップ ホスト ポートのフェールオー バー) 画面には、ライブラリで検出された FC I/O ブレードがすべて 表示されます。FC I/O は、ライブラリ内の場所、WWNN (ウェブ クライアントのみ)、ステータス/状態別に一覧表示されます。ホス トポートのフェールオーバーを設定する FC I/O ブレードを選択 し、次の画面へ進みます。
- 選択した FC I/O ブレードの FC ホスト ポートのフェールオーバー を有効にするには、FC ホスト ポートのフェールオーバーを有効に するチェック ボックスををオンにします。このチェック ボックスを オフにすると、選択した FC I/O ブレードの FC ホスト ポートの フェールオーバーが無効になります。
- FC ホスト ポートのフェールオーバーを有効にする場合は、FC I/O ブレードのターゲット ポートの1つを Active Port (アクティブポート) として選択します。選択したターゲット ポートがデフォルトでアク ティブになります。もう1つのターゲット ポートは、フェールオー バーが発生するまでパッシブ スタンバイとなります。

- FCホストポートのフェールオーバーを有効または無効にしたら、ライブラリ設定を保存します。ライブラリ設定の保存方法については、 ライブラリ設定の保存と復元ページの 531 を参照してください。
- 注: この操作は、異なる場所からログインしている複数の管理者 が同時に実行することはできません。必要な画面にはアクセ スできますが、他の管理者が同じ操作を実行している間は、 変更を適用できません。
- 正しい画面を開く手順は、以下のとおりです。
- ウェブ クライアントから、Setup (セットアップ) > I/O Blades (I/O ブレード) > Host Port Failover (ホスト ポート フェールオーバー) を選択します。
- 操作パネルから、Setup (セットアップ) > I/O Blades (I/O ブレード) > Host Port Failover (ホスト ポート フェールオーバー) を選択します。

障害が発生したターゲット ポートの修復と有効化

ホスト ポートのフェールオーバーが発生した後、故障したターゲット ポートを修復して有効にしなければ、そのポートをホスト ポートの フェールオーバー機能のアクティブ ポートまたはスタンバイ ポートと して設定することができません。故障したポートを修復するには、ホス トポートのフェールオーバーが発生したときに生成される RAS チケッ トの情報を使用します。RAS チケットの表示と解決の詳細については、 RAS チケットについて ページの 522 を参照してください。

ポートが修復されると、有効にできます。修復されたターゲットポート の有効化に関する詳細は、以下のとおりです。

- Setup Host Port Failover (セットアップ・ホスト ポートのフェールオー バー) 画面には、ライブラリで検出された I/O ブレードがすべて表示 されます。I/O ブレードは、ライブラリ内の場所、WWNN (ウェブ クライアントのみ)、ステータス/状態別に一覧表示されます。故障 したターゲット ポートのある I/O ブレードを選択し、次の画面へ進 みます。
- ウェブ クライアント画面の Physical Ports (物理ポート) セクションで、 エラーが発生したポートの State (状態)、Failure Type (障害の種類)、お よび Intervention (介入) 列を確認します。

- **注**: 操作パネルのユーザー インターフェイスを使用している 場合は、Port Info (ポート情報) ボタンを選択して物理的 なポートに関する情報を表示します。
- リンクがダウンしている場合やエラーがある場合は、ポートの状態 がオフラインで、エラーの種類が示され、介入は「Fix Link (リンク を修正する)」です。ホストポートのフェールオーバーが発生したと きに生成される RAS チケットの情報を使って、障害の発生したポー トを修復する必要があります。その後、この画面に戻って修復され たポートを有効にします。
- 問題を修正した後、介入は「Enable Failover (フェールオーバーを有効にする)」で、Enable (有効) ボタンが使用可能になります。Enable (有効) をクリックして、次のフェールオーバーに備えてポートを使用可能にするか、アクティブポートとして再設定します。
- エラーが修正されると、リンクが有効になり、ポートの状態がオン ラインで、介入は「Not Required (不要)」です。
- 修復されたターゲット ポートを有効にしたら、ライブラリ設定を保存します。ライブラリ設定の保存方法については、<u>ライブラリ設定の保存と復元</u>ページの 531 を参照してください。
- **注**: この操作は、異なる場所からログインしている複数の管理者 が同時に実行することはできません。必要な画面にはアクセ スできますが、他の管理者が同じ操作を実行している間は、 変更を適用できません。

修復されたポートをスタンバイまたはアクティブ ターゲット ポートと して設定する方法については、FC ホスト ポートのフェールオーバー設 定ページの 131 を参照してください。

正しい画面を開く手順は、以下のとおりです。

- ウェブ クライアントから、Setup (セットアップ) > I/O Blades (I/O ブレー ド) > Host Port Failover (ホスト ポート フェールオーバー) を選択します。
- 操作パネルから、Setup (セットアップ) > I/O Blades (I/O ブレード) > Host Port Failover (ホストポートフェールオーバー) を選択します。

### データ パス調整の操作

I/O ブレードが搭載されている場合、管理者は、FC I/O ブレードと FC テープ ドライブ間における、データ パスの完全性を自動的に検証、監 視、保護する手段として、データ パス調整機能を構成できます。データ パス調整機能を使用すると、バックアップ、復元、他のデータ転送処理 に影響する前にデータ パスの問題を事前に検出して解決できます。

I/O ブレードは、ホストと I/O ブレード間のデータパス調整を管理しませんが、I/O ブレードと FC テープ ドライブ間のパスについてはデータパス調整を管理しています。データパスの監視は一定間隔で自動的に実行され、この間隔は設定できます。監視テストが2間隔で失敗するとI/O ブレードは RAS チケットを生成します。

データ パス調整を設定するには、選択した I/O ブレードに以下のパラ メータを設定します。

- I/O ブレードと、これに接続している FC テープ ドライブの間の データ パスを監視するレベル。以下の2つのレベルがあります。
  - Interface Test (インターフェイス テスト) I/O ブレード上の FC コントローラがコマンドに応答するかどうかを確認するテスト を実行します。これがデフォルトのレベルです。
  - Device Datapath Test (デバイスのデータパス テスト) インター フェイス テスト レベルでテストを実行し、各ターゲット デバイ スでデバイス照会も実行します。
- Test Interval (テスト間隔) 監視チェックの間隔。テスト間隔を設定 できます。5~2,880分(48時間)の範囲内で設定可能です。テスト 間隔を設定しない場合、デフォルトのテスト間隔は60分です。デー タパスの調整を無効にしてから、後で有効にした場合は、前に間隔 を変更したかどうかにかかわらず、間隔はデフォルトの60分に戻り ます。
- 注: この操作は、異なる場所からログインしている複数の管理者 が同時に実行することはできません。必要な画面にはアクセ スできますが、他の管理者が同じ操作を実行している間は、 変更を適用できません。

正しい画面を開く手順は、以下のとおりです。

- ウェブ クライアントから、Setup (セットアップ) > I/O Blades (I/O ブレード) > Data Path Conditioning (データ パス調整) を選択します。
- 操作パネルから、Setup (セットアップ) > I/O Blades (I/O ブレード) > Data Path Conditioning (データパス調整) を選択します。

# ライブラリのセキュリティ設定の指定

管理者は、操作パネルの Security Settings (セキュリティ設定) 画面で、次のセキュリティ機能を変更できます。

- Network Interface (ネットワーク インターフェイス) イーサネットを経由したライブラリへの外部アクセスを有効にします。この設定はデフォルトでは、外部アクセスができるように有効になっています。
- SSH Services (SSH サービス) セキュア シェル (SSH) サービスを許可するポート 22 を開き、ライブラリにアクセスします。この設定は、デフォルトでは有効になっています。
- ICMP 外部から Ping を発行して (Internet Control Message Protocol [ICMP] エコー パケットを使用) ライブラリを検出する機能を 有効にします。この設定は、デフォルトでは有効になっています。
- Remote UI (リモート UI) ポート 80 を開き、ウェブ クライアントを 経由したライブラリへのリモート アクセスを許可します。この設定 は、デフォルトでは有効になっています。
- SNMP ポート161を開き、ライブラリとのSNMP通信を許可します。この設定は、デフォルトでは有効になっています。
  - **注**: この設定は、**Tools (ツール) > System Settings (システム設定)** メニュー (<u>SNMP V1/V2 を有効にする</u> ページの 142 を参 照) の SNMP サービスの有効化とは異なります。SNMP を実行するには、ポートが開かれ、SNMP サービスが有 効化されている必要があります。

- SMI-S 5988 を開き、ライブラリとの SMI-S 通信を許可します。この設定は、デフォルトでは有効になっています。
  - **注**: この設定は、**Tools (ツール) > System Settings (システム設定)** メニュー (<u>SMI-S を有効にする</u>ページの 142 を参照)の SMI-S サービスの有効化とは異なります。SMI-S を実行す るには、ポートが開かれ、SMI-S サービスが有効化されて いる必要があります。

ウェブ クライアントから、セキュリティ設定を指定することはできません。正しい画面を開くには、以下の操作を行います。

• 操作パネルから、Tools (ツール) > Security (セキュリティ) を選択します。

## 内部ネットワークの設定

ライブラリの内部ネットワーク設定を指定するには、Internal Network Configuration (内部ネットワークの設定) 画面を使用します。デフォルトの 内部ネットワーク アドレスは 10.10.10.X です。

ライブラリの内部ネットワークは、ライブラリ コンポーネント間の通信 を可能にします。稀ですが、内部ネットワークのデフォルトのアドレス 指定がネットワークと競合しているため、ライブラリが混乱する場合が あります。ライブラリを設置するとき、外部ネットワーク設定が、ライ ブラリの内部ネットワークと異なることを確認します。DHCP が有効の 場合や、外部ネットワーク設定が不明の場合は、ネットワーク管理者に 問い合わせてください。

**注意**: バックアップ/復元操作中はライブラリの内部 IP アドレスを 変更しないでください。

操作パネルから、管理者は Internal Network Configuration (内部ネットワーク設定) 画面を使用して内部ネットワークの設定を変更できます。画面の リストから新しい内部 IP アドレスを選択します。9 つの IP アドレスか ら選択できます。 Internal Network Configuration (内部ネットワーク設定) 画面は、操作パネル からのみアクセス可能です。正しい画面を開くには、以下の操作を行い ます。

 操作パネルから、Tools (ツール) > Internal Network (内部ネットワーク) を選択します。

# システム設定の指定

ここでは、ライブラリで指定可能なシステム全体の設定について説明します。各設定については、以下の項目で詳細に説明します。

システム設定に関する詳細は、以下のとおりです。

- ユーザー特権を持つユーザーが構成できるのは、Touch screen audio (タッチスクリーンオーディオ)設定のみです。
- 管理者は、すべてのシステム設定を構成できます。
- すべてのシステム設定は、操作パネルから行うことができます。
   ウェブクライアントから構成できる設定は、ユーザーセッションの タイムアウトおよびラベルなしメディア検出のみです

正しい画面を開く手順は、以下のとおりです。

- 操作パネルから、Tools (ツール) > System Settings (システム設定) を選 択します。
- ウェブ クライアントから、Setup (セットアップ) > System Settings (シ ステム設定) を選択します。

User Session Timeout (ユーザー セッション タイ ムアウト) (分)

指定した時間内に、操作のないことが検出されると、ライブラリにより ユーザーまたは管理者は自動的にシステムからログアウトされます。 ユーザーのセッション タイムを調整するには、User session timeout (minutes) (ユーザーセッションのタイムアウト(分)) テキスト ボックスに数 値を入力します。ユーザー セッションの有効なタイムアウト値は 15 ~ 480 分です。この設定は、操作パネルまたはウェブ クライアントから変 更できます。操作パネルで設定を変更すると同時に、ウェブ クライアン トが更新されます。同様に、ウェブ クライアントで設定を変更すると、 操作パネルが更新されます。

- Touch screen audio (タッチスクリーンオーディオ) 操作パネルでボ タンを押すたびに鳴るビープ音を、有効または無効にできます。 Touch screen audio (タッチスクリーンオーディオ)の設定は、デフォル トで有効になっています。
- ・ Unload Assist (アンロード補助) ライブラリが自動的にテープ ドラ イブからカートリッジを排出するかどうかを指定できます。設定が 有効になっていると、テープ ドライブがホストのコマンドによって アンロードされていない場合に、ライブラリがテープ ドライブのア ンロード操作を補助します。設定が無効になっている場合は、ライ ブラリはテープ ドライブのアンロード操作を補助せず、カートリッ ジがまだアンロードされていない場合、テープ ドライブからの移動 要求を拒否します。Unload Assist (アンロード補助)の設定は、デフォ ルトで有効になっています。

正しい画面を開く手順は、以下のとおりです。

- 操作パネルから、Tools (ツール) > System Settings (システム設定) を選 択します。
- ウェブ クライアントから、Setup (セットアップ) > System Settings (シ ステム設定) を選択します。

## テープ ドライブの論理 SN アドレス割り当て

ライブラリは、ライブラリ内の各テープ ドライブ スロット (占有されて いるかどうかにかかわらず) に固定の論理シリアル番号を割り当てま す。ライブラリでは、Logical SN Addressing (論理 SN アドレス割り当て) 設定が有効な場合、テープ ドライブの物理シリアル番号ではなく、論理 シリアル番号のみをホストにレポートします。テープ ドライブが後から 同じスロットの別のテープ ドライブと置き換えられた場合でも、論理シ リアル番号は変わりません。ホスト アプリケーションから見ると、交換 したテープ ドライブは元のテープ ドライブと同じです。この論理 SN ア ドレス割り当ては、デフォルトで有効です。

ライブラリでは、Logical SN Addressing (論理 SN アドレス割り当て) 設 定が無効な場合、テープ ドライブの物理シリアル番号のみをホストにレ ポートします。

ライブラリの System Information Report (システム情報レポート)には、 便宜上、取り付けられたテープ ドライブの論理シリアル番号と物理シリ アル番号の両方が示されます (Reports (レポート) > System Information (シ ステム情報))。

**注意**: 論理シリアル番号のアドレス割り当ての設定を変更した場合、変更を有効にするには、ライブラリの電源を入れ直す必要があります。

注意: この機能は、管理者とサービス ログイン ユーザーの どちらもアクセスできるため、注意して使用してくだ さい。既存のインストールでこの機能を有効にする と、テープ ドライブ シリアル番号のホスト コン ピュータおよびホスト アプリケーションへの表示が 変更されます。一部のホスト オペレーティング シス テムおよび、一部のアプリケーション ソフトウェア は、以前に設定されたホスト構成から(この機能に よって)ドライブを表示できません。この場合、バッ クアップ アプリケーションでテープ ドライブを再設 定する必要があります。

正しい画面を開くには、以下の操作を行います。

操作パネルから、Setup (セットアップ) > System Settings (システム設定)
 を選択します。

カートリッジの手動割り 当て

管理者はカートリッジの手動割り当てを無効または有効にできます。 カートリッジの手動割り当てが有効になっている場合 (デフォルト設定) は、カートリッジを I/E ステーションに挿入すると、操作パネルに Assign I/E (I/E の割り当て) 画面が自動的に表示されます。Assign I/E (I/E の 割り当て) 画面では、操作パネルを使用してカートリッジを特定のパー ティションまたはシステム パーティションに割り当てるように指示され ます。カートリッジは、割り当てられたパーティションのみで使用可能 になります。

カートリッジの手動割り当ての詳細については、<u>カートリッジの手動割</u> り当てを無効/有効にするページの83を参照してください。

正しい画面を開くには、以下の操作を行います。

 操作パネルから、Setup (セットアップ) >System Settings (システム設定) を選択します。

リモート サービス ユー ザーを無効にする

セキュリティの目的で、ウェブ クライアントまたはイーサネット サー ビス ポートのいずれかから、リモートでライブラリにログインするサー ビス ユーザーを阻止できます。サービス ユーザーは操作パネルのイン ターフェイスから通常どおりライブラリにログインできます。このオプ ションは、デフォルトでは無効になっています。

正しい画面を開くには、以下の操作を行います。

 操作パネルから、Setup (セットアップ) >System Settings (システム設定) を選択します。

### SSL を有効にする

ライブラリとリモート クライアント間で安全にデータを伝送するために セキュア ソケット レイヤ (SSL) を有効にします。このオプションは、デ フォルトでは無効になっています。

正しい画面を開くには、以下の操作を行います。

 操作パネルから、Setup (セットアップ) >System Settings (システム設定) を選択します。 SNMP V1/V2 を有効にす る

Simple Network Management Protocol (SNMP) V1 および V2c のサービ スがライブラリで実行されるようにします。このオプションは、デフォ ルトでは無効になっています。

- **注**: SNMP v3 は常に有効になっています。SNMP の詳細については、<u>ライブラリでの SNMP 設定</u>ページの 68 を参照してください。
- **注**: この設定は、**Tools (ツール) > Security (セキュリティ)** メニュー でSNMP ポートを開く操作とは異なります (<u>ライブラリの</u> <u>セキュリティ設定の指定</u>ページの 136 を参照)。SNMP を 実行するには、ポートが開かれ、SNMP サービスが有効 化されている必要があります。

IPv6 を有効にする

IPv6 のサポートを有効にします。このオプションは、デフォルトでは無 効になっています。

正しい画面を開くには、以下の操作を行います。

 操作パネルから、Setup (セットアップ) >System Settings (システム設定) を選択します。

SMI-S を有効にする

SMI-S サービスがライブラリで実行されるようにします。この設定は、 デフォルトでは無効になっています。

注: この設定は、Tools (ツール) > Security (セキュリティ) メニュー で SMI-S ポートを開く操作とは異なります (ライブラリの セキュリティ設定の指定 ページの 136 を参照)。SMI-S を 実行するには、ポートが開かれ、SMI-S サービスが有効化 されている必要があります。

正しい画面を開くには、以下の操作を行います。

 操作パネルから、Setup (セットアップ) >System Settings (システム設定) を選択します。

## ラベルなしメディア検出

起動時その他に、すべてのスロットおよびメディアのインベントリが、 ライブラリによって実行されます。スロットに読み取り不能なバーコー ドラベル (たとえば、ラベルの欠落、破損、追記など)のメディアが含ま れると、スキャナがそれを識別できないため、ライブラリは通常そのス ロットを空としてレポートします。

ラベルなしメディア検出機能を使用すると、読み取り不能バーコード付 きメディアを含んでいるスロットを、ライブラリが検出しレポートする ように構成できます。読み取り不能バーコード付きカートリッジでは、一 部のライブラリ機能が動作しないため、不良ラベルを特定できれば、それ らの付いたカートリッジを正常なものにできるだけ早く交換できます。

ラベルなしメディア検出を有効にすると、インベントリで空と識別され たスロットが調整センサにより再スキャンされて、カートリッジが物理 的にスロット内に存在するかどうか確認できます。カートリッジの物理 的存在が確認されると、ライブラリはそのカートリッジを読み取り不能 バーコード付きとレポートします。

たとえ、ラベルなしメディア検出機能を有効にしなくても、ライブラリは常に最上段および最下段の「空き」スロットを再スキャンします。これら2段では、小さなラベルまたは位置不良のラベルが、ときにバーコードスキャナによって読み取り不能になるからです。調整センサが最下段を再スキャンし、ピッカーが最上段を物理的にチェックします。ピッカーによるチェックは、調整センサが最上段には届かないためです。

ここでの「最下段」は、ライブラリ構成レポートに示され る最も下の使用可能なスロットの段を意味します。

この機能は、デフォルトでは無効になっています。有効にすると、次の ことが起こります。

- 再スキャンは完了まで最大で数分間かかることがあります。
- 「空」と識別された I/E ステーション スロットのみ、またはライブラ リ内の「空」と識別されたすべてのスロットをスキャンするように、 ライブラリを構成することもできます。
- ライブラリ構成レポートでは、スロットの隅に表示される赤い三角
   印で、読み取り不能バーコード付きメディアを示します。

- ライブラリ ユーザー インターフェイスは、読み取り不能ラベル付き カートリッジすべてのバーコードを、No\_Label (ラベルなし) としてリ ストします。
- 読み取り不能バーコード ラベルが検出されると、ライブラリは RAS チケット (T143) をポストします。そのチケットが開封されている間 は、さらに読み取り不能バーコード ラベルが見つかったとしても、 それ以上 T143 チケットは発行されません。
- 読み取り不能バーコード ラベルは、そのカートリッジが新しい場所 へ移動するたびに、それが新スロットで読み取り可能かどうかを チェックするために、再スキャンされます。

正しい画面を開く手順は、以下のとおりです。

- 操作パネルから、Tools (ツール) > System Settings (システム設定) を選 択します。
- ウェブ クライアントから、Setup (セットアップ) > System Settings (シ ステム設定) を選択します。

**自動チケットクロージャ** この機能の詳細については、<u>RAS チケットを自動的に閉じる</u>ページ の 526 を参照してください。

# 操作パネルのディスプレイ設定

操作パネルの Display Settings (ディスプレイ設定) 画面では、操作パネル の明るさとコントラストの設定を調整できます。現在の設定値が画面に 表示されます。上下の矢印をタップして、明るさとコントラストを調整 します。Defaults (デフォルト) ボタンを押すと、明るさとコントラストが デフォルト設定になります。

ウェブ クライアントで、ディスプレイ設定を指定することはできません。正しい画面を開くには、以下の操作を行います。

 操作パネルから、Tools (ツール) > Display Settings (ディスプレイ設定) を 選択します。

# ライブラリの登録

ライブラリの登録によって、保証が発効します。ライブラリの初期設定 の完了後は、ウェブ クライアントで Setup (セットアップ) > Register Library (ライブラリの登録) を選択すると、ライブラリが自動的に登録され ます。ライブラリでは、Setup - Contact Information (セットアップ - 連絡先 情報) 画面 (Setup (セットアップ) > Notifications (通知) > RAS > Contact (連絡 先)) に入力した情報がアップロードされます。連絡先情報を入力してい ない場合、リンク付きのメッセージを受けとります。Setup - Contact Information (セットアップ - 連絡先情報) 画面に入力し、Setup (セットアップ) > Register Library (ライブラリの登録) 画面に戻り、登録を完了します。

操作パネルからは、ライブラリを登録できません。正しい画面を開くに は、以下の操作を行います。

 ウェブ クライアントから、Setup (セットアップ) > Register Library (ラ イブラリの登録) を選択します。

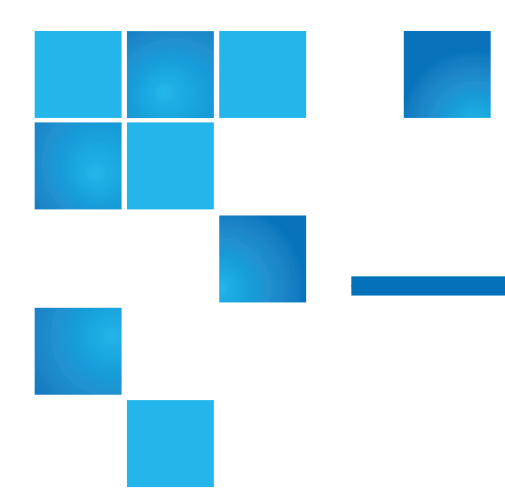

# <sub>第4章</sub> Advanced Reporting (詳細レポート)

詳細レポートはライセンス可能な機能です。この章で説明する機能を使用するには、詳細レポートのライセンスがライブラリにインストールされている必要があります。ライセンスの詳細については、<u>ライセンス</u> <u>キーの取得とインストール</u>ページの 96 を参照してください。

詳細レポート機能は、設定、表示、保存、および電子メール送信ができ る以下のレポートを提供します。

- ドライブのリソース使用状況レポート どのテープ ドライブが最適な 容量で稼動しているか、どのテープ ドライブが十分に利用されてい ないかなど、テープ ドライブの使用状況が表示されます。これは、 テープ ドライブ リソースを適切に割り当てる上で役立ちます。
- メディア整合性分析レポート--テープ ドライブ、テープ カートリッジ、TapeAlertのフラグをさまざまに組み合わせた TapeAlert 数を提供します。これは、問題が特定のテープ ドライブやテープ カートリッジに起因しているかを判断する上で役立ちます。

詳細レポート機能は、表示、保存、および電子-メール送信できる次のロ グを作成します。

- メディアセキュリティログ ライブラリから取り外されたメディアを 一覧表示します。
- メディア使用ログ ライブラリに存在したことがあるすべてのメディアの情報を一覧表示します。

さらに、指定した時間と宛先に自動的にレポートやログを自動的に送信 することも可能です。 **注**: 詳細レポートのすべての機能を使用できるようにするには、 ご利用のライブラリファームウェアが 580G 以降のバージョ ンである必要があります。

本章では、以下について説明します。

- <u>詳細レポートのライセンスについて</u>
- 詳細レポート機能提供レポートの操作
  - <u>ドライブリソース使用状況レポートの設定</u>
  - メディア整合性分析レポートの設定
  - 詳細レポートテンプレートの使用
  - *詳細レポートデータのロードと再ロード*
  - <u>詳細レポートデータの削除</u>
  - <u>レポートデータファイルの保存と電子メール送信</u>
- <u>メディア セキュリティ ログの設定および表示</u>
- <u>メディア使用ログの表示</u>
- 詳細レポートとログの電子メールによる自動送信

## 詳細レポートのライセンスについて

ライブラリのサイズにかかわらず、詳細レポート機能のライセンスはラ イブラリ全体に適用されます。つまり、ライセンスは1度購入するだけ で済みます。ライブラリのサイズを増やすと、既存のライセンスが新し いライブラリの構成に適用されます。

## 詳細レポート機能提供レポートの操作

詳細レポート機能提供のレポートに関する詳細は、以下のとおりです。

- レポートのデータはログファイルで収集されます。ログファイルが 最大サイズに到達すると、新しい情報の追加時に、最も古い情報が 削除されます。このため、アクセスできる履歴データに影響を及ぼ します。
- 画面上のレポートにはグラフとデータ表が含まれています。ログファイルのサイズが大きいと、すべての履歴データをデータ表に読み込むのに、かなり時間を要します。このため、データ量が多い場合でも、表には最新のものから最大1000行のデータのみが表示されます。(グラフには全期間中の情報が表示されます。)すべてのデータを表示するには、データファイルを保存するか、電子メール送信する必要があります。詳細については、レポートデータファイルの保存と電子メール送信ページの155を参照してください。
- レポートは、現在のライブラリ設定ではなく、ログ ファイルのデー タに基づいて作成されます。このため、ライブラリには、レポート に表示されないテープ ドライブやカートリッジが含まれる場合があ ります。同様に、ライブラリに存在しなくなったテープ ドライブや カートリッジがレポートに含まれている場合もあります。
- テープ ドライブ、カートリッジ、操作に関する情報は、テープ カートリッジをマウント (ロード) して、テープ ドライブからマウント解除 (アンロード) するまでは、ドライブ リソース使用状況のログ ファイルに記録されません。

## ドライブ リソース使用状 況レポートの設定

このレポートは、テープ ドライブのリソースがライブラリで使用されて いる状況を示し、ライブラリ内のテープ ドライブ間の適切な負荷分散を 決定するのに役立ちます。

ライブラリに搭載されている各テープ ドライブについて、以下の情報が 収集されます。

- ドライブの場所(モジュール、列)
- ドライブのシリアル番号
- パーティション

- 読み取ったメガバイト
- 書き込んだメガバイト
- マウントの日時 (UTC)
- マウント解除の日時 (UTC)
- メディア動作時間(秒)
- テープカートリッジのバーコード

レポートを設定するには、以下を指定します。

- Range (期間) レポートする期間。次のいずれかを選択してください。
  - 過去7日間
  - 過去4週間(デフォルト)
  - 過去3か月間
  - 全履歴 (ログファイルにデータが記録されて以来)
- Attribute (属性) レポートに含める値を指定します。次のいずれか を選択します。
  - Data Written/Read (書き込み/読み取りデータ) 各テープ ドラ イブに書き込まれたデータ量と各テープ ドライブから読み取ら れたデータ量が、別々にグラフ表示されます (デフォルト)。
  - Total Read and Write (読み取りと書き込みの合計) 各テープ ドライブに書き込まれたデータ量と各テープ ドライブから読み 取られたデータ量の合計が表示されます。
  - Media Mount Count (メディアマウント数) マウントされた テープ カートリッジの数。
  - Media Mount Time (メディアマウント時間) 選択したドライ ブにメディアがマウントされていた総時間。
  - Media Motion Time (メディア動作時間) テープ ドライブ内でメ ディアが動作 (書き込み、読み取り、巻き戻しなど) した総時間。
- Chart (グラフ) データがグラフに表示される形式。面グラフ、棒グ ラフ (デフォルト)、折れ線グラフ、または円グラフを選択します。
- Type (種類) グラフの種類。次のいずれかを選択します。
  - Rollup (ロールアップ) X 軸にグループ、Y -軸に属性量を表示 します (デフォルト)。

- Trend (トレンド) 選択したグループに対する属性量の時間軸 上での変化を表示します。
- Grouping (グループ化) どのテープ ドライブまたはパーティション をレポートに含めるかを指定します。次のいずれかを選択します。
  - All Drives by Coordinate (全ドライブの座標別合計) 選択した 属性のすべてのテープドライブでの合計を、ライブラリ内の場 所別に表示します (デフォルト)。選択した期間に、複数のテー プドライブがあった場所では、その場所にあったすべてのテー プドライブの属性値を合わせたグラフが表示されます。
  - All Drives by Physical SN (全ドライブの物理的シリアル番号別の合計) すべてのテープドライブの選択した属性の合計を、物理テープドライブのシリアル番号別に表示します。
  - All Partitions (全パーティション) 物理ライブラリ内のドライ ブのパーティションごとの比較を表示します。
  - Selected Drive by Coordinate (座標で選択したドライブ) ライ ブラリ内の場所に基づいて選択した個別のテープドライブに関 するレポートグラフ。選択した期間に、複数のテープドライブ があった場所では、その場所にあったすべてのテープドライブ の属性値を合わせたグラフが表示されます。
  - Selected Drive by Physical SN (物理シリアル番号で選択したドラ イブ) – 物理ドライブのシリアル番号で識別した個別のテープ ドライブに関するレポートグラフ。
  - Selected Partition (選択したパーティション) 物理ライブラリ 内の各パーティションに関するレポート グラフ。

このレポートには、ウェブ クライアントからしかアクセスできません。 レポートを開くには、Reports (レポート) > Advanced Reporting (詳細レポー ト) > Drive Resource Utilization (ドライブリソース使用状況) を選択します。

## メディア整合性分析レポー トの設定

このレポートには、テープ ドライブ、テープ カートリッジ、TapeAlert フラグのさまざまな組み合わせに対する TapeAlert の数が表示されま す。このレポートは、問題が特定のテープ ドライブやテープ カート リッジに起因しているかどうかを判断する上で役立ちます。

選択したグループと属性の組み合わせに対する TapeAlerts の数を表示し ます。さらに、ダウンロードされたレポートには、各 TapeAlert の過去 10 回のテープ ドライブ エラー コードが含まれ、Error #1 (エラー 1)、 Error #2 (エラー 2)。。。という見出しの列に表示されます。(画面に表示 されるレポートにはテープ ドライブ エラー コードは含まれません。)

メディア整合性分析レポートは、各 TapeAlert の以下の情報を収集します。

- TapeAlert の発生日時 (UTC)
- テープ ドライブの物理シリアル番号
- カートリッジのバーコード
- TapeAlert の値
- TapeAlert ごとの発生数
- TapeAlert ごとのテープ ドライブ エラー コード

レポートを設定するには、以下を指定します。

- Range (期間) レポートする期間。次のいずれかを選択してください。
  - 過去7日間
  - 過去4週間(デフォルト)
  - 過去3か月間
  - 全履歴 (ログファイルにデータが記録されて以来)
- Attribute (属性) レポートに含む値とそれらの値の組み合わせ方を指定します。all (すべて)(デフォルト) を含めて、任意の組み合わせを 指定できます。属性を選択しないでおくと、レポートにはカート リッジのバーコードが使用されます。
  - Cartridge Barcode (カートリッジ バーコード) 使用テープ カートリッジ全部。
  - Drive Physical SN (ドライブの物理シリアル番号) 使用テープ ドライブ全部。

- TapeAlert (テープ警告) 発行されたテープ警告フラグ数。 TapeAlert フラグについては、付録 B、「TapeAlert フラグの説 <u>明」</u>を参照してください。
- Chart (グラフ) データがグラフに表示される形式。Area (面グラフ)、 Bar (棒グラフ)(デフォルト)、Line (折れ線グラフ)、または Pie (円グ ラフ) を選択します。
- Type (種類) グラフの種類。次のいずれかを選択します。
  - Rollup (ロールアップ) (デフォルト) 選択したグループと属性の 組み合わせに対する TapeAlert 数が表示されます (デフォルト)。
  - Trend (トレンド) テープ警告の発生を経時的に表示します。
- Grouping (グループ化) どのドライブまたはテープ カートリッジに 基づいてレポートするかを指定します。次のいずれかを選択してく ださい。
  - All (全部) 指定期間中にテープ警告が発行されたすべてのテー プドライブとテープカートリッジ(デフォルト)。
  - Selected Drive by Physical SN (物理シリアル番号で選択したドラ イブ) – 個別のテープドライブ。指定期間中にテープ警告を発 行したテープドライブのみがレポートに表示されます。
  - Selected Cartridge by Barcode (バーコードで選択したカート リッジ) – 個別のテープ カートリッジ。指定期間中にテープ警告に関連付けられたテープ カートリッジのみがレポートに表示 されます。
- Sorting (並び順) データの並び順を指定します。以下から選択して ください。
  - アルファベット順
  - 回数(昇順)
  - 前回の発生 (デフォルト)

このレポートには、ウェブ クライアントからしかアクセスできません。 レポートを開くには、Reports (レポート) > Advanced Reporting (詳細レ ポート) > Media Integrity Analysis (メディア整合性分析) を選択します。 詳細レポート テンプレー トの使用

同じ設定を繰り返し使用するには、テンプレートを保存します。各種類 の詳細レポートに対して最高 20 個のテンプレートを保存できます。

### テンプレートの作成

- 1 レポート設定ページで、必要な選択を行います。
- 2 画面の下部にある Report Templates (レポート テンプレート) ボックス で、Save (保存) ボタンの隣にある空のフィールドにテンプレート名 を入力します。テンプレート名は 15 文字以内で指定します。テンプ レート名には、英字の小文字、数字、およびアンダースコア(\_)の みを使用できます。
- 3 Save (保存) をクリックします。

レポートは Load (ロード) ボタン横のドロップダウン メニューに表示 されます。

### テンプレートの使用

保存されているテンプレートを使用するには、ドロップダウン リストか らテンプレートを選択し、Load (ロード)をクリックします。

## テンプレートの削除

テンプレートを削除するには、ドロップダウン リストからテンプレート を選択し、Delete (削除) をクリックします。

## 詳細レポート データのロード と再ロード

詳細レポート設定ページを初めて開くと、レポートの作成準備として、 すべてのデータがライブラリのログファイルからインターネットブラ ウザにロードされます。ログファイルに保存されている情報量によって は、数分かかることがあります。

インターネット ブラウザにロードされたデータは、ライブラリ セッションからログアウトするか、またはデータを再ロードするまで保持さ れます。セッション中に新しいデータがライブラリのログ ファイルに追 加された場合 (たとえば、TapeAlert が発生した場合)、そのデータは、 ライブラリからログアウトするか、データを再ロードするまでは画面に 表示されません。ログアウトしないでデータを再ロードするには、 Reload (再ロード) ボタンをクリックします。データセット全体が再ロー ドされるため、完了するまで数分かかることがあります。

ログファイルからこのレポートにロードされたレコード数は、レポート 設定ページのレポート データセクションに表示されます。注に「XX records read (XX レコード読み取り)」と示されます。XX はレコードの数 です (図 16を参照)。

詳細レポート データの削 除

状況によっては、詳細レポートの作成に使用するログファイルから情報 を削除する必要が生じることがあります。データを削除するには、どち らかのレポート設定ページのレポートデータ セクションで Delete (削除) ボタンをクリックします。この操作で、ドライブリソース使用状況レ ポートとメディア整合性分析レポートの両方のデータが削除されます。

**注意**: ログ ファイルのデータは、いったん削除すると復元できません。Reload (再ロード) ボタンを使って、削除したデータを取り戻すことはできません。このため、データを削除する前に、ドライブリソースの使用状況レポートとメディア整合性分析レポートのデータをすべて保存することをお勧めします (レポートデータファイルの保存と電子メール送信を参照)。

図 16 レポート データ ボタン

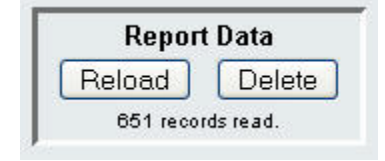

## レポート データ ファイル の保存と電子メール送信

画面に表示される形式でレポートを保存することはできませんが、カン マ区切り値 (.csv) ファイルとして保存したり、電子メール送信すること ができます。その後、その .csv データをスプレッドシート プログラムに インポートして操作することで、独自のレポートを作成して分析するこ とができます。.csv ファイルには、指定した期間内のログファイルデー タがすべて含まれます。

- 1 レポートを生成します。
- 2 レポート表示画面の下部にある Retrieve the Report Data (レポート デー タの取得) とタイトルの付いたボックスまでスクロールします。
- 3 レポート データを.csv ファイルとして保存するには、Save (保存) を クリックします。
- 注: ウェブ クライアントからの保存したレポートを電子メール送信するには、まずレポート を保存してからウェブ クライアントの別のページに移動します。レポート表示ページに 戻るには、レポート表示画面の下部にある Retrieve the Report Data (レポート データの取得) とタイトルの付いたボックスまでスクロールし、E-mail (電子メール)をクリックします。
  - 4 レポート データをカンマ区切り値 (.csv) ファイルとして電子メール 送信するには、電子メールボタンの隣にある空のフィールドに受信 者名を入力し、E-mail (電子メール)をクリックします。

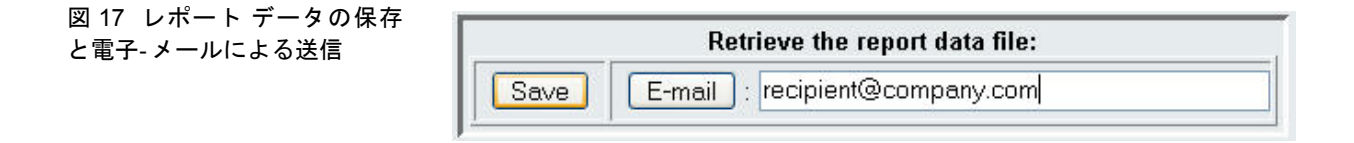

## メディア セキュリティ ログの設定および表示

メディアの取り外しは、インベントリの実行中にライブラリによって検 出されます(起動時や開かれたドアが閉じられた時など)。メディア セ キュリティ ログには、ライブラリから取り外されたメディアを一覧表示 します。ライブラリにメディアの取り外しに関する情報を収集させ、ロ グを表示、保存、および電子メール送信できます。

次のいずれか、またはすべての情報を収集するようにライブラリを設定す ることができます。デフォルトでは、ライブラリは収集を行わず、ログは 空です。ライブラリに収集させる各項目を選択する必要があります。

- 電源投入および再起動後のみの予期されていなかった取り外しの検出
- ライブラリ操作時の予期されていなかった取り外しの検出
- ライブラリ操作時の I/E スロットからの予期されていた取り外しの検出
- 注: Unexpected removal (予期されていなかった取り外し) とは、I/E ス テーションを介して正しくエクスポートしないで、ライブラリ から取り外されたテープカートリッジのことを指します。 Expeted removal (予期されていた取り外し) とは、I/E ステー ションを介して正しくエクスポートされたテープ カートリッ ジのことを指します。

ログファイルには以下の情報が含まれます。

- メディアが取り外された日時
- テープ カートリッジのバーコード
- 取り外しの種類 (予期していたか予期していなかったか)
- (カートリッジがなくなった) スロット位置の座標
- スロットの種類 (I/E、ストレージ、クリーニング)

ログファイルが最大サイズに達したら、新しい情報が最も古い情報を置 き換えます。

ログで追跡する情報を設定するには、ウェブ クライアントから Setup (設 定) > Notifications (通知) > Advanced Reporting (詳細レポート) > Media Security (メディア セキュリティ) を選択します。 レポートを表示、保存、または電子メール送信するには、ウェブ クライ アントから Reports (レポート) > Log Viewer (ログビューア) を選択します。 ログの一覧から Media Security Log (メディア セキュリティ ログ) を選択 し、Next (次へ) をクリックします。

# メディア使用ログの表示

メディア使用レポートでは、メディアに書き込まれた、またはメディア から読み取られたデータに関する情報、そして読み取りおよび書き込み のソフトまたはハードエラーに関する統計が一覧表示されます。メディ ア使用ログは、ライブラリにすでに存在しないメディアも含む、ライブ ラリにかつて存在したすべてのメディアの情報を収集します。使用期間 メディア使用指標は、カートリッジに関連付けられ、内蔵カートリッジ メモリに格納されます。メディアが取り外されるたびに、ドライブが内 蔵カートリッジメモリからレポートする情報がログに反映されます。マ ウントや取り外しが行われたことがないテープカートリッジは、ログに 表示されません。ログファイルが最大サイズに到達すると、新しい情報 の追加時に、最も古い情報が削除されます。このため、アクセスできる 履歴データの量に影響を及ぼします。

ログでは、次の情報を提供します。

- Volser (ボリュームシリアル番号) メディア カートリッジのバーコー ドラベル
- SN (シリアル番号) メディア カートリッジのシリアル番号
- Mfr (製造業者) メディア カートリッジのメーカー
- Date (日付) メディア カートリッジの製造日 (形式: YYYYMMDD)
- Type (種類) メディアの種類
- Mounts (マウント数) カートリッジのマウント数
- RRE 回復された読み取りエラー
- URE 回復されなかった読み取りエラー
- RWE 回復された書き込みエラー
- UWE 回復されなかった書き込みエラー

- LW カートリッジのライフタイムにおける書き込み MB
- LR カートリッジのライフタイムにおける読み取り MB
- Enc カートリッジの暗号化状態 (U=不明、E=暗号化、N=非暗号化)
   レポートを表示、保存、または電子メール送信するには、ウェブ クライアントから Reports (レポート) > Log Viewer (ログビューア)を選択します。
   ログの一覧から Media Usage Log (メディア使用ログ)を選択し、Next (次へ)をクリックします。

## 詳細レポートとログの電子メールによる自動送信

日次または週次ベースで、指定した宛先に詳細レポートのログとレポートを電子メールで自動的に送信するようにライブラリを設定できます。

最大 20 件の宛先を作成できます。同じ受信者に異なるレポート セット を送信する場合は、同じ電子メール アドレスを複数回入力し、それぞれ に異なるレポートを選択します。同じ受信者名であっても、各エントリ は別個の受信者として数えられるため、合計 20 人の制限が適用されま す。

注: 重複エントリは許可されていません。重複エントリとは、日 付や時刻にかかわらず、同じ受信者が同じレポートを受信す るように2つのエントリで設定されることです。受信者が重 複する場合は、各エントリで選択したレポートが同じレポー トでないことを確認してください。

> たとえば、受信者 A がドライブ使用状況とメディア整合性レ ポートを月曜日に受け取るというエントリがある場合に、受 信者 A にドライブ使用状況とメディア整合性レポートを木曜 日に送信するという別のエントリを作成することはできませ ん。その代わりに、レポートを受信者 A に毎日送信するエン トリ (レポートの送信日にDaily (日次)を選択)を作成するか、 最初のエントリと同じにならないよう、送信するレポートを 変更します。受信者 A に対して3 つのエントリを作成できま す。つまり、1) 両レポートを月曜日に送信する、2) ドライブ使 用率レポートを木曜日に送信する、3) メディア整合性レポート を木曜日に送信する (別のエントリにて)。宛先は同じになりま すが、送信されるレポートは各エントリで異なります。

電子メール通知には、オプションのコメント テキスト ボックスが含ま れているので、ライブラリまたはレポートやログについて受信者に知ら せたい情報を入力できます。この情報は、電子-メールの本文に表示され ます。

既存の電子メール通知の設定を、作成後にいつでも変更することができます。電子メール通知が不要になった場合は、削除できます。

#### 第4章 Advanced Reporting (詳細レポート) 詳細レポートとログの電子メールによる自動送信

ライブラリから電子メール通知を送信するには、まずライブラリの電子 メール アカウントを設定する必要があります。電子メール アカウント の設定方法については、<u>ライブラリ電子メール アカウントの設定</u>ペー ジの 100 を参照してください。

ライブラリの電子メール アカウントと電子メール通知はシステム管理者 が設定できます。ユーザー特権を保有するユーザーは、電子-メール通知 を受信できますが、ライブラリの電子メール アカウントや電子メール通 知を設定することはできません。

正しい画面を開くには、以下の操作を行います。

 ウェブ クライアントから Setup (設定) > Notifications (通知) > Advanced Reporting (詳細レポート) > Receiver Addresses (受信者アドレ ス) を選択します。

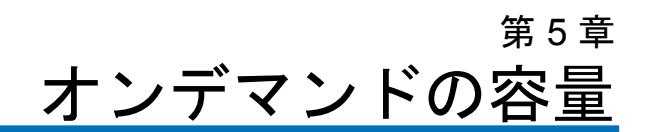

Scalar i500 のすべてのライブラリ構成では、購入した数のスロットが出 荷時に既に有効になっています。41U ライブラリ構成では、すべてのラ イブラリ構成は41 から始まり、46 スロットずつ増え、最大 409 スロッ トになります。

ライブラリの新規購入後、ライブラリでアクティブになっていない残り のスロットは COD ライセンスのアップグレードを購入すると有効にで きます。アップグレードは 46 スロット単位で販売されます。たとえ ば、14U ライブラリは初回の購入時に 87 個のスロットをライセンスで きます (41 デフォルト + 46 購入 = 87)。14U ライブラリの残りの 46 ス ロットは、後日にアップグレードを購入することで有効にできます。そ の結果、133 のスロットすべてが使用可能になります。

これ以上のスロットにアップグレードした場合は、拡張スロット数に相 当する全ライセンスが新しいライセンス キーに含まれます。この新しい ライセンス キーは現行のライセンス キーを置き換えます。ライセンス の詳細については、<u>ライセンス キーの取得とインストール</u>ページの 96 を参照してください。

ライブラリ構成で物理的に可能なスロット数より多くのスロットをライ センスすることもできます。その場合、拡張モジュールを追加すると、 ライセンス供与された追加スロットが使用可能になります。

ライブラリの現在の設定とスロットの可用性をチェックするには、ライ ブラリ構成レポートを開きます (ウェブ クライアントから Reports (レ ポート) > Library Configuration (ライブラリ設定) を選択します)。
<u>表6</u>に、事前にアクティブ化された購入時に使用可能なデフォルトス ロット数と、COD ライセンス キーでアクティブにできるスロット数を ライブラリの構成ごとに示します。

# 表6 各構成の使用可能スロッ

ト数と COD アップグレード

|                                                       | 5U     | 14U         | 23U                      | 32U                                   | 41U                                             |
|-------------------------------------------------------|--------|-------------|--------------------------|---------------------------------------|-------------------------------------------------|
| 最小、最大<br>使用可能ス<br>ロット数 (I/E<br>ステーション<br>スロットを含<br>む) | 41, 41 | 41, 133     | 41, 225                  | 41, 317                               | 41, 409                                         |
| デフォルトの<br>出荷時有効ス<br>ロット数                              | 41     | 41          | 41                       | 41                                    | 41                                              |
| 使用可能な<br>出荷時有効ス<br>ロット数                               | 41     | 41, 87, 133 | 41, 87,<br>133, 179, 225 | 41, 87, 133,<br>179, 225, 271,<br>317 | 41, 87, 133,<br>179, 225, 271,<br>317, 363, 409 |
| 使用可能な<br>COD スロット<br>のアップグ<br>レード                     | 適用外    | 87, 133     | 87, 133,<br>179, 225     | 87, 133, 179,<br>225, 271, 317        | 87, 133, 179,<br>225, 271, 317,<br>363, 409     |

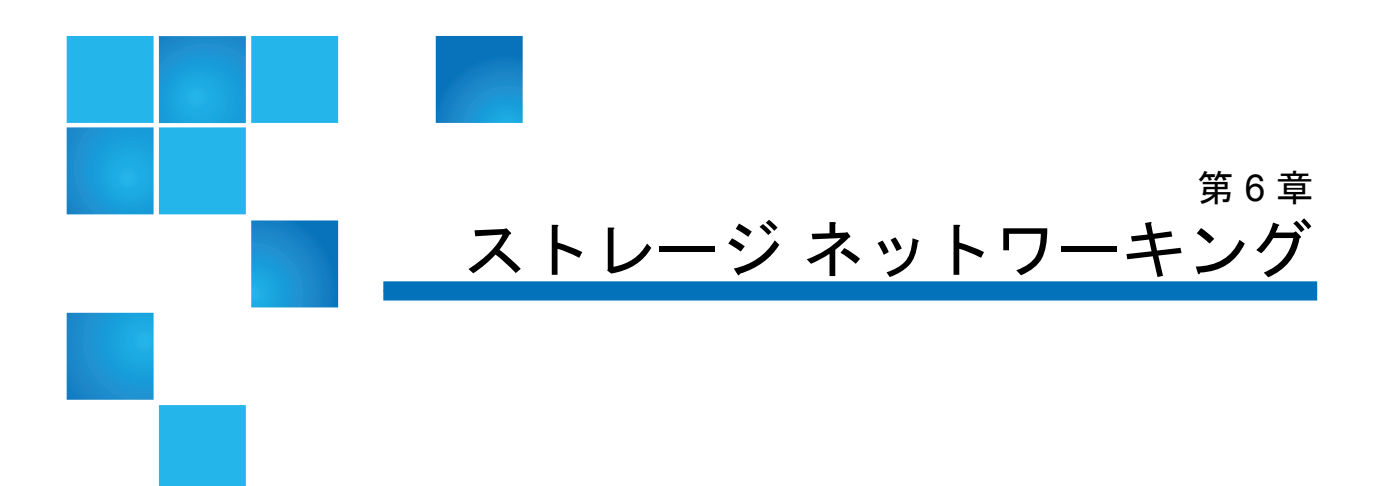

ストレージ ネットワーキング (SNW) はライセンスが必要な機能です。 これによって、8 GB/s の HP LTO-5 FC テープ ドライブの制御パス フェールオーバー機能、データ パス フェールオーバー機能およびホス トアクセス設定機能を 4 GB/s の FC I/O ブレードに接続しなくても使用 できるようになります。(FC I/O ブレードは最高速度が 4 GB/s なので、 FC I/O ブレードに接続すると最高速度で利用することができません。)

SNW ライセンスは FIPS コンプライアンスにも必要です。FIPS の詳細に ついては、<u>FIPS 認定暗号化ソリューション</u>ページの 220 を参照してく ださい。

本章では、以下について説明します。

- <u>ストレージネットワーキングライセンスについて</u>
- <u>制御パスのフェールオーバー設定</u>
  - <u>制御パスのフェールオーバー強制</u>
- データパスのフェールオーバー設定
  - データパスフェールオーバーを有効にする
  - データパスフェールオーバーを強制する
- <u>ホストアクセスの設定</u>
  - ホストアクセスするホストの登録
  - <u>テープドライブへのホストアクセスを有効にする</u>
  - <u>テープドライブとパーティションへのホストのマッピング</u>
  - ホストの変更
  - ホストの削除

# ストレージ ネットワーキング ライセンスについて

ライブラリの購入後にストレージ ネットワーキング (SNW) ライセンス を購入した場合は、ライブラリにライセンス キーをインストールして SNW の機能を有効にする必要があります。

SNW ライセンスはドライブごとに販売されます。ライブラリにインス トールされたライセンスには、ライセンスされるテープ ドライブの数が 示されています。

あるテープ ドライブ数の SNW ライセンスを購入した後にライセンスす るドライブを増やしたい場合は、追加の SNW ライセンスを購入する必 要があります。

ライセンスは個々のテープ ドライブに関連付けられるのではなく、現在 SNW 機能を使用しているテープ ドライブの数に関連付けられます。 テープ ドライブからすべての SNW 機能を削除した場合は、ライセンス を別のテープ ドライブで使用できるようになります。

ライセンスの詳細については、<u>ライセンス キーの取得とインストール</u> ページの **96** を参照してください。

# 制御パスのフェールオーバー設定

HP LTO-5 FC テープ ドライブがパーティションの制御パスの場合は、 そのパーティションの別の HP LTO-5 FC テープ ドライブを制御パスの フェールオーバー用に選択できます。つまり、制御パスのテープ ドライ ブが故障した場合、フェールオーバーのテープ ドライブがパーティショ ンの制御パスになります。フェールオーバーのテープ ドライブは、故障 するかライブラリを再起動した場合を除いて、パーティションの制御パ スであり続けます。このどちらかのイベントが発生すると、ライブラリ は最初の状態に戻り、元の制御パス テープ ドライブを制御パスとして 使用し、元のフェールオーバー テープ ドライブをフェールオーバーと して使用します。 制御パスのフェールオーバーに関する詳細は、以下のとおりです。

- テープ ドライブのフェールオーバーを有効にするには、制御パスと フェールオーバーの両方のテープ ドライブ数に十分な SNW ライセ ンスが必要です。
- 制御パスとフェールオーバーのテープ ドライブに使用できるのは HP LTO-5 Fibre Channel テープ ドライブのみです。
- 制御パスとフェールオーバーのテープ ドライブは、トポロジが Point to Point (ポイント ツー ポイント) として設定されている必要がありま す (テープ ドライブ パラメータの設定 ページの 90 を参照)。以前 は、制御パスのフェールオーバーが設定されるとライブラリでトポ ロジーを変更できました。もっとも、そうするとその機能が使用で きなくなりました。現在は、制御パスとフェールオーバーの両方の テープ ドライブが Point to Point (ポイント ツー ポイント) に設定さ れていなければ、ライブラリは制御パス フェールオーバーを有効に しません。また、制御パス フェールオーバーに設定されているテー プ ドライブのトポロジーを Point to Point (ポイント ツー ポイント) から変更することはできません。
- 制御パスとフェールオーバーのテープ ドライブは同じファブリックの NPIV 対応スイッチに接続されている必要があります。FC I/O ブレードに接続することはできません。
- 制御パスとフェールオーバーのテープ ドライブはライブラリ内の位置で割り当てられるので、テープ ドライブを交換しても、ライブラリは指定した位置にフェールオーバーします(または戻ります)。
- パーティション内に制御パスフェールオーバーが設定されていると、 そのパーティションは仮想ポートを制御パスの通信ポートとして使 用します。この仮想ポートのワールドワイドポート名 (WWPN) は ライブラリの System Information (システム情報) レポートの Control Path (制御パス)の Library Partitions (ライブラリパーティ ション) セクションに記載されています。システム情報レポートの表 示ページの 299
- 1つのテープドライブを制御パスフェールオーバー用とデータパスフェールオーバー用の両方に設定できます(データパスのフェール オーバー設定ページの169を参照)。
- 手動でフェールオーバーを強制することができます(<u>制御パスのフェー</u> <u>ルオーバー強制</u>ページの 166 を参照)。

制御パスのフェールオーバーはウェブ クライアントからのみ設定できま す。正しい画面を開くには、以下の操作を行います。

ウェブ クライアントから、Setup (セットアップ) > Control Path (制御パス) を選択します。

# 制御パスのフェールオー バー強制

手動で制御パスフェールオーバーを強制できます。強制フェールオー バーは、非アクティブなテープドライブが機能するかどうかを調べると きや、フェールオーバーの原因が解決された後に元の制御パステープ ドライブに戻すときに行います。

制御パス フェールオーバーを強制するには、以下の操作を行います。

ウェブ クライアントで、Tools (ツール) > Drive Operations (ドライブ操作) をクリックします。

**Tools (ツール) - Drive Operations (ドライブ操作)** 画面が表示されます (図 <u>18</u> を参照)。

# 図 18 制御パスのフェールオー バー強制

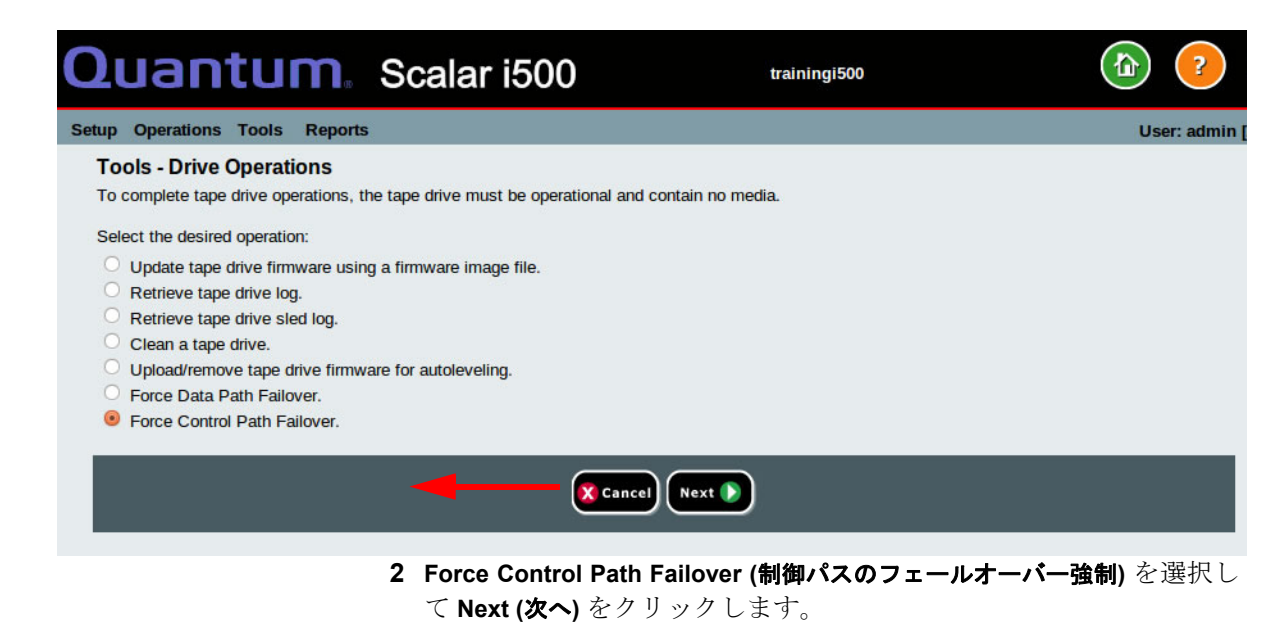

#### 第6章 ストレージネットワーキング 制御パスのフェールオーバー設定

Force Control Path Failover (制御パスのフェールオーバー強制) 画面が表示されます (図 19を参照)。制御パスフェールオーバーが有効になっているすべてのパーティションが表示されます。現在、制御パスとして使用されているテープ ドライブの場所とステータスが Active (アクティブ) 列に表示されます。現在、スタンバイ制御パスとして使用されているテープ ドライブの場所とステータスが Standby (スタンバイ) 列に表示されます。パーティションごとに次の情報が表示されます。

|                                     | 説明                                           |
|-------------------------------------|----------------------------------------------|
| Active Drive (アク<br>ティブ ドライブ)       | 現在の制御パス テープ ドライブの場所。                         |
| Active Status (アク<br>ティブ ステータス)     | 現在の制御パス テープ ドライブの準備ス<br>テータス。                |
| Active Connected<br>(アクティブ接続)       | 現在の制御パス テープ ドライブが接続され<br>ていて、リンクが機能しているかどうか。 |
| Standby Drive (スタ<br>ンバイ ドライブ)      | スタンバイ テープ ドライブの場所。                           |
| Standby Status<br>(スタンバイ ステー<br>タス) | スタンバイ テープ ドライブの準備ステー<br>タス。                  |
| Standby Connected<br>(スタンパイ接続)      | スタンバイ テープ ドライブが接続されてい<br>て、リンクが機能しているかどうか。   |

### 図 19 制御パスのフェールオー バー強制

| Setup | Operations       | Tools       | Reports       |                     |                             |                      |                           | User: admin [Admin |  |
|-------|------------------|-------------|---------------|---------------------|-----------------------------|----------------------|---------------------------|--------------------|--|
| Fo    | rce Control      | Path F      | ailover       |                     |                             |                      |                           |                    |  |
| Fo    | rce a CPF enab   | oled partit | ion to fail-o | over to the standby | control path drive. This op | peration may cause a | brief interruption of hos | t connectivity.    |  |
| No    | te: The standby  | / drive m   | ust be read   | ly and have a good  | host link in order to force | a fail-over.         |                           |                    |  |
|       | Partition        | Activ       | e Drive       | Active Status       | Active Connected            | Standby Drive        | Standby Status            | Standby Connected  |  |
|       | ○ library_a      | [0          | , 2]          | Ready               | Connected                   | [0, 1]               | Ready                     | Connected          |  |
|       |                  |             |               |                     |                             |                      |                           |                    |  |
|       | 🔀 Cancel Apply 🧹 |             |               |                     |                             |                      |                           |                    |  |
|       |                  |             |               |                     |                             |                      |                           |                    |  |
|       |                  |             |               |                     |                             |                      |                           |                    |  |

3 フェールオーバーを強制するパーティションを選択します。

**注**: スタンバイ テープ ドライブが ready (準備完了) で connected (接続) 状態であることを確認してください。

4 Apply (適用) をクリックします。

新しいアクティブ テープ ドライブの場所は、Active Drive (アクティ ブドライブ) 列に表示されます。新しいスタンバイ テープ ドライブ の場所は、Standby Drive (スタンバイ ドライブ) 列に表示されます。

**注**: 新しいテープ ドライブの場所が表示されない場合、ブラ ウザの表示を更新してください。

# データ パスのフェールオーバー設定

データ パスのフェールオーバーは、優先データ パスが不通になったとき、代わりのデータ パスを提供します。データ パス フェールオーバー の機能はストレージ ネットワーキング ライセンスの一部として提供され、HP LTO-5 Fibre Channel テープ ドライブにのみ適用されます。

HP LTO-5 Fibre Channel テープ ドライブには 2 つの Fibre Channel ポー トがあります。データ パス フェールオーバーが有効になっているテー プドライブでは、ポートの1 つがデータ転送のアクティブ ポートにな り、もう1 つのポートがスタンバイ ポートとしてアクティブ ポートが故 障したときのために待機しています。テープ ドライブがそのアクティブ ポートでの Fibre Channel リンクを失った場合、自動的にフェールオー バーが行われ、スタンバイ ポートがドライブの機能を維持します。自動 フィールオーバーが行われると、ライブラリは RAS チケットを発行し ます。さらに、ライブラリはスタンバイ ポートを監視し、スタンバイ ポートが良好な Fibre Channel リンク ステータスをレポートしない場合 は、RAS チケットを発行します。

フェールオーバーが発生しない限り、ライブラリはデータパス転送に ポート1を使用します。フェールオーバーが発生すると、次にフェール オーバーが発生するまで、またはライブラリがリブートされるまで、 ポート2が使用されます。同様に、データパスフェールオーバー用に設 定されたテープドライブがそのパーティションの制御パスである場合、 フェールオーバーがおきない限り、ホストはポート1をメディアチェン ジャコマンドで使用します。フェールオーバーが発生すると、次に フェールオーバーが発生するまで、またはライブラリがリブートされる まで、ポート2が使用されます。

注: 強制フェールオーバーによってポート 2 がアクティブになった場合を除き、ドライブのリセットはポート1を再びアクティブにするもう1つの方法です(データパスフェールオーバーを強制するページの 173を参照)。ポート2へのフェールオーバーを強制してテープドライブをリセットした場合、次のフェールオーバーが発生するまで、またはライブラリがリブートされるまで、ライブラリとホストはポート2を使用し続けます。

#### 第6章 ストレージ ネットワーキング データ パスのフェールオーバー設定

1 つのテープ ドライブを制御パス フェールオーバー用とデータ パス フェールオーバー用の両方に設定できます。両方とも設定されている場 合、制御パス テープ ドライブが両方のポートで失敗しない限り、制御 パスは別のテープ ドライブにフェールオーバーしません。

必要に応じて、アクティブ ポートを手動で切り替えることができます (データパスフェールオーバーを強制する ページの 173 を参照)。

**注**: データ パス フェールオーバーが使用されていないテープ ド ライブでは、データ パスまたは制御パスの通信にポート1の みが使用されます。データ パスのフェールオーバーが有効に なっていないテープ ドライブのポート2はライブラリにもホ ストにも認知されません。

制御パスのフェールオーバーに関する詳細は、以下のとおりです。

- ・ テープ ドライブは HP LTO-5 Fibre Channel テープ ドライブである こと。
- HP LTO-5 FC テープ ドライブのファームウェアは Scalar i500 ライブ ラリ用のバージョンであること (適切なファームウェアのレベルにつ いては『Scalar i500 リリース ノート』を参照)。
- ライブラリにはデータ パス フェールオーバーを設定するテープ ド ライブの数に十分なストレージ ネットワーキング ライセンスがある こと。
- テープ ドライブの FC ポートは両方ともホストまたはスイッチに接続されていること。テープ ドライブのどちらのポートも Fibre Channel I/O ブレードに接続されていないこと。
- テープ ドライブのデータ パス フェールオーバーが有効になっていること (デフォルトでは無効になっている)。
- テープ ドライブのトポロジーが Point to Point (ポイント ツー ポイント) に設定されていること。

#### 第6章 ストレージ ネットワーキング データ パスのフェールオーバー設定

データ パス フェールオー バーを有効にする

データパスフェールオーバーを有効にするには、以下の操作を行います。

**1** テープ ドライブの両方の Fibre Channel ポート (ポート1とポート2) をホストまたはスイッチに接続します (図 20を参照)。

図 20 HP LTO-5 Fibre Channel テープ ドライブのポート

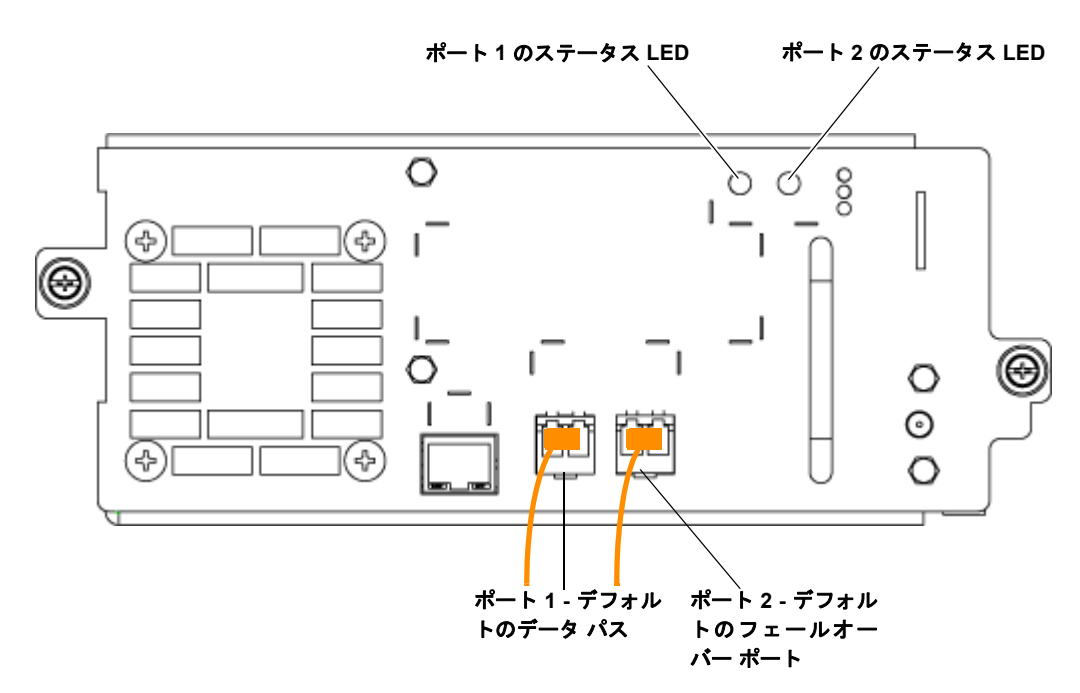

 ライブラリの Setup (セットアップ) メニューで、Drive Settings (ドライ ブ設定) をクリックします。

**Setup - Drive Settings (セットアップ - ドライブ設定)** ページが表示され ます (図 21を参照)。

- **3** データ パス フェールオーバーを有効にする個々のテープ ドライブ で、以下を行います。
  - a まず、Requested Topology (要求トポロジー) を Point to Point (ポイ ント ツー ポイント) に設定します。
  - **b** 次に DPF チェック ボックスを選択します。

- 4 Apply (適用) をクリックします。
- 注: 図では、ポート1がデフォルトのデータポートでポート2が デフォルトのフェールオーバーポートとなっていますが、 ケーブルを挿入したときにフェールオーバー機能が有効に なっていなかったときにのみデフォルトが適用されます。
   データパスフェールオーバーが有効になっている場合は、最 初にケーブルを挿入したポートがアクティブなデータポート になり、もう一方のポートがフェールオーバーポートになり ます。たとえば、データパスフェールオーバーが有効になっ ているときにケーブルをポート2に挿入すると、そのポート がアクティブなデータポートになります。その後、ポート1

にケーブルを挿入すると、そのポートがデータ パス フェール

図 21 データ パス フェール オーバーを有効にする

#### Setup - Drive Settings

Cilian Channel Daire

Modify the settings on Fibre Channel drives.

| Туре                            | Location | DPF      | Loop ID | Requester<br>Topology | d<br>Speed | Act<br>Topology | ual<br>Speed | WWNN              | FC I/O Bla<br>Connecto | ide 🔺 Partition |
|---------------------------------|----------|----------|---------|-----------------------|------------|-----------------|--------------|-------------------|------------------------|-----------------|
| LTO-5                           | 1,4      | (☑)      | 59 🛩    | Point to Point        | Auto 💌     | Loop (L)        | 8 Gb/s       | 500308C0:9894F01C | No                     | library_5       |
| LTO-5                           | 0,2      | $\smile$ | 63 💌    | Auto (NL)             | Auto 💌     | Loop (L)        | 8 Gb/s       | 500308C0:9894F004 | No                     | library_5       |
| LTO-5                           | -1,2     |          | 71 💌    | Auto (NL)             | Auto 💌     | Loop (L)        | 8 Gb/s       | 500308C0:9894F094 | No                     | library_5       |
| LTO-5                           | 3,1      |          | 37 💌    | Auto (NL)             | Auto 💌     | Loop (L)        | 8 Gb/s       | 500308C0:9894F030 | No                     | library_5       |
| LTO-5                           | -1,1     |          | 69 💌    | Auto (NL)             | Auto 💌     | Loop (L)        | 8 Gb/s       | 500308C0:9894F090 | No                     | library_5       |
| LTO-5                           | 1,2      |          | 55 💌    | Auto (NL)             | Auto 💌     | Loop (L)        | 8 Gb/s       | 500308C0:9894F014 | No                     | library_b5      |
| Page 1 of 3 Drives: 1 through 6 |          |          |         |                       |            |                 |              |                   |                        |                 |
| X Cancel Apply V                |          |          |         |                       |            |                 |              |                   |                        |                 |

オーバーに使用されます。

Scalar i500 ユーザーズ ガイド

#### 第6章 ストレージ ネットワーキング データ パスのフェールオーバー設定

# データ パス フェールオー バーを強制する

DPF (データ パス フェールオーバー) が有効になっているテープ ドライ ブでは、フェールオーバーを強制することによって、アクティブな Fibre Channel ポートを手動で切り替えることができます。フェール オーバーの強制は、有効になっていない方のポートが機能することを確 認するときや、フェールオーバーの原因となった問題が解決したときに ポート1に戻すときに使用できます。

フェールオーバーの強制はテープ ドライブごとに行う必要があります。 両方の Fibre Channel ポートがホストまたはスイッチに接続されている 必要があります。

フェールオーバーの強制はウェブクライアントからしかできません。

データパスフェールオーバーを強制するには、以下の操作を行います。

**1** Tools (ツール) メニューで、Drive Operations (ドライブ操作) をクリックします

**Tools (ツール) - Drive Operations (ドライブ操作)** 画面が表示されます (図 <u>22</u>を参照)。

図 22 データ パス フェール オーバーを強制する

#### Setup Operations Tools Reports

# **Tools - Drive Operations**

To complete tape drive operations, the tape drive must be operational and contain no media.

Select the desired operation:

- O Update tape drive firmware using a firmware image file.
- O Retrieve tape drive log.
- Retrieve tape drive sled log.
- O Clean a tape drive.
- O Upload/remove tape drive firmware for autoleveling.
- Force Data Path Failover.
- O Force Control Path Failover.

2 Force Control Path Failover (データ パスのフェールオーバー強制) を選択 して Next (次へ) をクリックします。

Force Data Path Failover (データ パスのフェールオーバー強制) ページが 表示されます。(図 23を参照)。データ パスフェールオーバーが有効 になっているすべてのテープ ドライブが表示されます。データ パス として現在使用されているポートが Active Port (アクティブポート) 列 に表示されます。どちらのポートも接続されていない場合は、 Active Port (アクティブポート) 列に No Link (リンクなし) と表示され ます。

図 23 データ パス フェール オーバーを強制する

|   | ✓ Location | State | Partition | Active Port |
|---|------------|-------|-----------|-------------|
| 0 | 1,4        | Ready | library_5 | 1           |
|   |            |       |           |             |
|   |            |       |           |             |
|   |            |       |           |             |
|   |            |       |           |             |
|   |            |       |           |             |
|   |            |       |           |             |
|   |            |       |           |             |
|   |            |       |           |             |

- 3 フェールオーバーを強制するテープドライブを選択します。
  - **注**: 選択するにはテープ ドライブは ready (準備完了) 状態に なっている必要があります。
- 4 Apply (適用) をクリックします。

新しいアクティブ ポートが Active Port (アクティブ ポート) 列に表示 されます。

- **注**: 新しいアクティブ ポートが表示されない場合、ブラウザ でのページの表示を更新します。
- **注**: 強制フェールオーバーが失敗した場合は、ライブラリから RAS チケットが発行されます。強制フェールオーバーが成功した場合は、ライブラリから RAS チケットが発行されません。

# ホスト アクセスの設定

ホスト アクセスは、ライブラリのインターフェイスから特定のテープ ドライブやパーティションへのアクセスを制限する方法です。

ホスト アクセスを使用するには、ライブラリのストレージ ネットワー キング ライセンスが必要です。ストレージ ネットワーキング ライセン スは、ホスト アクセスを設定するテープ ドライブ数に十分なものでな ければなりません。

ホスト アクセスを設定するには、まずホスト アクセスするホストを登録し、目的のテープ ドライブでホスト アクセスを有効にします。次に、ホストがアクセスするテープ ドライブまたはパーティションに、そのホストをマッピングします。

ホストアクセスに関する詳細は、以下のとおりです。

- 登録済みホストは、ホスト アクセスが有効になっていないライブラ リ内のすべてのテープ ドライブに対するフル アクセス権があり、ま た、ホスト アクセスが有効になっておりホストにマッピングされて いるすべてのテープ ドライブに対するフル アクセス権もがありま す。ただし、ホスト アクセスが有効になっていても、そのホストに マッピングされていないドライブに対するアクセス権はありません。
- 未登録ホストは、ライブラリ内でホスト アクセスが有効になってい ないすべてのテープ ドライブに対するフル アクセス権があります が、ホスト アクセスが有効になっているテープ ドライブに対するア クセス権はありません。

- ホストアクセスが有効になっているテープドライブには、それにマッ ピングされている登録済みホストのみがアクセスできます。
- ホストアクセスが有効になっていないテープドライブには、すべてのホストがアクセスできます。
- パーティションの制御パスとフェールオーバーのテープ ドライブで ホストアクセスが有効になっている場合は、そのパーティションに マッピングされているホストのみがメディア チェンジャのコマンド をそのパーティションに送信できます。そのパーティションにマッ ピングされていない未登録ホストと登録済みホストは、メディア チェンジャのコマンドをそのパーティションに送信できません。た だし、そのパーティションにマッピングされていない未登録ホスト と登録済みホストでも、パーティション内でホストアクセスが有効 になっていないテープ ドライブと、マッピング先パーティション内 でホストアクセスが有効になっているテープ ドライブに対しては、 アクセス権があり、コマンドを送信できます。
- ホストがテープ ドライブ、またはドライブがライブラリの制御パス を提供しているパーティション、あるいはその両方にマッピングさ れているかにかかわらず、各テープ ドライブに最大 64 のホスト エ ントリをアクセス制御のためにマッピングできます。同じホストが テープ ドライブとパーティションの両方にマッピングされている場 合は、同じホストが 2 つのホスト エントリを使用します。

ホスト アクセス制御はウェブ クライアントからのみ設定できます。メ ニューのパスは次のとおりです。

- Setup (セットアップ) > Host Access (ホスト アクセス) > Host Registration (ホスト登録) と
- Setup (セットアップ) > Host Access (ホスト アクセス) > Host Connections (ホスト接続)

### ホスト アクセスするホス トの登録

ホストを登録する方法は2とおりあり、Create (作成) ボタンと Add (追加) ボタンを使用できます。

#### Create (作成)

Create (作成) を使用すると、ホスト情報を入力することによって、ホストを手動で作成して登録できます。

- ウェブ クライアントから、Setup (セットアップ) > Host Access (ホスト アクセス) > Host Registration (ホスト登録) を選択します。
- 2 Create (作成) をクリックします。
- 3 ユーザー定義のホスト名を入力します。
- 4 ホストの WWPN を入力します。
- 5 プルダウンリストからホストの種類を選択します。
- 6 Apply (適用) をクリックします。

Setup - Host Registration (セットアップ - ホスト登録) 画面の登録ホスト のリストにホストが表示されます。

#### Add(追加)

Add (追加)を使用すると、登録するホストを未登録ホストのリストから 選択できます。

- ウェブ クライアントから、Setup (セットアップ) > Host Access (ホスト アクセス) > Host Registration (ホスト登録) を選択します。
- 2 Add (追加) をクリックします。

テープ ドライブまたは FC I/O ブレードに接続している現在未登録のホストのリストがライブラリに表示されます。

- 3 ホストを選択して Add (追加) をクリックします (一度に追加できるの は1つのホストのみです)。
- 4 Add a Host (ホストの追加)の Name (名前) フィールドにホスト名を入 力するか変更し、Select Type (種類の選択) ドロップダウン リストか らホストの種類を選択します。

5 Apply (適用) をクリックします。

これでホストが登録されます。ページが再び読み込まれ、Setup -Host Registration (セットアップ - ホスト登録) 画面に登録済みホストのリ ストが表示されます。追加したホストが登録済みホストのリストに表 示されています (未登録ホストのリストには表示されなくなります)。

6 未登録ホストのリストから、さらにホストを登録する必要がある場合は、Add (追加)をもう一度クリックして、未登録ホストのリストを表示し、<u>手順4</u>から続けます。

テープ ドライブへのホス ト アクセスを有効にする

- ホストをテープ ドライブにマッピングする前に、テープ ドライブでホ ストアクセスを有効にする必要があります。
- Setup (セットアップ) > Host Access (ホスト アクセス) > Host Connections (ホスト接続) に移動するか、Setup - Host Registration (セットアップ - ホスト登録) 画面から Access (アクセス) ボタンをクリッ クします。

Setup - Host Connections (セットアップ - ホスト接続) 画面が開き、ホスト アクセスを有効にできるテープ ドライブのリストが表示されます。

- ホストアクセスを有効にするテープドライブの Access Control (アクセス制御) チェックボックスを選択します。
- ホストアクセスを有効にしないテープドライブの Access Control (アクセス制御)チェックボックスをクリアします。
  - 注: 以前に有効にしてホストにマッピングしたテープ ドライブ を無効にすると、そのテープ ドライブにすべてのホスト がアクセスできます。ただし、ライブラリはマッピング された接続を記録しているので、後でテープ ドライブを 再び有効にした場合は、以前の接続が復活します。
- 4 Apply (適用) をクリックします。
- 5 Next (次へ) をクリックして次の画面に移動し、ホストをテープ ドラ イブとパーティションにマッピングします。(Next (次へ) ボタンが画 面に表示されない場合は、テープ ドライブでホスト アクセスが有効 になっていないことを示します。)

テープ ドライブとパー ティションへのホストの マッピング 一度に1つずつホストをマッピングし、各ホストを設定してから Apply (適 用) をクリックします。

- Setup (セットアップ) > Host Access (ホスト アクセス) > Host Connections (ホスト接続) に移動するか、Setup - Host Registration (セットアップ - ホスト登録) 画面から Access (アクセス) ボタンをクリッ クします。
- 2 ホスト アクセスを有効にするドライブを選択し (テープ ドライブへ のホストアクセスを有効にする ページの 178 を参照)、Next (次へ) を クリックします。

Setup - Connection Configuration (セットアップ - 接続の設定) 画面が開き、次のように、マッピングする項目の  $2 \sim 3$  のセクションが表示 されます。

- Hosts (ホスト) 登録済みのホストをすべて表示します。
- Partitions (パーティション) パーティションは、パーティションの制御パスのテープドライブでホストアクセスが有効になっている場合にのみ表示されます。制御パスのテープドライブにフェールオーバーのテープドライブが関連付けられている場合は、フェールオーバーのテープドライブでもホストアクセスを有効にする必要があります。ホストにパーティションをマッピングすると、ホストが制御パスのテープドライブ経由でメディアチェンジャのコマンドをパーティションに送信できます。
- Devices (デバイス) ホストアクセスが有効になっているテープ ドライブをすべて表示します。ホストをテープドライブにマッ ピングすると、ホストがテープドライブにアクセスできるよう になります。
- 3 ホストを選択します。

Partitions (パーティション) と Devices (デバイス) のリストが更新され、現在選択されているパーティションと、そのホストにマッピン グされているドライブが表示されます。

- 4 ホスト アクセスを与えるパーティション/ドライブのチェック ボッ クスを選択し、ホストがアクセスできないようにするパーティショ ン/ドライブのチェック ボックスをクリアします。
- 5 Apply (適用) をクリックします。
- 6 必要に応じて、別のホストに対しても、上記の手順を繰り返します。

#### ホストの変更

登録済みホストの名前と種類を変更できます。これらの設定を変更して も、ホスト アクセスの接続には影響しません。登録済みホストの WWPN は変更できません。WWPN を変更する場合は、ホストを削除 し、新しいホストを作成する必要があります。

ホストを変更するには、以下の操作を行います。

- Setup (セットアップ) > Host Access (ホスト アクセス) > Host Registration (ホスト登録) をクリックします。
- 2 ホストを選択し、Modify (変更) をクリックします。
- 3 ホストの名前または種類を変更し、Apply (適用) をクリックします。

#### ホストの削除

ホストを削除すると、ライブラリへの登録が解除されます。そのホスト は、登録ホストのリストから削除されます。

ホストが Setup - Connection Configuration (セットアップ - 接続の設定) 画面 でドライブまたはパーティションにマッピングされている場合は、マッ ピングされている接続をすべて無効にしなければ、ホストを削除できま せん。

ホストを削除するには、以下の操作を行います。

- Setup (セットアップ) > Host Access (ホスト アクセス) > Host Registration (ホスト登録) をクリックします。
- 2 ホストを選択し、Delete (削除) をクリックします。

ダイアログボックスが開き、ホスト削除の確認が求められます。

3 OK をクリックします。

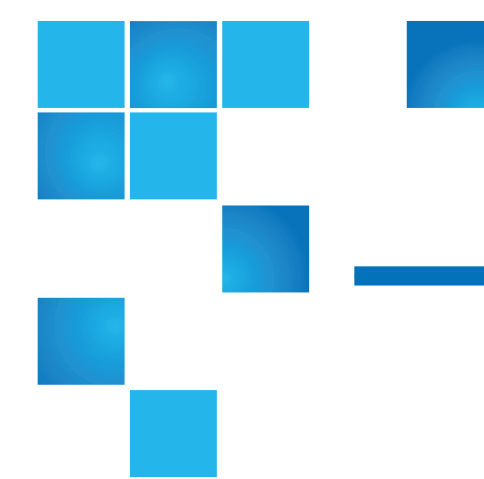

# <sup>第7章</sup> 暗号化キーの管理

暗号化キーの管理 (EKM)はライセンス可能な機能です。この章で説明する暗号化キーの管理機能を使用するには、ライブラリにEKM ライセン スがインストールされている必要があります。

Scalar i500 は3つの暗号化キー管理システムをサポートします。これら については、<u>表</u>7に説明されています。これらのシステムはライブラリ と共に機能して、暗号化キーの生成、保護、保管、管理を行います。こ れらのキーはそれぞれのテープドライブで使用され、テープメディア に書き込む情報を暗号化し、テープメディアから読み取る情報を復号し ます。ライブラリは暗号化キー管理サーバーと通信します。暗号化キー はライブラリを通過するため、暗号化はアプリケーションに対して透過 的です。ライブラリをこうした方法で使用することは、「ライブラリ管 理暗号化」として知られています。

- **注**: これらの3つのソリューションは相互運用できません。 Scalar i500 ライブラリは、1つのライブラリにつき1つの暗号 化キー管理システムしかサポートしません。
- **注**: ライブラリのファームウェアのバージョン 607G.GS003 (リリース i7.2) は KMIP Key Managers のみをサポートします。他の暗号化システムはサポートされません。

#### 表7 暗号化システム

| 暗号化システム                                   | サポートされるテープ ドライブ                                                           | サポートされるメディア          |  |  |
|-------------------------------------------|---------------------------------------------------------------------------|----------------------|--|--|
| Quantum Encryption Key<br>Manager (Q-EKM) | IBM LTO-4 Fibre Channel と SASLTO-4 と LTO-5 テープIBM LTO-4 Fibre Channelトリッジ |                      |  |  |
|                                           | IBM LTO-5 テープ ドライブをサポート<br>するには、Q-EKM バージョン 2.0 かそ<br>れ以降を実行している必要があります。  |                      |  |  |
| Scalar Key Manager                        | IBM LTO-4 Fibre Channel と SAS                                             | LTO-4 と LTO-5 テープ カー |  |  |
| (SKM)                                     | IBM LTO-5 Fibre Channel と SAS                                             | トリッジ                 |  |  |
| KMIP 準拠キー マネー                             | IBM LTO-4 Fibre Channel と SAS                                             | LTO-4 と LTO-5 テープ カー |  |  |
| ジャー*                                      | IBM LTO-5 Fibre Channel $\succeq$ SAS                                     | トリッジ                 |  |  |

\* The Key Management Interoperability Protocol (KMIP®) は OASIS® が開発した仕様です。その機 能性は企業の暗号化キー管理システムと暗号化システムとの間の通信を標準化することです。Scalar i500 ライブラリは KMIP バージョン 1.0 準拠の暗号化ソリューションを提供します。

特定の環境では、KMIP だけが唯一サポートされます。詳細はリリースノートをご覧ください。

をサポートしています。Q-EKM をご購入いただくと、Quantum のサー ビス部門がキー サーバーにアプリケーションをインストールするスケ ジュールを設定します。SKM をご購入の場合は、ソフトウェア アプリ ケーション、キー サーバー2台 (オプション)、およびインストールと設 定の説明書が届きます。KMIP 準拠システムのインストールはメーカー ごとに異なり、最高で10 台のキー サーバーを含むことがあります。

この章では、暗号化キー管理 (EKM) ソリューションをライブラリで設定 する方法を説明します。また、ライブラリで使用可能な EKM の全機能 についても説明します。

『Quantum Encryption Key Manager ユーザーズ ガイド』、『Scalar Key Manager ユーザーズ ガイド』、またはお使いの『KMIP key manager ユーザーズ ガイド』は、ライブラリの外で暗号化システムを管理する際 に参照してください。

本章では、以下について説明します。

- <u>ライブラリ上の暗号化に関する一般注記事項</u>ページの 184
- EKM ライセンスについて ページの 185
- <u>ライブラリ上の Encryption Key Manager の設定 ページの 185</u>
- EKM パス診断の使用 ページの 201
- テープドライブの暗号化設定の表示ページの 207
- <u>ライブラリで Scalar Key Manager 機能を実施するページの 208</u>
- データ暗号化キーの生成ページの 208
- 暗号化済みテープ カートリッジの共有ページの 212
- <u>ネイティブ暗号化証明書のエクスポートページの 213</u>
- <u>暗号化証明書のインポートページの 214</u>
- データ暗号化キーのエクスポートページの 214
- データ暗号化キーのインポートページの 217
- <u>SKM サーバー ログへのアクセス ページの 218</u>
- SKM 暗号化キーのインポートの警告ログの使用ページの 218

# KMIP 準拠暗号化キー管理

Key Management Interoperability Protocol (KMIP®) は OASIS® が開発 した仕様です。その機能性は企業の暗号化キー管理システムと暗号化シス テムとの間の通信を標準化することです。バージョン i7.2 の Scalar i500 は KMIP バージョン 1.0 準拠の暗号化ソリューションを提供します。

KMIP は現在、SafeNet® KeySecure サーバーでのみサポートされていま す。詳細は Quantum 代理店にお問い合わせください。

Scalar i500 KMIP 準拠の暗号化システム導入に関する詳細は、以下のとおりです。

- ライブラリによってサポートされるその他の暗号化システムと同様に、KMIP 準拠暗号化システムを Scalar i500 と共に使用するには、 ライブラリに暗号化キー管理ライセンスがインストールされていなければなりません。
- フェールオーバーのため、少なくとも2台の KMIP 準拠暗号化サーバーが必要です。フェールオーバー機能を高めるために、合計で10台の KMIP 準拠暗号化サーバーが許可されます。

KMIP 準拠の暗号化システムをライブラリで設定する方法に関する説明 は<u>ライブラリ上の Encryption Key Manager の設定 ページの 185</u> を詳細 してください。

ライブラリ上の暗号化に関 する一般注記事項

ライブラリ上で暗号化を使用する際には、以下の点に留意してください。

- EKM 対応テープ ドライブの暗号化対応かつ暗号化可能なメディア に書き込まれたデータは、その前に暗号化なしの形式でメディアに 書き込まれていた場合を除いて、すべて暗号化されます。データを暗 号化するには、メディアが空またはBOTの最初の書き込み操作でラ イブラリ管理の暗号化を使用して書き込まれている必要があります。
- 暗号化されたデータを暗号化されていないテープに加えることはで きません。
- 暗号化されていないデータを暗号化されているテープに加えること はできません。
- テープカートリッジ1つにつき、1つの暗号化キーしか使用できません。
- ・ 暗号化はパーティションによって設定されます。パーティションは「ライブラリ管理暗号化」に設定されなければなりません。EKM パーティションはご使用になっている暗号化システムがサポートするテープドライブのみを含むようにしなければなりません。詳細については、<u>手順 6: ライブラリ管理の暗号化用のパーティションの設定</u>ページの 198 を参照してください。

### EKM ライセンスについて

ライブラリの購入後に EKM ライセンスを購入した場合は、ライブラリ にライセンス キーをインストールして、EKM の機能を有効にする必要 があります。EKM ライセンスはドライブごとに販売されます。このラ イセンスは、ライブラリ管理の暗号化を有効にできるテープ ドライブの 数だけ必要です。ライブラリに格納されている暗号化有効テープ ドライ ブの数がライセンス数を超える場合は、ライセンスを追加購入する必要 があります。新しいライセンス キーは現在のライセンス キーを置き換 えるもので、合計テープ ドライブ数の全ライセンスが含まれています。

# ライブラリ上の Encryption Key Manager の設定

Q-EKM、SKM、または KMIP 準拠キーサーバーがインストールされ実 行されていることを確認してから、ライブラリを設定するようにしてく ださい (手順については、『Quantum Encryption Key Manager ユーザー ズ ガイド』、『Scalar Key Manager ユーザーズ ガイド』、または 『KMIP key manager ユーザーズ ガイド』を参照してください)。

次に、以下の手順に従ってライブラリを設定します。

- <u>手順 1:EKM ライセンス キーをライブラリにインストールする</u> ページの 186
- <u>手順 2:ライブラリ管理の暗号化用のパーティションの準備</u>ページの 186
- <u>手順3:暗号化およびキー サーバー アドレスの設定</u>ページの 187
- ・ <u>手順 4:ライブラリに TLS 証明書をインストールする (SKM のみ)</u> ページの 192
- <u>手順 5: EKM パス診断の実行</u> ページの 198
- <u>手順 6: ライブラリ管理の暗号化用のパーティションの設定</u>ページの 198

注: 大量の操作が急速に連続して行われるため、Scalar Key Manager はネットワークの不安定性に非常に敏感です。SKM の操作失 敗を知らせるエラーメッセージが表示された場合は、ネット ワークの機能性を調べ、操作を再度試みてください。

> SKM サーバーのポート 80、6000、および 6001 がネットワー クのすべてのファイアウォールにおいて双方向モードで開い ていることを確認してください。そうなっていないと、ライ ブラリは SKM サーバーと通信できません。

### 手順 1:EKM ライセンス キーをライブラリにインストールする

ライブラリに EKM ライセンス キーがまだインストールされていない場 合は、ここでインストールします。

#### 手順 2: ライブラリ管理の暗号化用のパーティションの準備

ライブラリ管理の暗号化を有効にする各パーティションに以下を行います。

- 1 パーティションに暗号化をサポートし、暗号化機能があるテープ ド ライブとメディアが含まれていることを確認します。以下に注意し てください。
  - **Q-EKM パーティション**に格納できるテープ ドライブは、 IBM LTO-4 または IBM LTO-5 テープ ドライブのみです。

注: IBM LTO-5 テープ ドライブをサポートするには、Q-EKM バージョン 2.0 かそれ以降を実行している必要 があります。

- SKM パーティションに格納できるテープドライブは、HP LTO-4 または HP LTO-5 のみです。SKM メディアには有効なバーコー ドラベルが添付されていなければなりません。SKM はラベルが 付いていないメディアの使用はサポートしていません。
- SKM パーティションに格納できるテープ ドライブは、HP LTO-4 または HP LTO-5 のみです。

- 1 テープ ドライブに、お使いのライブラリにインストールされている ライブラリファームウェアとして認定されているファームウェアの 最新バージョンをインストールします。テープ ドライブファーム ウェアの正しいバージョンについては、ライブラリのリリースノー トを参照してください。(ライブラリファームウェアを最新版にアッ プグレードすることをお勧めします。)から入手できます。
- 2 EKM に設定するパーティションのすべてのテープ ドライブからテー プカートリッジを取り出します。

### 手順 3: 暗号化およびキー サーバー アドレスの設定

暗号化設定とキー サーバー情報を以下のように設定します。

ウェブ クライアントから、Setup (設定) > Encryption (暗号化) > System Configuration (システム設定) を選択します。

Setup - Encryption System Configuration (設定 - 暗号化システム設定) 画面が表示されます (図 24 を参照)。

図 24 Setup - Encryption System Configuration (設定 - 暗 号化システム設定) (KMIP Key Manager)

| Setup - Encryption System Cont                                                     | figuration                  | 1                                             |                       |           |       |
|------------------------------------------------------------------------------------|-----------------------------|-----------------------------------------------|-----------------------|-----------|-------|
| Set up the encryption key management se                                            | erver acces                 | s for library managed encryption.             |                       |           |       |
| Host names may be entered if DNS is cor                                            | figured; oth                | erwise enter IPv4 or IPv6 addresses o         | only.                 |           |       |
| Note: These server settings are only applic<br>(see Setup->Encryption->Partition C | cable when<br>Configuration | a partition's encryption method is set<br>1). | to library managed er | ncryption |       |
|                                                                                    |                             | Key Server Type:                              | KMIP Key Manager      | *         |       |
|                                                                                    |                             | Automatic EKM Path Diagnostics:               | Enabled               |           |       |
|                                                                                    |                             | Interval:                                     | 5 min 🖌               |           |       |
|                                                                                    |                             | Test Warning Threshold:                       | 3 👻                   |           |       |
|                                                                                    |                             | SSL Connection:                               | Enabled               |           |       |
|                                                                                    |                             |                                               |                       |           |       |
|                                                                                    | #                           | Key Server IP Address or He                   | ost Name              | Port      | Order |
|                                                                                    | 1                           |                                               |                       |           |       |
|                                                                                    | 2                           |                                               |                       |           | 00    |
|                                                                                    | 3                           |                                               |                       |           |       |
|                                                                                    | 4                           |                                               |                       |           | 00    |
|                                                                                    | 5                           |                                               |                       |           |       |
|                                                                                    | 6                           |                                               |                       |           | 00    |
|                                                                                    | 7                           |                                               |                       |           | 00    |
|                                                                                    | 8                           |                                               |                       |           | 00    |
|                                                                                    | 9                           |                                               |                       |           | 00    |
|                                                                                    | 10                          |                                               |                       |           |       |
|                                                                                    |                             | Olish have a set                              | M Bath Diseaser       |           |       |

2 Key Server Type (キー サーバーの種類) – このフィールドは、ライ ブラリに HP のテープ ドライブが導入されている場合にのみ表示さ れます。このフィールドが表示される場合は、使用する暗号化プラ ンを選択します (Q-EKM、SKM、または KMIP Key Manager)。

- 3 自動 EKM パス診断 有効または無効のいずれでも選択できますが、 デフォルトのままにしておくことが推奨されます。詳細については、 自動 EKM パス診断の使用 ページの 205 を参照してください)。有効 にした場合、この機能は、指定された間隔でチェックを行い、両方 のキー サーバーがライブラリに接続され、正しく機能していること を確認します。問題が発生した場合、ライブラリは RAS チケットを 生成します。
- **4 間隔** 自動 EKM パス診断が有効にされている場合は、ライブラリ が診断を行う間隔を選択してください。
- 5 テスト警告の閾値 Q-EKM のみ。自動 EKM パス診断が有効にさ れている場合は、RAS チケットの生成が必要となる不合格テストの 連続回数を指定します。
- 6 SSL Connection (SSL 接続) どのキー サーバーを使用しているか によって、以下の手順で有効または無効にしてください。
  - Q-EKM ライブラリと EKM サーバー間の通信に SSL を有効に するには、SSL Connection (SSL 接続) チェック ボックスをオン にします。この機能は、デフォルトで無効になっています。SSL を有効にする場合は、ポート テキスト ボックス (下記参照) が、 Q- EKM サーバーに設定されている SSL ポート番号と一致する ことを確認してください。デフォルトの SSL ポート番号は 443 です。

**注**: SSL が有効または無効にかかわらず、キーは必ず暗号 化されてから Q-EKM キー サーバーからテープ ドラ イブへ送信されます。SSL を有効にすることにより、 セキュリティ強化を図ることができます。

- SKM SSL は常に有効になっています。SSL のポート番号は常 に 6000 です。
- KMIP Key Manager SSL は常に有効になっています。
  - 注: SKM と KMIP Key Manager では、ライブラリは実際 には暗号化サーバーとの通信には SSL のよりセキュ アな後継者であるトランスポート レイヤ セキュリ ティ (TLS) 通信プロトコルを使用します。

- 7 キー サーバー IP アドレスまたはホスト名 テキスト ボックス内 に、フェールオーバーを発生させる順番でキー サーバーを指定しま す。「#」列はサーバーのフェールオーバーの順序を示しています。 サーバーを追加したら、Order (順序)の列の上下の矢印をクリックし てフェールオーバーの順序を変更することができます。
  - **注**: Q-EKM は1台または2台のサーバーを必要とします。セ カンダリキーサーバーを使用しない場合は、#2のテキス トボックスに0のIP アドレス「0.0.0.0」を入力するか、 空白のままにします。

SKM は2台のサーバーが必要です。

KMIP Key Manager は少なくとも2台のサーバーが必要で、フェールオーバー機能を高めるために最大10台までサーバーを装備することができます。

最初のキー要求に対しては、ライブラリはサーバー #1 (プライマリ サーバー)をまず試みます。サーバー #1 がキー要求に対応できない 場合、ライブラリはサーバー #2 を試みます。KMIP key Manager で は、サーバー #2 が対応できない場合、ライブラリはサーバー #3、 もしくはその次のサーバーを順番に試みます。

ライブラリが要求に対応できるサーバーを特定すると、キー要求に 失敗するかライブラリが再起動するまで、このサーバーが継続して アクティブなサーバーとなります。その時点で、ライブラリはキー 要求に対してもう一度サーバー #1 から順番に試みます。

テキストボックスに以下のいずれかを入力します。

- キーサーバーの IPv4 か IPv6 アドレス (DNS が無効な場合)、または
- キーサーバーのホスト名 (DNS が有効な場合)。
- 8 Port (ポート) Port (ポート) テキスト ボックスにリストのサーバー と一致するポート番号を入力します。テキスト ボックスにリストさ れているポート番号はサーバーのポート番号を一致しなければなり ません。次を行います。
  - Q-EKM デフォルトのポート番号は 3801 です (SSL が有効化されていない限り)。SSL が有効な場合は、デフォルトのポート番号は 443 です。

 注: Port (ポート) テキスト ボックスにリストされている Q-EKM ポート番号をライブラリのデフォルト設定か ら変更する場合は、実際のキー サーバーのポート番 号も変更しなければなりません。そうしないと、ライ ブラリ管理暗号化が正しく機能しません。Q-EKM キー サーバーのポート番号の設定については、 『Quantum Encryption Key Manager ユーザーズ ガイ ド』を参照してください。

- SKM ポート番号は常に 6000 です。SKM ポート番号は変更で きません。
- KMIP Key Manager ポート番号は KMIP key Manager サー バーで設定されているポート番号と一致しなければなりません。KMIP key Manager サーバーとライブラリ間の通信に使用 される典型的なポート番号は 9003 です。
- 9 Apply (適用) をクリックします。
  - 注: パーティションでライブラリ管理の暗号化が有効になっている場合は、システム設定の暗号化オプションを編集できません。この場合は、Setup (セットアップ) > Encryption (暗号化) > Partition Configuration (パーティション設定) に移動し、すべての EKM パーティション設定を Enable Library Managed (ライブラリ管理を有効にする)からAllow Application Managed (アプリケーション管理を許可する) に変更します。その後、システム設定オプションを変更します。最後に、前に戻って、すべての EKM パーティション設定を Enable Library Managed (ライブラリ管理を有効にする) に変更します。

10 EKM サーバーの対応するすべてのポートがファイアウォールでオー プンになっていて、ライブラリがサーバーに接続できることを確認 してください。SKM では、ポート 80、6000、および 6001 がオープ ンになっていなければなりません。

### 手順 4: ライブラリに TLS 証明書をインストールする (SKM のみ)

SKM または KMIP key Manager を実行している場合は、接続されている EKM サーバーと安全に通信するには、有効な日付を持つトランス ポート レイヤ セキュリティ (TLS) 通信証明書がライブラリにインストー ルされていなければなりません。

**注**: Q-EKM を使用している場合はこの手順を省略します。TLS 証 明書は不要です。

随時 TLS 証明書の新しいセットをインストールして既存のセットを上書 きできます。新しい TLS 証明書のすべてが有効でなければ、上書きされ ず、既存の証明書のままになります。

お使いの暗号化システムに合わせて、以下のいずれかを実行します。

| 暗号化システム                  | 処置                                                                                                    |
|--------------------------|----------------------------------------------------------------------------------------------------|
| Scalar Key Manager (SKM) | ライブラリをファームウェア バージョン<br>570G 以降と一緒に購入した場合は、ライブラ<br>リに TLS 証明書がプレインストールされてい<br>ます。ウェブ クライアントをチェックして、<br>TLS 証明書がインストールされているかを調<br>べることができます (現在インストールされて<br>いる証明書の確認 ページの 193 を参照)。 |
|                          | 有効な TLS 証明書が現在インストールされて<br>いれば、何もする必要はありません。ただ<br>し、希望であれば、既存の証明書の代わりに<br>独自の証明書をインストールすることもでき<br>ます (ライブラリに独自の TLS 証明書をイン<br>ストールする ページの 195 を参照)。                               |
|                          | 有効な TLS 証明書がインストールされていな<br>い場合は、インストールする必要があります。<br>以下のいずれかがインストールできます。                                                                                                    |
|                          | Quantum 提供の TLS 証明書 ( <u>Quantum 提供</u><br><u>TLS 証明書をライブラリにインストールする</u><br>ページの 194 を参照)。                                                                                        |
|                          | 独自の TLS 証明書 ( <u>ライブラリに独自の TLS</u><br><u>証明書をインストールする</u> ページの 195 を参<br>照)。                                                                                                    |
| KMIP 準拠キー管理              | TLS 証明書は KMIP サーバー管理者から提供<br>されます。 <u>ライブラリに独自の TLS 証明書を</u><br><u>インストールする</u> ページの 195 の説明に従っ<br>て、証明書をインストールします。                                                               |

現在インストールされている証明書の確認 Tools (ツール) メニューか ら、EKM Management (EKM 管理) > Import Communication Certificates (通信証明書のインポート) を選択します。

Tools - TLS Communication Certificate Import (ツール - TLS 証明書の インポート) 画面が表示されます (図 25を参照)。 TLS 証明書が現在インストールされている場合は、画面の下の表にリストされます。インストールされていない場合は、画面の下に証明書がインストールされていないことを知らせるメッセージが表示されます。

# 図 25 TLS Communication Certificate Import (TLS 証明書 のインポート) 画面

| Tools - SKM C                                     | ommunicatio                                                    | n Certificate Import                                                                                |                     |                                                                                                    |                                                                         |
|---------------------------------------------------|----------------------------------------------------------------|----------------------------------------------------------------------------------------------------|---------------------|----------------------------------------------------------------------------------------------------|-------------------------------------------------------------------------|
| Import TLS comm                                   | unication certifica                                            | ate(s).                                                                                             |                     |                                                                                                    |                                                                         |
| Note: Transport la<br>Either indivi<br>Quantum bu | yer security (TLS<br>dual certificates o<br>indles are only ap | ) certificates may be uploaded<br>or a Quantum certificate bundl<br>oplicable for SKM certificates. | l by bro<br>e may t | wsing to the files and selecting Apply.<br>e uploaded if applicable.                                    |                                                                         |
|                                                   |                                                                | Select the Certifica                                                                                | te Type             | e to install: KMIP Key Manager 。                                                                        |                                                                         |
|                                                   |                                                                | Root Certifica                                                                                      | ate File            | :                                                                                                    | Browse                                                                  |
|                                                   |                                                                | Admin Certifica                                                                                     | ate File            | :                                                                                                    | Browse                                                                  |
|                                                   |                                                                | Admin Certificate Pa                                                                                | ssword              | :                                                                                                    |                                                                         |
|                                                   |                                                                | Client Certifica                                                                                    | ate File            | :                                                                                                    | Browse                                                                  |
|                                                   |                                                                | Client Certificate Pa                                                                               | ssword              | :                                                                                                    | Use Admin Password                                                      |
|                                                   |                                                                | Use the Quantum C                                                                                   | ertifica            | te Bundle:                                                                                              |                                                                         |
|                                                   | Qu                                                             | uantum Communication Certif                                                                         | icate B             | undle File:                                                                                             | Browse                                                                  |
| Type Location                                     | Serial Number                                                  | Valid Between Dates                                                                                 | Status              | Issuer and Subject                                                                                      |                                                                         |
| Root Library                                      | 0                                                              | Mar 29 13:20:05 2011 GMT<br>Mar 27 13:20:05 2021 GMT                                                | Valid               | Issuer: C:US S:Colorado L:Englewood O:Quantum OU:<br>Subject: C:US S:Colorado L:Englewood O:Quantum OU: | ape Automation <b>CN</b> :Quantum ape Automation <b>CN</b> :Quantum     |
| Client Library                                    | 47C4                                                           | Mar 29 13:26:05 2011 GMT<br>Mar 26 13:26:05 2021 GMT                                                | Valid               | Issuer: C:US S:Colorado L:Englewood O:Quantum OU:<br>Subject: C:US S:Colorado L:Englewood O:Quantum OU: | Tape Automation <b>CN</b> :Quantum<br>Tape Automation <b>CN</b> :bwentz |

Quantum 提供 TLS 証明書をライブラリにインストールする Quantum 提供 TLS 証明書は SKM とのみ使用できます。Quantum 提供の証明書 は、配布された CD に入っています。TLS 証明書は1個のファイルにま とめてバンドルされています。

- 1 SKM サーバーとライブラリの両方の日付が現在の日付に設定されていることを確認してください。日付の設定が正しくないと、TLS 証明書が正しく機能せず、ライブラリが SKM サーバーと通信しなくなる可能性があります。
- 2 CD をコンピュータの CD ROM ドライブに挿入します。ファイルを コンピュータ上の所定の場所にコピーするか、ファイルの取得先と して CD を使用します。

3 Tools (ツール) メニューから、EKM Management (EKM 管理) > Import Communication Certificates (通信証明書のインポート) を選 択します。

Tools - TLS Communication Certificate Import (ツール - TLS 証明書のインポート) 画面が開きます (図 25 を参照)。TLS 証明 書が現在インストールされている場合は、画面の下の表にリストされ ます。インストールされていない場合は、画面の下に証明書がインス トールされていないことを知らせるメッセージが表示されます。

- 4 Select the Certificate Type to install (インストールする証明書タイ プを選択) ドロップダウン リストから、SKM を選択します。
- 5 Use the Quantum Certificate Bundle (Quantum 証明書バンドルを 使用する) チェック ボックスをオンにします。
- 6 [Quantum Communication Certificate Bundle File (Quantum 通信証明書バンドルファイル)] フィールドの横の Browse (参照) ボタンを クリックして、TLS 証明書ファイルを見つけます。
- 7 Open (開く) をクリックします。
- 8 Apply (適用) をクリックします。
- 9 画面の下に表が示され、必要な証明書がリストされていることを確認します。

ライブラリに独自の TLS 証明書をインストールする これらの説明に したがって独自の TLS 証明書 (SKM 用) をインストールするか、KMIP Key Manager に TLS 証明書をインストールします。独自の証明書を使用 する場合は、PKI の概念を理解していて、証明書の生成や入手に必要な ツールやサードパーティのリソースにアクセスできることが前提となり ます。

- 注: SKM を使用する場合: 独自の TLS 証明書をインストールする には、SKM サーバーで SKM 1.1 以降を実行していることが前 提です。ライブラリに独自の TLS 証明書をインストールする 場合は、SKM サーバーにも独自の証明書をインストールしな ければなりません。同様に、SKM サーバーに Quantum が提 供する TLS 証明書を使用する場合は、ライブラリにも Quantum が提供する TLS 証明書を使用しなければなりませ ん。SKM サーバーへの TLS 証明書のインストールについて は、『Scalar Key Manager ユーザーズ ガイド』を参照してく ださい。
- **注**: KMIP Key Manager を使用している場合: お使いの KMIP サー バーのプロバイダが TLS 証明書を提供します。

以下の証明書を用意することが必要です。

| 暗号化システム          | 必要な証明書                                                  |
|------------------|---------------------------------------------------------|
| SKM              | <ul> <li>ルート証明書 (CA 証明書または認証局証明書<br/>とも呼ばれる)</li> </ul> |
|                  | • クライアント証明書                                             |
|                  | • 管理者証明書                                                |
| KMIP Key Manager | <ul> <li>ルート証明書 (CA 証明書または認証局証明書<br/>とも呼ばれる)</li> </ul> |
|                  | • クライアント証明書                                             |

これらのファイルは、次に説明する正しい形式でなければなりません。 以下の必要条件の1つでも満たしていない場合は、どの証明書もイン ポートされません。

- ルート証明書は 2048 ビットで、PEM 形式でなければなりません。
- 管理者証明書とクライアント証明書は1024ビットで、pkcs12形式で、 それぞれに別の証明書と秘密キーが含まれている必要があります。
- 管理者証明書とクライアント証明書はルート証明書で署名されている必要があります。

- 証明書は、発行者と件名情報に組織名 (O) が記載されていなければ なりません。
- 管理者証明書には組織単位名 (OU) が含まれ、その件名情報に 「akm\_admin」と設定されている必要があります。
- 暗号化キー サーバーとライブラリには同じルート証明書をインス トールする必要があります。
- 証明書はすべて、暗号化キーサーバーの日時と一致する有効な日付がなければなりません。

独自の証明書をインストールするには、以下の手順に従います。

- 1 暗号化キー サーバーとライブラリの両方の日付が現在の日付に設定 されていることを確認してください。日付の設定が正しくないと、 TLS 証明書が正しく機能せず、ライブラリがキー サーバーと通信し なくなる可能性があります。
- 2 コンピュータ上の所定の場所に TLS 証明書を置きます。
- 3 Tools (ツール) メニューから、EKM Management (EKM 管理) > Import Communication Certificates (通信証明書のインポート) を選 択します。

Tool - EKM Communication Certificate Import (ツール - EKM 通信 証明書のインポート) 画面が開きます (194 ページの図 25を参照)。 TLS 証明書が現在インストールされている場合は、画面の下の表に リストされます。インストールされていない場合は、画面の下に証 明書がインストールされていないことを知らせるメッセージが表示 されます。

- 4 Select the Certificate Type to install (インストールする証明書のタイ プを選択する) ドロップダウン リストから、お使いの暗号化キー管 理システム (SKM または KMIP Key Manager) を選択します。
- 5 証明書ファイルは以下のように取得します。

SKM 用

- a Use the Quantum Certificate Bundle (Quantum 証明書バンドル を使用する) チェック ボックスがオフになっていることを確認し ます。
- **b** Browse (参照) をクリックしてルート証明書ファイルを取得します。
- C Browse (参照) をクリックして管理者証明書ファイルを取得します。
- **d** Admin Certificate Password (管理者証明書パスワード) フィー ルドに証明書ファイルを作成したときに使用したパスワードを 入力します。
- e Browse (参照) をクリックして**クライアント証明書ファイル**を取得し ます。
- f Admin Certificate Password (管理者証明書パスワード) フィー ルドに証明書ファイルを作成したときに使用したパスワードを 入力します。
- g クライアント証明書と管理者証明書に同じパスワードを使用した場合は、Use Admin's Password (管理者パスワードを使用) チェックボックスをオンにすることができます。

KMIP Key Managers 用

- a Browse (参照) をクリックしてルート証明書ファイルを取得し ます。
- **b** Browse (参照) をクリックしてクライアント証明書ファイルを取得します。
- C Client Certificate Password (クライアント証明書パスワード) フィールドに証明書ファイルを作成したときに使用したパス ワードを入力します。
- 6 Apply (適用) をクリックしてファイルをライブラリにインポートします。
- 7 画面の下に表が見られ、必要な TLS 証明書がリストされていること を確認します。

#### 手順 5: EKM パス診断の実行

<u>EKM パス診断の使用</u> ページの 201 の説明に従って EKM パス診断を実 行します。

#### 手順 6: ライブラリ管理の暗号化用のパーティションの設定

Scalar i500 テープ ライブラリの暗号化はパーティションのみで有効にな ります。個々のテープ ドライブを選択して暗号化することはできませ ん。パーティション全体を選択する必要があります。 パーティションを設定するには、以下の手順に従います。

ウェブ クライアント から、Setup (設定) > Encryption (暗号化) > Partition Configuration (パーティション設定) を選択します。

Setup - Encryption Partition Configuration (設定 - 暗号化パーティ ション設定) 画面が表示されます (図 26 を参照)。

**注**: お使いの暗号化システムによって表示される画面が多少 異なることがあります。

図 26 Setup - Encryption Partition Configuration (設定 -暗号化パーティション設定) 画面

#### Setup - Encryption Partition Configuration

Set up EKM encryption for library partitions.

Note: Encryption is supported on LTO-4 and LTO-5 media and IBM and HP LTO-4 and LTO-5 Fibre Channel and SAS tape drives. Encryption is not supported on SCSI tape drives. For more information refer to the online help or user's guide. Select "Allow Application Managed" as the encryption method to disable library managed encryption. The "Allow Application Managed" encryption selection allows your backup application to control when encryption is used. If your backup application is not configured to control

encryption, data will not be encrypted.

| Partition | FIPS           | Encryption Method           |   |  |  |
|-----------|----------------|-----------------------------|---|--|--|
| library_a |                | Allow Application Managed   | 0 |  |  |
| library_b |                | Allow Application Managed 🔹 |   |  |  |
| -0        | lick here to r | un EKM Path Diagnostics-    |   |  |  |

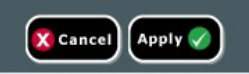

すべてのパーティションのリストに、各パーティションの暗号化方法が 含まれるドロップダウンリストが含まれて表示されます。暗号化方法は そのパーティション内のすべての暗号化機能があるテープドライブとメ ディアに適用されます。200ページの表8はパーティション暗号化方法 を説明しています。

#### 表 8 パーティション暗号化 方法

| 暗号化方法                                                                                     | 説明                                                                                                    |  |  |
|-------------------------------------------------------------------------------------------|----------------------------------------------------------------------------------------------------|--|--|
| Enable Library<br>Managed (ライブラリ<br>管理を許可する)<br>Library Managed (ライ<br>ブラリ管理)             | <b>EKM で使用します。</b> 対象パーティションに<br>割り当てられている暗号化可能なすべて<br>のテープ ドライブとメディアに対して、<br>接続された EKM キー サーバーを介して<br>暗号化サポートを提供します。                                        |  |  |
| Allow Application<br>Managed (アプリケー<br>ション管理を許可する)<br>Application Managed<br>(アプリケーション管理) | <b>EKM では使用しません。</b> 対象パーティショ<br>ン内の暗号化可能なテープ ドライブおよ<br>びメディアすべてに対して、外部バック<br>アップ アプリケーションによる暗号化サ<br>ポートを提供します。ライブラリはこの<br>パーティションの EKM キー サーバーと<br>は通信しません。 |  |  |
|                                                                                           | パーティションに暗号化できるテープ ド<br>ライブがある場合のデフォルトの設定で<br>す。ライブラリを外部の EKM サーバー<br>に接続する場合以外は、このオプション<br>を選択したままにしてください。                                                   |  |  |
|                                                                                           | <b>注</b> :外部アプリケーションで暗号化を管理<br>する場合は、そのアプリケーションを特別<br>に設定する必要があります。その場合、ラ<br>イブラリは暗号化に関与しません。                                                                |  |  |
| Unsupported<br>(非対応)                                                                      | パーティション内のテープ ドライブが暗号<br>化をサポートしていないことを示します。                                                                                                    |  |  |
|                                                                                           | <b>Unsupported (非対応)</b> はグレー表示されて<br>おり、変更できません。                                                                                                    |  |  |

 EKM で設定している各パーティションについて、暗号化方法を Enable Library Managed (ライブラリ管理を許可する) に変更します。 (EKM を無効にするには、Allow Application Managed (アプリケー ション管理を許可する) を選択します)。

- パーティションの暗号化方法を変更する場合、パーティションはオフラインになります。変更が正常に終了すると、パーティションは自動的にオンラインになります。 操作が正しく終了しないと、パーティションは手動でオンラインにするか、ライブラリを再起動しない限り、オフラインのままになります。
- 注: パーティションを Enable Library Managed (ライブラリ 管理を有効にする) から Allow Application Managed (ア プリケーション管理を許可する) に変更すると、パーティ ションがライブラリ管理の暗号化に設定されていたとき にテープに書き込まれたデータは、そのパーティション を Enable Library Managed (ライブラリ管理を有効にす る) に戻さない限り、読み取れなくなります。
- 3 SKM のみ FIPS (連邦情報処理規格) は暗号モジュールに関するセキュリティ要件の仕様を規定する米国の標準規格です。SKM パーティションで FIPS モードを有効にするには、FIPS チェック ボックスをオンにします。FIPS を無効にするには、FIPS チェック ボックスをオフにします。

詳細については、<u>FIPS 認定暗号化ソリューション</u>ページの 220を参 照してください。FIPS モードは SKM でのみ利用できます。

- 4 Apply (適用) をクリックします。
- 5 ライブラリの設定を保存します。

## EKM パス診断の使用

EKM パス診断は、キー サーバーが稼動し、接続され、必要に応じて キーを提供できることを検証する一連の小テストで構成されます。

キー サーバー設定またはライブラリ暗号化設定の変更時。Q-EKM を実 行している場合、テープ ドライブを交換するときには常に手動 EKM パ ス診断を実行しなければなりません。Q-EKM キー サーバーと通信する 各テープ ドライブに対して、テストを実行することをお勧めします。

診断は以下のテストから構成されています。

- **注**: **Q-EKM のみ**: いずれのテストを実行する場合も、テストに使 用されるテープ ドライブがアンロードされ、使用可能な状態 にあり、オンラインである必要があります。
- Ping ライブラリとキー サーバー間のイーサネット通信リンクを検 証します。
- ドライブ (Q-EKM のみ) ライブラリ内のテープ ドライブのパス (ラ イブラリからテープ ドライブ スレッドへの通信と、テープ ドライ ブ スレッドからテープ ドライブへの通信) を確認します。このテス トを実行するには、テープ ドライブがアンロードされ、使用可能な 状態にあり、オンラインである必要があります。テストに失敗する と、パスおよび設定テストは実行されません。
- Path (パス) キー サーバー上で EKM サービスが実行されているこ とを検証します。

**注**: **Q-EKM のみ**:ドライブ テストが失敗した場合、このテス トを実行できません。

 Config (設定) – キー サーバーが暗号化キーを提供できることを検証 します。

**注**: **Q-EKM のみ**:ドライブ テストが失敗した場合、このテス トを実行できません。

合格しないテストがあった場合は、以下の解決策を試してみた上で、テ ストを再試行します。

- Ping Test Failure (Ping テストの失敗) キー サーバー ホストが稼動 し、ライブラリが接続されるネットワークからアクセス可能かどう かを検証します。
- Drive Test Failure (ドライブのテストの失敗) テープ ドライブ RAS チ ケットを検索し、チケット内の解決手順に従います。
- Path Test Failure (パスのテストの失敗) キー サーバーが実際に稼動 し、IPアドレス、ポート、SSL 設定がライブラリ設定と一致するこ とを検証します。ファイアウォールなど、サーバーとの通信を妨げ るネットワーク設定の問題がないか確認します。

- Config Test Failure (設定テストの失敗) -
  - **Q-EKM**: キー サーバーがテスト中のテープ ドライブを受け入れ るように設定されていることを確認してください。
  - SKM:データベースの不整合が検出されました。Quantum サポートに連絡してください。
  - KMIP Key Manager:KMIP キー サーバーの設定問題を示しています。サーバーが、ライブラリをキーサーバーとして使用するのに必要なすべての機能をサポートしていません。KMIP サーバー管理者に連絡してください。

## 手動と自動の EKM パス診 断の相違

EKM パス診断を実行する方法は2通りあります。

- <u>手動 EKM パス診断の使用</u>ページの 204
- <u>自動 EKM パス診断の使用</u> ページの 205

SKM と KMIP キー管理では、手動と自動の診断はどちらも同じ方法で行われます。パーティションは手動または自動診断が開始するまでオンラインになっています。

Q-EKM の場合、手動診断は以下の点で自動診断と異なります。

- 手動診断はテスト中、対象パーティションをオフラインにします。
   テストが終了すると、パーティションはテスト開始以前のオンラインまたはオフラインの状態に戻ります。
- 自動診断を実行してもパーティションがオフラインになることはありませんが、テスト中テープドライブへの移動が遅れる可能性があります。
- 手動診断の場合は、テストに使用するテープドライブを1台選択します。テストは選択されたドライブのみを検証するため、各テープドライブのパスをテストする場合、テストを何度も(ドライブごとに1回)実行する必要があります。また、テープドライブが使用不可の場合(テープドライブがアンロードされ、準備完了後、オンラインになっていなければなりません)は、ドライブテスト、パステスト、および設定テストは実行されません。

 自動診断では、接続しているすべての EKM サーバーが順番にテス トされ、各テストに使用するテープ ドライブはライブラリで自動選 択されます。選択されたテープ ドライブを利用できない場合 (アン ロードされ、使用可能な状態にあり、オンラインである必要があり ます)、ライブラリは利用できるテープ ドライブが見つかるまで、 キーサーバーに接続されている別のテープ ドライブを試します。特 定のキーサーバーに接続されているテープ ドライブが利用できない 場合、このサーバーはスキップされ、テストは実行されません。 サーバーが「X」回 (ここで、「X」はウェブ クライアントで設定可 能)連続してテスト間隔がスキップされると、ライブラリは RAS チ ケットを生成します。テープ ドライブが長い間取り付けられたまま になっている場合、同ドライブが全くテストされない可能性があり ます。特定のテープ ドライブをテストする場合、手動 EKM パス診 断を使用します。特に、テープ ドライブを交換した場合は、手動で EKM パス診断を実行してください。

手動 EKM パス診断の使用

- 1 次のいずれかの方法で EKM パス診断画面にアクセスします。
  - ライブラリの診断を入力します。ウェブ クライアントから、 Tools (ツール) > Diagnostics (診断) を選択し、OK をクリック すると、メッセージが表示されます。Diagnostics (診断) メ ニューから、EKM > EKM Path Diagnostics (EKM パス診断) を 選択します。

**注**: 診断を実施すると、同等以下の特権を持つ他のユー ザーがすべてログオフされ、パーティションはオフラ インになります。診断を終了すると、パーティション は自動的にオンラインに戻ります。

 Setup (設定) > Encryption (暗号化) > System Configuration (シ ステム設定) または Setup (設定) > Encryption (暗号化) > Partition Configuration (パーティション設定) を選択し、Click here to run EKM Path Diagnostics (EKM パス診断を実行するに はここをクリック) というリンクをクリックします。

- 2 Q-EKM のみ: ライブラリ管理の暗号化で使用するすべてのテープドライブの一覧が、テープドライブの状態および各テープドライブが存在するパーティションと共に表示されます。
- **3** Q-EKM のみ:診断を行うテープ ドライブを選択し、Apply (適用) を クリックします。テストを実行するには、テープ ドライブがアン ロードされ、準備が完了し、オンラインであることが必要です。

選択したパーティションがオフラインになることを通知するダイア ログ ボックスが表示されます。テストが完了すると、パーティショ ンは自動的にオンラインに戻ります。

- **4** OK をクリックして Q-EKM 診断を開始するか、Apply (適用) をクリッ クして SKM または KMIP 診断を開始します。
- 5 ライブラリで診断が実行され、進捗ウィンドウに各テストの合否の 結果が表示されます。

**注**: 診断テストは完了までに数分がかかることがあります。

- 6 以下のいずれかの操作を行います。
  - Completed (完了) が進捗ウィンドウに表示された場合は、診断 が実行されたことになります (診断が実行されたことを示すだけ であり、必ずしも診断に合格したことを意味するわけではあり ません)。進捗ウィンドウを閉じるには、Close (閉じる) をク リックします。
  - Failure (失敗) が進捗ウィンドウに表示された場合は、診断を実 行できなかったことになります。操作中に発生した問題は、進 捗ウィンドウに表示される指示に従って解決してください。
- 7 診断メニューに入った場合は、メニュー バーから Exit (終了)を選択し、表示されたダイアログボックスのOKをクリックしてください。

自動 EKM パス診断の使用

選択した間隔でライブラリが EKM パス診断を自動的に実行するように できます。指定した間隔ごとに、ライブラリは設定されたすべてのキー サーバーをテストします。デフォルトのテスト間隔は10分です。問題 が発生した場合、ライブラリは RAS チケットを生成します。

• Q-EKM 用:自動 EKM パス診断はデフォルトで無効になっていま す。暗号化の失敗がネットワーク中断に起因することが多い場合を除 き、自動 EKM パス診断を無効のままにすることをお勧めします。

- 注意: Q-EKM のみ: テープ ドライブが利用不可のため、 テストが指定したテスト間隔数を連続的にスキップす ると、RAS チケット数の増加につながる場合がありま す。RAS チケット数を減らすには、RAS チケットが生 成されるまでの連続的なテスト間隔数を増やすか、失 敗したテスト間隔に対してライブラリが RAS チケット を生成しないように設定することも可能です。
- SKM と KMIP Key Manager 用。SKM 用:自動 EKM パス診断はデフォルトで有効になっており、常に有効にしておく必要があります。これらのログは、Quantum のサポート担当者から指示がない限り、無効にする必要はありません。

実行されたテストのリストについては、<u>EKM パス診断の使用</u> ページ の 201 を参照してください。

自動 EKM パス診断を有効にするには:

- ウェブ クライアントから、Setup (設定) > Encryption (暗号化) > System Configuration (システム設定) を選択します。
- **2** Automatic EKM Path Diagnostics (自動 EKM パス診断) チェック ボックスをオンにします。
- 3 Interval (間隔) ドロップダウン リストからテスト間隔を選択します。
- 4 Q-EKM のみ: Test Warning Threshold (テスト警告閾値) ドロップ ダウン リストから、ライブラリが指定した間隔内にテストを実行で きないことを知らせる RAS チケットが生成されるまでに、連続的に 失敗する必要のあるテスト間隔数を選択します。「Off」または1~ 24 のいずれかの数字を選ぶことができます。「Off」を選択した場 合、テストが何回失敗されてもライブラリは RAS チケットを生成し ません。デフォルトの閾値は3です。

アクティブなキー サー バーの表示と変更

Key Manager Status (キー マネージャー ステータス) 画面は、どの暗号 化キー サーバーが現在アクティブになっているかを示し、アクティブな サーバーを変更できるようにします。アクティブなサーバーを変更する と、次のキー サーバーの操作とそれに続くすべてのキー サーバーの操 作に新しくアクティブになったサーバーが使用されます。これはその サーバーが失敗するかキー サーバーの設定が変更されるまで続きます。

**注**: この機能は現在、KMIP Key Manager のみで使用できます。

 ウェブ クライアントから、Tools (ツール) > EKM Management > Server Status (サーバー ステータス) を選択します。

Key Manager Status (Key Manager のステータス) 画面が表示され ます。接続されている EKM サーバーすべてを含むリストが表示さ れます。現在アクティブになっているサーバーは太字の緑で示さ れ、サーバー名の後に (Active) という語句が記載されます。

2 別のサーバーをアクティブなサーバーに選択するには、そのサー バーのラジオボタンを選択し、Apply (適用) をクリックします。

テープ ドライブの暗号化 設定の表示

暗号化設定は、次の方法で表示できます。

- System Information Report (システム情報レポート) すべてのキー サーバー、パーティション、およびテープドライブ上の暗号化情報 を表示するには、ウェブ クライアントから Reports (レポート) > System Information (システム情報)を選択します。
- Library Configuration Report (ライブラリ設定レポート) 選択し たテープ ドライブまたはテープ カートリッジの暗号化状態を表示す るには、ウェブ クライアントから Reports (レポート) > Library Configuration (ライブラリ設定) を選択し、テープ ドライブまたは スロットをクリックします。暗号化ステータスがポップアップ ス テータス ウィンドウに表示されます。
- Partition Encryption (パーティション暗号化) パーティションの 暗号化設定を表示または変更するには、ウェブ クライアントから Setup (設定) > Encryption (暗号化) > Partition Configuration (パー ティション設定) を選択します。詳細については、<u>手順6: ライブラ</u> <u>リ管理の暗号化用のパーティションの設定</u> ページの 198 を参照して ください。

### ライブラリで Scalar Key Manager 機能を実施する

SKM サーバーが設定されたら、SKM のほとんどの機能はユーザーの介入なしで自動的に有効になります。SKM はライブラリ ウェブ クライア ントを通してキーの管理機能をいくつか提供しています。

これらの機能の説明と使い方については、ライブラリ ウェブ クライア ントのオンライン ヘルプを参照してください。

これらの機能は以下のとおりです。

- データ暗号化キーの生成ページの 208
- 暗号化済みテープ カートリッジの共有ページの 212
- <u>ネイティブ暗号化証明書のエクスポートページの 213</u>
- 暗号化証明書のインポートページの 214
- <u>データ暗号化キーのエクスポートページの 214</u>
- データ暗号化キーのインポートページの 217
- <u>SKM サーバー ログへのアクセス ページの 218</u>
- SKM 暗号化キーのインポートの警告ログの使用ページの 218

#### データ暗号化キーの生成

データ暗号化キーは指定された数量で生成されます (詳細は『Scalar Key Manager ユーザーズ ガイド』を参照)。

ライブラリはデータ暗号化キーの使用を追跡し、必要に応じてさらに多 くのキーを生成するよう促します。すでに十分な数の未使用のデータ暗 号化キーを生成している SKM サーバーでさらにデータ暗号化キーを生 成しようとしても、それ以上は生成されません。ライブラリのリモート ウェブ クライアントで、この内容のメッセージが受信されます。

注: SKM サーバーに接続されている各ライブラリは、独自のデー タ暗号化キー セットを持つことが必要です。各ライブラリは 所属するデータ暗号化キーのみをプルすることができます。 これは、SKM サーバーには独自のデータ暗号化キー セット が含まれることを意味します。あるライブラリ用のデータ暗 号化キーが使用中の場合は、さらにキーが生成されます。 データ暗号化キーの生成は以下の方法で行います。

- 最初のセットアップ時のデータ暗号化キーの生成
- 80% 減少するとデータ暗号化キーを生成
- 100% 減少するとデータ暗号化キーを生成
- データ暗号化キーの手動生成

#### 最初のセットアップ時のデータ暗号化キーの生成

最初のセットアップ時に、ライブラリは各 SKM をトリガーして、デー タ暗号化キー セットを生成させます。このプロセスは<u>手順 6: ライブラ</u> <u>リ管理の暗号化用のパーティションの設定</u> ページの 198 に説明されてい ます。

80% 減少するとデータ暗号化キーを生成 SKM サーバーが特定のライ ブラリに割り当てられているデータ暗号化キーの80%を使用し終わる と、ライブラリは自動的に SKM サーバーにデータ暗号化キーを生成し ようとします。キーの自動生成が正しく行われるためには、両方の SKM サーバーが実行され、操作可能な状態でなければなりません。

- 自動キー生成が正しく終了すると、RAS チケットがキーの生成が終了したことを告げ、両方のSKM サーバーのキー保管のバックアップをできるだけ早く行うように促します。
- 自動キー生成が失敗すると、キーが90%減少するまで新しいキーが要求されるたびにキーの生成を試みます。この時点で、ライブラリはキーの自動生成の試みを停止し、手動でのキー生成が必要なことを告げるRASチケットを発行します。詳細については、データ暗号化キーの手動生成ページの210を参照してください。

100% 減少するとデータ暗号化キーを生成 SKM サーバーが特定のライ ブラリのデータ暗号化キーをすべて使用してしまうと、そのライブラリ はデータ暗号化キーがすべてなくなり、ライブラリが他のSKM サー バーにフェールオーバーを試みることを告げる RAS チケットを発行し ます。この場合は、暗号化キーがなくなったサーバーでただちに新しい データ暗号化キー セットを手動で生成し、両方のSKM サーバーをバッ クアップすることが不可欠です。詳細については、データ暗号化キーの 手動生成ページの 210 を参照してください。 **データ暗号化キーの手動生成** データ暗号化キーを手動で生成するに は、パーティションでライブラリ管理されている暗号化を一時無効に し、後でまた有効化しなければなりません。ライブラリ管理暗号化を パーティションで有効にすると、ライブラリは両方の SKM サーバーを チェックして、新しいデータ暗号化キーが必要かどうか確認します。必 要であれば、キーを生成します。

**注**: データ暗号化キーの生成には約15分かかります。キーの生成 中とバックアップ実行中は、SKM パーティションでライブラ リやホストが開始する操作を行わないでください。

キーの生成はサーバーのリソースに大きな負担をかけるプロセスなの で、6つ以上のライブラリで同時にキーを手動生成することは避けてく ださい。一度に6つ以上のライブラリでキーを手動で生成すると、キー 生成操作が正しく終了しなかったり、キーの取得操作に影響を与えるこ とがあります。キー生成中に失敗した場合は、10分待ってから、再度開 始してください。キーの生成プロセスはエラーが発生した時点から再開 されます。

データ暗号化キーを手動生成するには:

- **1** 両方の SKM サーバーが実行され、操作可能になっていることを確 かめます。
- ライブラリのウェブ クライアントから、暗号パーティション設定画 面にアクセスします (Setup (設定) > Encryption (暗号化) > Partition Configuration (パーティション設定))。
- ライブラリ管理の暗号化の SKM パーティション設定を選択し、暗 号化方法を Enable Library Managed (ライブラリ管理を有効にする) から Allow Application Managed (アプリケーション管理を許可す る) に変更してライブラリ管理暗号化を一時的に無効にします。数分 後に戻さなければならないので、これがどのパーティションかを覚 えておいてください。必ず Apply (適用) をクリックしてください。

- 注意: ?ーティションの暗号化方法を Allow Application Managed (アプリケーション管理を許可する) に変更 すると、パーティションが Enable Library Managed (ライブラリ管理を有効にする) に設定されている間に 書き込まれたデータは、パーティションが Enable Library Managed (ライブラリ管理を有効にする)の 設定に戻されるまで読み取れなくなります。無効化さ れている時間をわずかにし、Enable Library Managed (ライブラリ管理を有効にする) に忘れずに戻し (キー 生成プロセスを切り替えるだけです)、この操作によ る影響をほとんど受けないようにします。
- 4 変更が済むまで3分間お待ちください。
- 5 暗号化パーティション設定画面に戻り、パーティションを Enable Library Managed (ライブラリ管理を有効にする) に戻します。ここ でも、変更を適用するのを忘れないでください。
- 6 プロセスが終了するのを待って、ライブラリの操作を再開します。
- 7 両方の SKM サーバーをバックアップします。サーバーに突発的な故 障が起きた場合に備え、新しいデータ暗号化キーを生成するたびに 両方の SKM サーバーをバックアップしなければなりません。SKM サーバーのバックアップ方法については、『Scalar Key Manager ユー ザーズガイド』を参照してください。

#### 暗号化済みテープ カートリッジの共有

SKM を使用している場合は、SKM を使用して暗号化キーを管理してい る他の会社や個人と暗号化済みのテープを共有できます。

各 SKM サーバーは、暗号化されている各テープ カートリッジに固有の 暗号化キーを提供します。暗号化キーを提供した元のサーバーと異なる SKM サーバーに接続しているライブラリ内の暗号化済みテープを読み 取るには、元の SKM サーバー (すなわち送信元)の暗号化キーを受け取 る SKM サーバー (すなわち送信先)と共有する必要があります。キー (複 数のテープがある場合はキーのリスト)は送信元 SKM サーバーからファ イルにエクスポートされ、送信先の受取人に送られます。ファイルに含 まれている各キーは、送信先 SKM サーバーの公開キーを使用して暗号 化されます。送信先 SKM サーバーはその公開キーを暗号化証明書に含 めて送信元 SKM サーバーに渡し、送信元 SKM サーバーはそれを使用し て暗号化キーをラップ (暗号化)して伝送します。到着すると、ラップさ れた暗号化キーが入っているファイルは、対応する秘密キーでのみラッ プを解除できます。この秘密キーは送信先 SKM サーバーにあり、決し て共有されません。

以下はそのプロセスです。

- 1 送信先の管理者は、送信先 SKM サーバーに入っているネイティブ 暗号化証明書をエクスポートします。(サーバーペア内の2つの SKM サーバーは同じネイティブ暗号化証明書を共有します。)暗号 化証明書は、管理者が指定したコンピュータ上の場所にファイルと して保存されます (ネイティブ暗号化証明書のエクスポートページ の 213 を参照)。
- 2 送信先の管理者はネイティブ暗号化証明書ファイルを送信元の管理 者に電子メールで送信します。
- 3 送信元の管理者は暗号化証明書ファイルをコンピュータ上の場所に 保存してから、暗号化証明書を送信元 SKM サーバーにインポート します(暗号化証明書のインポートページの 214 を参照)。
- 4 送信元の管理者はデータ暗号化キーをエクスポートし、送信先の SKM サーバーのネイティブ暗号化証明書を割り当てて、キーをラッ プ(暗号化)します。ラップした暗号化キーが含まれているファイル は、送信元の管理者が指定したコンピュータ上の場所に保存されま す。詳細については、データ暗号化キーのエクスポートページ の 214 を参照してください。

- 5 送信元の管理者はラップされたデータ暗号化キーを含むファイルを 電子メールで送信先管理者に送ります。
- 6 送信先の管理者は、ラップされた暗号化キーが含まれたファイルを コンピュータ上の場所に保存してから、そのキーを送信先 SKM サーバーにインポートします (データ暗号化キーのインポート ペー ジの 217 を参照)。
- 7 これで、送信先ライブラリは暗号化されたテープを読み取ることができます。

キー サーバーとライブラリ管理の暗号化ベスト プラクティスの詳細については、『Scalar Key Manager ユーザーズ ガイド』を参照してください。

#### ネイティブ暗号化証明書のエクスポート

別のSKMサーバーから暗号化キーを受け取るには、まずSKMサーバー のネイティブ暗号化証明書をそのサーバーに送る必要があります。ネイ ティブ暗号化証明書に含まれている公開キーで暗号化キーをラップ(暗 号化)して、伝送中のキーを保護します。

**注**: この機能はシステム管理者のみが使用でき、SKM サーバーの みに適用できます。ネイティブ暗号化証明書はSKM サー バーペアの両方のサーバーで同じなので、SKM サーバーが1 つだけ接続されて稼動しているときにエクスポートすること ができます。

暗号化証明書をエクスポートするには:

- このプロセスを開始する前に、<u>暗号化済みテープ カートリッジの共</u> <u>有ページの 212</u>で説明した手順を読んで、これに従ってください。
- 2 Tools (ツール) メニューから、EKM Management (EKM 管理) > Encryption Certificate (暗号化証明書) > Export (エクスポート) を選 択します。
- **3** SKM サーバーのネイティブ暗号化証明書をエクスポートするには、 Apply (適用) をクリックします。
- 4 進捗ウィンドウを閉じるには、Close (閉じる) をクリックします。
- 5 File Download (ファイルのダウンロード) ダイアログ ボックスが表示されたら、Save (保存) をクリックします。

6 Save As (名前を付けて保存) ダイアログ ボックスが開いたら、ファ イルの保存先を選択して Save (保存) をクリックします。

#### 暗号化証明書のインポート

暗号化証明書には、別の SKM サーバーに送信する前に暗号化キーを ラップ(暗号化)するために使用する公開キーが含まれています。テープ カートリッジを共有する場合は、送信先 SKM サーバーの暗号化証明書 をインポートする必要があります。

暗号化証明書をインポートするには:

- 1 このプロセスを開始する前に、暗号化済みテープカートリッジの共 有ページの212で説明した手順を読んで、これに従ってください。
- 2 送信先 SKM サーバーの管理者から暗号化証明書を受信して、コン ピュータの所定の場所に保存します。
- 3 Tools (ツール) メニューから、EKM Management (EKM 管理) > Encryption Certificate (暗号化証明書) > Import (インポート) を選択 します。
- **4** Browse (参照) をクリックして、保存した暗号化証明書ファイルを見つけます。
- **5** Open (開く) をクリックします。
- 6 Apply (適用) をクリックして、証明書を SKM サーバーにインポー トします。

#### データ暗号化キーのエクスポート

SKM サーバーは、暗号化されている各テープ カートリッジに固有の暗 号化キーを提供します。この SKM サーバー (すなわち送信元) で暗号化 したテープを別の SKM サーバー (すなわち送信先) が読み取るには、そ れらのテープの暗号化に使用した暗号化キーをエクスポートして、送信 先サーバーに送る必要があります。

注: この機能はシステム管理者のみが使用でき、SKM サーバーの みに適用できます。暗号化キーをインポートするには、両方の SKM サーバーが接続されて、稼動していることが必要です。

- **注**: この機能はシステム管理者のみが使用でき、SKM サーバーの みに適用できます。データ暗号化キーをエクスポートするに は、両方の SKM サーバーが接続されて、稼動していること が必要です。
- 注: バーコード ラベルの欠如/変更 テープ カートリッジのバー コード ラベルが欠如している場合、テープを暗号化するのに 使用されたキーは Export Current (現在のものをエクスポート) 操作でエクスポートされません。テープ カートリッジのバー コード ラベルが変更されている場合、テープを暗号化するの に使用されたキーは Export Current (現在のものをエクスポー ト) または Export Selective (選択的にエクスポート) 操作でエ クスポートされません。キー保管メタデータは、データ暗号 化キーを最初の暗号化のときに存在していたラベルとペアに します。ラベルが損失したり変更されたりすると、ペアが失 われ、これらのエクスポート オプションはキーをエクスポー トしないか、間違ったキーをエクスポートすることになりま す。暗号の読み取りや書き込みはメディアのバーコードラベ ルには影響されないので、正しく機能します。

暗号化キーをエクスポートするには:

- 1 このプロセスを開始する前に、<u>暗号化済みテープ カートリッジの共</u> <u>有ページの 212</u> で説明した手順を読んで、これに従ってください。
- 2 Tools (ツール) メニューから、EKM Management (EKM 管理) > Encryption Key (暗号化キー) > Export (エクスポート) を選択します。
- Certificate Name Used For Export (エクスポートに使用する証明書の名前) ドロップダウン リストから選択して、キーのラップ (暗号化) に使用する暗号化証明書を割り当てます。キーがインポートされるサーバーの証明書を選択します。

- 注: そのサーバーのオーナーからすでに証明書が送信され、 それをインポートしてあるはずです(<u>暗号化済みテープ</u> <u>カートリッジの共有ページの 212</u>および<u>暗号化証明書の</u> <u>インポートページの 214</u>を参照)。ドロップダウンリスト にはお使いの SKM サーバーにインポートされたすべての 暗号化証明書(リストの最初の「imported」の文字で示さ れます)と、お使いの SKM サーバーペアのすべての証明 書(リストの最初の「native」の文字で示されます)が含ま れます。
- **4** エクスポートする SKM 暗号化キーを以下のオプションから選択します。
  - Export Used (使用されたキーをエクスポート) このエクスポート を実行するライブラリでテープ カートリッジの暗号化に使用さ れたことのあるキーをすべてエクスポートします。また、いず れかのライブラリから「key import (キーのインポート)」操作を 使用して、キーサーバーにインポートされたキーもすべてエク スポートします。
  - Export Current (現在のものをエクスポート) このエクスポートを 行っているライブラリに現在入っているテープカートリッジを 暗号化するのに使用されたすべてのキーをエクスポートしま す。これには、ストレージスロット、I/E ステーション、テー プドライブが含まれます。テープカートリッジがもはやライブ ラリに入っていない場合は、そのテープを暗号化するのに使用 されたキーはエクスポートされません。テープカートリッジの バーコードが欠如していたり、変更されている場合、そのテープ を暗号化するのに使用されたキーはエクスポートされません。
  - Export Selective (選択的にエクスポート) テキストボックスに入力した文字列に関連付けられたキーのみをエクスポートします。各キーはその暗号化したテープカートリッジに関連付けられ、テープカートリッジのバーコードで識別されます。テープカートリッジのバーコードの全部か一部を入力すると、その文字列に関連付けられているキーがすべてエクスポートされます。これは、特定のテープカートリッジに関連付けられているキーを1個だけエクスポートしたい場合に役立ちます。テープカートリッジのバーコードラベルが変更された場合、そのテープを暗号化するのに使用されたキーはエクスポートされません。

5 Apply (適用) をクリックします。

エクスポートされたキーはすべて1つの暗号化キーファイルに保存 されます。

6 Save As (名前を付けて保存) ダイアログ ボックスが開いたら、暗号化 キーファイルをコンピュータ上の場所に保存します。保存先を選択 して Save (保存) をクリックします。

#### データ暗号化キーのインポート

SKM サーバーは、暗号化されている各テープ カートリッジに固有の暗 号化キーを提供します。別の SKM サーバー (すなわち送信元) で暗号化 されたテープを読み取るには、それらのテープの暗号化に使用された暗 号化キーをこの SKM サーバー (すなわち送信先) にインポートする必要 があります。

注: この機能はシステム管理者のみが使用でき、SKM サーバーの みに適用できます。暗号化キーをインポートするには、両方の SKM サーバーが接続されて、稼動していることが必要です。

暗号化キーをインポートするには:

- 1 このプロセスを開始する前に、暗号化済みテープカートリッジの共 <u>有ページの212</u>で説明した手順を読んで、これに従ってください。
- 2 送信元 SKM サーバーから暗号化キーのファイルを受け取って、コン ピュータの所定の場所に保存します。
- 3 Tools (ツール) メニューから、EKM Management (EKM 管理) > Encryption Key (暗号化キー) > Import (インポート) を選択します。
- **4** Browse (参照) をクリックして、保存した暗号化キーのファイルを見つけます。
- **5** Open (開く) をクリックします。
- 6 Apply (適用) をクリックして、キーを SKM サーバーにインポート します。
- 7 『SKM ユーザーズ ガイド』の説明に従って両方の SKM サーバーを バックアップします。

インポートが完了しなかった場合は、ライブラリにメッセージが表示され、RAS チケットが生成されます。この場合の操作方法については、 SKM 暗号化キーのインポートの警告ログの使用ページの 218 を参照してください。

#### SKM サーバー ログへのアクセス

- ライブラリは、SKM サーバーから監査ログやエラー ログをダウン ロードすることができます。これらのログは、Quantumのサポート 担当者から指示がない限り、取得する必要はありません。ログはコ ンピュータにダウンロードしたり、電子メールで送信できます。ロ グを電子メールで送信するには、ライブラリの電子メールアカウン トが設定されていなければなりません(『Scalar i500 ユーザーズガイ ド』の「ライブラリ電子メールアカウントの設定」を参照してくだ さい)。
- 正しい画面を開くには、以下の操作を行います。
- ウェブ クライアントから、Tools (ツール) > EKM Management (EKM 管理) > Retrieve SKM Logs (SKM ログの取得) を選択します。

#### SKM 暗号化キーのインポートの警告ログの使用

このログには、前回の暗号化キーのインポート操作に失敗したテープ カートリッジが一覧表示されます。暗号化キーのファイルをインポート したとき部分的にしか成功しなかった場合(すなわち、インポートに成 功したキーと失敗したキーがある)、ライブラリには「インポートの警 告」メッセージが表示され、RASチケットが生成されて、インポートさ れなかったキーをこのログで確認するように指示されます。

インポートに失敗したキーごとに、次のどちらかのメッセージ タイプが 提供されます。

- Error (エラー) キーをインポートできませんでした。
- Warning (警告) キーはインポートされましたが、メタデータの更 新に失敗しました。

インポートに失敗したキーごとに、次のいずれかの説明メッセージが提供されます。

- CRC Data Missing (CRC データの欠落) エラー。キーのメタデー タがありません。つまり、エクスポートファイルが壊れています。 推奨処置:一覧表示されているテープカートリッジのキーをもう一 度エクスポートしてから、インポート操作を再実行してください。
- CRC Check Failed (CRC チェックに失敗) エラー。CRC データが キーまたはキーのメタデータと一致しません。エクスポートファイ ルが壊れています。推奨処置:同じファイルをもう一度インポート してみてください。これに失敗した場合は、一覧表示されている テープカートリッジのキーをもう一度エクスポートしてから、イン ポート操作を再実行してください。
- Import To Primary/Secondary Server Failed (プライマリ/セカンダ リサーバーへのインポートに失敗) – エラー。記載されているサー バーへのキーのインポートに失敗しました (おそらくネットワークや その他の接続の問題が原因です)。セカンダリサーバーへのキーのイ ンポートに失敗した場合は、プライマリサーバーへのインポートに は成功している可能性があります。推奨処置:ネットワーク接続を 調べて、もう一度インポート操作を実行します。
- Key Metadata Update Failed (but key data was imported successfully) (キーのメタデータ更新に失敗 (ただしキーのデータは正常にイン ポート完了)) – 警告。キーはインポートされましたが、メタデータ の更新に失敗しました。キーにアクセスできますが、ライブラリの 暗号化処理でキーを実際に使用するまではエクスポートできません。推奨処置:キーを使用してテープを読み取ります(複合します)。 これによってキーが「used (使用済み)」とマークされ、メタデータ が更新されるので、キーをエクスポートできるようになります。

このログは、SKM を実行しており、ライブラリに暗号化キー管理のラ イセンスがある場合にのみ使用可能です。

このログファイルは、インポート操作のたびに消去されて新規作成されるので、前回の暗号化キーのインポート中に発生したキーの破損やイン ポートの失敗しか表示されません。

正しい画面を開くには、以下の操作を行います。

 ウェブ クライアントから、Reports (レポート) > Log Viewer (ログ ビューア) を選択します。

# FIPS 認定暗号化ソリューション

FIPS (連邦情報処理規格) 140-2 はコンピュータのセキュリティと暗号化 に関する米国の標準規格です。

Quantum Scalar i500 は FIPS 140-2 レベル1 認定の暗号化ソリューション を提供するようになりました。このソリューションは、Scalar i500 ライ ブラリ内の Scalar Key Manager と HP LTO-5 Fibre Channel テープ ドラ イブで構成されています。FIPS モードは、ライブラリのユーザーイン ターフェイスを使って、HP LTO-5 テープ ドライブで有効にできます。 いったん FIPS モードに入ると、テープ ドライブとライブラリ コント ローラー間のすべての暗号化キー通信は認証され暗号化されます。

FIPS モードの設定に関する詳細は、以下のとおりです。

- ライブラリファームウェアは、バージョン 600 G 以降でなければなりません。
- HP LTO-5 FC テープ ドライブのファームウェアは Scalar i500 library で認定されている最新版でなければなりません (認定されるファーム ウェアのレベルについては Scalar i500 リリースノートを参照してく ださい)。
- FIPS モードを有効化するテープ ドライブをカバーするのに十分な暗 号化キー管理のライセンスが、ライブラリにインストールされてい なければなりません。
- FIPS モードを有効化するテープ ドライブをカバーするのに十分なストレージ ネットワーキングのライセンスが、ライブラリにインストールされていなければなりません。
- FIPS モードはパーティションによって設定されます。FIPS パーティ ションは HP LTO-5 FC テープ ドライブのみを含みます。
- FIPS モードに設定するには、パーティションの暗号化方法は Enable Library Managed (ライブラリ管理を有効にする) に設定されていな ければなりません。
- デフォルトで、FIPS モードは無効になっています。

- FIPS モードを有効にするテープ ドライブにはイーサネット接続が必要です。ライブラリが単一の 5U 制御モジュールで構成されている場合を除き、ほとんどのライブラリにとって、この要件は1つまたは複数のイーサネット拡張ブレードがライブラリにインストールされていることを意味します。5U ライブラリでは、ライブラリ コントロールブレード (LCB) のイーサネット ポートにテープ ドライブを直接接続します。詳細については、<u>テープ ドライブのイーサネット接続とイーサネット拡張ブレード</u>ページの 500 を参照してください。
- ライブラリは Scalar Key Manager に接続されていなければなりません。FIPS 認定となるには、Scalar Key Manager ソフトウェアのバージョンが 2.0 以降でなければなりません。
- 注意: イーサネット拡張ブレードが故障し、接続されているテープ ドライブの FIPS モードが有効になっていると、接続されてい るテープ ドライブのすべての暗号化操作(暗号化、複合、キー 要求)が失敗します。この事態が発生した場合は、Quantum サポートにただちに連絡して、交換用のイーサネット拡張ブ レードを入手してください。

| FIPS 用にライブラリを設<br>定する | <ul> <li>FIPS 用にライブラリを設定するには、以下の手順に従います。</li> <li>1 ライブラリのファームウェアをバージョン 600G 以降にアップグレードします。</li> </ul>                                                      |
|-----------------------|----------------------------------------------------------------------------------------------------|
|                       | 2 FIPS を有効化するすべての HP LTO-5 FC テープ ドライブのファー<br>ムウェアを Scalar i500 library で認定されている最新版にアップグ<br>レードします (認定されるファームウェアのレベルについては Scalar<br>i500 リリースノートを参照してください)。 |
|                       | <b>3</b> ライブラリをシャットダウンします。                                                                                                    |

4 以下のいずれかの操作を行います。

| ライブラリの状態 | 行うこと                                                        |
|----------|-------------------------------------------------------------|
| 5U       | <u>5U ライブラリをイーサネット接続用にケーブ</u><br><u>ル接続</u> ページの 502 を行います。 |
| 14U以上    | <u>イーサネット拡張ブレードのケーブル接続</u><br>ページの 510 を行います。               |

- 5 ライブラリの電源を入れます。
- 6 ストレージ ネットワーキングと暗号化キー管理のライセンスがライ ブラリにまだインストールされていなければ、ここでインストール します。
- 7 FIPS モードを有効化します (<u>HP LTO-5 テープ ドライブで FIPS モー</u> <u>ドを有効化または無効化する</u>ページの 222 を参照)。

HP LTO-5 テープ ドライブ で FIPS モードを有効化ま たは無効化する HP LTO-5 Fibre Channel テープ ドライブを FIPS 準拠で使用するには、 FIPS モードを有効化しなければなりません。FIPS モードはパーティ ションによって設定されます。パーティションの FIPS モード を有効化 すると、そのパーティションのすべてのテープ ドライブの FIPS モード が有効化されます。

パーティションを FIPS モードに変更するには:

 ライブラリ ウェブ クライアントで、Setup (セットアップ) > Encryption (暗号化) >Partition Configuration (パーティションの設定) を選択します。

Setup - Encryption Partition Configuration (設定 - 暗号化パーティ ション設定) 画面が表示されます (223 ページの図 27 を参照)。

パーティションの暗号化方法を Enable Library Managed (ライブラ リ管理を有効化する) に変更します。

- パーティションで FIPS モードを有効にするには、FIPS チェック ボックスをオンにします。パーティションで FIPS モードを無効にす るには、FIPS チェック ボックスをオフにします。
- **3** Apply (適用) をクリックします。

#### 図 27 FIPSモードを有効にする

#### Setup - Encryption Partition Configuration

Set up EKM encryption for library partitions.

Note: Encryption is supported on LTO-4 and LTO-5 media and IBM and HP LTO-4 and LTO-5 Fibre Channel and SAS tape drives. Encryption is not supported on SCSI tape drives. For more information refer to the online help or user's guide.

Select "Allow Application Managed" as the encryption method to disable library managed encryption. The "Allow Application Managed" encryption selection allows your backup application to control when encryption is used. If your backup application is not configured to control encryption, data will not be encrypted.

| Partition | FIPS                 | Encryption Method           |
|-----------|----------------------|-----------------------------|
| library_a |                      | Enable Library Managed 🛛 👻  |
| library_b |                      | Allow Application Managed 💌 |
| library_c |                      | Unsupported 🔽               |
| library_d |                      | Allow Application Managed 👻 |
| library_e |                      | Allow Application Managed 😽 |
|           | <u>Click here</u> to | run EKM Path Diagnostics-   |
|           |                      |                             |
|           | 🔀 Ca                 |                             |
|           | <u> </u>             |                             |

ライブラリで FIPS ステー タスを見る

ライブラリで FIPS ステータスを見るには、以下の3つの方法があります。

- Partition Configuration (パーティション設定) 画面 (Setup (設定) > Encryption (暗号化) > Partition Configuration (パーティション設定)) は、どのパーティションで FIPS が有効になっているかを示します。 FIPS パーティション内のすべてのテープ ドライブで FIPS が有効に なっています。
- System Information Report (システム情報レポート) (Reports (レポート) > System Information (システム情報)) では、FIPS 列が Library Partitions (ライブラリ パーティション) セクションに含まれています。FIPS がパーティションで有効になっていると、この列には Yes (はい) が、無効になっていると No (いいえ) が記載されます。
- ライブラリ設定レポートのテープ ドライブ情報ポップアップ画面 (Reports (レポート) > Library Configuration (ライブラリ設定)) に は、FIPS が有効化されているアイテムが含まれています。このアイ テムは、テープ ドライブが HP LTO-5 Fibre Channel テープ ドライ ブである場合にのみ表示されます。ドライブで FIPS が有効になって いると、このアイテムには Yes (はい) が、無効になっていると No ( いいえ) が記載されます。

# <sup>第8章</sup> 拡張データ ライフサイクル管理

拡張データ ライフサイクル管理 (Extended Data Lifecycle Management、 EDLM) は、テープ カートリッジをスキャンし、その結果を提供し、 StorNext® が不良または疑わしいテープからデータを移行できるように して、データを保護し、整合性をチェックします。EDLM は、ライブラ リ内のテープ カートリッジを手動でスキャンしたり、設定したスケ ジュールとポリシーに従って自動スキャンを行うことができます。

EDLM を使用するには、スキャンに使用する1つまたは複数の専用パー ティションを設定します。これらのパーティションは、ホストによって アクセスされないため、「ライブラリ管理」パーティションと呼ばれま す。テープ カートリッジはいつでも手動でスキャンでき、自動スキャン のスケジュールとポリシーを設定することもできます。スキャンは、通 常のテープ ドライブとは異なる「EDLM スキャン ドライブ」を使って 行われます。通常のテープ ドライブを使って EDML スキャンを行うこ とはできません。

このセクションでは以下のトピックについて説明します。

- <u>EDLM について</u> ページの 225
- EDLM ドライブのクリーニング ページの 228
- <u>不完全な EDLM スキャン</u> ページの 229
- <u>EDLM の設定</u> ページの 229
  - <u>手順1:ライブラリの準備</u>ページの 230
  - <u>手順 2: SNAPI 用の EDLM プラグインのインストール</u>ページの 230 (オプション)

- <u>手順3:ライブラリの StorNext ホスト設定の設定</u> ページの 233
- <u>手順 4:EDLM ライブラリ管理パーティションの作成</u>ページの 236
- <u>手順5:パーティションの自動 EDLM スキャン ポリシーの設定</u> ページの 239
- <u>パーティションの EDLM スキャンの一時停止</u> ページの 247
- <u>手動 EDLM テストの実行</u> ページの 249
- <u>EDLM テスト結果の操作</u>ページの 252
- <u>疑わしい EDLM ドライブのテスト</u>ページの 261

## EDLM について

EDML の詳細は以下のとおりです。

- EDLM 機能には、拡張データ ライフサイクル管理ライセンスをライ ブラリにインストールすることが必要です。1 つのライセンスがラ イブラリ全体に適用されます。ライセンスを有効にする方法につい ては、『Scalar i500 ユーザーズ ガイド』を参照してください。
- EDLM を使用するには、ライブラリ ファームウェアがコード バー ジョン 620G 以降でなければなりません。
- EDLM を設定し、手動テストを開始するには管理者特権が必要です。
- メディアのスキャンには、最低 1 つの専用ライブラリ管理パーティションが必要です。このライブラリ管理パーティションは、ライブ ラリ管理者だけがアクセスできます。他のアプリケーションには表示されません。ライブラリ管理パーティションには独自の専用リ ソースが割り当てられ、EDLM スキャンはその背景で実行されま す。カートリッジは、EDLM ライブラリ管理パーティション内にある EDLM スキャンドライブに移動されます。スキャン後、カート リッジは、元の場所に戻されます。<u>手順4:EDLM ライブラリ管理</u> パーティションの作成 ページの 236 を参照してください。

- カートリッジは、いつでも手動でスキャンすることができます。<u>手動EDLMテストの実行</u>ページの249を参照してください。またパーティション毎に自動メディアスキャンのポリシーを設定することもできます。各パーティションには、それぞれユニークなメディアスキャンおよび措置ポリシーがあります。<u>手順5:パーティションの自動EDLMスキャンポリシーの設定</u>ページの239を参照してください。
- あらゆるタイプのテープ カートリッジ (データ、クリーニング、診断、およびファームウェア アップデート テープ)を手動でスキャンできます。ただし、自動的にスキャンできるのはデータ カートリッジのみです。
- StorNext® ストレージ マネージャがパーティションを管理している 場合、それを EDLM と併用して、不良な、または疑わしいテープか らデータを自動的にコピーしたり、メディア スキャンを開始するこ とができます。StorNext を使用するには、SNAPI クライアントプ ラグインを別途インストールする必要があります。<u>手順2:SNAPI</u> <u>用の EDLM プラグインのインストール</u>ページの 230 を参照してくだ さい。
- スキャンするメディアにはすべて、読み取り可能なバーコード ラベ ルが付いていなければなりません。
- スキャンはすべて、その要求が受領された順に実行されます。利用 可能なテープドライブに対してスキャンの数が多すぎる場合、ス キャン要求はキューに追加されます。例外:手動スキャンは常に、 いつ予定されたかに関わらず、キューの一番最初に追加されます。
- テープは、キューに一度だけ追加できます。たとえば、あるテープが特定のポリシーに従ってスキャンされるキューに追加されている場合に、異なったポリシーに従ったスキャンがキューの後の方に予定されると、それらのスキャン要求は組み合わされて、テープはそのうちの早い方の時期に、より長い方のスキャン時間(クイック、通常、またはフル)で一度だけスキャンされます。
- メディアは、Operations (操作) > Media (メディア) > Move (移動) コマンドを使って、または EDLM ライブラリ管理パーティションから移動できます。
- 標準パーティションに自動 EDLM スキャンのポリシーが有効になっている場合は、最後に残った EDLM ライブラリ管理パーティションを削除することはできません。
- EDLM スキャンに戻される記録の最大数は 500 です。

EDLM ライブラリ管理パーティションに関する詳細は、以下のとおりです。

- ライブラリには複数の EDLM ライブラリ管理パーティションを入れることができます。
- EDLM ライブラリ管理パーティション内のテープ ドライブはすべて、標準テープドライブではなく、Quantumから購入した「EDLM スキャンドライブ」である必要があります。これらの EDLM スキャンドライブは、HP LTO-4 Fibre Channel または HP LTO-5 Fibre Channel テープドライブです。同じ EDLM ライブラリ管理パーティションに LTO-4 と LTO-5 EDLM スキャンドライブの両方を入れることができます。
- EDLM ライブラリ管理パーティションは EDLM スキャン ドライブ を (物理的なライブラリの通常のサポート範囲内で) いくつでもサ ポートできます。
- EDLM ライブラリ管理パーティション内の EDLM スキャン ドライ ブはすべて、Fibre Channel I/O ブレードに接続しなければなりませ ん。各 FC I/O ブレードは、最大4つのテープ ドライブをサポート します。複数の FC I/O ブレードを使って、EDLM スキャン ドライ ブをサポーできます。EDLM スキャン ドライブに使用する FC I/O ブレードには、EDLM スキャン ドライブのみを取り付けることをお 勧めします (必須ではありません)。また、ブレードはホストに接続 しないことをお勧めします。そうしないと、ホストが EDLM ドライ ブにアクセスするようになります。この理由から、EDLM ドライブ とホストに接続された4 Gb/s SNW ドライブに同じ FC I/O ブレード を使用しないことを強くお勧めします。これが避けられない場合 は、ホストによる EDLM スキャン ドライブへのアクセスを防ぐため FC I/O ブレードは「チャンネルゾーン」にする必要があります。
- EDLM ライブラリ管理パーティションのテープ ドライブは、EDLM スキャンの目的だけに使用されます。
- EDLM ライブラリ管理パーティションは、ライセンス済み、または ライセンスされていないスロットで構成できます。ライセンスされ ていないスロットがまず最初に使用されますが、新しく設定された EDLM パーティションのサイズが利用可能なライセンスされていな いスロット数を超える場合は、空いているライセンス済みスロット が使用されます。
- 標準テープ ドライブのクリーニング ポリシーは、EDLM ライブラ リ管理パーティション内のテープ ドライブに適用されます。

- EDLM ライブラリ管理パーティションに EDLM スキャン ポリシー を設定することができます。
- ライブラリ管理暗号化を使って暗号化されているテープのスキャン に、EDLM パーティションを使う場合は、このパーティションをラ イブラリ管理暗号化に設定して、暗号化キー サーバーから正しい暗 号化キーを要求できるようにする必要があります。適切な暗号化 キーがないと、EDLM スキャンドライブは暗号化されたテープに通 常スキャンまたはフル スキャンを実行できません。Setup (セット アップ) > Encryption (暗号化) > Partition Configuratio (パーティ ションの設定)を選択します。
- **注:** パーティションが Q-EKM に設定されていると、通常およびフルのスキャン タイプは選 択できません。
  - 標準パーティションに EDLM ポリシーが有効になっている場合、最後に残った EDLM パーティションは削除できません。パーティションの EDLM スキャン ポリシーを無効にするには、Scan upon import (インポート時にスキャン)、Scan based on Tape Alert (テープアラートに基づいてスキャン)、Use StorNext configuration (StorNext の設定を使用)のそれぞれに「None(なし)」を選択します。さらに、通常およびフルのスキャン時間間隔をゼロに設定します。詳細については、<u>手順5:パーティションの自動 EDLM スキャ</u>ンポリシーの設定ページの 239 を参照してください。

## EDLM ドライブのクリーニング

EDLM ドライブのクリーニングは、ライブラリの手動クリーニング機 能、または自動クリーニング機能を使って行う必要があります。クリー ニング テープを EDLM ドライブに挿入するだけではクリーニングは開 始されません。EDLM ドライブは、部分ロードに設定されているため、 ドライブはドライブのクリーニングのためにテープをロードしません。

# 不完全な EDLM スキャン

まれではありますが、さまざまな操作問題によって、EDLM スキャンが 適切に開始しないことがあります。これらの問題は、個々の EDLM ス キャン結果の詳細に「I/O Blade Component Failure (I/O ブレード コン ポーネント障害)」として示されます。このメッセージは必ずしも、I/O ブレードまたはテープ ドライブにハードウェア問題があるという意味で はありませんが、これらのコンポーネントの運用ソフトウェア内の論理 エラーを示す場合があります。

このようなメッセージが個々の EDLM スキャン結果詳細内に見られた場 合、Quantum ではリモート ユーザー インターフェースの Setup (設定) > FC I/O Blade (FC I/O ブレード) > FC I/O Blade Control (FC I/O ブレー ド制御) 画面を使って、EDLM スキャンに使用されている I/O ブレード の電源を入れ直すことを勧めています。

FC I/O ブレードの電源の入れ直しの詳細については、Setup(設定) > FC I/O Blade(FC I/O ブレード)> FC I/O Blade Control(FC I/O ブレード制御) 画面にあるオンライン ヘルプを参照してください。

**注意**: データ ドライブが接続されている場合は、必ず実行中のバッ クアップをすべて停止してから、ブレードの電源を入れ直し てください。

EDLM の設定

EDLM の設定は、以下の手順で行います。

- <u>手順1:ライブラリの準備</u>ページの 230
- <u>手順2: SNAPI用のEDLMプラグインのインストール</u>ページの 230
- <u>手順3: ライブラリの StorNext ホスト設定の設定</u> ページの 233
- <u>手順4:EDLM ライブラリ管理パーティションの作成</u>ページの 236
- <u>手順5:パーティションの自動EDLMスキャンポリシーの設定</u>ページの 239

#### 手順1:ライブラリの準備

- ライブラリ ファームウェアを少なくともバージョン 620G にアップ グレードします。必要な場合は、Quantum サポートに連絡して ファームウェアを入手してください。
- 2 ライブラリに EDLM スキャン ドライブをインストールします。
- 3 各 EDLM スキャン ドライブを、Fibre Channel I/O ブレードにある 4つのイニシエータ ポートの1つに接続します。EDLM スキャンド ライブが5つ以上ある場合は、複数の Fibre Channel I/O ブレードを 使用する必要があります。
- 4 管理者としてログオンします。
- 5 ライブラリの拡張データ ライフルサイクル管理ライセンスをインス トールします。インストール方法については、『Scalar i500 ユー ザーズガイド』、またはオンラインヘルプを参照してください。
- 6 推奨: EDLM スキャン ドライブのテストが必要となったときのために、「良好であることがわかっているテープカートリッジ」を作成しておくことをお勧めします。「良好であることがわかっているテープカートリッジ」とは、かなり新しく、フォーマット済みで完全に書き込みされ、カートリッジメモリ (CM) が良好なものを意味します。このテープは、メディアやドライブの問題を特定するために簡単に確認できるデータを提供します。「良好であることがわかっているテープカートリッジ」を購入するには、Quantum テクニカルサポートに連絡してください。詳細については、疑わしいEDLM ドライブのテストページの 261 を参照してください。

**注**: デフォルトの StorNext ストレージ マネージャ ポート番号 は 61776 です。サーバーのポートを変更した場合は、必ず このフィールドに新しいポート番号を入力してください。

#### 手順2:SNAPI用の EDLM プラグインのインストール

この手順はオプションです。StorNext ストレージマネージャがパーティ ションを管理している場合、それを EDLM と併用して、不良な、または 疑わしいテープからデータを自動的にコピーしたり、メディア スキャン を開始することができます。EDLM に StorNext を使用しない場合は、 この手順は飛ばしてください。 これらの目的に StorNext を使用するには、まずライブラリに StorNext アプリケーション プログラミング インターフェース (SNAPI) クライア ント プラグインをインストールしてから、StorNext ストレージ マネー ジャと通信するようにライブラリを設定する必要があります。SNAPI 用 の EDLM プラグインは、Quantum から入手できます。

SNAPI 用の EDLM プラグインをインストールするには:

- パーティションを管理している StorNext ストレージ マネージャ ア プリケーションが、Scalar i500 ファームウェアでサポートされてい ることを確認します。サポートされる外部アプリケーションおよび それに該当するプラグインのリストは、『Scalar i500 リリース ノー ト』を参照してください。
- **2** 以下の手順に従って、正しい SNAPI バンドル用の EDLM プラグイ ンをダウンロードします。
  - a 以下のウェブサイトに行きます。 http://www.quantum.com/ServiceandSupport/SoftwareandD ocumentationDownloads/SI500/Index.aspx
  - b Drivers (ドライバー) タブをクリックして、使用可能なプラグイ ンを表示します。
  - C インストールするプラグインの Download (ダウンロード) ボタ ンをクリックします。コンピュータ内のアクセス可能な場所に ファイルをダウンロードします。

プラグインバンドルは、以下のファイルが入った.zipファイルです。

- クライアントプラグイン
- エンドユーザー/オープン ソース ライセンス契約
- 3.zip ファイルからファイルを抽出します。
- 4 エンドユーザー/オープン ソース ライセンス契約を読みます。プラ グインのインストールは、ライセンス契約の受諾を意味します。
- 5 ライブラリ ウェブ クライアントから、Tools (ツール) > EDLM > Manage Plug-ins (プラグインの管理) を選択します。
- 6 Tools Manage EDLM Plug-ins (ツール EDLM プラグインの管理) 画面が表示されます。

図 28 SNAPI プラグインのイ ンストール

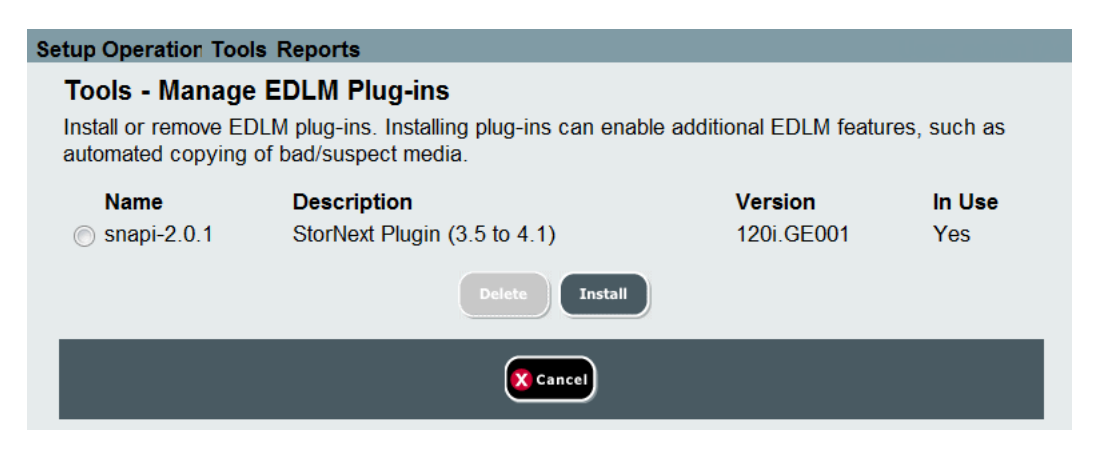

7 Install (インストール) をクリックします。

**Tools - Manage EDLM Plug-ins (ツール - EDLM プラグインの管理)** 画面が表示されます。

図 29 SNAPI プラグインの インストール

| Setup Operations Tools     | Reports            |           |
|----------------------------|--------------------|-----------|
| Tools - Manage EDL         | M Plug-ins         |           |
| Select the plug-in package | e file to install. |           |
|                            | Browse             |           |
|                            |                    | Back Next |
|                            |                    | X Cancel  |

- 8 Browse (参照) をクリックして、ダウンロードした SNAPI 用の EDLM プラグインに移動し、選択します。
- 9 Next (次へ) をクリックします。

確認画面が表示されます。

10 Install (インストール) をクリックします。

ファイルがインストールされます。完了すると、Success (成功) メッセージが表示されます。

11 Close (閉じる) をクリックして、Success (成功) メッセージを閉じます。

#### 手順 3: ライブラリの StorNext ホスト設定の設定

この手順はオプションです。StorNext ストレージマネージャがパーティ ションを管理している場合、それを EDLM と併用して、不良な、または 疑わしいテープからデータを自動的にコピーしたり、メディア スキャン を開始することができます。EDLM に StorNext を使用しない場合は、 この手順は飛ばしてください。

SNAPI クライアント プラグインをインストールしたら、StorNext スト レージ マネージャのホスト サーバーと通信するようにライブラリを設 定しなければなりません。

 ウェブ クライアントから、Tools (ツール) > EDLM > Configure StorNext Settings (StorNext 設定の設定) を選択します。

**Tools - EDLM StorNext Configuration (ツール - EDLM StorNext 設** 定) 画面が表示されます。

**2** Create (作成) をクリックします。

**Tools - EDLM StorNext Configuration (ツール - EDLM StorNext 設** 定) 入力画面が表示されます。
### 図 30 StorNext ホストの設定

| Setup Operations Tools Reports                         |                         |               |
|--------------------------------------------------------|-------------------------|---------------|
| Tools - EDLM StorNext Configuration                    |                         |               |
| Enter the following information for the StorNext host: |                         |               |
|                                                        | Name:                   |               |
|                                                        | API Client Plug-in:     | snapi-2.0.1 💽 |
|                                                        | Primary Host Address:   |               |
|                                                        | Primary Host Port:      |               |
|                                                        | Secondary Host Address: |               |
|                                                        | Secondary Host Port:    |               |
|                                                        | Back                    | Apply         |
|                                                        | X Ca                    | ncel          |

- **3 Name (名前)** フィールドに、StoreNext ストレージ マネージャ サー バーの特定に使用する名前を入力します。
- **4** API Client Plug-in (API クライアント プラグイン) ドロップダウン リストから、SNAPI クライアント プラグインを選択します。
- 5 Primary Host Address (プライマリ ホスト アドレス) フィールドか ら、プライマリ StorNext ストレージマネージャ サーバの IP アドレ ス (または DNS が設定されている場合はホスト名) を入力します。
- 6 Primary Host Port (プライマリ ホスト ポート) フィールドで、デフォ ルトのポート番号を受け入れるか、プライマリ StorNext ストレージ マネージャ サーバーのポート番号を入力します。

**注**: デフォルトの StorNext ストレージ マネージャ ポート番号 は 61776 です。サーバーのポートを変更した場合は、必ず このフィールドに新しいポート番号を入力してください。

7 オプションとして、Secondary Host Address (セカンダリ ホストアドレス) フィールドに、セカンダリ StorNext ストレージマネージャサーバの IP アドレス (または DNS が設定されている場合はホスト名)を入力します。

8 オプションとして、Secondary Host Port (セカンダリホストポート) フィールドで、デフォルトのポート番号を受け入れるか、セカンダ リ StorNext ストレージマネージャサーバーのポート番号を入力し ます。

**注**: デフォルトの StorNext ストレージ マネージャ ポート番号 は 61776 です。サーバーのポートを変更した場合は、必ず このフィールドに新しいポート番号を入力してください。

9 Apply (適用) をクリックします。

設定はこれで完了です。完了すると、Success (成功) メッセージが 表示されます。

**10 Close (閉じる)** をクリックして、**Success (成功)** メッセージを閉じます。

入力したばかりのサーバーがリストされたメイン画面が再び表示されます。Diagnostics (診断)の列に Run (実行) ボタンがあります。

11 Run (実行) ボタンをクリックして、設定をテストします。Failed (失敗) メッセージが表示された場合、Failed (失敗) リンクをクリックすると、トラブルシューティングに役立つメッセージ ボックスを表示できます。入力した IP アドレスとポート番号が正しいこと、またプラグインがサポートされていることを確認してください。

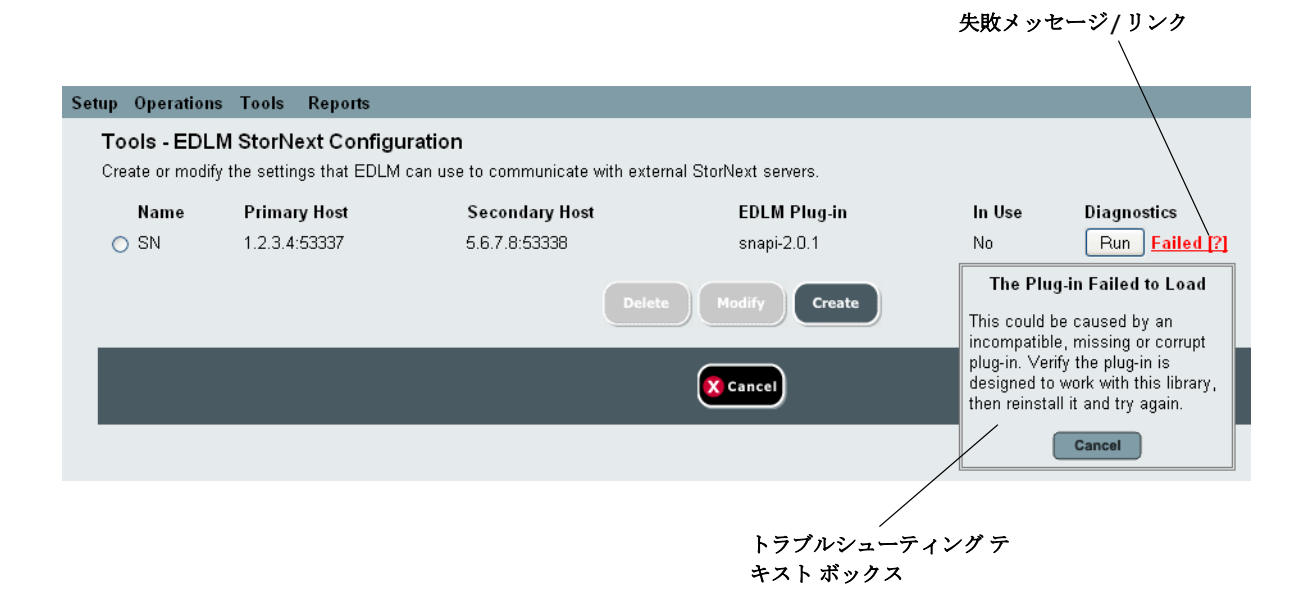

12 StorNext ホスト設定に成功したら、<u>第8章、「手順5:パーティションの自動 EDLM スキャン ポリシーの設定」</u>の説明に従って、 パーティションの StorNext 関連 EDLM ポリシーを設定できます。

### 手順4:EDLM ライブラリ管理パーティションの作成

EDLM ライブラリ管理パーティションは、EDLM を使ってメディアをス キャンするためにライブラリ内に設定する専用パーティションです。こ のパーティションは、メディア スキャンの目的のためだけに存在するも ので、ホストやその他のアプリケーションはこれにアクセスできませ ん。テープカートリッジは、EDLM ライブラリ管理パーティションに移 動され、EDLM ライブラリ管理パーティションにあるテープ ドライブを 使ってスキャンされます。スキャンが完了すると、カートリッジは元の パーティションに戻されます。 注: ライブラリ管理暗号化を使って暗号化されているテープのス キャンに、この EDLM パーティションを使う場合は、この パーティションをライブラリ管理暗号化に設定して、暗号化 キー サーバーから正しい暗号化キーを要求できるようにする 必要があります。適切な暗号化キーがないと、EDLM スキャ ンドライブは暗号化されたテープに通常スキャンまたはフル スキャンを実行できません。パーティションを作成したら、 Setup (設定) > Encryption (暗号化) > Partition Configuration (パーティション設定) を選択し、パーティションをライブラ リ管理暗号化に設定します。

EDLM ライブラリ管理パーティションを作成するには、以下を行います。

- ウェブ クライアントから Setup (設定) > Partitions (パーティション) を選択します。
- 2 Create (作成) をクリックします。

**Create Partition - Basic Settings (パーティションの作成 - 基本設定)** 画面が表示されます (図 32を参照)。

| 図 32 | EDLM パーティションの |
|------|---------------|
| 作成   |               |

|                                                                             | : admin [Admi |
|-----------------------------------------------------------------------------|---------------|
| Create Partition - Basic Settings<br>For each partition, set the following: |               |
| Select Partition Type: Library Managed (EDLM) 💌                             |               |
| Enter Name: edlm_b (max 12 characters)                                      |               |
| Enter Number of Slots: 6 [32] Awailable                                     |               |
| Select Emulation Type: ADIC Scalar i500                                     |               |
| Select Media Barcode Format: Standard 💌                                     |               |
| Location Interface Type Mode State                                          |               |
| Image: 0,2         Fibre         HP LTO-4         Online         Ready      |               |
|                                                                             |               |
|                                                                             |               |
|                                                                             |               |
|                                                                             |               |
|                                                                             |               |
|                                                                             |               |

- Select Partition Type (パーティション タイプの選択) ドロップダウン メニューから、Library Managed (EDLM) (ライブラリ管理 (EDLM)) を選びます。
- **4** Enter Name (名前を入力) テキスト ボックスに、パーティションの 名前を入力します。
- 5 Enter Number of Slots (スロット数を入力) テキスト ボックスに、 パーティションに割り当てるストレージスロット数を入力します。
  - 注: 括弧内の数字は、パーティションで使用できるスロット 数を示します。標準パーティションについては、この数 は、使用可能なライセンスされているスロット数と等し くなります。デフォルトは使用可能なスロットの合計数 と等しくなります。EDLM パーティションには、ライセ ンスされていないスロットとライセンスされているス ロットの両方を含めることができるため(ライセンスされ ているスロットを使用する前にすべてのライセンスされ ていないスロットを使用すること)、括弧内の数は、ライ センスされているスロットおよびライセンスされていな いスロットの合計数に等しくなり、デフォルトは使用可 能なライセンスされていないスロット数と等しくなりま す。必要な場合は、ゼロ スロットを使用するように EDLM パーティションを設定できます。
  - **注**: EDLM ライブラリ管理パーティションの作成中は、Select Emulation Type (エミュレーションタイプの選択) および Select Media Barcode Format (メディア バーコード形式 の選択) フィールドは、選択できません。
- 6 パーティションに追加するドライブを表から選択します。リストに は、EDLM スキャンドライブだけが表示されます。
- 7 Next (次へ) をクリックします。

Create Partition - EDLM Policy Settings (パーティションの作成 - EDLM ポリシー設定) 画面が表示されます (240 ページの図 33 を参照)。

8 必要な場合は、この EDLM ライブラリ管理パーティションの EDLM スキャン ポリシーを設定します (手順5:パーティションの自動 EDLM スキャン ポリシーの設定 ページの 239 に進みます)。 **9** パーティションに自動 EDLM スキャン ポリシーを設定しない場合 は、Apply (適用) をクリックして終了します。

### 手順 5: パーティションの自動 EDLM スキャン ポリシーの設定

標準パーティションと EDLM ライブラリ管理パーティションの両方に EDLM スキャンポリシーを設定することができます。一度設定すると、 スキャンはポリシーに従って自動的に実行されます。パーティションの自 動スキャンは、一時停止機能を使って一時的に停止することができます (パーティションの EDLM スキャンの一時停止 ページの 247 を参照)。

- 1 管理者としてログオンします。
- ウェブ クライアントから Setup (設定) > Partitions (パーティション) を選択します。
- 3 Create (作成) をクリックして、新しいパーティションを作成し、 Modify (変更) をクリックして既存のパーティションを変更します。
- 4 全般設定の設定が終わったら、Next (次へ) をクリックします。

**Create Partition - EDLM Policy Settings (パーティションの作成 - EDLM** ポリシー設定) 画面が表示されます (図 33 および図 34 を参照)。

**注**: ホストがアクセスできないため、EDLM ライブラリ管理 パーティションに使用できるポリシーの数は少なくなっ ています。 図 33 EDLM ライブラリ管理 パーティションの EDLM ポリ シー設定

| Setup Operations Tools Reports                             | Us                 |
|------------------------------------------------------------|--------------------|
| Create Partition - EDLM Policy Settings                    |                    |
| Set up EDLM scan policies, scan type and notifications for | he new partition.  |
| Genera                                                     | Settings:          |
| Allow concurrent scans                                     | : Unlimited 💌      |
| Scan                                                       | Settings:          |
| Scan upon import                                           | None 💌             |
| Normal scan time interval                                  | : Days (D = off)   |
| Full scan time interval                                    | : 0 Days (0 = off) |
| Result Act                                                 | ion Settings:      |
| Disable RAS ticket for bad or suspec<br>media              | t<br>V             |
| Back                                                       | Apply              |
|                                                            | ancel              |

図 34 標準パーティションの EDLM ポリシー設定

| Setup Operations Tools Reports                                                | Us |
|-------------------------------------------------------------------------------|----|
| Create Partition - EDLM Policy Settings                                       |    |
| Set up EDLM scan policies, scan type and notifications for the new partition. |    |
| General Settings:                                                             | -  |
| Allow concurrent scans: Unlimited 💌                                           |    |
| Report media inaccessible:                                                    |    |
| Use StorNext configuration: None 😪                                            |    |
| Scan Settings:                                                                | -  |
| Scan upon import: None 💌                                                      |    |
| Scan based on Tape Alert: None 💌                                              |    |
| Tape Alert count: 3                                                           |    |
| Normal scan time interval: 0 Days (0 = off)                                   |    |
| Full scan time interval: 0 Days (0 = off)                                     |    |
| Scan based on StorNext media suspect count: None                              |    |
| Result Action Settings:                                                       | -  |
| Disable RAS ticket for bad or suspect<br>media:   ☑                           |    |
| Initiate StorNext copy operation for: [Disabled]                              |    |
| Back Apply                                                                    |    |
| X Cancel                                                                      |    |

- **5** このパーティションの EDLM スキャン ポリシーを設定します。<u>表 9</u> には、設定可能なポリシーが説明されています。
  - パーティションの EDLM スキャン ポリシーを無効にする には、Scan upon import (インポート時にスキャン)、 Scan based on Tape Alert (テープ アラートに基づいてス キャン)、Use StorNext configuration (StorNext の設定を 使用)のそれぞれに「None(なし)」を選択します。さら に、通常およびフルのスキャン時間間隔をゼロに設定し ます。

### 表9 パーティションの EDLM ポリシー設定

| 設定                                    | 説明                                                                                                    |
|---------------------------------------|----------------------------------------------------------------------------------------------------|
| 全般設定                                  |                                                                                                    |
| Allow concurrent scans<br>(同時スキャンを許可) | このパーティションが1回の EDLM スキャンに使用できるテープ ドライ<br>ブ数を選択します。EDLM スキャン ドライブを使用するパーティション<br>が複数ある場合、この機能を使って EDLM ドライブ リソースを分け、実<br>行するスキャン数が高い1つのパーティションがすべてのリソースを独占<br>できないようにして、他のパーティションが予定通りにスキャンを実行で<br>きるようにします。 |
|                                       | 選択肢:無制限 (デフォルト)、1、2、3、または4。「無制限」とは、この<br>パーティションが利用可能なすべての EDLM スキャン デバイスを同時に<br>使用できることを意味します。                                                                                                    |

| 設定                                                       | 説明                                                                                                    |
|----------------------------------------------------------|----------------------------------------------------------------------------------------------------|
| Report media<br>inaccessible (アクセス<br>できないメディアをレ<br>ポート) | <b>このチェック ボックスがオンになっていない</b> 場合 (デフォルト)、ホスト<br>によりスキャン中のテープ カートリッジが要求されると、スキャンは<br>キャンセルされ、テープ カートリッジは元の場所に戻され、ホストの要<br>求に応答します。中断されたスキャンの予定は変更されません。EDLM<br>レポートには、中断またはキャンセルが表示されます。このため、通常の<br>動作が EDLM スキャンに影響されることはありません。 |
|                                                          | <b>このチェック ボックスがオンになっている</b> 場合、ホストによりスキャン<br>中のテープ カートリッジが要求されると、ライブラリはテープ カート<br>リッジにアクセス不能であることをホストに応答します。                                                                                                    |
|                                                          | <b>注</b> : この機能は現在無効になっています。ライブラリは、ホストがア<br>クセスできる(つまり、このボックスがオンになっておらず、かつ<br>選択できない)メディアを常にレポートします。                                                                                                    |
| Use StorNext<br>Configuration<br>(StorNext 設定を使用)        | EDLM と一緒に StorNext を使用して、特定の EDLM 動作を実行するか、<br>またその場合はどの StorNext 設定を使用するかを選択します。ドロップ<br>ダウン リストから、None (なし) (デフォルト)、または <u>手順3: ライブラ</u><br><u>リの StorNext ホスト設定の設定</u> ページの 233 で設定した StorNext 設定の<br>1 つを選択します。             |

|                                    | 説明                                                                                                    |
|------------------------------------|----------------------------------------------------------------------------------------------------|
| スキャン設定                             |                                                                                                    |
| Scan upon import (イン<br>ポート時にスキャン) | テープがこのパーティションにインポートされたらすぐにスキャンするか<br>どうか、スキャンする場合はどのタイプのスキャンを実行するかを選択し<br>ます。このポリシーは、デフォルトでは無効になっています。                                                     |
|                                    | 選択肢:                                                                                                    |
|                                    | • None(なし)(デフォルト) – インポート時にスキャンしません。                                                                                                    |
|                                    | <ul> <li>Quick (クイック) - テープはスキャンされません。カートリッジメモリ (CM) のデータだけが評価されます。所要時間はテープにつき1分未満です。クイックスキャンの使用例:</li> </ul>                                              |
|                                    | <ul> <li>使用済みのスクラッチ テープをライブラリに初めてインポートする<br/>とき。</li> </ul>                                                                                                |
|                                    | <ul> <li>他のバックアップまたはアーカイブ環境で使用されたデータ カート<br/>リッジをインポートする場合で、テープ カートリッジが寿命に近づい<br/>ているか、寿命がきているか、または読み取りまたは書き込みの問題<br/>があるかどうかを素早くチェックする必要があるとき。</li> </ul> |
|                                    | • Normal (通常) – カートリッジメモリ (CM) を評価し、問題のある可<br>能性が最も高い部分に焦点を当ててテープの選択された部分をスキャ<br>ンします。所要時間はテープにつき最大 20 分です。正常スキャンの使<br>用例:                                 |
|                                    | <ul> <li>ライブラリ内で頻繁に使用されているテープで、ドライブによりレ<br/>ポートされるメディアのテープ アラート イベントによってスキャン<br/>を開始する場合。</li> </ul>                                                       |
|                                    | <ul> <li>ライブラリ内で頻繁に使用されているテープで、通常の間隔でスキャンを実行する場合。</li> </ul>                                                                                               |
|                                    | • Full (フル) – カートリッジメモリ (CM) を評価し、テープ全体をスキャンします。 テープ全体で2時間以上かかることがあります。 フルスキャンの使用例:                                                                        |
|                                    | <ul> <li>テープカートリッジが頻繁にアクセスされ、主にオンサイトまたはオ<br/>フサイトの長期データ保持に使用される場合。</li> </ul>                                                                              |
|                                    | <ul> <li>重要なデータが入ったテープ カートリッジをライブラリに導入する<br/>場合で、テープのステータスや状態が未知の場合。</li> </ul>                                                                            |

| 設定                                                  | 説明                                                                                                    |
|-----------------------------------------------------|----------------------------------------------------------------------------------------------------|
| Scan based on Tape<br>Alert (テープ アラート<br>に基づいてスキャン) | テープをテープ アラートに基づいてスキャンするかどうか、またスキャンする場合はどのタイプのスキャン (上記のクイック、通常、またはフル)<br>を実行するかを決定します。このポリシーを無効にするには、「None<br>(なし)」を選択します。このポリシーは、デフォルトでは無効になっています。 |
|                                                     | 無効にすると、テープはそのカートリッジにレポートされたテープア<br>ラート数が、 <b>Tape Alert count (テープアラートカウント)</b> フィールドに<br>ユーザーが指定した数値を超えた場合にスキャンされます。これについ<br>て、以下にその詳細を説明します。     |
|                                                     | カウントに含まれるテープ アラートは、以下のとおりです。                                                                                                    |
|                                                     | • 01h (1) – Read Warning ( 読み取り警告 )                                                                                                    |
|                                                     | • 03h (3) – Hard Error (ハードエラー)                                                                                                    |
|                                                     | • 04h (4) – Media (メディア)                                                                                                    |
|                                                     | • 05h (5) – Read Failure (読み取りエラー)                                                                                                    |
|                                                     | • 06h (6) – Write Failure ( 書き込みエラー )                                                                                                    |
|                                                     | • 12h (18) – Tape Directory Corrupted on Load(装着時にテープディレクトリが破損)                                                                                    |
|                                                     | • 33h (51) - Tape Directory Invalid on Unload (アンロード時にテープ<br>ディレクトリが無効)                                                                            |
|                                                     | • 34h (52) – Tape System Area Write Error (テープ システム領域の書き込みエラー)                                                                                     |
|                                                     | • 35h (53) – Tape System Area Read Error (テープ システム領域の読み取<br>りエラー)                                                                                  |
|                                                     | • 37h (55) – Loading Failure ( ロードエラー )                                                                                                    |
|                                                     | • 3Bh (59) - WORM Medium Integrity Check Failed (WORM メディア整<br>合性チェックに失敗 )                                                                         |
| Tape Alert count (テー<br>プアラート カウント)                 | このフィールドは、Scan based on Tape Alert (テープ アラートに基づい<br>てスキャン) ポリシーと共に使用します。ドロップダウン リストから、ス<br>キャンの実行までに許可するテープ アラート数を選択します。                            |

| 設定                                                                                           | 説明                                                                                                    |
|----------------------------------------------------------------------------------------------|----------------------------------------------------------------------------------------------------|
| Normal scan time<br>interval (通常スキャン<br>の時間間隔)                                               | 前回スキャンが実行されてから、ここに指定する時間が超過した場合に、<br>テープのスキャンが行われます。テキスト ボックスに、スキャンを実行<br>する時間間隔 (日数単位) を入力します。ゼロ値 (デフォルト) は、このポ<br>リシーが無効になっていることを意味します。                                                                                             |
| Full scan time<br>interval (フル スキャン<br>時間間隔)                                                 | 注:時間間隔を決定するときは、ライブラリ内にあるスキャンするテー<br>プ数と、実行するスキャンのタイプを考慮します。フルスキャン<br>には、テープ全体で2時間以上かかることがあります。スキャン<br>を予定し過ぎると、遅延のほか、テープが意図された通りにスキャ<br>ンされない原因となります。                                                                                 |
| Scan based on StorNext<br>media suspect count<br>(StorNext メディアのサ<br>スペクト カウントに基<br>づいてスキャン) | 上記の <b>Use StorNext Configuration (StorNext 設定を使用)</b> を選択した場合のみ、使用できます。                                                                                                    |
|                                                                                              | サスペクト カウントは、StorNext ストレージ マネージャがテープへの<br>データ書き込みを停止する時期を決定するために使用する手段です。                                                                                                    |
|                                                                                              | このポリシーを選択すると、テープはそのサスペクトカウントがしきい<br>値に達すると EDLM テストのためキューに追加されます。EDLM テスト<br>によりテープが良好であることが示された場合は、StorNext アプリケー<br>ションのサスペクトカウントをリセットして、そのテープの使用を継続で<br>きます。サスペクトカウントおよびサスペクトカウントのリセットの詳細<br>については、StorNext アプリケーションの説明書を参照してください。 |

Result Action Settings (結果措置設定)

| Disable RAS ticket for<br>bad or suspect media<br>(不良または疑わしいメ<br>ディアの RAS チケット<br>を無効にする) | このチェック ボックスをオンにすると、EDLM スキャンの結果に基づい<br>てメディアが不良または疑わしいメディアであることを表示した概要<br>RAS チケットと RAS チケット電子-メール通知が無効になります。この情<br>報は EDLM テスト結果から入手できるため、デフォルトでは、これらの<br>既要 RAS チケットは無効 (つまり、このチェック ボックスがオン) になっ<br>ています。 |  |
|-------------------------------------------------------------------------------------------|----------------------------------------------------------------------------------------------------|--|
|                                                                                           | 注: EDLM スキャン中に判明した特定のドライブやメディア問題の RAS<br>チケットは無効にできません。有効または無効にできるのは、メ<br>ディアが疑わしいまたは不良であることが表示された概要結果チ<br>ケットと通知だけです。                                                                                      |  |

| 設定                                                | 説明                                                                                                    |
|---------------------------------------------------|----------------------------------------------------------------------------------------------------|
| Initiate StorNext copy<br>operation for (StorNext | 上記の Use StorNext Configuration (StorNext 設定を使用) を選択した場合のみ、使用できます。                                                                                                    |
| のコピー操作を開始す<br>るテープ)                               | 不良、および/または疑わしいテープのすべてのデータを別のテープにコ<br>ピーするよう StorNext ストレージマネージャに自動的に要求します。ド<br>ロップダウン リストから、不良なテープ、疑わしいテープ、またはその<br>両方のコピーを選択できます。Disabled (無効)を選択して、このポリ<br>シーを無効にすることもできます。このポリシーは、デフォルトでは無効<br>になっています。 |
|                                                   | データをコピーする要求それぞれにつき、要求の成功または失敗を示す<br>RAS チケットが作成されます。                                                                                                    |

6 Apply (適用) をクリックして終了します。

パーティションの EDLM スキャンの一時停止

パーティションの EDLM スキャンを一時的に停止し、後日再び有効にで きるように EDLM ポリシーの選択を保持しておくことができます。- 問 題が疑われる場合 (たとえば、スキャンされるテープの数が多過ぎて、 ライブラリの動作に影響が出ているなど) に、これを行います。

EDLM スキャンを一時停止すると、その時点でスキャンされていたテー プのスキャンが終了し、テープはテープ ドライブからアンロードされ、 元の場所に戻されます。他のテープはスキャンされません。キューに 入っているテープは、そのままキューに残ります。一時停止を解除する と、一時停止期間中にキューに追加されるはずだったテープがキューに 追加され、スキャンが通常通り再開します。

自動スキャンを一時停止するには、以下のように、パーティションの EDLM モードを変更する必要があります。

1 管理者としてログオンします。

 ウェブ クライアントから、Operations (操作) > Partitions (パーティ ション) > Change Mode (モードの変更) を選択します。

**Change Partition Mode (パーティション モードの変更)** 画面が表示 されます。

#### Setup Operation Tools Reports

#### Change Partition Mode

Select the mode for the Partitions:

Note: Taking a Partition offline may affect all current backup operations in that Partition.

|              | Acces   | s Mode | EDLN    | l Mode | Dri    | ves  |
|--------------|---------|--------|---------|--------|--------|------|
| Name         | Current | New    | Current | New    | Active | Idle |
| edlm_a       | N/A     | N/A    | Active  | Active | 0      | 1    |
| part_hp_lto4 | Online  | Online | Active  | Active | 0      | 1    |
| part_hp_lto5 | Online  | Online | Active  | Active | 0      | 2    |
| part_ibm_lt4 | Online  | Online | Active  | Active | 0      | 2    |
|              |         |        |         |        |        |      |

- **3 EDLM Mode (EDLM モード)** の **Current (現行)** 列に、以下のいずれ かが表示されます。
  - Not Configured (設定なし) パーティションに EDLM ポリシー が設定されていません。
  - Active (アクティブ) EDLM ポリシーが設定されており、実行 中です。
  - Paused (一時停止) EDLM スキャンは一時停止されています。

New (新規) 列には、Active/Paused (アクティブ/一時停止) ボタンが 含まれています。ボタンはモードを切り替えます。

4 モードをアクティブから一時停止に、または一時停止からアクティブに切り替えるには、New (新規) 列のボタンをクリックしてから Apply (適用) をクリックします。

操作が完了し、成功すると、Success (成功) メッセージが表示されます。

5 Close (閉じる) をクリックして、Success (成功) メッセージを閉じ ます。

### 手動 EDLM テストの実行

自動 EDLM スキャン ポリシーとは別に、メディアの評価が必要となる ことがあります。これには、手動 EDLM スキャンを実行します。手動ス キャンは最優先され、スキャン キューの最上位に追加されます。EDLM スキャン ドライブによって現行のスキャンが終わるとすぐに、手動ス キャンが予定されているテープが受領されます。すべての手動スキャン が終了すると、スキャンのキューは通常通り継続します。

手動 EDLM スキャンは、以下の条件が満たされればライブラリ内のどの テープにも実行できます。

- EDLM ライセンスがライブラリにインストールされていなければな りません。
- ライブラリに EDLM ライブラリ管理パーティションが設定されている必要があります (手順4:EDLM ライブラリ管理パーティションの作成ページの236を参照)。
- スキャンするカートリッジは、標準 LTO-gen ベースの下位互換性制限に従って、EDLM ライブラリ管理パーティション内のテープドライブにより読み取りが可能でなければなりません。
- スキャンするカートリッジには、適切なラベル付けがされている必要があります。ラベル付けされていないメディアには、手動スキャンは選択できません。
- カートリッジは、EDLM ライブラリ管理パーティションを含め、どのパーティションにも入れることができます。ただし、カートリッジは EDLM ドライブに入れることはできません。
- テープが現在スキャン中の場合は、それを手動スキャンに選択する ことはできません。

手動 EDLM テストを実行するには、以下を行います。

1 管理者としてログオンします。

2 Tools (ツール) > EDLM > Test Selection (テストの選択) を選択します。

**Tools - EDLM Test Selection (ツール - EDLM テストの選択)** 画面が 表示されます。

| Setup Operation Tools Repo | orts |
|----------------------------|------|
|----------------------------|------|

#### Tools - EDLM Test Selection

Perform manual EDLM testing. Select the partition with the media you want to test. Tests will be performed when library resources are available. Once the tests are completed, the results will be visible in the <u>EDLM Test Results</u> interface.

Choose the media you would like to test, and the type of test that you would like to perform.

| Parti        | tion:         | edIm_a 🔻 |          |                             |             |
|--------------|---------------|----------|----------|-----------------------------|-------------|
| Scan         | type:         | Normal 🔻 |          |                             |             |
| Cont<br>Erro | inue On<br>r: |          |          |                             |             |
| Filter       | r by barcode: |          | Find ?   |                             |             |
|              | Medi          | a ID     | Location | Last Tested                 | Test Result |
|              | AFG78         | 31L4     | 0,1,7    | Mar 24, 2012 01:04:43<br>PM | Untested    |
|              | 00000         | )1L3     | 0,1,6    | Mar 24, 2012 01:07:45<br>PM | Good        |
|              | AFG78         | 32L4     | 0,1,5    | Mar 24, 2012 01:07:00<br>PM | Untested    |
|              | 00009         | 18L3     | 0,1,4    | Mar 24, 2012 01:29:06<br>PM | Good        |
|              | 00009         | 181 2    | 013      | Mar 24, 2012 01:23:56       | Good        |
|              |               |          | Арр      | ly                          |             |

- 3 Partition (パーティション) ドロップダウン リストから、スキャンす るテープを含むパーティションを選択します。
- 4 Scan type (スキャンタイプ) ドロップダウン リストから、実行する スキャンのタイプ (クイック、通常、またはフル) を選択します。デ フォルトは「Normal (正常)」です。これらのスキャンタイプの説明 は 242 ページの表 9 の「Scan Settings (スキャン設定)」の項を参照 してください。

- 5 エラーが発生してもテストを継続させる場合は、Continue On Error (エラー時に継続) チェック ボックスをオンにします。デフォルトに より、通常およびフル スキャン中は、まず最初にカートリッジメモ リ (CM) テストが行われます。これが失敗すると、残りのスキャン (テープ テスト) は飛ばされ、テストが失敗に終わります。Continue On Error (エラー時に継続) をオンにしておくと、CM テストが失敗 してもテープ テストが行われます。
- 6 表からスキャンするテープを選択します。一覧されているすべての テープを選択するには、チェックボックス列の最上部にあるチェッ クボックスをオンにします。表示されるリストをフィルターするに は、Filter by barcode (バーコードでフィルター) フィールドにバー コードまたはバーコードの部分を入力し、Find (検索) をクリックし ます。
  - 注: EDLM スキャン デバイスにサポートされないテープを選 択した場合、Apply (適用) をクリックすると、「You have selected to scan media that may not be supported by any of the EDLM drives installed in the library. If you continue, these scans may not complete successfully. Are you sure you want to do this? (ライブラリにインストール されている EDLM ドライブにサポートされない可能性の あるメディアのスキャンが選択されました。続行する と、これらのスキャンがうまく完了しない可能性があり ます。これを実行してもよろしいですか?)」というダイ アログ ボックス メッセージが表示されます。続行する と、テープはスキャンのためキューに追加されますが、 失敗する可能性があります。
- 7 Apply (適用) をクリックします。

テストがキューに追加されます。テストがキューに追加されると、 Success (成功) メッセージが表示されます。これは、テストが実行 された、またはテープがテストに合格したという意味ではありませ ん。単にテストがキューに追加されたことを意味します。

- 注: 手動で予定されたテストはキューの最上位に直接移動されますが、テープのテストは即時実行されない可能性があります(すべての EDLM ドライブがその時点でテープスキャンの処理中の場合は、そのスキャンの終了後に手動で予定されたテストを行うことができます)。
- 8 Close (閉じる) をクリックして、Success (成功) メッセージを閉じ ます。
- 9 テスト結果を表示するには、Tools (ツール) > EDLM > Test Results (テスト結果) を選択します (「EDLM テスト結果の操作 ページ の 252」を参照)。
- **EDLM テスト結果の操作** EDLM テスト セッション画面には、キューに追加されたものでまだ開始 していないセッションを含め、すべての EDLM テスト セッションのス テータスを表示することができます。テスト セッションは、停止、一時 停止、再開、または削除することができます。 EDLM テスト セッションン リストの操作 ページの 253 を参照してください。

EDLM テスト セッション リスト画面の各エントリーは、1 つの EDLM テスト セッションの概要を示します。テスト セッションには、特定の 時点でのスキャンの実行が予定されたライブラリ内のすべてのテープが 含まれます。そのため、テスト セッションには異なったパーティション からの複数のテープが含まれる場合があります。

- 例1:手動スキャンを行う10個のテープを選択します。テストセッションには10個のテープが含まれます。
- 例2:パーティションAには、インポート時にテープをスキャンする自動スキャンポリシーが設定されています。テープをインポートします。一方で、パーティションBには180日毎にスキャンする自動スキャンポリシーが設定されています。パーティションB内の10個のテープが、パーティションAにテープをインポートしたと同時に180日に達したとします。これら両方の自動スキャンが同時に発生するため、テストセッションには両方のパーティションからの11個のテープすべてが含まれます。

各テスト セッション内には、スキャンされた各テープの詳細が表示されま す(「<u>EDLM セッション レポートの詳細の表示</u>ページの 256」を参照)。

### EDLM テスト セッション リストの操作

EDLM テスト セッション (自動と手動の両方) のステータスを表示する には、以下を行います。

- 1 管理者としてログオンします。
- 2 ウェブ クライアントから、Tools (ツール) > EDLM > Test Results (テ スト結果) を選択します。

**Tools - EDLM Test Results (ツール - EDLM テストの結果)** 画面が表示されます。

| up Operation Tools Reports                                                                                                    |            |             |                             |                             |             |
|----------------------------------------------------------------------------------------------------|------------|-------------|-----------------------------|-----------------------------|-------------|
| Tools - EDLM Test Results         Choose the session you would like to view or modify. You may also filter based on a specific time range.         Select Time<br>Range:       Last Month |            |             |                             |                             |             |
|                                                                                                    | Session ID | State       | Start Time                  | Finish Time                 | Result      |
| 0                                                                                                    | 3          | Complete    | Mar 24, 2012<br>12:19:52 PM | Mar 24, 2012<br>01:32:33 PM | Bad         |
| 0                                                                                                    | 4          | Complete    | Mar 25, 2012<br>09:12:07 AM | Mar 25, 2012<br>09:13:32 AM | Suspect     |
| <ul> <li>○ 5</li> </ul>                                                                                                    |            | In Progress | Mar 25, 2012<br>09:12:58 AM |                             | In Progress |
| • Page: 1 of 1 • Sessions: 1 - 3                                                                                                    |            |             |                             |                             |             |
|                                                                                                    |            |             |                             |                             |             |
| Cancel                                                                                                    |            |             |                             |                             |             |

#### 第8章 拡張データ ライフサイクル管理 不完全な EDLM スキャン

選択された時間範囲に基づいて実行された一連のメディア テストが 表に表示されます。表の各行は、1 つの EDLM テスト セッションの 概要を示します。表には、テスト セッションに関する以下の情報が 表示されます。

| 項目                        | 説明                                                                                                    |  |  |
|---------------------------|----------------------------------------------------------------------------------------------------|--|--|
| Session ID (<br>セッション ID) | セッション識別子、実行された各テスト セッションに割り当てられた固有の<br>番号。                                                                                                    |  |  |
| State (状態)                | Pending (保留)、Complete (完了)、In Progress (進行中)、Stopped (停止)、ま<br>たは Paused (一時停止)。                                                                                                    |  |  |
| Start Tune (開<br>始時間)     | テストセッションが開始した日付と時間。                                                                                                    |  |  |
| Finish Time (終<br>了時間)    | テストセッションが完了した日付と時間。                                                                                                    |  |  |
| Results (結果)              | セッション中にテストされたすべてのメディアの結果の概要。レポートされ<br>る値には、入手された各結果について、スキャンされたテープ数 (括弧内) が<br>含まれます。                                                                                                    |  |  |
|                           | <b>注</b> : セッション中の個々のテープの結果を表示するには、テープ セッション<br>の行を選択し、Details (詳細) ボタンをクリックします。                                                                                                    |  |  |
|                           | 結果には以下があります。                                                                                                    |  |  |
|                           | • Good (良好) – テープは良好です。                                                                                                    |  |  |
|                           | • Bad (不良) – テープは不良です。                                                                                                    |  |  |
|                           | • Suspect ( サスペクト ) – テープは信頼性が低いまたは欠陥がある可能性が<br>あります。                                                                                                    |  |  |
|                           | <ul> <li>Untested (未テスト) – 互換性のないメディア、カートリッジがロードできない、テープが暗号化されているがデータ暗号化キーが入手できない、ドライブが I/O ブレードと通信しない、テストが停止されたなど、さまざまな理由でテープが完全にスキャンされませんでした。</li> <li>注:テストされていないメディアによって、RAS チケットまたは EDLM メディア措置ポリシー(不良または疑わしいテープからデータをコピーするなど)が開始されることはありません。</li> </ul> |  |  |
|                           | • Not Completed (未完了) – テストはまだ完了していません。                                                                                                    |  |  |

- 3 Select Time Range (時間範囲の選択) ドロップダウン リストから、 表示するテスト セッションの時間範囲を選択します。時間範囲は、 テスト セッションの開始時間に基づきます。次のいずれかを選択し てください。
- Last Day (昨日) 過去 24 時間に実行されたテスト セッション。
- Last Week (先週) 過去7日間に実行されたテストセッション。
- Last Month (先月) 過去1ヶ月間に実行されたテストセッション。
- All (すべて) ライブラリに実行されたすべてのテスト セッション。保存できるメディア スキャン制限数は 5,000 回です。制限数に達すると、新しいスキャン結果が追加される毎に、古いスキャン結果が削除されます。
- 4 セッションを操作するには、テスト セッションの行を選択し、希望のオプションをクリックします。

| オプション        | 説明                                                                                                    |
|--------------|----------------------------------------------------------------------------------------------------|
| Stop (停止)    | 現在実行中のテストセッションを停止します。いったん停止すると、テスト<br>セッションを再開することはできません。その時点までに収集されたテスト<br>結果が表示されます。停止操作のためテストが完了されなかったテープは、<br>テスト結果が「Untested (未テスト)」として表示されます。 |
| Pause (一時停止) | 現在実行中のテスト セッションを一時停止します。テープがスキャン中の場<br>合、スキャンが終了し、テープがイジェクトされ、元の場所に移動します。<br>まだテストされていないテスト セッションのテープは、キューに残ります。                                    |
| Resume (再開)  | ー時停止されたテスト セッションを再開します。キューに入っているテープ<br>がマウントされ、スキャンされます。                                                                                            |
| Details (詳細) | 選択されたテスト セッションのテスト レポートが新しいウィンドウに表示さ<br>れます。EDLM セッション レポートの詳細の表示 ページの 256 を参照してく<br>ださい。                                                           |
| Delete (削除)  | 選択したテスト セッションをリストから削除します。いったん削除すると、<br>その情報を再び取り出すことはできません。                                                                                         |

### EDLM セッション レポートの詳細の表示

特定の EDLM テスト セッションに関する詳細を表示するには、以下を 行います。

- 1 EDLM テスト結果画面に移動します (Tools (ツール) > EDLM > Test Results (テスト結果))。
- 2 行を選択してから、Details (詳細) ボタンをクリックします。

テスト結果が新しいウィンドウに表示されます。

#### Setup Operation Tools Reports

#### **Tools - EDLM Test Results**

The results of the session are indicated below. Select a row in the table to see a detailed report.

|            | Barcode                                        | Test Result | Scan Type | Drive ID   | Partition      | State    | Completed                   |
|------------|------------------------------------------------|-------------|-----------|------------|----------------|----------|-----------------------------|
| 0          | 8ST491L3                                       | Suspect     | Normal    | HU173208L0 | edlm_a         | Complete | Mar 25, 2012<br>09:12:36 AM |
| $\bigcirc$ | 000721L4                                       | Suspect     | Normal    | HU173208L0 | edlm_a         | Complete | Mar 25, 2012<br>09:13:13 AM |
|            |                                                |             |           |            |                |          |                             |
|            |                                                |             |           |            |                |          |                             |
|            |                                                |             |           |            |                |          |                             |
| •          | Page: 1                                        | of 1 🜔      |           | Session    | Results: 1 - 2 |          |                             |
| CN<br>Co   | CM Scan Status:<br>Completed                   |             |           |            |                |          |                             |
| CN<br>Dri  | CM Scan Analysis:<br>Drive Reported Tape Alert |             |           |            |                |          |                             |
| Taj<br>No  | Tape Scan Status:<br>Not run                   |             |           |            |                |          |                             |
| Taj<br>N// | be Scan Analy:<br>A                            | sis:        |           |            |                |          |                             |
|            | Back Refresh Send Save                         |             |           |            |                |          |                             |

#### 第8章 拡張データ ライフサイクル管理 不完全な EDLM スキャン

画面の最上部には、テスト セッションの各テープが一覧されます。 以下の情報がレポートされます。

| 項目                         | 説明                                                                                                    |  |  |
|----------------------------|----------------------------------------------------------------------------------------------------|--|--|
| Barcode<br>(バーコード)         | メディア バーコード識別子。                                                                                                    |  |  |
| Test Result                | テスト結果には、以下のいずれかが表示されます。                                                                                                    |  |  |
| (テスト結果)                    | • Good (良好) – テープは良好です。                                                                                                    |  |  |
|                            | • Bad (不良) – テープは不良です。                                                                                                    |  |  |
|                            | <ul> <li>Suspect(サスペクト) – テープは信頼性が低いまたは欠陥がある可能性があります。</li> </ul>                                                                                                    |  |  |
|                            | <ul> <li>Untested (未テスト) – 互換性のないメディア、テープがロードできない、<br/>テープが暗号化されているがデータ暗号化キーが入手できない、ドライブが<br/>I/O ブレードと通信しない、テストが停止されたなど、さまざまな理由で<br/>テープが完全にスキャンされませんでした。</li> <li>注:テストされていないメディアによって、RAS チケットまたは StorNext</li> </ul> |  |  |
| のコピー動作が開始されることはありません。      |                                                                                                    |  |  |
|                            | • Not Completed (未完了) – テストはまだ完了していません。                                                                                                    |  |  |
| Scan Type<br>(スキャン<br>タイプ) | 実行されたテストのタイプ:Quick (クイック)、Normal (通常)、またはFull (<br>フル)。                                                                                                    |  |  |
| Drive ID<br>(ドライブ ID)      | テープをテストしたテープ ドライブの物理的なシリアル番号。                                                                                                    |  |  |
| Partition (パー<br>ティション)    | セッションでテストされているテープが帰属するパーティション。                                                                                                    |  |  |
| State (状態)                 | 現在のテストのステータス : Pending (保留)、Complete (完了)、Stopped (停止)、または Paused (一時停止)。                                                                                                    |  |  |
| Completed<br>(完了済み)        | テストが完了した日付と時間。                                                                                                    |  |  |

3 特定のテープの詳細を表示するには、最上部の行を選択します。テ スト結果の詳細が、表の下に表示されます。以下のような詳細が表 示されます。

| 項目                       | 説明                                                                                                    |  |  |
|--------------------------|----------------------------------------------------------------------------------------------------|--|--|
| CM Scan Status           | 以下のいずれかが表示されます。                                                                                                    |  |  |
| (CM スキャン<br>ステータス)       | <ul> <li>Complete(完了) – テストは終了しましたが、結果は「良好」ではない場合があります。これはテストを停止した場合に表示されることもあります。詳細については、CM Scan Analysis (CM スキャン分析)を参照してください。</li> </ul>                    |  |  |
|                          | • Paused (一時停止)                                                                                                    |  |  |
|                          | • Pending (保留)                                                                                                    |  |  |
|                          | • Not Run (未実行) – 詳細については、CM Scan Analysis (CM スキャン分析)を参照してください                                                                                                |  |  |
|                          | • In Progress (進行中)                                                                                                    |  |  |
|                          | • Stopped (停止)                                                                                                    |  |  |
| CM Scan                  | 以下のいずれかが表示されます。                                                                                                    |  |  |
| Analysis (CM ス<br>キャン分析) | ・ Good (良好)                                                                                                    |  |  |
| ( ( • )) ())             | <ul> <li>N/A(該当なし)</li> </ul>                                                                                                    |  |  |
|                          | ・ Failed to receive CM data (CM データの受信に失敗 )                                                                                                    |  |  |
|                          | • CM hardware failure (CM ハードウェア障害)                                                                                                    |  |  |
|                          | <ul> <li>Tape reached 99% of the manufacturer defined number of tape<br/>thread/load operations (テープが、メーカー定義のテープスレッド/ロード<br/>動作数の 99% に達しました)</li> </ul>       |  |  |
|                          | <ul> <li>Tape reached 99% of the manufacturer defined number of full tape<br/>capacity write operations (テープが、メーカー定義のテープ書き込み動作<br/>許容量の 99% に達しました)</li> </ul> |  |  |
|                          | • CM indicates uncorrected errors on the tape (CM にテープの未修正エラー<br>があります)                                                                                        |  |  |
|                          | • Unable to load tape (テープをロードできません)                                                                                                    |  |  |
|                          | • Unable to uload tape (テープをアンロードできません)                                                                                                    |  |  |
|                          | • Tape not present (テープがありません)                                                                                                    |  |  |
|                          | • No compatible drive (互換性のあるドライブがありません)                                                                                                    |  |  |
|                          | ・ I/O Blade Component Failure (I/O ブレード コンポーネント障害 )                                                                                                    |  |  |

| 項目                  | 説明                                                                                              |
|---------------------|-------------------------------------------------------------------------------------------------|
| Tape Scan Status    | 以下のいずれかが表示されます。                                                                                 |
| (テープ スキャン<br>ステータス) | • Complete (完了) – テストは終了しましたが、結果は「良好」ではない場合があります。詳細については、CM Scan Analysis (CM スキャン分析)を参照してください。 |
|                     | • Paused (一時停止)                                                                                 |
|                     | • Pending (保留)                                                                                  |
|                     | • Not Run (未実行) – 詳細については、CM Scan Analysis (CM スキャン分析)を参照してください。                                |
|                     | • In Progress (進行中)                                                                             |
|                     | <ul> <li>Not Configured (設定なし) – Quick (クイック)スキャンだけが要求されたため、テープはスキャンされませんでした。</li> </ul>        |
|                     | • Stopped (停止)                                                                                  |

| 項目                                  | 説明                                                                                        |  |
|-------------------------------------|-------------------------------------------------------------------------------------------|--|
| CM Scan<br>Analysis (CM ス<br>キャン分析) | 以下のいずれかが表示されます。                                                                           |  |
| ,                                   | • Good(良好)                                                                                |  |
|                                     | • N/A (該当なし)                                                                              |  |
|                                     | ・ I/O Blade Component Failure (I/O ブレード コンポーネント障害 )                                       |  |
|                                     | • Failed to retrieve scan data (スキャン データの読み出しに失敗しました)                                     |  |
|                                     | <ul> <li>Unexpected EOD.Possibly corrupt CM(予期しないデータ終了。CMの破損の可能性)</li> </ul>              |  |
|                                     | • Unformatted tape (未フォーマットのテープ)                                                          |  |
|                                     | • Failed to read tape data (テープ データの読み取りエラー)                                              |  |
|                                     | • Un-recovered read errors on the tape (テープの未回復読み取りエラー)                                   |  |
|                                     | • Corrupt data format (データ形式の破損)                                                          |  |
|                                     | • Tape experienced a mechanical error (テープに機械的エラーが発生しました)                                 |  |
|                                     | <ul> <li>Tape performance is severely degraded (性能が大幅に低下しています)</li> </ul>                 |  |
|                                     | • Unable to load tape (テープをロードできません)                                                      |  |
|                                     | • Unable to uload tape (テープをアンロードできません)                                                   |  |
|                                     | • Tape is a cleaning cartridge (テープはクリーニング カートリッジです)                                      |  |
|                                     | • CM fault detected (CM 障害が検出されました)                                                       |  |
|                                     | • Unknown media type detected (未知のメディア タイプが検出されました)                                       |  |
|                                     | <ul> <li>Scan operation interrupted and ended (スキャン動作が中断され、終了しました)</li> </ul>             |  |
|                                     | <ul> <li>Drive does not report media presence (ドライブにより、メディアの存在が<br/>レポートされません)</li> </ul> |  |
|                                     | • Tape is encrypted (テープが暗号化されています)                                                       |  |
|                                     | <ul> <li>Tape is blank (テープは空です)</li> </ul>                                               |  |
|                                     | • Block size exceeds maximum (ブロック サイズが最大値を超えています)                                        |  |
|                                     | • Tape is a FUP tape (テープは FUP テープです)                                                     |  |
|                                     | ・ Drive CM read failed (ドライブ CM 読み取りエラー)                                                  |  |

- 4 テスト セッション レポートを電子メール送信するには、Send (送信) フィールドにアドレスを入力し、Send (送信) ボタンをクリックし ます。
  - 注: 電子メールを送信するには、ライブラリに電子メール通知 を設定する必要があります (Setup (設定) > Notifications (通知) > E-mail Configuration (電子メール設定))。
- 5 画面を最新のステータスに更新するには、Refresh (更新) をクリック します。

## 疑わしい EDLM ドライブ のテスト

EDLM ドライブが一定期間に不審な数のエラーをレポートすると、ドラ イブはオフラインになり、手動でオンラインに戻されるまでテストに使 用できなくなります。この動作により、良好であることがわかっている テープ カートリッジを使ってドライブをテストすることが可能になり、 検出された問題が正当なものか、またはドライブ自体の問題が原因かど うかを判断できます。これが発生した場合、ライブラリにより RAS チ ケットが発行され、テープ ドライブのテストが指示されます。

ドライブをテストするには、以下を行います。

1 Tools (ツール) > Drive Operations (ドライブの操作) を選択します。

Tools - Drive Operations (ツール - ドライブの操作) 画面が開きます。

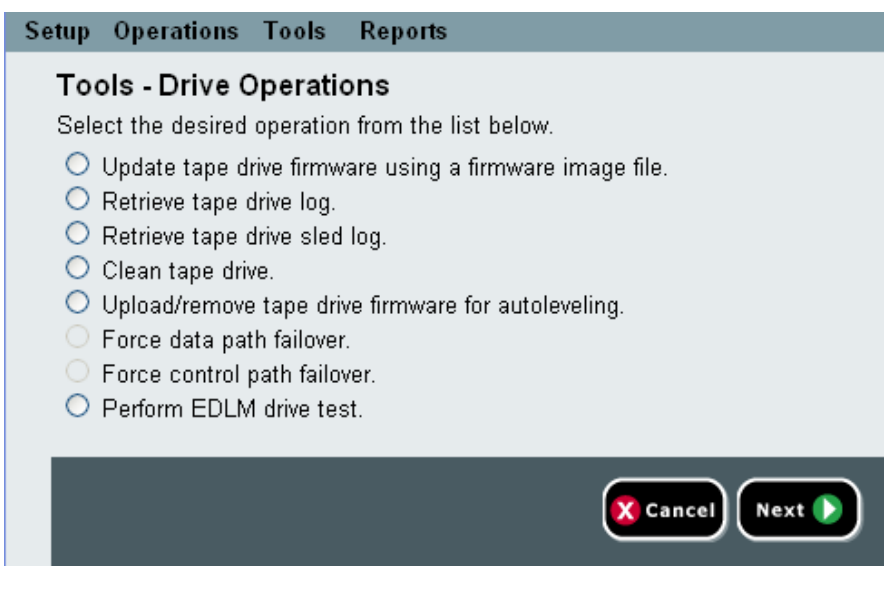

2 Perform EDLM Drive Test (EDLM ドライブ テストを実行する) を 選択して Next (次へ) をクリックします。

EDLM Drive Test (EDLM ドライブ テスト) 画面が表示されます。

| Setup Operations Tools                                                                                                    | Reports                 | User: admin [A |  |  |  |  |  |
|----------------------------------------------------------------------------------------------------|-------------------------|----------------|--|--|--|--|--|
| EDLM Drive Test                                                                                                    | EDLM Drive Test         |                |  |  |  |  |  |
| If an EDLM drive reports a suspicious number of errors within a given time period, it will be taken offline and not used for testing until<br>brought back online manually. This operation allows testing the drive with a known-good tape cartridge to determine whether the problems<br>detected by the drive are legitimate, or possibly due to a problem with the drive itself. |                         |                |  |  |  |  |  |
| Select the drive to test. Drives will only be available for testing if they are currently offline. Before beginning the test, you must load a known-good tape cartridge into the top I/E slot.                                                                                                    |                         |                |  |  |  |  |  |
| Location                                                                                                    | Location Partition Type |                |  |  |  |  |  |
| ○ [1,3]                                                                                                    | ○ [1,3] edlm_a HP LTO-5 |                |  |  |  |  |  |
|                                                                                                    |                         |                |  |  |  |  |  |
| 🔀 Cancel) Apply 🧹                                                                                                    |                         |                |  |  |  |  |  |

- 良好であることがわかっているテープ カートリッジを一番上の I/E ステーションに挿入しします。
  - 注: 「良好であることがわかっているテープ カートリッジ」 とは、かなり新しく、フォーマット済みで完全に書き込みされ、カートリッジメモリ (CM) が良好なものを意味 します。このような操作のために、「良好であることが わかっているテープカートリッジ」を作成しておくこと をお勧めします。
- 4 テストするドライブを選択して、Apply (適用) をクリックします。 良好であることがわかっているテープ カートリッジを使って、テー プがテストされます。テストが完了すると、Success (成功)、または Failure (失敗) メッセージが表示されます。
- 5 以下のいずれかの操作を行います。
  - 結果が Success (成功) だった場合 手動でテープ ドライブをオ ンラインにします (Tools (ツール) > Drives (ドライブ) > Change Mode (モードの変更))。
  - 結果が Failure (失敗) だった場合 良好であることがわかって いるテープを使用した場合、失敗は通常ドライブの故障を意味 します。RAS チケットの詳細を表示するか、さらに分析するた め Quantum サポートに連絡してください。

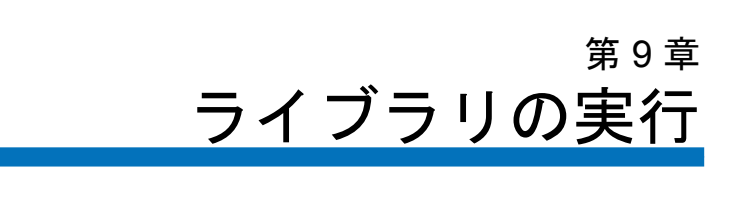

この章では、ライブラリへのアクセスとライブラリの操作方法について 説明します。ここで説明するライブラリ機能の大半は、Operations (操作) メニューにあります。

## **注**: この章の情報は ウェブ クライアントが使用されることを前提 としています。ウェブ クライアントと操作パネルの機能の違 いも説明しています。

本章では、以下について説明します。

- ライブラリの電源投入
- シャットダウン、電源オフ、電源の完全切断
- <u>ライブラリの再起動</u>
- <u>ログイン</u>
- <u>ログアウト</u>
- メディア操作の実行
- <u>テープドライブのクリーニングについて</u>
- <u>テープドライブの操作について</u>
- <u>I/E ステーションのロックとロック解除</u>
- <u>FC I/O ブレードの電源制御</u>

# ライブラリの電源投入

ライブラリの電源を入れるには

- 1 電源コードをすべて電源に接続します。
- 2 電源装置の背面にあるスイッチで各電源をオンにします。
- ライブラリ制御モジュールの正面ドアにある電源ボタンを押します。

ライブラリに電源を入れると、ライブラリは自己テストを行ってすべて の部品が正しく機能していることを確認します。すべてのテープドライ ブとパーティションがオンライン (アクセス可能)になります。

## シャットダウン、電源オフ、電源の完全切断

Shutdown (シャットダウン) コマンドは、ライブラリのオペレーティング システムとファームウェアをシャットダウンします。シャットダウンを 行うとき、ライブラリは現行のコマンドを完了し、ロボットをライブラ リの床まで下げます。

**注意**: ライブラリの電源をオフにする場合も完全に切る場合も、その前に必ずシャットダウンを実行してください。

シャットダウンを行う前に、接続しているホスト アプリケーションがラ イブラリにコマンドを送信していないことを確認してください。

**ライブラリの電源をオフにするには、以下の操作を行います。**シャットダウン 手順を行ってから、制御モジュールの正面ドアにある電源ボタンを押し ます。

**電源を完全に切るには、以下の操作を行います。**シャットダウン手順を行い ライブラリの電源をオフにします。次に、ライブラリ背面にある各電源 装置の電源スイッチをオフにします。最後に、電源ケーブルを電源から 切り離します。 正しい画面を開く手順は、以下のとおりです。

- ウェブ クライアントから、Operations (操作) > System Shutdown (シ ステム シャットダウン) を選択します。
- 操作パネルから、Operations (操作) > Shutdown (シャットダウン) を選 択します。

## ライブラリの再起動

Restart (再起動) は、ライブラリのオペレーティング システムとファーム ウェアをシャットダウンして再起動します。再起動を行うと、ライブラ リは現行のコマンドを完了してからライブラリをシャットダウンして再 起動します。再起動時には、ライブラリはすべてのテープ ドライブと パーティションをオンラインにして、カートリッジ、テープ ドライブ、 およびスロットのインベントリを取ります。

再起動を行う前に、接続しているホスト アプリケーションがライブラリ にコマンドを送信していないことを確認してください。

制御モジュールの再起動には約5分かかり、14U以上のライブラリ構成の再起動にはそれ以上かかります。

再起動手順の完了後に「Not Initialized」(初期化されていません)という メッセージが操作パネルに表示された場合は、ライブラリが正常に初期 化されていません。All RAS Tickets (すべての RAS チケット) 画面を確認し て、ライブラリの正常な初期化を妨げている問題を見つけます。詳細に ついては、RAS チケットの表示ページの 524 を参照してください。

正しい画面を開く手順は、以下のとおりです。

- ウェブ クライアントから、Operations (操作) > System Shutdown (シ ステム シャットダウン) を選択します。
- 操作パネルから、Operations (操作) > Shutdown (シャットダウン) を選 択します。

# ログイン

ライブラリの機能を実行したり、ライブラリの操作を確認したりするに は、ユーザー、サービスユーザー、およびシステム管理者はすべて、ラ イブラリにログインする必要があります。

デフォルトの管理者アカウントを使用して初めてライブラリにログイン する場合は、User Name (ユーザー名) テキスト ボックスに admin、 Password (パスワード) テキスト ボックスに password と入力します。

最初にログインした後、デフォルトの管理者アカウントのパスワードを 変更してください。パスワードは6~16桁の小文字の英数字とし、アン ダースコア(\_)、ピリオド(.)、ハイフン(-)、アスタリスク(\*)、アット マーク(@)も含めることができます。たとえば、pass\_1のように表され ます。パスワードの変更方法については、<u>ローカル ユーザー アカウン</u> トの変更ページの 107 を参照してください?

 注: デフォルト管理者アカウントのパスワードをなくした場合 は、Quantum テクニカル サポートまでお問い合わせくださ い。お問い合わせ先については、<u>詳細情報とヘルプ</u>ページ の9を参照してください。

LDAP または Kerberos が 有効の場合のログイン

LDAP または Kerberos が有効になっている場合は、Login (ログイン) 画 面に Remote Authentication (リモート認証) チェック ボックスが表示され ます。以下の手順に従って、操作パネルまたはウェブ クライアントにロ グインします。

- ディレクトリ サービスのユーザー名とパスワードを使用してログインするには、Remote Authentication (リモート認証) チェックボックスをオンにします。
- ローカルのユーザー名とパスワードを使用してログインするには、 Remote Authentication (リモート認証) チェック ボックスをオフにします。

LDAP の詳細については、<u>LDAP の設定</u> ページの 108 を参照してくだ さい。

Kerberos の詳細については、<u>Kerberos の設定</u> ページの 114 を参照して ください。

## ログアウト

ログアウトは、権限のないユーザーがライブラリにアクセスするのを防 ぎます。ウェブ クライアントまたは操作パネルからライブラリへのアク セスを完了したら、ログアウトしてください。

ウェブ クライアントまたは操作パネルから、画面の右上にある LOGOUT (ログアウト) ボタンをクリックするとログアウトできます。ウェブ クラ イアントから、Operations (操作) > Logout (ログアウト) を選択することも できます。

# メディア操作の実行

システム管理者とユーザーは、ウェブ クライアントと操作パネルの Operations (操作) メニューを使用して、以下のようなメディア操作を実 行できます。

- ライブラリにデータカートリッジをインポートする
- ライブラリからデータ カートリッジをエクスポートする
- パーティション内のテープ ドライブ、I/E ステーション、ストレージスロット間でデータカートリッジを移動する
- ライブラリにクリーニングカートリッジをインポートする (AutoClean 機能が有効)
- ライブラリからクリーニングカートリッジをエクスポートする (AutoClean 機能が有効)
- カートリッジをロードする
- カートリッジをアンロードする
- テープドライブモードをオンラインからオフラインに変更し、必要 に応じて元に戻す

さらに、システム管理者は以下の操作ができます。

 操作パネルで Tools (ツール) > Drive Mgmt (ドライブ管理) > Clean Drive (ド ライブのクリーニング) コマンドを使用するか、ウェブ クライアント からTools (ツール) > Drive Operations (ドライブ操作) > Clean a tape drive (テープドライブのクリーニング) を使用して、テープ ドライブを 手動でクリーニングします。

以下は、これらのメディア操作の概要です。詳しい手順については、ラ イブラリのオンライン ヘルプを参照してください。オンライン ヘルプ システムにアクセスするには、ウェブ クライアントまたは操作パネルの 右上にある Help (ヘルプ) アイコンをクリックします。

注: このユーザーズ ガイドに記載されている情報と手順は、ライブラリのウェブ クライアントおよび操作パネル ユーザーインターフェイスにのみ適用します。ホスト アプリケーションには適用しません。ライブラリのユーザー インターフェイスからメディア操作を行うと、ホスト アプリケーションに影響する可能性があります。詳細については、ホスト アプリケーションの説明書を参照してください。

メディアのインポート

- メディア操作のインポートを使用すると、I/E ステーションを使用して データ カートリッジをライブラリにインポートできます。ライブラリに インポートされた新しいカートリッジのバーコードを、ライブラリのス キャナが自動的に読み取ります。
  - 注: ライブラリの I/E ステーション スロットがゼロの場合、メ ディアのインポートやエクスポートはできません。詳細につ いては、I/E ステーション スロットの設定 ページの 87 を参 照してください。

ここでは、ホスト アプリケーションではなく、ライブラリのユーザー インターフェイスを使用してメディアをインポートする方法について説 明します。ライブラリを使ってメディアをインポートすると、ホストア プリケーションによるライブラリのインベントリが必要になることがあ ります。詳細については、ホストアプリケーションの説明書を参照して ください。

ライブラリを介してテープ カートリッジをインポートする方法は2とお りあり、カートリッジの手動割り当てを有効にするか無効にするかの違
いがあります。ライブラリでは、カートリッジの手動割り当てはデフォルトで有効になっています。この機能の有効/無効については、<u>カートリッ</u> <u>ジの手動割り当てを無効/有効にする</u>ページの83を参照してください。

この項には、以下が含まれています。

- カートリッジの手動割り当てを有効にしたメディアのインポート ページの 270
- <u>カートリッジの手動割り当てを無効にしたインポート</u>ページの 271
- <u>メディアのインポートプロセス</u>ページの 272

以下の表では、カートリッジの手動割り当てのステータスによって、実 行できる操作の違いを説明しています。

| カートリッジの<br>手動割り当て              | I/E ステーションでのカートリッジ<br>割り当て                                                                                            | 未割り当てメディア<br>のインポートはでき<br>るか?                          |
|--------------------------------|----------------------------------------------------------------------------------------------------|--------------------------------------------------------|
| <b>Enabled (有効)</b><br>(デフォルト) | I/E ステーションにカートリッジを<br>挿入すると、カートリッジをパー<br>ティションに割り当てるように指示さ<br>れます。パーティションに割り当てず<br>に、「キャンセル」してこのウィンド<br>ウを閉じることもできます。 | 操作パネルから : NO<br>(いいえ)<br>ウェブ クライアント<br>から:<br>Yes (はい) |
| Disabled (無効)                  | カートリッジをパーティションに割<br>り当てる指示はなく、ライブラリに<br>インポートされるまでカートリッジ<br>は未割り当てのままになります。                                           | 操作パネルから:Yes<br>(はい)<br>ウェブ クライアント<br>から:<br>Yes (はい)   |

#### カートリッジの手動割り当てを有効にしたメディアのインポート

 カートリッジの手動割り当てを有効にすると (デフォルト)、テープ カートリッジを I/E ステーションに挿入して I/E ステーションのド アを閉めると、操作パネルに Assign IE (IE の割り当て) 画面が自動的 に表示されます。Assign I/E (I/E の割り当て) 画面では、操作パネルを 使用してカートリッジを特定のパーティションまたはシステム パー ティションに割り当てるように指示されます。カートリッジは割り 当てられたパーティションでのみ使用できます。I/E ステーション に挿入したすべてのカートリッジが、選択したパーティションに割 り当てられます。

- Assign IE (IE の割り当て) 画面をキャンセルした (または挿入したカートリッジをパーティションに割り当てるのを忘れた) 場合は、ウェブ UI からインポートするか、I/E ステーションを開いて閉じて再度 Assign IE (IE の割り当て) 画面が表示されるまで、カートリッジは未 割り当てのままになります。
- 未割り当てのメディアを操作パネルからライブラリにインポートすることはできません。
- 未割り当てのメディアはウェブ クライアントからライブラリにイン ポートすることはできます。ウェブ クライアントを使用してカート リッジをインポートすると、I/E ステーションで割り当てられてい ないカートリッジはすべて同じパーティションに割り当てられま す。ただし、実際にライブラリのストレージスロットに移動するの は、選択したカートリッジのみです。選択しなかったカートリッジ は、そのパーティションにインポートするまでは、そのパーティ ションに割り当てられている I/E ステーションに残ります。以前に 割り当てられたカートリッジを別のパーティションにインポートす るには、最初にそのカートリッジを I/E ステーションから取り出 し、別の I/E ステーションのスロットに入れてから、目的のパー ティションにインポートする必要があります。
- 未割り当てのカートリッジはホスト アプリケーションに表示されません。

#### カートリッジの手動割り当てを無効にしたインポート

- カートリッジの手動割り当てを無効にすると、複数のテープカート リッジを I/E ステーションに挿入して、それらを異なるパーティ ションに割り当てることができます。
- Assign IE (IE の割り当て) 画面は操作パネルには表示されません。I/E ステーション内のカートリッジは、システム パーティションを始め とするどのパーティションでも使用できます。I/E ステーションの カートリッジは、パーティションにインポートするまでは、未割り 当てのままになります (インポートによってパーティションに割り当 てられます)。

- 未割り当てのテープカートリッジは、操作パネルまたはウェブクラ イアントからインポートできます。未割り当てのテープカートリッ ジをウェブクライアントからインポートするときは、実際にパー ティションにインポートしたカートリッジのみがそのパーティショ ンに割り当てられます。残りのカートリッジは未割り当てのままI/E ステーションに残ります。
- 未割り当てのカートリッジはホスト アプリケーションに表示され、 先入れ先出しベースで取得できます。

#### メディアのインポート プロセス

カートリッジをインポートするには、ライブラリの I/E ステーションと 操作パネルへのアクセス権が必要です。

AutoClean を有効にしている場合は、クリーニング カートリッジをライ ブラリにインポートすることも可能です。詳細については、クリーニン <u>グメディアのインポート</u>ページの 287 を参照してください。さらに、 I/E ステーションを使用してメディアをインポートする代わりに、カー トリッジをライブラリに一括ロードすることもできます。詳細について は、一括ロードページの 274 を参照してください。

**注**: インポート操作が開始されたら、I/E ステーションのドアの 開閉などによって操作を妨げないないようにしてください。

カートリッジのインポートは、以下の手順で行います。

- ライブラリの前面から、カートリッジを I/E ステーションに挿入します。
- **2** I/E ステーションのドアを閉めます。

Assign IE (IE の割り当て) 画面は、Manual Cartridge Assignment (カートリッジの手動割り当て) 設定が操作パネルの System Settings (システム設定) 画面 (Tools (ツール) > System Settings (システム設定)) で有効になっている場合に、操作パネルに表示されます。

**Assign IE (IE の割り当て)** 画面が表示されたら、以下の操作を実行します。

a Assign IE (IE の割り当て) 画面に表示されているパーティションを 1 つ選択して、カートリッジを適切なパーティションに割り当て ます。

パーティションボタンは、選択すると赤になります。

- 注意: パーティションを誤って選択した場合は、I/E ステーショ ンのドアを開けます。カートリッジを別の I/E ステー ションのスロットに移動し、I/E ステーションのドアを 閉じます。ライブラリは I/E ステーションを再スキャン し、Assign IE (IE の割り当て) 画面が再び表示されます。
- **b** Apply (適用) を選択します。

選択したパーティションがオンラインの場合は、インポート操作の前にオフラインに切り換わり、操作の完了後オンラインに 戻ります。ライブラリに複数のパーティションがある場合、インポート操作は、他のパーティションの操作に影響しません。

 注: 操作が正常に完了しなかった場合、パーティションは オフラインのままになり、手動でオンラインに戻す か、ライブラリを再起動するまでオフラインのままに なります(パーティションをオンラインまたはオフラ インにするページの 82 を参照)。

3 操作パネルまたはウェブ クライアントの Import Media (メディアのインポート) 画面を使用して、カートリッジをパーティションにインポートします。画面の説明またはライブラリのオンラインヘルプの手順に従います。オンラインヘルプシステムにアクセスするには、ウェブ クライアントまたは操作パネル ユーザー インターフェイスの右上部にある Help (ヘルプ) アイコンをクリックします。

メディアをインポートするには、Import Media (メディアのインポート) 画面で以下の情報を入力する必要があります。

パーティション – カートリッジをインポートする先のパーティション。
 の面には、アクセスを許可されたパーティションだけが表示されます。
 の面には、パーティションのモード(オンラインま)

たはオフライン)とパーティション内の空のスロット数を含む情報が表示されます。カートリッジは、空のスロット数と同じ数だけインポートできます。

- Media (メディア) インポートするカートリッジ。
- 注: バーコードの一部または全部を Search (検索) テキストボックスに入力して、メディアのリストをフィルタできます。アスタリスク(\*)を使用したワイルドカード検索も可能です。また、ハイライトされている見出しの列をクリックして、リストを並び替えることもできます。たとえば、列見出し Location (場所)を選択すると、位置座標を基準に並び替えることができます。

正しい画面を開く手順は、以下のとおりです。

- ウェブクライアントウェブ ユーザー インターフェイスから、
   Operations (操作) > Media (メディア)> Import (インポート) を選択します。
- 操作パネルから、Operations (操作) > Import Media (メディアのインポート) を選択します。

詳しい手順については、ライブラリのオンライン ヘルプを参照してくだ さい。オンライン ヘルプ システムにアクセスするには、ウェブ クライ アントまたは操作パネル ユーザー インターフェイスの右上部にある Help (ヘルプ) アイコンをクリックします。

#### ー括ロード

ライブラリにメディアをロードするもう1つの方法に、一括ロードがあ ります。I/E ステーション スロットがゼロに設定されている場合は、常 にカートリッジをライブラリに一括ロードする必要があります。I/E ス テーション スロットが設定されている場合は、初めてライブラリを使い 始めるときに、最初の一括ロードを実行できます。一括ロードが完了す ると、ライブラリはインベントリを実行します。

ー括ロードを実行する前に、ウェブ クライアントからライブラリ構成を 印刷して、ライブラリの物理スロットの構成を確認してください。レ ポートには、どのスロットが使用できないか、クリーニング スロットま たは I/E ステーション スロットとして設定されているかが示されます。 レポートへのアクセスについては、<u>ライブラリ設定レポートの表示</u>ペー ジの 300 を参照してください。

### **注意**: カートリッジは、適切なスロットに挿入してください。たと えば、クリーニング カートリッジをストレージ用として設定 されたスロットに挿入しないでください。

I/E ステーション スロットが I/E スロットとして設定されている場合、 I/E ステーションのドアはロック解除されているので、ライブラリへの メイン アクセス ドアを開くことができます。すべての I/E ステーショ ンスロットがストレージとして設定されている場合、I/E ステーション のドアは常にロックされています。メイン アクセス ドアを開いてテー プカートリッジをライブラリに一括ロードするには、最初に I/E ステー ションのドアをロック解除する必要があります。できれば、I/E ステー ション スロットをストレージとして設定する前にライブラリを一括ロー ドします。一括ロードをしない場合は、I/E ステーションのドアをロッ ク解除します。I/E ステーションをロック/ロック解除する方法について は、I/E ステーション スロットの設定については、I/E ステーショ ンスロットの設定 ページの 87 を参照してください。

最初の一括ロードを行うには、アクセスドアを開け、使用するカート リッジすべてを直接手でストレージスロットに挿入します。カートリッ ジは正しく挿入しないと、奥までまで移動しません。

- 注: まれにロボットにアクセスできない物理ストレージ スロット があるので、これらはテープ カートリッジに使用しないでく ださい。これらのスロットはライブラリ構成レポートに 「unavailable」(使用不可)と表示されます。これらのスロット の詳細については、<u>未使用スロット</u>ページの 276 を参照して ください。
- 注: メインアクセスドアを開けてテープカートリッジをライブラ リにロードすると、ライブラリは自動的に「信頼性、可用 性、保守性 (RAS) チケット」を生成し、ドアが開いているこ とを警告します。RAS チケットの解決方法については、RAS チケットについてページの 522 を参照してください。

最初の一括ロード後、I/E ステーションのスロットが設定されていれ ば、ライブラリ操作を中断せずに Import Media (メディアのインポート) 画 面を使用してカートリッジを追加できます。詳細については、メディア <u>のインポート</u>ページの 269 を参照してください。

#### 未使用スロット

各ライブラリ構成に、ロボットがアクセスできない一定数のスロットが 存在します。このユーザーズガイドに記載されているスロット数に、こ れらの未使用スロットは含まれていません。

どのライブラリ構成でも、ライブラリの下部はロボットのピッカーに必要なスペースが十分にないため、スタックの最下段モジュールの各列の 一番下のスロットにはピッカーがアクセスできません。ライブラリを一 括ロードする場合は、ライブラリ構成の最下段のモジュールにストレー ジまたはクリーニングテープを挿入しないでください。

### メディアの移動

メディアがライブラリにインポートされると、メディア移動操作によっ て、1つのデータ カートリッジをテープ ドライブとパーティション内の スロット間で移動できます。

 注: ライブラリの I/E ステーション スロットがゼロの場合は、 I/E ステーションとの間でカートリッジを移動できません。
 詳細については、I/E ステーション スロットの設定 ページの 87 を参照してください。

ここでは、ホストアプリケーションではなく、ライブラリのユーザー インターフェイスを使ったメディアの移動について説明します。ライブ ラリを使用してメディアを移動すると、ホストアプリケーションでライ ブラリのインベントリが必要になる場合があります。詳細については、 ホストアプリケーションの説明書を参照してください。

ライブラリを使用したメディアの移動に関する詳細は、以下のとおり です。

 パーティションがオンラインになっていると、移動する前にオフラ インに切り換わり、移動が完了した後、オンラインに戻ります。 パーティションがオフラインになる前に、確認メッセージが表示さ れます。

- 注: 操作が正常に完了しなかった場合、パーティションはオ フラインのままになり、手動でオンラインに戻すか、ラ イブラリを再起動するまでオフラインのままになります (パーティションをオンラインまたはオフラインにする ページの 82 を参照)。
- アクセスを許可されたパーティションだけを選択できます。
- 一度に移動できるのは1つのパーティション内のメディアだけです。

メディアを移動するには、ユーザーインターフェイスに次の情報を入力 する必要があります。

- Partition (パーティション) アクセス権のあるパーティション。
- Selected Media (選択したメディア) 移動する1つのカートリッジ。
- Selected Destination (選択した移動先) カートリッジを移動する先の 場所。

 

 バーコードの一部または全部を Search (検索) テキスト ボック スに入力して、メディアのリストをフィルタできます。アス タリスク(\*)を使用したワイルドカード検索も可能です。ま た、ハイライトされている見出しの列をクリックして、リス トを並び替えることもできます。たとえば、列見出し Location (場所)を選択すると、位置座標を基準に並び替えるこ とができます。

- 正しい画面を開く手順は、以下のとおりです。
- ウェブ クライアントから、Operations (操作) > Media (メディア) > Move (移動) を選択します。
- 操作パネルから、Operations (操作) > Move Media (メディアの移動) を 選択します。

詳しい手順については、ライブラリのオンライン ヘルプを参照してくだ さい。オンライン ヘルプ システムにアクセスするには、ウェブ クライ アントまたは操作パネル ユーザー インターフェイスの右上部にある Help (ヘルプ) アイコンをクリックします。

#### メディアのエクスポート

メディアのエクスポート操作では、ライブラリからカートリッジを取り 外すときに、データ カートリッジをストレージ スロットから空の I/E ステーションにエクスポートできます。

注: ライブラリのI/Eステーションスロットがゼロの場合、メディアのインポートやエクスポートはできません。詳細については、I/Eステーションスロットの設定ページの87を参照してください。

ここでは、ホストアプリケーションではなく、ライブラリのユーザー インターフェイスを使ったメディアのエクスポートについて説明しま す。ライブラリを使ってメディアをエクスポートすると、ホストアプリ ケーションでライブラリのインベントリが必要になる場合があります。 また、ホストアプリケーションがメディア移動防止のコマンドを発行し た場合、ライブラリのユーザーインターフェイスを使用してメディアを エクスポートできなくなります。詳細については、ホストアプリケー ションの説明書を参照してください。

AutoClean を有効にしている場合は、クリーニング カートリッジをエク スポートすることも可能です。詳細については、<u>クリーニングメディア</u> <u>のエクスポートページの 289</u>を参照してください。

- **注**: エクスポート操作が開始されたら、I/E ステーションのドアの 開閉などによって操作を妨げないないようにしてください。
- **注意**: I/Eステーションに他のパーティションに割り当てられている カートリッジが含まれていると、インポート/エクスポート操 作に失敗するホスト アプリケーションもあります。他のパー ティションと競合しないように、なるべく早くカートリッジ をI/E ステーションから移動してください。

カートリッジのエクスポートに関する詳細は、以下のとおりです。

 パーティションがオンラインの場合、エクスポート操作の前にオフ ラインに切り換わり、操作の完了後オンラインに戻ります。パーティ ションがオフラインになる前に、確認メッセージが表示されます。

- 注: 操作が正常に完了しなかった場合、パーティションはオ フラインのままになり、手動でオンラインに戻すか、ラ イブラリを再起動するまでオフラインのままになります (パーティションをオンラインまたはオフラインにする ページの 82 を参照)。
- アクセスを許可されたパーティションだけを選択できます。
- 空の I/E ステーション スロットがある場合にのみ、カートリッジを エクスポートできます。
- クリーニング カートリッジをインポートするには、ライブラリの I/Eステーションと操作パネルへのアクセス権が必要です。

メディアをエクスポートするには、Export Media (メディアのエクスポート) 画面で、以下の情報を入力する必要があります。

- パーティション カートリッジをエクスポートする元のパーティション。画面には、パーティションのモード(オンラインまたはオフライン)と、空のI/Eステーションスロット数などの情報が表示されます。カートリッジは、空のスロット数と同じ数だけエクスポートできます。
- Media (メディア) エクスポートするテープ カートリッジ。
  - 注: バーコードの一部または全部を Search (検索) テキスト ボック スに入力して、メディアのリストをフィルタできます。アス タリスク (\*) を使用したワイルドカード検索も可能です。ま た、ハイライトされている見出しの列をクリックして、リス トを並び替えることもできます。たとえば、列見出し Location (場所)を選択すると、位置座標を基準に並び替えるこ とができます。

正しい画面を開く手順は、以下のとおりです。

- ウェブ クライアントから、Operations (操作) > Media (メディア) > Export (エクスポート) を選択します。
- 操作パネルから、Operations (操作) > Export Media (メディアのエクス ポート)を選択します。

詳しい手順については、ライブラリのオンライン ヘルプを参照してくだ さい。オンライン ヘルプ システムにアクセスするには、ウェブ クライ アントまたは操作パネル ユーザー インターフェイスの右上部にある Help (ヘルプ) アイコンをクリックします。

### テープ ドライブのロード

Load Drive (ドライブのロード) 操作では、カートリッジをストレージス ロットからテープ ドライブにロードできます。ストレージスロットと テープ ドライブは、同じ論理ライブラリパーティションに割り当てる必 要があります。

ここでは、ホスト アプリケーションではなく、ライブラリのユーザー インターフェイスを使用したテープ ドライブのロードについて説明しま す。ライブラリを使ってテープ ドライブをロードすると、ホスト アプ リケーションでインベントリが必要になる場合があります。詳細につい ては、ホスト アプリケーションの説明書を参照してください。

テープドライブのロードに関する詳細は、以下のとおりです。

- パーティションがオンラインの場合、ロード操作の前にオフライン に切り換わり、操作の完了後オンラインに戻ります。パーティションがオフラインになる前に、確認メッセージが表示されます。
  - 注: 操作が正常に完了しなかった場合、パーティションはオ フラインのままになり、手動でオンラインに戻すか、ラ イブラリを再起動するまでオフラインのままになります (パーティションをオンラインまたはオフラインにする ページの 82 を参照)。
- アクセスを許可されたパーティションだけを選択できます。
- バーコード フィールドが空かクリアされた場合、デフォルトのテー プドライブの場所がハイライトされます。

テープ カートリッジをテープ ドライブにロードするには、Load Drive (ドライブのロード) 画面で以下の情報を入力する必要があります。

- Partition (パーティション) テープ ドライブにロードするカートリッジが含まれたパーティション。画面には、パーティションのモード (オンラインまたはオフライン)が表示されます。
- Media (メディア) 移動するテープ カートリッジ。

 

 バーコードの一部または全部を Search (検索) テキスト ボック スに入力して、メディアのリストをフィルタできます。アス タリスク(\*)を使用したワイルドカード検索も可能です。ま た、ハイライトされている見出しの列をクリックして、リス トを並び替えることもできます。たとえば、列見出し Location (場所)を選択すると、位置座標を基準に並び替えるこ とができます。

正しい画面を開く手順は、以下のとおりです。

- ウェブ クライアントから、Operations (操作) > Drive (ドライブ) > Load (ロード) を選択します。
- 操作パネルから、Operations (操作) > Load Drive (ドライブのロード) を 選択します。

詳しい手順については、ライブラリのオンライン ヘルプを参照してくだ さい。オンライン ヘルプ システムにアクセスするには、ウェブ クライ アントまたは操作パネル ユーザー インターフェイスの右上部にある Help (ヘルプ) アイコンをクリックします。

テープ ドライブのアン ロード

ドライブのアンロード操作により、カートリッジをテープ ドライブから ストレージ スロットにアンロードできます。ストレージ スロットと テープ ドライブは、同じ論理ライブラリパーティションに割り当てる必 要があります。

ここでは、ホスト アプリケーションではなく、ライブラリのユーザー インターフェイスを使ったテープ ドライブのロードについて説明しま す。ライブラリを使用してテープ ドライブをアンロードすると、ホスト アプリケーションでインベントリが必要になる場合があります。詳細に ついては、ホスト アプリケーションの説明書を参照してください。

テープドライブのアンロードに関する詳細は、以下のとおりです。

- メディアがロードされたドライブのみが画面に表示されます。
- アクセスを許可されたパーティションだけを選択できます。
- 影響を受けるパーティションがオンラインの場合、アンロード操作の 前にオフラインに切り換わり、操作の完了後オンラインに戻ります。

注: 操作が正常に完了しなかった場合、パーティションはオ フラインのままになり、手動でオンラインに戻すか、ラ イブラリを再起動するまでオフラインのままになります (パーティションをオンラインまたはオフラインにする ページの 82 を参照)。

テープ カートリッジをテープ ドライブからアンロードするには、 Unload Drive (ドライブのアンロード) 画面で以下の情報を入力する必要が あります。

- Partition (パーティション) アンロードするテープ ドライブが含まれ たパーティション。画面には、パーティションのモード (オンライン またはオフライン) が表示されます。
- Tape drive (テープドライブ) アンロードしたいカートリッジを含む テープドライブ。
- 注: ハイライトされている見出し列をクリックして、テープ ドラ イブのリストを並び替えることができます。たとえば、列見 出し Location (場所)を選択すると、位置座標を基準に並び替 えることができます。

正しい画面を開く手順は、以下のとおりです。

- ウェブ クライアントから、Operations (操作) > Drive (ドライブ) > Unload (アンロード) を選択します。
- 操作パネルから、Operations (操作) > Unload Drive (ドライブのアンロード) を選択します。

詳しい手順については、ライブラリのオンライン ヘルプを参照してくだ さい。オンライン ヘルプ システムにアクセスするには、ウェブ クライ アントまたは操作パネル ユーザー インターフェイスの右上部にある Help (ヘルプ) アイコンをクリックします。 テープ ドライブのオンラ インとオフライン

テープ ドライブのモードには、オンラインとオフラインの2モードがあります。

- オンライン テープ ドライブは使用可能な状態です。これはテープ ドライブの通常の操作モードです。
- オフライン テープ ドライブがホスト アプリケーションに対してオ フラインで、ホスト アプリケーションによって開始されるカート リッジのロードやアンロード(移動)操作ができません。ただし、 ウェブ クライアントまたは操作パネルで開始される移動コマンドに 対しては使用可能な状態です。
  - テープ ドライブをオフラインにしたときにカートリッジ が既にテープ ドライブにある場合、ホストはそのまま テープのデータを読み取ったり、テープにデータを書き 込んだりできます。

操作によっては、テープ ドライブをオフラインにする必要があります。ラ イブラリやパーティション全体ではなく、テープ ドライブだけをオフライ ンにすると、ライブラリ操作の中断を最小限に抑えることができます。

ここでは、ホストアプリケーションではなく、ライブラリのユーザー インターフェイスを使ったテープ ドライブ モードの変更について説明 します。ライブラリを使用してテープ ドライブ モードを変更すると、 ホストアプリケーションに影響する可能性があります。詳細について は、ホストアプリケーションの説明書を参照してください。

テープドライブモードの変更に関する詳細は、以下のとおりです。

- デフォルトのテープ ドライブ モードはオンラインです。
- アクセスを許可されたパーティションのテープ ドライブだけを選択 できます。
- Online/Offline (オンライン/オフライン) ボタンがモード間で切り換わり ます。
- オフラインになると、オンラインに戻されるかライブラリが再起動 されるまで、テープドライブはオフラインのままです。ライブラリ を再起動するとオフラインのテープドライブはすべてオンラインに 戻ります。

注: 制御パス テープ ドライブのモードをオフラインに変更する と、注意メッセージが表示され、モード変更の確認を求めら れます。制御パス テープ ドライブについては、<u>制御パスの操</u> 作ページの 93 を参照してください。

正しい画面を開く手順は、以下のとおりです。

- ウェブ クライアントから、Operations (操作) > Drive (ドライブ) > Change Mode (モードの変更) を選択します。
- 操作パネルから、Operations (操作) > Change Drive Mode (ドライ ブモードの変更) を選択します。

詳しい手順については、ライブラリのオンライン ヘルプを参照してくだ さい。オンライン ヘルプ システムにアクセスするには、ウェブ クライ アントまたは操作パネル ユーザー インターフェイスの右上部にある Help (ヘルプ) アイコンをクリックします。

## テープ ドライブのクリーニングについて

ライブラリのテープ ドライブは、時々クリーニングが必要です。テープ ドライブの読み取り/書き込みヘッドにたまった汚れを取り除くには、 クリーニング カートリッジを使用します。

ライブラリでは、クリーニングカートリッジを使ったテープドライブ のクリーニングに、自動と手動の2通りの方法が用意されています。

AutoClean (自動クリーニング) – 1 つまたは複数の専用クリーニングス ロットを設定すると、AutoClean が自動的に有効になります。クリーニ ングカートリッジは、専用のクリーニングスロットに格納されます。 テープドライブは、クリーニングが必要になるとライブラリに通知しま す。ライブラリは、クリーニングスロットにロードされたクリーニング カートリッジを使用して、自動的にテープドライブをクリーニングしま す。自動クリーニングは、ライブラリの定期的操作に組み込まれていま す。ホストアプリケーションは、ライブラリにテープカートリッジを 移動するように要求します。動作中のテープドライブのクリーニングが 必要な場合、ライブラリは移動操作を実行して、自動的にクリーニング カートリッジでテープドライブをクリーニングし、その後ホストアプ リケーションに移動操作が完了したことを通知します。

クリーニング カートリッジの有効期限が切れると、RAS チケットは、 期限の切れたテープをライブラリからエクスポートするように通知しま す。クリーニング カートリッジが他にも存在する場合、次回のクリーニ ング要求で、次のクリーニング カートリッジが使用されます。クリーニ ング カートリッジがなくなると、RAS チケットは、テープ ドライブの クリーニングが必要なことと、クリーニング テープをインポートする必 要があることを通知します。

クリーニングスロットを設定して、自動クリーニング機能を有効にでき るのは、システム管理者だけです。AutoClean (自動クリーニング) が有 効な場合、ライブラリは、I/E ステーションからクリーニング メディア のインポートおよびエクスポートを行うことを許可します。

クリーニングスロットの設定については、クリーニングスロットの設 <u>定</u>ページの 85を参照してください。クリーニングメディアのインポー トおよびエクスポートについては、クリーニングメディアのインポート ページの 287および クリーニングメディアのエクスポートページの 289 を参照してください。 

 クリーニング スロットはホスト アプリケーションには表示されません。ホストでクリーニングを管理するには、クリーニング スロットを設定しないで、ホスト アプリケーションにクリーニング テープ ドライブの管理を設定します。ライブラリでクリーニング スロットを設定すると、ホスト アプリケーションに影響を与える場合があります。詳細については、ホストアプリケーションの説明書を参照してください。

Manual Cleaning (手動クリーニング) – テープ ドライブのクリーニングが 必要になると、ライブラリに通知します。ライブラリの自動クリーニング 機能が有効でない場合 (クリーニング スロットが設定されてない場合)、 ライブラリは RAS チケットを生成して、テープ ドライブのクリーニン グが必要であることをユーザーに通知します。管理者は操作パネルまた はウェブ クライアントでコマンドを使用して、いつでもテープ ドライ ブを手動でクリーニングできます。詳細については、<u>テープ ドライブの</u> <u>手動クリーニング</u>ページの 291 を参照してください。

AutoClean の有効

- AutoClean を有効にするには、システム管理者がライブラリに1つ以上 のクリーニングスロットを設定する必要があります。クリーニングス ロットの設定については、<u>クリーニングスロットの設定</u>ページの 85 を 参照してください。AutoCleanの詳細については、<u>テープドライブのク</u> <u>リーニングについて</u>ページの 285 を参照してください。
- クリーニング回数の表示 クリーニング回数は、カートリッジがテープ ドライブのクリーニングに 使用された回数です。この情報があれば、クリーニング カートリッジを 交換する時期の判断に役立ちます。クリーニング回数は次の2か所に表

示されます。

- Library Configuration Report (ライブラリ設定レポート) (ウェブ ク ライアントから Reports (レポート) > Library Configuration (ライブラリ 設定) を選択)
- Export Cleaning Media (クリーニングメディアのエクスポート) 画面 (ウェブ クライアントから Operations (操作) > Cleaning Media (クリー ニングメディア) > Export (エクスポート) を選択)

### 有効なクリーニング メ ディアの使用

クリーニング カートリッジにラベルを付けるときは、ラベルのプレ フィックスとして CLN または CLNU を付ける方法をお勧めします。CLN または CLNU プレフィックスで検出されたカートリッジは、メディアの 識別拡張子にかかわらず汎用クリーニング カートリッジと見なされま す。C1、C2、C3、C4、C5、および CU のメディア識別子を含むカート リッジはクリーニング カートリッジと見なされ、プレフィックス CLN または CLNU を含むメディア ラベルと同様に扱われ、トラッキングされ ます。

クリーニング メディアの インポート

自動クリーニングが有効な場合 (少なくとも1つのクリーニングスロットが設定されている)、Import Cleaning Media (クリーニングメディアのインポート) 操作で、クリーニングカートリッジを I/E ステーションから専用のクリーニングスロットにインポートできます。クリーニングスロットの設定については、クリーニングスロットの設定ページの 85 を参照してください。AutoCleanの詳細については、テープドライブのクリーニングについてページの 285 を参照してください。

カートリッジの手動割り当てが有効になっている場合は (デフォルト設定)、カートリッジを特定のパーティションまたはシステム パーティションに割り当てるまでは、操作パネルからカートリッジをインポートできません。クリーニング カートリッジは常にシステム パーティションに割り当てる必要があります。クリーニング カートリッジをシステムパーティションに割り当てると、ライブラリ内の全パーティションが使用できるようになります。手動でのカートリッジ割り当ての詳細については、メディアのインポートページの 269 およびカートリッジの手動割り当てを無効/有効にする ページの 83 を参照してください。

クリーニング カートリッジをインポートするには、ライブラリの I/E ス テーションと操作パネルへのアクセス権が必要です。

**注意**: I/Eステーションに他のパーティションに割り当てられている カートリッジが含まれていると、インポート/エクスポート操 作に失敗するホスト アプリケーションもあります。他のパー ティションと競合しないように、なるべく早くカートリッジ を I/E ステーションから移動してください。

#### 第9章 ライブラリの実行 テープ ドライブのクリーニングについて

- 注: ライブラリの I/E ステーション スロットがゼロの場合、クリー ニング メディアのインポートやエクスポートはできません。
   詳細については、I/E ステーション スロットの設定 ページの 87 を参照してください。
- **注**: インポート操作が開始されたら、I/E ステーションのドアの開 閉などによって操作を妨げないないようにしてください。

カートリッジのインポートは、以下の手順で行います。

- **1** ライブラリの前面から、カートリッジを I/E ステーションに挿入します。
- **注**: ライブラリが再起動している間、I/E ステーションにカート リッジを挿入しないでください。
- 2 I/E ステーションのドアを閉めます。

Assign IE (IE の割り当て) 画面は、Manual Cartridge Assignment (カートリッジの手動割り当て) 設定が操作パネルの System Settings (システム設定) 画面 (Tools (ツール) > System Settings (システム設定)) で有効になっている場合に、操作パネルに表示されます。

Assign IE (IE の割り当て) 画面が表示されたら、以下の操作を実行します。

a Assign I/E (I/E の割り当て) 画面で System (システム) を選択します。

System (システム) ボタンは選択すると赤になります。System (シ ステム) を選択すると、カートリッジは特定のパーティションで はなく、物理ライブラリに割り当てられます。

- **b** Apply (適用) を選択します。
- 3 操作パネルまたはウェブ クライアントの Import Cleaning Media (ク リーニングメディアのインポート) 画面を使用して、クリーニング カー トリッジをライブラリにインポートします。画面の説明またはライ ブラリのオンライン ヘルプの手順に従います。オンライン ヘルプ システムにアクセスするには、ウェブ クライアントまたは操作パネ ルユーザーインターフェイスの右上部にある Help (ヘルプ) アイコン をクリックします。

第9章 ライブラリの実行 テープ ドライブのクリーニングについて

メディアをインポートするには、Import Media (メディアのインポート) 画 面で以下の情報を入力する必要があります。

• Media (メディア) – インポートするクリーニング カートリッジ。

画面に、ライブラリ内の空のクリーニング スロット数が表示されます。 クリーニング カートリッジは、空のクリーニング スロット数と同じ数 だけインポートできます。

 
 バーコードの一部または全部を Search (検索) テキストボック スに入力して、メディアのリストをフィルタできます。アス タリスク (\*) を使用したワイルドカード検索も可能です。ま た、ハイライトされている見出しの列をクリックして、リス トを並び替えることもできます。たとえば、列見出し Location (場所) を選択すると、位置座標を基準に並び替えるこ とができます。

正しい画面を開く手順は、以下のとおりです。

- ウェブ クライアントから、Operations (操作) > Cleaning Media (クリー ニングメディア) > Import (インポート) を選択します。
- 操作パネルから、Operations (操作) > Import Cleaning Media (クリーニ ングメディアのインポート) を選択します。

クリーニング メディアの エクスポート

AutoClean (自動クリーニング) が有効な場合、クリーニング カートリッ ジをライブラリから取り外すために、Export Cleaning Media (クリーニ ング メディアのエクスポート) 操作を使用して、1 つまたは複数のク リーニング カートリッジを専用のクリーニング スロットから I/E ス テーションにエクスポートすることができます。期限の切れたクリーニ ング カートリッジをエクスポートしたり、データの保存用にクリーニン スロットを開放する必要が生じる場合があります。

クリーニング カートリッジをエクスポートした後に、設定したクリーニ ング スロットの数を減らすことができます。減らしたスロットは、スト レージ スロットとして使用できます。クリーニング スロットの設定に ついては、クリーニング スロットの設定 ページの 85 を参照してくださ い。AutoCleanの詳細については、<u>テープ ドライブのクリーニングにつ</u> いてページの 285 を参照してください。

#### 第9章 ライブラリの実行 テープ ドライブのクリーニングについて

- **注意**: I/Eステーションに他のパーティションに割り当てられている カートリッジが含まれていると、インポート/エクスポート操 作に失敗するホスト アプリケーションもあります。他のパー ティションと競合しないように、なるべく早くカートリッジ を I/E ステーションから移動してください。
- 注: ライブラリの I/E ステーション スロットがゼロの場合、クリーニングメディアのインポートやエクスポートはできません。I/E ステーション スロットの設定については、73 ページを参照してください。
- **注**: エクスポート操作が開始されたら、I/E ステーションのドアの 開閉などによって操作を妨げないないようにしてください。

クリーニング カートリッジのエクスポートに関する詳細は、以下のとお りです。

- クリーニング カートリッジをエクスポートするには、ライブラリの I/Eステーションと操作パネルへのアクセス権が必要です。
- 空の I/E ステーション スロットがある場合にのみ、カートリッジを エクスポートできます。

クリーニングメディアをエクスポートするには、Export Cleaning Media (クリーニングメディアのエクスポート) 画面で以下の情報を入力する必要が あります。

Media (メディア) – エクスポートするテープ カートリッジ。

ライブラリ内の空の I/E ステーション スロット数が画面に表示されま す。クリーニング カートリッジは、空の I/E ステーション スロット数 と同じ数だけエクスポートできます。この画面には、ライブラリ内の各 クリーニング カートリッジのクリーニング ステータス (使用可能/期限 切れ) とクリーニング回数 (カートリッジがテープ ドライブのクリーニン グに使用された回数) も表示されます。  注: バーコードの一部または全部を Search (検索) テキスト ボック スに入力して、メディアのリストをフィルタできます。アス タリスク(\*)を使用したワイルドカード検索も可能です。ま た、ハイライトされている見出しの列をクリックして、リスト を並び替えることもできます。たとえば、列見出し Location (場所)を選択すると、位置座標を基準に並び替えることがで きます。

正しい画面を開く手順は、以下のとおりです。

- ウェブ クライアントから、Operations (操作) > Cleaning Media (クリー ニングメディア) > Export (エクスポート) を選択します。
- 操作パネルから、Operations (操作) > Export Cleaning Media (クリーニ ングメディアのエクスポート)を選択します。

詳しい手順については、ライブラリのオンライン ヘルプを参照してくだ さい。オンライン ヘルプ システムにアクセスするには、ウェブ クライ アントまたは操作パネル ユーザー インターフェイスの右上部にある Help (ヘルプ) アイコンをクリックします。

テープ ドライブの手動ク リーニング

Clean Drive (ドライブのクリーニング) 画面では、システム管理者が手動で テープ ドライブをクリーニングできます。

**注**: クリーニングの前に、必ずテープ ドライブをアンロードして ください。テープ ドライブにカートリッジがロードされてい る場合、この操作を行うことはできません。

クリーニング スロットを少なくとも1 つ設定し (クリーニング スロット の設定ページの85を参照)、ウェブクライアントを使用している場合 は、設定済みのクリーニング スロットのクリーニング テープを使用す るか、最上段の I/E ステーション スロットのクリーニング テープを使 用するかを選択できます。複数のクリーニング スロットを設定し、その 中にクリーニング テープが入っている場合は、どちらのクリーニング テープを使用するかをライブラリが選択します。 クリーニング スロット を0に設定している場合や、操作パネルを使用している場合は、最上段 の I/E ステーション スロットに入っているクリーニング テープを使用 する必要があります。適切なスロットにクリーニング カートリッジを挿 入して、クリーニングするテープ ドライブを選択するように指示されま す。次に、ライブラリは関連付けられているパーティションをオフライ ンに切り替え、クリーニング カートリッジを I/E ステーション スロッ トから、指定したテープ ドライブに移動して、テープ ドライブのク リーニングを実行します。パーティションがオフラインになる前に、確 認メッセージが表示されます。

操作が完了すると、ライブラリはクリーニング カートリッジを I/E ス テーション スロットに戻し、パーティションをオンラインに戻します。

- 注: 操作が正常に完了しなかった場合、パーティションはオフラインのままになり、手動でオンラインに戻すか、ライブラリを再起動するまでオフラインのままになります(パーティションをオンラインまたはオフラインにするページの82を参照)。
- 注: ライブラリの I/E ステーション スロットがゼロの場合は、
   テープ ドライブを手動でクリーニングできません。詳細については、I/E ステーション スロットの設定 ページの 87 を参照してください。

詳しい手順については、ライブラリのオンライン ヘルプを参照してくだ さい。オンライン ヘルプ システムにアクセスするには、ウェブ クライ アントまたは操作パネル ユーザー インターフェイスの右上部にある Help (ヘルプ) アイコンをクリックします。 正しい画面を開く手順は、以下のとおりです。

- ウェブ クライアントから、Tools (ツール) > Drive Operations (ドライブ 操作) > Clean a tape drive (テープド ライブのクリーニング) を選択します。
- 操作パネルから、Tools (ツール) > Drive Mgmt (ドライブ管理) > Clean drive (ドライブのクリーニング) を選択します。

# テープ ドライブの操作について

以下のテープ ドライブ操作ができます。

- ファームウェア イメージ ファイルを使用してテープ ドライブの ファームウェアをアップグレードする。詳細については、<u>イメージ</u> <u>ファイルを使用したテープ ドライブ ファームウェアのアップグレー</u> <u>ド</u>ページの 315 を参照してください。
- テープ ドライブのログを取得する。テープ ドライブのログは、ライ ブラリに取り付けられているどのドライブからでも取得できます。
   詳細については、<u>テープ ドライブ ログの取得</u>ページの 538 を参照 してください。
- テープ ドライブのスレッド ログを取得する。テープ ドライブのスレッド ログは、ライブラリに取り付けられているどのスレッドからでも取得できます。詳細については、<u>テープ ドライブ スレッド ログの取得</u>ページの 539 を参照してください。
- テープドライブをクリーニングする。テープドライブはいつでも手動でクリーニングできます。詳細については、<u>テープドライブのクリーニングについて</u>ページの285を参照してください。
- オートレベル用にテープ ドライブのファームウェアをアップロード /削除する。FC I/O ブレードに接続している FC テープ ドライブで のみ使用できます。詳細については、<u>テープ ドライブ ファームウェ</u> アの自動レベル調整ページの 317 を参照してください。
- テープ ドライブをリセットする。テープ ドライブをリセットする と、テープ ドライブがライブラリのドライブ スレッドに入ったまま の状態でテープ ドライブの電源が入れ直されます。詳細について は、<u>ドライブのリセット</u>ページの 560 を参照してください。

 データ パス フェールオーバーを強制する。ストレージ ネットワー キング ライセンスと HP LTO-5 テープ ドライブでの使用。詳細につ いては、<u>データ パス フェールオーバーを強制する</u>ページの 173 を 参照してください。

## I/E ステーションのロックとロック解除

各制御モジュールと拡張モジュールにはそれぞれ、複数の開閉センサー を装備した I/E ステーションドアが付いています。I/E ステーションド アの奥にある補助ドアは、I/E ステーションの開閉を示す冗長インジケー タの役割を果たしています。I/E ステーションへのアクセスを終了した後 は、ステーションのドアが完全に閉まっているか確認してください。

システム管理者はこの操作で、I/E ステーション スロットとして設定さ れている I/E ステーションすべてのドアをロック/ロック解除できま す。すべての I/E ステーション スロットをストレージとして設定する と、この操作は制御モジュールの I/E ステーションのみをロック解除し ます。

 は: ホストアプリケーションによっては、コマンドを使用して I/E
 ステーションのドアをロック/ロック解除するものがありま
 す。通常このコマンドをライブラリが無効にすることはでき
 ません。この場合、ホストアプリケーションを使用して、
 I/E ステーションのドアをロック/ロック解除します。ライブ
 ラリを使ってテープドライブのロック/ロック解除を行う
 と、ホストアプリケーションに影響する可能性があります。
 詳細については、ホストアプリケーションの説明書を参照し
 てください。

I/E ステーション ドアがロックされる理由は3つあります。

ライブラリは I/E ステーションのドアからカートリッジをインポートまたはエクスポートします。ライブラリがテープを特定の I/E ステーション スロットからインポートまたはエクスポートしようとしている間は、関連した I/E ステーション ドアのみが閉位置でロックされます。それ以外のすべての I/E ステーション ドアは、アクセス

可能な状態です。I/E ステーション スロットからメディアが「get」 されると、そのメディアが目的の場所に移動するまで、関連する I/E ステーション ドアはロックされたままになります。これによ り、「プット」エラーが生じた場合にメディアを I/E ステーション スロットに戻すことができます。

- ユーザーが I/E ステーション ドアのロックを要求しました。
- I/E ステーション スロットがストレージ スロットとして設定されている場合、そのドアは常にロックされています。すべての I/E ステーション スロットをストレージ スロットとして設定すると、I/E ステーションのロック/ロック解除操作を使用して、制御モジュールの I/E ステーションをロック解除できます。I/E ステーションがロック解除されると、制御モジュールのメイン アクセス ドアを開けるようになります。その結果、ライブラリの残りの I/E ステーションがすべてロック解除されて、ライブラリの残りのアクセス ドアすべてがアクセス可能になります。

正しい画面を開く手順は、以下のとおりです。

- ウェブ クライアントから、Operations (操作) > I/E ステーションを選択 します。
- 操作パネルから、Operations (操作) > Lock/Unlock I/E Station (I/E ス テーションのロック/ロック解除)を選択します。

## FC I/O ブレードの電源制御

システム管理者はライブラリの個々の FC I/O ブレードの電源をオン/オ フにしたり、電源を入れ直したりできます。FC I/O ブレードの電源を 切ったり、入れ直したりすると、接続しているホストとの通信が一時的 に失われます。画面には通信ロスを示す警告メッセージが表示され、そ のまま続行するか問われます。

Setup - Blade Control (セットアップ - ブレード制御) 画面では、選択した FC I/O ブレードに対して以下の操作を実行できます。

ウェブ クライアント で

• On (オン) をクリックして FC I/O ブレードの電源を入れる。

- Off (オフ) をクリックして FC I/O ブレードの電源を切る。
- Cycle (サイクル) をクリックして FC I/O ブレードの電源を入れ直 す。ブレードの電源を入れ直すのに約3分間かかります。

操作パネルで、必要なオプションを選択します。

- ブレードの電源を入れ直す
- ブレードに電源を入れる
- ブレードの電源を切る

注: この操作は、異なる場所からログインしている複数の管理者 が同時に実行することはできません。必要な画面にはアクセ スできますが、他の管理者が同じ操作を実行している間は、 変更を適用できません。

正しい画面を開く手順は、以下のとおりです。

- ウェブ クライアントから、Setup (セットアップ) > I/O Blades (I/O ブレード) > Blade Control (ブレード制御) を選択します。
- 操作パネルから、Setup (セットアップ) > I/O Blades (I/O ブレード) > Blade Control (ブレード制御) を選択します。

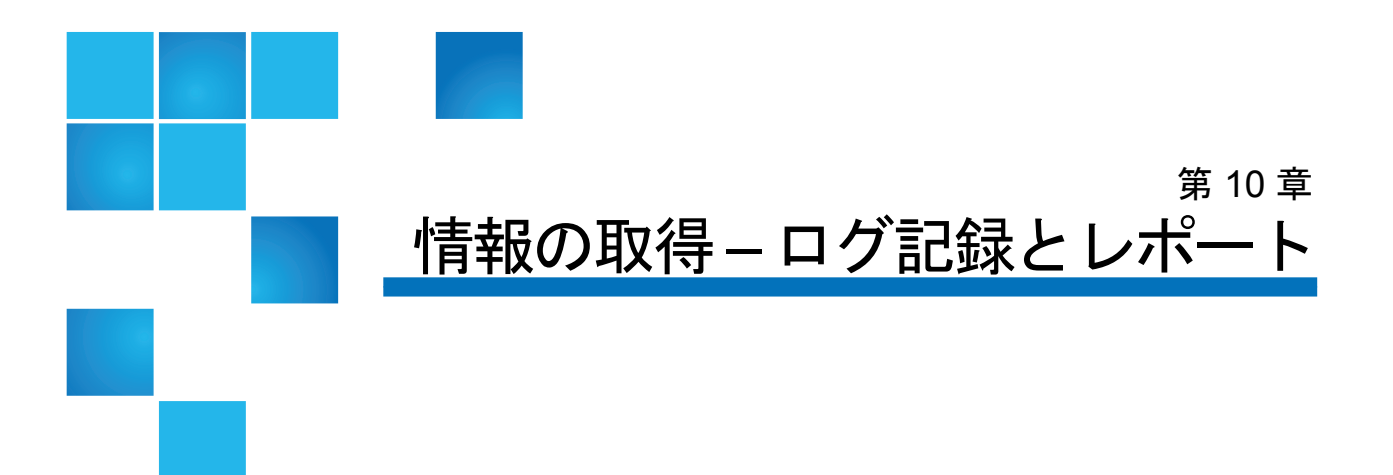

この章では、ご使用のライブラリに関する情報を見つける方法を説明します。

操作パネルでは、システム情報は About Scalar i500 (Scalar i500 の情報) 画面に表示されます (Tools (ツール) > About Library (ライブラリ情報))。 ウェブ クライアントでは、Reports (レポート) および Tools (ツール) メ ニューからアクセスできます。

**注**: 管理者特権のないユーザーは、一部のレポートしか表示でき ません。ユーザー特権については、<u>ユーザー特権</u>ページの 53 を参照してください。

本章では、以下について説明します。

- <u>Scalar i500</u> に関する情報の表示
- システム情報レポートの表示
- ライブラリ設定レポートの表示
- <u>ネットワーク設定レポートの表示</u>
- <u>ログインしているユーザーの表示</u>
- <u>すべてのスロットレポートの表示</u>
- ライブラリのログの表示、保存、電子メール送信
- <u>FCI/Oブレード情報の表示</u>
- FCI/Oブレードポート情報の表示

## Scalar i500 に関する情報の表示

About (情報) 画面では、ご使用のライブラリの設定を手軽に確認できます。

ウェブ クライアントから、About Scalar i500 (Scalar i500 の情報) の情報レ ポートを表示できます。このレポートは、ライブラリに関する以下の情 報を提供します。

- Serial Number (シリアル番号)
- Firmware Version Number (ファームウェアのバージョン番号)

操作パネルから、About (情報) 画面にライブラリに関する以下の情報が 表示されます。

- Library Name (ライブラリ名)
- State (状態)
- Serial number (シリアル番号)
- System firmware version number (システム ファームウェアのバー ジョン番号)
- Date and time of last firmware update (ファームウェアの最終アップ デート日時)
- Current date and time (現在の日時)

操作パネルの About (情報) 画面から、他の画面に移動して以下の詳細を 確認することもできます。

- ネットワーク (IP アドレス)
- テープ ドライブ
- パーティション

正しい画面を開く手順は、以下のとおりです。

- ウェブ クライアントから、Reports (レポート) > About (情報) > Scalar i500 を選択します。
- 操作パネルから、Tools (ツール) > About Library (ライブラリ情報) を選 択します。

## システム情報レポートの表示

System Information (システム情報) レポートには、ライブラリ設定に関する以下の情報が含まれています。

- Date and time (日付と時刻) 現在の日付、時刻、タイムゾーンの 設定。
- Physical library (物理ライブラリ) ホスト名、インターネットプロト コル (IP) アドレス、シリアル番号、ファームウェアのバージョン、 ボード サポート パッケージ (BSP) レベル、および BSP の最終更新 日、ロボットファームウェアのバージョン。
- Encryption (暗号化) (このセクションは、暗号化キー管理がライセンスされライブラリ上に構成されている場合のみ表示されます) キーサーバーの種類、暗号化ソフトウェアのバージョン、SSL 接続 (有効/無効)、プライマリホスト (プライマリキーサーバー IP アドレスまたはホスト名)、プライマリキーサーバーポート番号、プライマリキーサーバーポート番号、プライマリキーサーバーポート番号、アライマリキーサーバーのシリアル番号、セカンダリホスト (セカンダリキーサーバー IP アドレスまたはホスト名)、セカンダリキー サーバーポート番号、セカンダリキーサーバーのシリアル番号。
- ライブラリ パーティション- 各パーティションに設定されている名前、シリアル番号、制御パス、モード、暗号化の方法、暗号化システムの種類、スロット数、メディア数、テープドライブ数、FIPS が設定されているかどうか。
- Tape drives (テープドライブ) 位置情報、ベンダー名、モデル、種類、物理シリアル番号 (P-SN)、論理シリアル番号 (L-SN)、ファームウェアのレベル、スレッドブート バージョン、スレッドアプリケーション バージョン、暗号化方法、およびテープドライブの I/Oブレード接続状態。
- FC I/O blades (FC I/O ブレード) ライブラリに FC I/O ブレードがある場合、この表に位置座標、ワールド ワイド ノード名 (WWN)、ファームウェアのレベル、準備状態が一覧表示されます。
- EE blades (EE ブレード) ライブラリにイーサネット拡張ブレードが 含まれている場合、この表にはその位置情報とステータスが表示さ れます。

ウェブ クライアントからレポートを開く経路は、Reports (レポート)> System Information (システム情報)です。

# ライブラリ設定レポートの表示

Library Configuration (ライブラリ設定) レポートは、テープ ドライブ、 スロット、パーティション、モジュールなど、ライブラリのさまざまな リソースの物理的な場所を動的に示します。

各パーティションのスロットは、凡例に示されるそれぞれの独自の色で 表示されます。I/E ステーション スロット、クリーニング スロット、使 用できないスロットなどもそれぞれの独自の色で表示されます。スロッ トの左上隅に表示される黒の三角印は、そのスロット内にメディアが挿 入されていることを示します。ただし、赤の三角印が表示される場合 は、挿入されたメディアのバーコート ラベルの読み取り不能を示しま す。テープ ドライブの「c」はそのドライブがそのパーティションの制 御パスであることを示します。

このライブラリ設定レポートはデフォルトで、パーティションに割り当 てられたすべてのライセンススロットの座標を表示します。あらゆるラ イブラリスロットの位置情報を表示する場合は、Show ALL coordinates (全座標表示)をクリックします。インポートしたカートリッジすべての バーコードを表示するには、Show Barcode (バーコード表示)をクリック します。

図 <u>35</u>に、ライブラリ設定レポートの例を示します。

### 図 35 ライブラリ設定レポート

| Legend:                   | Left                    | Drives            | Right                  |
|---------------------------|-------------------------|-------------------|------------------------|
| 1 - Iihrary a             | 1: 0,1,1                | 1: 0,3,1 1: 0,1   | 2: 0,4,1 2: 0,5,1      |
| 2. ∎library b             | 1: 01,2 1: 0,2,2        | 1: 0,3,2 0 2: 0,2 | 2: 0,4,2 2: 0,5,2 E: 0 |
| 3. Ibrary c               | 1: 0,1,3 1: 0,2,3       | 1: 0,3,3 0        | 2: 0,4,3 2: 0,5,3 E: 0 |
|                           | 1: 0,1,4 1: 0,2,4       | 1: 0,3,4          | 2: 0,4,4 2: 0,5,4      |
| IE - 📕 I/E Station        | 1: 0,1,5 1: 0,2,5       | 2: 0,3,5          | 2: 0,4,5 2: 0,5,5      |
| C - 🔳 Cleaning            | 1: 01,6 1: 02,6         | 2: 0,3,6          | 2: 0,4,6 2: 0,5,6 E: 0 |
| Unavailable               | 1: 0,1,7 1: 0,2,7       | 2: 0,3,7          | 2: 0,4,7 2: 0,5,7      |
|                           | 1: 0,1,8 1: 0,2,8       | 2: 0,3,8          | 2: 0,4,8 2: 0,5,8      |
| - Media present in slot   | 2-111 3-121             | 3 -1.3.1 3 -1.1   | 3-141 3-151            |
| c - Drive is control path | C-112 3-122             | 3: -1.3.2         | 3-142 3-152            |
|                           | C-1.1.3 3-1.2.3         | 3: -1,3,3         | 3 -1.4.3 3 -1.5.3      |
| Location Coordinates      | C: -1.1.4 3: -1.2.4     | 3: -1,3,4         | 3: -1.4.4 3: -1.5.4    |
| Partition / Type:         | 3: -1,1,5 3: -1,2,5     | 3: -1,3,5         | 3: -1,4,5 3: -1,5,5    |
| Chassis, Magazine, Slot   | 3: -1,1,6 3: -1,2,6     | -1 -1             | 3: -1,4,6 3: -1,5,6    |
| Show ALL                  | 3: -1,1,7 3: -1,2,7     | 3: -1,3,7         | 3: -1,4,7 3: -1,5,7    |
| coordinates               | 3: -1,1,8 3: -1,2,8     | 3: -1,3,8         | 3: -1,4,8 3: -1,5,8    |
|                           | 3: -1,1,9 3: -1,2,9     | 3: -1,3,9         | 3: -1,4,9 3: -1,5,9    |
| Show Barcodes             | 3: -1,1,10 3: -1,2,10 3 | : -1,3,10         | 3: -1,4,10 3: -1,5,10  |
| Shew Burcoulds            | 3: -1,1,11 3: -1,2,11 3 | : -1,3,11         | 3: -1,4,11 3: -1,5,11  |
|                           | 3: -1,1,12 3: -1,2,12 3 | 8: -1,3,12        | 3: -1,4,12 3: -1,5,12  |
|                           | 3: -1,1,13 3: -1,2,13 3 | : -1,3,13         | 3: -1,4,13 3: -1,5,13  |
|                           | 3: -1,1,14 3: -1,2,14 3 | 3: -1,3,14        | 3: -1,4,14 3: -1,5,14  |
|                           |                         |                   |                        |

レポートを使用して、以下のリソースに関する詳細情報を表示します。 情報を確認したい項目をクリックすると、ライブラリ図の右にあるボッ クスに情報が表示されます。

- Tape drives (テープドライブ) インターフェイスの種類によっては、 以下のすべての情報が表示されない場合があります。インターフェ イスの種類、テープドライブの種類、準備状態、モード(オンライ ン/オフライン)、割り当てられたパーティション名、位置情報、メ ディアのバーコード(「No\_Label」は判読できないバーコードを指 します)、メディアの種類、要素アドレス、ベンダー、モデル、物理 SN、論理 SN、ワールドワイドノード名(WWNN)、ワールドワイ ドポート名(WWPN)、ループ ID、トポロジ要求、速度要求、実際 のトポロジ、実際の速度、最大速度、アクティブなポート(ドライブ に複数の FC ポートがある場合)、SNW ライセンス(テープドライブ が使用しているストレージネットワーキング機能を使用している場 合に、その種類を表示。<u>第6章、「ストレージネットワーキング</u>」 を参照)、SCSI ID、SAS アドレス、テープドライブの暗号化方式。
  - 注: ライブラリ設定レポートには、テープ ドライブによるレ ポートどおりに、ネイティブ デバイス識別子が一覧表示 されます。HP テープ ドライブのネイティブ デバイス識 別子は、たとえそれらが Fibre Channel または SAS で あっても、常に SCSI としてレポートされます。たとえ ば、HP L TO-4 Fibre Channel または SAS ドライブを含む 場合、それらは HP LTO-4 SCSI ドライブとしてリストさ れます。
- Slots (スロット) 種類、割り当てられたパーティション名 (ストレージおよびインポート/エクスポート [I/E] ステーション スロットのみ)、場所情報、バーコード (ストレージおよび I/E ステーションスロットのみ)、メディアの種類、エレメントのアドレス、暗号化方法、ゲット数、再試行のゲット数、プット数、再試行のプット数。スロットがクリーニング スロットの場合は、クリーニング状態 (使用可能/期限切れ)およびクリーニング カウント (テープ ドライブのクリーニングにカートリッジが使用された回数) も表示されます。スロット データの詳細については、<u>すべてのスロットレポートの表示</u>ページの 305 を参照してください。

- Partition (パーティション) 名前、オンライン ステータス、エミュレーションの種類、バーコード ポリシー、パーティション内のテープドライブの総数、パーティション内のアクティブなテープ ドライブ数、メディア総数、マウントされているメディア数、スロット総数、フルのスロット数、I/E ステーション総数、フルの I/E ステーション数、各パーティションの暗号化方式。
- Modules (Chassis) (モジュール (シャーシ)) 各モジュールの製造元、
   モデルの種類、シリアル番号。

レポート ウィンドウのプリンタ アイコンをクリックすると、レポート を印刷できます。

ウェブ クライアントウェブ ユーザー インターフェイス**からレポートを開く** 経路は、> Reports (レポート) Library Configuration (ライブラリ構成) です。

# ネットワーク設定レポートの表示

Network Settings (ネットワーク設定) レポートには、以下のネットワーク設定に関する情報が含まれています。

- Network (ネットワーク) ホスト名、プライマリ DNS、セカンダリ DNS。
- IPv4 Settings (IPv4 設定) Dynamic Host Configuration Protocol (DHCP)の有効/無効、IPアドレス、ゲートウェイのアドレス、ネットマスク。
- IPv6 Settings (IPv6 設定) (IPv6 が有効になっている場合) DHCP の 有効/無効、ステートレスの有効/無効、スタティックの有効/無 効、ネットワーク プレフィックス、ゲートウェイ、すべての IPv6 アドレス。
- SSL ライブラリの SSL、ポート、暗号。
- SMI-S ライブラリのアクセスと状態の有効/無効の設定。
  - アクセス: ライブラリへの SMI-S トラフィック用 SMI-S ポート (ポート 5988) が有効か無効かを示します。この設定は操作パネ ル経由で変更できます。Tools (ツール) > Security (セキュリティ) メニュー。デフォルトでは有効に設定されています。

- State (状態): ライブラリ上で、SMI-S の実行が有効か無効かを示します。この設定は操作パネルから Tools (ツール) > System Settings (システム設定) を選択して変更できます。デフォルトでは無効に設定されています。
- SNMP アクセスの有効/無効、V1 の有効/無効、V2 の有効/無効、 V3 の有効/無効、アルゴリズム、暗号化の有効/無効、ポート。
- SNMP-Traps (SNMP トラップ) IP アドレスとポート。

ウェブ クライアントウェブ ユーザー インターフェイス**からレポートを開く** 経路は、>Reports (レポート) Network Settings (ネットワーク設定) です。

## ログインしているユーザーの表示

Logged-in User's Report (ログインしているユーザーのレポート) には現 在ライブラリにログインしているユーザーに関する情報が含まれていま す。このレポートには以下の情報が含まれます。

- User name (ユーザー名) ログインしているユーザーの名前。
- Role name (役割名) ログインしているユーザーの特権レベル (たとえば、Admin は管理者特権、User は非管理者で非サービス ユーザーの一般ユーザー特権)。
- Login date and time (ログイン日時) ユーザーがライブラリにログインした日時。
- Last activity date and time (前回活動日時) ユーザーがライブラリに 前回ログインした日時。
- Login location (ログイン場所) システムへのアクセスに使用されて いるシステムの IP アドレスまたはホスト名。
- Management interface (管理インターフェイス) システムのアクセス に使用されているユーザーインターフェイス (ウェブ クライアント または操作パネル)。

ウェブ クライアントウェブ ユーザー インターフェイス**からレポートを開 く経路は、> Reports (レポート)** Logged in Users (ログイン済みユーザー) です。

## すべてのスロット レポートの表示

All Slots (すべてのスロット) レポートには、現在パーティションに割り 当てられているすべてのスロットと、すべての I/E スロットの情報が含 まれています。1 ページに最大 20 の応答が表示されます。画面の左下に あるページ矢印を使用すると、ページ間をスクロールできます。このレ ポートには、各スロットに関する以下の情報が含まれています。

- Slot type (スロットの種類) ドライブ、I/E ステーション、クリーニ ング、ストレージ。
- Barcode (バーコード) スロットに取り付けられているカートリッジ のバーコード番号 (バーコード番号がないのはスロットが空であるこ とを示す)。
- Partition (パーティション) スロットが属するパーティション。
- Location (場所) スロットの位置情報。(位置情報の説明は、位置座 標についてページの 34 を参照。)
- Element Address (要素のアドレス) スロットの要素アドレス。
- Encryption (暗号化) スロットに入っているメディアの暗号化状態。 ライブラリが暗号化の状態を検出するには、ライブラリの暗号化対応 応テープ ドライブにテープを入れる必要があります。暗号化対応 テープ ドライブはテープの暗号化状態を読み取って記録し、 「Encrypted」(暗号化)または「Not Encrypted」(暗号化なし)と表示 します。テープ ドライブがライブラリの暗号化対応テープ ドライブ に入っていなかった場合やスロットが空の場合は、暗号化状態が 「Unknown」(不明)と表示されます。
- Get Count (取り出し回数) ピッカーがスロットからテープを正常に 取り出した回数。
- Get Retries (取り出し再試行回数) ピッカーがスロットからテープを 取り出すために回復処理を実行しなければならなかった回数。
- Put Count (挿入回数) ピッカーがスロットにテープを正常に挿入した回数。
- Put Retries (挿入再試行回数) ピッカーがスロットにテープを挿入す るために回復処理を実行しなければならなかった回数。
### 第 10 章 情報の取得 – ログ記録とレポート ライブラリのログの表示、保存、電子メール送信

**注**: 「get」(取り出し) および「put」(挿入) 回数と再試行回数 は、ライブラリの使用開始時から現在まで数えられま す。LCB コンパクト フラッシュ カードを交換した場合 は、カウントがゼロから再開します。

ウェブ クライアントウェブ ユーザー インターフェイスReports (レポート) > All Slots (すべてのスロット) です。

## ライブラリのログの表示、保存、電子メール送信

ライブラリが収集したログファイル内の特定の情報は、画面に表示したり、コンピュータに保存したり、電子メールで受信者に送信したりできます。ライブラリで利用できるログは以下のとおりです。

- Installation Verification Test Summary Log (インストール検証テスト概要 ログ) – このログは、インストール検証テスト (IVT) を実行するたび に保存されます。このログには、最新のテスト実行の情報のみが保 存されます。テストを再実行すると、新しい情報が前の情報を上書 きします。このオプションは略式のログを提供します。詳細につい ては、設置検証テストの使用ページの 553 を参照してください。
- Installation Verification Test Detailed Log (インストール検証テスト詳細ロ グ) – このログはインストール検証テスト (IVT) を実行するたびに保 存されます。このログには、最新のテスト実行の情報のみが保存さ れます。テストを再実行すると、新しい情報が前の情報を上書きし ます。このオプションは詳細なログを提供します。詳細について は、設置検証テストの使用ページの 553 を参照してください。

### 第 10 章 情報の取得 – ログ記録とレポート ライブラリのログの表示、保存、電子メール送信

- Command History Log (コマンド履歴ログ) FC I/O ブレード搭載時の み使用できます。このレポートを選択すると、レポートを実行する FC I/O ブレードとデバイスを選択します。Blade (ブレード)メニュー には、ライブラリに搭載されているすべての FC I/O ブレード (複数 ある場合)が一覧になります。Devices (デバイス)メニューには、選 択した FC I/O ブレードに関連付けられているデバイスが一覧にな ります。レポートには、選択したデバイスから、選択したブレード へのコマンドがすべて表示されます。ログ ファイルが最大サイズに 達したら、新しい情報が最も古い情報を置き換えます。
- Cleaning Log (クリーニングログ) ファームウェア バージョン 520G がインストールされてからライブラリに実行されたクリーニングが すべて表示されます。ログファイルが最大サイズに達すると、新し い情報が追加されるときに一番古い情報が置き換えられます。カン マ区切り値 (csv)ファイルで以下の情報を提供します。

日時(日付と時刻)、バーコード(クリーニングカートリッジのバー コード)、テープ(クリーニングカートリッジの位置座標)、ドライブ (クリーニングされたテープドライブの場所を示す位置座標)、状態(合 格/不合格)、戻りコード(サービス使用のみ)、クリーニングの種類(手 動、自動、MoveMedium)、期限切れ(テープの有効期限が切れてい る場合や、クリーニングに誤ってデータテープが使用された場合は 「無効」、適用外の場合は「-」)、使用回数(クリーニングが完了し なかった場合は「N/A」)、予約。

Slot Position Log (スロット位置ログ) – ライブラリ内の全スロットについて最新情報が表示されます。カンマ区切り値 (csv) ファイルで各スロットの以下の情報を提供します。

日付と時刻、スロットの種類(ピッカー、ドライブ、ストレージ、 IE)、物体の有無(Y、N)、位置情報、X 位置 Y 位置、角度情報、 X キャリブレーションオフセット、Y キャリブレーションオフセット。

 RAS Tickets Log (RAS チケットログ) – ライブラリの RAS チケットを すべて記録します。ログファイルが最大サイズに達したら、新しい 情報が最も古い情報を置き換えます。

- Media Security Log (メディア セキュリティ ログ) ライブラリから完全に取り除かれたメディアが一覧表示されます。詳細レポート ライセンスがライブラリにインストールされている場合のみ、このログを使用でき(ライセンスキーの取得とインストールページの96を参照)、ライブラリによるこのログファイル用データの収集を有効にできます。このログおよび、ライブラリによるログ用データの収集を有効にする方法の詳細については、メディアセキュリティログの設定および表示ページの156を参照してください。
- Media Usage Log (メディア使用状況ログ) メディアに書き込まれた、 またはメディアから読み出されたデータに関する情報とソフトおよびハードの読み書きエラーに関する統計が一覧表示されます。詳細レポート ライセンスがライブラリにインストールされている場合のみ、このログを使用できます (ライセンス キーの取得とインストールページの 96 を参照)。このログに表示される情報の詳細については、メディア使用ログの表示ページの 157 を参照してください。
- SKM Encryption Key Import Warning Log (SKM 暗号化キー インポート警告ログ) 直近のインポート操作で失敗したキーを一覧表示します。
   Scalar キーマネージャ (SKM) 実行中にのみ、このログが使用できます。このログの詳細については、SKM 暗号化キーのインポートの警告ログの使用ページの 218 を参照してください。

ウェブ クライアントからレポートを開く経路は、Reports (レポート) > Log Viewer (ログ ビューア) です。

## FC I/O ブレード情報の表示

管理者は、ライブラリに搭載されているすべての FC I/O ブレードにつ いて情報を表示できます。Tools - Blade Information (ツール - ブレード情報) 画面には、以下の FC I/O ブレード情報が一覧になります。

- Location (場所) ブレードのライブラリ位置座標: [モジュール,ブレード番号]、ブレード番号はモジュール内の最上段のブレードが1、モジュール内の最下段のブレードが2です。
- Firmware Version (ファームウェア バージョン) ブレードのファーム ウェア バージョン (ライブラリ ファームウェアの一部)。

- Serial Number (シリアル番号) ブレードのシリアル番号。
- WWNN ブレードのワールド ワイド ノード名。
- CCL コマンド制御 LUN。
- Status/State (ステータス/状態) ブレードのスタータス: Ready (準備 完了)、Not Ready (準備中)、Auto Level Failed (オート レベル失敗)、 Auto Leveling Booting (オート レベル起動中)、Unknown (不明)。

正しい画面を開く手順は、以下のとおりです。

- ウェブ クライアントから、Tools (ツール) > I/O Blade Info (I/O ブレード 情報) を選択します。
- 操作パネルから、Tools (ツール) > Blade Info (ブレード情報) を選択します。

## FC I/O ブレード ポート情報の表示

管理者は、ライブラリに搭載されているすべての FC I/O ブレードにつ いて情報を表示できます。Tools - Blade Port Information (ツール - ブレード ポート情報) 画面には、各 FC I/O ブレードについて以下のポート情報が 一覧表示されます。

- Port number (ポート番号) ポート番号: 1-6.
- WWPN ポートのワールド ワイド ポート名。
- Status (ステータス) ブレードのステータス: Config wait (構成待ち)、 Loop init (ループ初期化)、Login (ログイン)、Ready (準備完了)、 Lost Sync (同期喪失)、Error (エラー)、Re-Init (再初期化)、Non part (パーティションなし)、Failed (失敗)。
- Actual Speed (実際の速度) ポートの交渉速度:1 Gb/s、2 Gb/s、 4 Gb/s のいずれか。ポートの準備ができていない場合は、「N/A (適 用外)」と表示されます。
- Actual Loop ID (実際のループ ID) ポートの交渉ループ ID: 0-125. ウェブ クライアントで、ポートの接続タイプがポイント ツー ポイントの場合や、ポートの準備ができていない場合は、「N/A」(適用外)と表示されます。操作パネルで、ポートの準備ができていない場合は、「N/A」(適用外)と表示されます。

- Requested Speed (要求速度) ポートの要求速度: Auto (自動)、 1 GB/s、2 GB/s、4 GB/s または 8 GB/s のいずれか (ウェブ クライ アントのみ)。
- Requested Loop ID (要求ループ ID) ポートの要求ループ ID: Auto (自動) または 0 ~ 125 (ウェブ クライアントのみ)。
- Framesize (フレームサイズ) ポートのフレームサイズ設定:528、 1024、2048 のいずれか。
- Mode (モード) ポートのモード: Public (パブリック) または Private (プライベート)。
- Role (役割) ポートの役割: Target (ターゲット) (ポート1~2) または Initiator (イニシエータ) (ポート3~6)。
- Connection (接続) ポートの接続タイプ: Loop (ループ)、Point to Point (ポイントツーポイント)、または Loop Preferred (ループ優先)。

FC I/O ブレードのポート設定については、FC I/O ブレード ポートの設 定ページの 120 を参照してください。

正しい画面を開く手順は、以下のとおりです。

- ウェブ クライアントから、Tools (ツール) > I/O Blade Port Info (I/O ブレードポート情報)を選択します。
- 操作パネルから、Tools (ツール) > Blade Info (ブレード情報) > Port Info (ポート情報) を選択します。

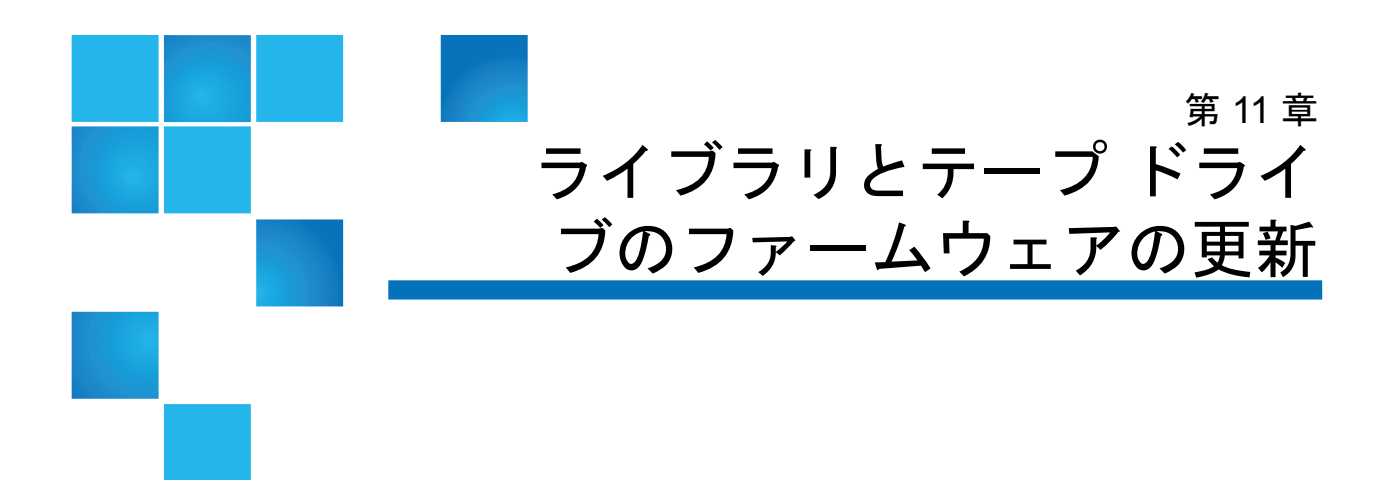

ライブラリでアップグレードできるファームウェアには、ライブラリ ファームウェア (ドライブ スレッド ファームウェアも含む) とテープ ド ライブ ファームウェアの2種類があります。Quantum サポートの推奨 により、ライブラリまたはテープ ドライブ ファームウェアのアップグ レードが必要になる場合があります。

リリース ノート、更新情報、および最新版ファームウェアのリストは Ouantum ウェブサイト

<u>http://www.quantum.com/ServiceandSupport/SoftwareandDocument</u> <u>ationDownloads/SI500/Index.aspx</u> をご覧ください。

ただし、ファームウェアを入手するには、Quantum サポートへご連絡 ください。ファームウェアをロードする前に、リリース ノートでご使用 のライブラリおよびテープ ドライブとの互換性を確認してください。

本章では、以下について説明します。

- <u>ライブラリファームウェアのアップグレード</u>
- <u>テープドライブファームウェアのアップグレード</u>
- テープ ドライブ ファームウェアの自動レベル調整

# ライブラリ ファームウェアのアップグレード

ライブラリファームウェアのアップグレード処理を使用すると、ウェブ クライアントからライブラリをアップグレードできます。ライブラリ ファームウェアのアップグレードには、大規模構成の場合、最長で1時 間ほどかかることがあります。

最新ファームウェアの入手については、Quantum サポートにお問い合 わせください。ファームウェア ファイルをご使用コンピュータのハード ディスクにダウンロードします。ライブラリ ファームウェアには、テー プドライブ ファームウェア、ファームウェア アップグレードの説明書、 リリース ノートが添付されています。添付のリリース ノートまたは Quantum サポートで、適正なバージョンのファームウェアでライブラリ をアップグレードしていることを確認してください。テクニカル サポー トについては、詳細情報とヘルプ ページの 9を参照してください。

ライブラリファームウェアのバージョン 200G.GSxxx および 210G.GSxxx (SP1) は、最大 14U までのライブラリ構成に対応しています。ライブラ リファームウェア 300G.GSxxx (I1) は、最大 23U までのライブラリ構成 に対応しています。ライブラリファームウェア バージョン 320G.GSxxx (SP3) 以降は、最大 41U までのライブラリ構成に対応しています。必 ず、ライブラリのサイズに応じたファームウェア バージョンを実行して ください。ライブラリの規模に関係なく、ファームウェアの最新バー ジョンを使用することが推奨されます。

- ライブラリファームウェアの最新版を確認するには、リリースノートまたはQuantumウェブサイト http://www.quantum.com/ServiceandSupport/SoftwareandDocu mentationDownloads/SI500/Index.aspx をご覧ください。
- テープ ドライブ ファームウェアの最新版を確認するには、リリース ノートをご覧ください。

リリース ノートもライブラリおよびテープ ドライブ ファームウェアの アップグレード情報も、

<u>http://www.quantum.com/ServiceandSupport/SoftwareandDocument</u> <u>ationDownloads/SI500/Index.aspx</u> にてご覧ください。

ライブラリのファームウェアをアップグレードする前に、未解決のRAS チケットをすべて終結しておくようお勧めします。Auto-Ticket Closure (自動チケット終結) が有効になっていると、すべての RAS チケットが再 第 11 章 ライブラリとテープ ドライブのファームウェアの更新 ライブラリ ファームウェアのアップグレード

起動時に終結されてからファームウェアのアップグレードが行われます (<u>RAS チケットを自動的に閉じる</u>ページの 526 を参照)。

アップグレードに失敗した場合に備えて、ライブラリファームウェアを アップグレードする前に現在のライブラリ構成を保存しておくことをお 勧めします。ファームウェアのアップグレードが完了したら、ライブラ リ構成を再保存してください。詳細については、<u>ライブラリ設定の保存</u> と復元ページの 531 を参照してください。

ライブラリのファームウェアのアップグレードなど、システムに大きな 変更を加える前に、ライブラリ情報のスナップショットを取っておくの が懸命です。このスナップショットファイルは、テクニカル サポート でライブラリのトラブルシューティングを行う際に役立つことがありま す。詳細については、<u>ライブラリ情報スナップショットの取り込み ペー</u> <u>ジの 527</u>を参照してください。

注意: 現在、ライブラリファームウェアのバージョン 320G.GS004 ま たは 400G.GS006 を使用している場合は、ファームウェアを アップグレードする前に、まずライブラリ サービス ユーティ リティをインストールして実行する必要があります。ライブ ラリ サービス ユーティリティを最初に実行しないと、ファー ムウェアのアップグレードが正常に完了しない可能性があり ます。ライブラリ サービス ユーティリティとインストール手 順は、ファームウェア ダウンロード ファイルが格納されてい る.zip ファイルに入っています。

> バージョン 320G.GS004 より前のライブラリ ファームウェア を現在使用している場合は、バージョン 320G.GS004 または 400G.GS006 にアップグレードせずに、最新バージョンにアッ プグレードしてください。最新バージョンでは、ライブラリ サービス ユーティリティを実行する必要はありません。

**注**: あるメジャーファームウェア バージョンから、それより前の メジャー バージョンにダウングレードすると、ライブラリの 設定が出荷時設定にリセットされます。他の設定項目につい ては、前のバージョンのライブラリファームウェアのインス トール時に保存した設定ファイルを使用して復元できます。 また、ライブラリを再設定することも可能です。詳細につい ては、<u>ライブラリ設定の保存と復元</u>ページの 531 を参照して ください。
 第 11 章 ライブラリとテープ ドライブのファームウェアの更新 ライブラリ ファームウェアのアップグレード

- **注**: バージョン 400G 以降のファームウェアを使用している場合、 ダウングレードには次の制限が適用されます。
  - ライブラリが Quantum ブランドの場合、バージョン 400G 以降にダウングレードできます (Quantum ブランドファー ムウェアの下位バージョンはありません)。
  - ライブラリが ADIC ブランドで FC I/O ブレードを搭載している場合は、バージョン 400G 以降にダウングレードできます。ファームウェア バージョン 320G 以前は、FC I/O ブレードをサポートしていません。ライブラリに FC I/O ブレードが搭載されていない場合は、ファームウェアの下位バージョンにダウングレードできます。
- 注: 600G以降を実行しているライブラリでは、ライブラリのファームウェアを 410G以降のバージョンにダウングレードできます。410Gより古いバージョンにダウングレードする必要がある場合は、Quantum サポートにお問い合わせください。
- 注: 2008 年 10 月 15 日以降にライブラリを購入した場合、ライブ ラリ ファームウェアをバージョン 520G 以前にダウングレー ドできません。
- 注: この操作は、複数のシステム管理者が同時に行うことはできません。画面にはアクセスできますが、他の管理者が同じ操作を実行している間は変更を適用できません。
- アァームウェアのアップグレードが完了すると、ライブラリ が自動的に再起動します。ライブラリにログインする前に、 ウェブブラウザのキャッシュをクリアしてください。キャッ シュをクリアする方法については、ウェブブラウザの説明書 を参照してください。

ライブラリ ファームウェアのアップデート手順については、Quantum ウェブサイトをご覧ください。ライブラリのオンライン ヘルプにも詳し い操作手順が表示されます。オンライン ヘルプ システムにアクセスす るには、ウェブ クライアントまたは操作パネル ユーザー インターフェ イスの右上部にある Help (ヘルプ) アイコンをクリックします。

#### 第 11 章 ライブラリとテープ ドライブのファームウェアの更新 テープ ドライブ ファームウェアのアップグレード

操作パネルからは、ライブラリファームウェアをアップグレードできま せん。正しい画面を開くには、以下の操作を行います。

 ウェブ クライアントから、Tools (ツール) > Update Library Firmware (ラ イブラリ ファームウェアのアップデート) を選択します。

# テープ ドライブ ファームウェアのアップグレード

ウェブ クライアントを使用して、ライブラリ内の1つまたは複数のテー プ ドライブを、Quantum サポートから入手したイメージ ファイルで アップグレードできます。

イメージ ファイルを使用 したテープ ドライブ ファームウェアのアップグ レード

ウェブ クライアントでは、ファームウェアのイメージ ファイルを使用 してテープ ドライブ ファームウェアをアップグレードできます。 ファームウェアのアップグレードは 40 分ほど掛かる場合があります (FC I/O ブレードを使ってアップグレードするともっと速い)。

テープ ドライブのファームウェアは Quantum サポートから入手できま す。添付のリリース ノートまたは Quantum テクニカル サポートで、適 正なバージョンのファームウェアでテープ ドライブをアップグレードし ていることを確認してください。

イメージファイルを使用してテープ ドライブファームウェアをアップ グレードする方法に関する詳細は、以下のとおりです。

- ライブラリでは、一度に複数のテープ ドライブのファームウェアを アップグレードできます。インターフェイスの種類が同じテープ ド ライブのファームウェアを同時にアップグレードすると、すべての ドライブのファームウェア レベルを統一できます。ライブラリに、 異なるレベルのドライブ ファームウェアが存在しないようにしてく ださい。
- テープドライブインターフェイスの種類によって、必要なファーム ウェアが異なります。イメージファイルには、SCSI、FC、SASド ライブの種類に対応した適切な SCSI、FC、シリアル接続 SCSI (SAS)ファームウェアイメージが含まれていなければなりません。

### 第 11 章 ライブラリとテープ ドライブのファームウェアの更新 テープ ドライブ ファームウェアのアップグレード

 テープ ドライブおよび関連付けられたパーティションは、操作中に 自動的にオフラインに切り換わり、操作が完了するとオンラインに 戻ります。テープ ドライブとパーティションをオフラインに切り替 えると、確認を要求されます。

注: 操作が正常に完了しなかった場合、パーティションは オフラインのままになり、手動でオンラインに戻す か、ライブラリを再起動するまでオフラインのままに なります (パーティションをオンラインまたはオフラ インにする ページの 82 を参照)。

テープ ドライブ ファームウェアのアップグレード手順は、オンライン ヘルプと

http://www.quantum.com/ServiceandSupport/SoftwareandDocument ationDownloads/SI500/Index.aspx で提供されています。。ライブラリ のオンライン ヘルプにも詳しい操作手順が表示されます。オンライン ヘルプ システムにアクセスするには、ウェブ クライアントまたは操作 パネルのユーザー インターフェイスの右上にある Help (ヘルプ) アイコン をクリックします。

- 注意: テープ ドライブはファームウェアのアップグレード後に再起 動するので、ファームウエアのアップグレード前に該当テー プドライブにカートリッジがロードされていないことを確認 してください。
- **注意**: アップグレード中はライブラリの電源を切らないでください。アップグレードプロセス中にライブラリの電源を切ると、ライブラリに問題が生じる可能性があります。
- **注**: この操作は、複数のシステム管理者が同時に行うことはでき ません。必要な画面にはアクセスできますが、他の管理者が 同じ操作を実行している間は、変更を適用できません。

操作パネルからは、イメージファイルでテープドライブファームウェア を更新できません。正しい画面を表示するには、次の操作を行います。

 ウェブ クライアントから、Tools (ツール) > Drive Operations (ドライブ 操作) を選択します。

#### 第 11 章 ライブラリとテープ ドライブのファームウェアの更新 テープ ドライブ ファームウェアの自動レベル調整

IBM LTO-4 テープ ドライ ブ ファームウェアのダウ ンロード IBM LTO-4 ドライブ ブリック ファームウェア PGA3 (82FB) 以降には、 FIPS 準拠でない以前のバージョン [たとえば PGA1 (77BE)] にこのファー ムウェアをダウンロードすることを防ぐ特別なセキュリティ制限があり ます。

LTO-4 テープ ドライブ ファームウェアをレベル 82FB 以降からレベル 77BE 以前にダウングレードする必要がある場合は、Quantum テクニカ ルサポートにお問い合わせください。

## テープ ドライブ ファームウェアの自動レベル調整

自動レベル調整機能を使用して、FC I/O ブレードまたはイーサネット 拡張ブレードに接続しているすべての FC テープ ドライブを自動的に アップグレードできます。この方法では、同じ種類の FC テープ ドライ ブ (たとえば LTO-5 など)をすべて同じファームウェア レベルに保つこ とができます。テープ ドライブ ファームウェアは、テープ ドライブの リセット時 (ライブラリの電源入れ直しや再起動) や、テープ ドライブ着 脱時にチェックされます。ファームウェアが一致しないと、テープ ドラ イブのファームウェアは自動的にレベル調整されます。

自動レベル調整機能を使用するには、FC テープ ドライブが FC I/O ブ レードまたはイーサネット拡張ブレードに接続されている必要がありま す。ライブラリは、FC ホストまたはスイッチに直接接続している FC テープ ドライブの自動レベル調整には対応していません。また、ライブ ラリは SCSI または SAS テープ ドライブの自動レベル調整にも対応して いません。

自動レベル調整を有効にするには、ファームウェア イメージファイル をライブラリにアップロードします。ライブラリに複数のバージョンの FC テープ ドライブが搭載されている場合 (たとえば LTO-4、LTO-5 な ど) は、各バージョン専用のファームウェア イメージ ファイルをアップ ロードする必要があります。テープ ドライブ ファームウェアの自動レ ベル調整が不要になれば、ファームウェア イメージ ファイルを削除す ることもできます。

#### 第 11 章 ライブラリとテープ ドライブのファームウェアの更新 テープ ドライブ ファームウェアの自動レベル調整

自動レベル調整に使用する テープ ドライブ ファーム ウェアのアップロード

テープ ドライブ ファームウェアをアップロードする前に、公開されて いるリリース ノートや Quantum サポートを利用して、適切なバージョ ンのファームウェアをアップロードしていることを確認してください。 お問い合わせ先については、<u>詳細情報とヘルプ</u>ページの 9を参照してく ださい。

自動レベル調整を有効にするには、テープ ドライブ ファームウェア イ メージ ファイルにアクセスする必要があります。テープ ドライブ ファームウェアは Quantum サポートから入手できます。

新バージョンをアップロードする前に、ファームウェアの旧バージョン を削除する必要はありません。新バージョンのファームウェアが旧バー ジョンに上書きされます。

詳しい操作手順は、ライブラリのオンライン ヘルプを参照してください。オンライン ヘルプ システムにアクセスするには、ウェブ クライア ントまたは操作パネルのユーザー インターフェイスの右上にある Help (ヘ ルプ) アイコンをクリックします。

操作パネルからは、テープ ドライブ ファームウェアをアップロードで きません。正しい画面を表示するには、次の操作を行います。

 ウェブ クライアント、Tools (ツール) > Drive Operations (ドライブ操作) > Upload/remove tape drive firmware for autoleveling (オートレベル用に テープドライブのファームウェアをアップロード/削除する) を選択します。

自動レベル調整に使用する テープ ドライブ ファーム ウェアの削除 テープ ドライブ ファームウェアの自動レベル調整が不要になれば、ラ イブラリのファームウェア イメージ ファイルを削除できます。また、 ライブラリにテープ ドライブの特定バージョンがなくなった場合にも、 ファームウェア イメージ ファイルを削除できます。たとえば、すべて の LTO-3 テープ ドライブを LTO-4 テープ ドライブに交換すると、LTO-3 ファームウェアは不要になります。

詳しい操作手順は、ライブラリのオンライン ヘルプを参照してください。オンライン ヘルプ システムにアクセスするには、ウェブ クライア ントまたは操作パネルのユーザー インターフェイスの右上にある Help (ヘ ルプ) アイコンをクリックします。

操作パネルからは、テープ ドライブ ファームウェアをアップロードで きません。正しい画面を表示するには、次の操作を行います。

### 第 11 章 ライブラリとテープ ドライブのファームウェアの更新 テープ ドライブ ファームウェアの自動レベル調整

 ウェブ クライアント、Tools (ツール) > Drive Operations (ドライブ操作) > Upload/remove tape drive firmware for autoleveling (オートレベル用に テープドライブのファームウェアをアップロード/削除する) を選択します。

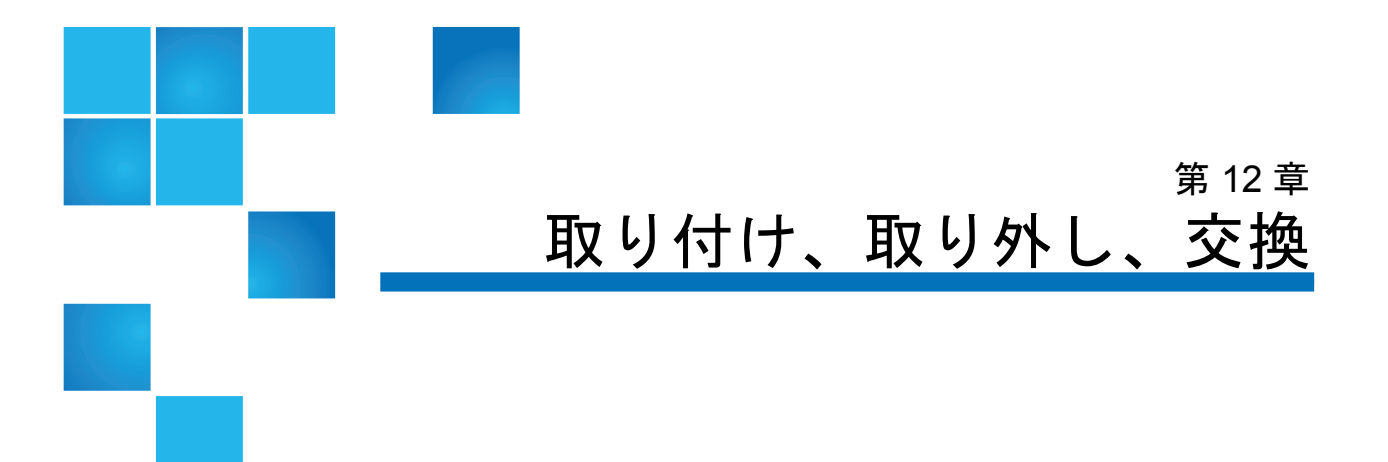

この章では、ライブラリ内のハードウェアの取り付け、取り外し、交換 について説明します。ライブラリのコンポーネントを取り付け、取り外 し、交換する際に、ライブラリ全体の電源をオフにしなければならない 場合があります。ただし、テープドライブの交換のように、ライブラリ の電源を切らずに保守できるコンポーネントも一部あります。また、特 定のパーティションだけをオフラインにしたり、ライブラリのステータ スに影響を与えずに済む場合もあります。

警告: 14U 以上のライブラリはすべて、主要保護接地 (アース) 端子 付きのラックに設置し、電源は工業用プラグと壁コンセント か、断面積が 1.5 mm<sup>2</sup> (14 AWG) 以上の IEC 60309 (または該 当する国内の基準) 準拠の保護接地 (アース) コンダクタが備 わった電源接続器、またはその両方を使用して供給する必要 があります。

ライブラリの前面と背面には、通気や作業のためのスペース を 60cm (24 インチ) ほど空けてください。

警告: ラックにモジュールが 1 つでも入っている場合は、ラックを 移動しないでください。 警告: 制御モジュールの重量は、テープ ドライブ、テープ カート リッジ、電源装置を含めずに約 27.2 kg (60 lbs) です。拡張モ ジュールの重量は、テープ ドライブ、テープ カートリッジ、 電源装置を含めずに 29.5 kg (65 lbs) を超えます。

> 安全にモジュールを持ち上げるためには、怪我をしないよう に少なくとも2人が必要です。

この章では、以下について説明します。

- <u>ライブラリのオンライン/オフライン</u>
- <u>ライブラリのケーブル接続</u>
  - <u>LTO-5 テープ ドライブの手順</u>
  - <u>SCSI テープ ドライブがあるライブラリのケーブル接続</u>
  - <u>SAS テープ ドライブがあるライブラリのケーブル接続</u>
  - ホストまたはスイッチに直接接続している Fibre Channel テープ ドライブを搭載したライブラリのケーブル接続
  - <u>Fibre Channel I/O ブレードに直接接続している Fibre Channel</u> <u>テープ ドライブを搭載したライブラリのケーブル接続</u>
  - <u>推奨される FC I/O ブレードのライブラリ ケーブル接続</u>
  - <u>ライブラリのイーサネットケーブル接続</u>
- <u>ケーブル管理のガイドライン</u>
- スタンドアロン型 5U 制御モジュールの取り付け
- 新しいマルチモジュール ライブラリ構成の設置
- 拡張モジュールを既存のライブラリに追加する方法
- モジュールの取り外しまたは交換準備
- 拡張モジュールをライブラリから永久的に取り外す方法
- 制御モジュールの交換
- 拡張モジュールの交換
- <u>ライブラリ制御ブレードおよび LCB コンパクト フラッシュ カード</u>の取り外しおよび交換
- <u>電源装置の追加、取り外し、交換</u>
- <u>ライブラリをラックに取り付ける方法</u>

### 第 12 章 取り付け、取り外し、交換 ライブラリのオンライン/オフライン

- <u>テープドライブの追加、取り外し、交換</u>
- <u>FCI/Oブレードの追加、取り外し、交換</u>
- FCI/Oファンブレードの追加、取り外し、交換
- <u>テープ ドライブのイーサネット接続とイーサネット拡張ブレード</u>
  - <u>5U ライブラリをイーサネット接続用にケーブル接続</u>
  - <u>イーサネット拡張ブレードの取り付け</u>
  - <u>イーサネット拡張ブレードを永久的に取り外す、または場所を変更する</u>
  - <u>同じ場所でのイーサネット拡張ブレードの交換</u>
  - <u>イーサネット接続の表示</u>
- <u>ライブラリの移動や配送の準備</u>

# ライブラリのオンライン/オフライン

オンライン ライブラリにより、ホスト アプリケーションはライブラリ 操作を完全に制御することができます。ライブラリをオフラインにする と、ライブラリ制御がユーザー インターフェイスに切り替わり、ホスト アプリケーションのコマンド要求が制限されます。

#### **ライブラリのオンライン** ライブラリ全体をオンラインにすると、そのパーティションすべてもオ ンラインになります。

- ライブラリの操作パネルで Operations (操作) > Change Partition Mode (パーティションモードの変更) を選択するか、ウェブ クライアントを 使用して、Operations (操作) > Partitions (パーティション) > Change Mode (モード変更) を選択します。
- 2 オンラインにするパーティションごとに Online (オンライン) をクリッ クします。
- 3 Apply(適用) をクリックします。

### ライブラリのオフライン

- ライブラリ全体をオフラインにすると、そのパーティションすべてもオ フラインになります。
  - ライブラリの操作パネルで Operations (操作) > Change Partition Mode (パーティションモードの変更) を選択するか、ウェブ クライアントを 使用して、Operations (操作) > Partitions (パーティション) > Change Mode (モード変更) を選択します。
  - 2 オフラインにするパーティションごとに Offline (オフライン) をクリッ クします。
  - **3** Apply(適用) をクリックします。

# ライブラリのケーブル接続

ドライブの種類に適した次の手順でケーブルを接続します。

- <u>LTO-5 テープ ドライブの手順</u> ページの 324
- <u>SCSI テープ ドライブがあるライブラリのケーブル接続</u>ページの 327
- SAS テープ ドライブがあるライブラリのケーブル接続ページの 333
- ホストまたはスイッチに直接接続している Fibre Channel テープド ライブを搭載したライブラリのケーブル接続ページの 338
- <u>Fibre Channel I/O ブレードに直接接続している Fibre Channel テー</u> プドライブを搭載したライブラリのケーブル接続ページの 343
- ・ <u>推奨される FC I/O ブレードのライブラリ ケーブル接続</u> ページの 350
- <u>ライブラリのイーサネットケーブル接続</u>ページの 352

LTO-5 テープ ドライブの 手順

ライブラリが LTO-5 テープ ドライブ上のイーサネットおよび Fibre Channel データ ポートを処理する方法は、テープ ドライブに応じてさまざまです。 詳細については、図 36、図 37、および図 38 を参照してください。

- 注意: LTO-5 Fibre Channel テープ ドライブの速度は、最大 8 GB/s までに設定でき、最大 8 Gb/s、4 Gb/s、および 2 Gb/s まで のオートネゴシエーションに対応します。8 GB/s の設定で は、FC I/O ブレードにではなく直接ホストまたはスイッチに 接続する必要があります。これは、FC I/O ブレードが 4 GB/s の速度に制限されているためです。したがって、LTO-5 Fibre Channel テープ ドライブを FC I/O ブレードに接続する 場合は、テープ ドライブの速度を 4 GB/s にオートネゴシ エートする必要があります (テープ ドライブ パラメータの設 定 ページの 90 を参照)。2 Gb/s 未満の速度には対応していま せん。
- **注意**: データ パスのフェールオーバー、制御パスのフェールオー バー、またはホスト アクセス制御を有効にする場合は、テー プ ドライブを FC I/O ブレードに接続しないでください。
- **注意**: テープ ドライブを FC I/O ブレードとイーサネット拡張ブ レードの両方に接続しないでください。

図 36 HP LTO-5 デュアル ポー ト Fibre Channel テープ ドライ ブ

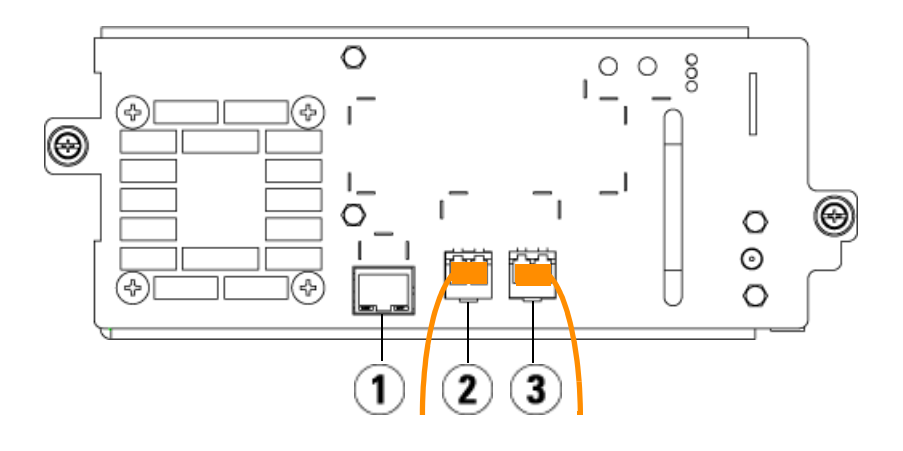

- 1 イーサネット ポート FIPS と合 わせてイーサネット接続用に使用 します。
- 2 Fibre Channel ポート1 デフォルトのデータ ポート。ポートを1つだけ使用する場合は、このポートを使用します。
- **3** Fibre Channel ポート2 デフォルトのフェールオーバー ポート (データパスのフェールオーバーと一緒に使用)。

図 37 HP LTO-5 シングル ポー ト SAS テープ ドライブ

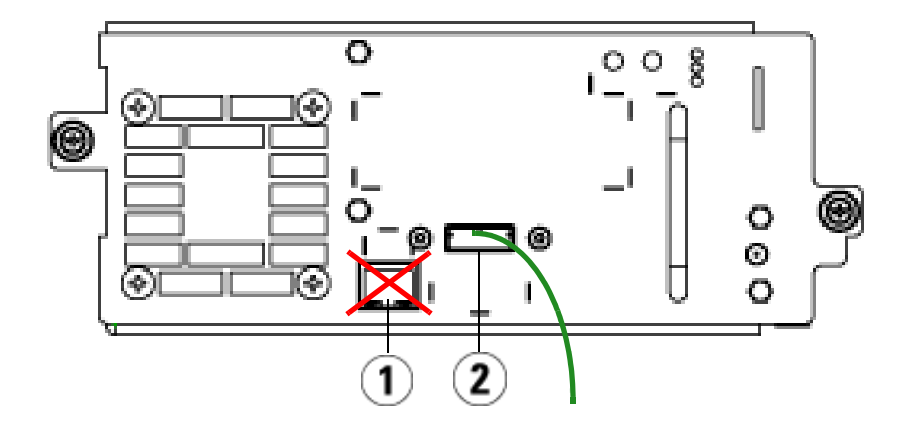

- イーサネット ポート このポート は使用しない
- 2 SAS ポート このポートを使用

図 38 IBM LTO-5 シングル ポー ト Fibre Channel テープ ドライ ブ

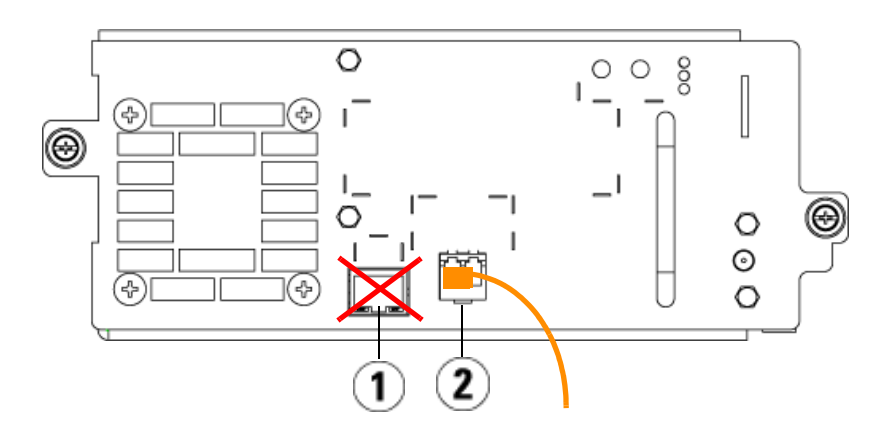

- イーサネット ポート このポート は使用しない
- 2 Fibre Channel ポート このポー トを使用

SCSI テープ ドライブがあ るライブラリのケーブル接 続

SCSI テープ ドライブを搭載したライブラリを設置する場合は、図 39 および図 40 を参照しながら以下の手順に従います。

著告: 14U 以上のライブラリはすべて、主要保護接地 (アース) 端子付きのラックに設置し、電源は工業用プラグと壁コンセントか、断面積が 1.5 mm<sup>2</sup> (14 AWG) 以上の IEC 60309 (または該当する国内の基準) 準拠の保護接地 (アース) コンダクタが備わった電源接続器、またはその両方を使用して供給する必要があります。

ライブラリの前面と背面には、通気や作業のためのスペース を 60cm (24 インチ) ほど空けてください。

図 39 スタンドアロン型 5U 制 御モジュール SCSI のケーブル 接続

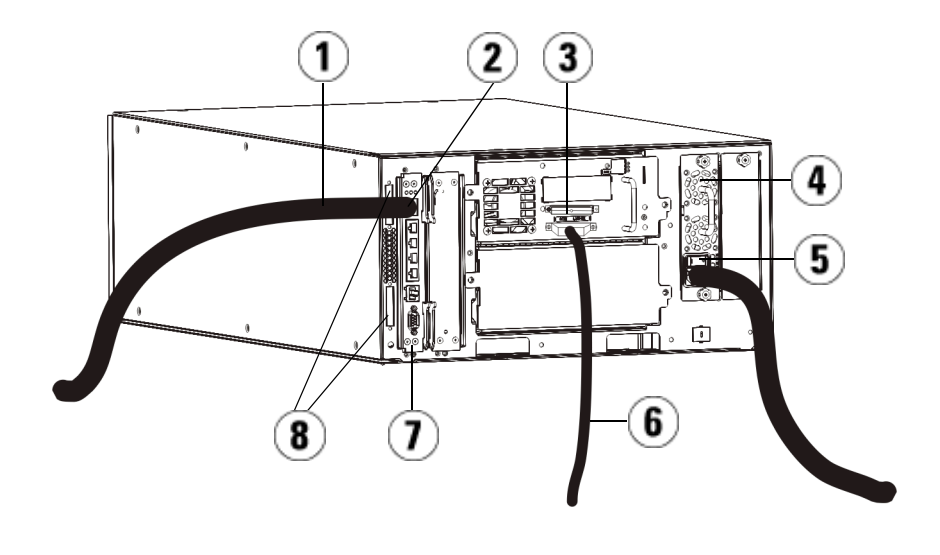

- 1 顧客ネットワークへのイーサネットケーブル
- 2 GB イーサネット ポート
- 3 SCSI ターミネータ
- 4 電源装置
- 5 背面の電源スイッチ
- 6 ホストへの SCSI ケーブル
- 7 ライブラリ制御ブレード
- 8 モジュール ターミネータ

図 40 マルチ モジュールの SCSI ケーブル接続

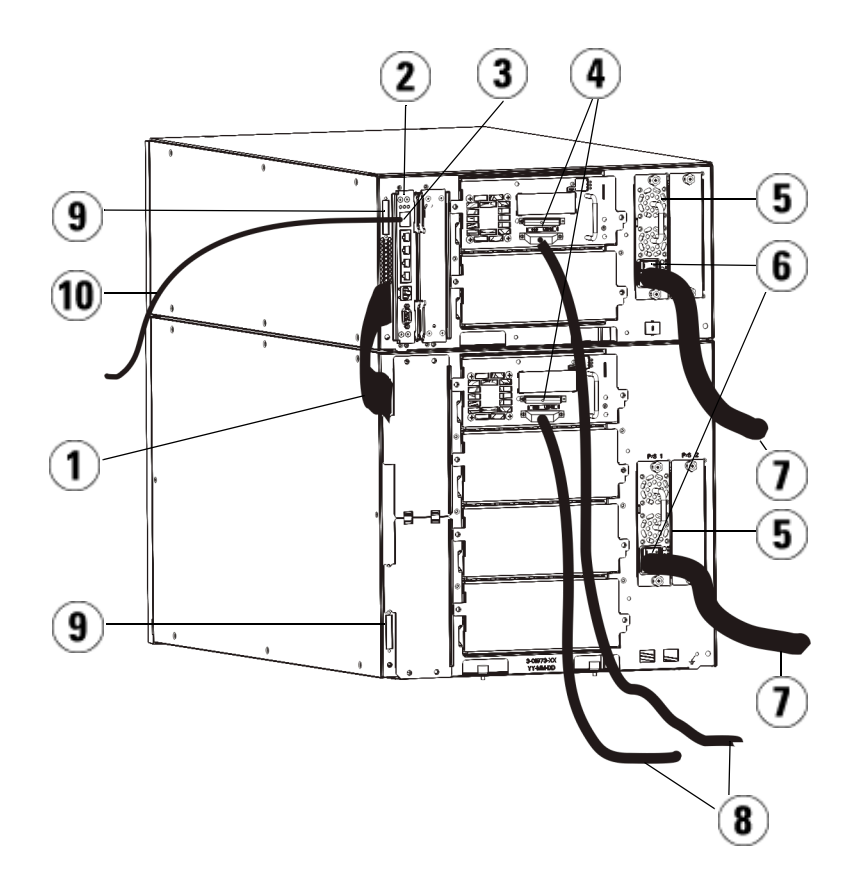

- 1 モジュール間ケーブル
- 2 ライブラリ制御ブレード
- 3 GB イーサネット ポート
- 4 SCSI ターミネータ
- 5 電源装置
- 6 背面の電源スイッチ
- 7 電源コード
- 8 ホストへの SCSI ケーブル
- 9 モジュール ターミネータ
- 10 顧客ネットワークへのイーサネッ ト ケーブル
- 1 ライブラリが 14U よりも大きい場合は、ラックに設置します。手順は、<u>ライブラリをラックに取り付ける方法</u>ページの 455 を参照してください。この中には、テープドライブの取り外しと交換の手順が含まれています。
- 2 テープドライブに SCSI ケーブルを接続します。SCSI テープドライブのケーブル接続については、1つの SCSI バスに1台のテープドライブを接続する、または1つの SCSI バスに2台のテープドライブを接続するといった2通りの方法が推奨されます(図 41 を参照)。
  - **注**: 性能に問題が生じる可能性があるため、SCSI バス1つに 接続する SCSI ドライブは2台までとしてください。
  - **注意**: ライブラリは (内部配線を含み) 最長 12 メートルの Ultra 160 SCSI と Ultra 320 SCSI ケーブルをサポートし ます。

### 1 つの SCSI バスにつき1 台のテープ ドライブを接続するには、以下の操作 を行います。

a SCSI ケーブルを使って、テープ ドライブの下側のポートをホス トに接続します。 **b** SCSI ターミネータを使って、テープ ドライブの一番上のポート を終端処理します。

### 1 つの SCSI バスにつき 2 台のテープ ドライブを接続するには、以下の操作 を行います。

- a SCSI ケーブルの一端を一番下のテープ ドライブの一番上の SCSI ポートに接続します。次にケーブルのもう一端をすぐ上のテー プ ドライブの一番下の SCSI ポートに接続します。2 台のテープ ドライブは、長さが 30 cm 以上の SCSI ケーブルで接続します。
- **b** もう1本のSCSIケーブルを使用して、SCSIバスの一番下のテー プドライブをホストに接続します。
- **c** SCSI ターミネータを SCSI バスの上側のテープ ドライブに取り 付けて終端します。

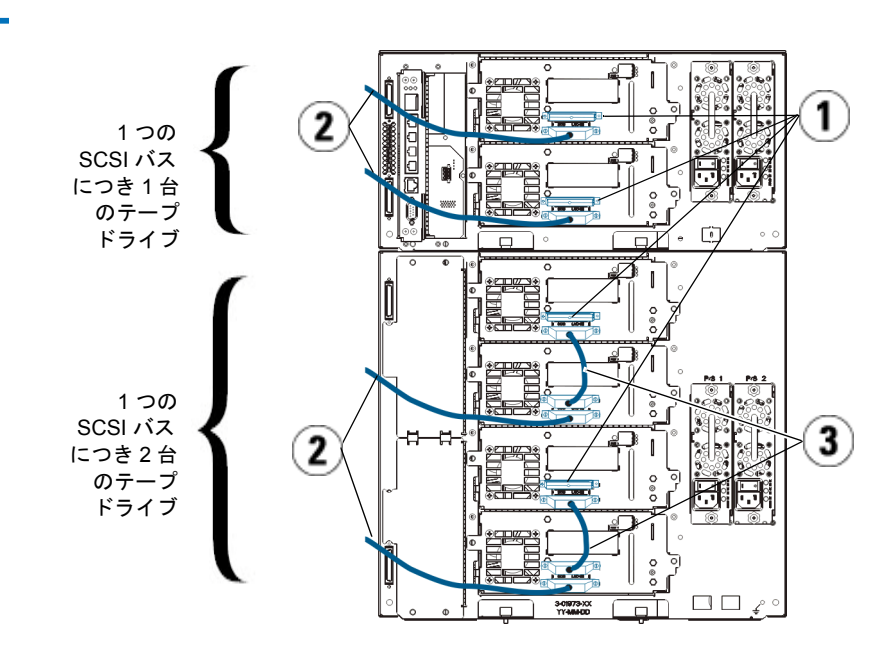

図 41 1つの SCSI バスにつき 1 台または 2 台のテープ ドラ イブのケーブル接続

- 1 SCSI ターミネータ
- 2 SCSI ドライブからホストへの ケーブル接続
- 2 つの SCSI テープ ドライブを接続する SCSI ケーブル
- 3 モジュール ターミネータを接続します。

注意: モジュール ターミネータは、SCSI ターミネータとは異な ります。モジュール ターミネータの代わりに SCSI ター ミネータを使用すると、ライブラリが損傷します。

a モジュール ターミネータを使用して、ライブラリ スタックの最 上段と最下段のモジュールを終端処理します。一番上のモ ジュールの上のターミネータコネクタに1つ、さらに、一番下 のモジュールの下のターミネータコネクタに1つ、モジュール ターミネータを取り付けます。

ライブラリが1つのモジュールで構成されている場合は、モジュールの上と下のモジュールターミネータコネクタにモジュールターミネータを取り付けます。

- b 拡張モジュールを制御モジュールに追加する必要がある場合、 拡張モジュールに最も近い制御モジュールのターミネータ接続 からモジュールターミネータを取り外します。
- **c** 制御モジュールから最も遠いターミネータ接続で、拡張モジュールのモジュールターミネータを交換します。
- 4 モジュール間ケーブルを制御モジュールから拡張モジュールに接続 します。
- 5 ウェブ クライアントを介したライブラリへのリモート アクセス用 に、イーサネット ケーブルをライブラリ制御ブレード (LCB) のギガ ビット (GB) イーサネット ポートに接続します。
- 6 電源ケーブルをライブラリ背面の電源装置のソケットに差し込み ます。

制御モジュールの電源装置には、常に電源コードが接続している状 態にしてください。冗長電源が使用されている場合は、追加の電源 コンセントのそれぞれに電源コードを接続します。

- 7 ライブラリの電源を入れます。
  - a 各電源装置の背部にある電源スイッチをオンにします。
  - **b** 前面の電源ボタンを押してオンにします。
  - **c** ホストシステムの電源を入れます。
- 8 バス上の全デバイスとの通信を確認します。
- 9 操作パネルのコマンドを使用してライブラリを設定します。設定については、<u>ライブラリの設定</u>ページの 55 を参照してください。

SAS テープ ドライブがあ るライブラリのケーブル 接続 各 SAS テープ ドライブは、直接ホスト バス アダプタ (HBA) に SAS ケーブルで接続する必要があります。Scalar i500 ライブラリ内の LTO-4 および LTO-5 SAS テープ ドライブは SFF-8088 タイプの SAS コネクタを 使用します。ケーブルのホスト端に必要なコネクタは、使用されている ホスト バス アダプタ (HBA) によって異なります。

注意: Quantum では、SAS-1 および SAS-2 テープ ドライブをいず れも販売しています。SAS-2 テクノロジおよび SAS-2 基準で は、SAS-1 と比較して接続速度が増加し、ケーブル長が長く なっています。SAS テープ ドライブ の使用時には、Quantum 認定ケーブルのご使用を推奨します。Quantum の認定ケーブ ルは、テープ ライブラリの SAS 接続アーキテクチャとの互換 性を特に考慮して設計されています。

ライブラリは、デイジーチェーン接続の SAS ケーブルをサポートしません。また現時点では、ライブラリは SAS エクスパンダ デバイス または ケーブルの使用もサポートしません。 図 <u>42</u>および<u>図 43</u>を参照しながら以下の手順に従い、SAS ケーブルを直接ホストに接続します。

警告: 14U 以上のライブラリはすべて、主要保護接地 (アース) 端子付きのラックに設置し、電源は工業用プラグと壁コンセントか、断面積が 1.5 mm<sup>2</sup> (14 AWG) 以上の IEC 60309 (または該当する国内の基準) 準拠の保護接地 (アース) コンダクタが備わった電源接続器、またはその両方を使用して供給する必要があります。
 ライブラリの前面と背面には、通気や作業のためのスペース

を 60cm (24 インチ) ほど空けてください。

図 42 スタンドアロン型制御モ ジュールの SAS ケーブル接続

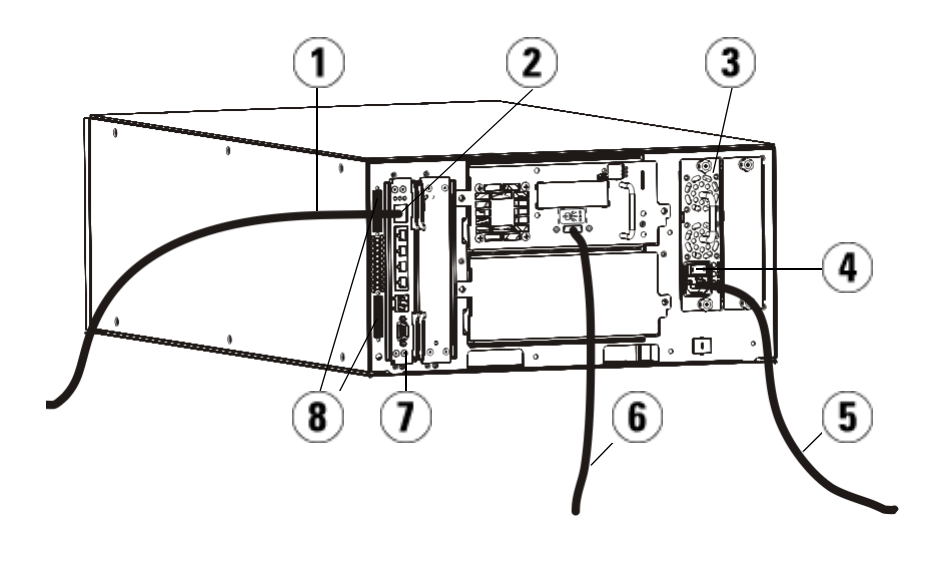

- 1 ネットワークへのイーサネット ケーブル
- 2 GB イーサネット ポート
- 3 電源装置
- 4 背面の電源スイッチ
- 5 電源コード
- 6 ホストへの SAS ケーブル
- 7 ライブラリ制御ブレード
- 8 モジュール ターミネータ

図 43 マルチモジュールの SAS ケーブル接続

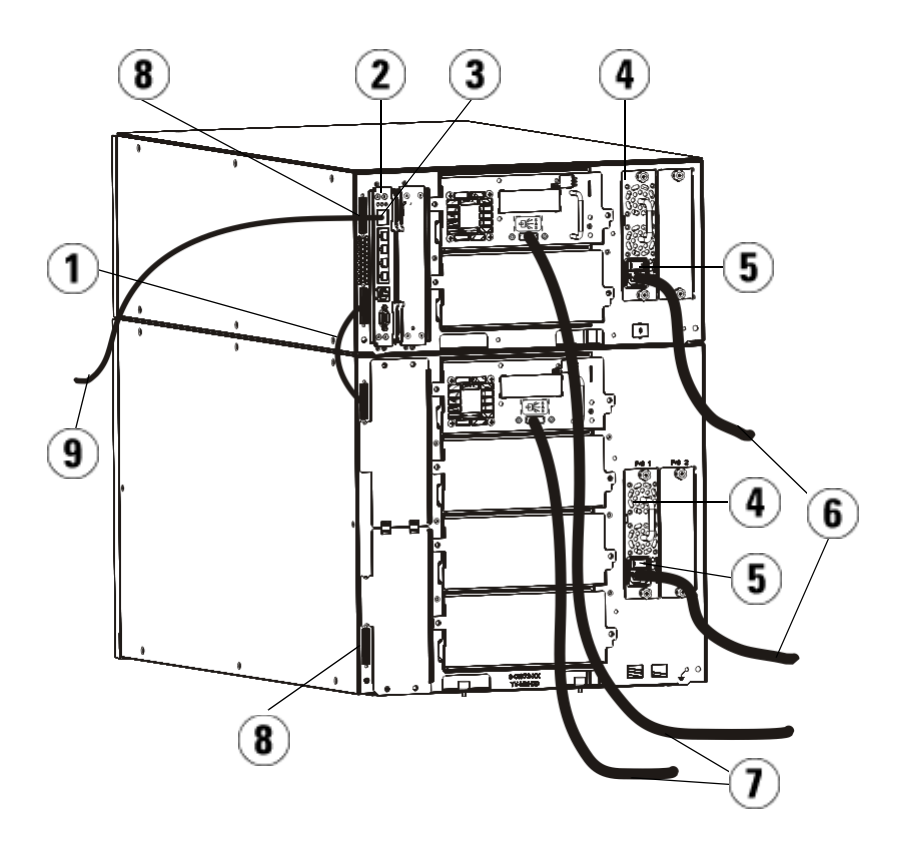

- 1 モジュール間ケーブル
- 2 ライブラリ制御ブレード
- 3 GB イーサネット ポート
- 4 電源装置
- 5 背面の電源スイッチ
- 6 電源コード
- 7 ホストへの SAS ケーブル
- 8 モジュール ターミネータ
- 9 ネットワークへのイーサネット ケーブル

- 1 ライブラリが 14U よりも大きい場合は、ラックに設置します。手順は、<u>ライブラリをラックに取り付ける方法</u>ページの 455 を参照してください。この中には、テープドライブの取り外しと交換の手順が含まれています。
- 2 SAS ケーブルの片方の端をテープ ドライブに接続します。SAS ケーブルのもう一方の端をホストに接続します。
- 3 ライブラリが 1 つのモジュールで構成されている場合は、モジュー ルの上と下のモジュール ターミネータ コネクタにモジュール ター ミネータを取り付けます。

注意: モジュール ターミネータは、SCSI ターミネータとは 異なります。モジュール ターミネータの代わりに SCSI ターミネータを使用すると、ライブラリが損傷 します。

4 ライブラリが1つ以上のモジュールによって構成されている場合は、 次のようにモジュールをまとめて接続します。

注意: モジュール ターミネータは、SCSI ターミネータとは 異なります。モジュール ターミネータの代わりに SCSI ターミネータを使用すると、ライブラリが損傷 します。

- a モジュール ターミネータを使用して、ライブラリ スタックの最 上段と最下段のモジュールを終端処理します。一番上のモ ジュールの上のターミネータコネクタに1つ、さらに、一番下 のモジュールの下のターミネータコネクタに1つ、モジュール ターミネータを取り付けます。
- b 拡張モジュールを制御モジュールに追加する必要がある場合、 拡張モジュールに最も近い制御モジュールのターミネータ接続 からモジュールターミネータを取り外します。
- **c** 制御モジュールから最も遠いターミネータ接続で、拡張モジュールのモジュールターミネータを交換します。
- **d** モジュール間ケーブルを制御モジュールから拡張モジュールに 接続します。

- 5 ウェブ クライアントを介したライブラリへのリモート アクセス用 に、イーサネット ケーブルをライブラリ制御ブレード (LCB) のギガ ビット (GB) イーサネット ポートに接続します。
- 6 電源ケーブルをライブラリ背面の電源装置のソケットに差し込み ます。

制御モジュールの電源装置には、常に電源コードが接続している状 態にしてください。冗長電源が使用されている場合は、追加の電源 コンセントのそれぞれに電源コードを接続します。

- 7 電源コードを近くの電源コンセントに差し込みます。
- 8 ライブラリの電源を入れます。
  - a 各電源装置の背部にある電源スイッチをオンにします。
  - **b** 前面の電源ボタンを押してオンにします。
  - **c** ホストシステムの電源を入れます。
- 9 バス上の全デバイスとの通信を確認します。
- **10** 操作パネルのコマンドを使用してライブラリを設定します。設定に ついては、<u>ライブラリの設定</u>ページの 55 を参照してください。

ホストまたはスイッチに直 接接続している Fibre Channel テープ ドライブ を搭載したライブラリの ケーブル接続

ホストまたはスイッチに直接接続している FC テープ ドライブ SCSI テープ ドライブを搭載したライブラリを設置する場合は、図 44 および 図 45 を参照しながら以下の手順に従います。 図 44 スタンドアロン型制御モ ジュール Fibre Channel のケー ブル接続

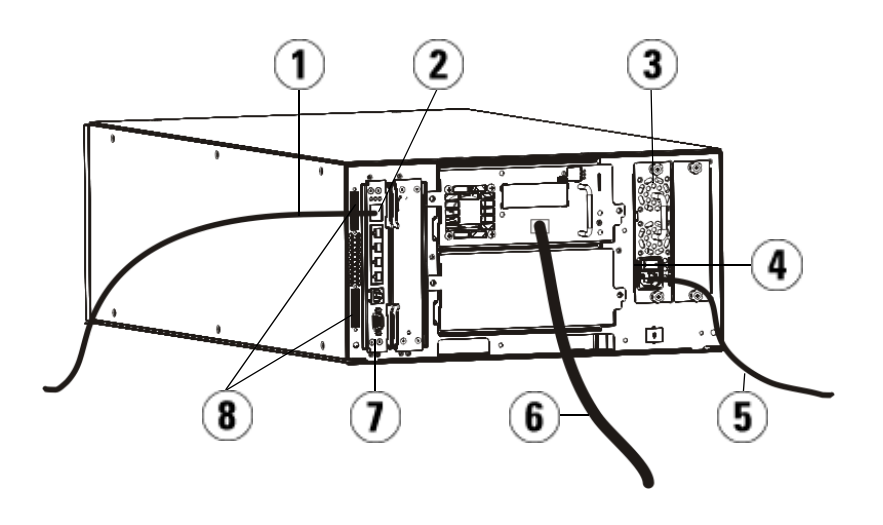

- 1 顧客ネットワークへのイーサネット ケーブル
- 2 GB イーサネット ポート
- 3 電源装置
- 4 背面の電源スイッチ
- 5 電源コード
- 6 ホストへのファイバ ケーブル
- 7 ライブラリ制御ブレード (LCB)
- 8 モジュール ターミネータ

図 45 マルチ モジュールの ファイバ チャネル ケーブル 接続

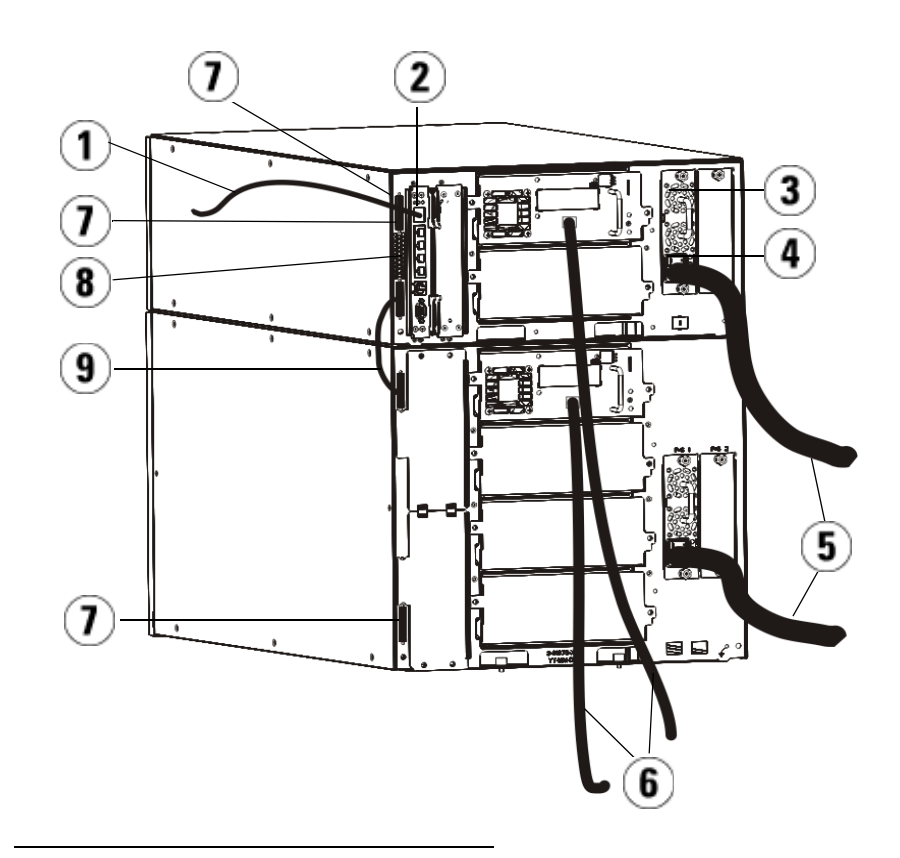

- 1 ネットワークへのイーサネット ケーブル
- 2 GB イーサネット ポート
- 3 電源装置
- 4 背面の電源スイッチ
- 5 電源コード
- 6 ホストへのファイバ ケーブル
- 7 モジュール ターミネータ
- 8 ライブラリ制御ブレード (LCB)
- 9 モジュール間ケーブル

警告: 14U 以上のライブラリはすべて、主要保護接地 (アース) 端子 付きのラックに設置し、電源は工業用プラグと壁コンセント か、断面積が 1.5 mm<sup>2</sup> (14 AWG) 以上の IEC 60309 (または該 当する国内の基準) 準拠の保護接地 (アース) コンダクタが備 わった電源接続器、またはその両方を使用して供給する必要 があります。

ライブラリの前面と背面には、通気や作業のためのスペース を 60cm (24 インチ) ほど空けてください。

- **注**: ラックの最も使いやすい位置に操作パネルが来るように注意 します。
- 1 ライブラリが 14U よりも大きい場合は、ラックに設置します。

手順は、<u>ライブラリをラックに取り付ける方法</u>ページの 455 を参照 してください。この中には、テープ ドライブの取り外しと交換の手 順が含まれています。

- 2 ファイバケーブルをテープドライブに接続します。
  - a ファイバ ケーブルの一方の端を、各テープ ドライブのファイバ ポートに接続します。
  - **b** ケーブルのもう一方の端をホストまたはスイッチに接続します。

**注**: ファイバ ケーブルは、テープ ドライブから、ホストではなく スイッチに接続できます。

**3** モジュール ターミネータを接続します。

**注意**: モジュール ターミネータは、SCSI ターミネータとは異な ります。モジュール ターミネータの代わりに SCSI ター ミネータを使用すると、ライブラリが損傷します。
a モジュール ターミネータを使用して、ライブラリ スタックの最 上段と最下段のモジュールを終端処理します。一番上のモ ジュールの上のターミネータコネクタに1つ、さらに、一番下 のモジュールの下のターミネータコネクタに1つ、モジュール ターミネータを取り付けます。

ライブラリが1つのモジュールで構成されている場合は、モ ジュールの上と下のモジュール ターミネータ コネクタにモ ジュール ターミネータを取り付けます。

- b 拡張モジュールを制御モジュールに追加する必要がある場合、 拡張モジュールに最も近い制御モジュールのターミネータ接続 からモジュールターミネータを取り外します。
- **c** 制御モジュールから最も遠い拡張モジュールのターミネータ接続で、モジュールターミネータを交換します。
- 4 モジュール間ケーブルを制御モジュールから拡張モジュールに接続 します。
- 5 ウェブ クライアントを介したライブラリへのリモート アクセス用 に、イーサネット ケーブルをライブラリ制御ブレード (LCB) のギガ ビット (GB) イーサネット ポートに接続します。
- 6 電源ケーブルをライブラリ背面の電源装置のソケットに差し込み ます。

制御モジュールの電源装置には、常に電源コードが接続している状 態にしてください。冗長電源が使用されている場合は、追加の電源 コンセントのそれぞれに電源コードを接続します。

- **7** ライブラリの電源を入れます。
  - **a** 各電源装置の背部にある電源スイッチをオンにします。
  - **b** 前面の電源スイッチをオンにします。
  - **c** ホストシステムの電源を入れます。
- 8 バス上の全デバイスとの通信を確認します。

操作パネルのコマンドを使用してライブラリを設定します。設定については、<u>ライブラリの設定</u>ページの55を参照してください。

Fibre Channel I/O ブレー ドに直接接続している Fibre Channel テープ ドラ イブを搭載したライブラリ のケーブル接続 以下に、FC ドライブを FC I/O ブレードに接続する FC ケーブルを取り 付ける方法を説明します。FC I/O ブレードは、LTO-2、LTO-3、LTO-4、LTO-5、LTO-6 のドライブへの接続をサポートしています。

注意: LTO-5 Fibre Channel テープ ドライブの速度は、最大 8 GB/s までに設定でき、最大 8 Gb/s、4 Gb/s、および 2 Gb/s まで のオートネゴシエーションに対応します。8 GB/s の設定で は、FC I/O ブレードにではなく直接ホストまたはスイッチに 接続する必要があります。これは、FC I/O ブレードが 4 GB/s の速度に制限されているためです。したがって、LTO-5 Fibre Channel テープ ドライブを FC I/O ブレードに接続する場合 は、テープ ドライブの速度を 4 GB/s にオートネゴシエート する必要があります (テープ ドライブ パラメータの設定 ペー ジの 90 を参照)。2 Gb/s 未満の速度には対応していません。

FC I/O ブレードの取り付けについては、FC I/O ブレードの追加、取り <u>外し、交換</u>ページの 484 を参照してください。

設定の過程でパーティションやゾーン分割を変更した場合は、ケーブル 接続に影響する可能性があります。ドライブにケーブル接続するとき は、定義されたパーティションの適切なホストに接続していることを確 認してください。FCI/Oブレードのチャネルゾーン分割がアクティブ な場合、定義したゾーンにアクセス可能なポートに、ドライブが接続し ていることを確認してください。パーティション、FCI/Oブレード ポートの設定、チャネルゾーン分割、ホストマッピングについては、 <u>第3章、「ライブラリの設定</u>」を参照してください。

FCI/Oブレードのケーブル接続に関する詳細は、以下のとおりです。

- 拡張モジュールは、最大2つの FC I/O ブレードをサポートできます。どのライブラリ構成でも、FC I/O ブレードの取り付けは最大4つまでです。各 FC I/O ブレードに最大4つの FC ドライブを接続できます。
- 各FCI/Oブレードのポート1とポート2は、ホストへの接続用に予約されています。ポート1とポート2は常にターゲットモードです。他の4つのポート(3、4、5、6)は常にイニシエータモードです。図46を参照してください。

- 長すぎるケーブルを管理する必要がないように、取り付けたテープ ドライブは最も近い FC I/O ブレードのポートにケーブル接続する のが理想的です。通常、最も近い FC I/O ブレードはテープ ドライ ブと同じ拡張モジュールにあります。
- **注**: ライブラリにケーブルを接続する最適な方法については、ケー ブル管理のガイドラインページの 352 を参照してください。

図 46 FC I/O ブレード

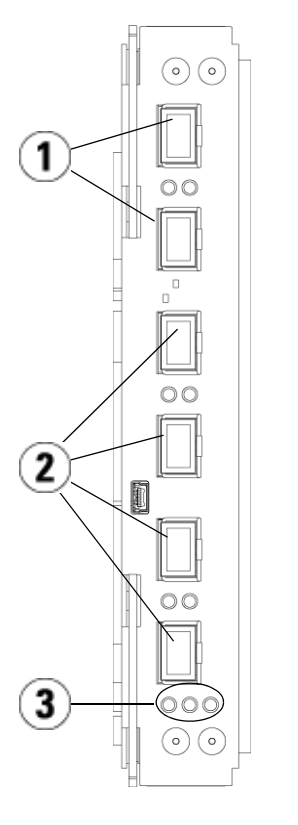

- 1 ターゲット ポート 1 と 2 からホ ストヘ
- 2 イニシエータ ポート 3 ~ 6 から ドライブへ
- 3 LED (青、黄、緑)

FCI/Oブレードに接続している FC テープ ドライブを搭載したライブラ リを設置する場合は、図 47 を参照しながら以下の手順に従います。 図 47 I/O ブレード装備の FC のケーブル接続

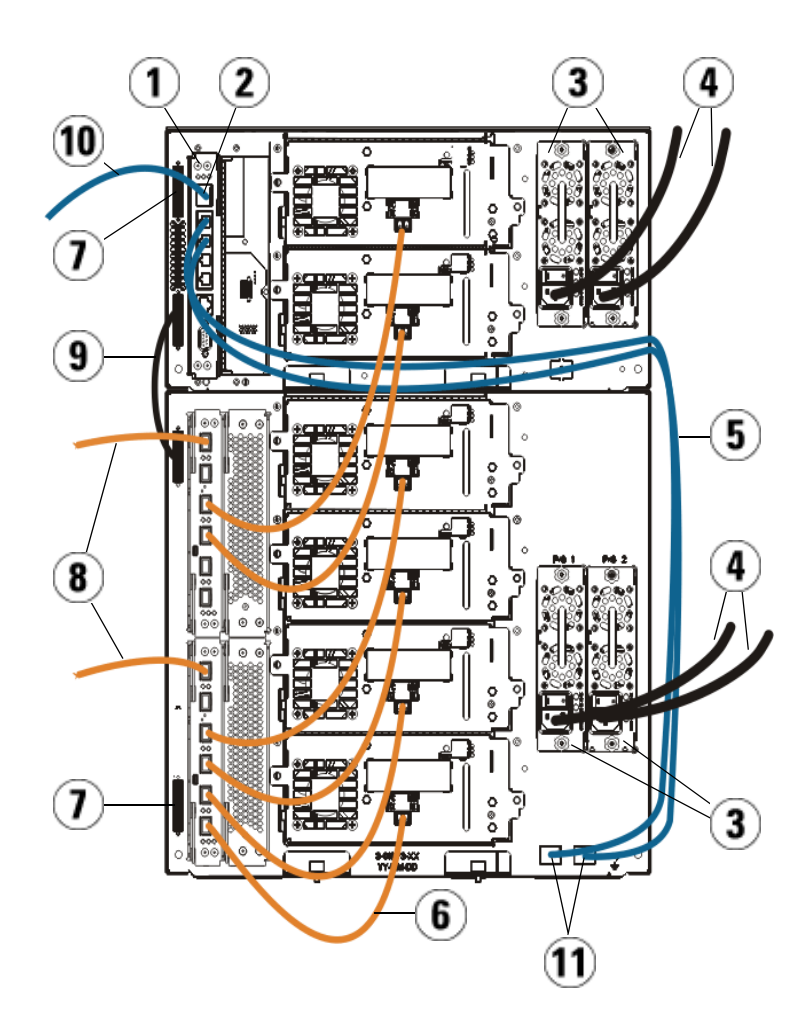

# 第 12 章 取り付け、取り外し、交換 ライブラリのケーブル接続

- 1 ライブラリ制御ブレード (LCB)
- 2 GB イーサネット ポート
- 3 電源装置
- 4 電源コード
- 5 LCB から拡張モジュールへの イーサネット ケーブル (各 FC I/O ブレードに 1 個ずつ)
- 6 FC I/O ブレードからテープ ドラ イブへの FC ケーブル
- 7 モジュール ターミネータ
- 8 ホストへの FC ケーブル
- 9 モジュール間ケーブル
- 10 ネットワークへのイーサネット ケーブル
- 11 UPPER (上) および LOWER (下) イーサネット ポート

#### **必要な工具**:なし

1 ライブラリが 14U よりも大きい場合は、ラックに設置します。手順は、<u>ライブラリをラックに取り付ける方法</u>ページの 455 を参照してください。この中には、テープドライブの取り外しと交換の手順が含まれています。

警告: 14U 以上のライブラリはすべて、主要保護接地 (アース) 端子 付きのラックに設置し、電源は工業用プラグと壁コンセント か、断面積が 1.5 mm<sup>2</sup> (14 AWG) 以上の IEC 60309 (または該 当する国内の基準) 準拠の保護接地 (アース) コンダクタが備 わった電源接続器、またはその両方を使用して供給する必要 があります。

> ライブラリの前面と背面には、通気や作業のためのスペース を 60cm (24 インチ) ほど空けてください。

- **注**: ラックの最も使いやすい位置に操作パネルが来るように注意 します。
- 2 拡張モジュールに取り付けられた各 FC I/O ブレードについて、FC I/O ブレードを格納している拡張モジュールを LCB のイーサネット ハブのポートに接続します。
  - **注**: これらのイーサネット ケーブルを接続しないと、FC I/O ブレードは機能しません。
  - a FC I/O ブレードが拡張モジュールの下段のベイに搭載されてい る場合は、イーサネットケーブルの一端を拡張モジュールの右 下にある LOWER (下) というイーサネット ポートに接続します。 ケーブルのもう一方の端を LCB のイーサネット ハブのポートに 接続します。
  - b FC I/O ブレードが拡張モジュールの上段のベイに搭載されている場合は、イーサネットケーブルの一端を拡張モジュールの右下にある UPPER (上) というイーサネット ポートに接続します。ケーブルのもう一方の端を LCB のイーサネット ハブのポートに接続します。
  - イーサネット ケーブルを配線する最良の方法については、ケーブ ル管理のガイドラインページの 352 の説明に従ってください。
- **3** 黒いゴム製保護カバーを必要な数だけ FC I/O ブレードのポートから取り外して廃棄します。
- **4** FC ケーブルをゆっくりと取り出し、白いプラスチック製保護キャップ2個をケーブルの両端から外します。

注意: FC ケーブルは 10 cm の弧よりきつく曲げると損傷します。

- 5 FC ケーブルを FC I/O ブレードにある 3、4、5、6 のいずれかのイニシエータ ポートに接続します。ポートを選択する際は、同じ FC I/O ブレードに接続する他のテープ ドライブの場所についても考慮してください。ライブラリにケーブルを接続する最適な方法については、 ケーブル管理のガイドラインページの 352 を参照してください。
- 6 FC ケーブルのもう一方の端を FC テープ ドライブの FC ポートに挿 入します。

- 7 FC I/O ブレードに接続する各 FC ドライブごとに、上記のステップ を繰り返します。FC ケーブルを FC I/O ブレードのポート1とポート2に接続しないでください。
- 8 ホストを FC I/O ブレードのポート1または2(あるいは両方)に接続 します。
- 9 モジュールターミネータを接続します。

**注意**: モジュール ターミネータは、SCSI ターミネータとは異な ります。モジュール ターミネータの代わりに SCSI ター ミネータを使用すると、ライブラリが損傷します。

a モジュール ターミネータを使用して、ライブラリ スタックの最 上段と最下段のモジュールを終端処理します。一番上のモ ジュールの上のターミネータコネクタに1つ、さらに、一番下 のモジュールの下のターミネータコネクタに1つ、モジュール ターミネータを取り付けます。

ライブラリが1つのモジュールで構成されている場合は、モジュールの上と下のモジュール ターミネータ コネクタにモジュール ターミネータを取り付けます。

- b 拡張モジュールを制御モジュールに追加する必要がある場合、 拡張モジュールに最も近い制御モジュールのターミネータ接続 からモジュールターミネータを取り外します。
- C 制御モジュールから最も遠いターミネータ接続で、拡張モジュールのモジュールターミネータを交換します。
- **10** モジュール間ケーブルを制御モジュールから拡張モジュールに接続 します。
- 11 ウェブ クライアントを介したライブラリへのリモート アクセス用に、 イーサネット ケーブルをライブラリ制御ブレード (LCB) の Gigabit (GB) イーサネット ポートに接続します。
- 12 電源ケーブルをライブラリ背面の電源装置のソケットに差し込みます。

制御モジュールの電源装置には、常に電源コードが接続している状 態にしてください。冗長電源が使用されている場合は、追加の電源 コンセントのそれぞれに電源コードを接続します。 **13** ライブラリの電源を入れます。

- **a** 各電源装置の背部にある電源スイッチをオンにします。
- **b** 前面の電源ボタンを押してオンにします。
- **c** ホストシステムの電源を入れます。
- 14 バス上の全デバイスとの通信を確認します。
- 15 操作パネルのコマンドを使用してライブラリを設定します。設定については、<u>ライブラリの設定</u>ページの55を参照してください。

推奨される FC I/O ブレードの ライブラリ ケーブル接続

光ファイバ ケーブルで、ファイバ チャネル テープ ドライブを FC I/O ブレードに接続し、FC I/O をストレージ エリア ネットワーク (SAN)の ファブリックまたはホストに接続します。これらのケーブルをライブラ リ背面で適切に管理すれば、ケーブルおよびファイバ チャネル ポートへ の損傷を防ぐだけでなく、最適なデータ スループットも実現できます。

 注: このセクションは、FC I/O ブレードを使用してホストまたは Fibre Channel スイッチに接続している Fibre Channel テープ ドライブがあるライブラリに適用されます。ホストまたは SAN スイッチに直接取り付けるテープ ドライブについては、 光ファイバ ケーブルの標準的な手順に従ってください。

長すぎるケーブルを管理する必要がないように、取り付けたテープ ドラ イブは最も近い FC I/O ブレードのポートにケーブル接続するのが理想 的です。通常、最も近い FC I/O ブレードはテープ ドライブと同じ拡張 モジュールにあります。

ファイバ ケーブルは、ホストまたは SAN スイッチを FC I/O ブレード のターゲット ポートに接続するために必要な長さだけ使用する必要があ ります。

テープ ドライブとホストを FC I/O ブレードにケーブル接続する場合 は、ドライブがパーティションに割り当てられている状態も考慮する必 要があります。ホストが特定のパーティションに割り当てられたテープ ドライブと通信できるようにするには、パーティションにアクセス可能 なドライブとホストの両方に同じ FC I/O ブレードを介して通信する必 要があります。

次の表に、FC I/O ブレード付きテープ ドライブを搭載した 41U ライブ ラリ の例を示します。図の横に、各テープ ドライブと FC I/O ブレード、 およびテープ ドライブが接続しているポートについて説明しています。

| 最大容量ライブラリの I/O ブレードに推<br>奨されるケーブル接続      | テープ ドライブ | FC I/O ブレード | FC I/O ブレー<br>ド ポート |
|------------------------------------------|----------|-------------|---------------------|
| //                                       |          |             |                     |
|                                          | [1,1]    | 該当しない(直接接続) |                     |
|                                          | [1,2]    | 該当しない(直接接続) |                     |
|                                          | [1,3]    | [1,2]       | ポート 3               |
|                                          | [1,4]    | [1,2]       | ポート 4               |
|                                          |          |             |                     |
|                                          | [0,1]    | [1,2]       | ポート 5               |
|                                          | [0,2]    | [1,2]       | ポート6                |
|                                          |          |             |                     |
| ۰ الله الله الله الله الله الله الله الل | [-1,1]   | [-1,2]      | ポート 3               |
|                                          | [-1,2]   | [-1,2]      | ポート 4               |
|                                          | [-1,3]   | [-1,2]      | ポート 5               |
|                                          | [-1,4]   | [-1,2]      | ポート6                |
|                                          |          |             |                     |
|                                          | [-2,-1]  | [-2,-2]     | ポート 3               |
|                                          | [-2,-2]  | [-2,-2]     | ポート 4               |
|                                          | [-2,-3]  | [-2,-2]     | ポート 5               |
|                                          | [-2,-4]  | [-2,-2]     | ポート6                |
|                                          |          |             |                     |
|                                          | [-3,1]   | [-3,2]      | ポート 3               |
|                                          | [-3,2]   | [-3,2]      | ポート 4               |
|                                          | [-3,3]   | [-3,2]      | ポート 5               |
|                                          | [-3,4]   | [-3,2]      | ポート 6               |
|                                          |          |             |                     |

**ライブラリのイーサネット** <u>イーサネット接続の表示</u>ページの 516 を参照してください。

# ケーブル管理のガイドライン

ライブラリが大規模な構成に対応するように拡張されるにつれて、ライ ブラリ背面のケーブルや電源コードの固定と編成も重要になります。こ のようにすると、ライブラリの背面に常にアクセスでき、ケーブルが損 傷する危険性を減らします。

このセクションでは、電源コードとイーサネット ケーブルを管理するた めのガイドラインとベストプラクティスを確認できます。「<u>ケーブル管</u> <u>理キット</u>」セクションで指定する装置を使用してください。

ケーブル管理キット

Fibre Channel I/O ブレードまたはイーサネット拡張ブレードを購入した 場合は、これらの手順を実行するために必要な機器がすべて含まれた ケーブル管理キットが付いています。ケーブル管理キットは http://shop.quantum.com に注文することもできます。ストラップの色 はコードの色と一致しています。

| コンポーネント | 説明                                           | 数量 |
|---------|----------------------------------------------|----|
|         | 黒いマジック テープ – 電源コードを拡張モジュール<br>に固定するために使用します。 | 1  |

| コンポーネント   | 説明                                                                                                    | 数量 |
|-----------|----------------------------------------------------------------------------------------------------|----|
|           | 青いマジック テープ – イーサネット ケーブルを拡張<br>モジュールに固定するために使用します。                                                                   | 1  |
| Real Acts | 押し込み式クリップ - マジック テープを拡張モ<br>ジュールに固定するために使用します。                                                                       | 2  |
|           | M5 蝶ねじ – 押し込み式クリップ用のドリル穴が付い<br>ていない旧型のライブラリ モデル用。M5 蝶ねじはマ<br>ジック テープをモジュール筐体右下の M5 ねじ穴に固<br>定するために使用します。             | 2  |
|           | 押し込み式のサドル ケーブル クランプ – イーサネット ケーブルを制御モジュールに接続して固定するために使用します。                                                          | 2  |
|           | 裏面粘着式ワイヤサドルケーブルクランプ – 押し込み式ワイヤサドルクランプ用のドリル穴が付いていない旧型のライブラリモデル用。裏面粘着式ワイヤサドルクランプは、イーサネットケーブルを制御モジュールに接続して固定するために使用します。 | 2  |

電源コードの管理

電源コードの管理は、大規模なライブラリ構成では特に重要です。41U ライブラリ に冗長電源を備えた最大構成の場合は、電源装置が10 個ま で含まれることがあるため、電源コードを10本まで管理する必要が生 じる場合があります。

ライブラリ背面の電源コードを管理するため、黒いマジックテープを各 モジュールに使用して電源コードをテープで固定します。 ライブラリに同梱されている電源コードと電源コード用のマジックテー プは、黒色です。

以下の手順は、拡張モジュールが少なくとも1つ装備されたライブラリ ならどれにでも適用できます。

電源コードをライブラリ フレームに固定するには、以下の手順に従い ます。

- 1 ライブラリの背面に向かって、拡張モジュールの背面にドリルで開けられたマジックテープ用の穴を見つけます。この穴はライブラリの背面、ライブラリ筐体の右側付近にある拡張モジュールの上から約7.5 cm (3 インチ)の場所にあります。下図を参照して穴を見つけてください。
- 注: モジュール筐体にドリル穴がない場合は、M5 蝶ねじを使用し てモジュール筐体右下にある最も近い未使用の M5 ねじ穴 に、黒いマジック テープを取り付けます。
- 2 プッシュ リベットを黒いマジック テープのリベット穴に差し込みま す。リベット ヘッドはテープ上でプラスチック ループと同じ方向を 向いている必要があります。
- 3 上記の拡張モジュールの穴にリベットを強く押し込みます。これで マジックテープがライブラリ筐体に固定されます。
- 4 電源コードをマジックテープに最も近い電源ユニットに差し込み ます。
- 5 電源コンセントに容易に差し込むにはどのくらいの長さのコードが 必要かを判断します。ライブラリの電源を入れる準備ができるま で、コードをコンセントに差し込まないでください。
- 6 電源コードが長すぎる場合は、図 8 のように、余ったコードを輪に して束ねます。コードの束は片手に収まるくらい (約 20 cm (8 イン チ)) にまとめてください。
- 7 コードの束にマジック テープを巻き付けます。ストラップをプラス チックループに通し、束ねたコードをストラップで締めます。スト ラップを押して固定します。

これで電源コードが拡張モジュールに固定されます。必要に応じて、他 の電源コードにも同じ手順を繰り返して固定します。隣り合った電源 コードをマジックテープで一緒に束ねます。

完了すると、41U ライブラリの電源コード管理は図 48 ページの 355 のようになります。

図 48 電源コード管理

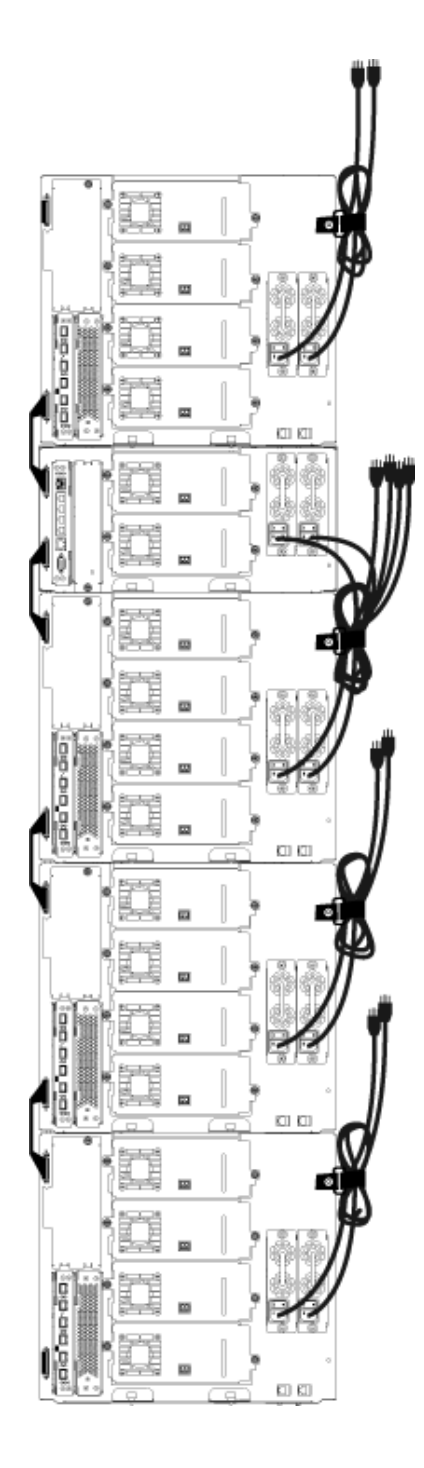

# イーサネット ケーブルの 管理

FCI/O ブレードまたはイーサネット拡張ブレードを搭載した Scalar i500 ライブラリでは、ライブラリ背面の外部イーサネット ケーブルを使用し て制御モジュールと拡張モジュールの LCB 間を接続します。拡張モ ジュール内の上部および下部の FCI/O ブレード/イーサネット拡張ブ レードには、モジュール背面にそれぞれ該当するイーサネット ポートが あります。このポートと LCB のイーサネット ハブ ポートのいずれかの 間をイーサネット ケーブルで接続すると、ブレードと LCB 間の接続が 確立されます。

LCB のポートには内部イーサネット ハブを介して最大4本のイーサネット ケーブルを接続できます。これで、ライブラリは合計4個の FC I/O ブレードやイーサネット拡張ブレードをサポートできます。

ライブラリ背面のイーサネット ケーブルをまとめるため、2 個のワイヤ サドルを制御モジュールに取り付けて、イーサネット ケーブルをライブ ラリの右側に配線します。青いマジック テープを各モジュールに取り付 けて、イーサネット ケーブルをテープで固定します。

ライブラリに同梱されているイーサネット ケーブルとイーサネット用の マジック テープは、青色です。

以下の手順は、拡張モジュールを少なくとも1つとFCI/Oブレードまたはイーサネット拡張ブレードを少なくとも1つ搭載したあらゆるライブラリに適用できます。

ケーブル タイを使用してイーサネット ケーブルをライブラリ フレーム に固定するには、以下の手順に従います。

- 1 ライブラリの背面に向かって、押し込み式ワイヤ サドル ケーブル クランプ2個を制御モジュールの筐体に取り付けます。片方のク リップのリベットを、LCBの右側にあるカバー プレートのドリル穴 に差し込みます。もう一方のクリップのリベットを、ライブラリの 右端にある穴(制御モジュールの電源装置の下)に差し込みます。穴 の場所については、図49ページの358を参照してください。
  - **注**: 制御モジュール筐体にドリル穴がない場合は、裏面粘着 式ワイヤ サドル ケーブル クランプを図 49 に示した位置 に貼り付けます。
- 2 拡張モジュール背面にマジック テープ用にドリルで開けた穴があり ます。この穴はライブラリの背面、フレーム背面の右側にある拡張 モジュールの下から約 7.5 cm (3 インチ)の場所にあります。穴の場

所については、図49ページの358を参照してください。

- **注**: モジュール筐体にドリル穴がない場合は、M5 蝶ねじを使 用してモジュール筐体右下にある最も近い未使用のM5 ね じ穴に、黒いマジックテープを取り付けます。
- 3 プッシュ リベットを青いマジック テープのリベット穴に差し込みます。リベット ヘッドはテープ上でプラスチック ループと同じ方向を向いている必要があります。
- 4 上記の拡張モジュールの穴にリベットを強く押し込みます。これで マジックテープがライブラリ筐体に固定されます。
- 5 イーサネット ケーブルの片方の端を、LCB に 4 つあるイーサネット ハブ ポートのいずれか1つに差し込みます。
- 6 イーサネット ケーブルのもう一方の端を、拡張モジュールの適切な ポートに差し込みます。

FC I/O ブレードがモジュールの上段 I/O ブレード ベイに搭載され ている場合は、ケーブルを UPPER (上) というイーサネット ポートに 差し込みます。FC I/O ブレードまたはイーサネット拡張ブレードが モジュールの下段 I/O ブレード ベイに搭載されている場合は、ケー ブルを LOWER (下) というイーサネット ポートに差し込みます。

- **7** LCB に最も近いワイヤ サドルを開き、内部にイーサネット ケーブ ルを配置して、ワイヤ サドルをパチンと閉めます。
- 8 他のワイヤサドルにも、これを繰り返します。
- 9 イーサネット ケーブルが長すぎる場合は、図 8 のように、余った ケーブルを輪にして束ねます。ケーブルの束は片手に収まるくらい(約 15 cm (6 インチ))にまとめてください。
- 10 コードの東にマジック テープを巻き付けます。ストラップをプラス チックループに通し、束ねたケーブルをストラップで締めます。ス トラップを押して固定します。

これで、イーサネットケーブルが拡張モジュールに固定されます。必要に応じて、他のイーサネットケーブルにも同じ手順を繰り返して固定します。

4 つの FC I/O ブレードが含まれた 41U ライブラリ は、図 49 ページ の 358 のようになります。

# 図 49 イーサネット ケーブル 管理

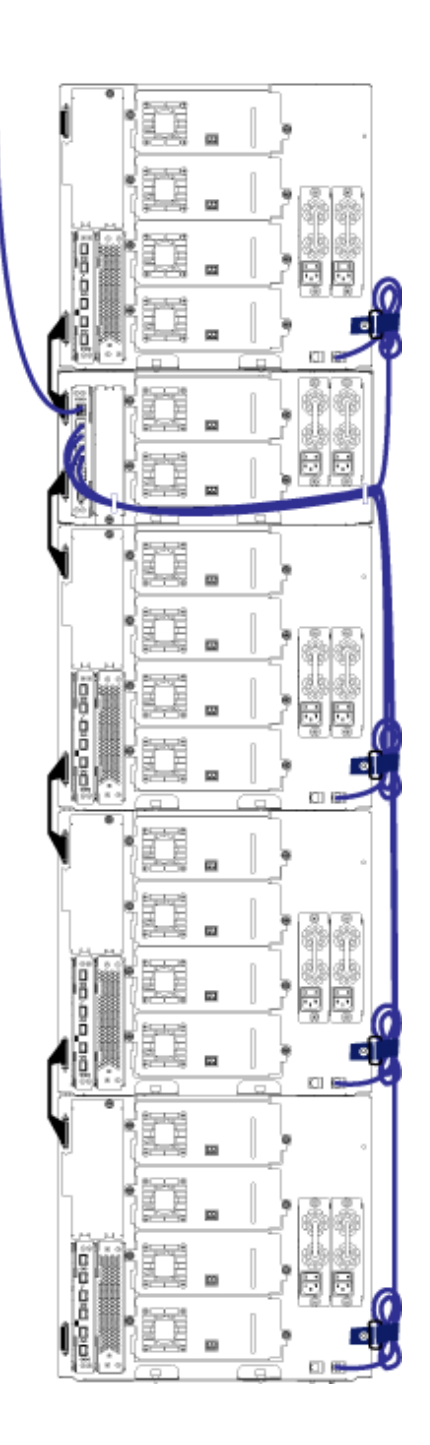

図 50 は、電源、イーサネット、ファイバ ケーブルを取り付けてガイド ラインに沿って管理されている FC I/O ブレードが搭載された 41U ライ ブラリです。

図 50 ケーブル管理、すべての ケーブル、搭載されている FC I/O ブレード

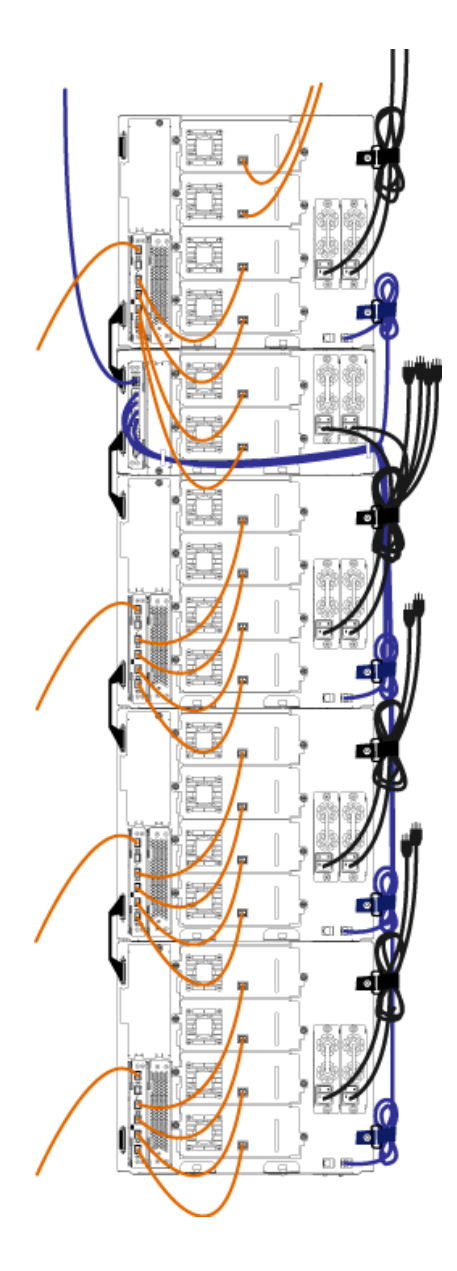

#### 第 12 章 取り付け、取り外し、交換 ケーブル管理のガイドライン

図 51 に、電源、イーサネット、ファイバ ケーブルを取り付けてガイド ラインに沿って管理されているイーサネット拡張ブレードが搭載された 41U ライブラリを示します。

図 51 ケーブル管理、すべての ケーブル、搭載されているイー サネット拡張ブレード

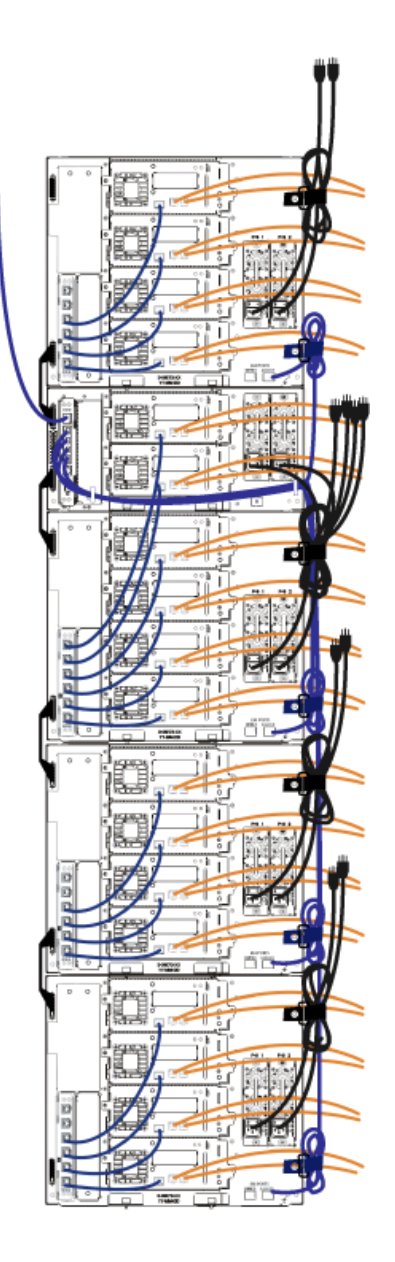

# スタンドアロン型 5U 制御モジュールの取り付け

#### **必要な工具** : なし

以下の手順に従って、5U ライブラリを1 台設置します。

- 1 ライブラリをラックに設置する場合は、モジュールを支えるラック を準備します。ラックマウントキットの取り付け手順については、 <u>ライブラリをラックに取り付ける方法</u>ページの 455 を参照してくだ さい。
- 2 テープ ドライブがすべて制御モジュールから取り外されていること を確認してください。テープ ドライブの取り外し手順については、 <u>テープドライブの追加、取り外し、交換</u>ページの 478 を参照してく ださい。
- 3 すべての電源を制御モジュールから取り外してください。電源装置の取り外し手順については、<u>電源装置の追加、取り外し、交換</u>ページの 452 を参照してください。
- **4** ライブラリの I/E ステーションのドアとアクセス ドアを開きます。 制御モジュールを持ち上げて希望の位置に配置します。
- 5 制御モジュールをラックに配置する場合は、ラック イヤーを使って 制御モジュールをラックにしっかりと固定します。手順について は、<u>ラックの最下段モジュールの取り付け</u>ページの 466 を参照して ください。
- 6 まだ設置されていない場合は、制御モジュールにライブラリ制御ブレード (LCB) を取り付けます。LCB の取り付け方法については、<u>ライブラリ制御ブレードおよび LCB コンパクト フラッシュ カードの取り外しおよび交換</u>ページの 439 を参照してください。
- 7 モジュールにテープ ドライブを追加します。
- 8 電源装置を取り付けます。電源装置の取り付けについては、<u>電源装</u> 置の追加、取り外し、交換ページの 452 を参照してください。
- 9 ライブラリの I/E ステーションのドアとアクセス ドアを閉じます。
- **10** 電源コードとネットワークデータケーブルを、すべて接続します。 <u>ライブラリのケーブル接続</u>ページの323を参照してください。

- 11 上と下のモジュール ターミネータ コネクタに、モジュール ターミ ネータを取り付けます。モジュール ターミネータの取り付け方法に ついては、<u>ライブラリのケーブル接続</u>ページの 323 を参照してくだ さい。
- 12 ライブラリの電源を入れます。
- **13** 操作パネルの Setup Wizard (セットアップ ウィザード) を使用して、ライブラリを設定します。
- **14** I/E ステーションを使用して、テープ カートリッジをライブラリに 追加します。
- 15 ホストアプリケーションがライブラリの各テープカートリッジの場所についてインベントリを実行する場合、ホストアプリケーションを開いて再インベントリを行うことによって、論理インベントリをライブラリの物理インベントリと同期させます。

# 新しいマルチモジュール ライブラリ構成の設置

この手順は、新しいマルチモジュール ライブラリを取り付ける際に実行 します。マルチモジュール ライブラリには1つの制御モジュールと最大 4つの 拡張モジュールが含まれています。

制御モジュールの取り付け位置について、特に規制はありません。ただ し、32Uまでのライブラリ構成の場合、制御モジュールを、設置されて いるすべての9U拡張モジュールの上に置くことをお勧めします。41U のライブラリ構成の場合、制御モジュールは3つの9U拡張モジュール の上、一番上の拡張モジュールの下に置くことをお勧めします。

| 拡張モジュール |
|---------|
| 制御モジュール |
| 拡張モジュール |
| 拡張モジュール |
| 拡張モジュール |

警告: 14U 以上のライブラリはすべて、主要保護接地 (アース) 端子 付きのラックに設置し、電源は工業用プラグと壁コンセント か、断面積が 1.5 mm<sup>2</sup> (14 AWG) 以上の IEC 60309 (または該 当する国内の基準) 準拠の保護接地 (アース) コンダクタが備 わった電源接続器、またはその両方を使用して供給する必要 があります。

> ライブラリの前面と背面には、通気や作業のためのスペース を 60cm (24 インチ) ほど空けてください。

マルチモジュール ライブ ラリを取り付ける準備

#### 必要な工具:

- プラスドライバー上部カバープレートの取り外しと取り付けに使用
- T10 TORX ドライバ 底面カバー プレートの取り外しと取り付けに 使用
- 1 ライブラリをラックに設置する場合は、モジュールを支えるラック を準備します。ラックマウントキットの取り付け手順については、 <u>ライブラリをラックに取り付ける方法</u>ページの 455 を参照してくだ さい。

- 2 取り付けるすべてのモジュールについて、テープ ドライブがすべて 取り外されているか確認します。テープ ドライブの取り外し手順に ついては、<u>テープドライブの追加、取り外し、交換</u>ページの 478を 参照してください。
- 3 取り付けるすべてのモジュールについて、電源装置がすべて取り外 されているか確認します。電源装置の取り外し手順については、重 源装置の追加、取り外し、交換ページの 452 を参照してください。
- 4 ロボット アセンブリを制御モジュールにパーキングします。ライブ ラリを取り出す前に、ロボットアセンブリを制御モジュールに配置 する必要があります。
  - **a** 各モジュールの I/E ステーション ドアとアクセス ドアを開きます。
  - b 手でロボット アセンブリを制御モジュールまでゆっくりと持ち上 げます。ロボットアセンブリをゆっくりとスライドさせます。
  - **注意**: ロボット アセンブリは、幅広の金属製 X 軸プレートで支 えてください。金属性の細い棒を持ってロボットを持ち 上げると、棒が曲がります。背面の黒いプラスチック ピッカー ボディによってロボットを持ち上げると、ロ ボットを損傷する恐れがあります。
  - C ロボット アセンブリを制御モジュールの中ほどまで上げ、片手 で持ったまま、もう一方の手でパーキング タブを左回りに動か すと「パーク」位置で止まります。金属性のパーキング タブは列 「1」の一番下にあります。
  - **d** ロボット アセンブリをゆっくりと下げてパーキング タブに載せ ます。

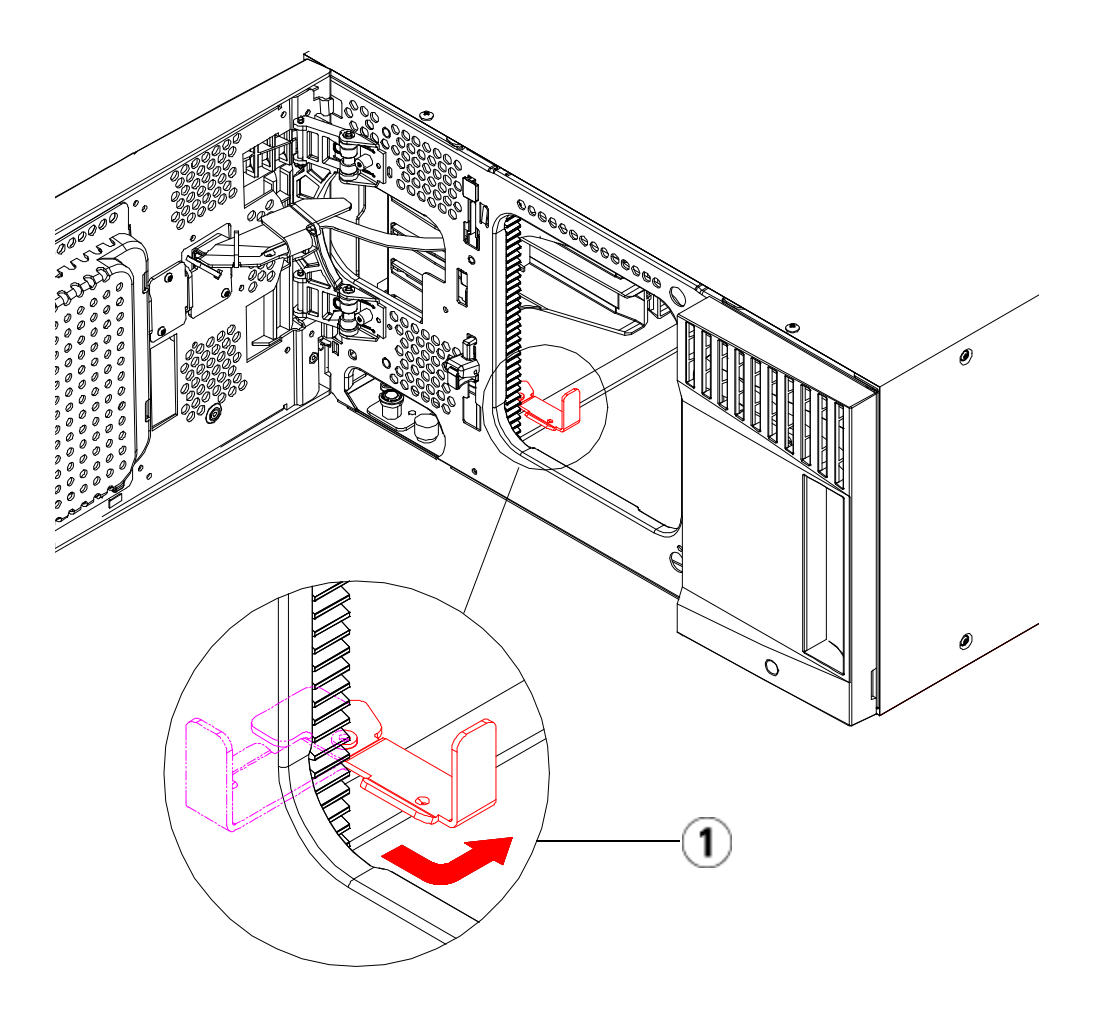

- 1 「パーク」位置のパーキング タブ
- 5 必要な場合は、カバー プレートをいったん取り外して付け直しま す。カバープレートを取り外す場合は、366ページの図 52 に示すよ うに、y-home フラグねじを取り外さないでください。

**注意**: 制御モジュールのの底面カバー プレートを外す前に、上 記<u>手順4</u>の説明に従ってロボットアセンブリをパークす る必要があります。 図 52 取り外す y-home フラグ ねじが付いた

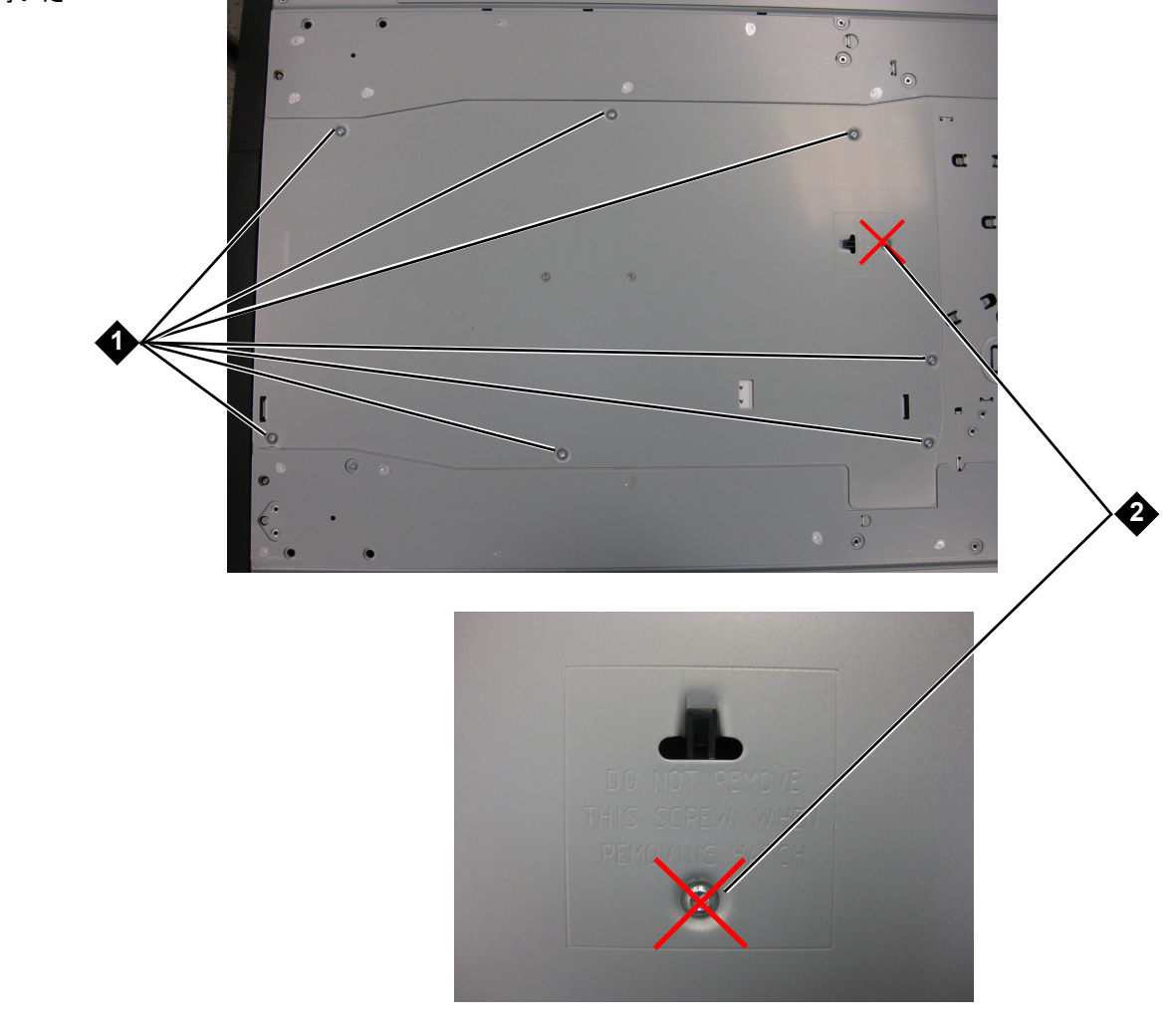

- 1 カバー プレート
- 2 y-home フラグねじ 取り外さない こと

- a 制御モジュールをライブラリの最上段に配置し、拡張モジュー ルがその下にある場合は、制御モジュールの底面カバープレー トおよび拡張モジュールの上面プレートを外します。
- b 制御モジュールを拡張モジュールの間に配置する場合は、制御 モジュールの上下両方のプレートを外します。また、制御モ ジュールの下にある拡張モジュールの上面プレートと、制御モ ジュールの上にある拡張モジュールの底面プレートを外します。
- C 制御モジュールをライブラリの最下段に配置し、拡張モジュー ルがその上にある場合は、制御モジュールの上面プレートと拡 張モジュールの底面プレートを取り外します。

図 53 推奨されるモジュールの 位置

| 5U          | 14U         | 23U         | 32U         | 41U         |
|-------------|-------------|-------------|-------------|-------------|
|             |             |             |             | カバー プレート    |
|             |             |             | カバー プレート    | 拡張<br>モジュール |
|             |             | カバー プレート    | 制御<br>モジュール | 制御<br>モジュール |
|             | カバー プレート    | 制御<br>モジュール | 拡張<br>モジュール | 拡張<br>モジュール |
| カバー プレート    | 制御<br>モジュール | 拡張<br>モジュール | 拡張<br>モジュール | 拡張<br>モジュール |
| 制御<br>モジュール | 拡張<br>モジュール | 拡張<br>モジュール | 拡張<br>モジュール | 拡張<br>モジュール |
| カバー プレート    | カバー プレート    | カバー プレート    | カバー プレート    | カバー プレート    |

拡張モジュールの取り付け

拡張モジュールは以下の手順で取り付けます。

1 拡張モジュールのアクセスドアを開き、ガイドピンをねじのように少し回転させて浮かせます。この操作を怠ると、下のモジュールの前面ドアに傷がつくことがあります。

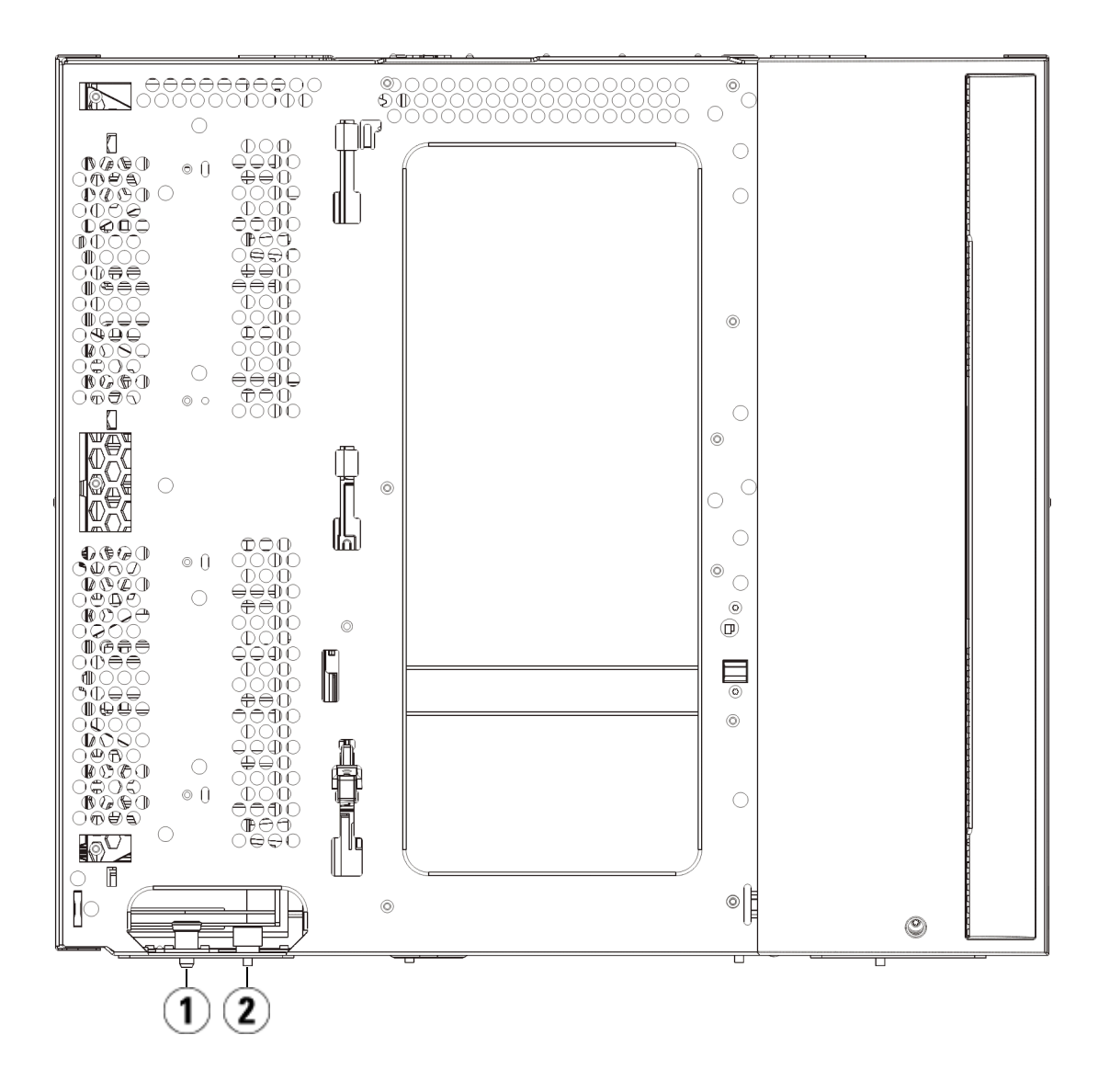

- 1 ガイドピン
- 2 蝶ねじ

- 2 新しい拡張モジュールを持ち上げ、ライブラリの前面から希望の場所に設置します。
- 3 拡張モジュールを別のモジュールの上に配置する場合、モジュール 前面の底部にある蝶ねじ2個と、モジュール背面の底部にある蝶ね じ2個を使用して、これら2つのモジュールを固定します。次に、 モジュールのガイドピン(モジュール前面の底部)を回して押し下げ ます。
- 4 モジュールの前面と背面の底部にある蝶ねじを、すべて締めます。
- 5 ラックイヤーでモジュールをラックに固定します。ラックマウント キットの取り付けについては、<u>ライブラリをラックに取り付ける方</u> 法ページの 455 を参照してください。
- 6 拡張モジュールを別のモジュールの上に配置する場合は、ライブラ リ構成で新しいモジュールのYレールをライブラリに噛み合わせま す。Yレールが正しくはめ込まれ、蝶ねじが締まっているか確認し ます。

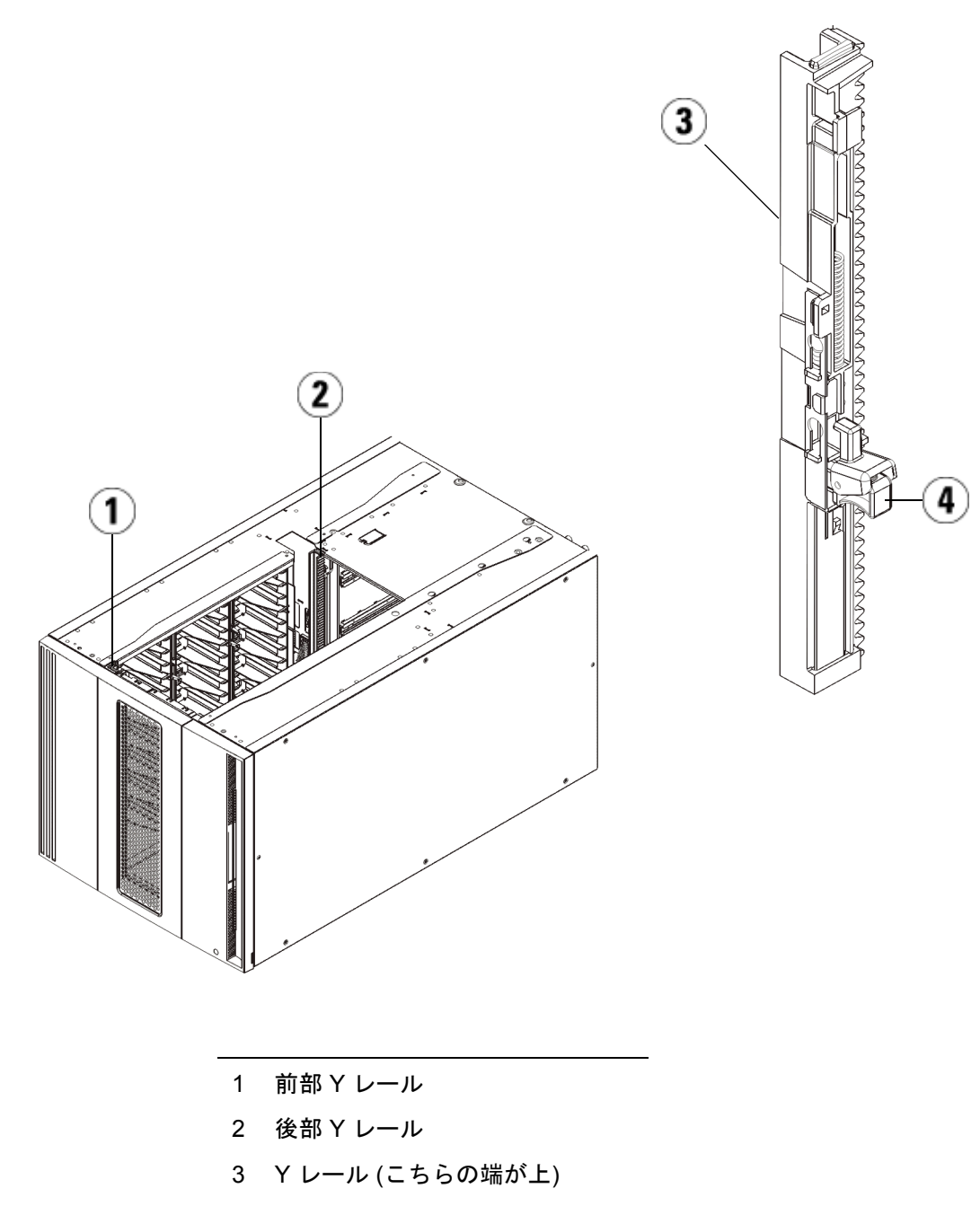

4 ここを握って開放

- a ライブラリの前面から、拡張モジュールの I/E ステーションと アクセス ドアを開きます。Y レールの開放つまみを起こして ロック位置から開放し、下までスライドさせます。
- b ライブラリ背面から、モジュール内部右側にある後部 Y レール 開放つまみを見つけます。Y レールの開放つまみを起こして ロック位置から開放し、下までスライドさせます。

**注意**: ライブラリの前面と背面にある上部と下部の Y レールの間 に、隙間がないか確認してください。隙間があると、ライブ ラリは機械的に初期化を実行できません。

上記の手順により、このモジュールのYレールと下のモジュールのY レールが揃います。

図 54 Y レール (ロック解除された作動位置)

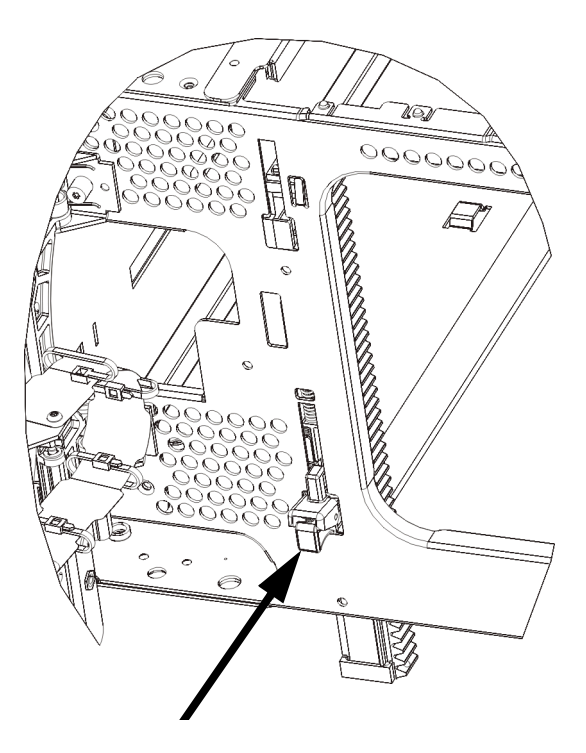

7 取り付ける各拡張モジュールに対してこのステップを繰り返します。

制御モジュールの取り付け

5U制御モジュールは以下の手順で取り付けます。

- 1 制御モジュールの I/E ステーション ドアとアクセス ドアを開きます。
- 2 制御モジュールを持ち上げて希望の位置に配置し ます。
- 3 制御モジュールを別のモジュールの上に配置する場合は、モジュー ル前面の底部にある2本の蝶ねじと、モジュール背面の底部にある 2つの蝶ねじを使用して、これら2つのモジュールを固定します。 次に、モジュールのガイドピン(モジュール前面の底部)を回して押 し下げます。
- 4 モジュールの前面と背面の底部にある蝶ねじを、すべて締めます。
- 5 ラックイヤーを使用して制御モジュールをラックに固定します。
- 6 まだ設置されていない場合は、制御モジュールにライブラリ制御ブレード (LCB)を取り付けます。LCBの取り付け方法については、<u>ライブラリ制御ブレードおよび LCB コンパクト フラッシュ カードの取り外しおよび交換</u>ページの 439を参照してください。

マルチモジュール ライブ ラリの使用準備

以下の手順に従って、ライブラリを使い始める準備をします。

- 1 ロボットアセンブリをパーキング位置から外します。
  - a ロボット アセンブリをゆっくりと持ち上げて、パーキング タブ から開放します。

**注意**: ロボット アセンブリは、幅広の金属製 X 軸プレートで支 えてください。金属性の細い棒を持ってロボットを持ち 上げると、棒が曲がります。背面の黒いプラスチック ピッカー ボディによってロボットを持ち上げると、ロ ボットを損傷する恐れがあります。

- b 空いている手で、パーキング タブを右回りに動かすと、「パーク解除」位置で止まります。正しい位置にあるとき、パーキングタブはモジュールの内部から完全に外されるので、誤ってロボットの経路に移動することがありません。
- ロボットアセンブリをゆっくりと放します。ライブラリの一番下のモジュールまで下がります。

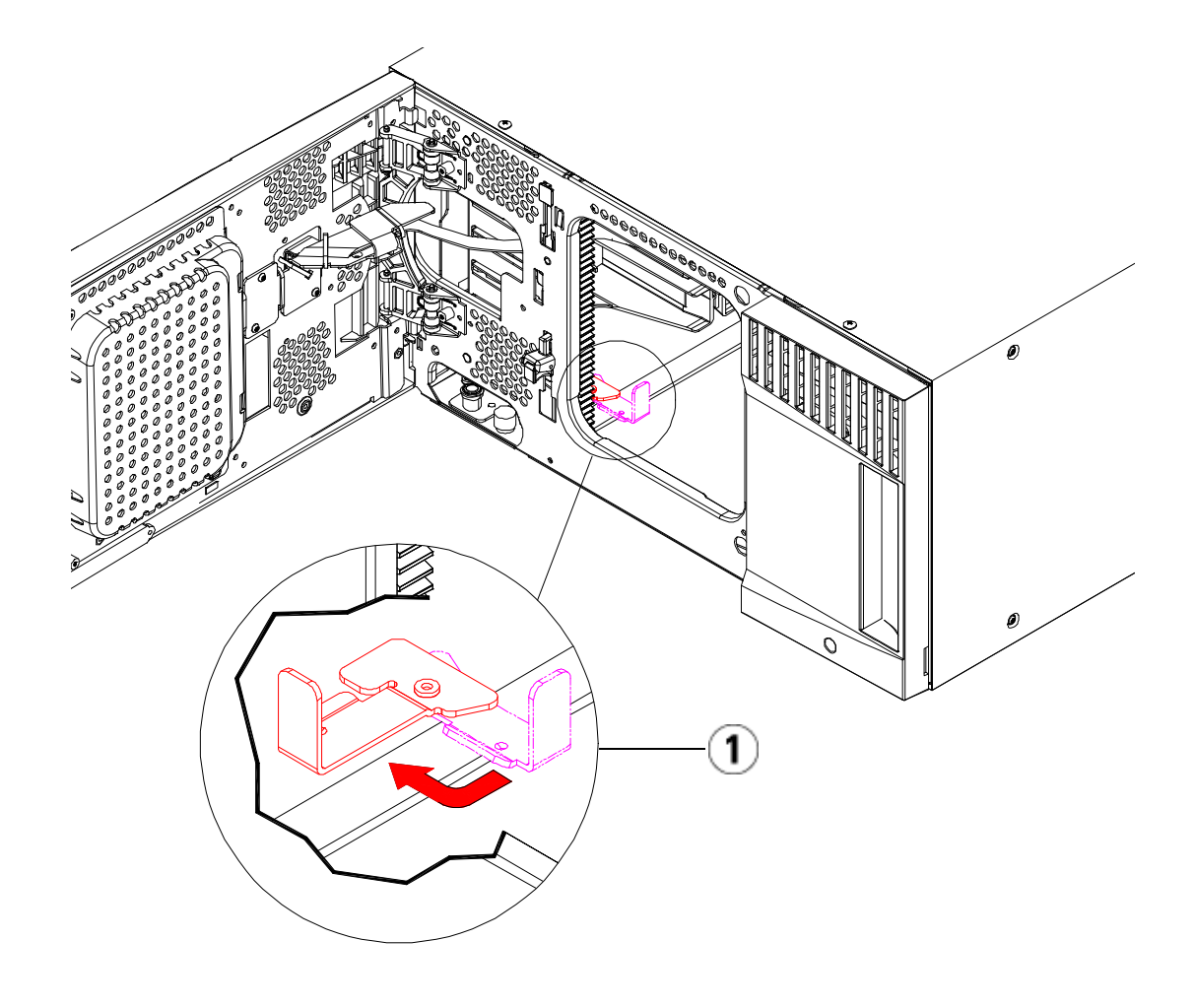

- 1 「パーク解除」位置のパーキング タブ
- 2 ライブラリの I/E ステーション ドアとアクセス ドアを閉じます。
- 3 モジュールにテープ ドライブを追加します。詳細については、<u>テープドライブの追加、取り外し、交換</u>ページの 478 を参照してください。

- 4 ライブラリに FC I/O ブレードが搭載されている場合は、I/O ブレードと付属ファンブレードの両方を拡張モジュールに取り付けます。詳細については、FCI/Oファンブレードの追加、取り外し、交換ページの 496 を参照してください。
- 5 電源装置を追加します。詳細については、<u>電源装置の追加、取り外</u> し、交換ページの 452 を参照してください。
- 6 電源コード、ネットワークデータケーブル、モジュール間ケーブル をすべて接続します。スタックされたモジュールの一番上と一番下 のモジュールには、必ずモジュールターミネータを取り付けてくだ さい。ケーブル接続の詳細については、<u>ライブラリのケーブル接続</u> ページの 323 を参照してください。
- 7 ライブラリの電源を入れます。14U より大型のライブラリの場合 は、始動に15~20分かかります。
- 8 操作パネルのインターフェイスから、セットアップ ウィザードを使っ てライブラリを設定します。
- 9 操作パネルまたはウェブ クライアントの I/E ステーション コマンド を使用して、テープ カートリッジをライブラリのモジュールに追加 します。
- 10 ホストアプリケーションを開き、再度インベントリを行って、論理インベントリとライブラリの物理インベントリとを同期させます。

# 拡張モジュールを既存のライブラリに追加する方法

拡張モジュールをライブラリに追加すると、同ライブラリ システム内で 利用できるデータ カートリッジの数を増やすことができます。以下に、 拡張モジュールを既存のライブラリに追加する方法を説明します。

注: 各ライブラリが対応できる拡張モジュールの最大数は、ライブラリを実行しているファームウェアのレベルによって異なります。5Uまたは14U構成をアップグレードするには、最新のファームウェアがライブラリにインストールされている必要があります。最新のファームウェアはDellサポートサイトwww.quantum.com/supportからダウンロードできます。
詳細については、<u>ライブラリとテープドライブのファームウェアの更新ページの311を参照してください。</u>

拡張モジュールを既存のライブラリに追加する際には、構成について考 慮する必要があります。

- COD ライセンスは、すべてそのままです。現在のライセンス キーで 拡張後の容量がカバーできない場合、新たに利用可能となるスロッ トを使用するために追加のライセンス キーが必要です。
- パーティション、I/E ステーション スロット、クリーニング スロットの割り当てはそのままですが、割り当てられていないスロットの 位置が変わる可能性があります。
- パーティションを変更すると、ストレージ スロットがライブラリ全体に分散する可能性があります。
- 新しいモジュールの I/E ステーション スロットは、データ ストレージ スロットとして割り当てられています。拡張モジュールをライブラリに追加した後、これらのスロットを I/E ステーション スロットとして再設定できます。

1 台のライブラリに最大4 つの拡張モジュールを格納でき、最大41Uの 高さになります。

#### 第 12 章 取り付け、取り外し、交換 拡張モジュールを既存のライブラリに追加する方法

制御モジュールの取り付け位置について、特に規制はありません。32U までのライブラリ構成の場合は、制御モジュールを、設置されているす べての拡張モジュールの上に置くことをお勧めします。41Uのライブラ リ構成の場合は、制御モジュールを、3つの拡張モジュールの上、最上 段の拡張モジュールの下に置くことをお勧めします。

拡張モジュールを既存のライブラリに追加する場合、新しい拡張モジュールを既存のライブラリ構成の最下段に配置することをお勧めしま す(41U ライブラリ構成の場合は最上段に配置することをお勧めします) 新しい拡張モジュールを既存のライブラリ構成の一番下に置くことに よって、スロットの番号がライブラリ内で論理的に割り当てられます。

| 拡張<br>モジュール |
|-------------|
| 制御<br>モジュール |
| 拡張<br>モジュール |
| 拡張<br>モジュール |
| 拡張<br>モジュール |

警告: 14U 以上のライブラリはすべて、主要保護接地 (アース) 端子 付きのラックに設置し、電源は工業用プラグと壁コンセント か、断面積が 1.5 mm<sup>2</sup> (14 AWG) 以上の IEC 60309 (または該 当する国内の基準) 準拠の保護接地 (アース) コンダクタが備 わった電源接続器、またはその両方を使用して供給する必要 があります。

ライブラリの前面と背面には、通気や作業のためのスペース を 60cm (24 インチ) ほど空けてください。

#### 第12章 取り付け、取り外し、交換 拡張モジュールを既存のライブラリに追加する方法

警告: 5U 制御モジュールの重量は、テープ ドライブ、テープ カートリッジ、電源装置を含めずに約 27.2 kg (60 lbs) です。9U 拡張モジュールの重量は、テープ ドライブ、テープ カートリッジ、電源装置を含めずに 29.5 kg (65 lbs) を超えます。

安全にモジュールを持ち上げるためには、怪我をしないよう に少なくとも2人が必要です。

追加の拡張モジュールの取 り付け準備

以下のように、追加の拡張モジュールの取り付け準備をします。

警告: 5U 制御モジュールの重量は、テープ ドライブ、テープ カートリッジ、電源装置を含めずに約 27.2 kg (60 lbs) です。9U 拡張モジュールの重量は、テープ ドライブ、テープ カートリッジ、電源装置を含めずに 29.5 kg (65 lbs) を超えます。

安全にモジュールを持ち上げるためには、怪我をしないよう に少なくとも2人が必要です。

注意: ライブラリに複数のモジュールにまたがるパーティションが 含まれ、モジュール間に新しい拡張モジュールを取り付ける 場合は、パーティションを削除してから新しいモジュールを 追加し、モジュールを取り付けた後でパーティションを再作 成する必要があります。

#### 必要な工具:

- プラスドライバー上部カバープレートの取り外しと取り付けに使用
- T10 TORX ドライバー 底面カバー プレートの取り外しと取り付けに 使用

新しい拡張モジュールを新しいライブラリ構成の最下段に取り付ける場 合は、ライブラリを取り出す必要があります。

 追加しようとしているモジュールの数に対応できるレベルまで、ラ イブラリのファームウェアをアップグレードします。ファームウェ アのアップグレードについては、<u>ライブラリとテープドライブの</u> ファームウェアの更新ページの 311 を参照してください。
#### 第 12 章 取り付け、取り外し、交換 拡張モジュールを既存のライブラリに追加する方法

- 2 複数のモジュールにまたがるパーティションがあり、モジュール間に新しい拡張モジュールを取り付ける場合は、パーティションを削除してから新しいモジュールを追加する必要があります(パーティションの削除ページの81を参照)。
- 3 操作パネルまたはウェブ クライアントの import (インポート) および export (エクスポート) コマンドを使用して、すべてのテープ カートリッジをライブラリから取り外します。
- **4** ライブラリの電源を切ります。
- 5 電源コード、ネットワークデータケーブル、モジュール間ケーブル を、すべてモジュールから外します。
  - **注**: 後でケーブルを元の位置に正しく接続できるように、 ケーブルを外す前に、すべてのケーブルにラベルを付け ることをお勧めします。
- 6 ロボット アセンブリを制御モジュールにパーキングします。ライブ ラリを取り出す前に、ロボットアセンブリを制御モジュールに配置 する必要があります。
  - a 各モジュールの I/E ステーション ドアとアクセス ドアを開きます。
  - b 手でロボットアセンブリを制御モジュールまでゆっくりと持ち上 げます。ロボットアセンブリをゆっくりとスライドさせます。
    - **注意**: ロボット アセンブリは、幅広の金属製 X 軸プレート で支えてください。金属性の細い棒を持ってロボット を持ち上げると、棒が曲がります。背面の黒いプラス チック ピッカー ボディによってロボットを持ち上げ ると、ロボットを損傷する恐れがあります。
  - C ロボット アセンブリを制御モジュールの中ほどまで上げ、片手 で持ったまま、もう一方の手でパーキング タブを左回りに動か すと「パーク」位置で止まります。金属性のパーキング タブは列 「1」の一番下にあります。
  - **d** ロボット アセンブリをゆっくりと下げてパーキング タブに載せ ます。

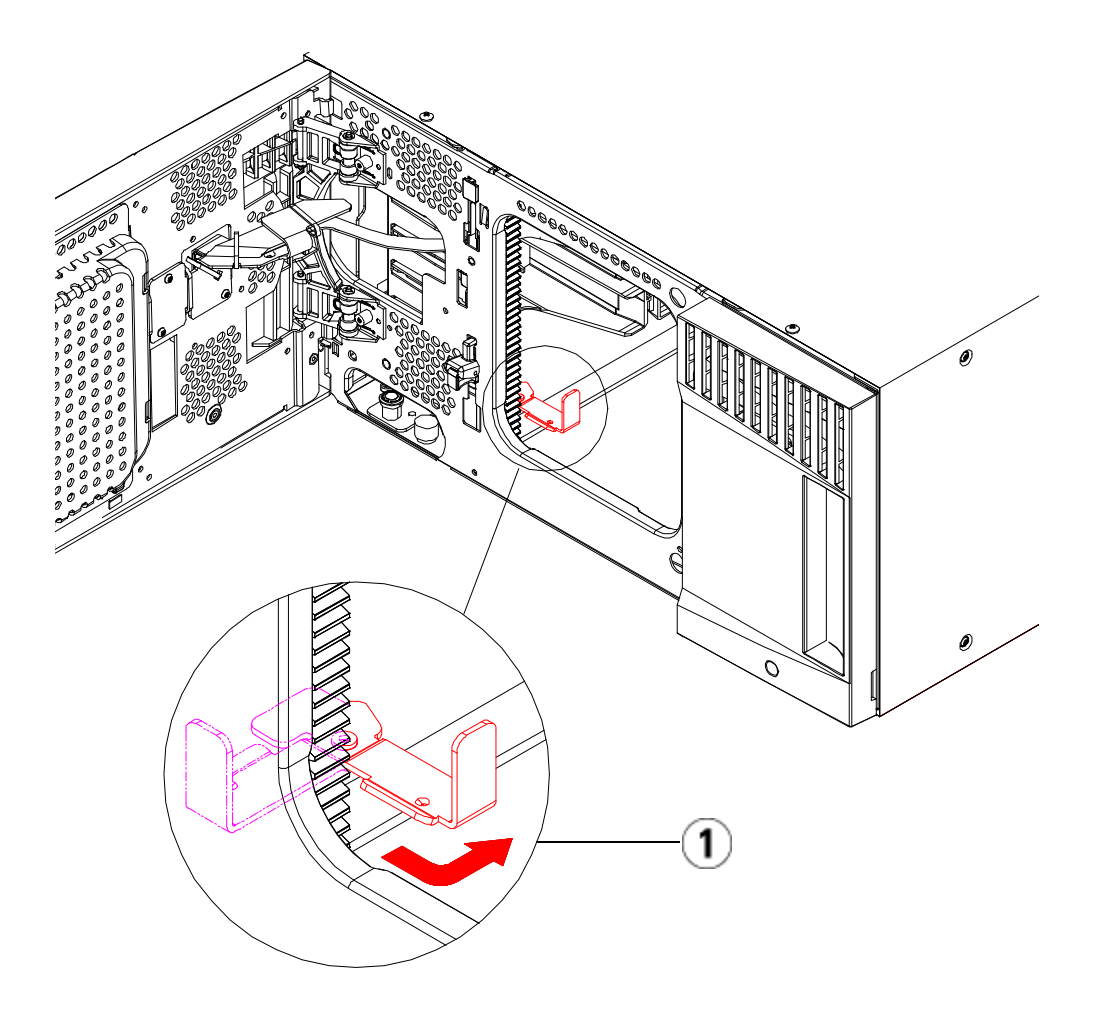

## 1 「パーク」位置のパーキング タブ

- 7 各モジュールの電源装置をすべて外します。
- 8 各モジュールのテープドライブをすべて取り外します。

#### 第 12 章 取り付け、取り外し、交換 拡張モジュールを既存のライブラリに追加する方法

既存のモジュールの取り 出し

以下の手順でモジュールを取り出します。

**1** ライブラリの一番上のモジュールから順に、I/E ステーション ドア とアクセスドアを開きます。

**注意**: モジュールを取り出す前に、「<u>追加の拡張モジュール</u> <u>の取り付け準備</u>」の説明に従ってロボットアセンブ リをパークする必要があります。

- 2 現在の構成で既に拡張モジュールを使用している場合は、モジュー ルを安全に取り出せるようにYレールを外します。
  - a ライブラリの前面から、モジュール左側の Y レール開放つまみ を見つけます。Y レールの開放つまみを起こしてロック位置か ら開放し、所定の位置で止めます。
  - b ライブラリ背面から、モジュール内部右側にある後部 Y レール 開放つまみを見つけます。Y レールの開放つまみを起こして ロック位置から開放し、所定の位置で止めます。
- **注**: テープ ドライブを取り付けた状態で後部 Y レールを上げることはできません。

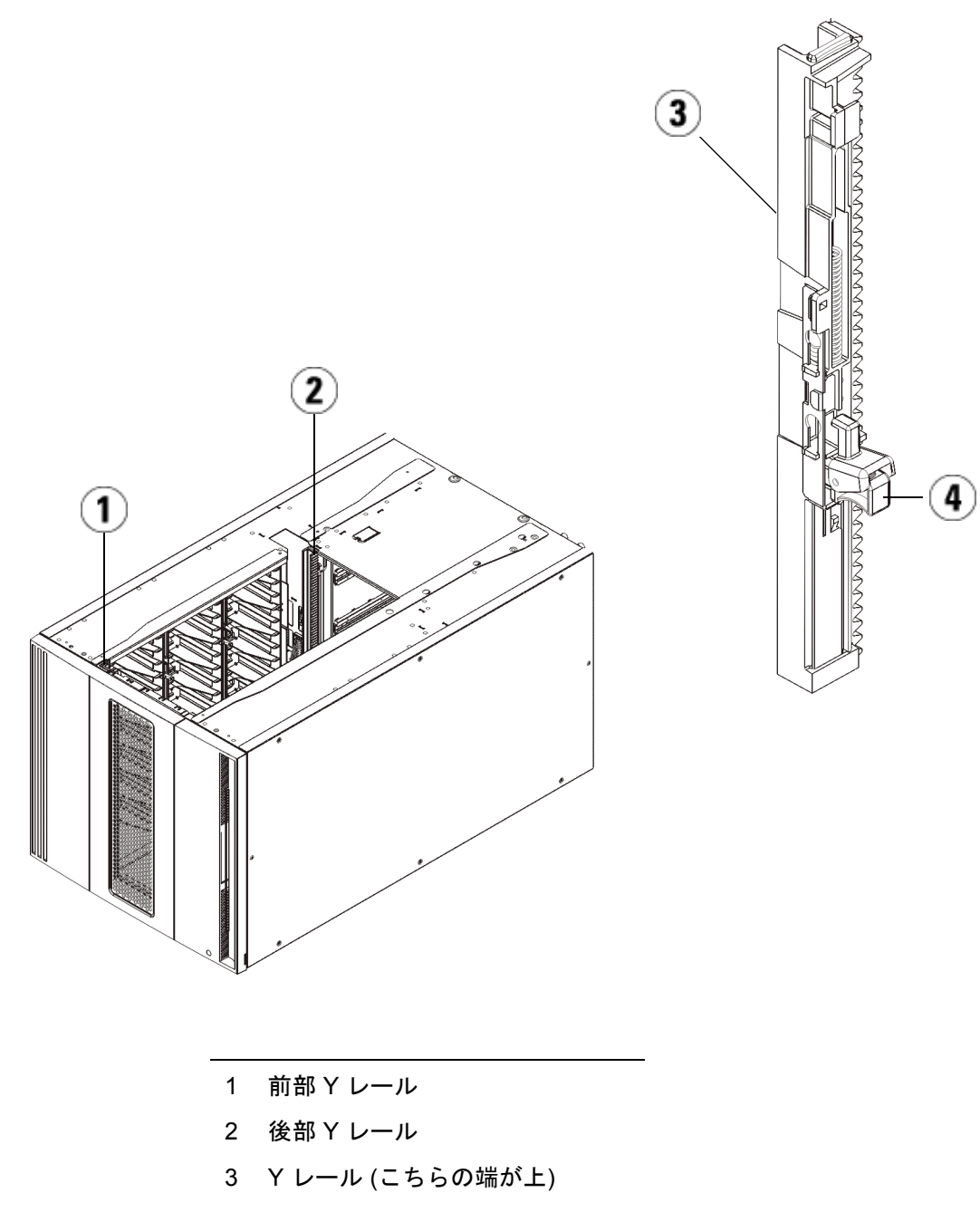

#### 第 12 章 取り付け、取り外し、交換 拡張モジュールを既存のライブラリに追加する方法

- **3** モジュールをラックに固定しているラックイヤーを取り外します。
- 4 モジュールの前面と背面の底部にある蝶ねじを緩めます。

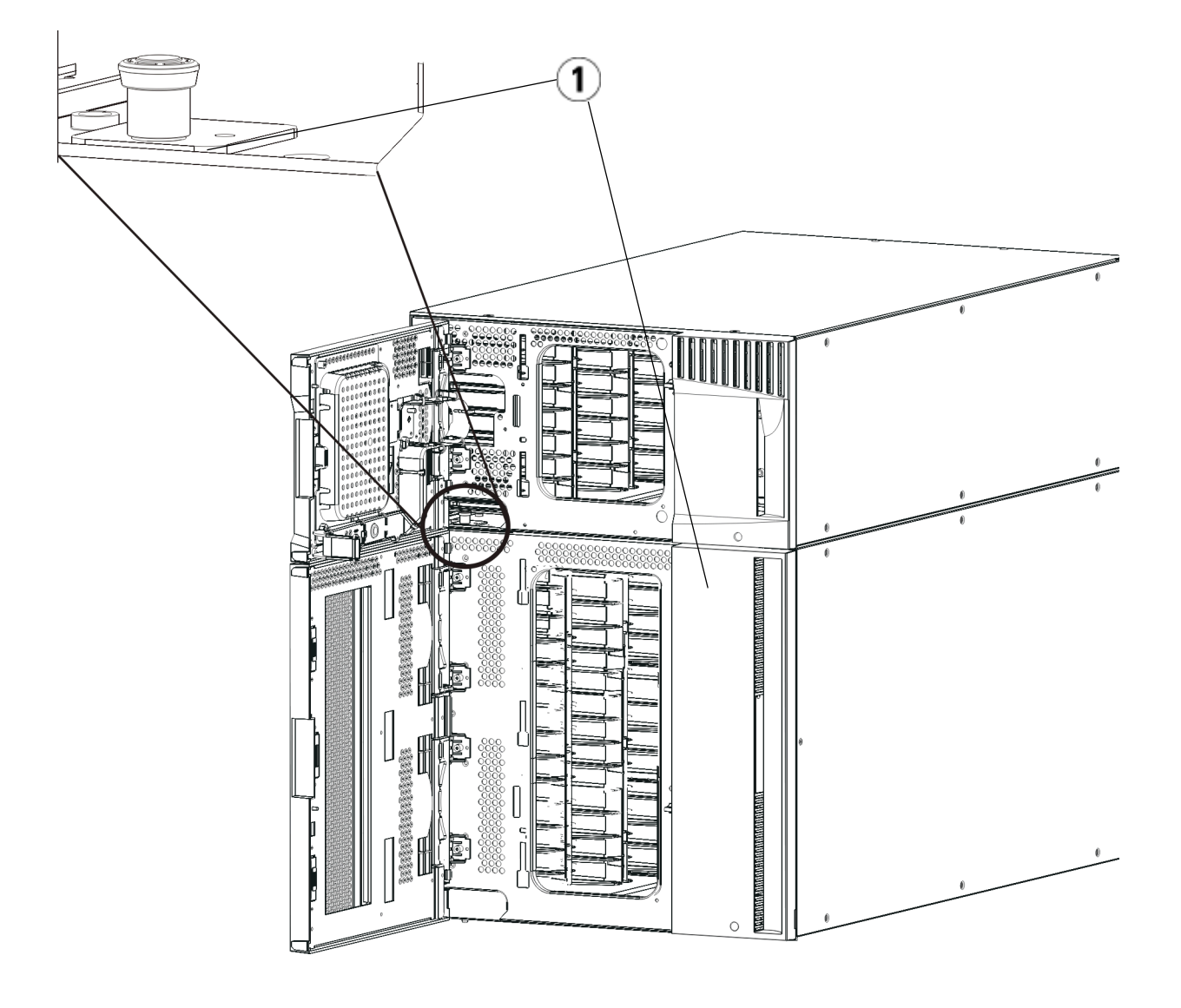

1 蝶ねじ(ドア背部)

#### 第12章 取り付け、取り外し、交換 拡張モジュールを既存のライブラリに追加する方法

5 モジュールのアクセスドアを開き、ガイドピンを上に引っ張ってねじのように少し回転させて浮かせます。この操作を怠ると、前面ドアに傷がつくことがあります。

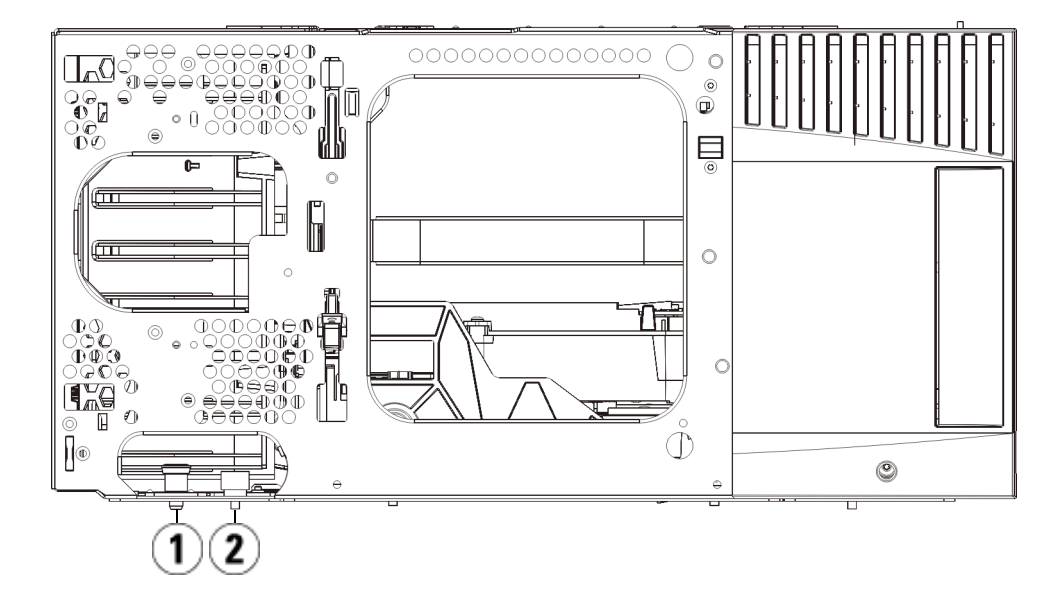

1 ガイドピン

#### 2 蝶ねじ

- 6 ライブラリの前面から、モジュール全体を手前へスライドさせ、上 のモジュールを持ち上げて下のモジュールから離します。
- 7 取り外すモジュールすべてについて、上記の手順を繰り返します。

#### 第12章 取り付け、取り外し、交換 拡張モジュールを既存のライブラリに追加する方法

新しい 9U 拡張モジュール の取り付け

以下の手順に従って、新しい9U拡張モジュールを取り付けます。

- 1 ライブラリをラックに設置する場合は、モジュールを支えるラック を準備します。ラックマウントキットの取り付け手順については、 <u>ライブラリをラックに取り付ける方法</u>ページの 455 を参照してくだ さい。
- 2 必要な場合は、カバープレートをいったん取り外して付け直します。

**注意**: 制御モジュールの下部カバー プレートを取り外す前に、「<u>追</u> <u>加の拡張モジュールの取り付け準備</u>」の説明に従ってロボッ トアセンブリをパークする必要があります。

- a 制御モジュールをライブラリの最上段に配置し、拡張モジュー ルがその下にある場合は、制御モジュールの底面カバープレー トおよび拡張モジュールの上面プレートを外します。
- b 制御モジュールを拡張モジュールの間に配置する場合は、制御 モジュールの上下両方のプレートを外します。また、制御モ ジュールの下にある拡張モジュールの上部プレートと、制御モ ジュールの上にある拡張モジュールの下部プレートを外します
- C 制御モジュールをライブラリの最下段に配置し、拡張モジュー ルがその上にある場合は、制御モジュールの上面プレートと拡 張モジュールの底面プレートを取り外します。

### 図 55 拡張モジュールを追加し た後のカバー プレートの位置

| 5U          | 14U                      | 23U                      | 32U                      | 41U                      |
|-------------|--------------------------|--------------------------|--------------------------|--------------------------|
|             |                          |                          |                          | カバー プレート                 |
|             |                          |                          | カバー プレート                 | <b>新しい</b> 拡張モ<br>ジュール * |
|             |                          | カバー プレート                 | 制御<br>モジュール              | 制御<br>モジュール              |
|             | カバー プレート                 | 制御<br>モジュール              | 拡張<br>モジュール              | 拡張<br>モジュール              |
| カバー プレート    | 制御<br>モジュール              | 拡張<br>モジュール              | 拡張<br>モジュール              | 拡張<br>モジュール              |
| 制御<br>モジュール | <b>新しい</b> 拡張モ<br>ジュール * | <b>新しい</b> 拡張モ<br>ジュール * | <b>新しい</b> 拡張モ<br>ジュール * | 拡張<br>モジュール              |
| カバー プレート    | カバー プレート                 | カバー プレート                 | カバー プレート                 | カバー プレート                 |

\* 拡張モジュールを追加する位置の推奨。

#### 第12章 取り付け、取り外し、交換 拡張モジュールを既存のライブラリに追加する方法

3 拡張モジュールのアクセスドアを開き、ガイドピンをねじのように 少し回転させて浮かせます。この操作を怠ると、下のモジュールの 前面ドアに傷がつくことがあります。

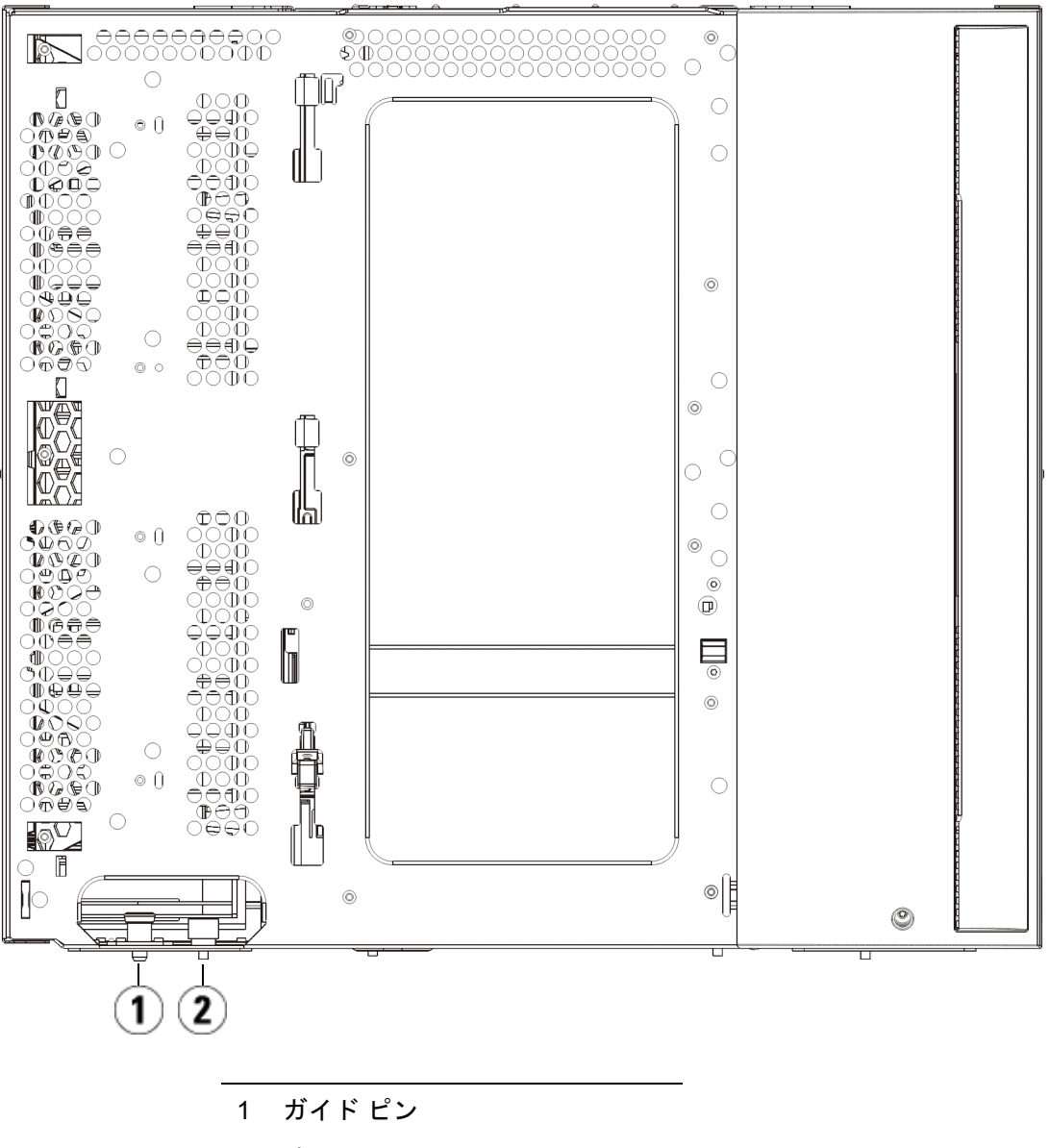

2 蝶ねじ

#### 第 12 章 取り付け、取り外し、交換 拡張モジュールを既存のライブラリに追加する方法

- 4 新しい拡張モジュールを持ち上げ、ライブラリの前面から希望の場所に設置します。
- 5 既に設置されたモジュールがある場合、モジュール前面の底部にある蝶ねじ2個と、モジュール背面の底部にある蝶ねじ2個を使用して、これら2つのモジュールを固定します。次に、モジュールのガイドピン(モジュール前面の底部)を回して押し下げます。
- 6 モジュールの前面と背面の底部にある蝶ねじを、すべて締めます。
- **7** ラック イヤーでモジュールをラックに固定します。
- **8** ライブラリ構成の新しいモジュールのYレールを噛み合わせます。Y レールが正しくはめ込まれ、蝶ねじが締まっているか確認します。

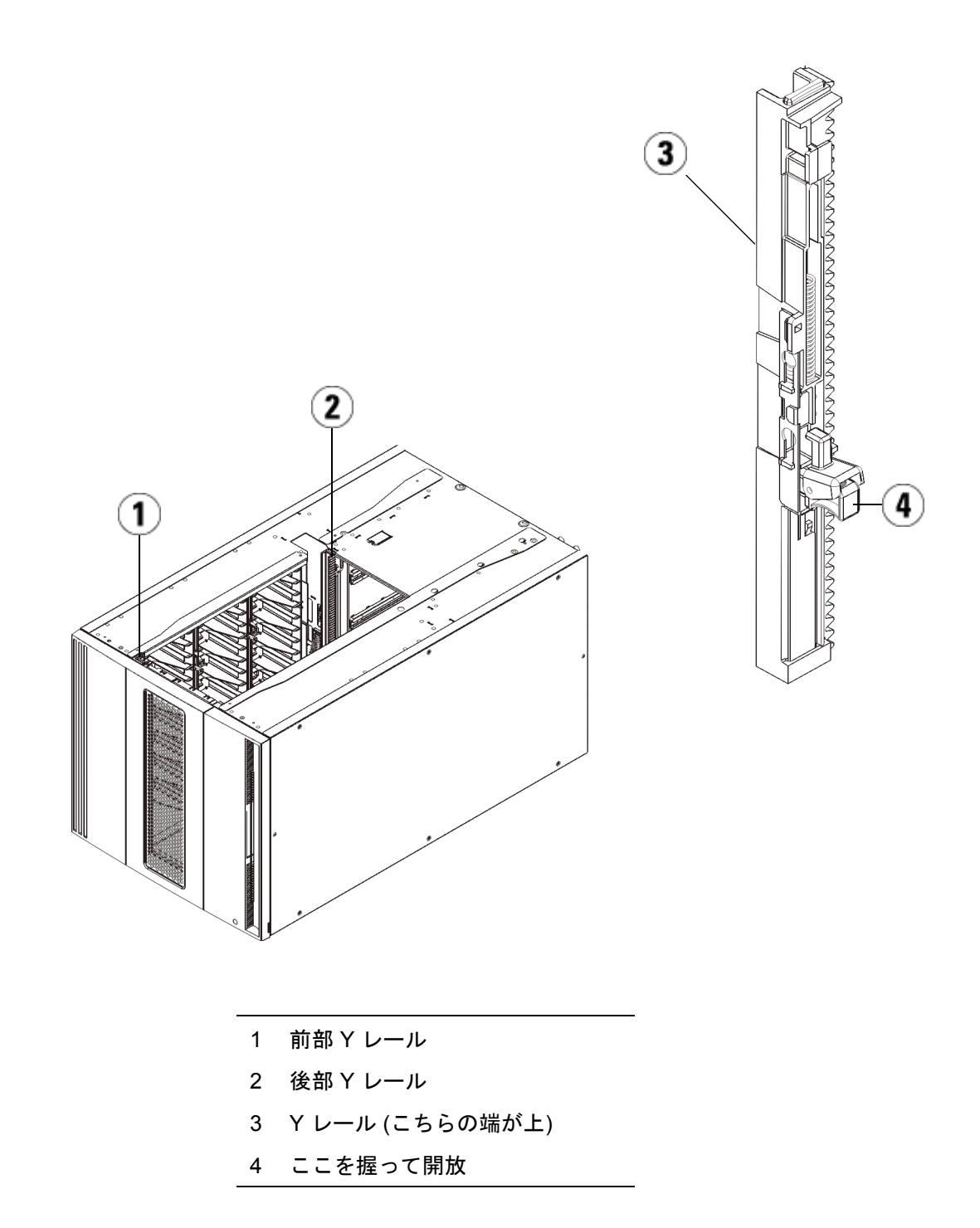

第12章 取り付け、取り外し、交換 拡張モジュールを既存のライブラリに追加する方法

- a ライブラリの前面から、拡張モジュールの I/E ステーションと アクセス ドアを開きます。
- **b** Y レールの開放つまみを起こしてロック位置から開放し、下まで スライドさせます。
- C ライブラリ背面から、モジュール内部右側にある後部 Y レール 開放つまみを見つけます。Y レールの開放つまみを起こして ロック位置から開放し、下までスライドさせます。

上記の手順により、このモジュールのYレールと下のモジュー ルのYレールが揃います。

**注意**: ライブラリの前面と背面にある上部と下部のYレールの間に、 隙間がないか確認してください。隙間があると、ライブラリ は機械的に初期化を実行できません。

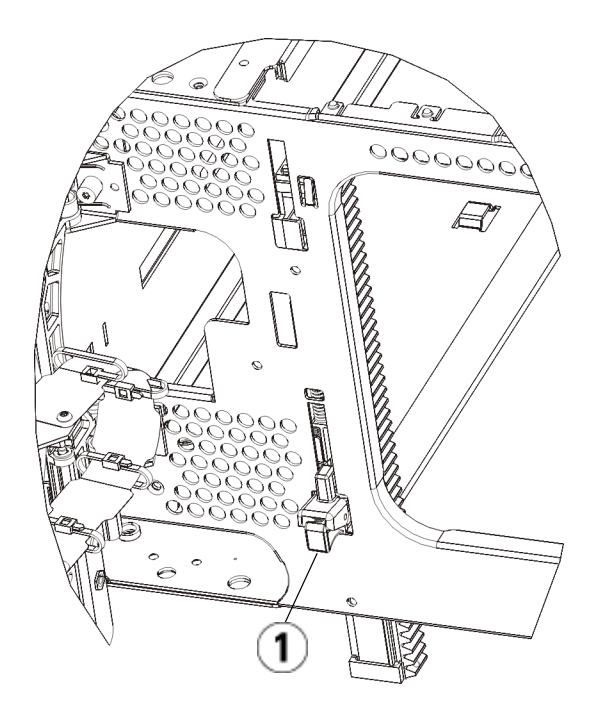

- 1 Y レール (アンロックされた作動 の位置)
- 9 ライブラリ構成に再度取り付けるモジュールすべてについて、上記の手順を繰り返します。

# ライブラリの使用準備

以下の手順に従って、ライブラリを使い始める準備をします。

- モジュールにテープ ドライブを追加します。詳細については、<u>テープドライブの追加、取り外し、交換</u>ページの 478 を参照してください。
- 2 電源装置を追加します。詳細については、<u>電源装置の追加、取り外し、交換</u>ページの 452 を参照してください。

#### 第 12 章 取り付け、取り外し、交換 拡張モジュールを既存のライブラリに追加する方法

- 3 LCB を制御モジュールに追加します。詳細については、<u>ライブラリ</u> <u>制御ブレードおよび LCB コンパクト フラッシュ カードの取り外し</u> <u>および交換</u>ページの 439 を参照してください。
- 4 ライブラリに FC I/O ブレードが搭載されている場合は、I/O ブレードと付属ファンブレードの両方を拡張モジュールに取り付けます。詳細については、FC I/O ブレードの追加、取り外し、交換ページの 484 およびFC I/O ファンブレードの追加、取り外し、交換ページの 496 を参照してください。
- 5 ロボットアセンブリをパーキング位置から外します。
  - a ロボット アセンブリをゆっくりと持ち上げて、パーキング タブ から開放します。
    - **注意**: ロボット アセンブリは、幅広の金属製 X 軸プレート で支えてください。金属性の細い棒を持ってロボット を持ち上げると、棒が曲がります。背面の黒いプラス チック ピッカー ボディによってロボットを持ち上げ ると、ロボットを損傷する恐れがあります。
  - b 空いている手で、パーキング タブを右回りに動かすと、「パーク解除」位置で止まります。正しい位置にあるとき、パーキングタブはモジュールの内部から完全に外されるので、誤ってロボットの経路に移動することがありません。
  - C ロボット アセンブリをゆっくりと放します。ライブラリの一番 下のモジュールまで下がります。

#### 第 12 章 取り付け、取り外し、交換 拡張モジュールを既存のライブラリに追加する方法

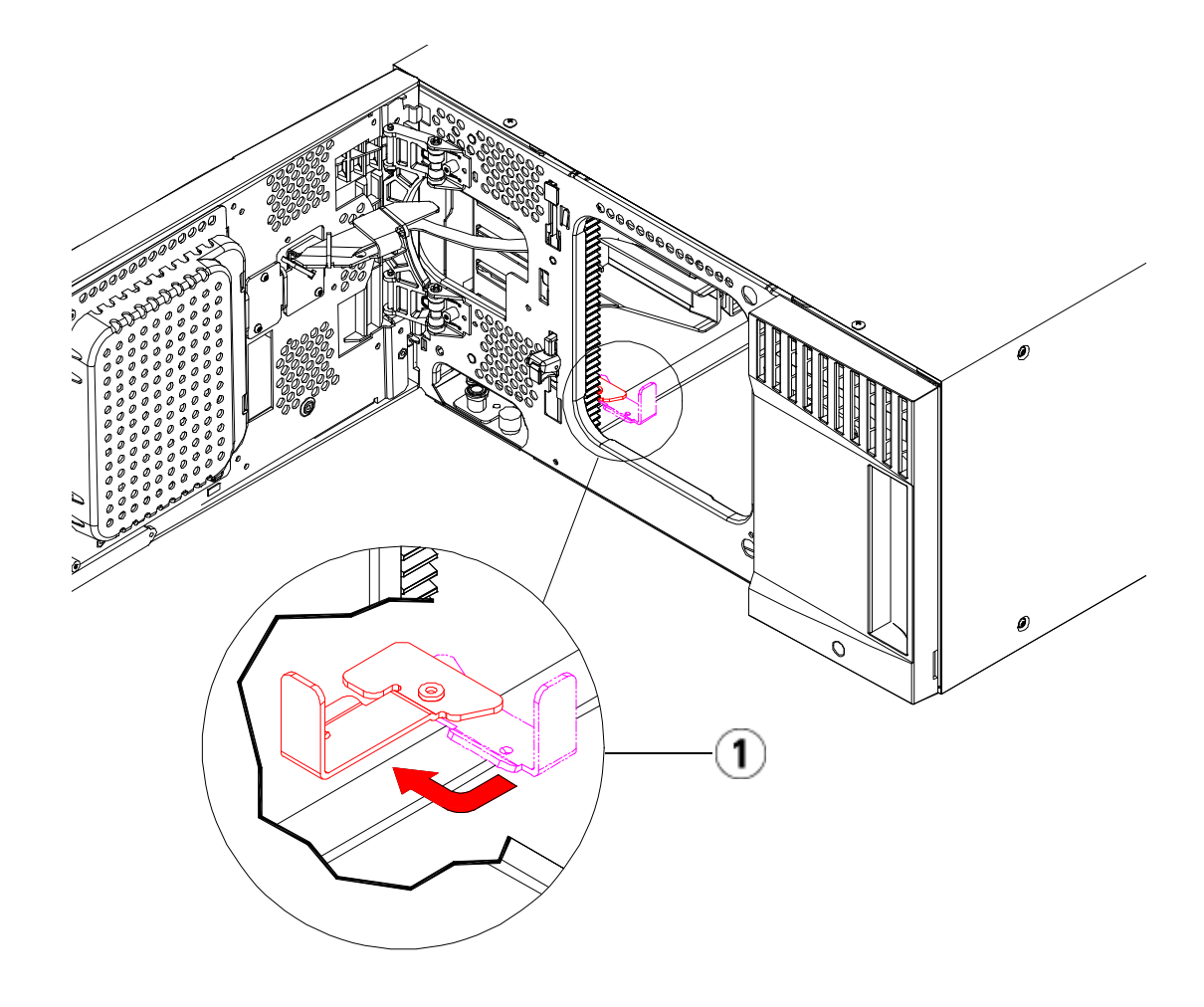

- 1 「パーク解除」位置のパーキング タブ
- 6 電源コード、ネットワークデータケーブル、モジュール間ケーブル をすべて接続します。スタックされたモジュールの一番上と一番下 のモジュールには、必ずモジュールターミネータを取り付けてくだ さい。ケーブル接続の詳細については、<u>ライブラリのケーブル接続</u> ページの 323 を参照してください。
- 7 ライブラリの電源を入れます。

#### 第12章 取り付け、取り外し、交換 モジュールの取り外しまたは交換準備

- 8 操作パネルまたはウェブ クライアントを使用して、新しい COD ラ イセンス キーの適用も含めたライブラリの再構成を実行します。
- 9 モジュールを取り付ける前に削除したパーティションを再作成します。
- 10 操作パネルまたはウェブ クライアントの I/E ステーション コマンド を使用して、テープ カートリッジをライブラリのモジュールに追加 します。
- 11 ホスト アプリケーションを開き、再度インベントリを行って、論理 インベントリとライブラリの物理インベントリとを同期させます。 ライブラリがテープドライブとスロットを内部で論理的にアドレス 指定する方法が原因で、拡張モジュールを追加する場合は要素のア ドレスが変更され、制御ホストと正常に通信できなくなる可能性が あります。<u>論理エレメントのアドレス指定について</u>ページの 37 を 参照してください。このため、調整した位置を反映するように、ラ イブラリを管理するバックアップアプリケーションの設定を更新す る必要があります。さらに、ホストサーバーを再起動するか、バス を再スキャンして変更を検出しなければならない場合があります。

# モジュールの取り外しまたは交換準備

次の手順を実行する前に、本項に記載される指示に従ってください。

- <u>拡張モジュールをライブラリから永久的に取り外す方法</u>ページの402
- <u>制御モジュールの交換</u>ページの 414
- <u>拡張モジュールの交換</u>ページの 426
- 注意: 制御モジュールを交換すると、ライブラリ設定データのすべてが 無効化されるため、新しいライブラリ設定が必要になりま す。次に示す指示に従って、すべてのテープカートリッジを 完全にエクスポートし、すべての論理パーティション構成を 完全に削除し、スロット割り当てを消去します。

#### 第12章 取り付け、取り外し、交換 モジュールの取り外しまたは交換準備

**注意: 拡張モジュールを取り外すまたは交換する場合は**、以下の手順に 従ってモジュールを取り外す前に影響のあるすべてのパー ティションを変更または削除する必要があります。削除また は交換を完了した後で、パーティションを再作成します。

#### 必要な工具:

- プラスドライバー上部カバープレートの取り外しと取り付けに使用
- T10 TORX ドライバ 底面カバー プレートの取り外しと取り付けに 使用

#### 手順説明:

1 ライブラリ モジュールを取り外すまたは交換する前に、ライブラリの現在の構成を表示し、どのパーティションが影響されるか、どのテープカートリッジがどのパーティションに属するのか、また取り外すか交換するライブラリモジュール内に、クリーニングスロットが構成されているかどうか、などを確認します。<u>ライブラリ設定レポートの表示ページの300</u>を参照してください。

たとえば、図 56 に示すライブラリ構成があったとします。この場合、3 つのパーティションが構成されています。3 つのパーティションすべてが制御モジュール内の6 つの I/E 要素を共有しています。 また、このライブラリは自動クリーニング用の構成で、3 つのク リーニングスロットが、拡張モジュール内に構成されています。

- ライブラリ\_aの構成では、すべてのストレージエレメントが制 御モジュール内にあり、1台のドライブが制御モジュール内に、 別の1台が拡張モジュール内に構成されています。
- ライブラリ\_bの構成では、大部分のエレメントが制御モジュー ル内にありながら、参照するのは拡張モジュール内にある最新 ストレージエレメントです。また、このパーティションでは、1 台のドライブが制御モジュール内に、別の1台が拡張モジュー ル内に構成されています。
- さらに、ライブラリ\_cの構成では、すべてのストレージエレメントが拡張モジュール内にあるとともに、2台のドライブがこの拡張モジュール内に構成されています。

# 図 56 ライブラリ構成例 1

| Legend:                                                                   | Left                | Drives            | Right                    |
|---------------------------------------------------------------------------|---------------------|-------------------|--------------------------|
| 1. Iibrary a                                                              | 1: 0,1,1            | 1: 0,3,1 1: 0,1   | 2: 0,4,1 2: 0,5,1        |
| 1 - ■ library_a                                                           | 1: 0,1,2 1: 0,2,2   | 1: 0,3,2 0 2: 0,2 | 2: 0,4,2 2: 0,5,2 E: 0,6 |
| 2 - Ibrary_0                                                              | 1: 0,1,3            | 1: 0,3,3 0        | 2: 0,4,3 2: 0,5,3 E: 0,  |
| S - Mibrary_c                                                             | 1: 0,1,4 1: 0,2,4   | 1: 0,3,4          | 2: 0,4,4 2: 0,5,4 E: 0,  |
| IE - I/E Station                                                          | 1: 0,1,5 1: 0,2,5   | 2: 0,3,5          | 2: 0,4,5 2: 0,5,5 E: 0,  |
| C - Cleaning                                                              | 1: 0,1,6 1: 0,2,6   | 2: 0,3,6          | 2: 0,4,6 2: 0,5,6        |
| Unavailable                                                               | 1: 0,1,7 1: 0,2,7   | 2: 0,3,7          | 2: 0,4,7 2: 0,5,7        |
|                                                                           | 1: 0,1,8 1: 0,2,8   | 2: 0,3,8          | 2: 0,4,8 2: 0,5,8        |
| - Media present in slot                                                   | 2 4 4 4 2 4 2 4     | 3,131 2,11        | 2 1 1 1 2 1 5 1          |
| <ul> <li>Onreadable barcode</li> <li>o - Drive is control path</li> </ul> | 0.112 3.122         | 3,132             | 3. 1,7,1 3. 1,5,1        |
|                                                                           | 0.113 3.123         | 3,133             | 3.143 3.153              |
| Location Coordinates                                                      | 0.114 3.124         | 3:-1,3            | 3.144 3.154              |
| Partition / Type:                                                         | 3,115 3,125         | 3:-1.35           | 3-145 3-155              |
| Chassis, Magazine, Slot                                                   | 3-116 3-126         | 3: -1.3.6         | 3-146 3-156              |
|                                                                           | 3:-117 3:-127       | 3 -1.3.7          | 3-147 3-157              |
| Show ALL<br>coordinates                                                   | 3-118 3-128         | 3: -1.3.8         | 3-148 3-158              |
| Show Barcodes                                                             | 3-119 3-129         | 3 -1.39           | 3-149 3-159              |
|                                                                           | 3 -1 1 10 3 -1 2 10 | 3: -1.3.10        | 3 -1 4 10 3 -1 5 10      |
|                                                                           | 3 -11 11 3 -1 2 11  | 3: -1.3.11        | 3 -1 4 11 3 -1 5 11      |
|                                                                           | 3 -11.12 3 -1.2.12  | 3: -1.3.12        | 3 -1 4.12 3 -1 5.12      |
|                                                                           | 3 -1.1.13 3 -1.2.13 | 3: -1,3,13        | 3: -1.4.13 3: -1.5.13    |
|                                                                           | 3 -1114 3 -1214     | 3: -1.3.14        | 3 -1 4 14 3 -1 5 14      |
|                                                                           |                     |                   |                          |

2 クリーニング スロットが自動に設定されている場合、ライブラリ初 期化のクリーニング操作によって影響を受けるクリーニングメディ アすべてが、取り外しまたは交換するモジュール内に含まれるエレ メントからエクスポートされます。クリーニングメディアのエクス ポートページの 289 を参照してください。

#### 第12章 取り付け、取り外し、交換 モジュールの取り外しまたは交換準備

- 3 クリーニングスロットが影響を受け、すべてのクリーニングメディ アが取り外しまたは交換するモジュールからエクスポートされた場 合は、クリーニングスロットを減らすか削除して、そのモジュール 内にクリーニングスロットを構成できないようにします。モジュー ルの取り外しまたは交換が終わったら、新しいクリーニングスロッ トを指定できます。クリーニングスロットの設定ページの 85 を参 照してください。
- 4 取り外しまたは交換するモジュールにテープ ドライブが含まれる場合は、テープ ドライブにメディアがマウントされていないことを確認します。 テープ ドライブのアンロードページの 281 を参照してください。
- 5 取り外しまたは交換するモジュールに I/E スロットが含まれる場合 は、影響を受ける I/E スロットからすべてのメディアを取り外し、 それらを各パーティション用に分けて保存し、モジュールの取り外 しまたは交換が完了したら、それらをインポートして、同じパー ティションに戻せるようにします。
- 6 1 つまたは複数のパーティションが、取り外しまたは交換するモジュー ル内にあるストレージスロットのどれかを参照する場合は、すべて のテープカートリッジをエクスポートして、影響を受けるパーティ ションから除去し、それらのエクスポートされたカートリッジを パーティション別に分けて保存し、モジュールの取り外しまたは交 換が完了したら、それらをインポートして同じパーティションに戻 せるようにします。メディアのエクスポートページの 278 を参照し てください。

**注意**: ライブラリは、あるパーティションから取り出して別の パーティションに戻したテープ カートリッジを認識でき ません。取り出したテープ カートリッジは、元のパー ティションに戻す必要があります。

7 パーティションが、取り外しまたは交換するモジュール内にあるストレージスロットを参照している場合は、そうしたパーティションを削除します。モジュールの取り外しまたは交換完了後に、新しいパーティションを作成できます。パーティションの操作ページの73

#### 第12章 取り付け、取り外し、交換 モジュールの取り外しまたは交換準備

を参照してください。

注: パーティションの最後のエレメントが、取り外しまたは 交換するモジュール内に存在する場合は、削除する代わ りにそのパーティションを変更できる可能性があります(ラ イブラリがテープ ドライブとスロットを論理的にアドレ ス指定する方法の詳細については、論理エレメントのア ドレス指定について ページの 37 を参照)。その場合、1) 取り外しまたは交換するモジュール内のテープ カート リッジを1)エクスポートし、2)パーティションを削除す る代わりに変更して、そのパーティションが、取り外し または交換するモジュール内のストレージまたはドライ ブエレメントを参照しなくなるようにします。パーティ ションの変更ページの 79を参照してください。 たとえば、図 57 では、影響のあるテープ カートリッジ を、取り外すモジュールからエクスポートした後でク リーニングスロットが削除され、Library c が完全に削除

され、Library\_bのストレージスロット数が1つ減るよう に変更されます。すなわち、この変更によって、拡張モ ジュール内のストレージスロット参照が削除されます。 なお、ライブラリ\_aについては、ストレージエレメント の変更は一切不要です。

## 図 57 ライブラリ構成例 2

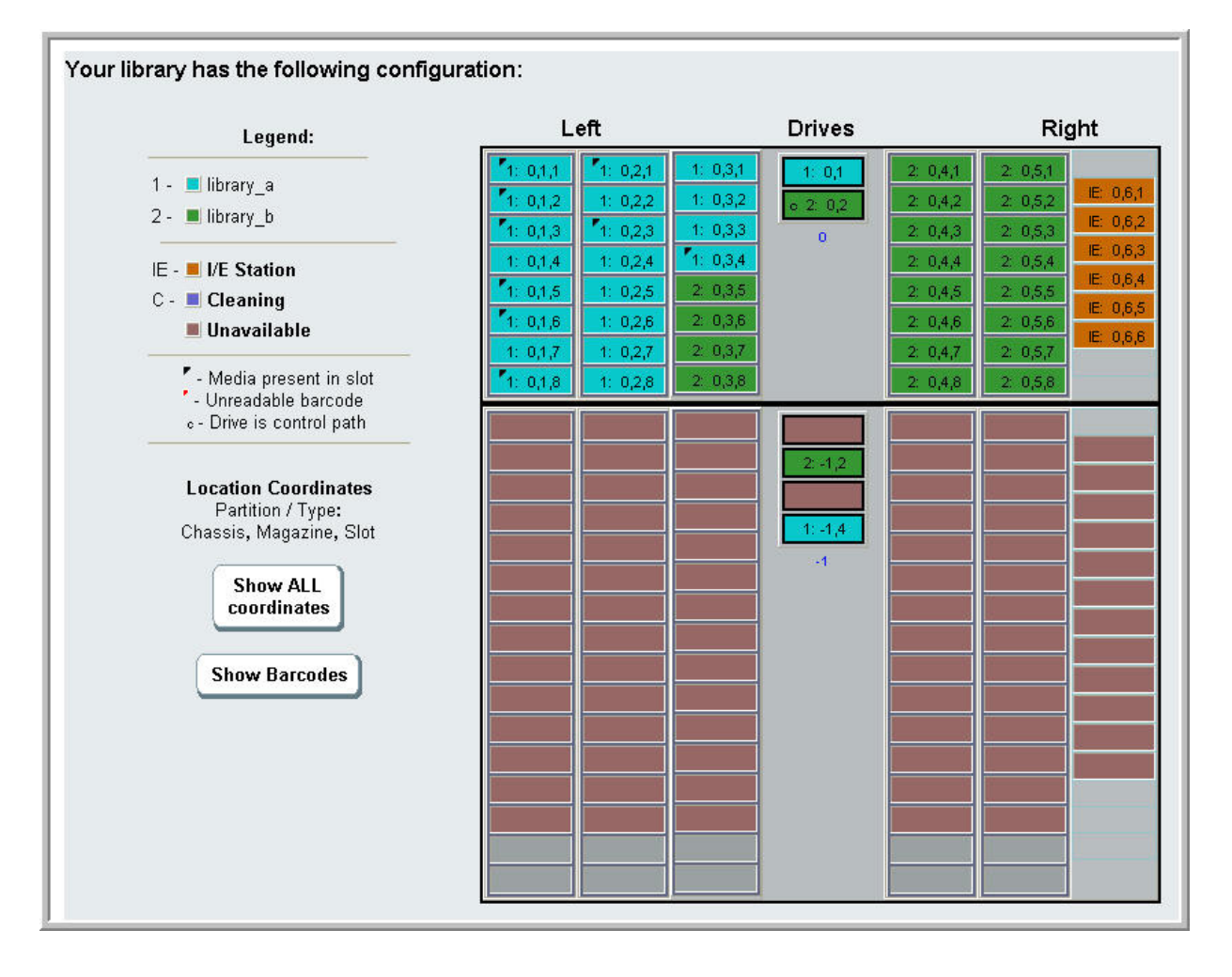

8 パーティションが、取り外しまたは交換するモジュール内のテープ ドライブを参照している場合は、影響を受けるパーティションを、 参照されるドライブ エレメントをそのパーティションから取り除く ことで変更します。パーティションの変更ページの 79 を参照して ください。

#### 第12章 取り付け、取り外し、交換 モジュールの取り外しまたは交換準備

たとえば、図 56 ページの 395 では、すべてのパーティション参照が 拡張モジュール内のドライブを参照しています。図 57 ページの 398 では、ライブラリ\_c が削除され、拡張モジュール内のそのドライブ 参照も削除されています。ただし、ライブラリ\_a およびライブラリ \_b では依然として、パーティション変更が必要で、ドライブ参照を 除去することで拡張モジュールを解放して、それに関連するあらゆ るパーティションリソースの参照を削除しなければなりません。

- 9 拡張モジュールを取り外しまたは交換する場合は、I/E ステーションスロット数を6に設定します。モジュールの取り外しまたは交換が完了したら、I/Eステーションスロットを再構成できます。I/E ステーションスロットの設定ページの87を参照してください。
- 10 ライブラリの電源を切ります。
- **11** 取り外すモジュールから、電源コード、ネットワーク データ ケーブ ル、モジュール間ケーブルをすべて外します。
  - **注**: 後でケーブルを元の位置に正しく接続できるように、 ケーブルを外す前に、すべてのケーブルにラベルを付け ることをお勧めします。
- 12 ロボット アセンブリを制御モジュールにパーキングします。ライブ ラリを取り出す前に、ロボットアセンブリを制御モジュールに配置 する必要があります。
  - a 各モジュールの I/E ステーション ドアとアクセス ドアを開きます。
  - b 手でロボットアセンブリを制御モジュールまでゆっくりと持ち上 げます。ロボットアセンブリをゆっくりとスライドさせます。

**注意**: ロボット アセンブリは、幅広の金属製 X 軸プレート で支えてください。金属性の細い棒を持ってロボット を持ち上げると、棒が曲がります。背面の黒いプラス チック ピッカー ボディによってロボットを持ち上げ ると、ロボットを損傷する恐れがあります。

C ロボット アセンブリを制御モジュールの中ほどまで上げ、片手で持ったまま、もう一方の手でパーキングタブを左回りに動かすと「パーク」位置で止まります。金属性のパーキングタブは列「1」の一番下にあります。

**d** ロボット アセンブリをゆっくりと下げてパーキング タブに載せます。

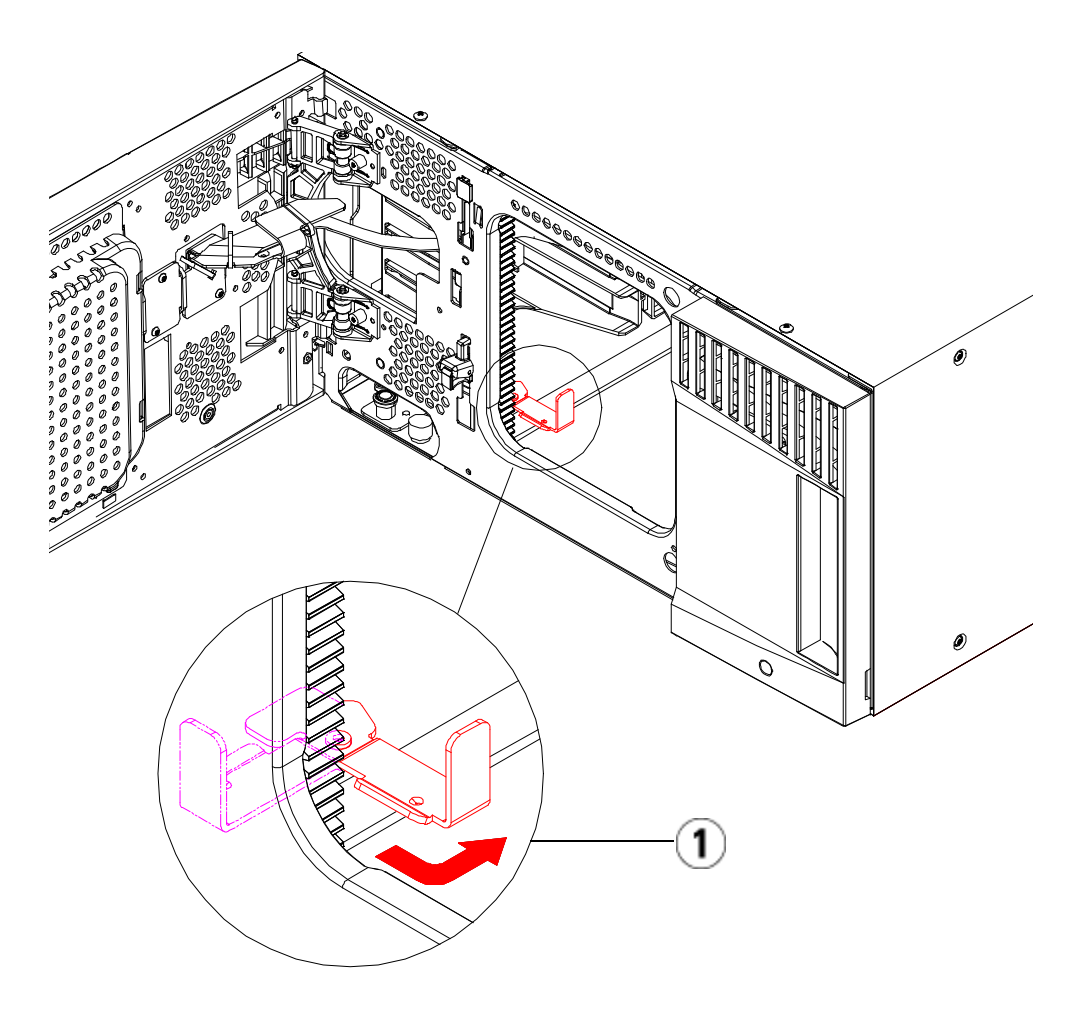

- 1 「パーク」位置のパーキング タブ
- **13** 取り外すモジュールから電源装置をすべて外します。詳細について は、<u>電源装置の追加、取り外し、交換</u>ページの 452 を参照してくだ さい。

#### 第12章 取り付け、取り外し、交換 モジュールの取り外しまたは交換準備

- 14 取り外すモジュールから、それぞれテープ ドライブをすべて取り外 します。モジュールを交換する場合は、各ドライブにそれぞれの場 所のラベルを貼り、後で同じ場所へ確実に再取り付けできるように します。詳細については、<u>テープドライブの追加、取り外し、交換</u> ページの 478 を参照してください。
- 15 取り外しまたは交換するモジュールに FC I/O ブレードが含まれる 場合は、I/O ブレードと付随するファンブレードをいずれも拡張モジュールから外します。詳細については、FC I/O ブレードの追加、 取り外し、交換ページの 484 およびFC I/O ファンブレードの追加、 加、取り外し、交換ページの 496 を参照してください。
- 16 モジュールを取り外す前にまず、モジュールの上に位置するすべての拡張モジュールを(存在する場合)外します。すべての電源コード、ネットワークデータケーブル、モジュール間ケーブルを、取り外しまたは交換するモジュールおよび、その上に位置するあらゆるモジュールから外します。次に、モジュールを取り外します。
  - 警告: 制御モジュールの重量は、テープ ドライブ、テープ カートリッジ、電源装置を含めずに約 27.2 kg (60 lbs) です。 拡張モジュールは、テープ ドライブ、テープ カートリッジ、電源装置を除いて 29.5 kg (65 lbs) を超えます。

安全にモジュールを持ち上げるためには、怪我をしない ように少なくとも2人が必要です。

**注**: ライブラリがラックに取り付けられている場合は、ラッ クからのモジュールの着脱に追加ステップが必要になり ます。詳細については、<u>ライブラリをラックに取り付け</u> <u>る方法</u>ページの 455 を参照してください。

# 拡張モジュールをライブラリから永久的に取り外す方法

以下に、拡張モジュールをライブラリから永久的に取り外す方法を説明 します。

拡張モジュールを既存のライブラリから取り外すときには、構成を考慮 する必要があります。

- COD ライセンスはそのままです。拡張モジュールを取り外した後、 使用できる数より多くのスロットがライセンスされていることにな る場合があります。使用できるスロットだけが License (ライセンス) 画面に表示されます。
- 取り外したモジュール内のすべてのリソースが取り外されます。取り外したモジュール内のすべてのリソースを含むパーティションは、スロットやドライブがない状態で存在します。このパーティションは、取り外しのみ可能です。

警告: 14U 以上のライブラリはすべて、主要保護接地 (アース) 端子 付きのラックに設置し、電源は工業用プラグと壁コンセント か、断面積が 1.5 mm<sup>2</sup> (14 AWG) 以上の IEC 60309 (または該 当する国内の基準) 準拠の保護接地 (アース) コンダクタが備 わった電源接続器、またはその両方を使用して供給する必要 があります。

ライブラリの前面と背面には、通気や作業のためのスペース を 60cm (24 インチ) ほど空けてください。

警告: 5U 制御モジュールの重量は、テープ ドライブ、テープ カートリッジ、電源装置を含めずに約 27.2 kg (60 lbs) です。9U 拡張モジュールの重量は、テープ ドライブ、テープ カートリッジ、電源装置を含めずに 29.5 kg (65 lbs) を超えます。

安全にモジュールを持ち上げるためには、怪我をしないよう に少なくとも2人が必要です。

第 12 章 取り付け、取り外し、交換

#### 拡張モジュールをライブラリから永久的に取り外す方法

拡張モジュールの取り 外し

拡張モジュールを取り外すには

- 1 モジュールを取り外す前に、<u>モジュールの取り外しまたは交換準備</u> ページの 393 に記載された指示に従ってください。
- 2 取り外しするモジュールのそれぞれについて、I/E ステーション ド アとアクセスドアを開きます。

**注意**: モジュールを取り外す前に、<u>モジュールの取り外しまたは交換準備</u>ページの 393 の説明に従ってロボット アセンブリを パークする必要があります。

3 モジュールを安全に取り出せるように、Y レールを外します。

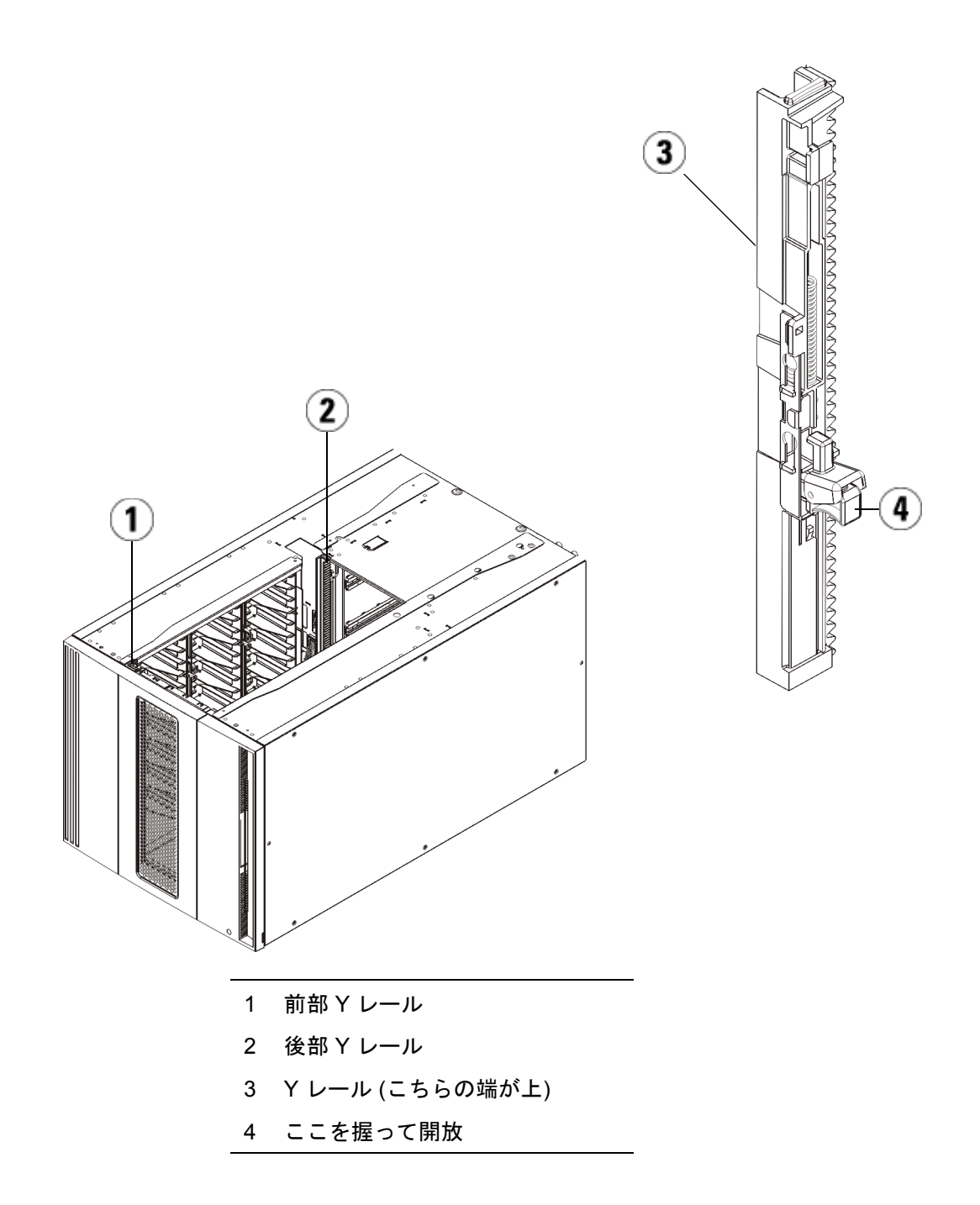

- a ライブラリの前面から、制御モジュールの左側にある Y レール 開放つまみを見つけます。Y レールの開放つまみを起こして ロック位置から開放し、所定の位置で止めます。
- b ライブラリ背面から、モジュール内部右側にある後部 Y レール 開放つまみを見つけます。Y レールの開放つまみを起こして ロック位置から開放し、所定の位置で止めます。

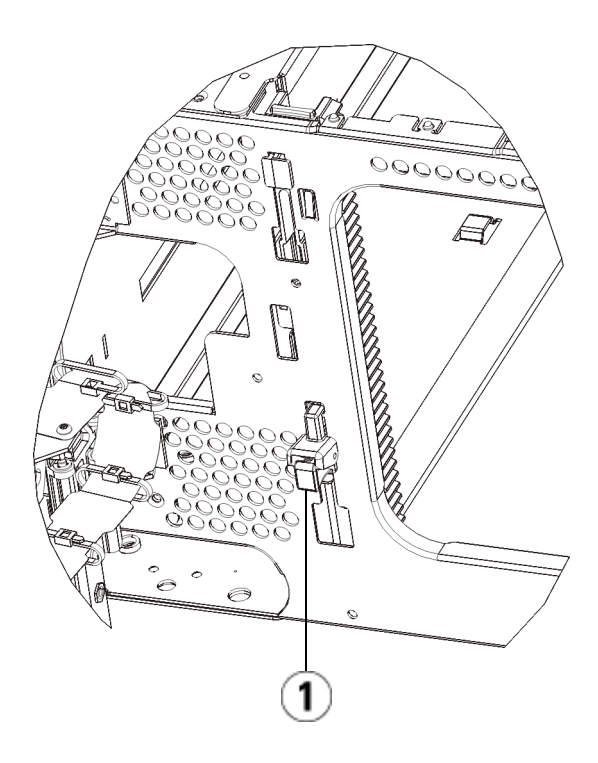

- 1 Y レール (ロックされた非作動の 位置)
- 4 モジュールをラックに固定しているラック イヤーを取り外します。 ラック イヤーの使い方の詳細については、<u>ライブラリをラックに取り付ける方法</u>ページの 455 を参照してください。
- 5 モジュール前面の底部にある蝶ねじを緩めます。

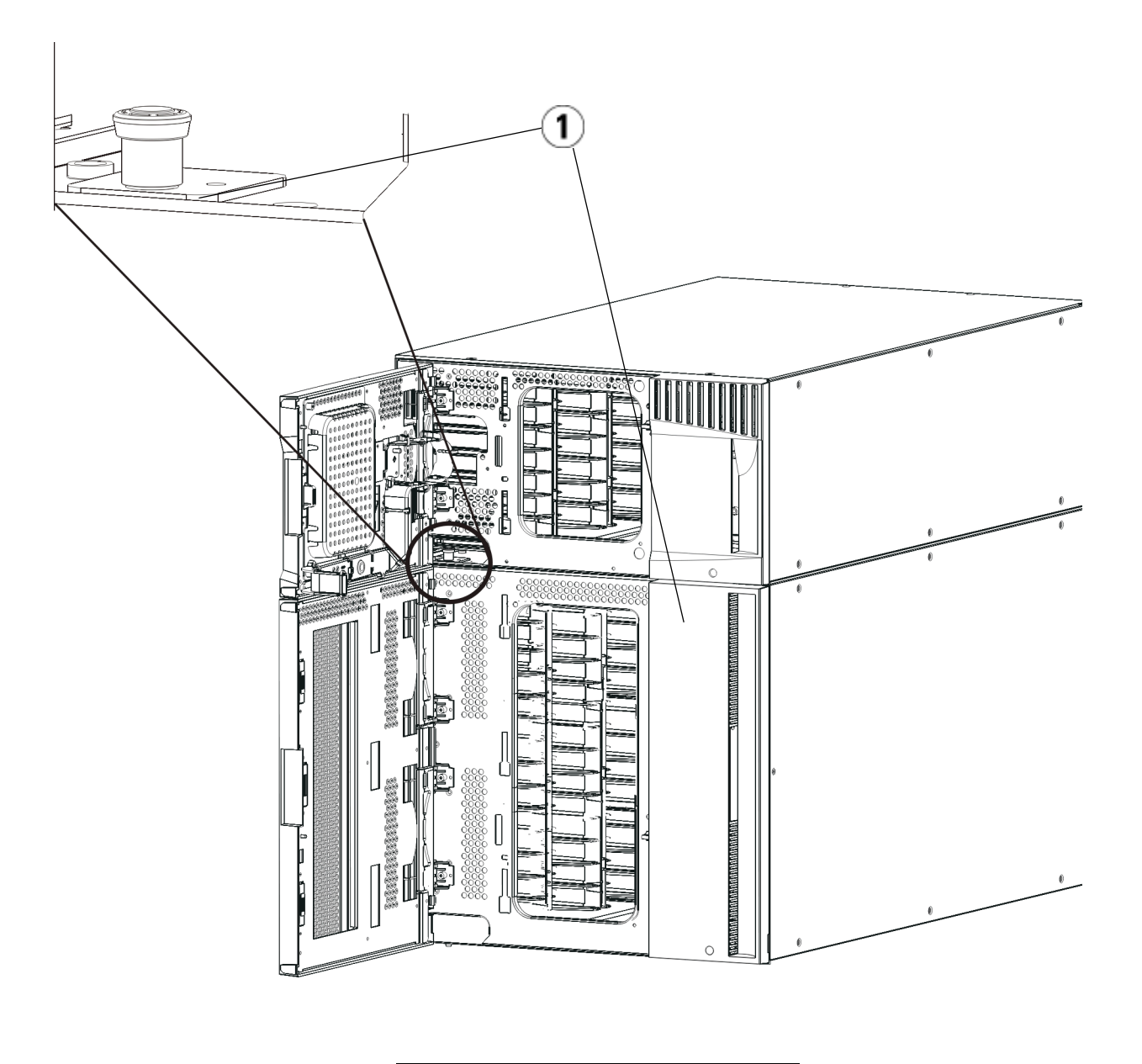

1 蝶ねじ(ドア背部)

6 モジュール背面の底部にある蝶ねじ2個を緩めます。

# 7 モジュールのアクセスドアを開き、ガイドピンを上に引っ張ってねじのように少し回転させて浮かせます。この操作を怠ると、前面ドアに傷がつくことがあります。

- 8 ライブラリの前面から、モジュール全体を手前へスライドさせ、上 のモジュールを持ち上げて下のモジュールから離します。
- 9 取り外すモジュールすべてについて、上記の手順を繰り返します。
- 10 必要な場合は、カバー プレートをいったん取り外して付け直します (図 58 を参照)。

**注意**: 制御モジュールの底面カバー プレートを外す前に、上記 <u>モジュールの取り外しまたは交換準備</u>ページの 393 の説 明に従ってロボットアセンブリをパークする必要があり ます。

- a 制御モジュールをライブラリの最上段に配置し、拡張モジュー ルがその下にある場合は、制御モジュールの底面カバープレー トおよび拡張モジュールの上面プレートを外します。
- b 制御モジュールを拡張モジュールの間に配置する場合は、制御 モジュールの上下両方のプレートを外します。また、拡張モ ジュールを制御モジュールの下に配置する際は拡張モジュール の上面プレートを、拡張モジュールを制御モジュールの上に配 置する際は拡張モジュールの底面プレートを外します。
- C 制御モジュールをライブラリの最下段に配置し、拡張モジュー ルがその上にある場合は、制御モジュールの上面プレートと拡 張モジュールの底面プレートを取り外します。

図 58 拡張モジュールを取り 外した後のカバー プレートの 位置

| 5U          | 14U         | 23U         | 32U         |
|-------------|-------------|-------------|-------------|
|             |             |             | カバー プレート    |
|             |             | カバー プレート    | 制御<br>モジュール |
|             | カバー プレート    | 制御<br>モジュール | 拡張<br>モジュール |
| カバー プレート    | 制御<br>モジュール | 拡張<br>モジュール | 拡張<br>モジュール |
| 制御<br>モジュール | 拡張<br>モジュール | 拡張<br>モジュール | 拡張<br>モジュール |
| カバー プレート    | カバー プレート    | カバー プレート    | カバー プレート    |

新しいライブラリ構成の使 用準備

以下の手順に従って、新しいライブラリ構成を使用する準備をします。 **1** Y レールが正しくはめ込まれ、蝶ねじが締まっているか確認します。

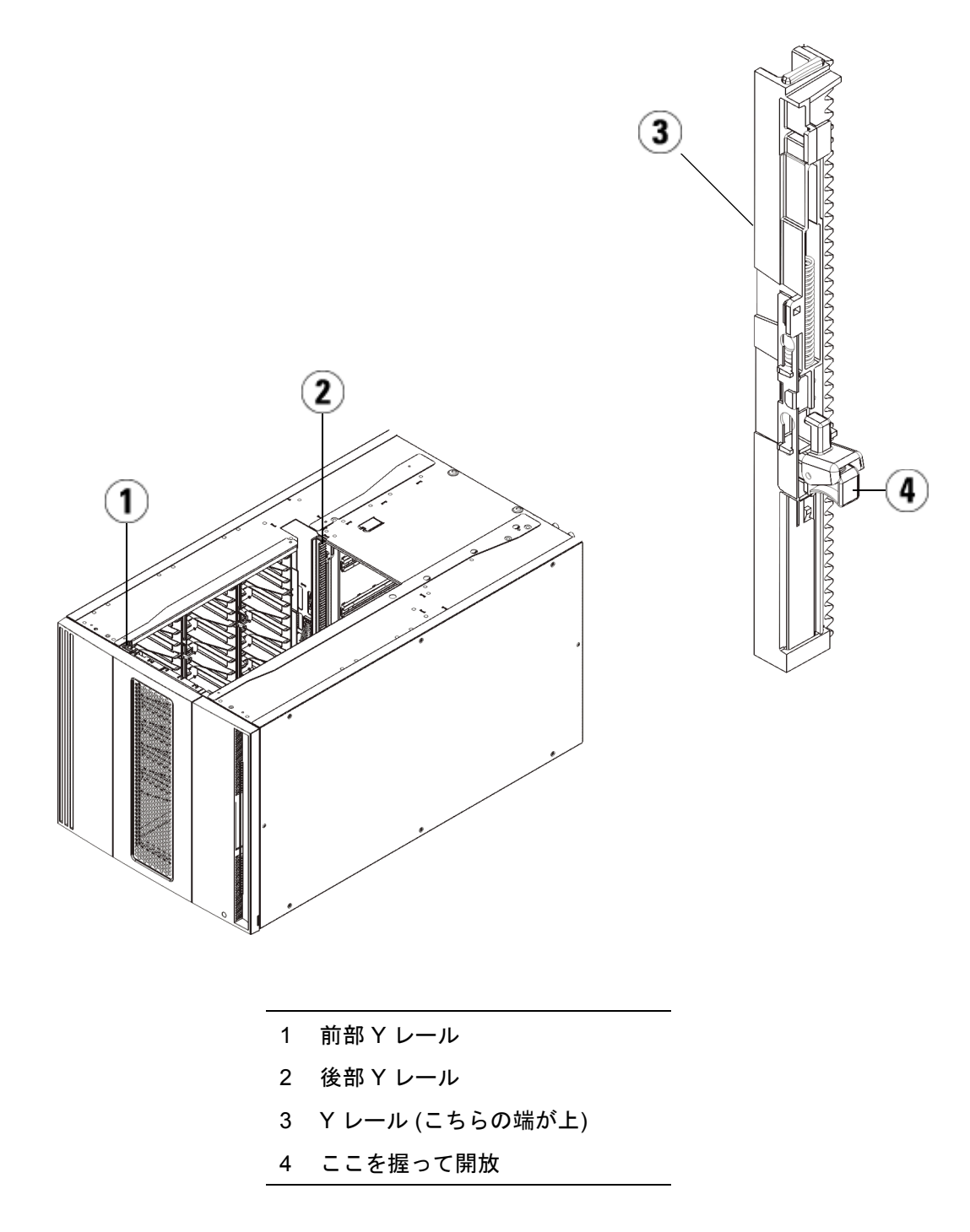

- a ライブラリの前面から、拡張モジュールの I/E ステーションと アクセス ドアを開きます。Y レールの開放つまみを起こして ロック位置から開放し、下までスライドさせます。
- b ライブラリ背面から、モジュール内部右側にある後部 Y レール 開放つまみを見つけます。Y レールの開放つまみを起こして ロック位置から開放し、下までスライドさせます。

上記の手順により、このモジュールのYレールと下のモジュー ルのYレールが揃います。

**注意**: ライブラリの前面と背面にある上部と下部の Y レールの間 に、隙間がないか確認してください。隙間があると、ライブ ラリは機械的に初期化を実行できません。

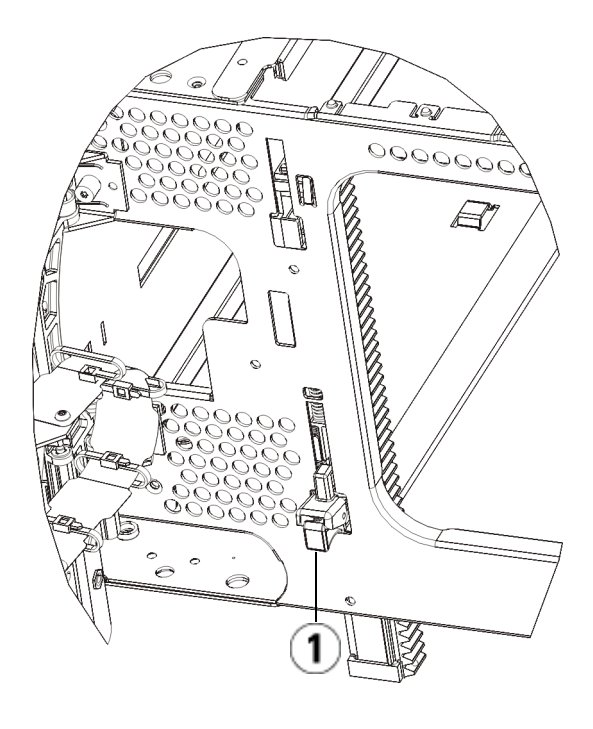

- 1 Y レール (アンロックされた作動 の位置)
- モジュールにテープ ドライブを追加します。詳細については、<u>テープドライブの追加、取り外し、交換</u>ページの 478 を参照してください。
- 3 電源装置を追加します。詳細については、<u>電源装置の追加、取り外し、交換</u>ページの452を参照してください。
- 4 ライブラリに FC I/O ブレードが搭載されている場合は、I/O ブレードと付属ファンブレードの両方を拡張モジュールに取り付けます。詳細については、FC I/O ブレードの追加、取り外し、交換ページの 484 およびFC I/O ファンブレードの追加、取り外し、交換ページの 496 を参照してください。

- 5 ロボットアセンブリをパーキング位置から外します。
  - a ロボット アセンブリをゆっくりと持ち上げて、パーキング タブ から開放します。
  - **注意**: ロボット アセンブリは、幅広の金属製 X 軸プレート で支えてください。金属性の細い棒を持ってロボット を持ち上げると、棒が曲がります。背面の黒いプラス チック ピッカー ボディによってロボットを持ち上げ ると、ロボットを損傷する恐れがあります。
  - b 空いている手で、パーキング タブを右回りに動かすと、「パーク解除」位置で止まります。正しい位置にあるとき、パーキングタブはモジュールの内部から完全に外されるので、誤ってロボットの経路に移動することがありません。
  - C ロボット アセンブリをゆっくりと放します。ライブラリの一番 下のモジュールまで下がります。

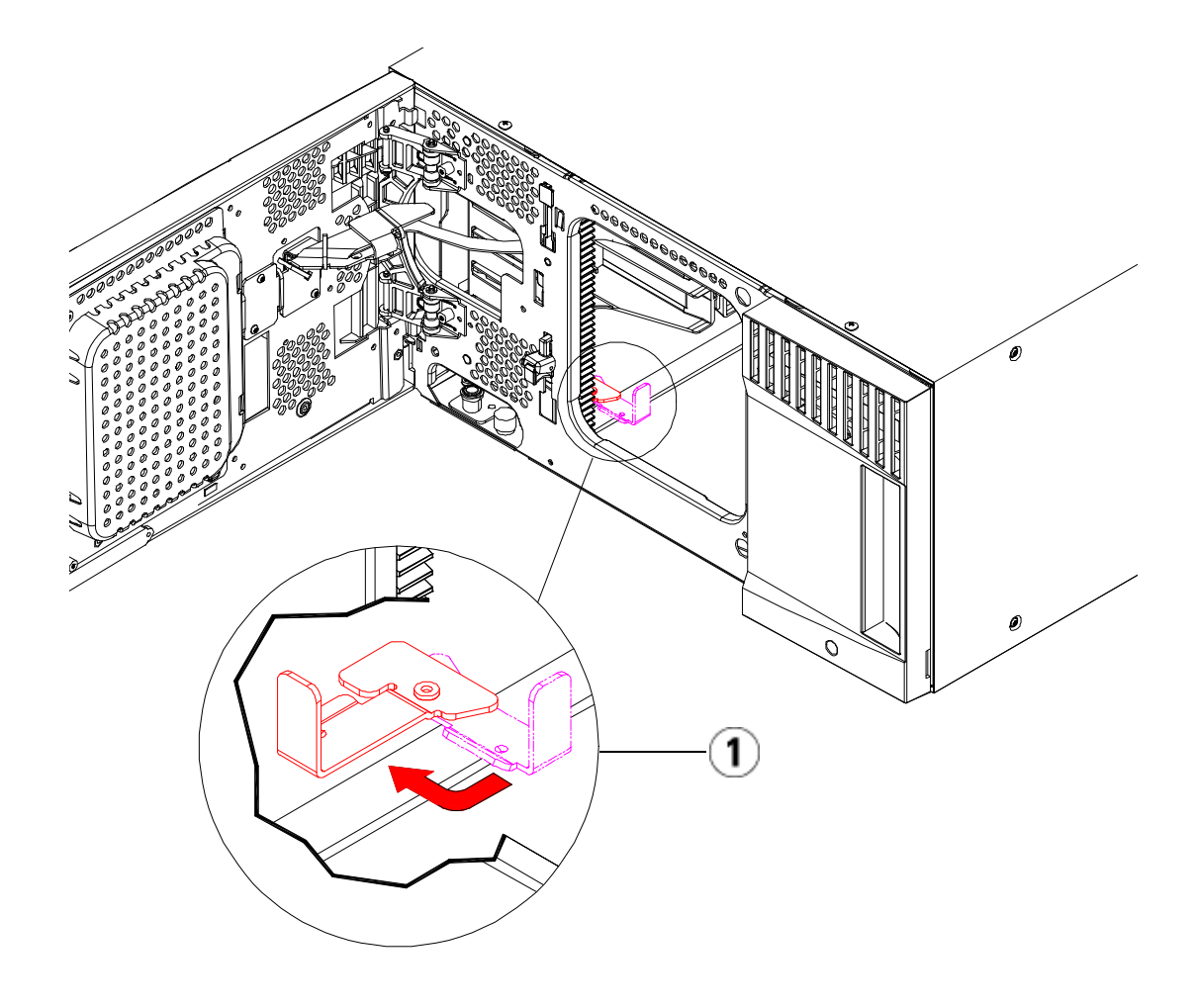

1 「パーク解除」位置のパーキング タブ

- 6 ライブラリの I/E ステーション ドアとアクセス ドアを閉じます。
- 7 電源コード、ネットワークデータケーブル、モジュール間ケーブル をすべて接続します。スタックされたモジュールの一番上と一番下 のモジュールには、必ずモジュールターミネータを取り付けてくだ さい。ケーブル接続の詳細については、<u>ライブラリのケーブル接続</u> ページの 323 を参照してください。
- **8** ライブラリの電源を入れます。
- **9** パーティション、クリーニングスロットおよび I/E ステーションス ロットを、必要に応じて再作成および/または変更します。
- **10** テープ カートリッジを必要に応じて適正なパーティションにイン ポートします。
- **11** ライブラリの設定を保存します (<u>ライブラリ設定の保存</u>ページの 531 を参照)。
- 12 ホストアプリケーションがライブラリの各テープ カートリッジの場所についてインベントリを実行する場合は、ホストアプリケーションを開いて再インベントリを行って、論理インベントリをライブラリの物理インベントリと同期させます。ライブラリがテープ ドライブとスロットを内部で論理的にアドレス指定する方法が原因で、拡張モジュールをライブラリから永久に取り外す場合は要素のアドレスが変更され、制御ホストと正常に通信できなくなる可能性があります。 論理エレメントのアドレス指定についてページの 37 を参照してください。このため、調整した位置を反映するように、ライブラリを管理するバックアップ アプリケーションの設定を更新する必要があります。さらに、ホストサーバーを再起動するか、バスを再スキャンして変更を検出しなければならない場合があります。

## 制御モジュールの交換

以下に、制御モジュールを取り外して、制御モジュールの現場交換可能 ユニット (FRU) と交換する方法を説明します。制御モジュールの筐体が 激しく損傷している場合は、モジュールの交換が必要となる場合もあり ます。通常は、制御モジュール内の特定のユーザー交換可能ユニット (CRU) または FRU を交換するだけで済みます。

制御モジュールを交換するときには、構成を考慮する必要があります。

元の制御モジュールに1つまたは複数のライセンスキーを適用した場合は、各ライセンスキーを交換して新しい制御モジュールに適用する必要があります。詳細については、<u>ライセンスキーの取得とインストール</u>ページの96を参照してください。

取り外したモジュール内のすべてのリソースを含むパーティションは、スロットやドライブがない状態で存在します。このパーティションは、取り外しのみ可能です。

制御モジュールをライブラリ構成のどの位置に取り付けるかについて、 特に規制はありません。ただし、32Uまでのライブラリ構成について は、制御モジュールを拡張モジュールの上に取り付けることをお勧めし ます。41Uライブラリ構成に推奨される制御モジュールの位置は、拡張 モジュール3台の上で、最上段の拡張モジュールの下です。

制御モジュールの取り外し

- 1 モジュールを取り外す前に、<u>モジュールの取り外しまたは交換準備</u> ページの 393 に記載された指示に従ってください。
- ライブラリの一番上のモジュールから順に、各モジュールの I/E ス テーションドアとアクセスドアを開きます。

**注意**: モジュールを取り外す前に、<u>モジュールの取り外しま</u> たは交換準備ページの 393 の説明に従ってロボット アセンブリをパークする必要があります。

- 3 モジュールを安全に取り出せるよう、Y レールを外します。
  - a ライブラリの前面から、モジュール左側の Y レール開放つまみ を見つけます。Y レールの開放つまみを起こしてロック位置か ら開放し、所定の位置で止めます。
  - b ライブラリ背面から、モジュール内部右側にある後部 Y レール 開放つまみを見つけます。Y レールの開放つまみを起こして ロック位置から開放し、所定の位置で止めます。
    - **注**: テープ ドライブを取り付けた状態で後部 Y レールを 上げることはできません。

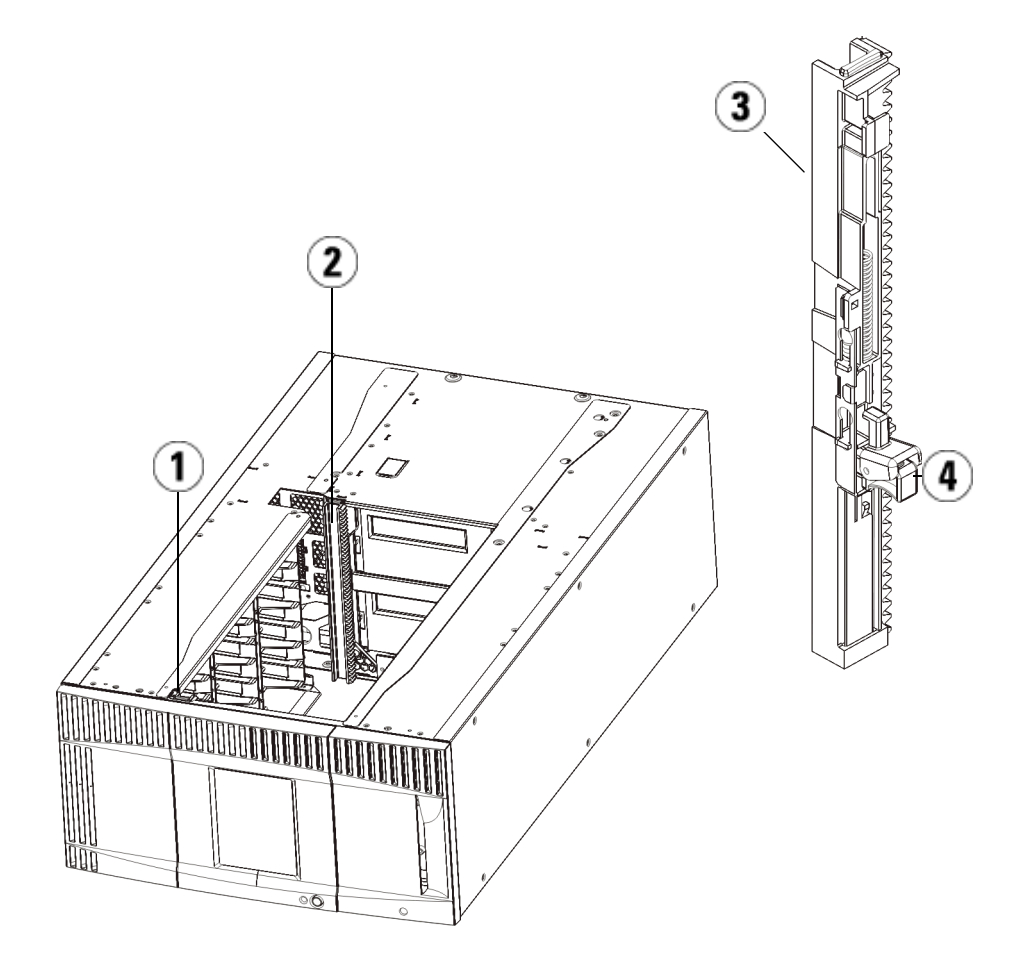

- 1 前部 Y レール
- 2 後部 Y レール
- 3 Y レール (こちらの端が上)
- 4 ここを握って開放
- 4 モジュールをラックに固定しているラックイヤーを取り外します。
- 5 モジュールの前面と背面の底部にある蝶ねじを緩めます。

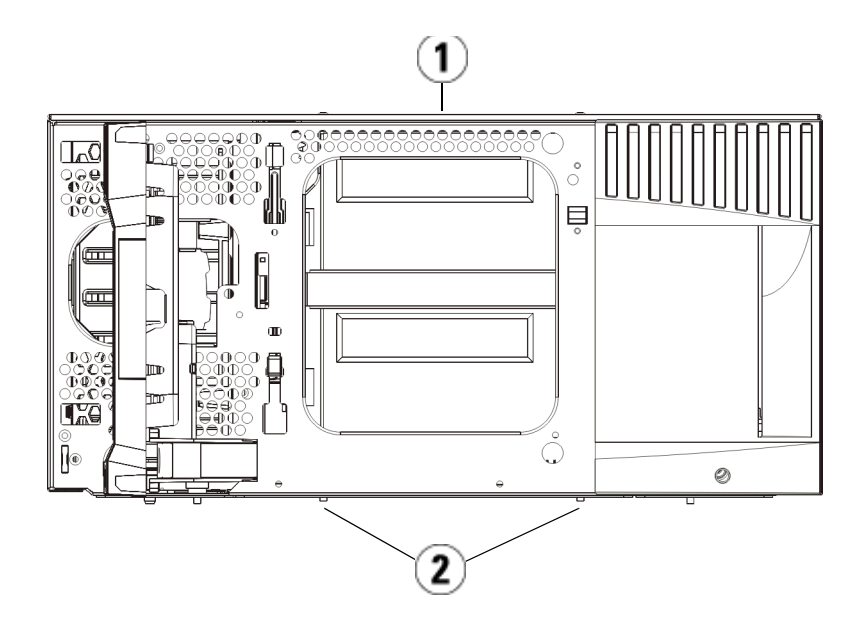

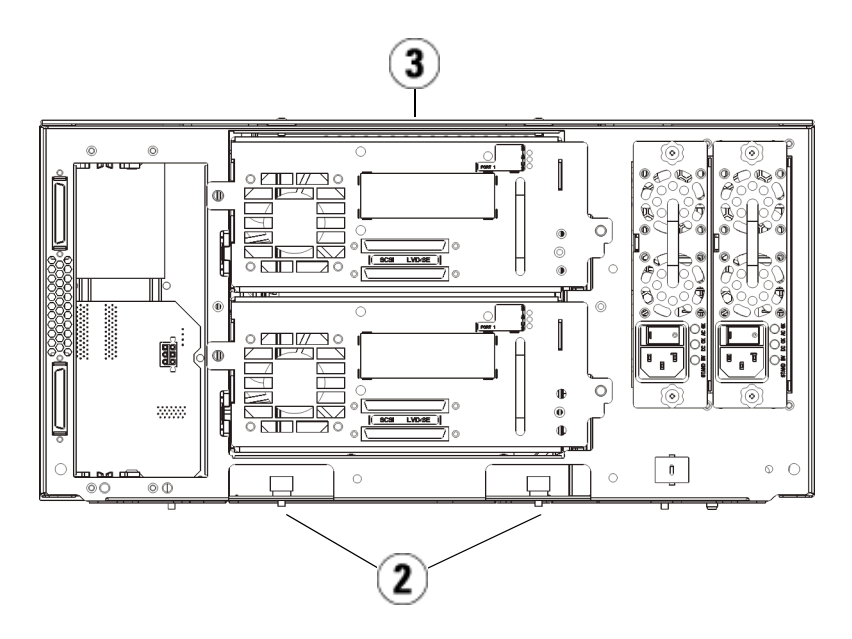

1 制御モジュール (前面)

2 蝶ねじ

- 3 制御モジュール(背面)
- 6 モジュールのアクセスドアを開き、ガイドピンを上に引っ張ってね じのように少し回転させて浮かせます。この操作を怠ると、前面ド アに傷がつくことがあります。

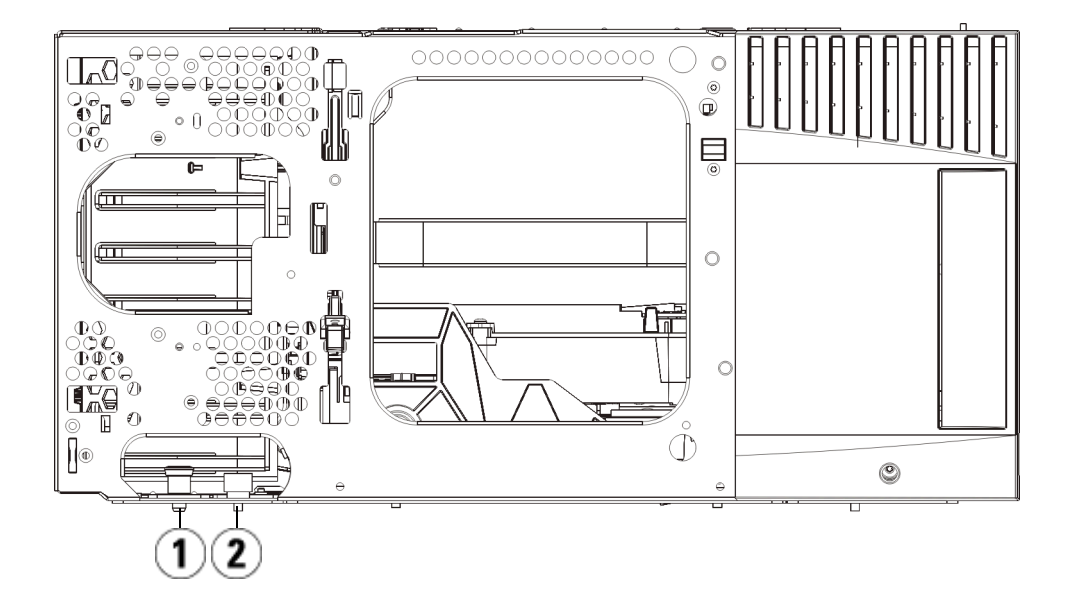

1 ガイドピン

### 2 蝶ねじ

7 モジュール全体を手前へスライドさせ、上のモジュールを持ち上げ て下のモジュールから離します。

#### 制御モジュールの交換

- 1 まだ取り外していなければ、テープ ドライブおよび電源装置を、交換する制御モジュールから外します。
- 2 プラス ドライバ (上部カバー プレート用) と T10 TORX ドライバ (底 面カバー プレート用)を使用して、新しい制御モジュールプレート を必要に応じてモジュールの上部と下部から取り外します。
  - **注意**: 制御モジュールの底面カバー プレートを外す前に、上記 <u>モジュールの取り外しまたは交換準備</u>ページの 393 の説 明に従ってロボット アセンブリをパークする必要があり ます。
  - a ライブラリが制御モジュールだけで構成されている場合は、プレートを取り外さないでください。
  - b 制御モジュールをライブラリの最上段に配置し、拡張モジュー ルがその下にある場合は、制御モジュールの底面カバープレー トを外します。
  - C 制御モジュールをライブラリの中央に取り付ける場合、上下両 方のカバープレートを取り外します。
  - d 制御モジュールをライブラリの最下段に配置し、拡張モジュー ルがその上にある場合は、制御モジュールの上部カバープレー トを取り外します。
- 3 取り外した制御モジュールから LCB を外して、横に置いておきます。

LCB には、ライブラリのコンテンツおよび構成に関する情報が格納 されるため、この LCB (または可能ならば LCB コンパクト フラッ シュ カード)を新しい制御モジュールに取り付けることをお勧めし ます。LCB の取り外しの詳細については、<u>ライブラリ制御ブレード</u> および LCB コンパクト フラッシュ カードの取り外しおよび交換 ページの 439 を参照してください。

**注**: 制御モジュールを 9U 拡張モジュールの上に配置する場合 は、最初に必ずロボットを制御モジュールにパークして ください。

4 拡張モジュールが制御モジュールの下にあるライブラリ構成の場合は、ここでライブラリに取り付けます。

- 5 新しい制御モジュールをライブラリに取り付けます。制御モジュールを持ち上げ、ライブラリの前面から適切な場所に配置します。 制御モジュールを拡張モジュールの上に置いて、ユニットの後部までスライドさせます。制御モジュールの下部にある小さな切り込みが、9U拡張モジュールの上部と揃うようになっています。
- 6 ラック イヤーを使用して、制御モジュールを 9U 拡張モジュールの 上に固定します.
- 7 制御モジュールを拡張モジュールの最上段に取り付ける場合、モジュール前面の底部にある蝶ねじ2個と、モジュール背面の底部にある蝶ねじ2個を使用して、この2つのモジュールを固定します。 次に、モジュールのガイドピン(モジュール前面の底部)を回して押し下げます。
- 8 すべての拡張モジュールがあれば、元の位置(制御モジュールの上) に戻します。ラックイヤーを使ってモジュールをラックに固定しま す。次に、モジュールの前面と背面の底部にある蝶ねじをすべて締 めます。
- 9 Y レールを噛み合わせます。蝶ねじを締めて、ガイド ピンを下げます。これにより、このモジュールのYレールと下のモジュールのY
  レールが揃います。
  - a ライブラリの前面から、制御モジュールの I/E ステーションと アクセス ドアを開きます。Y レールの開放つまみを起こして ロック位置から開放し、下までスライドさせます。

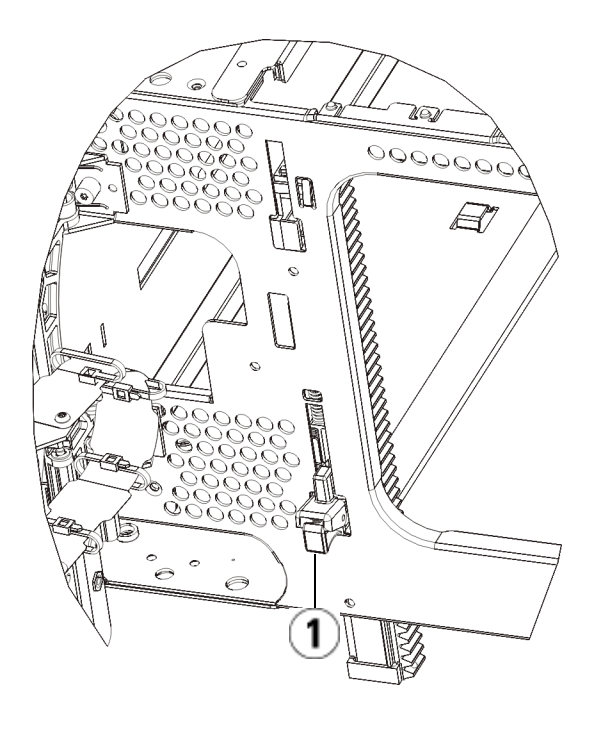

- 1 Y レール (アンロックされた作動 の位置)
- b ライブラリ背面から、モジュール内部右側にある後部 Y レール 開放つまみを見つけます。Y レールの開放つまみを起こして ロック位置から開放し、下までスライドさせます。
- 10 ロボットアセンブリをパーキング位置から外します。
  - a ロボット アセンブリをゆっくりと持ち上げて、パーキング タブ から開放します。

**注意**: ロボット アセンブリは、幅広の金属製 X 軸プレートで支 えてください。金属性の細い棒を持ってロボットを持ち 上げると、棒が曲がります。背面の黒いプラスチック ピッカー ボディによってロボットを持ち上げると、ロ ボットを損傷する恐れがあります。

#### 第 12 章 取り付け、取り外し、交換 制御モジュールの交換

- b 空いている手で、パーキング タブを右回りに動かすと、「パーク解除」位置で止まります。正しい位置にあるとき、パーキングタブはモジュールの内部から完全に外されるので、誤ってロボットの経路に移動することがありません。
- ロボット アセンブリをゆっくりと放します。ライブラリの一番 下のモジュールまで下がります。

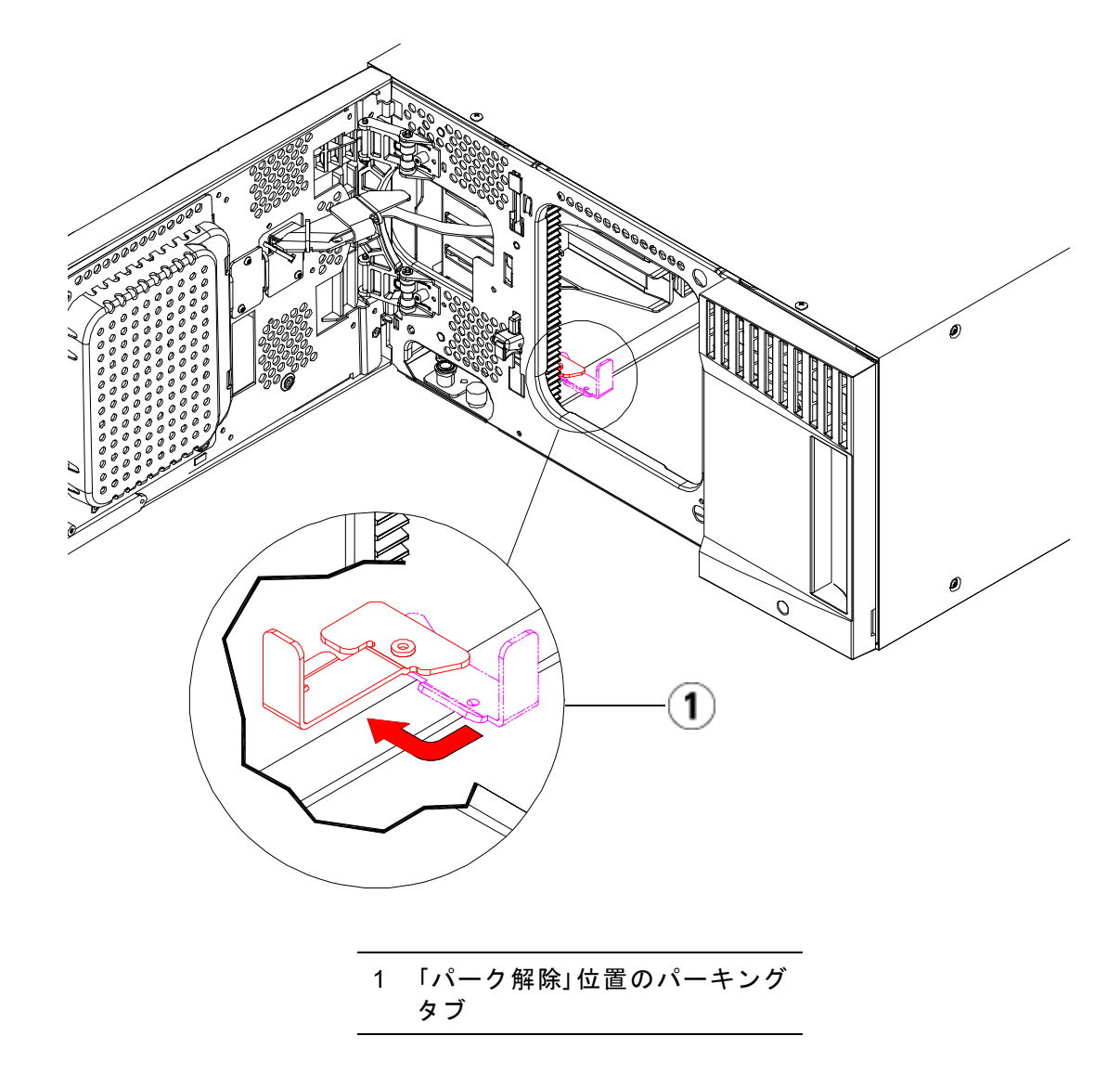

制御モジュールの使用準備

- **1** ライブラリの I/E ステーション ドアとアクセス ドアを閉じます。
- 2 モジュールにテープ ドライブを追加します。詳細については、<u>テープドライブの追加、取り外し、交換</u>ページの 478 を参照してください。
- 3 電源装置を追加します。詳細については、<u>電源装置の追加、取り外</u> し、交換ページの 452 を参照してください。
- 4 LCB またはコンパクト フラッシュ カードを取り外した制御モジュールから新しい制御モジュールに取り付けます。詳細については、<u>ライブラリ制御ブレードおよび LCB コンパクト フラッシュカードの取り外しおよび交換</u>ページの 439 を参照してください。
- 5 電源コード、ネットワークデータケーブル、モジュール間ケーブル をすべて接続します。スタックされたモジュールの一番上と一番下 のモジュールで、モジュールターミネータが元の位置に取り付けられているか確認します。ケーブル接続の詳細については、<u>ライブラ</u>リのケーブル接続ページの323を参照してください。
- 6 ライブラリの電源を入れます。
- 7 クリーニング スロットおよび I/E ステーション スロットを、必要に 応じて再作成および/または変更します。
- 8 テープカートリッジを必要に応じて適正なパーティションにインポートします。
- 9 ライブラリの設定を保存します (<u>ライブラリ設定の保存</u>ページの 531 を参照)。
- 10 ホストアプリケーションがライブラリの各テープカートリッジの場所についてインベントリを実行する場合は、ホストアプリケーションを開いて再インベントリを行って、論理インベントリをライブラリの物理インベントリと同期させます。ライブラリがテープドライブとスロットを内部で論理的にアドレス指定する方法が原因で、制御モジュールを交換する場合は要素のアドレスが変更され、制御ホストと正常に通信できなくなる可能性があります。論理エレメントのアドレス指定についてページの37を参照してください。このため、調整した位置を反映するように、ライブラリを管理するバックアップアプリケーションの設定を更新する必要があります。さらに、ホストサーバーを再起動するか、バスを再スキャンして変更を検出しなければならない場合があります。

SKM を実行しているライ ブラリ内での制御モ ジュールの交換に関する 特記事項

ライブラリが SKM を実行している場合は、制御モジュールを交換した 後に、SKM サーバー上で特殊なスクリプトを実行する必要がありま す。スクリプトはキー サーバーのデータベースで指定されたライブラリ のシリアル番号の関連付けを訂正し、ウェブ クライアントから使用して いる SKM 暗号化キーを正しくエクスポートできます。手順について は、『Scalar Key Manager 2.0 ユーザーズ ガイド』の「ライブラリ制御モ ジュールの交換後に SKM キーストアを更新する」という章を参照して ください。

スクリプトを実行する場合、機能していない制御モジュールと新しく交換する制御モジュールの両方のシリアル番号を入力する必要があります。制御モジュールを Quantum に送信する前に、シリアル番号を必要時に提示できるように控えておきます。失敗した制御モジュールを Quantum に既に送信している場合は、Quantum サポートに連絡してシ リアル番号を入手してください。

#### Scalar i500 のシリアル番号の検索

Scalar i500 では、シリアル番号が記載されたラベルは、制御モジュール 内のライブラリの背面にある水平バーに貼られています。ラベルを表示 するには、前面ドアを開きます。位置については図4、例については 図60 をそれぞれ確認してください。

シリアル番号は最初の行に記載されており、「%SN」の後に続く文字列 がその番号です。シリアル番号をSKM コマンド ラインに入力する場 合、「%SN」という文字列は入力しないでください。 図 59 Scalar i500 で制御モ ジュールにあるシリアル番号が 記載されたラベル (前面ドアか ら見た図)

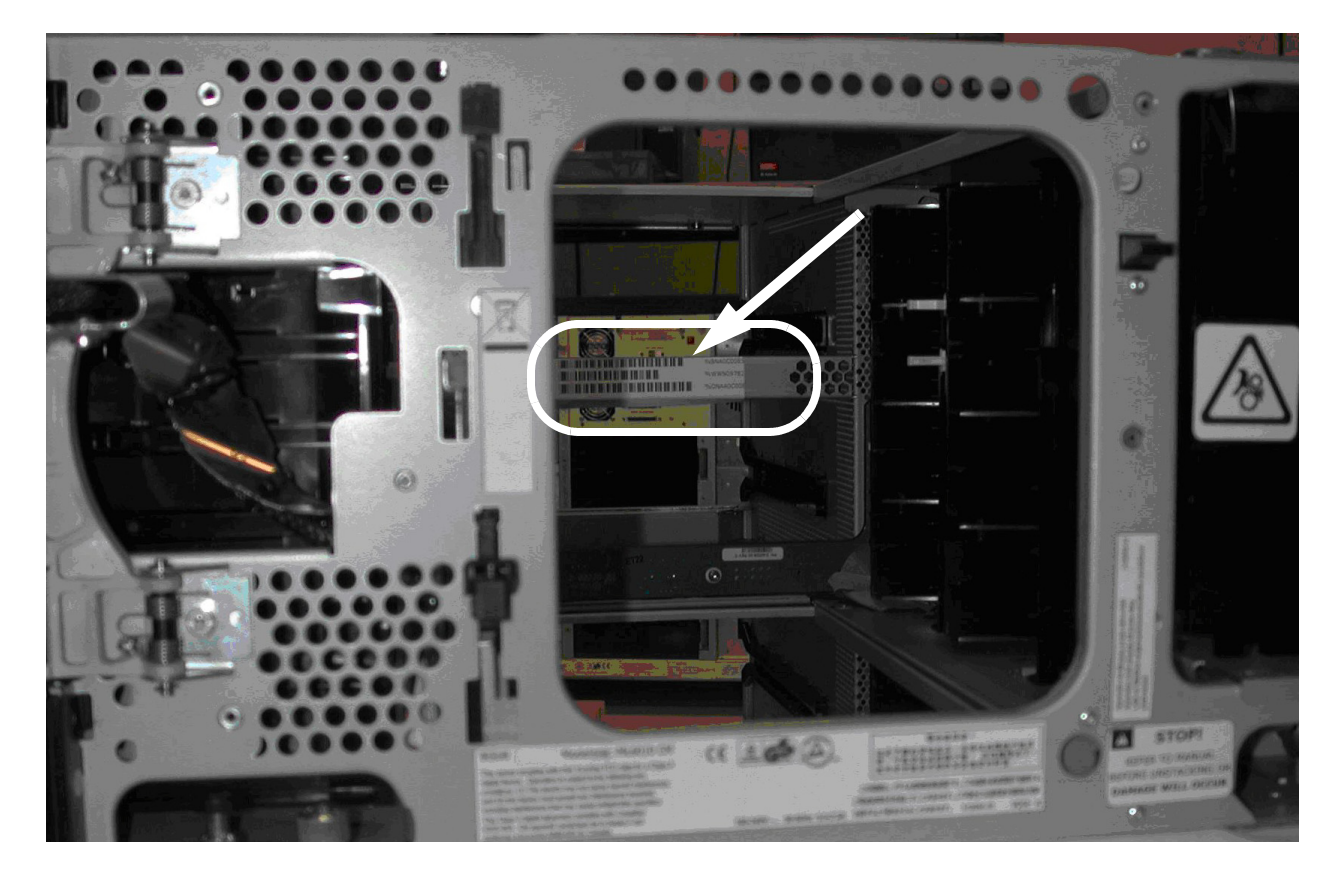

図 60 Scalar i500 SN/WWN ラ ベル

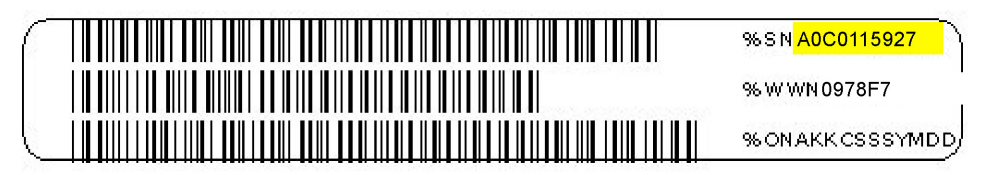

ライブラリのシリアル番号は次のように確認することもできます。

- 操作パネル Tools(ツール) > About Library (ライブラリ情報) を選 択します。
- ウェブ クライアント Reports (レポート) > System Information (シ ステム情報) を選択します。シリアル番号は、Serial Number (シリ アル番号) 列の Physical Library (物理ライブラリ) 表にあります。

# 拡張モジュールの交換

以下に、拡張モジュールを取り外して交換する方法を説明します。拡張 モジュールの筐体が激しく損傷している場合は、モジュールの交換が必 要となる場合もあります。

1 台のライブラリに最大 4 つの拡張モジュールを格納でき、最大 41U の 高さになります。

拡張モジュールを取り外して交換するときには、いくつか設定を考慮に 入れる必要があります。

- COD ライセンスはそのままです。拡張モジュールを取り外した後、 使用できる数より多くのスロットがライセンスされていることにな る場合があります。使用できるスロットだけが License (ライセンス) 画面に表示されます。
- 取り外したモジュール内のすべてのリソースが取り外しされます。
  取り外したモジュール内のすべてのリソースを含むパーティションは、スロットやドライブがない状態で存在します。このパーティションは、取り外しのみ可能です。

- 注: 各ライブラリが対応できる拡張モジュールの最大数は、 ライブラリを実行しているファームウェアのレベルに よって異なります。詳細については、<u>ライブラリとテー</u> <u>プドライブのファームウェアの更新</u>ページの 311 を参照 してください。
  - 警告: 14U 以上のライブラリはすべて、主要保護接地 (アース)端子付きのラックに設置し、電源は工業用プラグと壁コンセントか、断面積が 1.5 mm<sup>2</sup> (14 AWG) 以上の IEC 60309 (または該当する国内の基準)準拠の保護接地 (アース)コンダクタが備わった電源接続器、またはその両方を使用して供給する必要があります。

ライブラリの前面と背面には、通気や作業のためのスペースを 60cm (24 インチ) ほど空けてください。

警告: 制御モジュールの重量は、テープ ドライブ、テープ カートリッジ、電源装置を含めずに約 27.2 kg (60 lbs) です。 拡張モジュールは、テープ ドライブ、テープ カートリッジ、電源装置を除いて 29.5 kg (65 lbs) を超えます。

> 安全にモジュールを持ち上げるためには、怪我をしない ように少なくとも2人が必要です。

9U 拡張モジュールの取り 外し

- 1 モジュールを取り外す前に、<u>モジュールの取り外しまたは交換準備</u> ページの 393 に記載された指示に従ってください。
- **2** ライブラリの一番上のモジュールから順に、各モジュールの I/E ス テーションドアとアクセスドアを開きます。

**注意**: モジュールを取り外す前に、<u>モジュールの取り外しまた</u> <u>は交換準備</u>ページの 393\_の説明に従ってロボットアセン ブリをパークする必要があります。

3 モジュールを安全に取り出せるように、Y レールを外します。

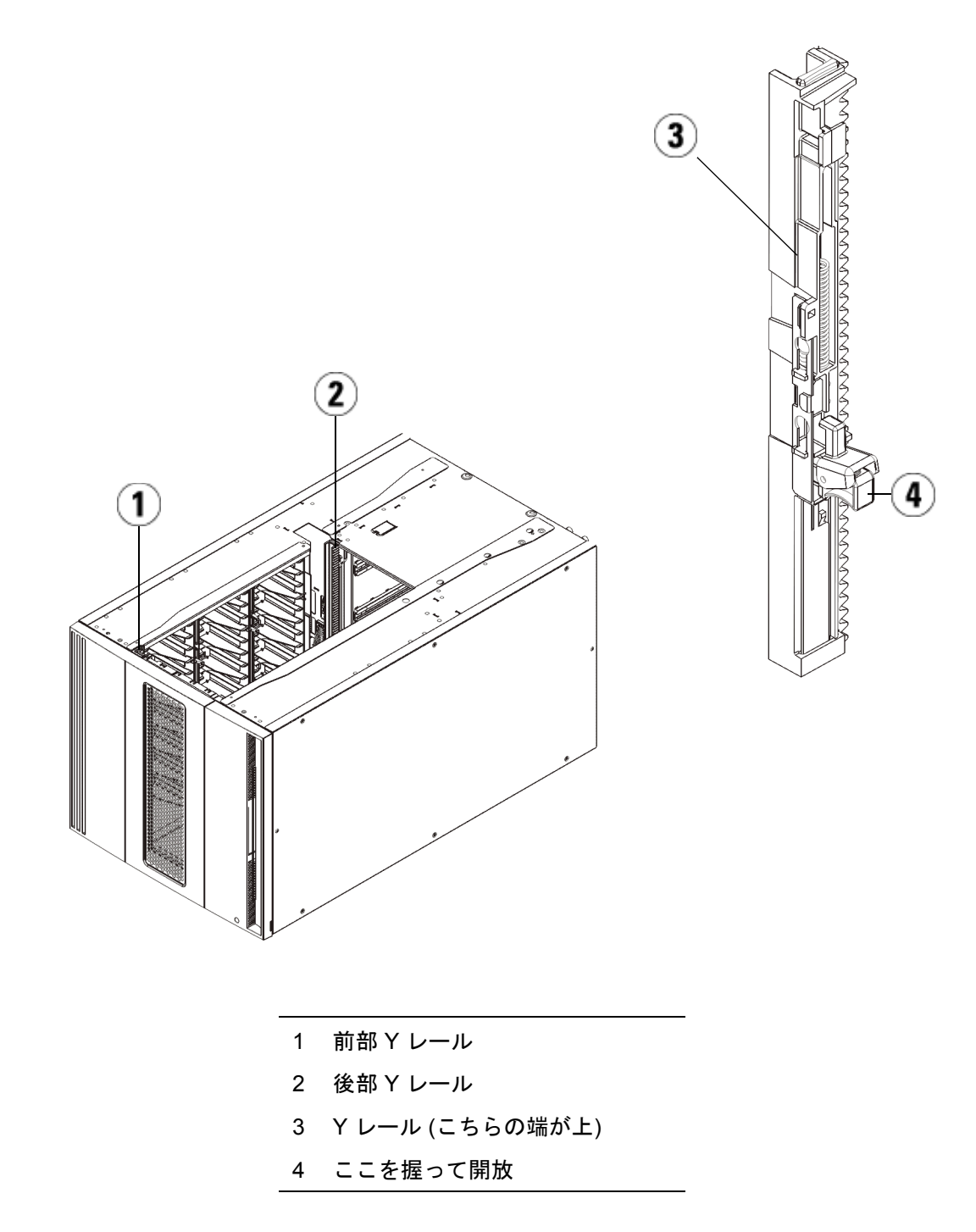

a ライブラリの前面から、制御モジュールの左側にある Y レール 開放つまみを見つけます。Y レールの開放つまみを起こして ロック位置から開放し、所定の位置で止めます。

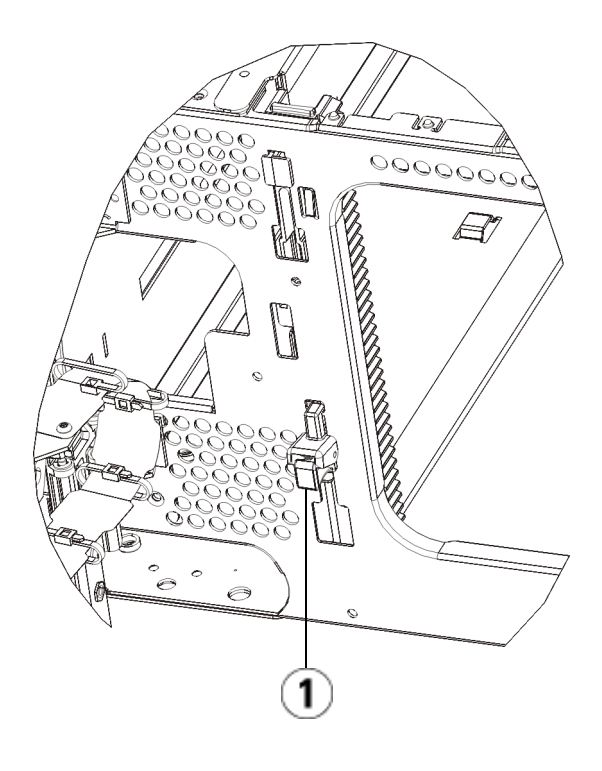

## 1 Y レール (ロックされた非作動の 位置)

- b ライブラリ背面から、モジュール内部右側にある後部 Y レール 開放つまみを見つけます。Y レールの開放つまみを起こして ロック位置から開放し、所定の位置で止めます。
- 4 モジュールをラックに固定しているラック イヤーを取り外します。 ラック イヤーの使い方の詳細については、<u>ライブラリをラックに取り付ける方法</u>ページの 455 を参照してください。
- 5 モジュール前面の底部にある蝶ねじを緩めます。

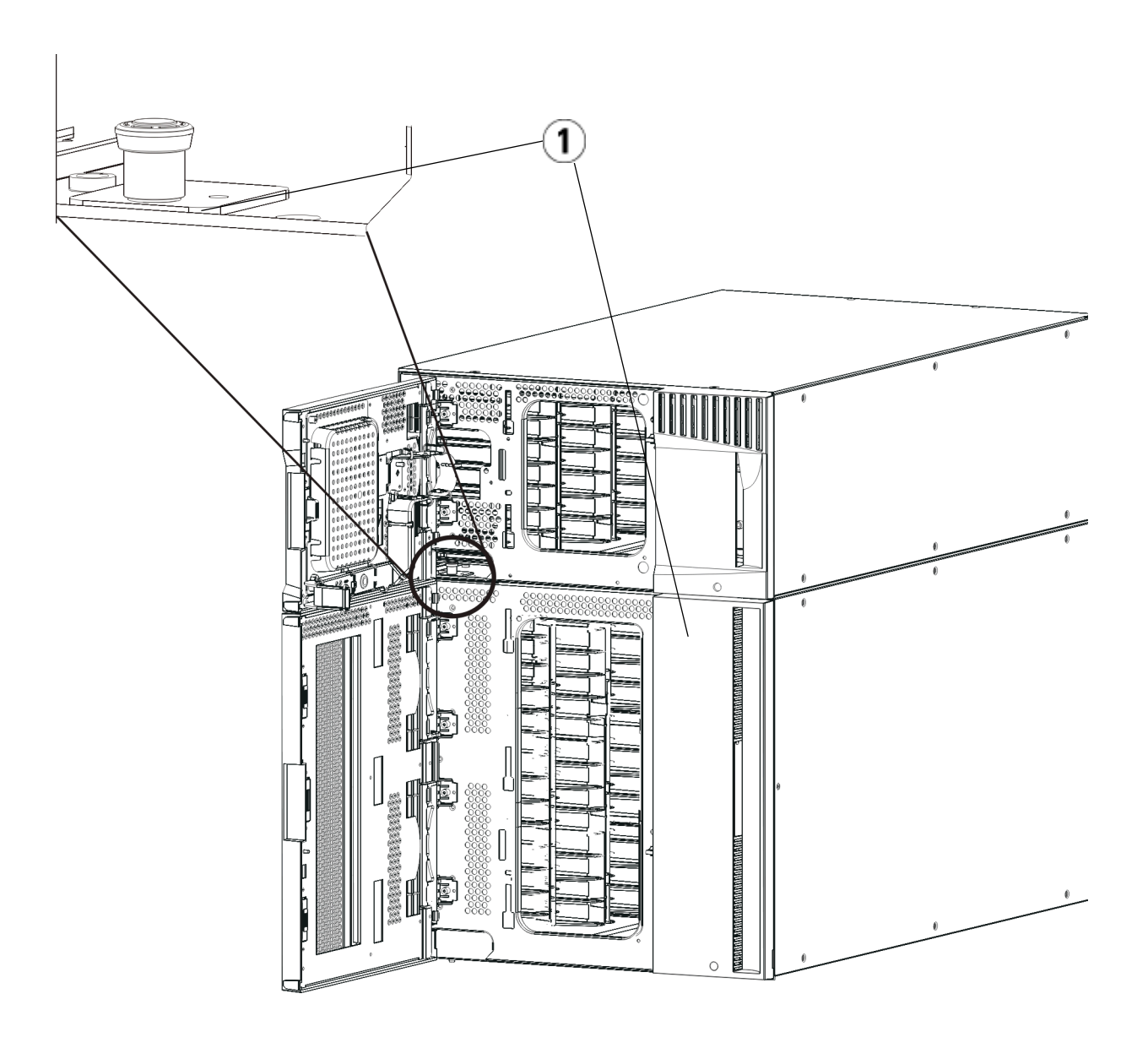

1 蝶ねじ(ドア背部)

6 モジュール背面の底部にある蝶ねじ2個を緩めます。

- 7 モジュールのアクセスドアを開き、ガイドピンを上に引っ張ってねじのように少し回転させて浮かせます。この操作を怠ると、前面ドアに傷がつくことがあります。
- 8 ライブラリの前面から、モジュール全体を手前へスライドさせ、上 のモジュールを持ち上げて下のモジュールから離します。
- 9 取り外すモジュールすべてに以上の手順を繰り返します。
- 10 必要な場合は、カバープレートをいったん取り外して付け直します。

**注意**: 制御モジュールの底面カバープレートを外す前に、<u>モジュー</u> <u>ルの取り外しまたは交換準備</u>ページの 393 の説明に従っ てロボットアセンブリをパークする必要があります。

- a 制御モジュールをライブラリの最上段に配置し、9U 拡張モジュー ルがその下にある場合は、制御モジュールの底面カバー プレー トおよび9U 拡張モジュールの上面プレートを外します。
- b 制御モジュールを9U拡張モジュールの間に配置する場合は、制御モジュールの上下両方のプレートを外します。また、9U拡張モジュールを制御モジュールの下に配置する際は拡張モジュールの上部プレートを取り外し、9U拡張モジュールを制御モジュールの上に配置する際は拡張モジュールの下部プレートを取り外します。
- c 制御モジュールをライブラリの最下段に配置し、9U 拡張モジュー ルがその上にある場合は、制御モジュールの上面プレートと9U 拡張モジュールの底面プレートを取り外します。
- 9U 拡張モジュールの交換
- 1 追加する拡張モジュールから、すべてのテープ ドライブを取り外し ます。テープ ドライブの取り外し手順については、<u>テープ ドライブ</u> の追加、取り外し、交換ページの 478 を参照してください。
- 2 追加する拡張モジュールから電源装置を取り外します。電源装置の 取り外し手順については、<u>電源装置の追加、取り外し、交換</u>ページ の 452 を参照してください。
- 3 拡張モジュールのアクセスドアを開き、ガイドピンをねじのように 少し回転させて浮かせます。この操作を怠ると、下のモジュールの 前面ドアに傷がつくことがあります。

#### 第 12 章 取り付け、取り外し、交換 拡張モジュールの交換

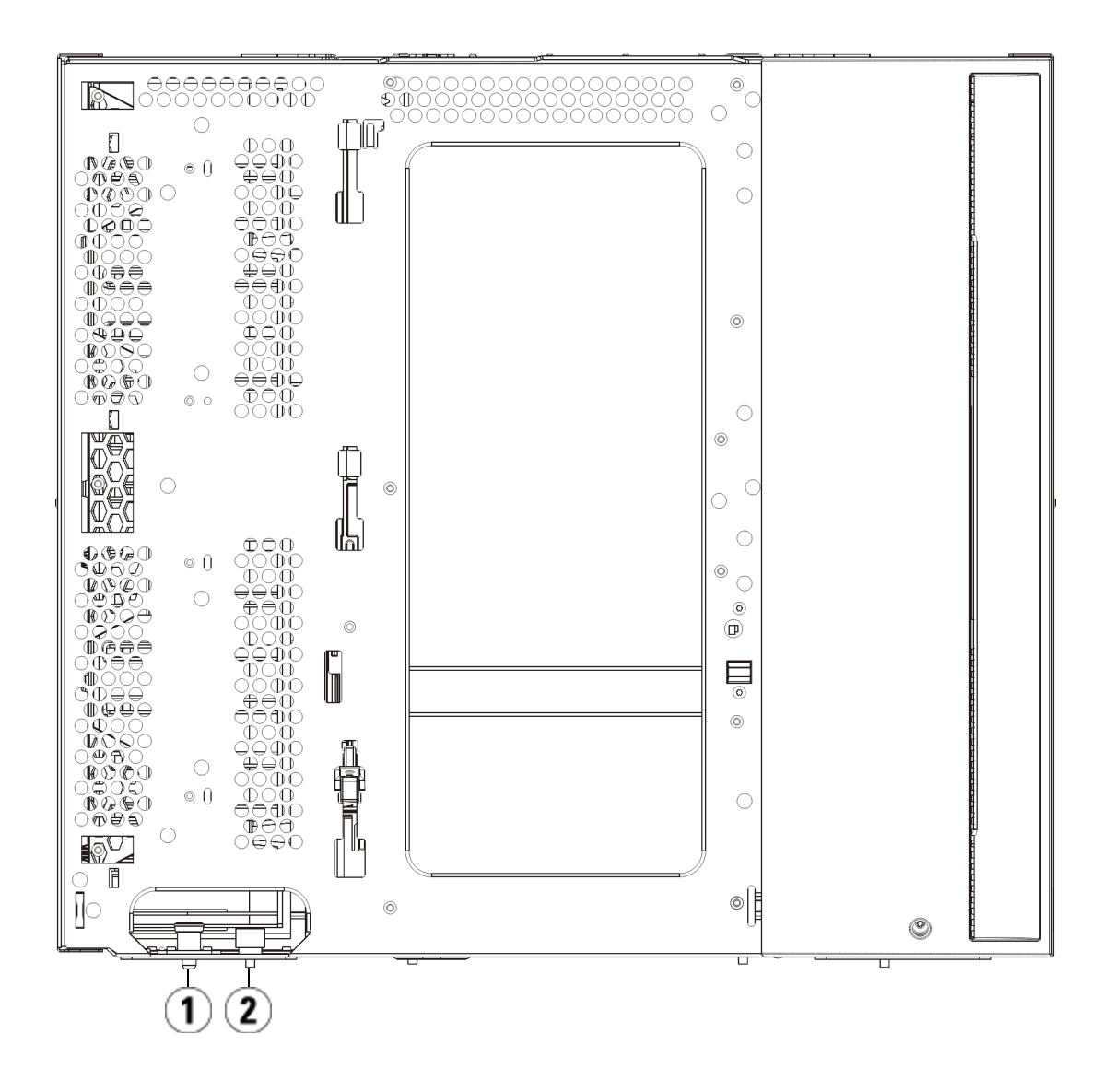

- 1 ガイドピン
- 2 蝶ねじ
- 4 新しい拡張モジュールを持ち上げ、ライブラリの前面から希望の場所に設置します。

- 5 ラックイヤーでモジュールをラックに固定します。
- 6 モジュール前面の底部にある蝶ねじ 2 個と、モジュール背面の底部 にある蝶ねじ 2 個を使用して、これら 2 つのモジュールを固定しま す。次に、モジュールのガイド ピン (モジュール前面の底部)を回し て押し下げます。
- 7 モジュールの前面と背面の底部にある蝶ねじを、すべて締めます。
- **8** ライブラリ構成の各モジュールのYレールを噛み合わせます。Yレールが正しくはめ込まれ、蝶ねじが締まっているか確認します。

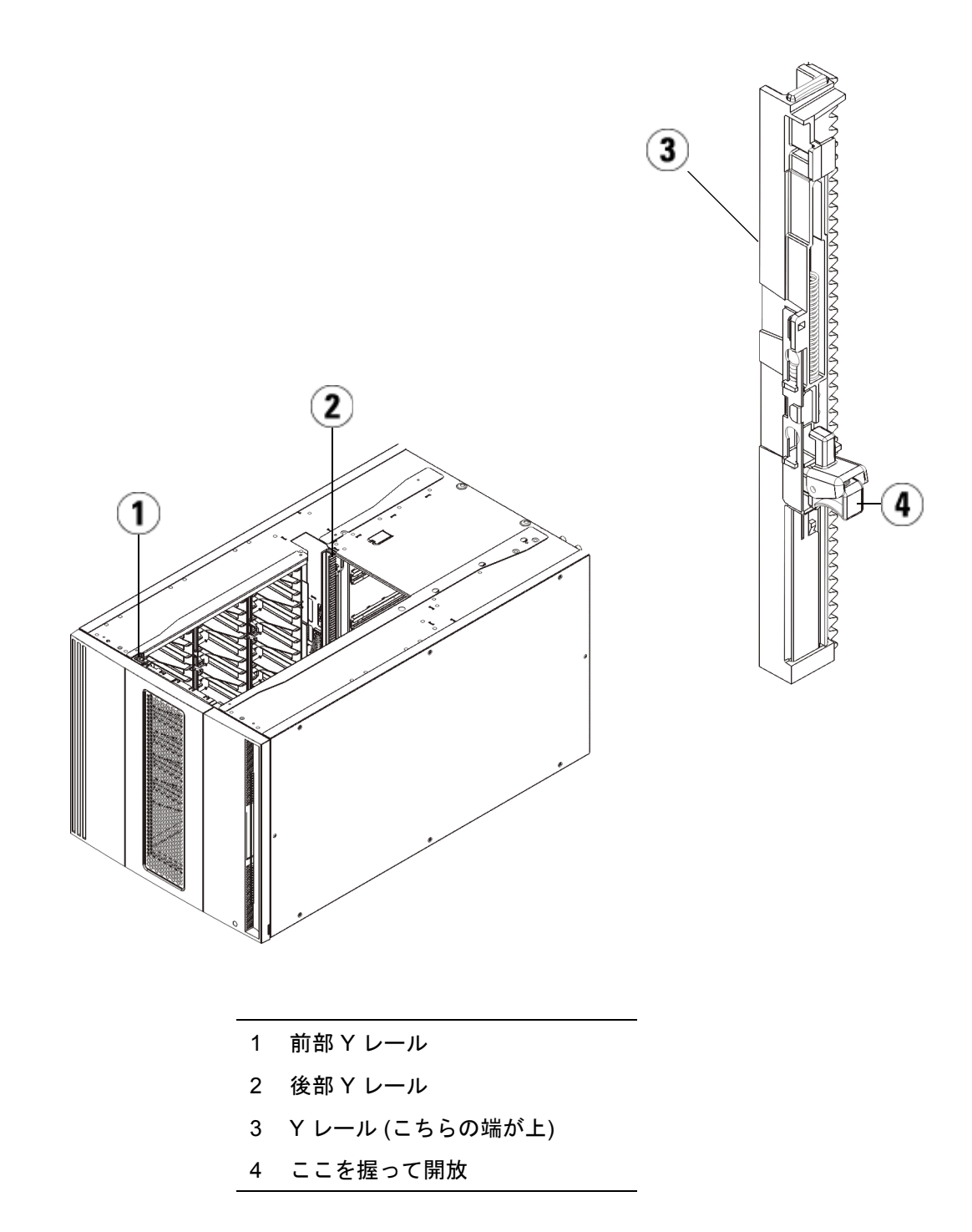

 a ライブラリの前面から、拡張モジュールの I/E ステーションと アクセスドアを開きます。Y レールの開放つまみを起こして ロック位置から開放し、下までスライドさせます。

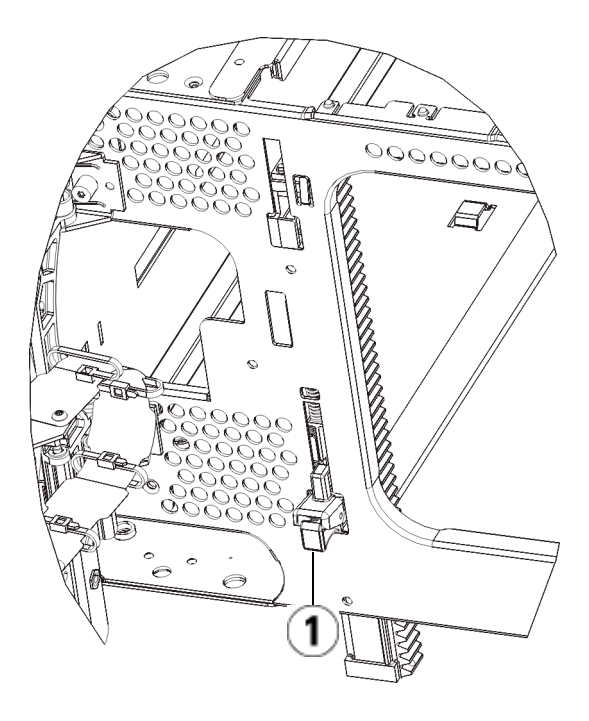

- 1 Y レール (アンロックされた作動 の位置)
- b ライブラリ背面から、モジュール内部右側にある後部 Y レール 開放つまみを見つけます。Y レールの開放つまみを起こして ロック位置から開放し、下までスライドさせます。

上記の手順により、このモジュールのYレールと下のモジュー ルのYレールが揃います。

注意: ライブラリの前面と背面にある上部と下部の Y レールの 間に、隙間がないか確認してください。隙間があると、 ライブラリは機械的に初期化を実行できません。

- 9 ロボットアセンブリをパーキング位置から外します。
  - a ロボット アセンブリをゆっくりと持ち上げて、パーキング タブ から開放します。
  - 注意: ロボット アセンブリは、幅広の金属製 X 軸プレートで支 えてください。金属性の細い棒を持ってロボットを持ち 上げると、棒が曲がります。背面の黒いプラスチック ピッカー ボディによってロボットを持ち上げると、ロ ボットを損傷する恐れがあります。
  - b 空いている手で、パーキング タブを右回りに動かすと、「パーク解除」位置で止まります。正しい位置にあるとき、パーキングタブはモジュールの内部から完全に外されるので、誤ってロボットの経路に移動することがありません。
  - C ロボット アセンブリをゆっくりと放します。ライブラリの一番 下のモジュールまで下がります。

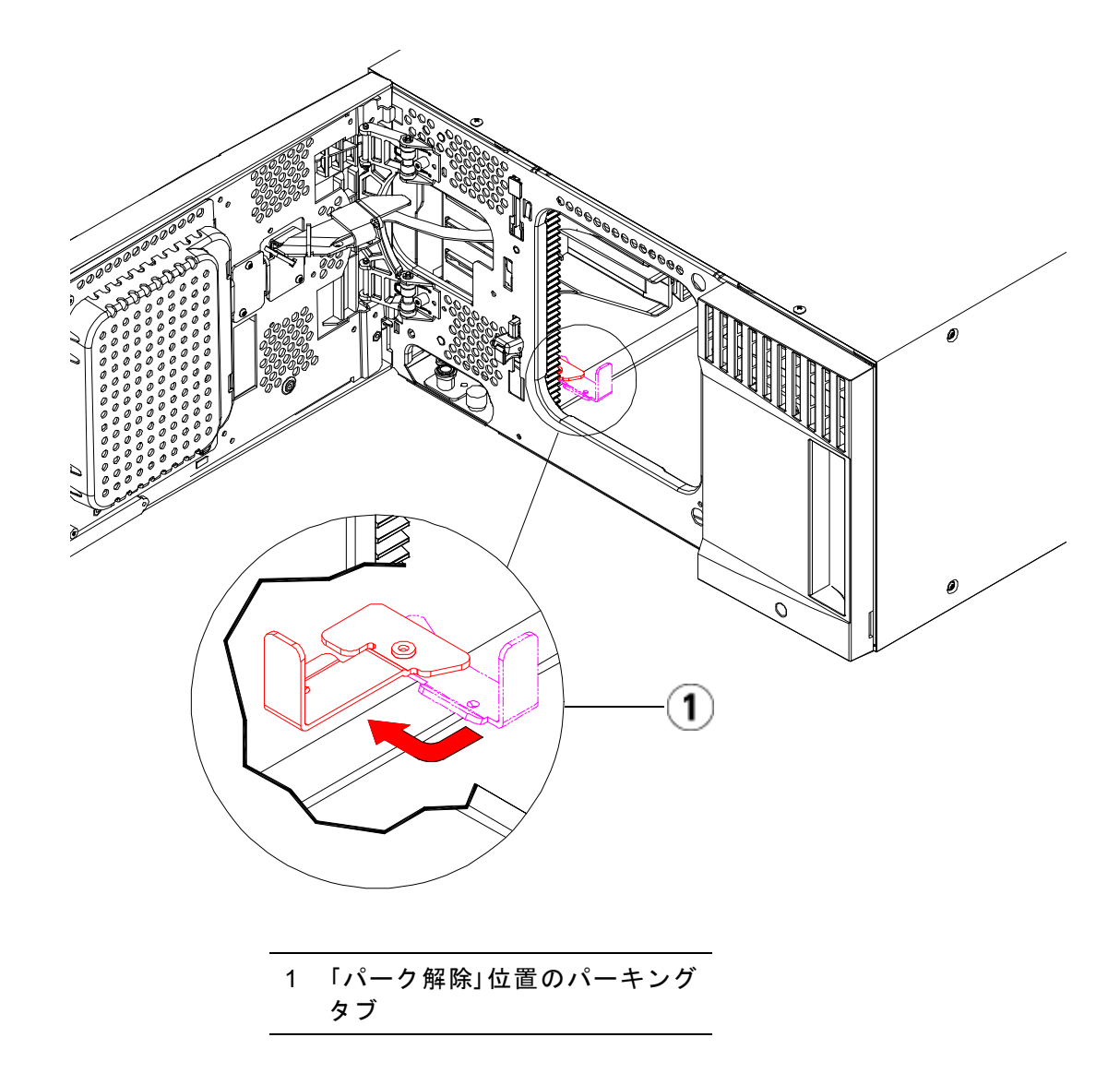

9U 拡張モジュールの使用 準備

- **1** ライブラリの I/E ステーション ドアとアクセス ドアを閉じます。
- 2 モジュールにテープ ドライブを追加します。詳細については、<u>テープドライブの追加、取り外し、交換</u>ページの 478 を参照してください。
- 3 電源装置を追加します。詳細については、<u>電源装置の追加、取り外し、交換</u>ページの452を参照してください。
- 4 ライブラリに FC I/O ブレードが搭載されている場合は、I/O ブレードと付属ファンブレードの両方を拡張モジュールに取り付けます。詳細については、FC I/O ブレードの追加、取り外し、交換ページの 484 およびFC I/O ファンブレードの追加、取り外し、交換ページの 496 を参照してください。
- 5 電源コード、ネットワークデータケーブル、モジュール間ケーブル をすべて接続します。スタックされたモジュールの一番上と一番下 のモジュールには、必ずモジュールターミネータを取り付けてくだ さい。ケーブル接続の詳細については、<u>ライブラリのケーブル接続</u> ページの 323 を参照してください。
- 6 ライブラリの電源を入れます。
- **7** パーティション、クリーニングスロット、I/Eステーションスロット を必要に応じて再作成します。
- 8 テープカートリッジを必要に応じて適正なパーティションにインポートします。
- 9 ライブラリの設定を保存します (<u>ライブラリ設定の保存</u>ページの 531 を参照)。
- 10 ホストアプリケーションがライブラリの各テープカートリッジの場所についてインベントリを実行する場合は、ホストアプリケーションを開いて再インベントリを行って、論理インベントリをライブラリの物理インベントリと同期させます。

ライブラリ制御ブレード (LCB) は、操作パネルやロボットを含むライブ ラリ全体を管理し、ライブラリが適切に機能するように、システム テス トを実行します。

LCB コンパクト フラッシュ カードには、ライブラリ構成に関する重要 な情報が保存されています。コンパクト フラッシュ カードを交換する と、ライブラリを再構成する必要があります。次の2つのオプションが あります。

- <u>LCB/コンパクトフラッシュカードまたはコンパクトフラッシュ</u> カードのみの交換
- <u>LCB のみの交換</u>

Quantum サポートに連絡して、交換する必要があるコンポーネントと 従うべき手順を判断します。

LCB/コンパクト フラッ シュ カードまたはコンパ クト フラッシュ カードの みの交換

Quantum サポートに連絡して、LCB とコンパクト フラッシュ カードを まとめて交換するか、コンパクト フラッシュ カードのみを交換するか を判断します。両方のオプションの手順はほぼ同じです。唯一異なる点 は、コンパクト フラッシュ カードのみを交換する場合は、既存の LCB を再利用し、その中にあるコンパクト フラッシュ カードのみを交換す るということです。以下に説明するように、ファームウェアをアップグ レードする必要もあります。

#### 必要な装置

- イーサネットケーブル
- Scalar i500 ライブラリに接続されたホスト PC またはラップトップ
- ホスト PC またはラップトップに保存された使用中の Scalar i500 ラ イブラリのファームウェア ファイル。ファームウェアについては、 必要に応じて Quantum サポートまでご連絡ください。PC または ラップトップに保存された前回のライブラリ設定。

#### 手順

コンパクト フラッシュ カードは一度も初期化されていない新しいもの です。このカードには、ライブラリが再起動してアップグレード通知 メッセージを表示できるように、最小限のライブラリのファームウェア が含まれています。LCB/コンパクト フラッシュ カードをインストール したら、ファームウェアをアップグレードして、ネットワーク設定を再 設定する必要があります。

 注: 古いコンパクト フラッシュ カードをライブラリ制御ブレード から切り離さないでください (コンパクト フラッシュ カード のみを交換する場合以外)。古い LCB/コンパクト フラッシュ カードをペアで Quantum に返品します。

- 1 できれば、ライブラリ設定を保存します (ライブラリ設定の保存ページの 531 を参照)。
- **2** ライブラリの電源を切ります。
- 3 既存の LCB からすべてのケーブルを外します。新しい LCB にケー ブルを正しく接続できるよう、ケーブルを外す前に、既存の LCB に 接続しているケーブルにラベルを付けておくと便利です。
- 4 既存の LCB をライブラリから取り外します。
  - 既存の LCB を取り外すには、LCB の両方のラッチ フックを固定位 置から外し、ラッチ フックを持って LCB 全体を手前に引きます。

第12章 取り付け、取り外し、交換

ライブラリ制御ブレードおよび LCB コンパクト フラッシュ カードの取り外しおよび交換

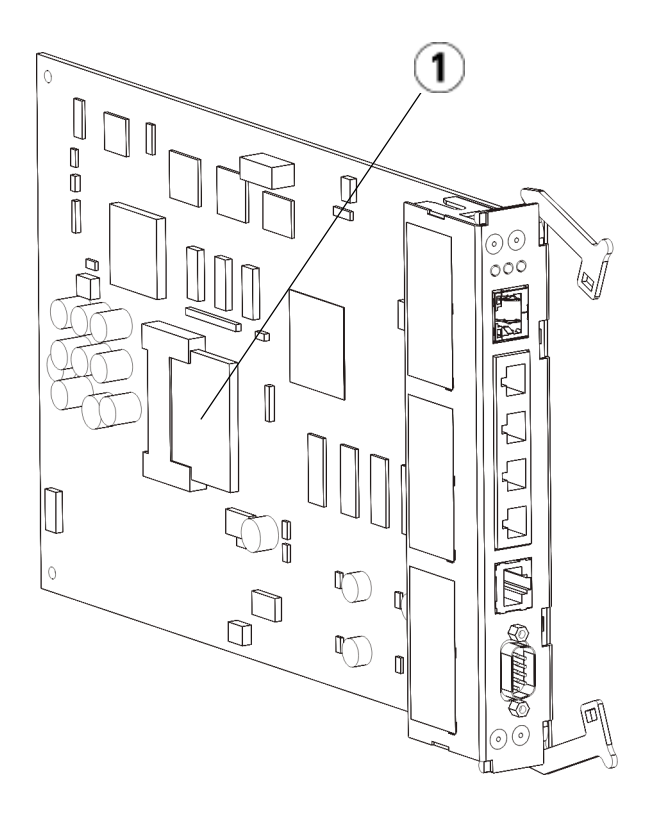

- 1 LCB コンパクト フラッシュ カード
- 5 新しい LCB とコンパクト フラッシュ カードが別々のパッケージに 梱包されている場合は、新しいコンパクト フラッシュ カードを新し い LCB に挿入します (または、コンパクト フラッシュ カードのみを 交換する場合は、既存のコンパクト フラッシュ カードを取り外し、 新しいカードを既存の LCB に挿入します)。
- 6 ライブラリ後部の空の LCB スロットに新しい LCB を挿入します。

スロットに新しい LCB を挿入するとき、LCB の LED がブレードの 一番上にあり、ラッチ フックがブレードの右側にあることを確認し てください。

新しい LCB をスロットにスライドさせると、抵抗がないはずです。

**注意**: LCB を無理にスロットに押し込むと、損傷する恐れがあり ます。

- 7 新しい LCB を挿入したら、両方の LCB ラッチ フックをブレードに 押し付けて固定します。LCB がスロットにぴったりと収まります。
- **8** すべてのケーブルを新しい LCB に接続し直します。
- **9** ライブラリの電源を入れます。

前面パネルの緑の電源ランプが点灯します。画面は5分ほど暗いま まになる場合があります。その後、Initialization In Progress (初期化 の進行中) 画面が表示されます。初期化プロセスは、ライブラリの設 定に応じて、最大30分かかる場合があります。

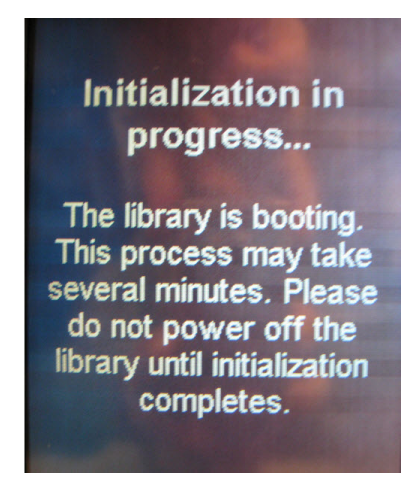

注意: この時点からプロセスが完了するまでの間は、ライブラ リの電源を絶対に切らないでください。電源を切ってし まうとエラーが発生し、LCBを使用できなくなる場合が あります。

初期化が完了すると、「Upgrade Notification: Compact Flash Replacement」(アップグレード通知:コンパクトフラッシュの交換) 画面が以下のように表示されます。

#### 第12章 取り付け、取り外し、交換

ライブラリ制御ブレードおよび LCB コンパクト フラッシュ カードの取り外しおよび交換

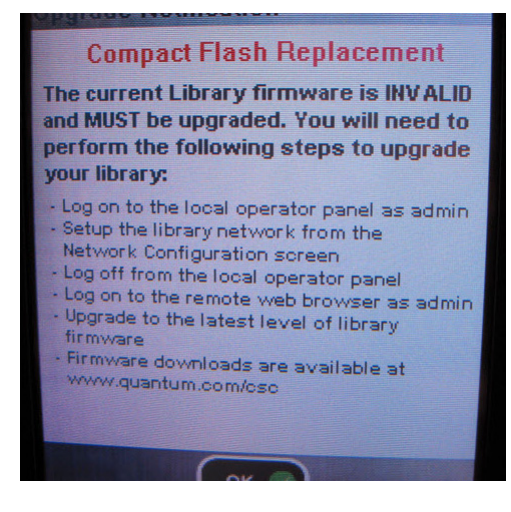

10 OK をクリックします。

ログイン画面が表示されます。

- 11 次のデフォルトのユーザー名とパスワードを入力します。
  - ユーザー名: admin
  - パスワード: password

12 OK を押します。

Enable IPv6 (IPv6を有効にする) 画面が表示されます。

| Setup Wizard: Enable IPv6                                                                                                    |
|----------------------------------------------------------------------------------------------------|
| Do you want to enable Internet Protocol<br>version 6 (IPv6). This will allow remote<br>clients (Web UI, SNMP, etc) access to<br>the library using IPv6. |
| Enable IP v6                                                                                                    |
|                                                                                                    |
|                                                                                                    |
|                                                                                                    |
| Back Cancel Next                                                                                                    |

**13** IPv6 を使用する必要がある場合は Enable IPv6 (IPv6 を有効にする) チェック ボックスをオンにし、有効にしない場合はチェック ボックスを空白のままにします。

**14** Next (次へ) をクリックします。

Network Configuration (ネットワーク設定) 画面が表示されます。シ ステムのデフォルトは DHCP です。IPv4 の場合に限り、DHCP オ プションを選択解除し、静的 IP アドレスを割り当てることができま す。IPv6 では静的 IP アドレスを割り当てることはできません。

| Setup Wizard: Network Configuration                                                                         |
|----------------------------------------------------------------------------------------------------|
| Your library has the following name and<br>network settings. You can edit these<br>settings or accept them. |
| Library Name:                                                                                               |
| Network Settings:<br>Use DHCP: OROR                                                                         |
| IP Address:                                                                                                 |
| Subnet Mask:                                                                                                |
| Def. Gateway:                                                                                               |
| Back Cancel Apply                                                                                           |

**15** Apply (適用) を押してデフォルトの設定を受け入れるか、ネットワーク設定に変更を行ってから Apply (適用) を押します。

完了すると、Progress Window (進捗ウィンドウ) に「Success」(成 功)を示すメッセージが表示されます。

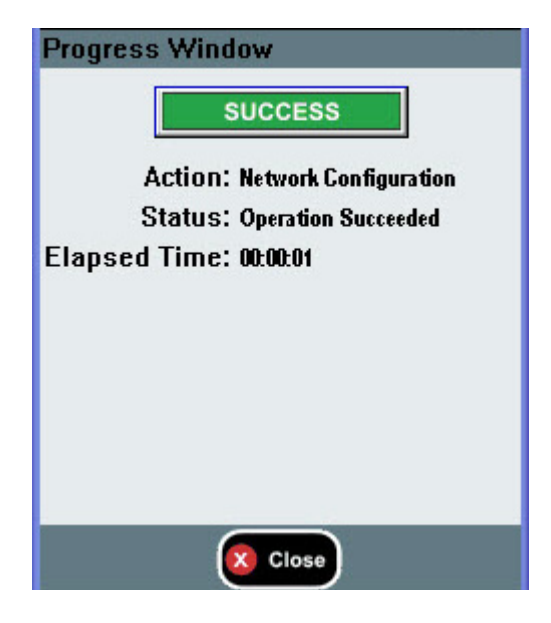

16 Close (閉じる) を押します。

次の画面に、ライブラリに割り当てた1つまたは複数の IP アドレス が表示されます。

- **17** IP アドレスを書き留めます。このアドレスは、ウェブ ブラウザから ログインする場合に必要になります。
- 18 Close (閉じる) をクリックします。

ログアウトされ、ログイン画面に戻ります。

注意: この時点では、インストールは完了していません。以下の手順に従って、現在のライブラリのファームウェアをインストールします。ファームウェアのインストールには最大1時間かかる場合があります。この処理中は、ライブラリの電源を切らないでください。

**19** ホスト PC 上でウェブ ブラウザを開き、次のアドレスをアドレス バーに入力します。

#### http://<ipaddress>/

第12章 取り付け、取り外し、交換

ライブラリ制御ブレードおよび LCB コンパクト フラッシュ カードの取り外しおよび交換

**ipaddress** には、前に書き留めたライブラリに割り当てられたいずれ かの IP アドレスを指定します。

ライブラリファームウェアの現在のバージョンを示した画面が表示 されます。

| Component              | Version                                   |
|------------------------|-------------------------------------------|
| calar i500 Firmware    | 000G.GS019                                |
| Firmware downloads are | e available at <u>www.quantum.com/csc</u> |

 Click here to upgrade your library's firmware (ここをクリックしてライブ ラリのファームウェアを更新する) リンクをクリックします。

Tools - Update Library Firmware (ツール - ライブラリ ファームウェ アの更新) 画面が表示されます。

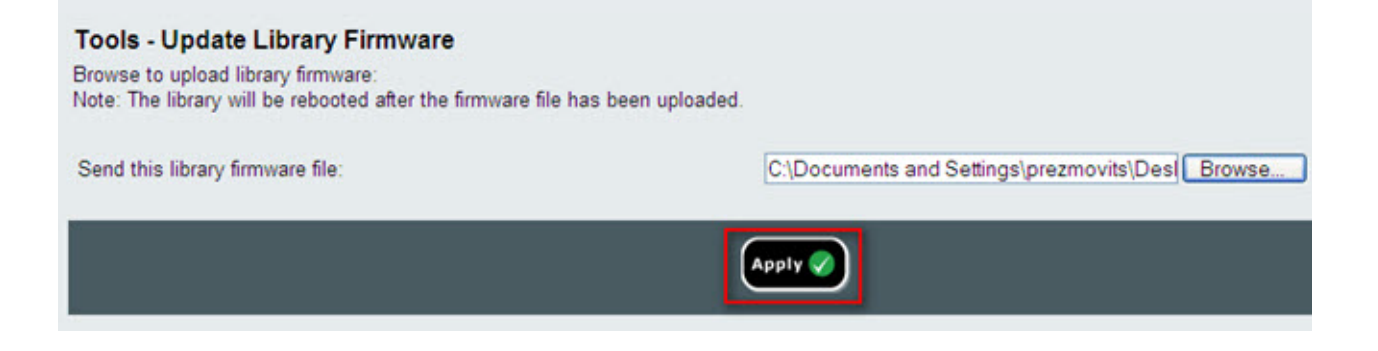

21 Browse (参照) をクリックして、コンピュータの場所から.tgz ファー ムウェア ファイルを取得し、Apply (適用) をクリックします。

ライブラリを再起動してもよいかどうかの確認を求めるダイアログ ボックスが表示されます。

22 OK をクリックします。

Progress Window (進捗ウィンドウ) に「WORKING」(動作中) という画面が表示されます。

ファームウェアをコンピュータからライブラリに転送したら、ログイン画面が表示されます。

注意: ウェブ ブラウザにログイン画面が表示されても、ライブ ラリでファームウェアのアップグレードが完了したこと にはならず、ファームウェア イメージが LCB/コンパク ト フラッシュ カードに移動したことを単に示します。6 つのテープ ドライブが設置された 14U ライブラリでは、 このプロセスを完了するのに最大 50 分かかることがあり ます。実際の時間は状況によって異なります。ファーム ウェアのアップグレードが完了するまで、ログインする ことはできません。

**注意**: ファームウェアのアップグレード中は、ライブラリの電源を切らないでください。

ライブラリの操作パネルには次の「upgrade in progress」(アップグレードの実行中)というメッセージが表示されることがあります。そうでない場合は、ファームウェアのアップグレード実行中に何も表示されないか、変更が複数回にわたる場合があります。

第12章 取り付け、取り外し、交換

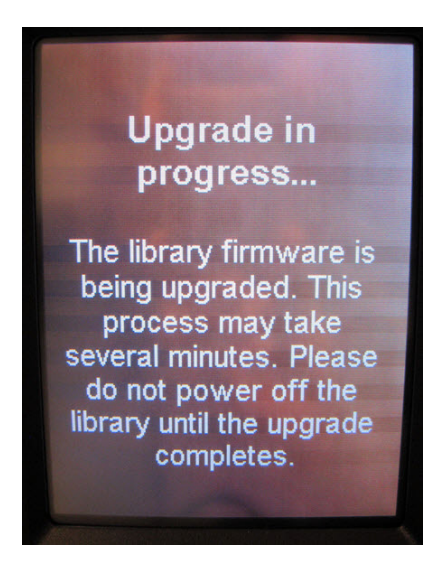

- **23** ファームウェアのアップグレードが完了すると、ログイン画面が操作パネルに表示されます。
- 24 次のデフォルトのユーザー名とパスワードを入力します。
  - ユーザー名: admin
  - パスワード: password
- **25 OK**を押します。

Setup Wizard (セットアップ ウィザード) 画面が表示されます。

**注**: この時点では、Scalar i500 ライブラリの設定は出荷時設定 になっています。
ライブラリ制御ブレードおよび LCB コンパクト フラッシュ カードの取り外しおよび交換

26 ライブラリ設定を以前と同じように再設定します。

注意: 設定を復元する前に、Quantum サポートにご連絡ください。ライブラリ設定を手動で再設定する場合、通常は、セットアップウィザードを使用することをお勧めします。前の設定を復元するときに、「設定の復元」ツールを使用することはお勧めしません。このツールを使用すると、前のライブラリファームウェアレベル、および新しいLCB/コンパクトフラッシュカードの組み合わせを取り付ける前に発生した障害を引き起こす可能性のある設定がすべて再度取り付けられます。前の設定を復元しファームウェアをダウングレードする場合は、最新バージョンのファームウェアを再インストールする必要があります。

### LCB のみの交換

既存の LCB コンパクト フラッシュ カードを再利用しながら、LCB を交換する方法を以下で説明します。

#### **必要な工具**:なし

- **1** ライブラリの電源を切ります。
- 2 ライブラリの背面から、既存の LCB の位置を確認します。
- 3 既存の LCB からすべてのケーブルを外します。新しい LCB にケー ブルを正しく接続できるよう、ケーブルを外す前に、既存の LCB に 接続しているケーブルにラベルを付けておくと便利です。
- **4** 既存の LCB をライブラリから取り外します。

既存の LCB を取り外すには、LCB の両方のラッチ フックを固定位 置から外し、ラッチ フックを持って LCB 全体を手前に引きます。

5 既存の LCB コンパクト フラッシュ カードを、既存の LCB から取り 外します。

第12章 取り付け、取り外し、交換

ライブラリ制御ブレードおよび LCB コンパクト フラッシュ カードの取り外しおよび交換

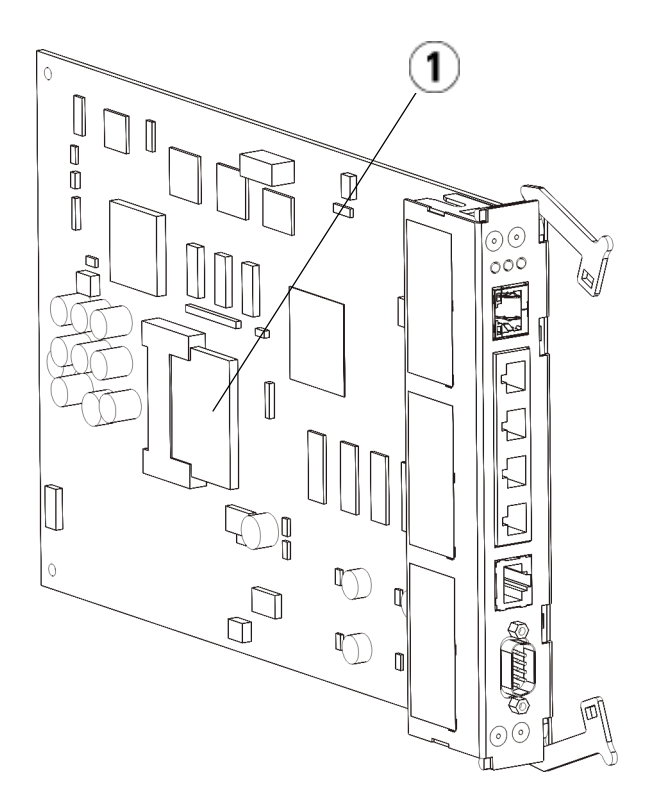

- 1 LCB コンパクト フラッシュ カード
- 6 既存の LCB コンパクト フラッシュ カードを、新しい LCB に挿入し ます。
- 7 新しい LCB を (既存の LCB コンパクト フラッシュ カードとともに) ライブラリ背面にある空の LCB スロットに挿入します。

スロットに新しい LCB を挿入するとき、LCB の LED がブレードの 一番上にあり、ラッチ フックがブレードの右側にあることを確認し てください。

新しい LCB をスロットにスライドさせると、抵抗がないはずです。

**注意**: LCB を無理にスロットに押し込むと、損傷する恐れが あります。

- 8 新しい LCB を挿入したら、両方の LCB ラッチ フックをブレードに 押し入れて制御モジュールに固定します。LCB がスロットにぴった りと収まります。
- 9 すべてのケーブルを新しい LCB に接続し直します。
- 10 ライブラリの電源を入れます。

前面パネルの緑の電源ランプが点灯します。画面は5分ほど暗いま まになる場合があります。その後、Initialization In Progress (初期化 の進行中) 画面が表示されます。

**11** LCB の LED のステータスを確認します。LED (青、黄、緑) のすべての色がしばらくの間点灯します。

## 電源装置の追加、取り外し、交換

ライブラリの電力は、個々の電源装置と、ライブラリの前面パネルで制 御されています。各電源装置の背面のスイッチは、各電源の入力で電力 をシャットダウンします。制御モジュール前面のスイッチは、制御モ ジュールおよび 9U 拡張モジュールのすべての電源装置に電力を供給し ます。必要に応じて、ウェブ クライアントを使用してライブラリの電源 を切ることも可能です。

**冗長電源装置の取り付け** 以下に、モジュールに予備の電源装置(冗長電源)を追加する方法につい て説明します。主電源が故障した場合に、ライブラリがダウンしてアク セスできない事態を防ぐため、ライブラリに冗長電源装置を追加できま す。何らかの理由で主電源にエラーが発生すると、ライブラリは自動的 に冗長電源を使用します。 注: 制御モジュールおよびドライブを搭載した拡張モジュールには、少なくとも1つ電源装置が必要です。各モジュールに冗長電源装置を追加できます。
 1つのモジュールに電源装置を1つ設置し、別のモジュールに別の電源装置を設置しても、それらは冗長電源になりません。冗長電源にするには、2台の電源装置が同じモジュールに存在する必要があります。

#### **必要な工具**:なし

- ライブラリの設定を保存します(<u>ライブラリ設定の保存</u>ページの 531 を参照)。
- 2 空の電源スロットの位置を確認して、カバー プレートを取り外します。カバー プレートは、後に冗長電源装置を取り外したときのために保管しておきます。
- 3 空のスロットに新しい電源装置を挿入します。
- 4 電源装置を挿入するときは、オン/オフ スイッチが電源装置の底 部、ハンドルの下にくる状態で正しく挿入します。スムーズにスラ イドするには、電源装置が水平でなければなりません。
- 5 電源装置の蝶ねじを締め、ライブラリのモジュールに固定します。
- 6 電源コードを接続します。
- 7 電源装置背面のスイッチで電源をオンにします。
- **8** 電源装置の LED のステータスを確認します。上の緑色 LED と青色 LED が点灯しているはずです。
- 9 ライブラリの電源を入れます。
- **10** 電源装置の LED のステータスを確認します。緑色 LED が 2 つ点灯 し、青色 LED は消えているはずです。

## 冗長電源装置の永久的な 除去

以下に、冗長電源装置を制御モジュールから取り外す方法について説明 します。予備の電源がライブラリで不要になると、取り外すことができ ます。

#### **必要な工具**:なし

#### 第 12 章 取り付け、取り外し、交換 電源装置の追加、取り外し、交換

- ライブラリの設定を保存します(<u>ライブラリ設定の保存</u>ページの 531 を参照)。
- 2 ライブラリの背面にアクセスし、交換する電源装置の位置を確認します。
- 3 電源装置の後部のスイッチを使用して、電源をオフにします。
- 4 電源装置とそのソースから電源コードを外します。
- 5 電源装置の蝶ねじを緩めます。
- 6 電源装置のハンドルを手前に引いて、電源装置を取り外します。
- 7 空の電源装置スロットにカバープレートを取り付けます。

# 電源装置の取り外しと交換

以下に、電源装置を取り外して、新しいものと交換する方法について説 明します。使用中の電源装置に問題が発生すると、交換が必要な場合が あります。

ライブラリに冗長電源装置がある場合は、ライブラリの電源を切らずに 電源装置を交換できます。ライブラリに電源装置が1つしかない場合 は、ライブラリの電源を切ってからこの手順を行う必要があります。

#### **必要な工具**:なし

- ライブラリの設定を保存します (<u>ライブラリ設定の保存</u>ページの 531 を参照)。
- 2 ライブラリが予備の電源装置 (冗長電源) を使用していない場合は、 ライブラリの電源を切ります。
- **3** ライブラリの背面にアクセスし、交換する電源装置の位置を確認します。
- 4 電源装置の後部のスイッチを使用して、電源をオフにします。
- 5 電源装置の電源コードを取り外します。
- 6 電源装置の蝶ねじを緩めます。
- 7 電源装置のハンドルを手前に引いて、電源装置を取り外します。
- 8 空の電源装置スロットに新しい電源装置を挿入します。

電源装置を挿入するときは、オン/オフスイッチが電源装置の底 部、ハンドルの下にくる状態で正しく挿入します。スムーズにスラ イドするには、電源装置が水平でなければなりません。

- 9 電源装置の蝶ねじを締め、ライブラリのモジュールに固定します。
- 10 電源装置の電源コードを再び接続します。
- 11 電源をオンにます。
- **12** 電源装置の LED のステータスを確認します。上の緑色 LED と青色 LED が点灯しているはずです。
- 13 ライブラリの電源を入れます。
- **14** 電源装置の LED のステータスを確認します。緑色 LED が 2 つ点灯 し、青色 LED は消えているはずです。

## ライブラリをラックに取り付ける方法

高さが14U以上のScalar i500 ライブラリはすべて、ラック内に設置する 必要があります。ラックに最下段のモジュールを固定し、その他のモ ジュールはすべて最下段のモジュールに固定します。

ラック マウント キットを使用して、ライブラリをラック内に固定しま す。以下に、スタンド アロン型ライブラリをラックに取り付ける方法 と、既存のラックにモジュールを追加する方法について説明します。

ラックヘモジュールを取り付けるときは、2人以上で行う必要があります。

警告: 14U 以上のライブラリはすべて、主要保護接地 (アース) 端子 付きのラックに設置し、電源は工業用プラグと壁コンセント か、断面積が 1.5 mm<sup>2</sup> (14 AWG) 以上の IEC 60309 (または該 当する国内の基準) 準拠の保護接地 (アース) コンダクタが備 わった電源接続器、またはその両方を使用して供給する必要 があります。

ライブラリの前面と背面には、通気や作業のためのスペース を 60cm (24 インチ) ほど空けてください。

警告: ラックにモジュールが 1 つでも入っている場合は、ラックを 移動しないでください。

警告: 制御モジュールの重量は、テープ ドライブ、テープ カート リッジ、電源装置を含めずに約 27.2 kg (60 lbs) です。拡張モ ジュールは、テープ ドライブ、テープ カートリッジ、電源装 置を除いて 29.5 kg (65 lbs) を超えます。

> 安全にモジュールを持ち上げるためには、怪我をしないよう に少なくとも2人が必要です。

**注**: ラック マウント キットはどの種類のラックにも使用できるわけではありません。たとえば、ねじ込みレール付きのラックや穴の間隔が特有なラックは、ラック マウント キットに対応していない場合があります。さらに、ラックには 605 mm から 770 mm のレール間隔 (前後) が必要です。

取り付け準備

#### **必要な工具**:なし

- 取り付けを開始する前に、ラックマウントキット(表 10 を参照)と ラックイヤーキット(表 11 を参照)の内容を確認します。
  - ライブラリ1台につきラックマウントキットが1つだけ必要です。ラックマウントキットを使うと、最下段のモジュールを ラックにしっかり固定できます。安全性を強化するためにラッ クイヤーも含まれています。
  - モジュールを追加するたびに、ラック イヤーが 1 個必要になり ます。各ラック イヤー キットには、1 つのモジュールに左右の ラック イヤーを取り付ける備品が含まれています。
  - ラックの各モジュールにラック イヤーを1 セット取り付ける必要があります。

| 表 10   ラック マウント キット<br>の内容 | コンポーネント | 説明                              | 数量                         |
|----------------------------|---------|---------------------------------|----------------------------|
|                            | Ø       | 小型フェルール – ラッ<br>クの丸穴で使用         | 10 個 (8 個<br>必要、2 個<br>予備) |
|                            |         | 大型フェルール – ラッ<br>クの角穴で使用         | 10 個 (8 個<br>必要、2 個<br>予備) |
|                            |         | つまみナット — ラック<br>シェルフをラックに<br>固定 | 8                          |
|                            |         | M5 蝶ねじ — ラック イ<br>ヤーを固定         | 4                          |

| コンポーネント | 説明                               | 数量 |
|---------|----------------------------------|----|
|         | ラック イヤー、左 –<br>モジュールをラックに<br>留める | 1  |
|         | ラック イヤー、右 –<br>モジュールをラックに<br>留める | 1  |

| コンポーネント                                                                                                    | 説明                               | 数量 |
|----------------------------------------------------------------------------------------------------|----------------------------------|----|
| Basabasa a a a a a a a a a a a a a a a a                                                                                                     | ラック シェルフ、左 –<br>ラックにモジュールを<br>固定 | 1  |
| in the second second se | ラック シェルフ、右 –<br>ラックにモジュールを<br>固定 | 1  |

| 表 11 ラック イヤー キットの<br>内容 | コンポーネント | 説明                     | 必要な数<br>量 |
|-------------------------|---------|------------------------|-----------|
|                         |         | ナットクリップ —<br>ラックの角穴で使用 | 4         |
|                         |         | ケージナット – ラッ<br>クの丸穴で使用 | 4         |

| コンポーネント | 説明                               | 必要な数<br>量 |
|---------|----------------------------------|-----------|
|         | M5 蝶ねじ — ラック イ<br>ヤーを固定          | 4         |
|         | ラック イヤー、左 –<br>モジュールをラックに<br>留める | 1         |
|         | ラックイヤー、右 –<br>モジュールをラックに<br>留める  | 1         |

ラックマウントキットや、ラックに追加するモジュールの邪魔になりそうなラックハードウェアをすべて取り外します。

- **3** 取り付け穴やラックの他の部分に完全にアクセスできるように、 ラックの前面と背面のドアを取り外すことも可能です。
- 4 ラック マウント キットを取り付けるラックの種類を特定します。 ラックの種類によって必要なラックマウント部品が異なります。 ラックマウントキットには部品が多数含まれていますが、どの部品 を使用するかはラックの取り付け穴によって異なります。
  - a ラックの取り付け穴が円形の場合は、小型のフェルールとク リップナットを使用します。
  - **b** ラックの取り付け穴が角型の場合は、大型のフェルールとケージナットを使用します。
  - C ラックに取り付け穴がある場合 (タップ M6) は、フェルール、ク リップ ナットまたはケージ ナットを使用しません。
- 5 ラックのどの部分にラックマウントシェルフを取り付けるかを決め ます。

シェルフの高さについては、制御モジュールの底部が 28U ~ 32U 位 置マーカーの間にくるように取り付けることをお勧めします。通常 は、これが操作パネルを見る上での快適な位置とされています。制 御モジュールは、ライブラリの構成内であれば、拡張モジュールの 上、下、または間に配置できます。ただし、推奨される構成につい ては、<u>新しいマルチモジュール ライブラリ構成の設置</u>ページの 362 を参照してください。

ラック マウント シェルフ の取り付け

**必要部品**: ラックマウント シェルフ、フェルール (8 個) つまみナット (8 個)

- 1 ラックマウント シェルフを拡張している場合は、折りたたんで最小 サイズにします。シェルフが小型であれば、ラック内の位置決めが 簡単になります。
  - **注**: シェルフの拡張が困難な場合もありますが、手でサイズ 変更ができるように設計されています。シェルフのサイ ズを変更するときは、工具を使用しないでください。ま た、シェルフは決して分解しないでください。

2 各スタッドの端にフェルールを取り付けて、完全にねじで留めます。フェルールの大きい方をラックシェルフに向け、細い方の先を 外側に向けます。取り付け準備ページの456の説明に従って、適切 なサイズのフェルールを使用してください。

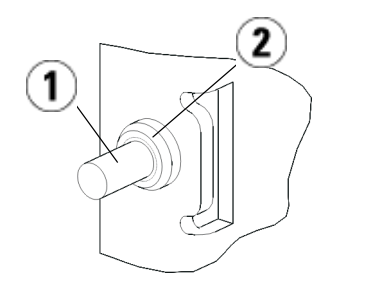

1 スタッド

2 フェルール

- **3** ラックマウント シェルフを、互いに水平になるようにラックに取り 付けます。
  - a ラック背面の取り付け穴にシェルフの背面スタッドを取り付け ます。

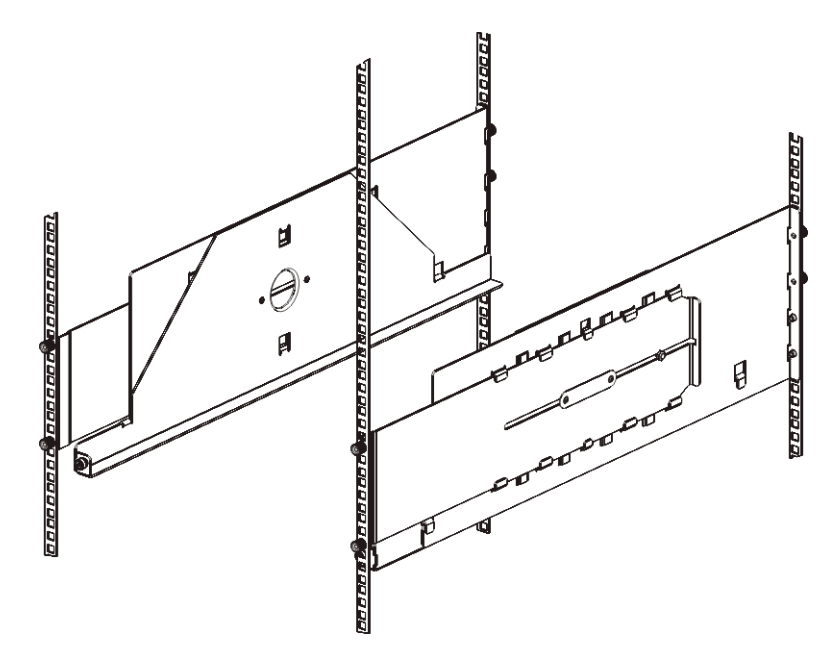

- **b** シェルフをラックの右か左に置き、適切な高さに揃えます。
- c ラック背面の取り付け穴にシェルフの背面スタッドを挿入します。
- d つまみナットを各スタッドの端に固定します。フェルールが ラックの穴にぴったりとはまるように、ラックをしっかりと固 定します。
- e 次に、ラック前面の取り付け穴にシェルフの前面スタッドを取 り付けます。

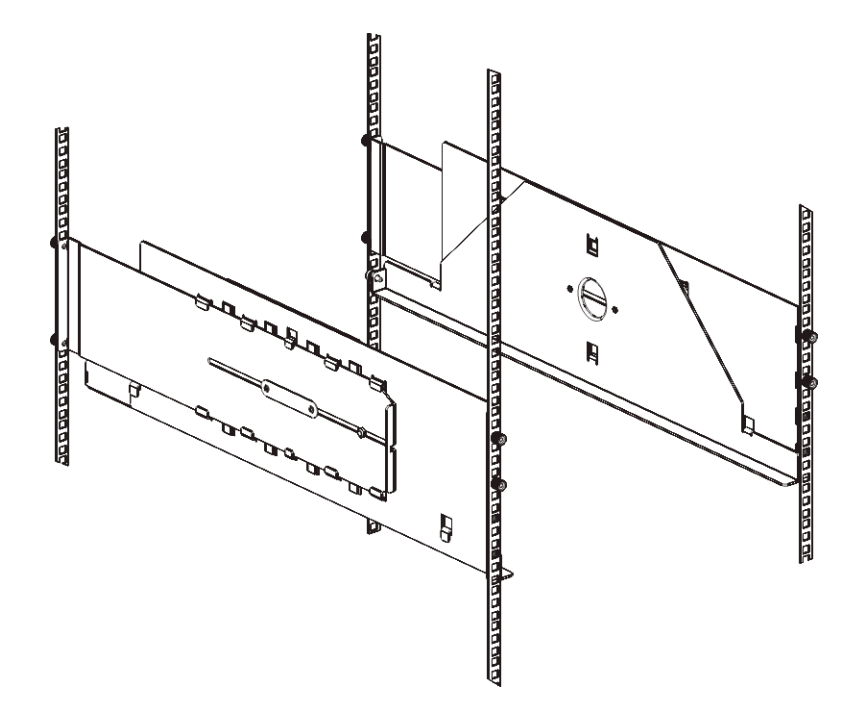

f スタッドが取り付け穴に届かない場合は、シェルフの前を手前 に引いて、必要な長さまで延ばします。一方の手でシェルフの 底を支え、もう一方の手でシェルフの拡張可能な部分を引っ張 ります。

注: シェルフの拡張が困難な場合もありますが、手でサイズ変更ができるように設計されています。シェルフのサイズを変更するときは、工具を使用しないでください。また、シェルフは決して分解しないでください。

- g ラック前面の取り付け穴にシェルフの前面スタッドを挿入します。
- h つまみナットを各スタッドの端に固定します。フェルールが ラックの穴にぴったりとはまるように、ラックをしっかりと固 定します。
- 4 シェルフが水平で、ラック内できれいに整列しているかどうか目で 見て確認します。
- 5 すべてのつまみナットがしっかりと締まっているか確認します。取り付け時に、一部のつまみナットが緩んだ可能性があります。

## 第12章 取り付け、取り外し、交換

ライブラリをラックに取り付ける方法

モジュールへのラック取り 付け準備

- ライブラリの電源を切り、電源コード、ネットワーク データ ケーブ ル、モジュール間ケーブルをすべて外します。
- 2 ライブラリ モジュールからテープ カートリッジ、テープ ドライブ、 電源装置、およびコードをすべて取り外します。テープ ドライブの ないモジュールの方が軽くて持ち上げるのが簡単です。

警告: 制御モジュールの重量は、テープ ドライブ、テープ カートリッジ、電源装置を含めずに約 27.2 kg (60 lbs) です。 拡張モジュールは、テープ ドライブ、テープ カートリッジ、電源装置を除いて 29.5 kg (65 lbs) を超えます。

> 安全にモジュールを持ち上げるためには、怪我をしない ように少なくとも2人が必要です。

- 3 ロボットアセンブリを制御モジュールにパーキングします。(取り付けるモジュールに関係なく、モジュールのラックへの移動を開始する前に、ロボットを制御モジュールにパークする必要があります)。
  - a 各モジュールの I/E ステーション ドアとアクセス ドアを開きます。
  - b 手でロボット アセンブリを制御モジュールまでゆっくりと持ち上 げます。ロボットアセンブリをゆっくりとスライドさせます。
    - **注意**: ロボット アセンブリは、幅広の金属製 X 軸プレートで支 えてください。金属性の細い棒を持ってロボットを持ち 上げると、棒が曲がります。背面の黒いプラスチック ピッカー ボディによってロボットを持ち上げると、ロ ボットを損傷する恐れがあります。
  - C ロボット アセンブリを制御モジュールの中ほどまで上げ、片手 で持ったまま、もう一方の手でパーキング タブを左回りに動か すと「パーク」位置で止まります。金属性のパーキング タブは列 「1」の一番下にあります。
  - **d** ロボット アセンブリをゆっくりと下げてパーキング タブに載せ ます。

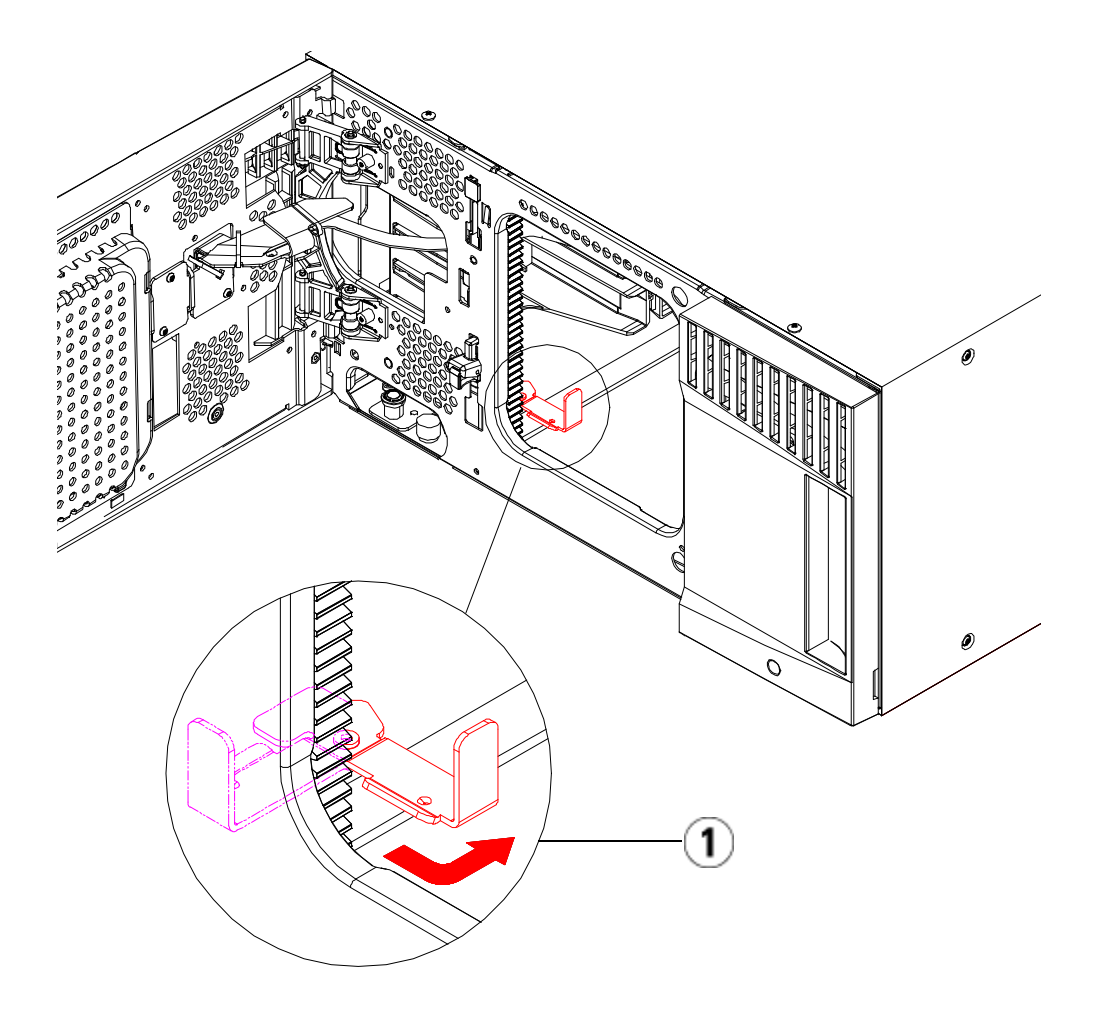

1 「パーク」位置のパーキング タブ

ラックの最下段モジュール の取り付け

必要部品: ラックイヤー、M5 蝶ねじ (4個)

**部品の説明**: 各ラック イヤーには細長い穴が2個あり、ラックの一番取り付けやすい穴に (M5 蝶ねじを使用して) 留めるようになっています。

- 1 ラックマウントシェルフに、ライブラリの最下段に設置するモジュールを置きます。ラックの前面からシェルフの上にモジュールを載せ、ゆっくりとラックにスライドさせます。モジュールを、前面が取り付け穴と並ぶまで、ラックの背面に向かってスライドさせます。
- 2 ラックの背面から、ラックマウント シェルフの裏に付いているシルバーの蝶ねじ2個を締めて、モジュールをラックマウントシェルフに固定します。
- **3** 右のラック イヤーを取り付けます。ライブラリ前面で、以下を行います。
  - a I/E ステーションドアを開きます。モジュールの右下隅に垂直ス ロットがあります。スロットに右のラックイヤーの蝶番を挿入 してから、ラックイヤーの穴がラックレールと並ぶように置き ます。

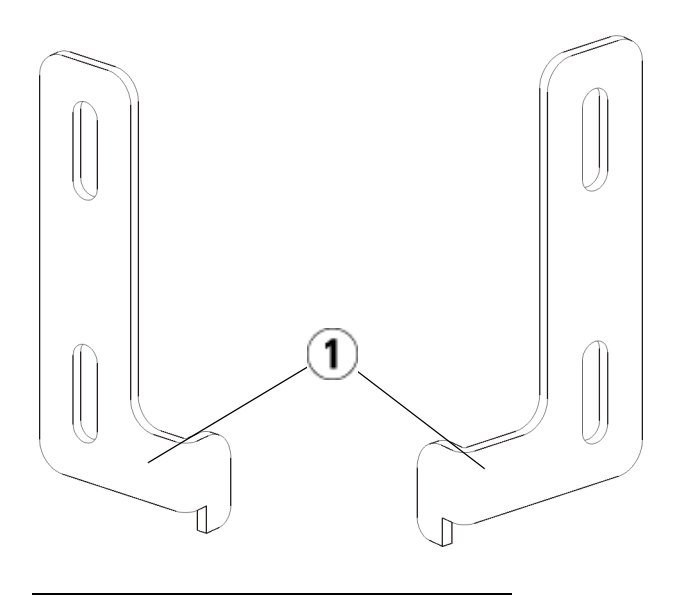

- 1 ラックイヤーの蝶番
- b M5 蝶ねじを 2 個使用して、ラック イヤーをラックに固定します。蝶ねじをラック シェルフの穴に通して最後まで均等に締めます。

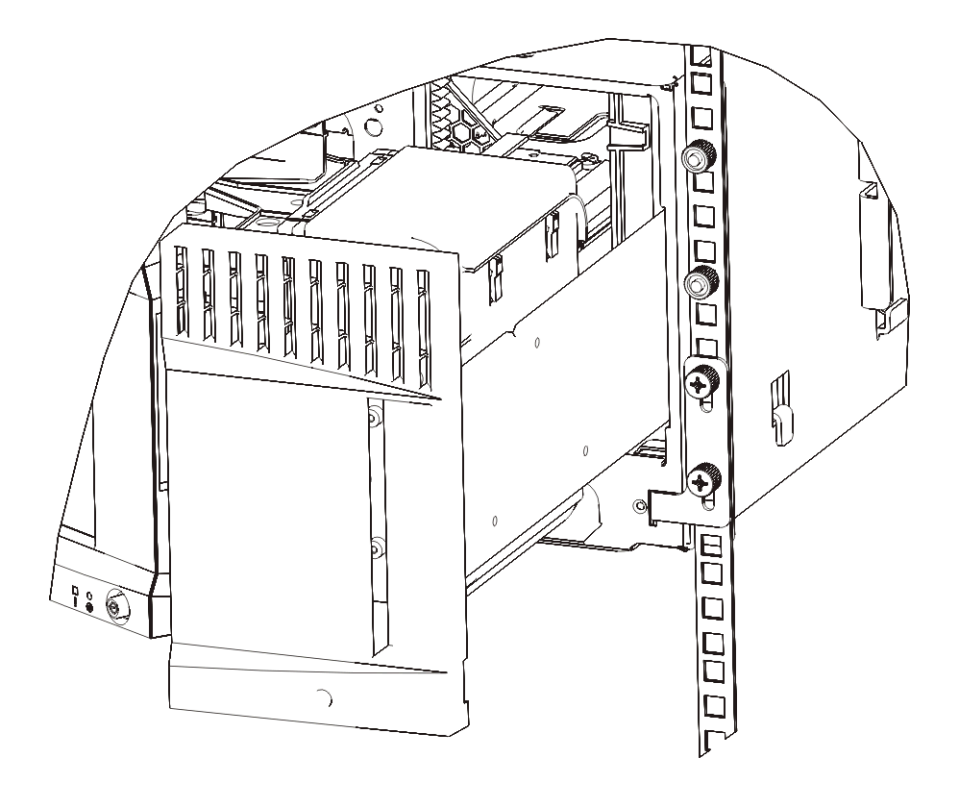

- 4 左のラックイヤーを取り付けます。
  - a I/E ステーションドアを開けた状態で、モジュールの左のドア(ア クセスドア)を開き、モジュールの左下隅にあるスロットを確認 します。(ドアは、蝶番の柔軟な設計により、モジュールから離 れた位置まで開くため、スロットに容易にアクセスできます。)

**注**: スロットにアクセスするには、ドアを手前に引く必要 があります。

- **b** 右のラックイヤーと同じ方法で左のラックイヤーを取り付けます。
- **c** M5 蝶ねじを 2 個使用して、ラック イヤーをラックに固定しま す。蝶ねじをラック シェルフの穴に通して最後まで均等に締め ます。

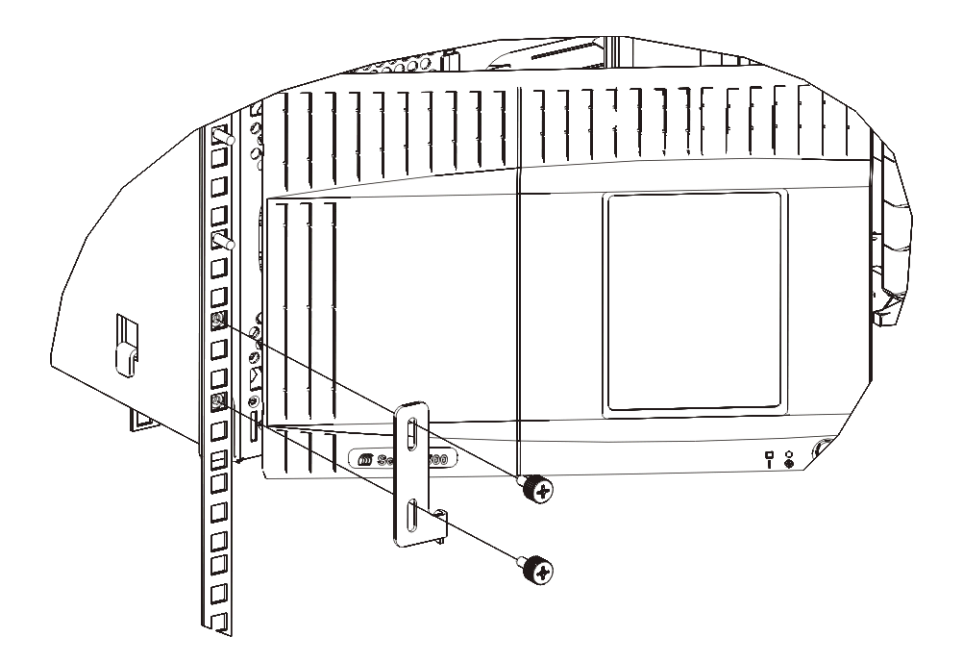

- 5 モジュールを1つ(制御モジュール/5U ライブラリ制御モジュール) だけ取り付ける場合は、ロボットアセンブリを今すぐアンパークし ます。手順については、372ページのステップ1を参照してください。複数のモジュールを取り付ける場合は、次の手順に進みます。 ロボットアセンブリはまだアンパークしないでください。
- 6 モジュールのドアを閉めます。
- 7 <u>ラックに追加モジュールの取り付け</u>ページの 470 の説明に従って、 ライブラリの残りのモジュールを取り付けます。
- 8 再度、テープ ドライブ、電源装置、およびテープ カートリッジをラ イブラリに取り付けます。
- 9 <u>ライブラリのケーブル接続</u>ページの 323 の説明に従って、ライブラ リに必要なケーブルを接続します。
- 10 ライブラリの電源を入れます。

### ラックに追加モジュールの 取り付け

ラックに追加するモジュールはすべて、前に取り付けたモジュールの上 に配置する必要があります。これは、下部のモジュールをラックマウン トシェルフに固定する必要があるためです。ただし、全ライブラリを ラックから取り外して再構成する場合は例外です。

**必要部品**: ラックイヤー、M5 蝶ねじ (4 個)、ナット クリップ (4 個)、 ケージ ナット (4 個)

**部品の説明**: 各ラック イヤーには細長い穴が2個あり、ラックの一番取り付けやすい穴に (M5 蝶ねじとナット クリップまたはケージ ナットを 使用して) 留めるようになっています。

- 1 現在、上面カバーが付いているモジュールの上にモジュールを取り付ける場合は、カバーを外します。同様に、取り付けるモジュールに底面カバーが付いている場合は、ラック内の別のモジュールの上に取り付ける前に、カバーを外します。最下段のモジュールに底面カバーが1つ、最上段のモジュールに上面カバーが1つある以外、ライブラリが「空洞」状態であることを確認する必要があります。新しい9U拡張モジュールの取り付けページの384を参照してください。
- クリップナット(またはケージナット)をラックのどこに取り付ける かを決めます。

 注: モジュールをラックに追加する前に、以下の方法でク リップナット(またはケージナット)の取り付け位置を決 めることをお勧めします。最初にモジュールをラックに 追加した場合、ラックのスペースが制限されるため、ク リップナット(またはケージナット)の取り付けが困難に なる可能性があります。

a 以前ラックに取り付けた拡張モジュールの上にモジュールを追加する場合は、拡張モジュールのラックイヤーの位置から9U 分離れた位置に、クリップナット(またはケージナット)を取り付ける準備をします。

たとえば、拡張モジュールのラック イヤーが 1U と 2U にある場 合は、クリップ ナット (またはケージ ナット) を 10U と 11U に 取り付けます。

次に、10Uと11Uのマーカ内でどの穴を使用するかを判断しま す。各ラック単位(U)には、ラックの位置マーカが示すよう に、3つの取り付け穴が存在します。制御モジュールよりも上の いずれかの場所にモジュールを追加する場合は、クリップナッ ト(またはケージナット)をそのユニットの中央の穴に取り付け ます。制御モジュールよりも下のいずれかの場所にモジュール を追加する場合は、クリップナット(またはケージナット)をそ のユニットの上部の穴に取り付けます。

b 以前ラックに取り付けた制御モジュールの真上にモジュールを 追加する場合は、制御モジュールのラックイヤーの位置から5U 分離れた位置に、クリップナット(またはケージナット)を取り 付ける準備をします。

たとえば、制御モジュールのラック イヤーが 1U と 2U にある場 合は、クリップ ナット (またはケージ ナット) を 6U と 7U に取 り付けます。

次に、6Uと7Uのマーカ内でどの穴を使用するかを判断しま す。各ラック単位には、ラックの位置マーカが示すように、3つ の取り付け穴が存在します。制御モジュールよりも上のいずれ かの場所にモジュールを追加する場合は、クリップナット(また はケージナット)をそのユニットの中央の穴に取り付けます。制 御モジュールよりも下のいずれかの場所にモジュールを追加す る場合は、クリップナット(またはケージナット)をそのユニッ トの上部の穴に取り付けます。

3 ラックの適切な位置にクリップナット(またはケージナット)を取り 付けます。

#### クリップ ナットの取り付け

- **a** その半円デザインがラックの外側に向くように、ナット クリッ プを持ちます。
- b ナットがラックの穴の裏にくるように、クリップ ナットをラックの取り付け穴に押します。(クリップナットを取り付けたら、必要に応じて、取り付け穴で上下にスライドさせることができます。)

#### ケージ ナットの取り付け

a ケージ ナットを、ツメがラックの外側にくるように、また、ツ メが正方形の穴の上部と下部を留めるように持ちます。

- b 挿入する穴にケージ ナットを置きます。まず、ツメの1つを穴 に挿入し、ケージナットをつまんで、カチッとはまるまで穴に 押し込みます。(ツメを穴に押し込む際に、ドライバを使用して もかまいません。)
- 4 ラックにスタックするモジュールを準備します。
  - a モジュールの電源を切り、電源コード、ネットワーク データ ケー ブル、モジュール間ケーブルをすべて外します。
  - b できれば、モジュールからテープ ドライブをすべて取り外します。テープ ドライブのないモジュールは、ラックに取り付けるときに、簡単に持ち上げることができます。
  - C モジュールのアクセス ドアを開き、ガイド ピンを上に引っ張ってねじのように少し回転させて浮かせます。この操作を怠ると、下のモジュールの前面ドアに傷がつくことがあります。

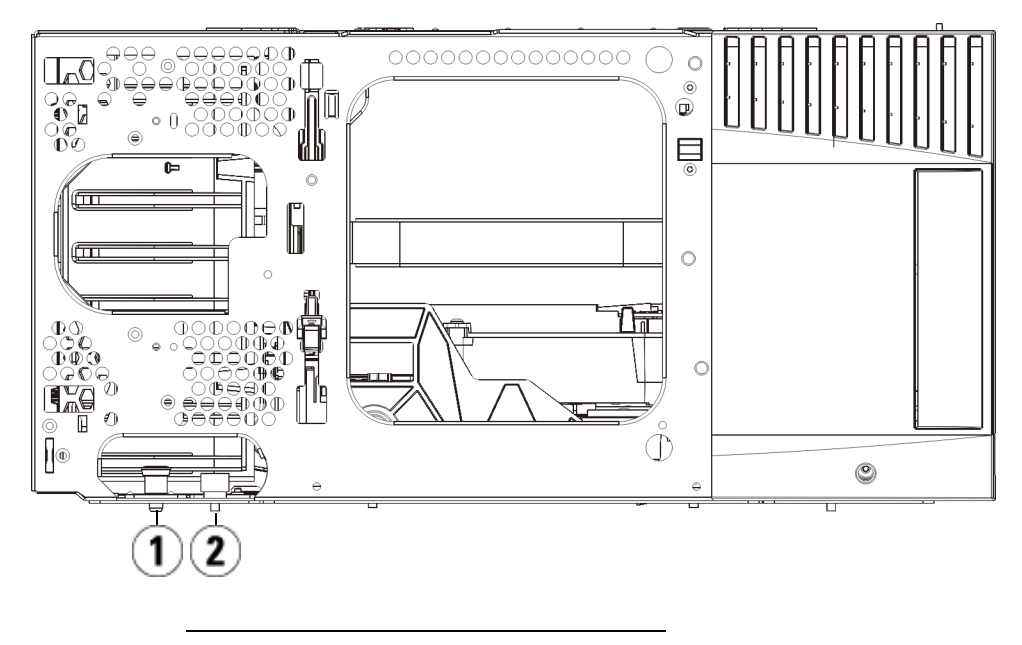

- 1 ガイドピン
- 2 蝶ねじ

- **5** モジュールを、下のモジュールと平行になるようにして、設置位置 までスライドさせます。
- 6 モジュールのガイド ピンを回して押し下げます。
- **7** モジュール前面と背面の底部にある蝶ねじを締めて、モジュールを 下のモジュールと固定します。蝶ねじを下に押して締めます。

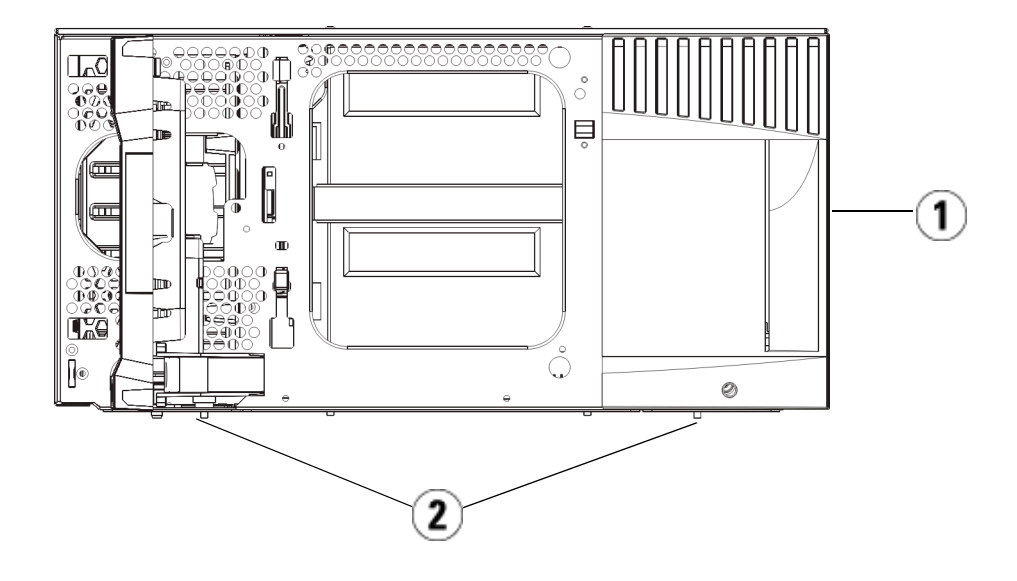

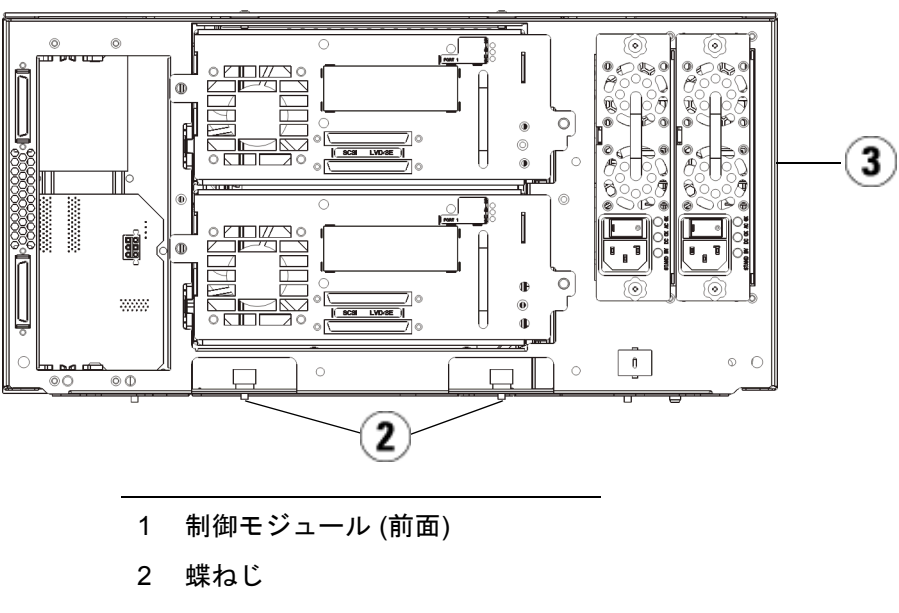

3 制御モジュール (背面)

- **8** 右のラック イヤーを取り付けます。ライブラリ前面で、以下を行います。
  - a I/E ステーション ドアを開きます。モジュールの右下隅に垂直 スロットがあります。スロットに右のラック イヤーの蝶番を挿 入してから、ラック イヤーの穴がラック レールと並ぶように置 きます。

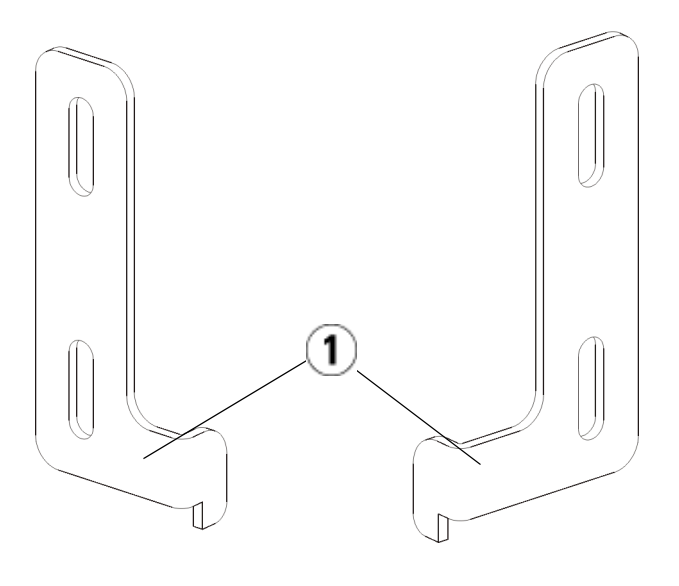

- 1 ラック イヤーの蝶番
- b M5 蝶ねじを 2 個使用して、ラック イヤーをラックに固定します。蝶ねじをナット クリップ (またはケージ ナット) に通して最後まで均等に締めます。

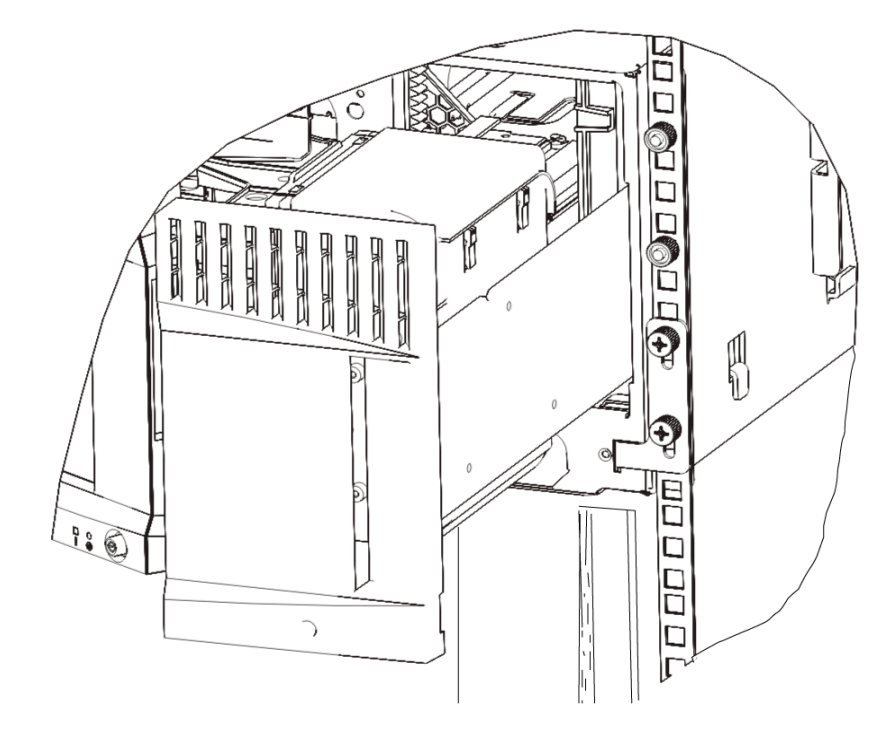

- 9 左のラックイヤーを取り付けます。
  - a I/E ステーションドアを開けた状態で、モジュールの左のドア (ア クセスドア)を開けて手前に引き、モジュールの左下隅にあるス ロットにアクセスします。(ドアは、蝶番の柔軟な設計により、 モジュールから離れた位置まで開くため、スロットに容易にア クセスできます。)

**注**: スロットにアクセスするには、ドアを手前に引く必要 があります。

- **b** 右のラックイヤーと同じ方法で左のラックイヤーを取り付けます。
- c M5 蝶ねじを 2 個使用して、ラック イヤーをラックに固定しま す。蝶ねじをナット クリップ (またはケージ ナット) に通して最 後まで均等に締めます。

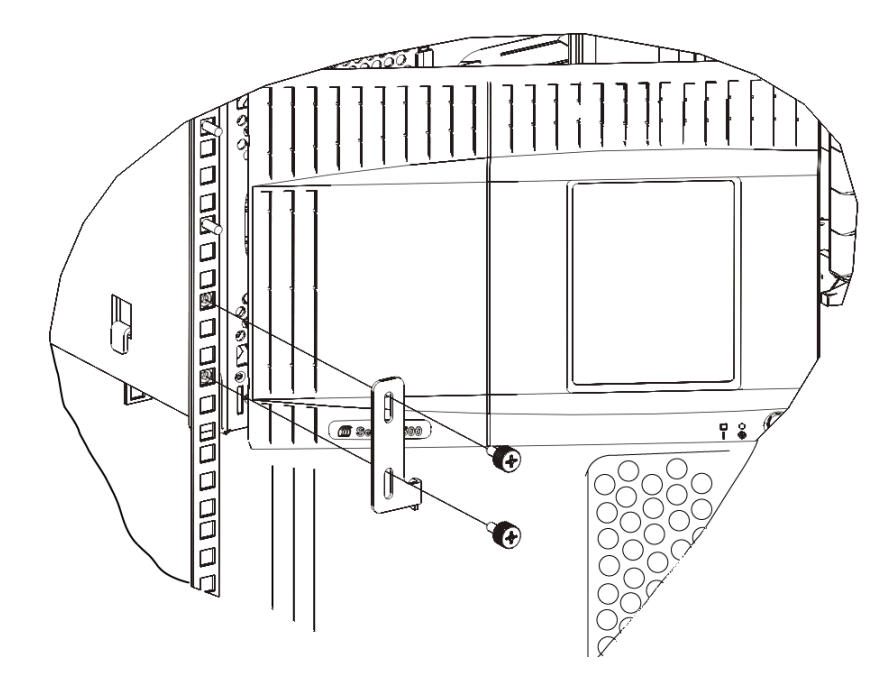

- 10 モジュールのドアを閉めます。
- 11 再びテープ ドライブをライブラリに取り付けます。
- 12 <u>ライブラリのケーブル接続</u>ページの 323 の説明に従って、ライブラ リに必要なケーブルを接続します。
- 13 ライブラリの電源を入れます。

## テープ ドライブの追加、取り外し、交換

テープ ドライブは常にユニバーサル ドライブ スレッド (UDS) に存在し、 この2つが1つのユニットとして効果を発揮します。新しいまたは交換用 のテープ ドライブを注文する場合は、スレッドに取り付けられます。

注: ライブラリの電源が入ったまま複数のテープ ドライブを取り 付ける場合は、以下の<u>手順3</u>の注に記載された特記事項に 従ってください。

## テープ ドライブの追加

以下に、ライブラリにテープ ドライブを追加する方法について説明しま す。テープ ドライブは、ライブラリの電源が入った状態で追加できます。

#### **必要な工具**:なし

- ライブラリの設定を保存します(<u>ライブラリ設定の保存</u>ページの 531 を参照)。
- 2 ドライブ スロットのカバー プレートを外します。カバー プレート の蝶ねじを緩めて、プレートを取り外します。

カバー プレートを別のキャビネットに保管します。後でそのドライ ブを取り外す場合は、カバー プレートを再び取り付ける必要があり ます。

3 テープ ドライブをドライブ スロットに挿入します。テープ ドライ ブとテープ ドライブ スロットのガイド レールを使って、テープ ド ライブをゆっくりとスロットにスライドさせます。スムーズにスラ イドするには、テープ ドライブが水平でなければなりません。

#### 注: 複数のテープ ドライブの取り付けに関する特記事項

ライブラリの電源が入ったまま複数のテープドライブを 取り付ける場合は、ドライブを奥まで押し込まずに、ラ イブラリのバックプレーンに接続しないように約7.5 cm (3インチ)残しておきます。次に、別の新しいテープド ライブの一部を同じ方法ですべて挿入します。すべての 新しいテープドライブの一部を挿入したら、同時に奥ま で押し込みます。

## 第12章 取り付け、取り外し、交換

- テープ ドライブの追加、取り外し、交換
- 4 テープドライブの蝶ねじを締めて、モジュールに固定します。 蝶ねじとモジュールのねじ穴の位置が揃っている必要があります。 揃っていない場合は、テープドライブが正しく挿入されていません。
- 5 ライブラリの電源が入っていなければ、電源をオンにします。
- 6 緑の LED が3秒間点灯してから2回点滅した場合は、ユニバーサル ドライブスレッド (UDS) ファームウェアがアップグレードするまで 10~15分間待ちます。

テープ ドライブに関連するファームウェアには、テープ ドライブ自 身のファームウェアと、テープ ドライブを取り囲む UDS のファー ムウェアの2種類があります。UDS のファームウェアは、ライブラ リのファームウェアの一部です。新しく挿入された UDS のファーム ウェアがライブラリの現在のものと異なる場合、ライブラリは、自 動的に UDS のファームウェアをアップグレードします。ファーム ウェアのダウンロードに約 15 分かかります。

- 7 テープドライブにホストインターフェイスケーブルを接続します。
- 8 テープ ドライブをオンラインにします。
  - a Operations (操作) メニューから、Drive (ドライブ) > Change Mode (モードの変更) を選択します。

Change Drive Mode (ドライブ モードの変更) 画面が表示されます。

- **b** オンラインにするテープ ドライブを見つけます。
- C New (新規) 列で、Offline (オフライン) をクリックしてモードを Online (オンライン) に切り替えます。
- 9 テープ ドライブの LED をチェックして、ドライブが正常に機能していることを確認します(テープ ドライブ LED ページの 549 を参照)。 青または黄の LED が点灯したままの場合は、テープ ドライブの位置を変えてみます。
- **10** 新しいテープ ドライブを適切なパーティションに追加します。テープ ライブラリは、パーティションに割り当てるまでは使用できません。
- 11 必要に応じて、<u>ライブラリとテープ ドライブのファームウェアの更</u> <u>新</u>ページの 311 の説明に従って、テープ ドライブのファームウェア をアップグレードします。ライブラリは、ファームウェアのアップ グレード直後に、テープ ドライブを使用できます。

#### 第 12 章 取り付け、取り外し、交換 テープ ドライブの追加、取り外し、交換

12 ライブラリがテープ ドライブを内部で論理的にアドレス指定する方 法が原因で(<u>論理エレメントのアドレス指定について</u>ページの 37を 参照)、テープ ドライブをライブラリに追加する場合はテープ ドラ イブの順序が変更され、制御ホストと正常に通信できなくなる可能 性があります。このため、調整したテープ ドライブの位置と新しい ドライブの存在を反映するように、ライブラリを管理するバック アップ アプリケーションの設定を更新する必要があります。さら に、ホスト サーバーを再起動するか、バスを再スキャンして変更を 検出しなければならない場合があります。

### テープ ドライブの永久的 な除去

以下に、テープドライブを別のものと交換するのではなく、取り外す方 法について説明します。SAN のサイズを縮小したり、ライブラリ内の パーティションの数を減らしたい場合などに、ライブラリからテープド ライブを取り外します。

ライブラリの電源が入った状態で、テープ ドライブを取り外すことがで きます。ただし、現在使用しているテープ ドライブは、取り外さないで ください。

#### **必要な工具**:なし

- 1 テープ ドライブを取り外せるように、ホスト アプリケーションを準備します。
- 2 ライブラリの設定を保存します。
- 3 対象のテープ ドライブにテープ カートリッジが入っている場合は、 ウェブ クライアントを使用してアンロードします。
- 4 ウェブ クライアントを使用して、対象のテープ ドライブを使用して いるパーティションを取り外します。次に、必要に応じて、別の テープ ドライブを使用してパーティションを作成し直します。
- 5 取り外すテープ ドライブから、ホスト インターフェイス ケーブル を外します。
- **6** ライブラリの背面から、テープドライブの蝶ねじを緩めます。
- 7 テープ ドライブのハンドルを持ち、テープ ドライブ全体を手前に引き出して取り外します。
- 8 カバー プレートを空のテープ ドライブ スロットに取り付けます。

#### 第 12 章 取り付け、取り外し、交換 テープ ドライブの追加、取り外し、交換

カバー プレートがない場合は、Quantum サポートに連絡して注文 してください。ライブラリにゴミが入らないように、空のスロット には必ずカバー プレートを取り付けてください。

**警告**: カバー プレートがない状態でライブラリを作動させると危険です。また、ライブラリの実行速度も遅くなります。

9 ライブラリがテープ ドライブとスロットを内部で論理的にアドレス 指定する方法が原因で(<u>論理エレメントのアドレス指定について</u> ページの 37を参照)、テープ ドライブをライブラリから永久に取り 外す場合はテープ ドライブの順序が変更され、制御ホストと正常に 通信できなくなる可能性があります。このため、調整したテープ ド ライブの位置と新しいドライブの存在を反映するように、ライブラ リを管理するバックアップ アプリケーションの設定を更新する必要 があります。さらに、ホスト サーバーを再起動するか、バスを再ス キャンして変更を検出しなければならない場合があります。

テープ ドライブの取り外 しと交換

以下に、テープドライブを取り外して、新しいものと交換する方法について説明します。使用中のドライブに問題が生じた場合、テープドライブの交換が必要になることがあります。

ライブラリの電源が入った状態で、テープ ドライブを取り外すことがで きます。ただし、現在使用しているテープ ドライブは、取り外さないで ください。

パーティション内の旧テープ ドライブを、新テープ ドライブに交換し ます。旧テープ ドライブを削除することも、新テープ ドライブをパー ティションに追加することも不要な場合があります。交換するテープ ド ライブが元のドライブと異なる種類 (世代、インターフェイス、または ベンダー) である場合です。元のテープ ドライブがパーティション内に あり、交換するテープ ドライブが異なる種類であれば、ライブラリに よって生成される RAS チケットは新テープ ドライブを有効化できませ ん。この場合は、古いテープ ドライブを同じ種類のドライブと交換する か、パーティションから除去してから、新しいテープ ドライブをその パーティションに追加する必要があります (パーティションの変更 ペー ジの 79 を参照)。

#### **必要な工具**:なし

#### 第12章 取り付け、取り外し、交換 テープドライブの追加、取り外し、交換

# 1 テープ ドライブを取り外せるように、ホスト アプリケーションを準備します。

- 2 ライブラリの設定を保存します。
- テープドライブにテープカートリッジが入っている場合は、ウェブ クライアントを使用してアンロードします。
- 4 ウェブ クライアントを使用して、テープ ドライブをオフラインに切り換えます。テープ ドライブを取り外す準備ができたら、ドライブの青色 LED が点灯します。
  - a Operations (操作) メニューから、Drive (ドライブ) > Change Mode (モードの変更) を選択します。

Change Drive Mode (ドライブモードの変更) 画面が表示されます。

- **b** オフラインにするテープ ドライブを見つけます。
- C New (新規) 列で、Online (オフライン) をクリックしてモードを Offline (オフライン) に切り替えます。
- 5 取り外すテープ ドライブから、ホスト インターフェイス ケーブル を外します。
- **6** ライブラリの背面から、テープドライブの蝶ねじを緩めます。
- 7 テープ ドライブのハンドルを持ち、テープ ドライブ全体を手前に引き出して取り外します。
- 8 空のスロットに新しいテープドライブを挿入します。テープドライ ブとテープドライブスロットのガイドレールを使って、テープド ライブをゆっくりとスロットにスライドさせます。スムーズにスラ イドするには、テープドライブが水平でなければなりません。
- 9 テープドライブの蝶ねじを締めて、モジュールに固定します。

蝶ねじとモジュールのねじ穴の位置が揃っている必要があります。 揃っていない場合は、テープドライブが正しく挿入されていません。

- **10** ライブラリの電源を入れ (既に電源が入っていない場合)、初期化が完 了するまで待ちます。
- 11 緑の LED が3秒間点灯してから2回点滅した場合は、ユニバーサル ドライブスレッド (UDS) ファームウェアがアップグレードするまで 10~15分間待ちます。

## 第12章 取り付け、取り外し、交換

#### テープ ドライブの追加、取り外し、交換

テープ ドライブに関連するファームウェアには、テープ ドライブ自 身のファームウェアと、テープ ドライブを取り囲む UDS のファー ムウェアの2種類があります。UDS のファームウェアは、ライブラ リのファームウェアの一部です。新しく挿入された UDS のファーム ウェアがライブラリの現在のものと異なる場合、ライブラリは、自 動的に UDS のファームウェアをアップグレードします。ファーム ウェアのダウンロードに約 15 分かかります。

- 12 テープ ドライブにホスト インターフェイス ケーブルを接続します。
- 13 テープ ドライブをオンラインにします。
  - a Operations (操作) メニューから、Drive (ドライブ) > Change Mode (モードの変更) を選択します。

Change Drive Mode (ドライブモードの変更) 画面が表示されます。

- **b** オンラインにするテープ ドライブを見つけます。
- C New (新規) 列で、Offline (オフライン) をクリックしてモードを Online (オンライン) に切り替えます。
- 14 テープ ドライブの LED をチェックして、ドライブが正常に機能して いることを確認します(<u>テープ ドライブ LED</u> ページの 549 を参照)。 青または黄の LED が点灯したままの場合は、テープ ドライブの位 置を変えてみます。
- 15 必要に応じて、<u>ライブラリとテープ ドライブのファームウェアの更</u> 新ページの 311 の説明に従って、テープ ドライブのファームウェア をアップグレードします。ライブラリは、テープ ドライブ ファーム ウェアのアップグレード直後に、テープ ドライブを使用できます。
- 16 テープドライブを交換するときに Logical SN Addressing (論理 SN ア ドレス割り当て) 機能が有効である場合、ライブラリは論理テープド ライブのシリアル番号をスロットに入ったままのホストにレポート します。したがって、同じスロット内にある交換用のテープドライ ブは同じ論理シリアル番号をレポートし、ホストはそれを直ちに認 識します (テープドライブの論理 SN アドレス割り当て ページ の 140を参照)。Logical SN Addressing (論理 SN アドレス割り当て) 機 能が無効である場合は、実際のテープドライブのシリアル番号がホ ストにレポートされます。したがって、ライブラリを管理するバッ クアップアプリケーションの設定を更新しない限り、交換された テープドライブはホストで登録されません。さらに、ホストサー バーを再起動するか、バスを再スキャンして変更を検出しなければ ならない場合があります。

## FC I/O ブレードの追加、取り外し、交換

ここでは、FC I/O ブレードの追加、取り外し、交換について説明しま す。FC I/O ブレードは、LTO-2、LTO-3、LTO-4、LTO-5、LTO-6 FC の ドライブへの接続をサポートしています。

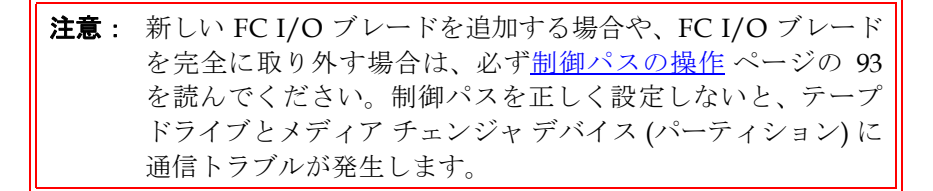

FCI/Oブレードに関する詳細は、以下のとおりです。

- FC I/O ブレードを使用するには、400 レベル以上のコードを実行している必要があります。
- 拡張モジュールは、最大2つのFCI/Oブレードをサポートできます。
- どのライブラリ構成でも、FC I/O ブレードの取り付けは最大4つまでです。
- 各 FC I/O ブレードに最大4 つの FC ドライブを接続できます。
- FC I/O ブレードは制御モジュールに取り付けることはできません。
  ただし、制御モジュール内の FC テープ ドライブを拡張モジュール
  内の FC I/O ブレードに接続することはできます。
- 各 FC I/O ブレードには、FC I/O ブレードを冷却するファンブレードが1 つ付属しています。ファンブレードは拡張モジュール内のFC I/O ブレードの右側に取り付けます。各拡張モジュールにはベイが4 つあり、FC I/O ブレード2 つとファンブレード2 つを収納できます。図 61 は、拡張モジュールに取り付けられた FC I/O ブレードとファンブレードを示しています。ファンブレードの取り付けの手順の詳細については、FC I/O ファンブレードの追加、取り外し、交換ページの 496 を参照してください。
- 拡張モジュールに FC I/O ブレードとファン ブレードを取り付ける順 序は、下段の2つのベイから開始して上に進むことをお勧めします。

図 61 拡張モジュール内の FC I/O ブレードとファン ブレード ベイ

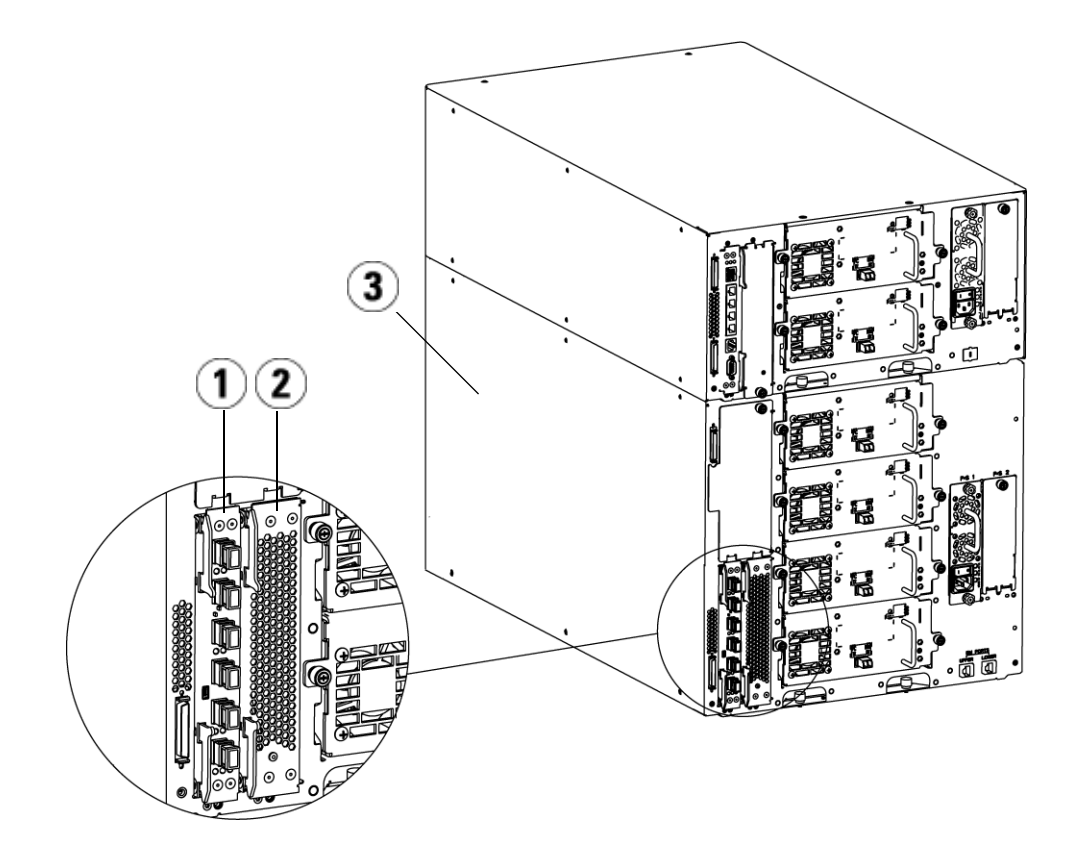

- 1 FC I/O ブレード
- 2 ファン ブレード
- 3 拡張モジュール
最初にお読みください: 取り付け手順の詳細

FC I/O ブレードを取り付ける場合は、この順序で取り付け手順に従う 必要があります。そうしない場合、ライブラリ内の FC I/O ブレードと テープ ドライブとの通信が正しく行われません。

**注意**: 新しい FC I/O ブレードを追加する場合や、FC I/O ブレード を完全に取り外す場合は、必ず<u>制御パスの操作</u>ページの 93 を読んでください。制御パスを正しく設定しないと、テープ ドライブとメディア チェンジャ デバイス (パーティション)に 通信トラブルが発生します。

以下の手順はライブラリの電源がオンの状態で実行できます。

- 1 400 レベル以上のファームウェアを実行していることを確認します。
- ライブラリの設定を保存します(<u>ライブラリ設定の保存</u>ページの 531 を参照)。
- 3 イーサネットケーブルをライブラリ制御ブレードから拡張モジュー ルに接続します。拡張モジュールに取り付けられた各 FC I/O ブ レードについて、FC I/O ブレードを格納している拡張モジュールを LCB のイーサネット ハブのポートに接続します (図 47 ページの 346 を参照)。

**注意**: ブレードに電源が入ったときに LCB と拡張モジュール間の イーサネット ケーブルが接続していない場合は、ブレードが 「Booting」(起動中) 状態のまま止まります。

- FC I/O ブレードが拡張モジュールの下段のベイに搭載されている場合は、イーサネット ケーブルの一端を拡張モジュールの右下にある LOWER (下) というイーサネット ポートに接続します。ケーブルのも う一方の端を LCB のイーサネット ハブのポートに接続します。
- FC I/O ブレードが拡張モジュールの上段のベイに搭載されている場合は、イーサネットケーブルの一端を拡張モジュールの右下にある UPPER (上) というイーサネット ポートに接続します。ケーブルのもう一方の端を LCB のイーサネット ハブのポートに接続します。

- 4 FC I/O ブレードに接続するテープ ドライブから制御パスを取り外します。FC テープ ドライブが FC I/O ブレードに接続している場合は、FC テープ ドライブが制御パスとして機能しないように注意してください。制御パスとして機能させると、I/O ブレードによって制御パスがフィルタされ、ホストに表示されなくなります。Fibre Channel テープ ドライブが現在パーティションの制御パスとして機能しているときに、そのテープ ドライブを FC I/O ブレードに接続する場合は、そのテープ ドライブから制御パスを取り外す必要があります。テープ ドライブから制御パスを取り外す必要があります。テープ ドライブから制御パスを取り外すには、以下の操作を行います。
  - a 操作パネルまたはウェブ クライアントから Setup (セットアップ) > Control Path (制御パス) を選択します。
  - b パーティションが複数ある場合は、適切なパーティションを選択して Next (次へ) をクリックします。
  - **c** FC I/O ブレードに接続する FC テープ ドライブで制御パスの選 択をクリアします。
- 5 FC I/O ファンブレードの追加、取り外し、交換ページの 496 の説明に従って、ファンブレードを追加または交換します。ファンブレードはFC I/O ブレードの過熱を防ぐために必要です。
- 6 FCI/Oブレードの追加ページの 489 またはFCI/Oブレードの交換 ページの 494 の説明に従って、FCI/Oブレードを追加または交換し ます。拡張モジュールに FCI/O ブレードを 2 つ取り付ける場合 は、下のブレードを先に取り付けてください。
- 7 拡張モジュールの使われていないベイには、必ずカバー プレートを 取り付けてください。
- 8 ライブラリとテープ ドライブのケーブルを FC I/O ブレードに接続 します (図 47 ページの 346を参照)。 <u>推奨される FC I/O ブレードの</u> ライブラリケーブル接続ページの 350 も参照してください。
- 9 必要に応じて、ライブラリのパーティションを設定/再設定します(ウェブクライアントから、Setup (セットアップ) > Partitions (パーティション)を選択)。

- 10 必要に応じて制御パスを設定します。ライブラリは新しいパーティションの作成時に制御パスを割り当てます。各パーティションに制御パスが1つだけあることを確認してください。FC テープドライブが FC I/O ブレードに接続している場合は、FC テープドライブを制御パスとして選択しないように注意してください。制御パスの詳細については、<u>制御パスの操作</u>ページの93を参照してください。 制御パスを変更するには、操作パネルまたはウェブクライアントから Setup (セットアップ) > Control Path (制御パス)を選択します。
- 11 ホスト マッピングを設定します (オプション)。ライブラリに複数の FC I/O ブレードがある場合、各 FC I/O ブレードは、テープ ドライ ブが制御パスでない各パーティションをターゲット デバイスとして ホストに表示します。このため、ホストは同じパーティションを複 数回検出する可能性があります。混乱を避けるために、各ホストが 各デバイスを1 度だけ検出するようにホストのマッピングを設定し てください。詳細については、ホスト マッピング - 概要 ページ の 127 およびホストマッピングの設定ページの 129を参照してくだ さい。ホストマッピングを設定するには、以下の操作を行います。
  - a 操作パネルまたはウェブ クライアントから、Setup (セットアップ)>
     FC I/O Blades (FC I/O ブレード) > FC I/O Blade Control (FC I/O ブレード制御) を選択してホスト マッピングを有効にします。
  - b 操作パネルまたはウェブ クライアントから、Setup (セットアップ)> FC I/O Blades (FC I/O ブレード) > Host Mapping (ホスト マッピング) を選択します。
- 12 FCI/Oブレードにホストポートのフェールオーバーを設定します(オ プション)。ウェブ クライアントから、Setup (セットアップ) > FC I/O Blades (FC I/O ブレード) > Host Port Failover (ホスト ポート フェール オーバー)を選択します。ホストポート フェールオーバーを有効にす るには、FC I/O ブレード上のターゲット ポート1 と2をポイント ツーポイント接続として設定する必要があります (Setup (セットアッ プ) > FC I/O Blades (FC I/O ブレード) > Port Configuration (ポートの設定))。 詳細については、FC ホスト ポートのフェールオーバー設定 ページ の 131 を参照してください。
- ライブラリの設定を保存します(<u>ライブラリ設定の保存</u>ページの 531 を参照)。

#### FC I/O ブレードの追加

以下に、ライブラリに FC I/O ブレードを追加する方法について説明します。FC I/O ブレードは、ライブラリの電源が入っている状態でも追加できます。

#### **必要な工具**:なし

- 1 拡張モジュールの背面にアクセスします。
  - **注**: 拡張モジュールに FCI/O ブレードとファン ブレードを取り付ける順序は、下段の2つのベイから開始して上に進むことをお勧めします。
- 2 適切なベイからカバープレートを取り外します。
- **3** FC I/O ファン ブレードの両側にあるラッチ フックを押し上げて外し、開きます。

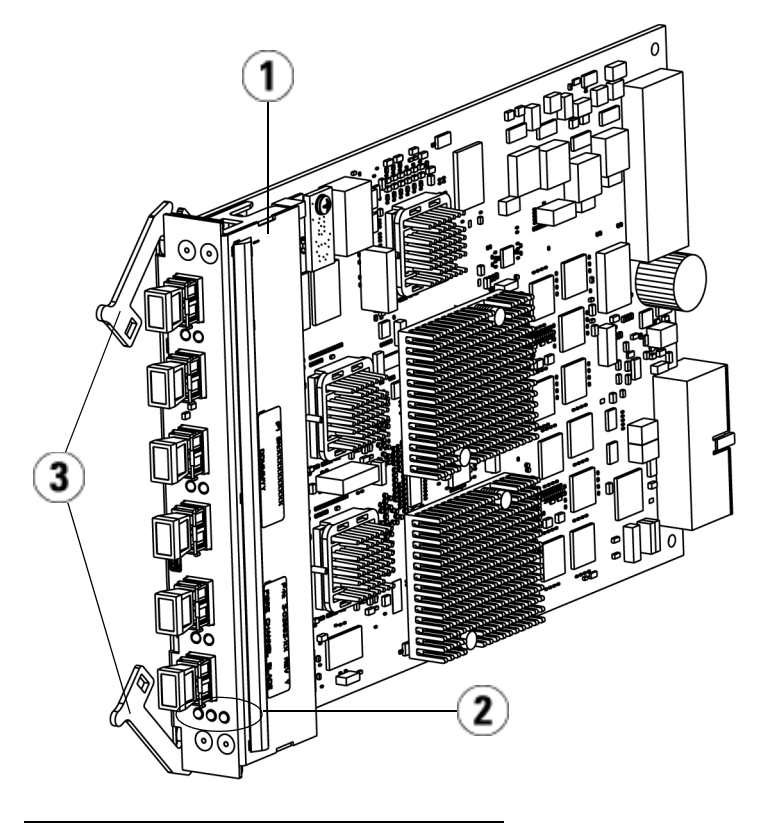

- 1 FC I/O ブレード
- 2 LED
- 3 ラッチ フック (開)
- **4** FC I/O ブレードをベイのガイド スロットに慎重に合わせます。ス テータス LED は下部になければなりません。

**注意**: ブレードを無理にベイに押し込むと、ピンが曲がる恐れ があります。

5 ブレードの両側を均等に押して、ラッチ フックがブレードの中央に向かって動き出すまで拡張モジュールの中にスライドさせます。 ラッチのフックをブレード中央に向けて押し、ロック位置にします。ブレードが所定の位置に固定されると、ブレードのピンが拡張 モジュールのバックプレーンに接続するのがわかります。

#### **注**: 拡張モジュールにブレードを正しく取り付けた場合は、 FC I/O ブレードの LED がブレードの下部にあります

6 ブレードのケーブル接続の準備が整ったら、黒いゴム製保護カバー を必要な数だけ FC I/O ブレードのポートから取り外します。

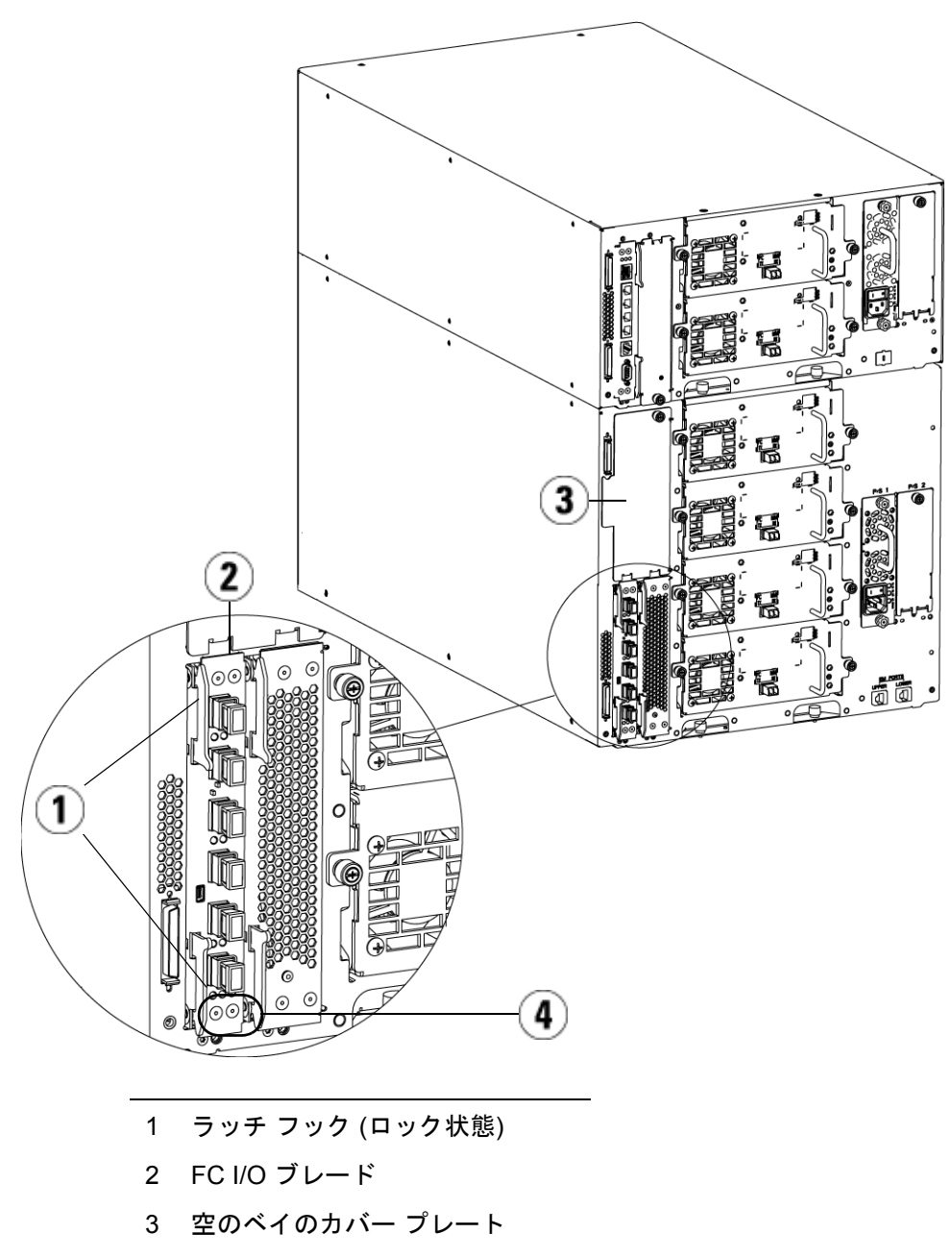

4 FC I/O ブレードの LED

- 7 拡張モジュールの使われていないベイには、必ずカバー プレートを 取り付けてください。
  - **注意**: ブレードが装着されていないベイはカバー プレート を取り付ける必要があります。カバー プレートが取 り付けられていないと、FC I/O ブレードに温度誤差 が発生する可能性があります。
- 8 Fibre Channel I/O ブレードに直接接続している Fibre Channel テー プドライブを搭載したライブラリのケーブル接続ページの 343 の説 明に従ってライブラリにケーブルを接続します。
- 9 ライブラリの設定を保存します(<u>ライブラリ設定の保存</u>ページの 531 を参照)。

FCI/O ブレードの取り外 し

以下に、ライブラリから FC I/O ブレードを取り外す方法を説明しま す。FC I/O ブレードは、ライブラリの電源が入っている状態でも取り 外すことができます。

**注**: I/O ブレードを取り外すと、ライブラリは RAS チケットを作成します。ライブラリに RAS チケットを作成させたくない場合は、取り外しの前に I/O ブレードの電源を切ってください。FC I/O ブレードの電源制御ページの 295 を参照してください。

**必要な工具**:なし

- **1** FC I/O ファン ブレードが含まれている拡張モジュールの背面にア クセスします。
- 2 タグを付け、すべてのFCケーブルをFCI/Oブレードから外します。

**注意:** FC ケーブルは慎重に取り扱ってください。FC ケーブル は10 cm を超える弧を描くまで曲げると損傷します。

## ックをロック位置から外して上に押し上げます FC I/O

- 3 ラッチのフックをロック位置から外して上に押し上げます。FC I/O ブレードが拡張モジュールのバックプレーンから外れるのがわかり ます。
- 4 ブレードがバックプレーンから完全に外れるまでラッチ フックを持ち上げたままにします。
- 5 FCI/Oブレードをスライドさせて拡張モジュールから外します。
- 6 拡張モジュールで使用していないすべてのベイに、カバー プレート が付いていることを確認してください。
- 7 FC I/O ブレードを永久的に取り外す場合は、ライブラリが FC I/O ブレードの監視を停止するように設定する必要があります (FC I/O <u>ブレードを永久的に取り外す</u>ページの 541 を参照)。
- 8 ライブラリの設定を保存します(<u>ライブラリ設定の保存</u>ページの 531 を参照)。

#### **FC I/O ブレードの交換** 以下に、ライブラリの FC I/O ブレードを交換する方法を説明します。 FC I/O ブレードは、ライブラリの電源が入っている状態でも取り外し て交換できます。

**注**: FC I/O ブレードを取り外すと、ライブラリは RAS チケット を作成します。ライブラリに RAS チケットを生成させたくな い場合は、取り外す前に FC I/O ブレードの電源を切ってく ださい。FC I/O ブレードの電源制御 ページの 295 を参照し てください。

#### **必要な工具**:なし

- 1 拡張モジュールの背面にアクセスします。
- 古い FC I/O ブレードを取り外していない場合は、FC I/O ブレード の取り外しページの 493 の説明に従って取り外します。
- 3 交換用 FC I/O ファン ブレードの両側にあるラッチ フックを押し上 げて外し、開きます。
- **4** FC I/O ブレードをベイのガイド スロットに慎重に合わせます。ス テータス LED は下部になければなりません。

**注意**: ブレードを無理にベイに押し込むと、ピンが曲がる恐れ があります。

5 ブレードの両端に圧力を均等に加え、ラッチ フックがブレード中央 に向けて動き始めるまで拡張モジュールにスライドさせます。ラッ チのフックをブレード中央に向けて押し、ロック位置にします。ブ レードが所定の位置にロックすると、ブレードのピンが拡張モ ジュールのバックプレーンに接続するのがわかります。

**注**: ブレードを拡張モジュールに正しく取り付けた場合、FC I/O ファンブレードの LED はブレードの下にあります。

- 6 黒いゴム製保護カバーを必要な数だけ FC I/O ブレードのポートから取り外して廃棄します。
- 7 FC ケーブルを FC I/O ブレードの適切な FC ポートに再接続します。

**注意**: 光ファイバ ケーブルは 10 cm の弧よりきつく曲げると、 損傷します。

8 ライブラリの設定を保存します (<u>ライブラリ設定の保存</u>ページの 531 を参照)。

注: FC I/O ブレードを交換すると、ライブラリは FC I/O ブレードに適切なファームウェアがロードされていることを確認します。このファームウェアは、現在インストールされているライブラリ ファームウェアのレベルに基づきます。自動レベル調整プロセスに失敗すると、FC I/Oブレードは作動不能になり、ライブラリがチケットを作成してこの問題をレポートします。自動レベル調整中のブレード LED の動作については、ブレードステータスLEDページの 544 を参照してください。

## FC I/O ファン ブレードの追加、取り外し、交換

各 FC I/O ブレードはファン ブレードによって冷却されます。ファン ブ レードは常に、FC I/O ブレードの右側にあるベイに取り付けます。各 拡張モジュールにはベイが 4 つあり、FC I/O ブレード 2 つとファン ブ レード 2 つを収納できます。

拡張モジュールに FC I/O ブレードとファンを取り付ける順序は、下部の2つのベイから開始して上に進むことをお勧めします。

図 <u>61</u> ページの 485 は、拡張モジュール内に並んで付いているブレード と I/O ファンブレードを示しています。

FC I/O ファン ブレードの 追加

以下に、ライブラリに FC I/O ファン ブレードを追加する方法について 説明します。FC I/O ファン ブレードは、ライブラリの電源が入ってい る状態でも追加できます。

#### **必要な工具**:なし

- 1 拡張モジュールの背面にアクセスします。
- **2** FC I/O ブレードのベイの右側にあるブレード ベイからカバー プレートを取り外します。

**注**: FC I/O ブレードとファン ブレードを拡張モジュールに取り付ける順序は、下部の2つのベイから開始して上に進むことをお勧めします。

**3** FC I/O ファン ブレードの両側にあるラッチ フックを押し上げて外し、開きます。LED はブレードの下部になければなりません。

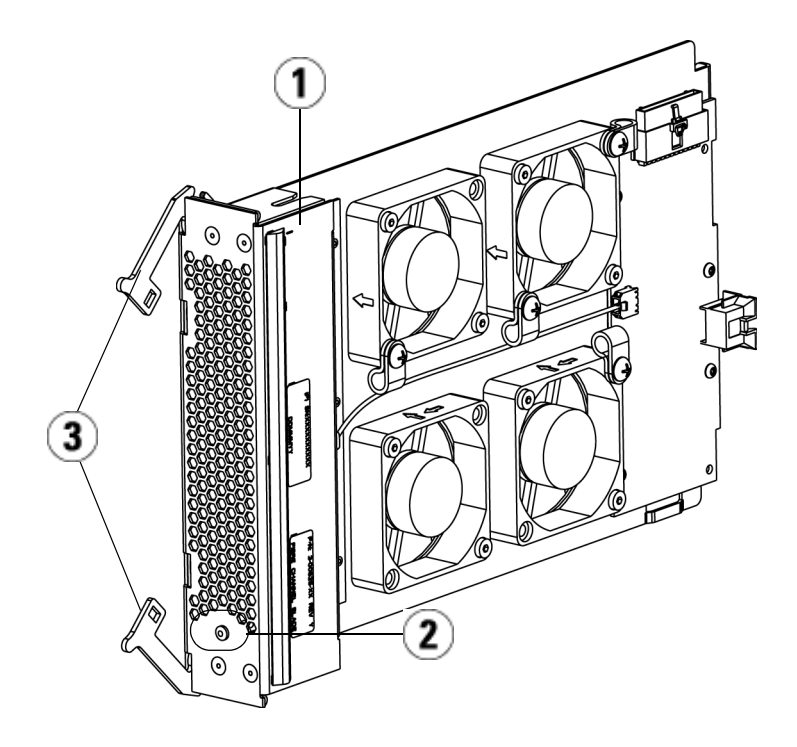

- 1 ファン ブレード
- 2 LED
- 3 ラッチ フック (開)

**注意**: ブレードを無理にベイに押し込むと、ピンが曲がる恐れ があります。

4 ファンブレードの両側を均等に押して、ラッチフックがブレードの 中央に向かって動き出すまで拡張モジュールの中にスライドさせま す。ラッチのフックをブレード中央に向けて押し、ロック位置にし ます。ブレードが所定の位置にロックすると、ブレードのピンが拡 張モジュールのバックプレーンに接続するのがわかります。

- **注**: 拡張モジュールに正しく取り付けた場合、FC I/O ファン ブレードの LED はブレードの下にあります。
- 5 ライブラリの設定を保存します(<u>ライブラリ設定の保存</u>ページの 531 を参照)。

FC I/O ファン ブレードの 取り外し

以下に、ライブラリから FC I/O ブレードを取り外す方法を説明しま す。FC /O ファンブレードは、ライブラリの電源が入っている状態でも 追加できます。

# **注意:** FC I/O ファン ブレードは、関連付けられている FC I/O ブレードも永久的に取り外す場合を除いて、永久的に取り外さないでください。

**必要な工具**:なし

- **1** I/O ファン ブレードが搭載されている拡張モジュールの背面にアク セスします。
- ラッチのフックをロック位置から外して上に押し上げます。FC I/O ファンブレードが、拡張モジュールのバックプレーンから外れるの が分かります。
- ブレードがバックプレーンから完全に外れるまでラッチ フックを持ち上げたままにします。
- **4** FC I/O ファン ブレードをスライドさせて拡張モジュールから外します。
- **5** FC I/O ファン ブレードを永久に取り外す場合は、空のベイにカ バーを取り付けます。
- 6 ライブラリの設定を保存します(<u>ライブラリ設定の保存</u>ページの 531 を参照)。

#### FC I/O ファン ブレードの追加、取り外し、交換

FC I/O ファン ブレードの 交換

以下に、ライブラリの FC I/O ファン ブレードを交換する方法を説明し ます。ライブラリに電源が入っている間は、FC I/O ファン ブレードを 取り外して交換できます。

#### **必要な工具**:なし

- 1 拡張モジュールの背面にアクセスします。
- 2 まだ古い I/O ファン ブレードを取り外していない場合は、FC I/O ファンブレードの取り外しページの 498 の説明に従って取り外し ます。
- 3 交換用 I/O ファン ブレードの両側にあるラッチ フックを押し上げ て外し、開きます。
- **4** FC I/O ファン ブレードをベイのガイド スロットに慎重に合わせま す。ステータス LED は下部になければなりません。

**注意**: ブレードを無理にベイに押し込むと、ピンが曲がる恐れ があります。

- 5 FC I/O ファン ブレードの両端を均等に押して、ラッチ フックがブレードの中央に向かって動き出すまで、拡張モジュールの中へスライドさせます。ブレードに押し込むと、ブレードのピンが拡張モジュールのバックプレーンに接続するのがわかります。
- 6 ラッチのフックを押してロック位置にします。
- 7 ライブラリの設定を保存します (<u>ライブラリ設定の保存</u>ページの 531 を参照)。

## テープ ドライブのイーサネット接続とイーサネット拡張 ブレード

LTO-5 FC テープ ドライブでは、内部シリアル通信でなくイーサネット 経由で、FIPS 認証キーの交換、テープ ドライブのログ収集、テープ ド ライブ ファームウェア更新、およびテープ ドライブ ファームウェアの 自動レベル調整にテープ ドライブのイーサネット接続を使用できます。 これにより、操作時間が短縮され、FIPS 認証キーの交換に必要なセキュ リティを確保できます。5U ライブラリは、ライブラリ制御ブレードを 使って、テープ ドライブのイーサネット接続に直接アクセスできます。 5U を超えるライブラリでは、Quantum はイーサネット拡張ブレードを 用意しています。このブレードを使用すると、HP LTO-5 Fibre Channel テープ ドライブとライブラリ制御ブレードを介したライブラリの内部 イーサネット間で簡単に直接イーサネット接続できます。

テープ ドライブのイーサネット接続とイーサーネット拡張ブレードに関 する詳細は、以下のとおりです。

- ライブラリ ファームウェアのバージョンは 600G 以降である必要が あります。
- HP LTO-5 FC テープ ドライブ ファームウェアは、Scalar i500 ライブ ラリに適した最新バージョンである必要があります (適格なファーム ウェア レベルについては、「Scalar i500 リリース ノート」を参照し てください)。
- イーサネット操作に使用するすべてのテープ ドライブ数に十分な暗 号化キー管理のライセンスをライブラリにインストールする必要が あります。
- イーサネット操作に使用するすべてのテープ ドライブ数に十分なストレージネットワーキング ライセンスをライブラリにインストールする必要があります。
- 5U ライブラリはイーサネット拡張ブレードをサポートしていません。5U ライブラリでは、HP LTO-5 FC テープ ドライブをライブラリ制御ブレードのいずれかの内部イーサネット ポートに接続します(503 ページの図 62 を参照)。

#### テープ ドライブのイーサネット接続とイーサネット拡張ブレード

- 5Uを超えるライブラリでは、すべての HP LTO-5 FC テープ ドライ ブをイーサネット拡張ブレードに接続することをお勧めします。8 Gb ストレージネットワーキング テープ ドライブをご購入いただく と、イーサネット拡張ブレードを FIPS 規格ソリューションの一部と してご利用いただけます。
- イーサネット拡張ブレードはデータ パスにはないため、テープ ドラ イブの制御パスに影響しません。
- 各イーサネット拡張ブレードには、最大6つの HP LTO-5 FC テープ ドライブを接続できるように、6つのイーサネット ポートが付いて います。その他の種類のテープ ドライブをイーサネット拡張ブレー ドに接続しないでください。
- イーサネット拡張ブレードを外部イーサネット ソースに接続しない でください。イーサネット拡張ブレードは、ライブラリ内の内部 イーサネット接続用に使用します。
- イーサネット拡張ブレードは、拡張モジュールの左下にある垂直ベイに取り付ける必要があります。イーサネット拡張ブレードの右にある空のベイは、カバープレートで覆う必要があります。
- ライブラリには、イーサネット拡張ブレードと FC I/O ブレードの両 方が含まれている場合があります。
- テープ ドライブは、イーサネット拡張ブレードと FC I/O ブレードの両方のブレードには接続しないでください。
- ライブラリ1台につき使用できるブレード(イーサネット拡張ブレードと FC I/O ブレード)の数は、組み合わせに関係なく最大4つまでです。
- テープ ドライブのイーサネット接続またはイーサネット拡張ブレー ドが失敗する場合は、FIPS モードが有効な接続済みドライブで暗号 化操作を実行できませんが、内部シリアル通信を使用して、テープ ドライブのログを収集し、テープ ドライブ ファームウェアを更新す ることは可能です。

注意: イーサネット拡張ブレードまたはイーサネット接続に失敗するときに、接続されているテープドライブで FIPS モードが有効な場合は、そのテープドライブですべての暗号化操作(暗号化、復号化、キー要求)に失敗します。これらの操作が内部シリアル通信に渡って自動的に継続されることはありません。この状況が発生したら、Quantum サポートに連絡して、早急に交換用イーサネット拡張ブレードを入手してください。

5U ライブラリをイーサ ネット接続用にケーブル 接続 5U ライブラリでは、次の操作を行います。

- **1** ライブラリ ファームウェアのバージョンを 600G 以降にアップグ レードします。
- 2 イーサネット経由で接続する予定のすべての HP LTO-5 FC テープ ドライブにあるテープ ドライブ ファームウェアを Scalar i500 ライブ ラリに適した最新バージョンにアップグレードします (適格なファーム ウェア レベルについては、「Scalar i500 リリース ノート」を参照)。
- **3** ライブラリをシャットダウンします。
- 4 イーサネットケーブルを使って、テープドライブをライブラリ制御 ブレード (LCB)の4つの内部イーサネットポートのいずれかに接続 します(図 62 を参照)。
  - **注**: この図と後続の図には 2 つのケーブルが示されています が、データ パス フェールオーバーを使用している場合を 除いて、1 つのケーブルのみが使用されます。
- 5 ライブラリの電源を入れます。

図 62 5U ライブラリでのイー サネット接続

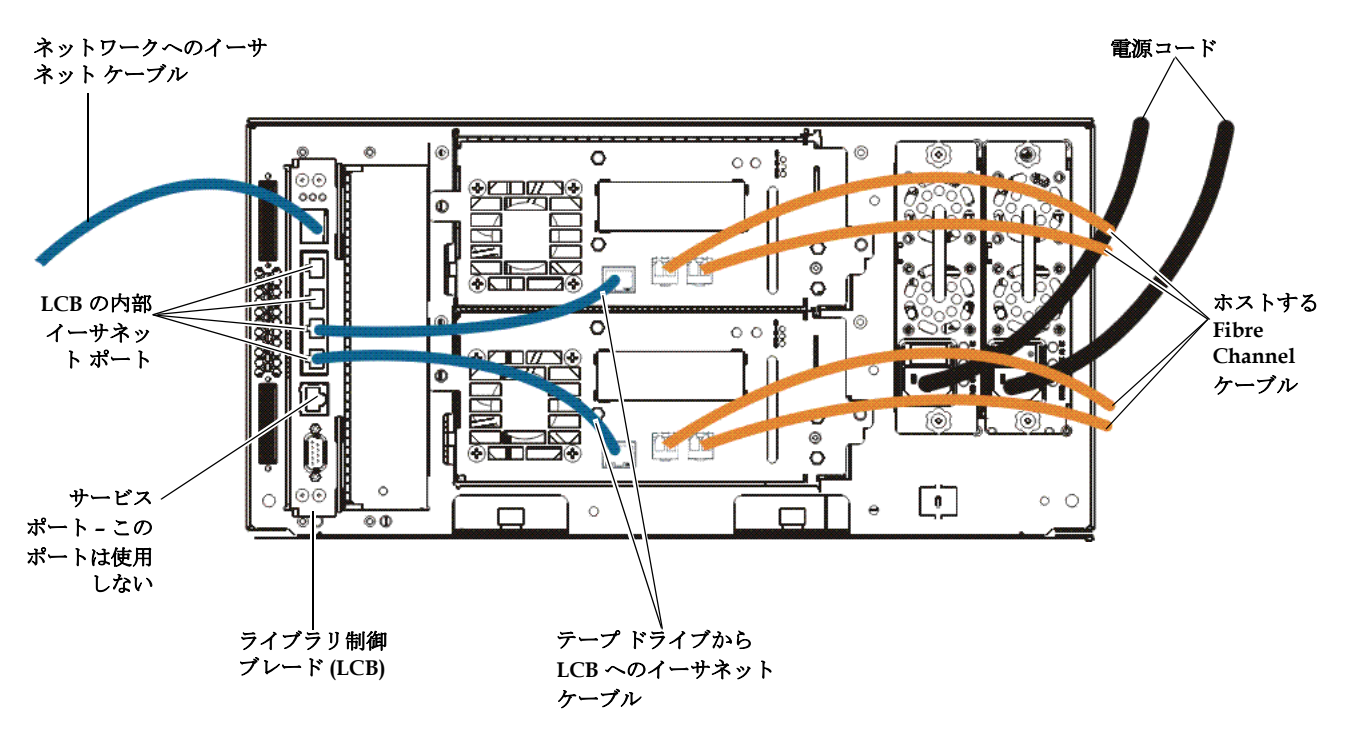

イーサネット拡張ブレード の取り付け

イーサネット拡張ブレードは、拡張モジュールの左下にある垂直ベイに 取り付ける必要があります。イーサネット拡張ブレードの右にある空の ベイは、カバープレートで覆う必要があります。

#### 必要な装置

- イーサネット拡張ブレード
- カバープレート
- イーサネット ケーブル (イーサネット拡張ブレードに接続する各 テープドライブに1つずつ)、および各イーサネット拡張ブレードに 余分に1つ(LCBをイーサネット拡張ブレードが取り付けられてい る拡張モジュールに接続するため)

テープ ドライブのイーサネット接続とイーサネット拡張ブレード

#### 必要なツール

なし

#### 手順

- **1** ライブラリファームウェアのバージョンを 600G 以降にアップグレー ドします。
- 2 イーサネット拡張ブレードに接続する予定のすべての HP LTO-5 FC テープドライブにあるテープドライブファームウェアを Scalar i500 ライブラリに適した最新バージョンにアップグレードします (適格な ファームウェア レベルについては、「Scalar i500 リリース ノート」 を参照)。
- **3** オプション ライブラリ設定を保存します (手順については、 『Scalar i500 ユーザーズ ガイド』を参照)。
- 4 ライブラリをシャットダウンします。
- 5 イーサネット拡張ブレードを含む各拡張モジュールでは、標準イー サネットケーブルをライブラリ制御ブレード (LCB)の4つの内部 イーサネットポートの1つから、イーサネット拡張ブレードが取り 付けられている拡張モジュールの右下にある「LOWER」(下)とマー クされたイーサネット ポートに接続します。ポートには、 「UPPER」(上)および「LOWER」(下)とマークされた2つのポー トがあります。イーサネット拡張ブレードは拡張モジュールの下側 のべイに取り付ける必要があるため、「LOWER」(下)とマークされ たイーサネットポートを使用する必要があります。「LOWER」(下) ポートは右側にあります。図 63 を参照してください。

第 12 章 取り付け、取り外し、交換 テープ ドライブのイーサネット接続とイーサネット拡張ブレード

図 63 イーサネット経由による ライブラリ制御ブレードの拡張 モジュールへの接続

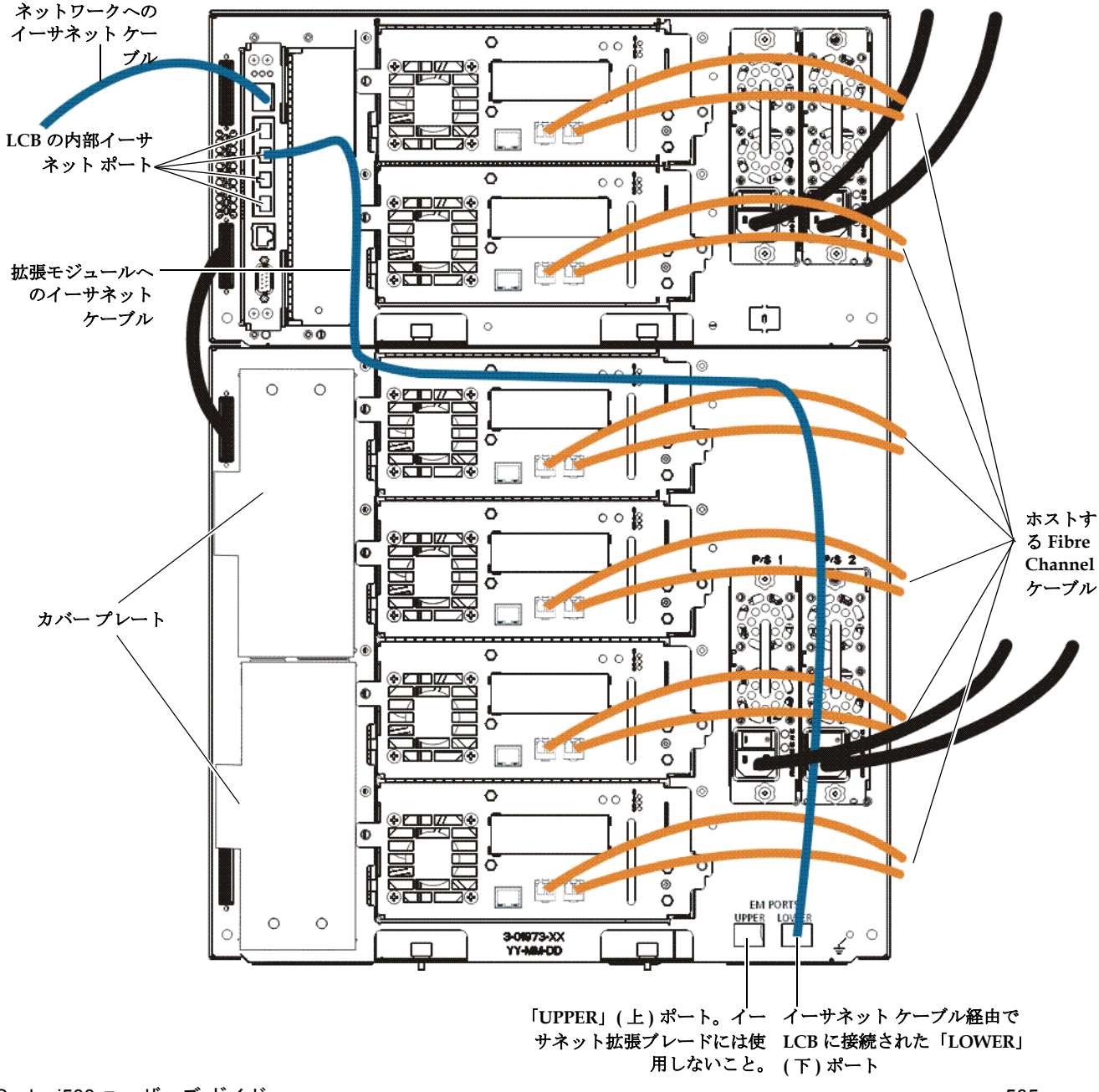

#### テープ ドライブのイーサネット接続とイーサネット拡張ブレード

- 6 ライブラリでイーサネット拡張ブレードを取り付けるための準備を します。イーサネット拡張ブレードは、拡張モジュールの左下のベ イに取り付ける必要があります。
  - この場合、FCI/Oブレードと付属ファンブレードの取り外しまたは場所変更が必要になることがあります。詳細な手順については、『Scalar i500 ユーザーズガイド』を参照してください。
  - 2 つの左下のスロットを覆っているカバー プレートを取り外します。カバープレートを取り外すには、カバープレートを固定している2つの拘束蝶ねじを緩め、プレートの外側に引っ張ります。カバープレートは、後で必要になる場合に備えて、保存します。
- 7 新しいイーサネット拡張ブレードを静電気防止バッグから取り出し ます。
- 8 上向きに押し出し、ブレードの各側のラッチ フックを開きます。左 側にラッチ フック、下にステータス LED が配置されるように、 イーサネット拡張ブレードを立てます (図 64 を参照)。

図 64 イーサネット拡張 ブレード

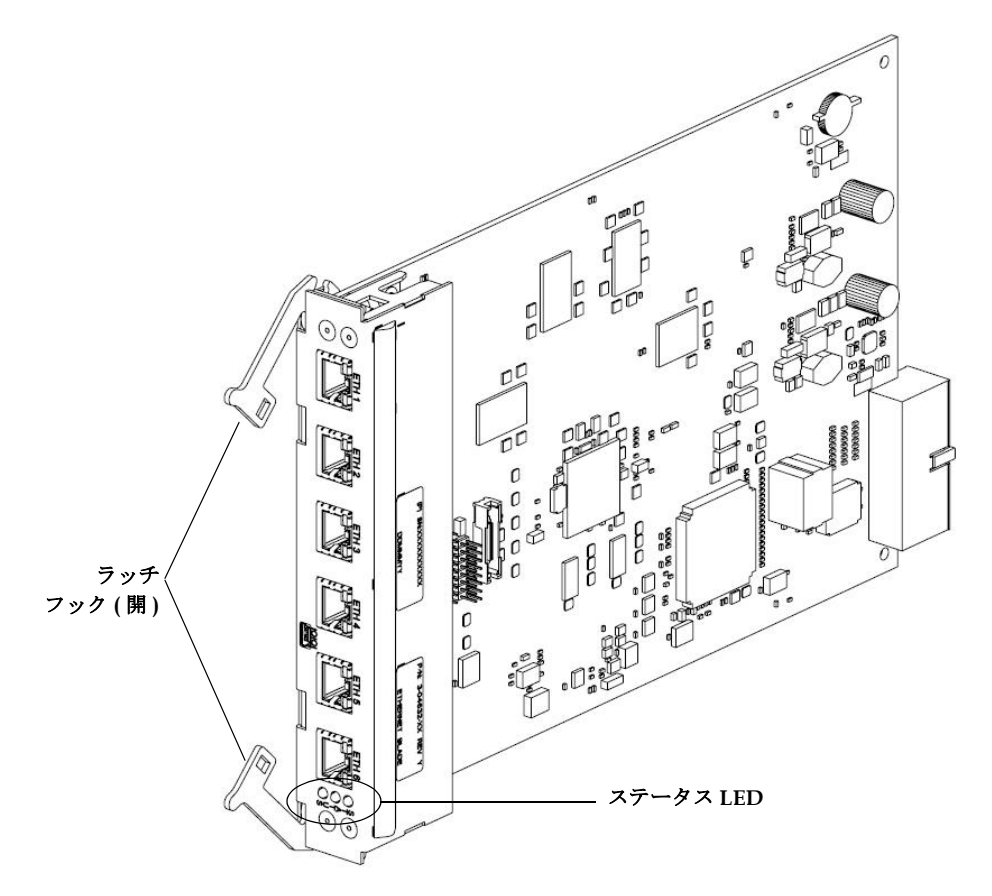

9 イーサネット拡張ブレードをベイのガイド スロットに慎重に合わせ ます。

**注意**: ブレードを無理にベイに押し込むと、ピンが曲がる恐れがあります。

10 ブレードの両側を均等に押して、ラッチ フックがブレードの中央に向かって動き出すまで拡張モジュールの中にスライドさせます。 ラッチのフックをブレード中央に向けて押し、ロック位置にします。ブレードが所定の位置にロックすると、ブレードのピンが拡張 モジュールのバックプレーンに接続するのがわかります。

#### テープ ドライブのイーサネット接続とイーサネット拡張ブレード

- 11 イーサネット拡張ブレードのステータス LED を観察します。青色 LED は 10 秒ごとに 1 回点滅し、ブレードに電源が入っていること を示します。緑色 LED は 1 秒ごとに 1 回点滅し、ブレードのプロ セッサが正常に動作していることを示します。黄色 LED は消えてい るはずです。
- 12 カバー プレートをイーサネット拡張ブレードの右にある空のベイに 取り付けます。

**注意**: イーサネット拡張ブレードの横にあるカバープレート が取り付けられていない場合は、イーサネット拡張ブ レードの温度エラーが発生します。

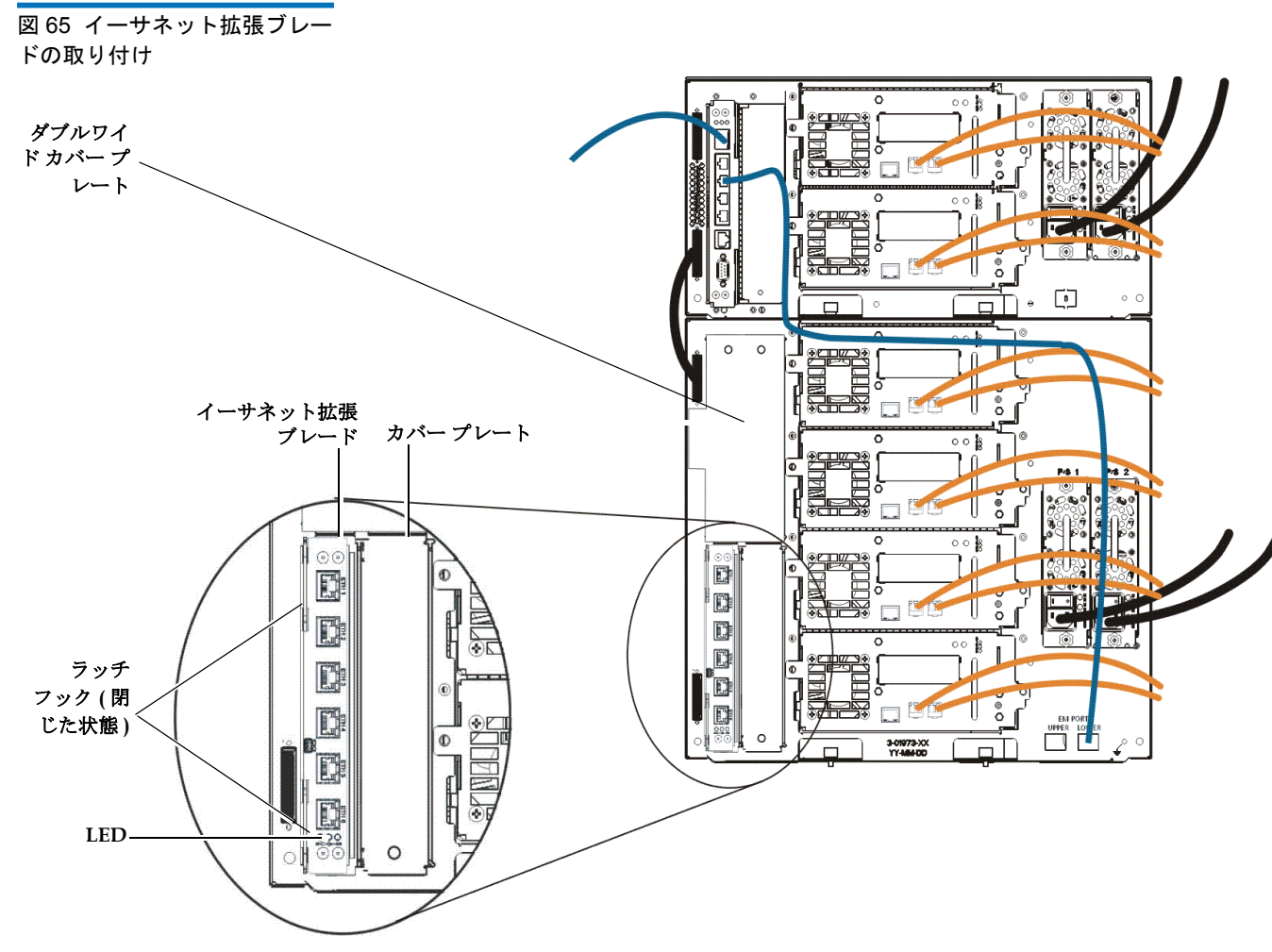

- 13 イーサネット拡張ブレードをケーブル接続します (<u>イーサネット拡張</u> <u>ブレードのケーブル接続</u>ページの 510 を参照)。
- 14 ライブラリの電源を入れます。
- 15 以下のいずれかの方法を使って、イーサネット拡張ブレードが 「Ready」(準備完了)状態にあることを確認します。
  - イーサネット拡張ブレードの LED を確認します。緑色 LED は1 秒に1回点滅し、青色 LED は10 秒ごとに1回点滅し、黄色 LED は消えているはずです。
  - ライブラリのウェブ クライアントを使用します。

テープ ドライブのイーサネット接続とイーサネット拡張ブレード

- a Tools (ツール) > Diagnostics (診断) を選択し、ライブラリ診断 に入ります。
- b 診断モードに入ると、同じまたはそれ以下の権限レベルのユー ザーがすべてログアウトされるという警告メッセージが表示されます。
- **c** OK をクリックし、すべてのユーザーをログアウトすることに同意します。
- **d** 診断メニューバーが表示されます。
- e Drives (ドライブ) > EE Blade Control (EE ブレード制御) を選択 します。
- f イーサネット拡張ブレードの電源を入れ直すと、FIPS が有効な 場合にキー交換エラーが発生する可能性があるという警告メッ セージが表示されます。
- g OK をクリックして続行します。
- h Diagnostics Ethernet Expansion Blade Control (診断 イーサ ネット拡張ブレード制御) 画面が表示されます (514 ページの 図 67 を参照)。
- i イーサネット拡張ブレードの Status (ステータス) 列で、 「Ready」(準備完了)が表示されていることを確認します。
- 16 ライブラリ設定を保存します (手順については、ライブラリ ユー ザーズ ガイドを参照)。

イーサネット拡張ブレード のケーブル接続

- ライブラリとイーサネット拡張ブレードを以下のようにケーブル接続します (512ページの図 66 を参照)。
  - 14U 以降のライブラリでは、HP LTO-5 FC テープ ドライブをライブ ラリ制御ブレード (LCB) に接続しないことをお勧めします。代わり に、通常のイーサネット ケーブルを使って、テープ ドライブをイー サネット拡張ブレードに接続します。
  - イーサネット拡張ブレードは、拡張モジュールの左下のスロットに取り付ける必要があります。イーサネット拡張ブレードの横にあるスロットをカバープレートで覆います。図 66 を参照してください。

#### テープ ドライブのイーサネット接続とイーサネット拡張ブレード

- イーサネット拡張ブレードを含む各拡張モジュールでは、標準イー サネットケーブルをライブラリ制御ブレード(LCB)の4つの内部 イーサネットポートの1つから、イーサネット拡張ブレードが取り 付けられている拡張モジュールの右下にある「LOWER」(下)とマー クされたイーサネット ポートに接続します。ポートには、 「UPPER」(上)および「LOWER」(下)とマークされた2つのポー トがあります。イーサネット拡張ブレードは拡張モジュールの下側 のベイに取り付ける必要があるため、「LOWER」(下)とマークされ たポートを使用する必要があります。「LOWER」(下)ポートは右側 にあります。図 66を参照してください。この処理は、<u>イーサネット</u> 拡張ブレードの取り付け、ページの 503の手順に従って、イーサネッ ト拡張ブレードをライブラリに配置する前に必ず行います。
- イーサネット拡張ブレードに接続されたテープドライブは、FC I/O ブレードに接続せずに、ホストまたはスイッチに接続します。

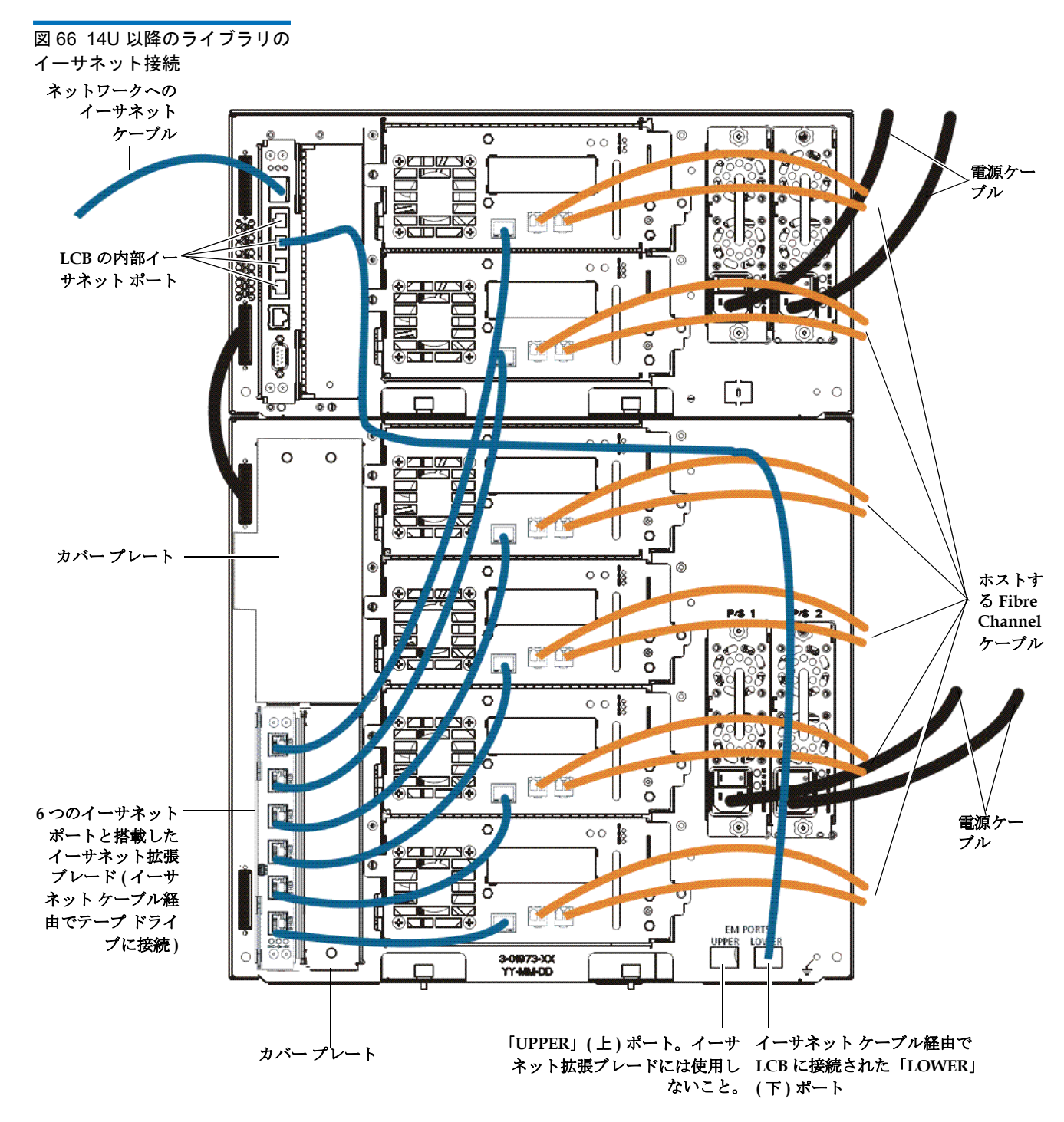

#### テープ ドライブのイーサネット接続とイーサネット拡張ブレード

イーサネット拡張ブレード を永久的に取り外す、また は場所を変更する ライブラリファームウェアは、すべてのイーサネット拡張ブレードをラ イブラリに取り付けた後で監視します。イーサネット拡張ブレードを取 り付けると、ライブラリは各電源の入れ直し後、ブレードの位置が同じ であると想定します。

イーサネット拡張ブレードをライブラリから永久的に取り外したり、ラ イブラリ内で場所を変更したりする場合は、ライブラリファームウェア が EE ブレードを監視しないように再設定する必要があります。これを 行わないで、取り外した EE ブレードの監視が続けられると、RAS チ ケットが生成されます。

- イーサネット拡張ブレードを<u>永久的に取り外す</u>場合は、イーサネット拡張ブレードを取り外す前にまず、すべてのイーサネット拡張ブレードに接続されたテープ ドライブで FIPS モードを無効にします。FIPS モードを無効にするには、テープ ドライブを再設定できるようにイーサネットに接続する必要があります。HP LTO-5 テープ ドライブで FIPS モードを有効化または無効化する ページの 222 を 参照してください。
- イーサネット拡張ブレードを以下のように、ライブラリの設定から 削除します。
  - a ライブラリのウェブ クライアントで、Tools (ツール) > Diagnostics (診断) を選択し、ライブラリ診断に入ります。

診断モードに入ると、同じまたはそれ以下の権限レベルのユー ザーがすべてログアウトされるという警告メッセージが表示さ れます。

**b** OK をクリックし、すべてのユーザーをログアウトすることに同意します。

診断メニューバーが表示されます。

**c** Drives (ドライブ) > EE Blade Control (EE ブレード制御) を選択 します。

**Diagnostics - Ethernet Expansion Blade Control (診断 - イー**サ ネット拡張ブレード制御) 画面が表示されます (図 67 を参照)。

#### 図 67 イーサネット 27 イーサネット拡張ブレード制御

| EKM                                                                                                  | Drives Robotic | s Exit |                | User: admin [Admir |  |  |
|----------------------------------------------------------------------------------------------------|----------------|--------|----------------|--------------------|--|--|
| Diagnostics - Ethernet Expansion Blade Control<br>Set the Ethernet Expansion Blade Control Settings. |                |        |                |                    |  |  |
| Please select an operation on an EE Blade.                                                           |                |        |                |                    |  |  |
|                                                                                                    | EE Blade       | Status | EE Blade Power | Remove             |  |  |
|                                                                                                    | 1,1            | Ready  | Cycle          | Remove             |  |  |
|                                                                                                    | -1,2           | Ready  | Cycle          | Remove             |  |  |
|                                                                                                    | 3,2            | Ready  | Cycle          | Remove             |  |  |
|                                                                                                    |                |        |                |                    |  |  |
|                                                                                                    |                |        | Cancel         |                    |  |  |

d 取り外すイーサネット拡張ブレードに対応する Remove (取り外 し) ボタンをクリックします。

注: イーサネット拡張ブレードを取り外すと、FIPS が有効 な場合にキー交換エラーが発生する可能性がありま す。エラーが発生した可能性があることを示す警告 メッセージが表示され、続行するかどうかを確認する メッセージが表示されます。

- 3 続行する場合は OK をクリックし、イーサネット拡張ブレードを取り外さずに操作をキャンセルする場合は Cancel (キャンセル) をクリックします。
- 4 イーサネットケーブルをイーサネット拡張ブレードから切断します。
- 5 ラッチ フックを持ち上げてロック位置から外し、押し上げます (507 ページの図 64 を参照)。ライブラリのバックプレーンからブレード が外れるのが感じられます。
- 6 イーサネット拡張ブレードがバックプレーンから完全に外れるま で、ラッチフックを持ち上げ続けます。
- 7 イーサネット拡張ブレードをベイからスライドさせて出します。

#### テープ ドライブのイーサネット接続とイーサネット拡張ブレード

- 8 カバー プレートをベイからイーサネット拡張ブレードの右に取り外します。元のダブルワイドカバープレートを両方のベイに取り付けます。これは、冷却を保ち、埃がたまらないようにするために必要です。カバープレートが必要な場合は、Quantumまでご連絡ください。
- 9 ライブラリ設定を保存します (手順については、ライブラリユーザー ズガイドを参照)。

#### 同じ場所でのイーサネット 拡張ブレードの交換

イーサネット拡張ブレードを同じ場所で交換する場合は、イーサネット 拡張ブレードを永久的に取り外したり交換したりする場合に行うよう な、「取り外し」操作をウェブクライアントから実行する必要はありま せん。

- 1 イーサネットケーブルをイーサネット拡張ブレードから切断します。
- 2 ラッチ フックを持ち上げてロック位置から外し、押し上げます (507 ページの図 64 を参照)。ライブラリのバックプレーンからブレード が外れるのが感じられます。
- **3** イーサネット拡張ブレードがライブラリのバックプレーンから完全 に外れるまで、ラッチフックを持ち上げ続けます。
- 4 イーサネット拡張ブレードをベイからスライドさせて出します。
- 5 新しいイーサネット拡張ブレードを取り付けます (<u>イーサネット拡張</u> ブレードの取り付け ページの 503 を参照)。
- 6 ライブラリ設定を保存します (手順については、ライブラリ ユーザー ズガイドを参照)。

イーサネット拡張ブレード の電源の入れ直し

管理者は、ライブラリで個々のイーサネット拡張ブレードの電源を入れ 直すことができます。Reliability (信頼性)、Availability (可用性)、

Serviceability (保守性) を示す RAS チケットを解決する場合などのトラ ブルシューティング時に、個々のイーサネット拡張ブレードの電源を入 れ直します。イーサネット拡張ブレードの電源の入れ直しができるの は、ウェブクライアントからのみです。

イーサネット拡張ブレードの電源を入れ直すには、次の手順に従います。

 ウェブ クライアントで、Tools (ツール) > Diagnostics (診断) を選択 し、ライブラリ診断に入ります。

#### テープ ドライブのイーサネット接続とイーサネット拡張ブレード

診断モードに入ると、同じまたはそれ以下の権限レベルのユーザー がすべてログアウトされるという警告メッセージが表示されます。

2 OK をクリックし、すべてのユーザーをログアウトすることに同意します。

診断メニューバーが表示されます。

- **3** Drives (ドライブ) > EE Blade Control (EE ブレード制御) を選択しま す。
- 4 OK をクリックして続行します。

**Diagnostics - Ethernet Expansion Blade Control (診断 - イーサネット 拡張ブレード制御)** 画面が表示されます (514 ページの図 <u>67</u> を参照)。

5 電源を入れ直すイーサネット拡張ブレードに対応する Cycle (サイク ル) ボタンをクリックします。

イーサネット拡張ブレードの電源の入れ直しには、約1分かかりま す。電源の入れ直し中は、「Booting」(起動中)というステータスが 表示されます。

#### イーサネット接続の表示

- ライブラリのウェブ クライアントでは、テープ ドライブがイーサネット経由 (イーサネット拡張ブレード経由かライブラリ制御ブレードに直 接接続されている場合) で接続されているかどうかを表示する場合が 2 つあります。この2つの場所は以下のとおりです。
  - Tools (ツール) > Drive Operations (ドライブ操作) > Update tape drive firmware using a firmware image file (ファームウェアのイメー ジファイルを使用してテープ ドライブ ファームウェアを更新)
  - Tools (ツール) > Drive Operations (ドライブ操作) > Retrieve Tape Drive Log (テープ ドライブ ログの取得)

これらの各画面のテープ ドライブ表には、Ethernet Connected (イーサ ネット接続済み) という列があります。テープ ドライブがイーサネット 経由で接続されている場合は、テープ ドライブの IP アドレスがこの列 に表示されます。テープ ドライブがイーサネット接続可能であっても接 続されていない場合は、この列には「No」(未接続) が表示されます。 テープ ドライブがイーサネット接続に対応していない場合は、 「N/A」(非該当) が表示されます。

また、ライブラリのシステム情報レポートでは、位置座標とイーサネット拡張ブレードのステータスを確認できます。

Reports (レポート) > System Information (システム情報)

#### テープ ドライブのイーサネット接続とイーサネット拡張ブレード

イーサネット拡張ブレード のステータス LED

イーサネット拡張ブレードのステータス LED は、ETH 6 の下側のイー サネット拡張ブレードの下にあります (517 ページの図 68 を参照)。

図 68 イーサネット拡張ブレー ドの LED

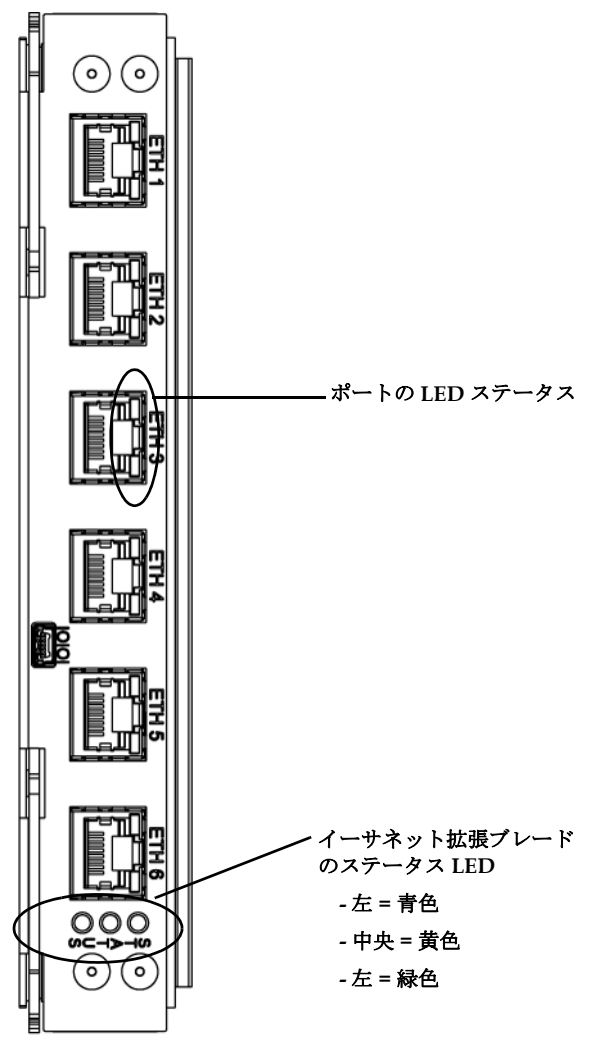

#### 第 12 章 取り付け、取り外し、交換 テープ ドライブのイーサネット接続とイーサネット拡張ブレード

#### 表 12 イーサネット拡張ブ レードのステータス LED の説 明

| LED の色 | 意味              | ブレードのステータス                                                                                                    |
|--------|-----------------|----------------------------------------------------------------------------------------------------|
| 緑      | プロセッサの<br>ステータス | <ul> <li>消灯 – ブレードのメイン プロセッサが動作していない(または、ブレードが起動中)。</li> </ul>                                                                            |
|        |                 | • 点灯 – ブレードのメイン プロセッサが動作していない。                                                                                                    |
|        |                 | •1秒ごとに1回点滅(1Hz) - 正常                                                                                                    |
| 黄      | 正常性ステー<br>タス    | • 消灯 — 正常                                                                                                    |
|        |                 | • 点灯 – エラーまたはブレードが自動レベル調整している。                                                                                                    |
|        |                 | 10 秒ごとに青色 LED が点滅しますが、これは正常な状態です。自動レベル調整は各ブレードで約3分かかり、ブレードは連続で自動レベル調整を行います。黄色 LED が点灯している場合は、最低10分以上連続して点灯している場合を除いて、ブレードを絶対に取り外さないでください。 |
| 青      | 電源制御ス<br>テータス   | <ul> <li>消灯 – ブレードに電源が入っていない。</li> </ul>                                                                                                  |
|        |                 | • 点灯 – ブレードが動作していない。                                                                                                    |
|        |                 | •1秒ごとに1回点滅 (1 Hz) – 電源が切れている。取り外し準備完了。                                                                                                    |
|        |                 | <ul> <li>10 秒ごとに1回点滅(フラッシュ) – 正常。ブレードに電源が入っている。</li> </ul>                                                                                |

表 13 イーサネット拡張ブ レードのイーサネット ポート LED 状態の説明

| LED の色 | ブレードのステータス                                    |
|--------|-----------------------------------------------|
| 緑      | • 点灯 – リンクがアップで、イーサネットポート経由でデータの送受信が可能。       |
|        | • 消灯 – リンクがダウンで、イーサネットポート経由でデータの送受信が不可能。      |
| 黄      | • 不定間隔で点滅 – データがイーサネットポート経由で動作中。              |
|        | <ul> <li>消灯 – データがイーサネット経由で動作中でない。</li> </ul> |

## ライブラリの移動や配送の準備

ライブラリを移動または配送する前に、以下の手順に従ってください。

- 注意: ライブラリを移動するとき:完全または部分的に取り外しを行 う場合は、メーカー提供の梱包材(出荷時または新たに購入し たもの)が必要です。オレンジ色のロボット固定アセンブリを 取り付けて、ロボットの損傷を防ぐ必要があります。さらに 移動中にライブラリ装置を保護するには、出荷時の段ボール 箱と梱包材を使用します。必要な梱包財を使用しないと、サ ポート契約が無効となる場合があります。装置への損傷が あった場合は、保証更新、Quantumによる修理、あるいはそ の両方が必要となります。Quantum では、取り外しサービス を提供しています。詳細については、Quantum 正規代理店ま たは Quantum 地域担当者までご連絡ください。
- 注意: ライブラリを配送するとき:出荷時の段ボール箱、梱包材、ラ イブラリと一緒に出荷されたオレンジ色のロボット固定アセ ンブリを使用してください。こうすることでライブラリの損 傷を防ぎます。
- ライブラリの設定を保存します(<u>ライブラリ設定の保存</u>ページの 531 を参照)。
- 2 ローカルの操作パネルを使用してライブラリをシャットダウンします (Operations (操作) > System Shutdown (システム シャットダウン)。 シャットダウンすると、ロボットがライブラリの底の「出荷時」の 位置まで下がります。
- 3 操作パネルの画面の指示に従います。
- 4 前面パネルの電源ボタンを押してライブラリの電源を切ります。
- 5 ライブラリ背面にある各電源装置の電力が切れます。
- 6 ロボットをライブラリの底に固定するオレンジ色のロボット固定ア センブリを取り付けます。このロボット固定アセンブリは、ライブ ラリが出荷されたパッケージに入っています。

#### 第 12 章 取り付け、取り外し、交換 ライブラリの移動や配送の準備

- 7 ライブラリの背面からコードやケーブルをすべて外します。
- 8 ライブラリからテープドカートリッジをすべて取り出します。
- **9** モジュールを持ち上げるときの重量を減らすために、テープ ドライ ブをライブラリから取り出します。

警告: 制御モジュールの重量は、テープ ドライブ、テープ カートリッジ、電源装置を含めずに約 27.2 kg (60 lbs) です。 拡張モジュールの重量は、テープ ドライブ、テープ カートリッジ、電源装置を含めずに 29.5 kg (65 lbs) を超えます。

> 安全にモジュールを持ち上げるためには、怪我をしない ように少なくとも2人が必要です。

- 10 ラック マウントの場合は、ラックからモジュールを一度に1つずつ 取り外しますラックからモジュールを一度に1つずつ。ラック取り 付けハードウェアとシェルフは、新しい場所で使用できるようにそ のままにします。
- 11 出荷用の段ボール箱の底にモジュールを置きます。
- 12 テープ ドライブをモジュールに再び挿入します。
- 13 梱包を完了します。詳細については、「開梱手順」を参照してくだ さい。

## <sub>第13章</sub> トラブルシューティング

Scalar i500 ライブラリには、ライブラリのステータスと問題について通知する高度なシステム監視と警告のメカニズムがあります。これらは各種ライブラリのサブシステムおよびコンポーネントのステータス情報を提供します。また、検出した問題についてユーザーに通知し、バックアップの妨げにならないように問題の診断と修正方法を推奨します。

本章では、以下について説明します。

- <u>RAS チケットについて</u>
- <u>ライブラリ情報スナップショットの取り込み</u>
- ライブラリ設定レコードの保存と電子メール送信
- ライブラリ設定の保存と復元
- <u>「Library Not Ready」(ライブラリの準備ができていません) メッ</u> セージのトラブルシューティング
- <u>重複するデバイスの検出</u>
- <u> 重複するメディア チェンジャ デバイスの検出</u>
- <u>テープ ドライブの識別</u>
- <u>テープ ドライブ ログの取得</u>
- <u>テープ ドライブ スレッド ログの取得</u>
- <u>FCI/Oブレードの識別</u>
- FCI/Oブレードを永久的に取り外す
#### 第 13 章 トラブルシューティング クアンタム ナレッジ ベース

- <u>FCI/Oブレードポートのリセット</u>
- <u>コマンド履歴ログの表示と電子メール送信</u>
- <u>LED の解釈</u>
- 設置検証テストの使用
- <u>内部ネットワークの設定</u>
- <u>ライブラリの診断</u>
  - <u>ドライブの診断ドライブのテストメディア テストイーサネット</u> 拡張ブレードの制御
- <u>ロボットの診断</u>

# クアンタム ナレッジ ベース

クアンタムでは、すべての製品に関するよくある質問、トラブルシュー ティングのヒント、サービス パンフレットのダイナミック リスティン グを保持しています。ナレッジ ベースにアクセスするには、クアンタム サポートの ウェブサイトに行き、Knowledge Base (ナレッジベース) をク リックします:

http://www.quantum.com/ServiceandSupport/Index.aspx

### RAS チケットについて

Scalar i500 ライブラリは、高度な問題検出、レポート、通知のテクノロ ジーを使用して、問題が発生しだいに警告します。また、ライブラリ は、多数のセルフテストを実行して、ライブラリの温度、電圧、電流、 および標準的な動作を監視します。セルフテストは、ライブラリの電源 を入れたときと、正常に動作中ライブラリがアイドル状態になったとき に実行されます。 セルフテストで問題が検出された場合は、信頼性、可用性、保守性 (Reliability, Availability, and Serviceability: RAS) チケットが生成され、 原因となっているコンポーネントが特定されます。ライブラリの発光ダ イオード (LED) のオン、オフ、点滅によっても異常な状態が通知されま す。問題が重大でない場合は、影響のないパーティションに、引き続き 全機能が提供されます。

RAS チケットには、次の3レベルの優先度があります。

- 低 情報メッセージ。ライブラリ内に異常な状態があり、検査と修 正が必要ですが、動作にほとんど影響しないか、全く影響しません。
- 高 警告メッセージ。ライブラリ内に、システムの性能、冗長性または特定のホストアプリケーションに影響する状態があることを示します。アプリケーションはエラーが発生し再起動が必要な場合もありますが、通常のライブラリの動作は、すぐに修正措置をとらずに続行することができます。ユーザーは状態を確認して問題をすぐに修正する必要があります。
- 緊急 致命的な問題。ライブラリ内で障害が発生したか、重大な状態があり、すぐに修正措置をとる必要があります。ほとんどの場合、ハードウェアコンポーネントのどれかが許容範囲内で機能しなくなったか、故障しています。バックアップや復元に必要な標準的なライブラリ動作ができなくなっているか、非常に不安定になっています。

可能な場合は、RAS チケットに問題解決の手順が表示されます。RAS チ ケットは、操作パネルと ウェブ クライアントの両方に表示できます。 表示された手順について質問がある場合は、ライブラリのオンライン ヘ ルプ システムにアクセスしてください。オンライン ヘルプ システムに アクセスするには、ウェブ クライアントまたは操作パネル ユーザー イ ンターフェイスの右上にある Help (ヘルプ) アイコンをクリックします。

簡単な問題は自分で解決できる場合もありますが、複雑な問題やフィー ルド交換可能ユニット (FRU) が必要な場合は、サービス担当者まで連絡 するように指示されます。FRU のサービスは、資格のあるサービス技術 者にお任せください。

注意: ライブラリのインベントリ中は、RAS チケットの作業は行わ ないでください。テープ カートリッジの欠如など、インベン トリの不一致が発生する可能性があります。

#### RAS チケットの表示

操作パネルとウェブ クライアントの両方の Tools (ツール) メニューから All RAS Tickets (すべての RAS チケット) を選択すると、All RAS Tickets (す べての RAS チケット) 画面が開き、RAS チケットが各イベント発生順に一 覧表示されます。

注: Last Occurrence (最後の発生) は、チケット イベントが前回発 生した日時を示します。この情報は、イベントが発生するた びに更新されます。Last Occurrence (最後の発生) は、RAS Ticket (RAS チケット)を開封、終了、または解決した場合に は更新されません。

リストには、RAS チケットによって取り込まれたエラー状態の要約も含 まれています。All RAS Tickets (すべての RAS チケット) 画面により、RAS チケットの詳細を表示でき、チケットの問題解決の情報にナビゲートで きます。テクニカル サポートを依頼するには、Ticket Details (チケット詳 細) および Ticket Resolve (チケット解決) ウィンドウにあるオンライン サービス要請ウェブサイトへのリンクをご利用ください。

すべての RAS チケットの初期状態は未開封です。管理者が、チケット の All RAS Tickets (すべての RAS チケット) 画面で Resolve (解決) ボタンを 選択すると、ステータスは Opened (開) に変わります。ユーザーがチ ケットを閉じると、ステータスは Closed (閉) に変わります。開封後およ び未開封のチケットは操作パネルとウェブ クライアントの両方で表示で きますが、Closed (閉) チケットを表示できるのは、ウェブ クライアント のみです。

注意: Close All Tickets (すべてのチケットを閉じる) ボタンを押すとき には注意が必要です。このボタンを押すと、解決していない ものも含めて、すべての RAS チケットが閉じます。各 RAS チケットを表示し、分析してから、個別に閉じることをお勧 めします。

- ウェブ クライアントから、Tools (ツール) > All RAS Tickets (すべての RAS チケット) を選択します。
- 操作パネルで Tools (ツール) > All RAS Tickets (すべての RAS チケット) を選択します。

RAS Tickets (RAS チケット)

RAS チケットの問題によっては、管理者が解決することができます。その他はサービス担当者が解決する必要があります。チケットの解決は一度に1人だけが実行できます。チケットの詳細は、同時に複数のユーザーが表示できます。RAS チケットの問題を解決している最中にウェブクライアント セッションがダウンした場合、3分待って、ウェブクライアント または操作パネルのいずれかから、RAS チケットの問題解決を続行できます。

- **1** ウェブ クライアントにログインします。
- **2** Tools (ツール) メニューから、All RAS Tickets (すべての RAS チケット) を選択します。

**Tools - All RAS Tickets (ツール - すべての RAS チケット)** 画面が表示さ れます。

- 3 解決する RAS チケットを指定します。
  - 注: 画面の下部にある Go to RAS Ticket (RAS チケットに移動) テキスト ボックスで RAS チケット番号を検索できます。 また、RAS チケットが複数ページにわたる場合は、Page 1 of x (1/x ページ) 矢印を使って残りのチケットを表示でき ます。
- 4 Resolve (解決) をクリックします。

**Ticket Resolution (チケット解決策)** ウィンドウが表示されます。この ウィンドウには、チケットの解決方法が表示されます。

- 5 説明を読みます。
- 6 以下のいずれかの操作を行います。
  - a チケットを今すぐ閉じるには、Close (閉じる) をクリックします。

Tools - All RAS Tickets (ツール - すべての RAS チケット) ウィンド ウが表示され、RAS チケットがリストに表示されなくなりま す。タスクが完了して、RAS チケットが解決されました。

b 今後のトラブルシューティング用にチケットを開いたままにしておくには、Exit (終了)をクリックします。その次に、関連する RAS チケットの解決に必要な診断手順を実行できます。 テクニカル サポートを依頼するには、チケットの Resolve (解決) ウィン ドウにあるオンライン サービス要請ウェブサイトへのリンクをご利用く ださい。

- 注: 閉じているチケットをすべて表示するには、画面の下部にある Include Closed Tickets (閉じているチケットを含む) チェック ボックスをオンにします。Tools - All RAS Tickets (ツール - すべ ての RAS チケット) 画面が更新され、すべての閉じている RAS チケットの Resolve (解決) ボタンが使用できなくなります。
- 注意: Close All Tickets (すべてのチケットを閉じる) ボタンを押すとき には注意が必要です。このボタンを押すと、解決していない ものも含めて、すべての RAS チケットが閉じます。各 RAS チケットを表示し、分析してから、個別に閉じることをお勧 めします。

正しい画面を開くには、以下の操作を行います。

 ウェブ クライアントから、Tools (ツール) > All RAS Tickets (すべての RAS チケット) を選択します。

RAS チケットを自動的に 閉じる

ライブラリを再起動すると、現在開いているすべての RAS チケットが 閉じます。再起動中にエラーが発生すると、新しいチケットが発行され ます。

自動チケット クロージャーは、ライブラリの再起動やライブラリの シャットダウン、またはライブラリ ファームウェアのアップグレードに より、意図的に再起動を開始した場合のみ発生します。自動チケット ク ロージャーは、ライブラリが予期せずシャットダウンした場合や電源 コードが外れた場合には起こりません。

閉じているチケットは、Tools (ツール) > All RAS Tickets (すべての RAS チ ケット) を選択して Include Closed Tickets (閉じているチケットを含む) チェック ボックスをオンにすることにより、ウェブ クライアントで常 に表示できます。自動的に閉じられたチケットは、「Canceled」(キャ ンセル済み)と指定されます。

#### 第 13 章 トラブルシューティング ライブラリ情報スナップショットの取り込み

自動チケット クロージャは、デフォルトで有効になっています。この機能は、操作パネルから有効または無効にすることができます。

正しい画面を開くには、以下の操作を行います。

 操作パネルから、Tools (ツール) > System Settings (システム設定) を選 択します。

# ライブラリ情報スナップショットの取り込み

テクニカル サポート担当者から、的確に診断できるようスナップショットのキャプチャ操作の実行を指示されることがあります。Capture Snapshot (スナップショットのキャプチャ)操作により、ライブラリ全体についての詳細情報を1つの ASCII ファイルに取り込んで、テクニカルサポート担当者に電子メール送信できるようにします。

ログ情報には、ライブラリ コンポーネントの設定データ、ステータス情報、トレース ログが含まれています。トレース ログは、問題に関する データを収集し、トラブルシューティングと問題解決に必要なライブラ リ情報をサポート担当者に提供します。

スナップショットファイルは、操作パネルとウェブ クライアントの両方 から電子メール送信できます。ウェブ クライアントでは、Capture Snapthot (スナップショットのキャプチャ) ファイルをコンピュータにダ ウンロードすることもできます。一方、ライブラリの操作パネルからは Capture Snapshot (スナップショットのキャプチャ) ファイルをダウン ロードすることはできません。また、Capture Snapshot (スナップ ショットのキャプチャ) ファイルは、ウェブ クライアントまたは操作パ ネルのどちらからも印刷できません。

ライブラリの設定と接続速度によっては、Capture Snapshot (スナップ ショットのキャプチャ) ファイルの保存に 30 分ほどかかります。保存さ れたファイルのサイズはかなり大きくなることがあります。ファイア ウォールのファイルサイズ制限によっては、このファイルを電子メール 送信できない場合もあります。

### 第 13 章 トラブルシューティング

#### ライブラリ設定レコードの保存と電子メール送信

ウェブクライアントでは、ライブラリの電子メール-アカウントが適切 に設定されていることを確認してから、ライブラリからのスナップ ショットの電子メール送信を試みます。ライブラリの電子-メールアカ ウントアドレスが設定されていないと、エラーが表示されます。電子 メールアカウントの設定方法については、<u>ライブラリ電子メールアカ</u> ウントの設定ページの 100 を参照してください。

ライブラリを構成し、ライブラリのスナップショットを特定の RAS チ ケット電子メール通知に自動的に添付できます (ライブラリ電子メール アカウントの設定 ページの 100 を参照)。ライブラリが自動スナップ ショットのキャプチャ処理中は、自動スナップショットが完了するまで ウェブ クライアントでスナップショットを手動キャプチャできません。 これが生じると、エラー メッセージが表示されます。約10 分ほど待っ てから、もう一度試行してください。

正しい画面を開く手順は、以下のとおりです。

- ウェブ クライアントから、Tools (ツール) > Capture Snapshot (スナッ プショットのキャプチャ)を選択します。
- 操作パネルから、Tools (ツール)>Capture Snapshot (スナップショット のキャプチャ)を選択します。

# ライブラリ設定レコードの保存と電子メール送信

ライブラリ設定レコードは、ライブラリ設定の詳細が含まれたテキスト ファイルです。設定レコードは保存するか、指定した電子-メールアドレ スに電子メールを送信できます。設定レコードには以下が含まれます。

- 製品情報 ベンダー、モデル、製品 ID、製品バージョン (ライブラ リファームウェア バージョン)、シリアル番号
- Capacity on Demand (COD) ライセンス情報 ライセンススロット と有効期限
- モジュール情報 ベンダー、モジュールの種類、モジュールのシリアル番号、モジュール場所の座標値
- テープドライブ情報:

#### 第 13 章 トラブルシューティング ライブラリ設定レコードの保存と電子メール送信

- SCSI テープ ドライブ パーティション名、パーティション内のテープ ドライブ数、ドライブの場所、SCSI 要素のアドレス、オンライン ステータス、アクティブ ステータス、準備完了状態、ベンダー、モデル、シリアル番号、テープ ドライブのファームウェア バージョン、ドライブの種類、論理シリアル番号、インターフェイスの種類、SCSI ID、LUN
- Fibre Channel (FC) テープ ドライブ パーティション名、パー ティション内のテープ ドライブ数、ドライブの場所、SCSI 要素 のアドレス、オンライン ステータス、アクティブ ステータス、 準備完了状態、ベンダー、モデル、シリアル番号、テープ ドラ イブのファームウェア バージョン、ドライブの種類、論理シリ アル番号、インターフェイスの種類、ワールドワイドノード名 (WWNN) ループ ID、トポロジ、速度、実際の速度
  - **注**: FC テープ ドライブが FC I/O ブレードに接続してい る場合、WWNN はテープ ドライブではなく I/O ブ レードの WWNN を示します。
- Serial Attached SCSI (SAS) テープ ドライブ パーティション 名、パーティション内のテープ ドライブ数、ドライブの場所、 SCSI 要素のアドレス、インターフェイスの種類、ドライブの種 類、準備完了状態、オンライン ステータス、バーコード、メ ディアの種類、要素アドレス、ベンダー、モデル、物理シリア ル番号、論理シリアル番号、SCSI ID、ファームウェア レベル、 制御パス ステータス
- I/O ブレード情報 ブレード番号、ブレード ID、場所の座標 値、シリアル番号、WWNN、ファームウェア バージョン、制 御 LUN
- パーティション情報 パーティション数、クリーニングスロット数、未割り当てのスロット数、インポート/エクスポート (I/E) スロット数、I/E 手動割り当て設定、パーティション名、 スロット数、テープドライブ数、カートリッジ数

#### 第 13 章 トラブルシューティング ライブラリ設定レコードの保存と電子メール送信

#### 設定レコードの電子メール 送信

システム管理者は、ウェブ クライアント上の Tools - E-mail Configuration Record (ツール - 電子メール設定レコード) 画面を使用して、ライブラリ設 定レコードを電子メール送信できます。

Tools - E-mail Configuration Record (ツール - 電子メール設定レコード) 画面 の E-mail Address (電子メールアドレス) テキスト ボックスには、複数の電 子メール アドレスを入力しないでください。設定レコードを複数の電子 メール アドレスに送信する必要がある場合は、各電子メール アドレス ごとにこの手順を繰り返します。

設定レコードを電子メールで送信する前に、ライブラリの電子メールア カウントを設定する必要があります。電子メール アカウントの設定方法 については、<u>ライブラリ電子メール アカウントの設定</u> ページの 100 を 参照してください。

ライブラリ設定レコードは操作パネルからは電子メール送信できません。正しい画面を開くには、以下の操作を行います。

 ウェブ クライアントから、Tools (ツール) > E-mail Configuration Record (電子メール設定レコード) を選択します。

設定レコードの保存

管理者は、ウェブクライアントの Tools - Save Configuration Record (ツール-設定レコードの保存) 画面を使用して、ライブラリ設定レコードを電子メール送信できます。

ライブラリ設定レコードは操作パネルからは保存できません。正しい画 面を開くには、以下の操作を行います。

 ウェブ クライアントから、Tools (ツール) > Save Configuration Record (設定レコードの保存)を選択します。

# ライブラリ設定の保存と復元

ライブラリには、テープ ドライブ ID、パーティション、ユーザーアカ ウント、インポート/エクスポート (I/E) ステーション、クリーニング スロットなど、設定できる項目が多数あります。ハードウェア障害や ファームウェア アップグレードの場合は、保存と復元操作によってライ ブラリのファームウェアと設定項目を前の状態に戻すことができます。

- 注: 制御モジュールまたは拡張モジュールを取り出したり交換し たりした後は、保存した設定を復元できません。モジュール を取り出した後や交換した後には、今後の使用に備えてライ ブラリの設定を保存してください。
- 注: 保存と復元の操作は、別の場所からログインしている複数の システム管理者が同時に実行することはできません。画面に はアクセスできますが、別のシステム管理者が同じ操作を 行っている間は、変更を適用できません。

#### ライブラリ設定の保存

**注意**: 設定項目を変更した後およびファームウェアをアップグレー ドする前に、必ずライブラリのスナップショットを撮り、設 定を保存してください。保存しておくと、必要なときに最新 の設定を復元できます。

この操作によって、現在のライブラリ設定とライブラリファームウェア が保存されます。既知の作業状態のときに、ライブラリの設定を保存し ます。ハードウェア障害の場合は、ハードウェアの修理後に保存した設 定を使用して設定を復元できます。ファームウェアのアップグレードを 開始する前に、ライブラリの設定を保存してください。保存しておく と、アップグレードに成功または失敗した後で設定を復元するオプショ ンを使用できます。

設定の保存/復元操作は、ウェブ クライアントでのみ実行できます。正 しい画面を開くには、以下の操作を行います。 ウェブ クライアントから、Tools (ツール) > Save/Restore
 Configuration (設定の保存/復元) を選択します。

### ライブラリの設定とライブ ラリ ファームウェアの 復元

保存されている設定ファイルを使用して、ライブラリの設定項目を前の 状態に復元できます。前回設定を保存した後でライブラリファームウェ アをアップデートした場合、ライブラリファームウェアのバージョンは 設定の保存に使われたバージョンに自動的に復元されます。

また、Tools (ツール) > Update Library Firmware (ライブラリ ファームウェア のアップデート) コマンドを使って、ライブラリ ファームウェアを以前の バージョンにダウングレードすることもできます。ネットワーク設定、 日時、ランセンス キーを除いて、現在のライブラリ設定情報はすべて失 われます。他の設定項目については、前のバージョンのライブラリ ファームウェアのインストール時に保存した設定ファイルを使用して復 元できます。また、ライブラリを再設定することも可能です。

**注**: 構成ファイルは、ファームウェアのバージョンと同じ、また はライブラリに現在インストールされているものより前のバー ジョンでなければなりません。これ以降のバージョンのファー ムウェアで作成した構成ファイルは、復元できません。

注: ライブラリが実行しているファームウェア バージョンが 600G 以降の場合、復元できるのは、410G 以降のファーム ウェア バージョンで作成した保存済み構成のみです。410G より前のファームウェアで作成した構成を復元する必要があ る場合、Quantum サポートまでお問い合わせください。

設定操作は、ウェブ クライアントでのみ実行できます。正しい画面を開 くには、以下の操作を行います。

 ウェブ クライアントから、Tools (ツール) > Save/Restore Configuration (設定の保存/復元) を選択します。

# 「Library Not Ready」(ライブラリの準備ができていません) メッセージのトラブルシューティング

操作パネルとウェブ クライアントには、それぞれ会社ロゴ、製品名、お よび Home (ホーム)、Help (ヘルプ)、Logout (ログアウト) の3 個のメイン ナビゲーション ボタンがあります。また、ライブラリの準備ができていな いときは、ヘッダーにその警告メッセージが表示されます。(ライブラリの 準備ができているときは、ヘッダーにメッセージは表示されません。)

操作パネルでは、ライブラリのロボット機能がライブラリ機能を実行す る準備ができていないとき、LIBRARY NOT READY (ライブラリの準備がで きていません) と一定間隔で点滅します。ライブラリ状態の詳細情報を表 示するには、Tools (ツール) > About Library (ライブラリについて) を選択し ます。About Library (ライブラリについて) 画面の State (状態) フィールドに Not ready (準備ができていません) と表示され、次に必要に応じて短い説明 が表示されます。たとえば、ライブラリのドアが開いている場合、State (状態) フィールドには次のように表示されます。Not ready, door is open (準 備ができていません。ドアが開いています)。

ライブラリの準備ができていない場合、ウェブ クライアントのヘッダー も警告します。たとえば、ライブラリドアが開いている場合、ヘッダー は次のメッセージを表示します。Library's door is open (ライブラリのドア が開いています)。

以下の場合は、操作パネルとウェブ クライアントに「Library Not Ready」 (ライブラリの準備ができていません) とヘッダーに表示されます。

- ロボットのキャリブレーション中。ロボットのキャリブレーション が終了すると、「Library Not Ready」(ライブラリの準備ができてい ません)というメッセージは表示されなくなります。
- ロボットのキャリブレーションができない場合。たとえば、基準ラベルがなく、ロボットのキャリブレーションができないことがあります。
- ロボットが手動の介入を必要とする場合。たとえば、アンロードで きないテープカートリッジがピッカーにある場合など。
- ライブラリのドアが開いている場合。ドアが開いていると、ロボットは作動しません。

上記の状態に当てはまらないがライブラリの準備ができていない場合は、ヘッダーに「Library Not Ready」(ライブラリの準備ができていません)というメッセージだけが詳細説明なしに表示されます。ライブラリが「準備ができていない」状態になると常に、RAS チケットが生成されます。RAS チケットには、問題のトラブルシューティングに役立つ情報が含まれています。詳細については、RAS チケットの表示ページの524 を参照してください。

「Library Not Ready」(ライブラリの準備ができていません) というメッ セージは、問題が解決してロボットのキャリブレーションが終了するま で、ヘッダーと About Library (ライブラリについて) 画面に表示されます。

注: 「Library Not Ready」(ライブラリの準備ができていません) メッセージは、ウェブ クライアントではブラウザが更新され るまで表示されません。同様に、問題が解決されなくても、 ブラウザが更新されるまで「Library Not Ready (ライブラリ の準備ができていません)」メッセージはウェブ クライアント からクリアされません。

# 重複するデバイスの検出

FC I/O ブレード上の両方のターゲット ポート (ポート1と2) が同じホ ストに接続していたり、複数のホストが1つのターゲット ポートに接続 していると、FC I/O ブレードのイニシエータ ポート (ポート3~6) に 接続しているすべてのデバイスが重複して表示されます。これを防ぐに は、以下のいずれか (または両方) を行います。

- ターゲット ポートに接続しているホストが1つだけの場合は、チャ ネルのゾーン分けを使って、ターゲット ポートにどのデバイスを表 示するかを指示できます (FCI/Oブレードチャネルゾーニングの設 定ページの122を参照)。
- ターゲット ポートに複数のホストが接続している場合は、ホストのマッピングを使用して、各ホストにどのデバイスを表示するかを指示できます(ホストマッピングの設定ページの129を参照)。

# 重複するメディア チェンジャ デバイスの検出

1 台または複数台のメディア チェンジャ デバイス (パーティション) が複 数回検出される場合があります。その理由の詳細については、メディア <u>チェンジャ用 FC I/O ブレードの内蔵仮想ポート</u>ページの 121 を参照し てください。

これを防ぐには、以下を行います。

- ホスト マッピングが有効になっていることを確認してください (FC ホストマッピングの有効/無効ページの 124 を参照)。
- 各メディア チェンジャに固有の LUN を割り当て、それぞれを適切 なホストにマップします (ホスト マッピングの設定 ページの 129 を 参照)。

# テープ ドライブの識別

操作パネルとウェブ クライアント ユーザー インターフェイスでは、ラ イブラリにインストールされているすべてのテープ ドライブについての 情報を表示できます。また、制御パス テープ ドライブを含めて、選択 したパーティション内のテープ ドライブを確認することもできます。 ウェブ クライアントでは、特定のパーティションに割り当てられていな いテープ ドライブを見つけることもできます。ウェブ クライアントで は、準備完了状態のテープ ドライブのみ確認できます。

操作パネルの Drive Information (ドライブ情報) 画面には、各テープ ドライ ブの以下の情報が表示されます。

- 制御パス テープ ドライブ ステータス はい/いいえ
- ベンダー
- モデル
- 種類
- シリアル番号

#### 第 13 章 トラブルシューティング テープ ドライブの識別

- テープ ドライブのファームウェア バージョン
- スレッドの起動バージョン
- スレッドのアプリケーションバージョン
- モードステータス オンライン/オフライン、準備完了/準備中
- ードステータス アンロード/ロード
- SCSI テープ ドライブ用 SCSI の ID
- FC テープ ドライブ用 WWNN
- SAS テープ ドライブ用 SAS アドレス

ウェブ クライアントの Identify Drives (ドライブの識別) 画面には、各テー プドライブの次の情報が一覧表示されます。

- 位置座標
- モードステータス オンライン/オフライン
- 状態 準備完了/準備中
- ドライブの種類
- プロトコル
- 制御パステープドライブステータス はい/いいえ
- ベンダー
- 物理シリアル番号 (P-SN)
- 論理シリアル番号 (L-SN)
- テープ ドライブのファームウェア バージョン

### 注: 表内の太字の列見出しは並べ替えができます。たとえば、列 項目 Location (場所)を選択すると、場所別に並べ替えること ができます。

操作パネルの Drive Information (ドライブ情報) 画面で、選択したパーティ ションに割り当てられているテープ ドライブ、およびパーティションの 制御パス テープ ドライブを、テープ ドライブの背面にある緑の発光ダ イオード (LED) の点滅で見分けることができます。

 Identify All (すべて識別) ボタンを選択すると、パーティションに割り 当てられているテープ ドライブの背面にある緑の LED が点滅しま す。LED は、毎秒10回の速度で1分間点滅します。 Identify Ctrl Path (制御パスの識別) ボタンを選択すると、そのパーティションの制御パス テープ ドライブの背面にある緑の LED が点滅します。制御パス テープ ドライブは、ホスト アプリケーションに各パーティションを結び付けるために使用します。ライブラリのケーブル接続やテープ ドライブのライブラリ制御パスのトラブルシューティング時にこのボタンを使用します。緑の LED が 毎秒 10 回の速度で1分間点滅します。

ウェブクライアント Identify Drives (ドライブの確認) 画面で、準備ができ ている状態のテープ ドライブの背面にある緑の LED が点滅することに より、特定のパーティションに割り当てられたテープ ドライブ、割り当 てられていないテープ ドライブ、各パーティションの制御パス テープ ドライブを確認できます。

- Identify All (すべて識別) ボタンをクリックして、選択したテープドライブの背面にある LED を点滅させることができます。準備完了状態にあるテープドライブのみが点滅します。特定のパーティションを選択した場合や、設定したパーティションが1つだけの場合は、そのパーティション内のテープドライブが点滅します。Unassigned (未割り当て) を選択した場合は、すべての未割り当てテープドライブの緑の LED が点滅します。All (すべて)を選択した場合は、ライブラリにインストールされているすべてのテープドライブの緑の LED が点滅します。
- Identify Control Path (制御パスの識別) をクリックすると、制御パステー プドライブの背面にある緑の LED が点滅します。準備完了状態に あるテープドライブのみが点滅します。制御パステープドライブ は、ホストアプリケーションに各パーティションを結び付けるため に使用します。ライブラリのケーブル接続やテープドライブのライ ブラリ制御パスのトラブルシューティング時にこのボタンを使用し ます。あるパーティションを選択すると、そのパーティションの制 御パス テープドライブにある緑の LED が点滅します。All (すべて) を選択した場合は、準備完了状態にあるすべての制御パステープド ライブの緑の LED が点滅します。

 注: FC I/O ブレードを使用してテープ ドライブをホスト アプ リケーションに接続しているパーティションには、制御 パス テープ ドライブはありません。

- ウェブ クライアントから、Tools (ツール) > Identify Drives (ドライブの 確認) を選択します。
- 操作パネルから、Tools (ツール) > Drive Info (ドライブ情報) を選択します。

# テープ ドライブ ログの取得

システム管理者は、ウェブ クライアントを使用して、テープ ドライブ ログを取得できます。テープ ドライブのログ情報は、ライブラリやテー プ ドライブに関する問題のトラブルシューティングに役立ちます。 Retrieve Drive Log (ドライブログの取得) 画面でテープ ドライブを選択で きます。

注: 表内の太字の列見出しは並べ替えができます。たとえば、列 項目 Location (場所)を選択すると、場所別に並べ替えること ができます。

テープドライブログファイルの取得に関する詳細は、以下のとおりです。

ログの取得プロセスには 30 分ほどかかる場合があるので、そのテープドライブと関連パーティションは、この操作中自動的にオフラインになり、この操作が完了するとオンラインに戻ります。テープドライブとパーティションをオフラインに切り替えると、確認を要求されます。

 注: 操作が適切に完了しないと、パーティションは、手動 でオンラインにするか、またはライブラリを再起動す るまでは、オフラインのままになります(パーティ ションをオンラインまたはオフラインにするページ の 82 を参照)。

テープ ドライブ ログ名は命名規則 UDS\_ID\_SN.dmp に従って指定します。ID はライブラリ内のテープ ドライブの座標位置、SN はテープドライブのシリアル番号を示します。

#### 第 13 章 トラブルシューティング テープ ドライブ スレッド ログの取得

 ログを取得するテープ ドライブのインターフェイスの種類 (SCSI、 SAS、FC)を選択できます。

詳しい設定手順については、ライブラリのオンライン ヘルプを参照して ください。オンライン ヘルプ システムにアクセスするには、ウェブ ク ライアントまたは操作パネル ユーザー インターフェイスの右上にある Help (ヘルプ) アイコンをクリックします。

操作パネルからは、テープ ドライブ ログを取得できません。正しい画 面を開くには、以下の操作を行います。

 ウェブ クライアントから、Tools (ツール) > Drive Operations (ドライブ 操作) を選択します。

# テープ ドライブ スレッド ログの取得

システム管理者はテープ ドライブのスレッド ログを取得できます。 テープ ドライブのスレッド ログ情報は、ライブラリやテープ ドライブ に関する問題のトラブルシューティングに役立ちます。Retrieve Drive Sled Log (ドライブスレッド ログの取得) 画面でテープ ドライブ スレッド を選択できます。

**注**: 表内の太字の列見出しは並べ替えができます。たとえば、列 項目 Location (場所)を選択すると、場所別に並べ替えること ができます。

テープ ドライブ スレッド ログ ファイルの取得に関する詳細は、以下の とおりです。

- テープ ドライブ スレット ログ名は命名規則 UDS\_ID\_SN.LOG に従っ て指定します。ID はライブラリ内のテープ ドライブ スレッドの座標 位置、SN はテープ ドライブ スレッドのシリアル番号を示します。
- ログを取得するテープ ドライブ スレッドのインターフェイスの種類 (SCSI、SAS、FC)を選択できます。
- Save (保存) ダイアログで、テープ ドライブ スレッド ログ ファイル の保存先を指定できます。

第 13 章 トラブルシューティング FC I/O ブレードの識別

詳しい設定手順については、ライブラリのオンライン ヘルプを参照して ください。オンライン ヘルプ システムにアクセスするには、ウェブ ク ライアントまたは操作パネル ユーザー インターフェイスの右上にある Help (ヘルプ) アイコンをクリックします。

操作パネルからは、テープ ドライブ スレッド ログを取得できません。 正しい画面を開くには、以下の操作を行います。

 ウェブ クライアントから、Tools (ツール) > Drive Operations (ドライブ 操作) を選択します。

# FC I/O ブレードの識別

システム管理者は、選択した FC I/O ブレード上の緑の LED を点滅させて、ライブラリ内の I/O ブレードの物理的な場所を識別できます。このブレード操作の後、ライブラリの背面に回って、FC I/O ブレードの下部で高速点滅している LED で I/O ブレードを識別します。LED は1分間点滅を続けます。

- ウェブ クライアントから、Setup (セットアップ) > I/O Blades (I/O ブレード) > Blade Control (ブレード制御) を選択します。
- 操作パネルから、Setup (セットアップ) > I/O Blades (I/O ブレード) > Blade Control (ブレード制御) > Identify Blade (ブレードの識別) を選択し ます。

# FC I/O ブレードを永久的に取り外す

ライブラリのファームウェアは、ライブラリに取り付けられたすべての FCI/Oブレードを監視しています。FCI/Oブレードを取り付けると、 ライブラリは各電源の入れ直し後、ブレードの位置が同じであると想定 します。

FC I/O ブレードの場所を変更したり、ライブラリから永久的に取り外した場合は、ライブラリファームウェアがそのブレードを監視しないように再設定する必要があります。管理者は、Setup - Blade Control (セットアップ - ブレード制御) 画面でその FC I/O ブレードを選択して、ブレードを取り外す操作を実行できます。これを行わないで、取り外した FC I/O ブレードの監視が続けられると、RAS チケットが生成されます。

故障した FCI/O ブレードを新しいブレードと交換した場合は、監視を 中止する設定を行う必要はありません。FCI/O ブレードを取り外して 交換する手順については、FCI/O ブレードの追加、取り外し、交換 ページの 484 を参照してください。

ブレードを取り外すと、接続しているホストとの通信が一時的に途絶え ます。画面には通信ロスを示す警告メッセージが表示され、そのまま続 行するか問われます。

- 注: FC I/O ブレードを永久的に取り外す前に、その FC I/O ブレードの位置を確認してください。詳細については、FC I/O ブレードの識別ページの 540 を参照してください。
- 注: この操作は、異なる場所からログインしている複数の管理者 が同時に実行することはできません。必要な画面にはアクセ スできますが、他の管理者が同じ操作を実行している間は、 変更を適用できません。

- ウェブ クライアントから、Setup (セットアップ) > FC I/O Blades (FC I/O ブレード) > FC I/O Blade Control (ブレード制御) を選択します。
- 操作パネルから、Setup (セットアップ) > FC I/O Blades (FC IO ブレード) > FC I/O Blade Control (FC I/O ブレード制御) > Remove Blade (ブレードの取り外し) を選択します。

# FC I/O ブレード ポートのリセット

システム管理者は、FC I/O ブレード上のポートを個別にリセットでき ます。これらのポートのリセットは、FC I/O ブレードに関する問題の トラブルシューティングに役立ちます。Setup - Blade Control (セットアッ プ・ブレード制御) 画面で、選択した FC I/O ブレード ポートのポート リ セット操作ができます。

FC I/O ブレード ポートをリセットすると、接続しているホストとの通信が一時的に途絶えます。画面には通信ロスを示す警告メッセージが表示され、そのまま続行するか問われます。

- **注**: この操作は、異なる場所からログインしている複数の管理者 が同時に実行することはできません。必要な画面にはアクセ スできますが、他の管理者が同じ操作を実行している間は、 変更を適用できません。
- 注: FC I/O ブレード ポートをリセットする前に、その FC I/O ブレードの位置を確認してください。詳細については、FC I/O
   ブレードの識別ページの 540 を参照してください。

- ウェブ クライアントから、Setup (セットアップ) > FC I/O Blades (FC I/O ブレード) > FC I/O Blade Control (ブレード制御) を選択します。
- 操作パネルから、Setup (セットアップ) > FC I/O Blades (FC I/O ブレード) > FC I/O Blade Control (FC I/O ブレード制御) > Reset Port (ポートのリセット) を選択します。

## コマンド履歴ログの表示と電子メール送信

FC I/O ブレードを取り付けると、システム管理者は Command History Log (コマンド履歴ログ) 画面を使用して、外部アドレス指定が可能なライ ブラリ デバイス、コントローラ LUN、パーティション、テープ ドライ ブで発生した最新のコマンドおよび応答のアクティビティを表示できま す。この情報は、問題の原因の分離 (ライブラリ デバイスやホスト アプ リケーションなど) に役立ちます。

ライブラリ内の設定済み FC I/O ブレードを選択して、関連するライブ ラリデバイスのリストを表示できます。各デバイスについて、コマンド 履歴ログを表示できます。指定した電子メール アドレスにコマンド履歴 を電子メールで送信することもできます。ログは、電子メール メッセー ジの添付テキスト ファイルとして送信されます。

コマンド履歴ログを電子メール送信する前に、ライブラリの電子メール アカウントを設定する必要があります。電子メール アカウントの設定方 法については、「<u>ライブラリの設定</u>」の<u>ライブラリ電子メール アカウン</u>トの設定ページの 100 を参照してください。

ウェブ クライアントからはコマンド履歴ログを表示できません。正しい 画面を開くには、以下の操作を行います。

 操作パネルから、Tools (ツール) > Command History Log (コマンド履歴 ログ) を選択します。

# LED の解釈

LED は、個々のライブラリ コンポーネントのステータスを視覚的に示 します。LED は、RAS チケット で特定できない問題の存在を知らせる こともあります。たとえば、ライブラリの RAS チケット生成を妨げる ようなファームウェアの問題を示すことができます。

ライブラリの以下のコンポーネントに LED があります。

- ライブラリ制御ブレード (LCB)
- FCI/Oブレード
- FCI/Oファンブレード
- イーサネット拡張ブレード
- テープ ドライブ
- 電源装置

これらのコンポーネントにはファイバ ポート リンク LED も含まれてい る場合もあります。

#### ブレードステータスLED

このセクションでは、以下のステータス LED について説明します。

- ライブラリ制御ブレード(LCB)
- FCI/Oブレード
- FCI/Oファンブレード
- イーサネット拡張ブレード

図 <u>69</u>は、ブレード LED の場所を示しています。<u>表 14</u>を参照して、LED の現在のステータスを判断してください。

図 69 ブレード LED の場所

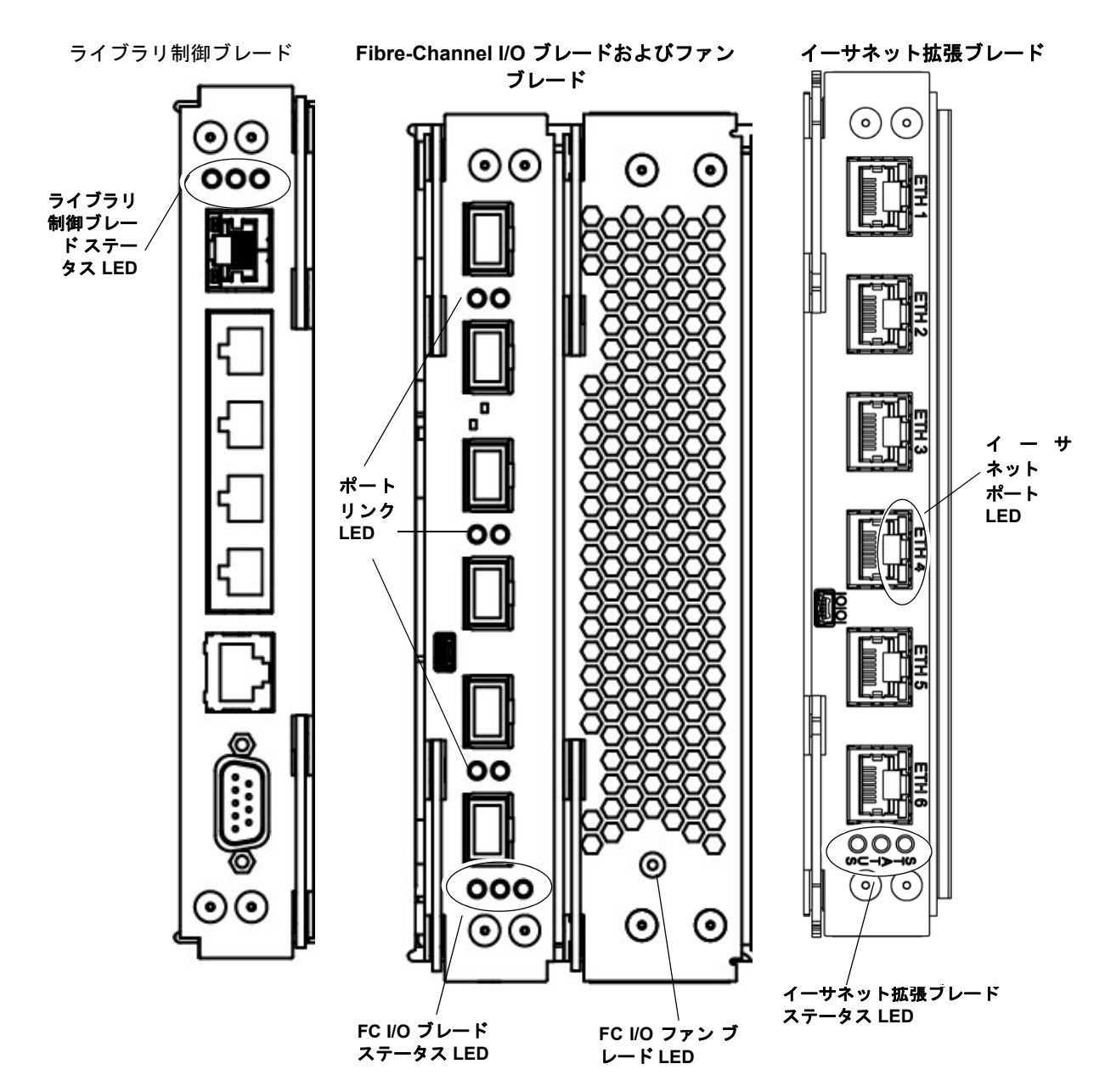

#### 表 14 ブレード ステータス LED

| LED の色 | 意味                                                   | ブレードのステータス                                                                                                    |  |
|--------|------------------------------------------------------|----------------------------------------------------------------------------------------------------|--|
| 緑      | ライブラリ<br>アプリケー<br>ション コー<br>ド/ブレード<br>プロセッサ<br>ステータス | <ul> <li>毎秒1回の点滅 – 正常の動作。</li> <li>点灯 – 動作不可能な状態。</li> <li>消灯 – 動作不可能な状態(またはブレードがブート状態)。</li> <li>3秒点灯した後で2度点滅(FC I/O ブレードのみ) – ブレードファームウェアのダウンロード中。</li> <li>毎秒10回の点滅(FC I/O ブレードのみ) – モードの識別(ユーザーの要求によって他のブレードと区別するため。FC I/O ブレードの識別の一ジの 540 を参照)</li> </ul>                                                                                                    |  |
| 黄      | 正常性ステータス                                             | <ul> <li>毎秒 10 回の点滅 (FC I/O ブレードのみ) - モードの識別 (ユーザーの要求によって他のブレードと区別するため。FC I/O ブレードの識別ページの 540 を参照)。</li> <li>消灯 - 正常の動作。</li> <li>毎秒 1 回の点滅 (LCB のみ) - ライブラリ アプリケーション コードが動作していないか、既存のコンパクト フラッシュで、ファームウェアのアップグレード / ダウングレードが進行中。</li> <li>点灯 -</li> <li>LCB - 故障またはブレードがブート状態か、新しいコンパクトフラッシュの最初のファームウェアのアップデート。10 分以上点灯する場合、LCB は取り替えが必要な場合があります。</li> <li>FC I/O ブレード - 故障またはブレードがブート状態か、ブレードのファームウェアが自動調整中。</li> <li>FC I/O ファン ブレード - ファン速度が速すぎるか遅すぎる、温度が高すぎる、ファン速度センサの故障、電源制御の問題など、1つまたは複数の問題がある可能性があります。</li> <li>イーサネット拡張ブレード - 故障またはブレードがブート状態。</li> <li><b>注</b>:通常、点灯は故障しているという意味ですが、青い LED が 10秒に1回点滅を伴う場合は、黄色い LED が点灯していても短期的には正常な状態である場合があります。自動レベル調整されず、黄色い LED が点灯し、少なくとも10 秒続かない場合は、ブレードを取り外さないでください。ライブラリの電源が入ってい</li> </ul> |  |

| LED の色 | 意味                                                                | ブレードのステータス                                                         |
|--------|-------------------------------------------------------------------|--------------------------------------------------------------------|
| 青      | 電源制御ス<br>テータス                                                     | <ul> <li>10 秒に1回点滅する – 正常。ブレードは電源が入っています。</li> <li>点灯 –</li> </ul> |
|        | <ul> <li>LCB – エラー状態。LCB を取り外し / 交換する前に、ライブラリの電源を切ります。</li> </ul> |                                                                    |
|        | <ul> <li>FC I/O ブレード – 交換モード:ブレードの取り外し / 交換の準備ができています。</li> </ul> |                                                                    |
|        |                                                                   | • イーサネット拡張ブレード – ブレードの動作不可能状態。                                     |
|        |                                                                   | • 消灯 – ブレードの電源オフ。                                                  |
|        |                                                                   | <ul> <li>1秒に1回(イーサネット拡張ブレード) – 電源オフ。取り外し/交換の準備ができています。</li> </ul>  |

ブレード ポート LED

このセクションでは、ブレードポート LED について説明します。

### LCB イーサネット ハブ ポート LED

イーサネット ハブ ポートの LED はポート上にあります。<u>表 15</u>を参照して、LCB 上のイーサネット ハブ リンクの動作を判断してください。

表 15 LCB イーサネット ハブ リンクの動作

| LED の色 | 意味     | ファイバ ポート リンク ステータス                |
|--------|--------|-----------------------------------|
| 黄      | リンクと動作 | <ul> <li>点灯 – リンクがアップ。</li> </ul> |
|        |        | • 点滅 – リンクがアップで、現在コマンドを送信中。       |

#### FC I/O ブレードのファイバ ポート リンク LED

FC I/O ブレードのファイバ ポート リンク LED は、FC リンクの現在の 状態と、リンクのコマンド送信準備が整っているかどうかを示します。 FC I/O ブレード ファイバ ポートのリンク LED は、ポートの上側または 下側にあります。FC I/O ブレードの各リンク LED ペアのうち、左側の LED は下のファイバ ポートに属し、右側の LED は、上のファイバ ポー トに属します。FC I/O ブレードの面板に、どの LED がどのポートに属 すかが示されている場合があります。

<u>表 16</u> を参照して、FC I/O ブレード上の Fibre Channel リンクの動作を 判断してください。

表 16 FC I/O ブレードのファ イバ ポート リンク LED

| LED の色 | 意味     | ファイバ ポート リンク ステータス                |
|--------|--------|-----------------------------------|
| 緑      | リンクと動作 | <ul> <li>点滅 – リンクの動作中。</li> </ul> |
|        |        | • オフ – リンクなしか、常に動作しているリンク *       |
|        |        | • 点灯 – ブレードの初期化中。                 |

\* LED の点滅速度は、動作につれて増加し、極度に高くなると、ほとんどオフのように見える場合があります。 また、ブレードが起動するとき、ファームウェアがポートを初期化するまでリンク LED はすべてオンになり、 ポートが初期化されると、ポートのトランスミッタが有効になってリンクが得られるまでオフになります。

### イーサネット拡張ブレード イーサネット ポート LED

表 17 イーサネット拡張ブ レード イーサネット ポート リ ンク LED ステータス

| LED の色 | ブレードのステータス                                          |
|--------|-----------------------------------------------------|
| 緑      | 点灯 – リンクがアップ。イーサネット ポートを通じてデータを送受信できます。             |
|        | 消灯 – リンクがダウン。イーサネットポートを通じてデータを送受信できません。             |
| 黄      | 不定期な間隔で点滅 – イーサネット ポートを通じて発生しているデータ アクティビ<br>ティが存在。 |
|        | 消灯 – イーサネット ポートを通じて発生しているデータ アクティビティなし。             |

LED ステータスに応じた LCB の保守

- 1 LED の点滅パターンを 30 秒以上観察します。
- ライブラリのスナップショットをキャプチャし、解析のために Quantum テクニカル サポートに送信します。

-プドライブLED RAS チケットは通常、エラーコードや TapeAlerts を含め、テープ ドラ イブに関連する問題をすべてレポートします。テープ ドライブ LED の 点滅パターンを観察することで、テープ ドライブのどの動作が現在実行 中かどうかを判断できます。

> 図 70 に、テープ ドライブ LED とファイバ ポート リンク LED の場所を 示します。

図 70 テープ ドライブ LED の 場所

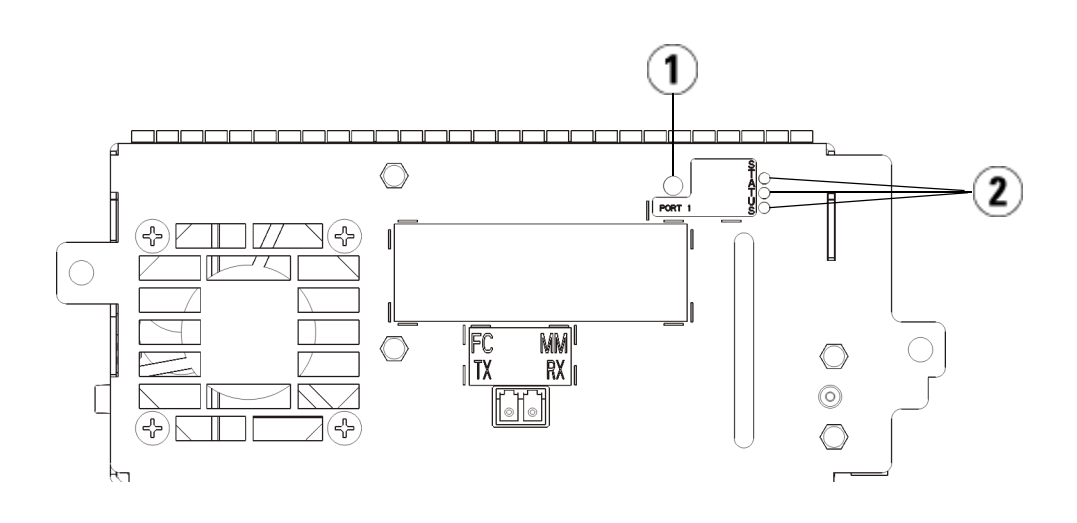

- 1 ファイバ ポート LED
- 2 テープ ドライブ LED

### <u>表18</u>を参照して、テープドライブの動作を判断してください。

### 表 18 テープ ドライブ LED

| LED の色   | 意味               | テープ ドライブのステータス                                                                      |
|----------|------------------|-------------------------------------------------------------------------------------|
| 緑        | プロセッサの動作         | <ul> <li>毎秒1回の点滅 – 正常の動作。</li> </ul>                                                |
|          |                  | <ul> <li>点灯 / 消灯 – テープ ドライブのメイン プロセッサが動作していない。</li> </ul>                           |
|          |                  | <ul> <li>毎秒 10 回の点滅 – 識別モード (<u>テープ ドライブの識別</u>ページの 535 を参照)。</li> </ul>            |
|          |                  | <ul> <li>3秒間に3回点滅した後で停止(消灯)の繰り返し – テープド<br/>ライブの初期化中。</li> </ul>                    |
|          |                  | <ul> <li>3 秒点灯した後で2度点滅 – テープドライブファームウェアのダウンロード中。</li> </ul>                         |
|          |                  | <ul> <li>1.25 秒内に2回の高速点滅後、1.25 秒間点灯の繰り返し – ド<br/>ライブスレッドファームウェアのダウンロード中。</li> </ul> |
| 黄 デ<br>正 | テープ ドライブの<br>正常性 | <ul> <li>消灯 – 正常の動作。</li> </ul>                                                     |
|          |                  | • 点灯 — ドライブの故障。                                                                     |
| 青        | 電源制御ステータ<br>ス    | <ul> <li>10秒に1回の点滅 – 正常の動作。</li> </ul>                                              |
|          |                  | <ul> <li>点灯 – オフライン。取り外し / 交換の準備ができています。</li> </ul>                                 |
|          |                  | • 消灯 – テープ ドライブの電源オフ。                                                               |

### テープ ドライブのファイ バ ポート リンク LED

ファイバ ポート リンク LED は、FC リンクの現在の状態と、リンクのコ マンド送信準備が整っているかどうかを示します。テープ ドライブの ファイバ ポート リンク LED は、テープ ドライブの背面のファイバ ポー トの隣にあります。

表19を参照して、PCリンクの動作を判断してください。

### 表 19 ファイバ ポート リンク ステータス

| LED の色 | 意味          | ファイバ ポート リンク ステータス                                                                                                    |
|--------|-------------|----------------------------------------------------------------------------------------------------|
| 緑      | ループ初期化プロトコル | • 点灯 – ループ初期化プロトコル (LIP)の起動。                                                                                                    |
|        | (LIP) と動作   | • 一定間隔で点滅 – ホスト コマンド / データの動作中。                                                                                                    |
| 黄      | オンラインで光を検出  | <ul> <li>点灯 – ライブラリがテープ ドライブのデータバスを有効にし、光ファイバケーブルを通して光を検出できます。</li> </ul>                                                                |
| 色なし    | 動作なしか光の検出なし | <ul> <li>点灯 – テープ ドライブがオフか、光ファイバ ケーブル<br/>を通して光を検出できません (ファイバ ケーブルがない)。テープ ドライブがオフラインの場合は、テープ ド<br/>ライブの青いステータス LED が点灯しています。</li> </ul> |

#### 電源装置の LED

RAS チケットは通常、電源装置に関する問題をレポートします。また、 電源装置上の LED の点滅パターンを観察することでも、正常に機能し ているかを確認できます。 電源装置の LED は、点滅速度でステータスを示します。LED の色は、 レポートするコンポーネントの領域を示します。

<u>表 20</u>を参照して、電源装置の動作を判断してください。

表 20 電源装置のステータス

| LED の色と<br>場所 | 意味      | 電源装置のステータス                                          |
|---------------|---------|-----------------------------------------------------|
| 緑             | AC OK   | • 点灯 - 電源装置の AC 入力が動作の最低要件を超えています。                  |
| (上)           |         | • 消灯 - 電源装置の AC 入力が動作の最低要件を下回っています。                 |
| 緑             | DC OK   | • 点灯 — 電源装置の出力電圧が規定内。                               |
| (中)           |         | • 消灯 — 電源装置の出力電圧が規定外。                               |
| 青<br>(底)      | Standby | <ul> <li>消灯 — 正常。</li> </ul>                        |
|               |         | <ul> <li>点灯 – スワップモード:取り外し/交換の準備ができています。</li> </ul> |

電源装置障害に関する RAS チケットは、モジュール数とモジュールに 接続している電源装置の数を記録します。

拡張モジュールは、制御モジュールを基準とした位置によって番号が付きます。制御モジュールは、数0に割り当てられています。制御モジュールにスタックされているすべての拡張モジュールは、負の数を割り当てられます。一方、制御モジュールの上にスタックされている拡張モジュールは、正の数を割り当てられます。たとえば、拡張モジュール-2は、制御モジュールの下にある2番目の拡張モジュールです。一方、拡張モジュール+2は、制御モジュールの上にある2番目の拡張モジュールです。

各モジュールには、電源装置を2台まで含めることができます。左の電源装置は#1で、右の電源装置は#2です。

## 設置検証テストの使用

システム管理者は、ライブラリの保守後に設置検証テスト (IVT) を行っ て、ライブラリが本格稼動できるかどうかを確認できます。このような ライブラリ保守には、新しいライブラリの設置、FRU や CRU の交換が 含まれます。

注: IVT は、ライブラリ ファームウェア バージョン 520G 以降および 2008 年 7 月 1 日以降に構築されたライブラリ (シリアル番号の下 4 桁が 8602 以上) 用に最適化されています。
2008 年 7 月 1 日以前に構築されたライブラリでファームウェア バージョン 520G 以降を実行している場合は、IVT テストを選択可能でもテストを実行することはできません。
2008 年 7 月 1 日以前に構築されたライブラリでファームウェア バージョン 500G 以前を実行している場合は、テストを実行できますが、結果が正しくない可能性があるため、推奨できません。

IVT を実行するたびに新しい IVT ログが作成されます。ログには、ライ ブラリの準備状況の詳しい情報がレポートされ、必要に応じてライブラ リサブシステムの限界条件や障害場所が示されます。

完全な IVT は5種類のサブテストに分かれています。時間の制限や関心 分野によっては、特定のサブテストだけを実行できます。完全な IVT に は、5 台のモジュール、5 台の I/E ステーション、18 台のドライブを含 む最大構成ライブラリでは、最長5 時間半かかる場合があります。

- ロボットテストでは、ピッカーアセンブリとYキャリッジアセンブリ、バーコードスキャナ、キャリブレーションセンサを含め、ライブラリのロボットアセンブリの基本機能が評価されます。ロボットテストの所要時間は5分です。
- フレームテストでは、制御と拡張モジュールの構成と位置合わせを検査します。フレームテストの所要時間は、各モジュールにつき3分です。
- I/E ステーション テストでは、各 I/E ステーションの構成と機能を評価します。I/E ステーション所要時間は、各 I/E ステーションにつき3分です。

- ドライブ は、ライブラリ ドライブ上で機能テストを実行します。ド ライブ テストの所要時間は、ドライブ1台につき15分です。
- ツアーは、スクラッチ データ カートリッジをライブラリの端から端まですべてのストレージスロットを移動します。ライブラリの上端と下端スロットもスキャンします。ツアーの所要時間は5分です。

IVT サブテストの実行に関する詳細は、以下のとおりです。

- デフォルトでは、すべての IVT サブテストが事前に選択されています。テストをこの IVT の実行から除外するには、サブテスト名の隣のチェック ボックスをクリアしてください。IVT の実行準備が整ったら、Apply (適用)を選択します。
- ロボット、ドライブ、ツアーのサブテストではそれぞれ、テストを 開始する前にスクラッチデータカートリッジを用意する必要があり ます。これらのいずれかのサブテストを選択すると、スクラッチ データカートリッジを一番上のI/Eステーションスロットに挿入 するように指示されます。I/Eステーションを閉じると、Manual Cartridge Assignment (カートリッジの手動割り当て)設定が操作パネル の System Settings (システム設定)画面 (Tools (ツール) > System Settings (システム設定))で有効になっている場合は、操作パネルに Assign I/E (IE の割り当て)画面が表示されます。新しいスクラッチデータカー トリッジを System (システム)パーティションに割り当て、Apply (適 用)を選択します。
- ドライブ サブテストは、スクラッチ データ カートリッジとメディ アの種類が同じテープ ドライブのみをテストします。たとえば、ス クラッチ データ カートリッジが LTO-3 であれば、LTO-3 でない テープ ドライブはすべてドライブ テストから除外されます。ライブ ラリ内のテープ ドライブが異なるメディアの種類である場合、各 テープ ドライブのメディアの種類ごとに別のスクラッチ データ カートリッジを使用して複数回ドライブ テストを実行する必要があ ります。
- サブテストに必要なリソース (スクラッチ データ カートリッジなど) がない場合、そのサブテストに失敗します。
- IVT は、ライブラリのインベントリから開始します。インベントリ は、テスト結果と一緒に IVT ログに記録されます。
- IVT の結果を表示するには、Library Test Progress (ライブラリテスト 進行状況) 画面で Details (詳細) を選択します。IVT の実行中にテスト結 果を表示できますが、完了したテストの結果しか表示されません。

- サブテスト間で現在の IVT の実行をキャンセルするには、Library Test Progress (ライブラリテスト進行状況) 画面で Stop (停止) を選択し ます。最後に発行されたコマンドが完了してから、ライブラリの制 御が戻ります。
- 選択したテストが完了したら、Next (次へ)を選択します。詳細な IVT ログを表示するか、それを電子メールで送信することができます。 どちらかを選択して、Next (次へ)を選択します。

IVT テストは、ウェブ クライアントからは実行できません。正しい画面 を開くには、以下の操作を行います。

操作パネルから Tools (ツール) > Library Tests (ライブラリのテスト) > Installation & Verification Tests (設置と検証テスト) を選択します。

#### IVT ログの表示

IVT を実行するたびに新しい IVT ログが作成されます。ログには、ライ ブラリの準備状況の詳しい情報がレポートされ、必要に応じてライブラ リサブシステムの限界条件や障害場所が示されます。IVT の実行後、ロ グの概要かログの詳細を表示できます。

- ウェブ クライアントから、Reports (レポート) > Log Viewer (ログ ビュー ア) > Installation Verification Test Summary Log (設置検証テストの概要ロ グ) を選択します。
- ウェブ クライアントから、Reports (レポート) > Log Viewer (ログ ビュー ア) > Installation Verification Test Detailed Log (設置検証テスト詳細ログ) を選択します。
- 操作パネルから、Tools (ツール) > Library Tests (ライブラリのテスト) > View Last Summary Log (前回の概要ログを表示) を選択します。
- 操作パネルから、Tools (ツール) > Library Tests (ライブラリのテスト) > View Last Detailed Log (前回の詳細ログを表示) を選択します。

#### 第 13 章 トラブルシューティング 設置検証テストの使用

### IVT ログの保存と電子メー ル送信

ウェブクライアントを使用して、IVT ログの概要と詳細をテキストファ イルとして保存し、電子メールで送信できます。操作パネルからは、 IVT ログをテキストファイルとして電子メール送信できます。

正しい画面を開く手順は、以下のとおりです。

- ウェブ クライアントから、Reports (レポート) > Log Viewer (ログ ビュー ア) > Installation Verification Test Summary Log (設置検証テストの概要ロ グ) を選択します。
- ウェブ クライアントから、Reports (レポート) > Log Viewer (ログ ビュー ア) > Installation Verification Test Detailed Log (設置検証テスト詳細ログ) を選択します。
- 操作パネルから Tools (ツール) > Library Tests (ライブラリのテスト) >
   E-mail Last Detailed Log (前回の詳細ログを電子メール送信) を選択します。

### ライブラリ デモの実行

システム管理者は、ライブラリのデモを実行できます。これは、FRUまたは CRU の交換後にロボット機能をテストする簡単な方法です。また、I/E ステーションから、無作為に選択されたストレージスロットに、ライブラリがスクラッチ データ カートリッジを正しく移動できるかどうかがわかります。

ライブラリデモの実行に関する詳細は、以下のとおりです。

- ストレージ マガジン内のメディアはデモの影響を受けません。スク ラッチ データ カートリッジは、20回の移動の各サイクル後または デモの終了後に I/E ステーションに戻ります。
- ライブラリのデモを実行する前に、ホスト アプリケーションがライ ブラリにアクセスしていないことを確認してください。
- Tools (ツール) > Library Tests (ライブラリのテスト) 画面の Library Demo (ライブラリのデモ) を選択した後、スクラッチ データ カートリッジを 一番上の I/E ステーション スロットに挿入するように指示されま す。デモ中、ライブラリ ロボットはこのカートリッジを使って移動 を実行します。

- I/E ステーションを閉じると、Manual Cartridge Assignment (カート リッジの手動割り当て) 設定が操作パネルの System Settings (システム 設定) 画面 (Tools (ツール) > System Settings (システム設定)) で有効に なっている場合は、操作パネルに Assign I/E (IE の割り当て) 画面が表 示されます。新しいスクラッチ データ カートリッジを System (シス テム) パーティションに割り当て、Apply (適用) を選択します。
- デモが始まる前に、ライブラリでインベントリが実行される場合が あります。画面に「Library Not Ready」(ライブラリの準備中)とい うメッセージが点滅表示されたら、インベントリが実行中であるこ とを示すので、インベントリの完了を待ってから Apply (適用)を選択 して、ライブラリのデモを開始します。
- 操作パネルには、デモが進行中であることが表示されます。ロボットの不要な摩耗を防ぐために、メディアの移動コマンド間に2秒間の遅延が置かれています。
- デモを中止するには、Library Demo (ライブラリのデモ) 画面で Stop (中止) を選択します。最後に発行されたコマンドが完了してから、デモが終了して、ライブラリの制御に戻ります。操作パネルに、「Demo Being Stopped」(デモが中止されました) というメッセージが表示されます。

ライブラリのデモは、ウェブ クライアントからは実行できません。正しい画面を開くには、以下の操作を行います。

 操作パネルで、Tools (ツール) > Library Tests (ライブラリのテスト) > Library Demo (ライブラリのデモ) を選択します。
## 内部ネットワークの設定

PowerVault ML6000 ライブラリを設置するとき、外部ネットワーク設定 がライブラリの内部ネットワークと異なることを確認する必要がありま す。外部と内部のネットワークの設定が同じ場合、ウェブ クライアントは ライブラリに接続できません。DHCP が有効の場合や、外部ネットワーク 設定が不明の場合は、ネットワーク管理者に問い合わせてください。

操作パネルから、Internal Network Configuration (内部ネットワーク設定) 画 面を使用して内部ネットワークの設定を変更できます。画面のリストか ら新しい内部 IP アドレスを選択します。

この画面には、操作パネルからのみアクセスできます。正しい画面を開 くには、以下の操作を行います。

 操作パネルから、Tools (ツール) > Internal Network (内部ネットワーク) を選択します。

## ライブラリの診断

診断メニューには、テープ ドライブ、ロボテックス、および Q-EKM パ ス (Q-EKM のライセンスがある場合) が正常に動作しているかどうかを 検査するテストが多数用意されています。以下の項では、診断テストに ついて説明します。

- <u>ドライブの診断</u>ページの 559
- <u>ロボットの診断</u>ページの 562
- <u>EKM パス診断の使用</u> ページの 201 (ライブラリで EKM がライセン スされている場合にのみ使用可能)

以下は、診断についての注意事項です。

 診断にアクセスできるのは、管理者レベルの権限を持つユーザーの みです。

- 診断には、一度に1人のユーザーしかログインできません。診断を 開始すると、同じ権限かそれ以下の権限を持つ他のライブラリユー ザーはすべて操作パネルとウェブクライアントから切断されます。
   管理者レベルのユーザー1人が診断にログインすると、管理者レベ ルとそれ以下の権限を持つ他のユーザーはライブラリにログインで きなくなり、診断が進行中であるというエラーメッセージを受け取ります。
- 診断を開始すると、ライブラリ パーティションがすべてオフライン になります。診断を開始する前に、重要な操作をすべて終了したこ とを確認してください。診断を終了すると、パーティションは診断 前の状態に戻ります(オンラインまたはオフライン)。

診断は、操作パネルからは実行できません (唯一の例外はドライブ リ セット操作です。<u>ドライブのリセット</u>ページの 560 を参照)。正しい画 面を開くには、以下の操作を行います。

 ウェブ クライアントから、Tools (ツール) > Diagnostics (診断) を選択 します。

## ドライブの診断

ドライブの診断は次のカテゴリに分かれています。

- <u>ドライブのテスト</u> 任意のテープ ドライブをテストしますが、ス クラッチテープを使う必要はありません。
- メディアテスト IBM テープ ドライブのみをテストしますが、テ ストを実行するには上部 I/E ステーションのスロットにスクラッチ テープの挿入が必要です。
- <u>イーサネット拡張ブレードの制御</u> イーサネット拡張ブレードの電源を入れなおし、ライブラリの設定からイーサネット拡張ブレードを取り外すことができます。

#### ドライブのテスト

現在、ドライブのテストはドライブリセット操作テストのみです。

#### ドライブのリセット

ドライブ リセット操作では、テープ ドライブがライブラリのドライブ スレッドに入ったままの状態でテープ ドライブの電源が入れ直されま す。テープ ドライブが準備完了状態にならない場合や、正しく動作しな い場合に (たとえば、テープがドライブに引っかかったままアンロード しないなど)、リセットを実行できます。

リセット操作が完了した後、テープ ドライブは再起動して、再設定され ます。これには約 60 秒かかります。60 秒経ってから次のドライブ操作 に進んでください。

注: この操作は、複数のシステム管理者が同時に行うことはできません。画面にはアクセスできますが、他の管理者が同じ操作を実行している間は変更を適用できません。

正しい画面を開く手順は、以下のとおりです。

- ウェブ クライアントから、Tools (ツール) > Diagnostics (診断) を選択 してから、Drives (ドライブ) > Drive Tests (ドライブのテスト) > Drive Reset (ドライブのリセット) を選択します。
- 操作パネルから、Tools (ツール) > Drive Mgmt (ドライブ管理) > Reset drive (ドライブのリセット) を選択します。

#### メディア テスト

メディア テストはドライブ テストで、スクラッチや損傷の疑いがある テープをライブラリの最上段 I/E ステーション スロットに挿入する必要 があります。これらのテストは IBM テープ ドライブ上でしか実行でき ません。次のテストは実行可能ですか?

- ドライブの自己診断テスト ドライブのハードウェアが正しく動作していることを確認するには、ドライブの電源投入時自己診断テスト (POST)を実行します。
- 読み取り/書き込みテスト 各スクラッチ テープの4つのデータセクション内の96ラップ分のデータを読み書きします。テスト中、ドライブはスクラッチテープ上のデータを上書きします。

- 高速読み取り/書き込みテスト 各スクラッチ テープの 4 つのデータ セクション内の 2 ラップ分のデータを読み書きします。テスト中、 ドライブはスクラッチ テープ上のデータを上書きします。
- メディアテスト テープカートリッジ内のメディアの損傷が疑われる場合にこのテストを実行します。通常、メディアの損傷はテープの縁から起こるので、このテストではテープの全長にわたり、両縁の2つの外側データバンドのそれぞれ2ラップ分に読み取りと書き込みのテストを実行します。このテストでは、疑わしいカートリッジを一番上のI/Eステーションスロットに挿入してください。そのカートリッジ上のデータは上書きされます。

メディア テストは操作パネルでは実行できません。正しい画面を開くに は、以下の操作を行います。

 ウェブ クライアントから、Tools (ツール) > Diagnostics (診断)> Drives (ドライブ) > Media Tests (メディア テスト) を選択します。

イーサネット拡張ブレード の制御

Ethernet Expansion Blade Control (イーサネット拡張ブレードの制御) メ ニューにより、次の機能を実行できます。

- <u>イーサネット拡張ブレードの電源の入れ直し</u>
- ライブラリの設定からのイーサネット拡張ブレードの取り外し

#### イーサネット拡張ブレードの電源の入れ直し

管理者は、ライブラリの個々のイーサネット拡張ブレードの電源を入れ 直すことができます。信頼性、可用性、保守性 (RAS) チケットの問題解 消など、トラブルシューティング時には、個々のイーサネット拡張ブ レードの電源を入れ直すことをお勧めします。

EE Blade Control (EE ブレード制御) 画面で、電源を入れ直すイーサネット 拡張ブレードに対応する Cycle (サイクル) ボタンをクリックします。

**注**: イーサネット拡張ブレードに電源を投入すると、FIPS が有効 な場合にキー交換失敗が発生する可能性があります。 イーサネット拡張ブレードの電源を入れ直すのに約1分間かかります。 電源を入れ直している間は、ステータスには「Booting」(ブート状態)と 表示されます。

イーサネット拡張ブレードに電源を入れ直すことができるのは、ウェブ クライアントからのみです。正しい画面を開くには、以下の操作を行い ます。

 ウェブ クライアントから、Tools (ツール) > Diagnostics (診断) > Drives (ドライブ) > EE Blade Control (EE ブレード制御) を選択します。

#### ライブラリの設定からのイーサネット拡張ブレードの取り外し

この機能の詳細は、<u>イーサネット拡張ブレードを永久的に取り外す、ま</u> たは場所を変更するページの 513 で説明します。

## ロボットの診断

ロボットの診断は、現在 Get/Put テストのみです。

#### Get/Put テスト

Get/Put テストでは、ロボットが1つのテープカートリッジを一番上の I/E ステーションスロットから取り外して、そのテープカートリッジを 元のスロットに戻す操作が行われます。このテストを実行する場合、 テープをライブラリの一番上の I/E ステーションスロットに挿入する必 要があります。

ロボットテストは、操作パネルでは実行できません。正しい画面を開く には、以下の操作を行います。

 ウェブ クライアントから、Tools (ツール) > Diagnostics (診断) > Robotics (ロボット) > Robotics Get/Put Test (ロボットの Get/Put テスト) を選択します。

# <sub>第14章</sub> カートリッジとバーコー ドの取り扱い

この章では、カートリッジとバーコードの取り扱いについて説明しま す。テープカートリッジを取り扱う場合に、考慮しなければならない点 がいくつかあります。たとえば、ライブラリに入れるテープには、すべ てバーコード ラベルを貼付する必要があります。また、ライブラリを ロードするときに、カートリッジが書き込み保護されているかどうかに 注意しなければなりません。

この章では、一般的な事項について説明します。各ドライブ タイプでサ ポートされているテープ カートリッジの種類については、<u>ライブラリの</u> 仕様 ページの 570 を参照してください。

本章では、以下について説明します。

- <u>カートリッジの正しい取り扱い方</u>
- カートリッジの書き込み保護
- <u>バーコード ラベルの要件</u>
- サポートされているバーコード形式
- バーコードラベルの添付

## カートリッジの正しい取り扱い方

カートリッジをできるだけ長く使用できるように、以下のガイドライン に従ってください。

- メディアの適切な取り扱い方を説明した手順を、よく見える場所に 置いてください。
- すべての手順についてトレーニングを受けた人だけが、カートリッジを取り扱ってください。
- カートリッジを落としたり、強い衝撃を与えたりしないでください。極度の衝撃を受けた場合、カートリッジの内部やカートリッジのケース自体が損傷し、カートリッジが使用不能になります。
- 直射日光や、小型ヒーターや暖房の吹き出し口などの熱源に、カートリッジをさらさないでください。
- カートリッジは、できる限り埃がない場所に保存してください。埃によってテープメディアの性能の損傷または劣化が生じる可能性があります。
- 外部の円天井の保管室に長期で保存する場合は、カートリッジを縦 にしてください。
- 移動や取扱いのためにカートリッジを横に重ねなければならない場合、5つまでにしてください。
- リニアテープオープン (LTO) カートリッジの動作温度の範囲は、 10~45℃ (50~113℃) です。動作相対湿度の範囲は、10~80% (結 露なし) です。保管温度の範囲は、16~32℃ (60.8~89.6℃) です。 52℃ (125.6℃) を超える温度では、恒久的な損傷が生じることがあり ます。
- 上記を超える温度環境にカートリッジを置いた場合は、カートリッジを安定させるために、その温度環境に置いた時間と同じ時間または24時間のうち、いずれか短い方の時間、カートリッジを室温環境に置いてください。

- コンピュータモニタ、電気モーター、スピーカー、X線装置など、 電磁エネルギーや強い磁場が発生している場所にカートリッジを放 置しないでください。カートリッジが電磁エネルギーや磁場にさら されると、データや、カートリッジの製造元がメディアに書き込ん だ内蔵サーボコードが破壊され、カートリッジが使用不能になる恐 れがあります。
- バーコード ラベルは、カートリッジの指定されたスロットだけに貼 付してください。
- カートリッジを輸送する場合は、元の箱かそれより頑丈な箱に入れてください。
- 壊れたカートリッジをドライブに挿入しないでください。
- テープやテープリーダーに触れないでください。

注意: 再使用するカートリッジを消磁しないでください。

### カートリッジの書き込み保護

すべてのカートリッジには、誤ってデータを消去したり上書きしたりす るのを防ぐ書き込み保護(書き込み禁止)スイッチが付いています。カー トリッジをライブラリにロードする前に、書き込み保護スイッチが正し い位置(オンまたはオフ)にあることを確認してください。

南京錠が閉じた位置に表示されるように、赤色またはオレンジ色の書き 込み保護スイッチを右へスライドします。スイッチはカートリッジ前面 の左側にあります。

## バーコード ラベルの要件

カートリッジには、機械で読み取れる外付けバーコード ラベルが必要で す。Quantum 提供の バーコード ラベルが最良の結果をもたらします。 他から入手したバーコード ラベルも使用できますが、次の要件を満たし ていなければなりません。

**注**: バーコード ラベルでは、チェックサム文字はサポートされ ていません。

- ANSI MH10.8M-1983 標準。
- フォント:コード 39 (3 of 9)。
- 使用可能な文字:大文字のA~Zと数値0~9。
- 文字数:5~16(LTOのデフォルトは、6+2)。
  - 注: 最大 12 文字をお勧めします。12 文字を超えるバーコード ラベルは、ラベルが添付されるテープ カートリッジ付近 のコード 39 仕様によって、印刷できない場合がありま す。メディア ID など、効果的なテープ カートリッジの バーコード ラベルの長さは、最大 12 文字に制限されてい る場合があります。
- 背景の反映: 25 パーセント超。
- 印刷のコントラスト: 75 パーセント超。
- 比率: 2.2 超。
- モジュール:最大.254 mm (10 mil)。
- 印刷許容範囲:±57 mm。
- レストゾーンの長さ:5.25 mm ± 0.25 mm。
- 中間スペースやレストゾーンに黒点がないこと。
- バー上に白い領域がないこと。

### サポートされているバーコード形式

Quantum は、下にリストされている Standard Six (標準6)形式と Plus Six (プラス6)形式に対応する6+2の長さの、業界標準LTOバーコード ラベルを提供しています。高度な使用では、Quantum ライブラリで は、カスタム ラベルを作成できる最長 16 文字のラベル長をサポートし ています。ラベルの詳細については、バーコード ラベルの要件 ページ の 566 を参照してください。

ライブラリは、次のテープ カートリッジのバーコード形式をサポートしています。

- Standard 合計 5 ~ 16 文字 (バーコード番号、オプションの 2 文字 メディア ID を含む)。メディア ID が含まれる場合、ラベルは、5 ~ 14 文字のバーコード番号の後にメディア ID がなければなりません ( 例:XXXXXXXXXXXXXXL4)。メディア ID が含まれていない場合、 ラベルは 5 ~ 16 文字のバーコード番号から成ります (例:XXXXX や XXXXXXXXXXXXXXX)。バーコード番号のみがホストに報告され ます。
- Standard Six (標準 6) 6 文字のバーコード番号の後に 2 文字のメ ディア ID、またはメディア ID なし (例: XXXXXXL4 や XXXXXX)。 6 文字のバーコード番号のみがホストに報告されます。
- Plus Six (プラス 6) 6 文字のバーコード番号の後に 2 文字のメディア ID (例: XXXXXXL4)。6 文字バーコードとメディア ID がホスト に報告されます。
- 拡張 合計 5~16 文字のバーコード番号の後にオプションの2 文字のメディア ID。すべての文字は、バーコード ラベルのメディア IDの有無に関わらず、ホストにレポートされます。メディア ID が含まれている場合、ラベルは5~14 文字のバーコードの後に メディア ID を付ける必要があります (例:XXXXXXXXXXXXXXXX)。メディア ID が含まれていない場合、ラベルは5~16 文字のバーコード番号から成ります (例:XXXXX や XXXXXXXXXXXXX)。
- Media ID Last (最後にメディア ID) 5 ~ 14 文字のバーコード番号の 後に 2 文字のメディア ID (例: XXXXXXXXXXXXXL4)。メディア ID が最後に "XXXXXXXXXXXXXXL4"のようにホストに報告されま す。

 Media ID First (最初にメディア ID) – 5 ~ 14 文字のバーコード番号の 後に 2 文字のメディア ID (例: XXXXXXXXXXXXL4)。メディア ID が最初に "L4XXXXXXXXXXXXXX" のようにホストに報告されま す。

# バーコードラベルの添付

ライブラリ内の各カートリッジには、機械がバーコードを識別できる外 付けラベルを貼り付ける必要があります。ほとんどのメーカーのカート リッジには、既にラベルが貼り付けられているか、貼付用のラベルが付 属しています。

バーコード ラベルはカートリッジの前面に貼り付けます。ラベルを剥が してカートリッジに貼り付けます。ラベルは、カートリッジの窪んでい る部分内に全体を貼り付けてください。番号がバーコードの上にくるよ うにラベルの向きを確認してください (569 ページの図 71 を参照)。

バーコード ラベルは、ラベルのために設けられたスペースと出来る限り 同じレベルに貼り付けてください。ラベルが水平に貼り付けられていな い場合、バーコード ラベル スキャン/読み取り操作は、ラベルの読み取 りが難しくなります。

カートリッジの上面や底面に、ステッカーやラベルを貼らないでください。ラベルが剥がれそうになった場合に、テープドライブ内で詰まったり、スキャナが判読できなくなる可能性があります。

#### **注意**: バーコード ラベルなどのラベルは、カートリッジの上部や底 に貼らないでください。これは、テープ カートリッジやテー プ ドライブの動作エラーを防ぐためです。

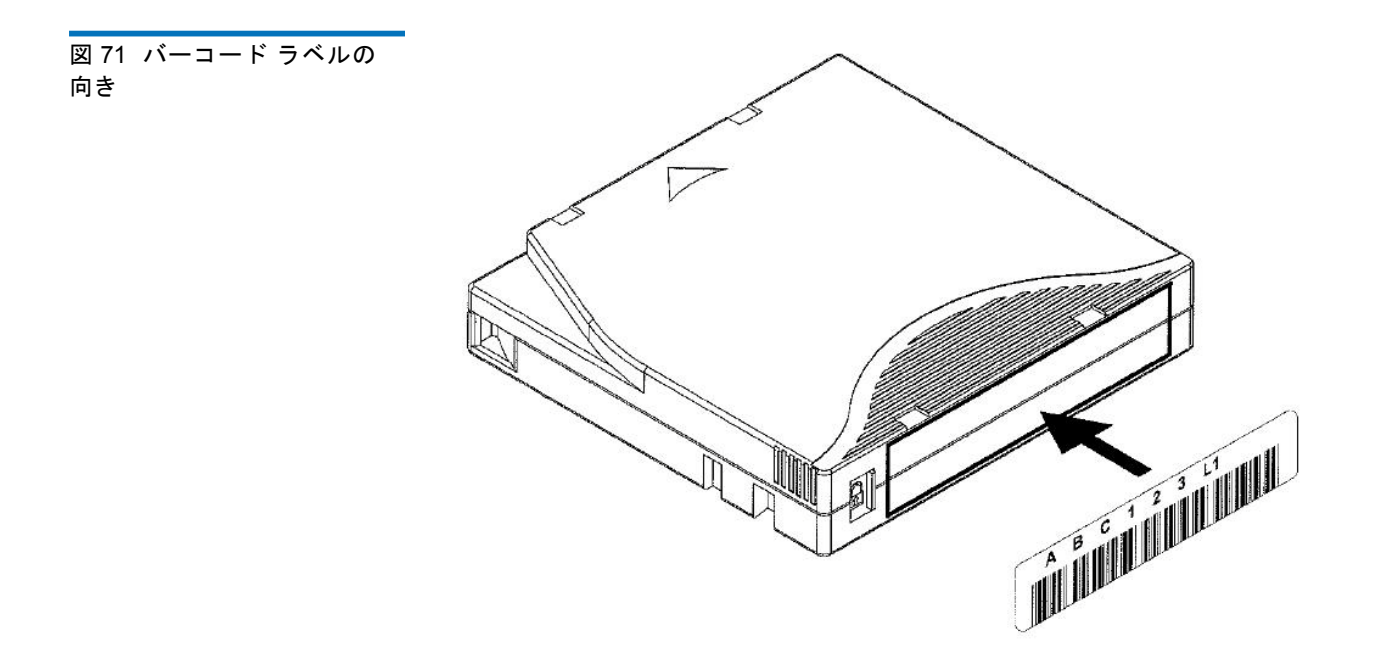

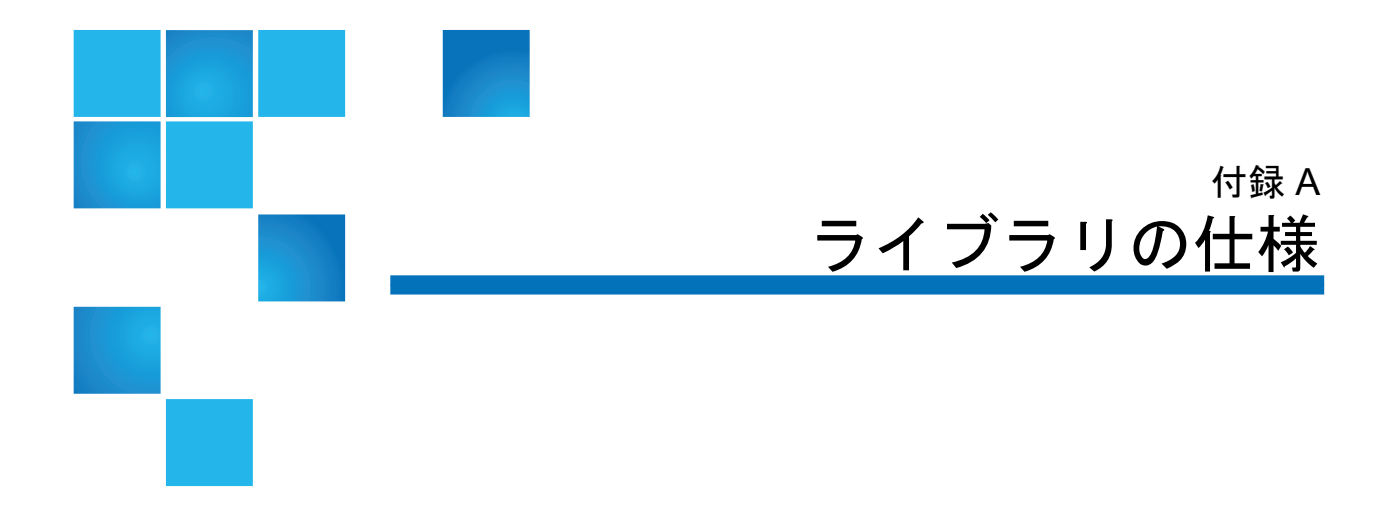

Scalar i500 ライブラリは、この章に記載されている仕様に準拠しています。

# 対応コンポーネント

Scalar i500 ライブラリは、この章に記載されている仕様に準拠しています。

| 対応カートリッジ | • LTO-1 (LTO-3 ドライブでは読み取り専用)                                                                                                    |
|----------|----------------------------------------------------------------------------------------------------|
|          | • LTO-2 (LTO-2 および LTO-3 ドライブでは読み書き両用、LTO-4 ドライ<br>ブでは読み取り専用)                                                                                  |
|          | <ul> <li>LTO-3 (LTO-3 および LTO-4 ドライブでは読み書き両用、LTO-5 ドライ<br/>ブでは読み取り専用、WORM (write once, read many: 書き込みは1回限<br/>り、読み取りは何度でも)機能をサポート)</li> </ul> |
|          | • LTO-4 (LTO-4 および LTO-5 ドライブでは読み書き両用 ドライブでは読<br>み取り、WORM 機能をサポート)                                                                             |
|          | • LTO-5 (LTO-6 ドライブでは読み書き両用、WORM 機能をサポート)                                                                                                    |
|          | • LTO-6 (LTO-6 ドライブでは読み書き両用、WORM 機能をサポート)                                                                                                    |

| 対応テープ ドライブの      | ・ IBM LTO-2 (SCSI と Fibre Channel)             |  |  |
|------------------|------------------------------------------------|--|--|
| 種類               | • RoHS 準拠 IBM LTO-3 (SCSI と Fibre Channel)     |  |  |
|                  | • RoHS 準拠 HP LTO-4 (Fibre Channel と SAS)       |  |  |
|                  | • RoHS 準拠 IBM LTO-4 (SCSI、Fibre Channel と SAS) |  |  |
|                  | • HP LTO-5 デュアル ポート Fibre Channel テープ ドライブ     |  |  |
|                  | • HP LTO-5 シングル ポート SAS テープ ドライブ               |  |  |
|                  | • IBM LTO-5 シングル ポート Fibre Channel テープ ドライブ    |  |  |
| 対応 SAS ケーブル      | SFF-8088                                       |  |  |
| ライブラリ ロボット<br>制御 | 論理裝置番号 (LUN)                                   |  |  |
| 接続性              | ネイティブ ドライブ インターフェイス                            |  |  |
| 電源               | 350W、オプションの冗長電源装置と電源コード付き                      |  |  |
| ライブラリ管理          | • 管理パネルのタッチ スクリーン                              |  |  |
|                  | ・ ウェブ クライアント                                   |  |  |
|                  | • SNMP プロトコル                                   |  |  |
|                  | • SMI-S プロトコル                                  |  |  |

# ライブラリ容量

ライブラリの容量は以下のとおりです。

 注: このユーザーズ ガイドに記載されているスロット数には、ラ イブラリ構成最下段にある5つのスロットは含まれていません。これらのスロットの詳細については、<u>未使用スロット</u> ページの276を参照してください。

|                                                    | 5U   | 14U          | 23U                     | 32U                             | 41U                                        |
|----------------------------------------------------|------|--------------|-------------------------|---------------------------------|--------------------------------------------|
| 使用可能な最大スト<br>レージ スロット数 (I/E<br>ステーション スロット<br>を含む) | 41   | 133          | 225                     | 317                             | 409                                        |
| I/E ステーション ス<br>ロット使用可能                            | 0, 6 | 0, 6, 12, 18 | 0, 6, 12,<br>18, 24, 30 | 0, 6, 12, 18,<br>24, 30, 36, 42 | 0, 6, 12, 18,<br>24, 30, 36, 42,<br>48, 54 |
| ドライブの最大数                                           | 2    | 6            | 10                      | 14                              | 18                                         |
| 電源装置の最大数                                           | 2    | 4            | 6                       | 8                               | 10                                         |
| 最大パーティション                                          | 2    | 6            | 10                      | 14                              | 18                                         |
| FC I/O ブレードの<br>最大数                                | 0    | 2            | 4                       | 4                               | 4                                          |

## 環境要件

ライブラリの環境要件を以下に示します。

 注: \*温度範囲は必ずしも周囲室温でなく、製品の入口温度の範囲 を示します。ラックエンクロージャ内の通気が悪い場合や、
 発熱装置がある場合は、周囲室温より高くなる可能性があり ます。

|      | 動作時                                | 非動作時                                | 保管時                                    |
|------|------------------------------------|-------------------------------------|----------------------------------------|
| 高度   | 最大 3,048 m<br>(10,000 フィート)        | 最大 3,048 m<br>(10,000 フィート)         | 最大 3,048 m<br>(10,000 フィート)            |
| 温度   | $50(^{ m o}\sim 104^{ m o}{ m F})$ | $10^\circ \sim 45^\circ \mathrm{C}$ | $-40^\circ \sim 65^\circ\mathrm{C}$    |
|      | $(10^\circ \sim 40^\circ{ m C}$    | (50° $\sim$ 113° F)                 | $(-40^\circ \sim 150^\circ\mathrm{F})$ |
| 相対湿度 | 20~80%、<br>結露なし                    | 10~90%、<br>結露なし                     | 0~95%、<br>結露なし                         |

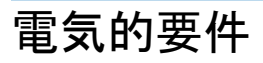

ライブラリの電気的要件は、100~240 VAC、50~60 Hzです。

寸法

| ライブラリの構成         | ラック<br>の高さ | 高さ × 幅 × 奥行                         |
|------------------|------------|-------------------------------------|
| 5U 制御モジュール       | 5U         | 21.9 cm × 44.2 cm × 79.8 cm         |
|                  |            | (8.6 インチ × 17.4 インチ ×<br>31.4 インチ)  |
| 9U 拡張モジュール       | 9U         | 40 cm × 44.2 cm × 79.8 cm           |
|                  |            | (15.8 インチ × 17.4 インチ ×<br>31.4 インチ) |
| 5U 制御モジュール + (1) | 14U        | 61.9 cm × 44.2 cm × 79.8 cm         |
| 9U 拡張モジュール       |            | (24.4 インチ × 17.4 インチ ×<br>31.4 インチ) |
| 5U 制御モジュール + 9U  | 23U        | 101.9 cm × 44.2 cm × 79.8 cm        |
| 拡張モジュール×2        |            | (40.1 インチ × 17.4 インチ ×<br>31.4 インチ) |
| 5U 制御モジュール + 9U  | 32U        | 141.9 cm × 44.2 cm × 79.8 cm        |
| 拡張モジュール×3        |            | (55.9 インチ × 17.4 インチ ×<br>31.4 インチ) |
| 5U 制御モジュール + 9U  | 41U        | 181.9 cm × 44.2 cm × 79.8 cm        |
| 拡張モジュール×4        |            | (71.6 インチ × 17.4 インチ ×<br>31.4 インチ) |

# コンポーネントの重量

| コンポーネント     | 重量               |
|-------------|------------------|
| ドライブ スレッド   | 4.6 kg (10 lbs)  |
| 電源装置        | 2.3 kg (5 lbs)   |
| 5U シャーシ (空) | 27.2 kg (60 lbs) |
| 9U シャーシ (空) | 29.5 kg (65 lbs) |
| 5U 梱包キット    | 9 kg (20 lbs)    |
| 9U 梱包キット    | 10.9 kg (24 lbs) |
| 14U 梱包キット   | 18 kg (40 lbs)   |

## ライブラリの消費電力と熱出力

標準的なライブラリの消費電力(ワット/時)および熱出力(BTU/時) を、以下にリストで示します。

**注**: テープ ドライブの「標準」値は、テープ ドライブの書き込み 時を想定しています。

|          | 標準的な<br>消費電力 | 標準的な<br>熱出力 |
|----------|--------------|-------------|
| ライブラリの構成 | (ワット/時)      | (BTU/時)     |

#### サブアセンブリの消費電力:

| ロボットと LCB を搭載した Scalar I500 ライブラリ (テープ ドラ<br>イブなし、ロボット移動中、LCB 搭載) | 79 | 269 |
|-------------------------------------------------------------------|----|-----|
| UDS3 IBM LTO-2 ドライブ スレッド モジュール (SCSI)                             | 29 | 99  |
| UDS3 IBM LTO-2 ドライブ スレッド モジュール (Fibre Channel)                    | 32 | 109 |
| UDS3 IBM LTO-3 ドライブ スレッド モジュール (SCSI)                             | 27 | 92  |
| UDS3 IBM LTO-3 ドライブ スレッド モジュール (Fibre Channel)                    | 29 | 97  |
| UDS3 IBM LTO-4 ドライブ スレッド モジュール (SCSI)                             | 40 | 135 |
| UDS3 IBM LTO-4 ドライブ スレッド モジュール (Fibre Channel)                    | 42 | 143 |
| UDS3 IBM LTO-4 ドライブ スレッド モジュール (SAS)                              | 43 | 148 |
| UDS3 HP LTO-4 ドライブ スレッド モジュール (Fibre Channel)                     | 40 | 135 |
| UDS3 HP LTO-4 ドライブ スレッド モジュール (SAS)                               | 37 | 127 |
| UDS3 IBM LTO-5 ドライブ スレッド モジュール (Fibre Channel)                    | 42 | 143 |
| UDS3 HP LTO-5 ドライブ スレッド モジュール (Fibre Channel)                     | 40 | 135 |
| UDS3 HP LTO-5 ドライブ スレッド モジュール (SAS)                               | 37 | 127 |
| UDS3 IBM LTO-6 ドライブ スレッド モジュール (Fibre Channel)                    | 42 | 143 |

\_\_\_\_

| ライブラリの構成                                               | 標準的な<br>消費電力<br>(ワット/時) | 標準的な<br>熱出力<br>(BTU/時) |
|--------------------------------------------------------|-------------------------|------------------------|
| UDS3 IBM LTO-6 ドライブ スレッド モジュール (Fibre Channel)         | 43                      | 148                    |
| Fibre Channel I/O ブレード                                 | 36                      | 123                    |
| イーサネット拡張ブレード                                           | 5                       | 17                     |
| 制御モジュール:                                               |                         |                        |
| 最小(ドライブの搭載なし、ロボットの動作なし)                                | 47                      | 160                    |
| 最大 (2 ドライブ書き込み、ロボット動作中)                                | 166                     | 565                    |
| <br>拡張モジュール :                                          |                         |                        |
| 最小(ドライブの搭載なし、ロボットの動作なし)                                | 12                      | 41                     |
| 最大 (4 ドライブ書き込み、2 Fibre-Channel I/O ブレード搭載、<br>ロボット動作中) | 256                     | 879                    |

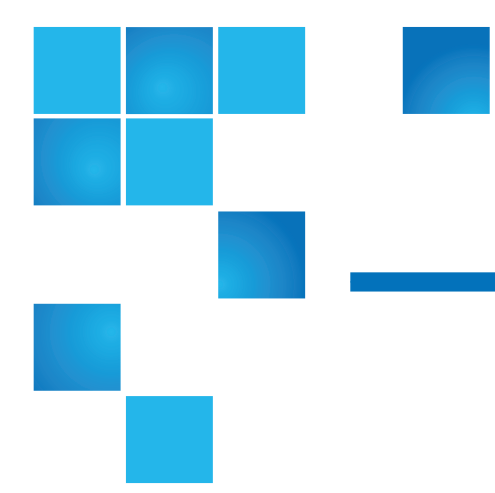

# <sub>付録 B</sub> TapeAlert フラグの説明

TapeAlert は、ストレージ デバイスとそのメディアのエラーにフラグを 付けて解決法を提供するオープンな業界標準です。このセクションで は、識別番号、重大度、推奨メッセージ、考えられる原因など、テープ ドライブで発行される TapeAlert のフラグの内容について説明します。 <u>表 21</u> では重大度コードについて説明し、<u>表 22</u> では TapeAlert の既存の フラグとその説明を一覧にします。

サポートされている TapeAlert のフラグは、テープ ドライブの種類と ファームウェアのリビジョンによって異なります。すべてのテープ ドラ イブがすべての TapeAlert をサポートしているとは限りません。詳細に ついては、テープ ドライブの SCSI マニュアルを参照してください。

TapeAlert の詳細は、<u>http://www.t10.org/index.html</u>の『INCITS SCSI Stream Commands - 3 (SSC-3)』を参照してください。

表 21 TapeAlert フラグの重大 度コード

| I | 情報。                                                                                           |
|---|-----------------------------------------------------------------------------------------------|
| w | 警告 – システムが最適に動作していない可能性がありま<br>す。修正措置を取らずに運用を続けると、エラーが発生した<br>り、TapeAlert フラグの重大度が上がる場合があります。 |
| С | 重大 – エラーが既に発生しているか、間近に迫っていま<br>す。修正措置が必要です。                                                   |

#### 表 22 テープ ドライブ TapeAlort フラグの説明

TapeAlert フラグの説明

| 番号 | フラグ                            | 重大度 | 推奨されるアプリケーション クライア<br>ント メッセージ                                                                                                    | 考えられる原因                                          |
|----|--------------------------------|-----|----------------------------------------------------------------------------------------------------|--------------------------------------------------|
| 1  | Read warning<br>(読み取り警告)       | W   | テープ ドライブによるデータの読み取<br>りに問題があります。データは失われ<br>ませんが、テープの性能が低下してい<br>ます。                                                                                     | ドライブで読み取り<br>に関する重大な問題<br>が発生しています。              |
| 2  | Write warning<br>(書き込み警告)      | W   | テープ ドライブによるデータの書き込み<br>に問題があります。データは失われませ<br>んが、テープ容量が低下しています。                                                                                          | ドライブで書き込み<br>に関する重大な問題<br>が発生しています。              |
| 3  | Hard error<br>(ハードエラー)         | W   | データの読み取りまたは書き込み中に、<br>ドライブで修正できないエラーが発生し<br>たため、動作が中断されました。                                                                                             | ドライブで読み取り<br>または書き込みに関<br>するハード エラーが<br>発生しました。  |
| 4  | Media<br>(メディア)                | С   | <ul> <li>データが危険な状態です。</li> <li>1 必要なデータをすべてコピーしてから。</li> <li>2 このテープを処分してください。</li> <li>3 別のテープを使って処理を再開してください。</li> </ul>                              | メディアへの書き込<br>み/読み取りができ<br>ないか、性能が著し<br>く低下しています。 |
| 5  | Read failure<br>(読み取りエ<br>ラー)  | С   | テープが損傷しているか、ドライブに<br>障害があります。テープ ドライブ販売<br>元のテクニカル サポートに連絡してく<br>ださい。                                                                                   | ドライブはテープ内<br>のデータを読み取る<br>ことができません。              |
| 6  | Write failure<br>(書き込みエ<br>ラー) | С   | <ul> <li>テープが欠陥バッチのものであるか、</li> <li>またはドライブに障害があります。</li> <li>1 良好なテープを使ってドライブをテストしてください。</li> <li>2 問題が続く場合は、テープドライブ販売元のテクニカルサポートに連絡してください。</li> </ul> | ドライブはテープに<br>データを書き込むこ<br>とができません。               |

| 番号 | フラグ                                              | 重大度 | 推奨されるアプリケーション クライア<br>ント メッセージ                                                                 | 考えられる原因                                                               |
|----|--------------------------------------------------|-----|------------------------------------------------------------------------------------------------|-----------------------------------------------------------------------|
| 7  | Media life<br>(メディアの<br>寿命)                      | W   | テープ カートリッジの推定寿命に達し<br>ました。<br>1 必要なデータを他のテープに<br>っピーし。<br>2 古いテープを処分してください。                    | メディアが指定寿命<br>を超えました。                                                  |
| 8  | Not data grade<br>(データ グレー<br>ドでない)              | W   | テープ カートリッジがデータ グレード<br>ではありません。テープに書き込んだ<br>データは不安定な状態です。カート<br>リッジをデータ グレードのテープに交<br>換してください。 | ドライブが MRS* ス<br>トライプを読み取れ<br>ません。                                     |
| 9  | Write protect<br>(書き込み禁止)                        | С   | 書き込み禁止カートリッジに書き込も<br>うとしています。書き込み禁止を解く<br>か、別の種類のテープを使用してくだ<br>さい。                             | 書き込み禁止のテー<br>プに書き込みコマン<br>ドを実行しようとし<br>ています。                          |
| 10 | Media removal<br>prevented<br>(メディアの取<br>り出し防止)  | I   | テープ ドライブが使用中のため、カー<br>トリッジを取り出せません。処理が完<br>了するまで待ってから、カートリッジ<br>を取り出してください。                    | メディアの取り出し<br>禁止が有効なとき<br>に、手動またはソフ<br>トウェアでカート<br>リッジを取り出そう<br>としました。 |
| 11 | Cleaning Media<br>(クリーニング<br>メディア)               | Ι   | ドライブにあるテープはクリーニング<br>カートリッジです。                                                                 | クリーニング テープ<br>がドライブに装着さ<br>れています。                                     |
| 12 | Unsupported<br>format (サポー<br>トされていない<br>フォーマット) | Ι   | このドライブでサポートされていない<br>種類のカートリッジを装着しようとし<br>ました。                                                 | サポートされていな<br>いフォーマットの<br>テープを装着しよう<br>としました。                          |

| 番号 | フラグ                                                                              | 重大度 | 推奨されるアプリケーション クライア<br>ント メッセージ                                                                                         | 考えられる原因                                                                         |
|----|----------------------------------------------------------------------------------|-----|----------------------------------------------------------------------------------------------------|---------------------------------------------------------------------------------|
| 13 | Recoverable<br>mechanical<br>cartridge failure<br>(カートリッジ<br>の回復可能な機<br>械的エラー)   | С   | <ul> <li>ドライブのテープに機械的エラーが発生したため、処理に失敗しました。</li> <li>1 古いテープを処分してください。</li> <li>2 別のテープを使って処理を再開してください。</li> </ul>      | メディアのマウント<br>解除が可能なドライ<br>ブでテープが切れた<br>か、カートリッジでそ<br>の他の機械的エラーが<br>発生しました。      |
| 14 | Unrecoverable<br>mechanical<br>cartridge failure<br>(カートリッジ<br>の回復不可の機<br>械的エラー) | C   | ドライブのテープに機械的エラーが発<br>生したため、処理に失敗しました。<br>1 テープ カートリッジを無理やり取り<br>出そうとしないでください。<br>2 テープ ドライブ販売元のテクニカル<br>サポートに連絡してください。 | メディアのマウント<br>解除ができないドラ<br>イブでテープが切れ<br>たか、カートリッジ<br>にその他の機械的エ<br>ラーが発生しまし<br>た。 |
| 15 | Memory chip in<br>cartridge failure<br>(カートリッジ<br>のメモリチッ<br>プェラー)                | W   | テープカートリッジ内のメモリに障害<br>があり、性能が低下しています。今<br>後、このカートリッジは書き込みに使<br>用しないでください。                                               | カートリッジ内のメ<br>モリ チップが故障し<br>ました。                                                 |
| 16 | Forced eject<br>(強制取り出し)                                                         | С   | テープ ドライブのアクティブな書き込<br>みまたは読み取り中にテープ カート<br>リッジを手動でマウント解除したた<br>め、処理に失敗しました。                                            | ドライブをアクティ<br>ブに書き込みまたは<br>読み取り中にカート<br>リッジが手動でまた<br>は強制的に取り出さ<br>れました。          |
| 17 | Read-only<br>format (読み取<br>り専用フォー<br>マット)                                       | W   | このドライブには読み取り専用のカー<br>トリッジが装着されています。カート<br>リッジは書き込み禁止として表示され<br>ます。                                                     | 読み取り専用フォー<br>マットのメディアが<br>装着されました。                                              |

| 番号 | フラグ                                                               | 重大度 | 推奨されるアプリケーション クライア<br>ント メッセージ                                                                                                    | 考えられる原因                                                                               |
|----|-------------------------------------------------------------------|-----|----------------------------------------------------------------------------------------------------|---------------------------------------------------------------------------------------|
| 18 | Tape directory<br>corrupted on<br>load (装着時に<br>テープディレ<br>クトリが破損) | W   | テープ カートリッジのディレクトリが<br>壊れています。ファイル検索の性能の<br>低下が予測されます。カートリッジ上<br>のデータをすべて読み取ることで、テー<br>プディレクトリを再構築できます。                                                                                                    | テープが装着された<br>状態でテープドライ<br>ブの電源が切れた<br>か、永久的なエラー<br>が発生したためテー<br>プディレクトリの更<br>新ができません。 |
| 19 | Nearing media<br>life (メディアの<br>寿命の接近)                            | I   | <ul> <li>テープカートリッジの推定寿命に近づいています。以下の処置をお勧めします。</li> <li>1次回のバックアップには別のテープカートリッジを使用してください。</li> <li>2このテープカートリッジからのデータの復元が必要になったときのためにテープカートリッジを安全な場所</li> </ul>                                                                           | メディアは指定のパ<br>ス数を超えた可能性<br>があります。                                                      |
| 20 | Cleaning<br>required<br>(クリーニング要)                                 | C   | <ul> <li>に保管してください。</li> <li>テープドライブのクリーニングが必要です。</li> <li>1 動作が停止した場合は、テープを取り出してドライブをクリーニングしてください。</li> <li>2 処理が停止しなかった場合は、終了するまで待ってから、テープドライブをクリーニングしまてください。</li> <li>個々のデバイスのクリーニング手順については、そのテープドライブのユーザーズマニュアルを参照してください。</li> </ul> | ヘッドが詰まっている<br>かクリーニングが必要<br>なことを示します。                                                 |

| 番号 | フラグ                                                      | 重大度 | 推奨されるアプリケーション クライア<br>ント メッセージ                                                                                                    | 考えられる原因                                                         |
|----|----------------------------------------------------------|-----|----------------------------------------------------------------------------------------------------|-----------------------------------------------------------------|
| 21 | Cleaning<br>requested<br>(クリーニング<br>が必要)                 | W   | <ul> <li>テープドライブの定期クリーニングが必要です。</li> <li>1 現在の処理が終了するまで待ちます。</li> <li>2 その後クリーニングカートリッジを使用してクリーニングします。</li> <li>個々のデバイスのクリーニング手順については、そのテープドライブのユーザーズマニュアルを参照してください。</li> </ul> | ドライブを定期ク<br>リーニングする時期<br>です。                                    |
| 22 | Expired<br>cleaning media<br>(クリーニング<br>メディアの有効<br>期限切れ) | С   | <ul> <li>テープ ドライブで最後に使用したクリーニングカートリッジが消耗しています。</li> <li>1 使い古したクリーニングカートリッジを廃棄します。</li> <li>2 現在の処理が終了するまで待ちます。</li> <li>3 その後、新しいクリーニングカートリッジを使ってクリーニングします。</li> </ul>         | このクリーニング<br>テープの有効期限が<br>切れています。                                |
| 23 | Invalid cleaning<br>tape (無効なク<br>リーニング<br>テープ)          | С   | <ul> <li>テープ ドライブで最後に使用したクリーニングカートリッジが無効な種類です。</li> <li>1 このドライブには、このクリーニングカートリッジを使用しないでください。</li> <li>2 現在の処理が終了するまで待ちます。</li> <li>3 正しいクリーニングカートリッジを使用してクリーニングします。</li> </ul> | 無効な種類のクリー<br>ニング テープを使用<br>しています。                               |
| 24 | Retension<br>requested (リテ<br>ンション要求)                    | W   | テープ ドライブがリテンション操作を<br>要求しました。                                                                                                    | リテンション サイク<br>ルによって解決され<br>る重大な読み取り /<br>書き込みの問題がド<br>ライブにあります。 |

| 番号 | フラグ                                                                                                | 重大度 | 推奨されるアプリケーション クライア<br>ント メッセージ                                                                                          | 考えられる原因                                                                        |
|----|----------------------------------------------------------------------------------------------------|-----|----------------------------------------------------------------------------------------------------|--------------------------------------------------------------------------------|
| 25 | Multi-port<br>interface error<br>on a primary<br>port (プライマ<br>リポートでの<br>複数ポートイ<br>ンターフェイス<br>エラー) | W   | テープ ドライブ上の冗長インターフェ<br>イス ポートが故障しました。                                                                                    | デュアルポート設定<br>(たとえば Fibre<br>Channel) の1 つのイ<br>ンターフェイス ポー<br>トでエラーが発生し<br>ました。 |
| 26 | Cooling fan<br>failure (冷却<br>ファンの故障)                                                              | W   | テープ ドライブの冷却ファンでエラー<br>が発生しました。                                                                                          | テープ ドライブ装置<br>またはテープ Drive<br>エンクロージャー内<br>でファン エラーが発<br>生しました。                |
| 27 | Power supply<br>failure (電源装<br>置の故障)                                                              | W   | 冗長電源装置がテープ ドライブ エンク<br>ロージャー内で故障しました。故障し<br>た電源装置の交換手順については、エ<br>ンクロージャーのユーザーズ マニュア<br>ルを参照してください。                      | テープ ドライブのエ<br>ンクロージャーまた<br>はラック サブシステ<br>ム内で冗長電源装置<br>のエラーが発生しま<br>した。         |
| 28 | Power<br>consumption<br>(電力消費量)                                                                    | W   | テープ ドライブの電力消費量が指定範<br>囲を超えています。                                                                                         | テープ ドライブの電<br>力消費量が指定範囲<br>を超えています。                                            |
| 29 | Drive<br>preventive<br>maintenance<br>required (ドラ<br>イブの予防保守<br>が必要)                              | W   | テープ ドライブの予防保守が必要で<br>す。特定のデバイスの予防保守タスク<br>については、テープ ドライブのユー<br>ザーズ マニュアルを参照するか、テー<br>プ ドライブ販売元のテクニカル サポー<br>トに連絡してください。 | ドライブには (クリー<br>ニングでなく) 予防<br>メンテナンスが必要<br>です。                                  |

| 番号 | フラグ                                             | 重大度 | 推奨されるアプリケーション クライア<br>ント メッセージ                                                                                                    | 考えられる原因                                                              |
|----|-------------------------------------------------|-----|----------------------------------------------------------------------------------------------------|----------------------------------------------------------------------|
| 30 | Hardware A<br>(ハードウェア A)                        | С   | テープ ドライブにハードウェア障害が<br>あります。<br>1 テープまたはマガジンを取り出し<br>ます                                                                                           | ドライブにハード<br>ウェア障害があり、<br>回復するにはリセッ<br>トが必要です。                        |
|    |                                                 |     | <ul><li>4 9 。</li><li>2 ドライブをリセットします。</li><li>3 処理を再開します。</li></ul>                                                                              |                                                                      |
| 31 | Hardware B<br>(ハードウェアB)                         | С   | <ul> <li>テープドライブにハードウェア障害があります。</li> <li>1 テープドライブの電源を入れ直します。</li> <li>2 処理を再開します。</li> <li>3 問題が続く場合は、テープドライブ販売元のテクニカルサポートに連絡してください。</li> </ul> | ドライブに読み取り<br>/書き込み関係以外<br>のハードウェア障害<br>があるか、回復に電<br>源の入れ直しが必要<br>です。 |
| 32 | Primary<br>interface (プラ<br>イマリイン<br>ターフェイス)    | W   | テープ ドライブのホスト インターフェ<br>イスに問題があります。<br>1 ケーブルおよびケーブル接続を確認<br>します。<br>2 処理を再開します。                                                                  | ドライブがインター<br>フェイス障害を検出<br>しました。                                      |
| 33 | Eject media<br>(メディアの取<br>り出し)                  | С   | 処理に失敗しました。 <ol> <li>テープまたはマガジンを取り出します。</li> <li>テープまたはマガジンを再度装着します。</li> <li>処理を再開します。</li> </ol>                                                | エラー回復処置                                                              |
| 34 | Microcode<br>update fail<br>(マイクロコー<br>ドの更新エラー) | W   | このテープ ドライブに適合しないマイ<br>クロコードを使用しようとしたため、<br>マイクロコードの更新に失敗しまし<br>た。正しいマイクロコードを入手して<br>再試行してください。                                                   | マイクロコードの更<br>新に失敗しました。                                               |

| 番号         | フラグ                                   | 重大度 | 推奨されるアプリケーション クライア<br>ント メッセージ                                                                                                    | 考えられる原因                                                                            |
|------------|---------------------------------------|-----|----------------------------------------------------------------------------------------------------|------------------------------------------------------------------------------------|
| 35         | Drive humidity<br>(ドライブの<br>湿度)       | W   | テープ ドライブ内の湿度が動作環境の<br>指定範囲を超えています。                                                                                                    | ドライブ内の湿度が<br>限界を超えています。                                                            |
| 36         | Drive<br>temperature<br>(ドライブの<br>温度) | W   | テープ ドライブ内の温度が動作環境の<br>指定範囲を超えています。                                                                                                    | 冷却に問題があり<br>ます。                                                                    |
| 37         | Drive voltage<br>(ドライブの<br>電圧)        | W   | テープ ドライブへの電源電圧が指定範<br>囲を超えています。                                                                                                    | ドライブ内の電圧が<br>限界を超えていま<br>す。                                                        |
| 38         | Predictive<br>failure (エラー<br>の予測)    | С   | テープ ドライブのハードウェア障害が<br>予測されます。テープ ドライブ販売元<br>のテクニカル サポートに連絡してくだ<br>さい。                                                                  | ドライブ ハードウェ<br>アのエラーが予測さ<br>れます。                                                    |
| 39         | Diagnostics<br>required (診断<br>が必要)   | W   | テープ ドライブにハードウェアの障害<br>があることが考えられます。問題を特<br>定するには、拡張診断を実行してくだ<br>さい。個々のデバイスの拡張診断テス<br>トの実行手順については、テープ ドラ<br>イブのユーザーズマニュアルを参照し<br>てください。 | ドライブのハード<br>ウェアの故障は、拡<br>張診断ツール (SEND<br>DIAGNOSTIC コマンド)<br>を使って特定できる<br>場合があります。 |
| 40 -<br>46 | Obsolete (廃止)                         |     |                                                                                                    |                                                                                    |
| 47 –<br>49 | Reserved (予約)                         |     |                                                                                                    |                                                                                    |
| 50         | Lost statistics<br>(統計消失)             | W   | メディア統計が過去のある時点で失われています。                                                                                                    | テープが装着された<br>状態でドライブまた<br>はライブラリの電源<br>が切れたことがあり<br>ます。                            |

| 番号 | フラグ                                                                        | 重大度 | 推奨されるアプリケーション クライア<br>ント メッセージ                                                                                                    | 考えられる原因                                                    |
|----|----------------------------------------------------------------------------|-----|----------------------------------------------------------------------------------------------------|------------------------------------------------------------|
| 51 | Tape directory<br>invalid at<br>unload (テープ<br>取り出し時の<br>テープディレ<br>クトリが無効) | W   | 取り出したばかりのテープカートリッ<br>ジのテープディレクトリが破損してい<br>ます。ファイル検索の性能の低下が予<br>測されます。データをすべて読み取る<br>ことで、テープディレクトリを再構築<br>できます。                                                 | エラーにより、テー<br>プ取り出し時にテー<br>プディレクトリを更<br>新できませんでした。          |
| 52 | Tape system<br>area write<br>failure (テープ<br>システム領域の<br>書き込みエラー)           | С   | 取り出したばかりのテープにシステム<br>領域を正常に書き込むことができませ<br>んでした。<br>1 データを別のテープ カートリッジに<br>コピーします。<br>2 古いカートリッジを処分してくだ<br>さい。                                                  | テープ取り出し時の<br>システム領域の書き<br>込み中に書き込みエ<br>ラーが発生しまし<br>た。      |
| 53 | Tape system<br>area read<br>failure (テープ<br>システム領域の<br>読み取りエラー)            | С   | テープ装着時にテープ システム領域を正<br>常に読み取ることができませんでした。<br>1 データを別のテープ カートリッジに<br>コピーします。                                                                                    | テープ装着時のシス<br>テム領域読み取り中<br>に読み取りエラーが<br>発生しました。             |
| 54 | No start of data<br>(データの開始<br>点がない)                                       | С   | <ul> <li>データの先頭がテープに見つかりませんでした。</li> <li>1 正しい形式のテープを使っていることを確認してください。</li> <li>2 テープを処分するか、サプライヤに返品してください。</li> </ul>                                         | テープが損傷してい<br>るか、一括消去され<br>ているか、または不<br>正にフォーマットさ<br>れています。 |
| 55 | Loading or<br>threading<br>failure (ロード<br>またはスレッド<br>エラー)                 | С   | <ul> <li>メディアをロードおよびスレッドできないため、処理に失敗しました。</li> <li>1 カートリッジを取り出し、製品マニュアルの指定どおりに検査してから、処理を再試行します。</li> <li>2 問題が続く場合は、テープドライブ販売元のテクニカルサポートに連絡してください。</li> </ul> | ドライブはメディア<br>をロードし、テープ<br>をスレッドすること<br>ができません。             |

| 番号 | フラグ                                                                               | 重大度 | 推奨されるアプリケーション クライア<br>ント メッセージ                                                                                                    | 考えられる原因                         |
|----|-----------------------------------------------------------------------------------|-----|----------------------------------------------------------------------------------------------------|---------------------------------|
| 56 | Unrecoverable<br>unload failure<br>(回復不可のアン<br>ロードエラー)                            | С   | <ul> <li>メディアをアンロードできないため、</li> <li>処理に失敗しました。</li> <li>1 テープ カートリッジを無理やり取り<br/>出そうとしないでください。</li> <li>2 テープ ドライバ販売元のテクニカル<br/>サポートに連絡してください。</li> </ul> | ドライブがメディア<br>をアンロードできま<br>せん。   |
| 57 | Automation<br>interface failure<br>(自動インター<br>フェイスエ<br>ラー)                        | С   | <ul> <li>テープドライブの自動インターフェイスに問題があります。</li> <li>1 自動システムへの電源を確認します。</li> <li>2 ケーブルおよびケーブル接続を確認します。</li> <li>3 問題が続く場合は、販売元のテクニカルサポートに連絡してください。</li> </ul> | ドライブがインター<br>フェイス障害を検出<br>しました。 |
| 58 | Microcode<br>failure (マイク<br>ロコードエ<br>ラー)                                         | W   | マイクロコード エラーが検出されたた<br>め、テープ ドライブがリセットされまし<br>た。問題が続く場合は、販売元のテクニ<br>カル サポートに連絡してください。                                                                     | マイクロコードの<br>バグ。                 |
| 59 | WORM<br>medium –<br>integrity check<br>failed (WORM<br>メディア - 整合<br>性チェックに<br>失敗) | W   | WORM メディアの整合性チェック中<br>に、テープ ドライブで不一致が検出さ<br>れました。WORM カートリッジが改ざ<br>んされた可能性があります。                                                                         | WORM メディアが改<br>ざんされています。        |

| 番号         | フラグ                                                                   | 重大度 | 推奨されるアプリケーション クライア<br>ント メッセージ                                                                                                    | 考えられる原因                                            |
|------------|-----------------------------------------------------------------------|-----|----------------------------------------------------------------------------------------------------|----------------------------------------------------|
| 60         | WORM<br>medium —<br>overwrite<br>attempted<br>(WORM メディ<br>ア - 上書き試行) | W   | <ul> <li>WORM メディアのユーザー データを上書きしようとしました。</li> <li>1 誤って WORM メディアを使用した場合は、普通のデータ メディアと交換してください。</li> <li>2 WORM メディアを故意に使用した場合: <ul> <li>a) ソフトウェア アプリケーションが使用中の WORM メディア形式と互換性があるかどうかを確認します。</li> <li>b) メディアに WORM 用の正しいバーコードが付いていることを確認してください。</li> </ul> </li> </ul> | アプリケーション ソ<br>フトウェアがメディ<br>アを WORM として<br>認識できません。 |
| 61 –<br>64 | Reserved (予約)                                                         |     |                                                                                                    |                                                    |

\*メディア認識システム (MRS) とは、事前に定義されたストライプをメディアの冒頭に配置してメディアを 識別する方法です。MRS のストライプを読み取って、メディアがデータグレードかどうかを判別します。 SCSI ストリーミング デバイスには、データの保存に必要な品質と整合性を備えたデータグレードメディア を使用する必要があります (オーディオ / ビデオ グレードのメディアは使用しないでください)。

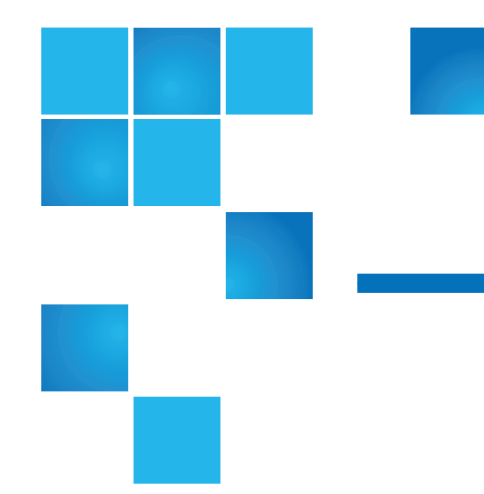

1U、2U、3Uなど コンピュータ ハードウェアを設置するために製造され るラックは通常、縦割りスペースを「ユニット」と定義しています。 ラックに取り付けたコンポーネントは、必要なラック スペースのユニッ ト数によって定義されます。たとえば、ラックの1ユニットの高さは約 4.4 cm (1.75 インチ)です。コンポーネントの厚みが約13.3 cm (5.25 インチ) の場合、このコンポーネントは3U コンポーネントであると言います。

**CAN (Controller Area Network、コントローラ エリア ネットワーク)** リアル タイム制御アプリケーションに使用するシステムまたはサブシステム内 のデバイス、センサー、アクチュエータなどを接続するマイクロコント ローラのシリアルバス ネットワーク。ネットワークでの従来のアドレス 指定 (たとえばイーサネット)という意味では、コントローラ エリア ネットワークでアドレス指定スキームは使用されていません。メッセー ジは、ネットワークで固有の識別子を使用してネットワークの全ノード にブロードキャストされます。

**CLI (Command Line Interface、コマンドラインインターフェイス)**ファイル システムに接続し、ユーザーがコマンドラインから特定のコマンド構文 を使ってコマンドを入力する方法。

COD (Capacity on Demand、容量オンデマンド) ユーザーに大きい物理ラ イブラリの使用を許可しながら、合計容量の一部のみをライセンスでき るライブラリ機能。ユーザーは現在使用している容量のみを支払いま

С

用語集

す。ライセンス アップグレードによって、システムを中断せずに容量を 追加できます。

**CRU (Customer Replaceable Unit、カスタマ交換可能ユニット)** 顧客が設置 現場で交換できる最小ハードウェア コンポーネント。

DHCP (Dynamic Host Configuration Protocol、動的ホスト構成プロトコル) 動的 IP アドレスをネットワーク上のデバイスに割り当てるプロトコル。 DHCP は静的および動的 IP アドレスの組み合わせに対応しています。

**F\_Port** ファブリック ポート。N\_Ports に直接接続できるファブリック スイッチのポート。F\_Port は FC-AL プロトコルとは通信できません。

FC (Fibre Channel) 高速データ転送アーキテクチャ。Fibre Channel は光 ファイバを使用してデバイスを接続し、200 MBps のデータ転送速度を 達成する全二重のシリアル通信です。

**FC-AL (Fibre Channel 調整ループ)** Fibre Channel ネットワークの形式。 最大 126 のノードがループ トポロジで接続されます。**調整ループ**も参照。

**FC-AL デバイス** Fibre Channel 調整ループを使用するデバイスで、1 つ または複数の NL\_Port で構成されています。

FL\_Port ファブリック ループ ポート。接続している Fibre Channel 調整 ループに対応できます。ループ上の FL\_Port には AL\_PA hex'00' が付 き、ファブリックにループへの最優先アクセスを提供します。N\_Ports または NL\_Ports は調停ループ トポロジに接続可能で、FC-AL プロトコ ルと通信できます。

FMR (Field Microcode Replacment、フィールド マイクロコード交換) テープ FUP (ファームウェア アップグレード) テープを参照。

FRU (Field Replaceable Unit、フィールド交換可能ユニット) 認定された フィールド サービス担当者が顧客の設置現場で交換可能な最小ハード ウェア コンポーネント。

Gb E または GigE (Gigabit Ethernet、ギガビット イーサネット) 従来の LAN を介してデータを転送する伝送プロトコル。GigE はイーサネット プロトコルの拡張バージョンとして、長年にわたり、IP ネットワークの 基本となる伝送技術として利用されています。

G

GUI (Graphical User Interface、グラフィカル ユーザー インターフェイス) ウィンドウ、アイコン、メニュー、ポインティング デバイスを使ってシ ステムを視覚的に表示するコンピュータ環境。WIMP (Windows、 Icons、Mouse、Pointers) インターフェイスとも呼ばれます。

HAT (Host Access Table、ホスト アクセス テーブル) HP FC スト レージネットワーキング機能は、現在と過去のログインホスト情報を ホスト アクセステーブル (HAT) に保存します。エントリは、ホストの WWPN と、それが接続しているドライブの FC ポートの組み合わせで す。ホスト情報は HAT に格納され、満杯になった場合は、最も古い未 使用のエントリが解放され、新しいホストが HAT に登録できるように なります。

HDD (High Density Drive) 平方インチあたりのビットとトラックのスト レージ容量が大きいドライブ。

HTTP (Hypertext Transfer Protocol、ハイパーテキスト トランスファー プロト コル) Web ページを配信しているブラウザ (クライアント) とサーバーが 情報を交換する通信規則。

*I/E (インポート/エクスポートまたは挿入/取り出し)* データやハードウェアを プロセスやストレージシステムから出し入れする動作。

**I/E スロット** I/E ステーションに1つのメディアを含んだビン。

**I/E ステーション** テープ マガジンが含まれたライブラリの前面ドア。この中に、インポートされるカートリッジは手動で配置され、エクスポートされるカートリッジはピッカーによって配置されます。

**IP (Internet Protocol、インターネットプロトコル)** パケットとアドレスの 形式を指定するプロトコル。アドレスは2桁または3桁の数字からなる 4 つのグループで形成され、各グループの間はピリオドで区切られてい ます (例:255.255.255.255)。

**L\_Port** ループ ポート。FC-AL ハブ上と FL\_Port 経由で通信を行う機能のみが搭載されています。

LED (Light Emitting Diode、発光ダイオード) 短波光トランシーバを備えた マルチモード ケーブルのデータ転送モード。これに対し、シングルモー ド ケーブルは高電力の長波レーザーを使用します。

LTO (Linear Tape Open、リニア テープオープン) 一社が占有していないことから「オープン規格」と呼ばれる磁器テープメディアのファミリ。

Н

L:

Accelis (アクセリス) と Ultrium (ウルトリウム) という 2 通りの形式があ ります。Accelis (アクセリス) は高速アクセスを実装し、Ultrium (ウルト リウム) は大容量を実装したものです。

LUN (Logical Unit Number、論理装置番号) 同じバスを共有するデバイス 間を区別するために SCSI バスで使用される独自の識別子。LUN は、エ ンドューザー、ファイル、アプリケーションのいずれでも構いません。 ストレージ技術では、1 つの大きいストレージ デバイスが小さい部分に 分割されることがあります。これは、大量のストレージスペースを管理 しやすくする場合や、ストレージスペースが別のサーバー、ドライブ、 アプリケーション専用に割り当てられている場合に使用します。スト レージスペースが細分化されると、各部分は独自の SCSI 識別子または LUN を使用して設定されます。

N\_Port ノードポート。F-Port を使用して通信する機能のみを搭載しています。このポートはコンピュータやディスクドライブなどにあり、デバイスはこのポートを経由してファブリックに直接接続しているポートとして Fibre Channel 通信を行い、ポイントツーポイントやファブリックトポロジで使用されます。このポートはワールドワイド名として識別されます。

**NL\_Port** ノード ループ ポート。FC-AL ハブ上と FL\_Port 経由で通信できます。

OS (Operating System、オペレーティングシステム) コンピュータ リソー スやスケジュール タスクを割り当て、リソースへのアクセスをユーザー に提供するコンピュータの制御プログラム。

RAS (Reliability, Availability, and Serviceability、信頼性、可用性、保守性) コンピューティング システムの高品質設計に必要な3つの主要属性。 Reliability (信頼性)、Availability (可用性)、Serviceability (保守性) を参照。 システム内の問題を識別、診断、修理するための保守性をサポートする インフラストラクチャ。このアプローチは、サービス担当者や顧客がシ ステム内で検出された問題を診断して解決できることが目的です。さら に、ハードウェア構成の非互換の検出と FRU 間の持続性をサポートす るために、設定についても言及しています。

RAS チケット サービス担当者と顧客にライブラリの問題点を警告する チケット。RAS チケットは問題の原因となっているライブラリコンポー ネントを識別します。可能な場合は、問題の解決手順も提供します。

N:

0

R:
**SAM (SCSI Architecture Model、SCSI アーキテクチャ モデル)** 一般的な要件 と他の SCSI 標準が定義された枠組み全体を定義した ANSI 標準。新世 代のこの標準は末尾に付く数字によって識別されます (例:第二世代の 標準は SAM2)。

SAN (Storage Area Network、ストレージエリアネットワーク) ストレージ デバイスとサーバーを接続する専用ネットワーク。ストレージの統合と 管理を行います。ストレージは多数のイニシエータとターゲット デバイ ス間を相互接続します。SAN によって複数のサーバー (イニシエーター) 間でリソース (ターゲット デバイス)の共有が可能になります。

SCSI (Small Computer System Interface、小型コンピュータ システム イン ターフェイス) 処理装置をストレージ サブシステムなどの周辺機器に接 続する高速パラレル インターフェイス用の規格。頭字語は「scuzzy (ス カジィ)」と発音されます。

SCSI ID (Small Computer Systems Interface Address、小型コンピュータ シ ステムインターフェイス アドレス) 通常は、1 つのチャネル SCSI BUS に 16 個のアドレスがあります。

SMI-S (Storage Management Initiative Specification) SNIA が開発した業 界標準 SMI-S アプリケーション プログラミング インターフェイス (API)。ストレージェリア ネットワーク (SAN) 環境で複数ベンダーのデ バイスを容易に管理できます。

SNMP (Simple Network Management Protocol、シンプルネットワーク管理プ ロトコル) ネットワーク管理を制御し、ネットワーク デバイスやその機 能を監視するプロトコル。機能的には SAM に似ています。ただし、 SNMP は LAN を管理するのに対し、SAM は SAN を管理します。

SSL (Secure Sockets Layer、セキュア ソケット レイヤ) インターネット上 で暗号化された通信を提供するプロトコル。SSL は HTTP、SMTP、 Telnet、FTP、Gopher、NNTP などのアプリケーション プロトコルの 下、接続プロトコル TCP/IP の上にある層です。

TCP/IP (Transmission Control Protocol/Internet Protocol、トランスミッション制御プロトコル/インターネットプロトコル) インターネットで使用される通信プロトコル。イーサネット上で実行し、高度なネットワーキングサービスをアプリケーションに提供します。

**UDS (Universal Drive Sled、ユニバーサルドライブスレッド)** Fibre Channel と SCSI テープ ドライブをモジュールに格納するハードウェア。

U

т

UTC (世界協定時刻) 「グリニッジ標準時」や「グリニッジ平均時」に相 当するワールドワイド標準時刻。これらの標準時では、ゼロ時は経度 0 の経線が通る英国のグリニッジの午前 0 時に設定されています。頭字語 の並びは英語 (Coordinated Universal Time) とフランス語 (Temps Universal Coordonné) の用語の折衷から選ばれました。

WORM (Write Once、Read Many) データ ストレージメディアの一種。 データの読み取り、再読み取りは何度でもできますが、一度記録された 情報は変更できません。

**WWNN (World Wide Node Name、ワールドワイドノードネーム)** 公認の命 名機関によって割り当てられた固有の番号。WWNN は Fibre Channel の操作には不可欠です。

WWPN (World Wide Port Name、ワールドワイドポートネーム) FC 接続デ バイスの各ポートに使用される 64 ビットのハードコードアドレス。エン ドポイントで使用可能な SAN デバイスを識別するために使用します。

X軸、X位置 ライブラリのロボットアームの水平位置。

Y軸、Y位置 ライブラリのロボットアームの垂直位置。

あ

х

Y

W

**イーサネット** 1 秒に最大 1,000 万ビットの速度でデータを伝送するよう に設計されたローカル エリア ネットワークの種類。TCP/IP などの他の ソフトウェアはイーサネット上で実行され、高度なネットワーキング サービスをアプリケーションに提供します。

イベント 番号を付けて事前定義された状況と一致する状態。

**イベントログ** ライブラリやソフトウェア管理ツールによってログ記録される事前定義のイベント一覧。

**エレメントID - 論理** ライブラリ コンポーネントの検出と追跡にライブラ リが使用するアドレス。アドレスはライブラリ内のコンポーネントの物 理的な場所でなく、プログラミング ロジックで指定されます。論理ライ ブラリを使用する場合は、論理エレメント ID によって物理エレメント ID がマスクされます。

**エレメントID-物理** ライブラリ コンポーネントの検出と追跡にライブラ リが使用するアドレス。アドレスはライブラリ内のコンポーネントの物 理的な場所に基づいています。アプリケーションは特定の ID でリソー スが見つかると想定します。

**オペレータ介入メッセージ** *RAS* チケットを参照。

**オンライン** アクティブで使用可能であることを示すコンポーネントの 状態。

**カートリッジ** ストレージ メディア用の保護筐体 (テープや光学ディスク 用のカートリッジなど)。

**カーネル** UNIX オペレーティング システムの中核。カーネルはリソー スと制御プロセスを割り当てるオペレーティング システムの一部です。 カーネルはできる限り小さくし、残りの UNIX 機能は、別途コンパイル して実行するプログラムに組み込むように設計されています。

**クリーニングスロット** クリーニング テープまたはカートリッジが存在す る物理的な場所。

クリーニング テープ/クリーニング カートリッジ テープ ドライブの記録ヘッ ドと読み取りヘッドをクリーニングするためのテープ。

**コントローラ** コンピュータ データとコマンドをストレージ ディスクに 使用できる形式に変換した PCB またはシステム。

**コンパクトフラッシュ** ライブラリの内容と設定情報を保存する LCB 上の カード。

**サーバー** 強力な集中管理コンピュータ (またはプログラム) で、要求時に 情報をクライアント (小型コンピュータまたはプログラム) に提供します。

**サブシステムの状態** 予測的な警告やローカルまたはリモートの警告を使 用して、接続の喪失やデバイスのエラーを通知する機能。サブシステム の状態によって、管理者はバックアップや他のデータ転送処理に影響が 出る前に問題を修正できます。

t

か

**ストレージスロット** データカートリッジが常駐する物理的な場所。

ストレージデバイス ユーザーがアクセス、追加、変更、削除できるデー タを格納する装置。ストレージメディアの種類にはテープと光ディスク があります。ストレージデバイスは、1つのディスクドライブまたは膨 大なテープ ライブラリにある数千のテープから構成できます。

**スナップショット** 全データセットをコピーするのではなくメタデータを 複製して、元のデータと同じディスクに最初に作成されたボリューム の一時点における高速イメージ。スナップショットは、データ破損(ウ イルスなど)を防ぐ目的や、テスト環境または実動前の環境でよく使用 されます。また、一時点でのスムーズなバックアップを作成したり、 データセットを2番目のディスクにコピーしてボリュームの完全な複製 コピーを作成するための最初の手順としても使われます。スナップ ショットはディスク上で、元のデータと同じ形式で作成されます。ス ナップショットは「ポイントインタイム コピー」または「シャドー コ ピー」とも呼ばれます。

スレッド UDS を参照。

**セットアップウィザード** ライブラリの初期設定に使うツール。ユーザー がライブラリを初めて起動するときに表示されます。初期設定後も、設 定可能な項目を変更する場合に随時使用できます。

**チャネル ゾーニング**ストレージ エリア ネットワークをチャネルごとに 分かれたゾーンにさらに分割し、セキュリティの強化とアクセス制限を 実現する方法。

**テープドライブ** ディスクとテープを回転させながら、ストレージ内の データを読み書きするデバイス。

**ディレクトリ** 他のファイル一覧が含まれているファイル。ディレクトリ はディレクトリファイルの略語です。

**デフォルト** ユーザーが指定しなかった場合に、ハードウェアまたはソフ トウェアによって自動選択される値や設定。

**トポロジ** ネットワーク上のステーションの論理的/物理的な配置。

**トラップ** あらかじめ定義された状態を満たしたときに送信される SNMP 警告。たとえば、エラートラップはエラーがあるかどうかをテス トし、リカバリ ルーチンを提供します。

**ドライバ** コンピュータがハード ドライブ、CD ROM ドライブ、プリン タ、他の周辺機器と通信するためのソフトウェア プログラム。ドライバ はハード ディスクに保存され、起動時にメモリにロードされます。

**バーコード**長方形のバーとスペースをさまざまに組み合わせて印刷した 配列で、スキャンして読み取り、物の識別に使用されます。

バス 電気信号がデバイス間に伝達される伝送路。

**パーティション** 基盤となる物理ライブラリを抽象化したもので、異なる 特性や容量をホストに提供する場合があります。実際の物理エレメント を表したもので、それらを組み合わせて物理ライブラリとは異なるグ

た

ループを形成しています。また、物理ライブラリの論理部分でもあり、 ホストにはライブラリ全体であるかのように表示されます。パーティ ションはファイル管理、複数ユーザーのアクセス、または1つ以上のホ ストアプリケーションへの専用接続の目的で、複数のライブラリが存在 しているように見えます。

**パス名** スラッシュ (/) で区切られ、末尾にディレクトリまたは非ディレクトリ ファイル名が付いたディレクトリのリスト。ファイル構造でパスを追跡して、ファイルを検出または識別するために使用されます。

は

**ピッカー** カートリッジを操作するロボットの手。

**ファイアウォール**内部ネットワークを公共インターネットから分離し、 無許可のユーザーが制限付きネットワークに侵入しないように設計され たセキュリティ ツール。ファイアウォールは企業にとって最も重要なセ キュリティ システムです。

ファイバ 繊維状の薄いガラス。コアとクラッドで構成された光導波路。 情報を光の形態で伝送できます。また、Fibre Channel がサポートする あらゆる物理メディア タイプ (光ファイバ、ツイストペア、同軸ケーブ ルなど)を指す場合にも使用される一般的な用語でもあります。

**ホームポジション** 0 垂直、0 水平に位置するアクセス軸で、他のライブ ラリ コンポーネントの位置の基準点となります。較正の基準としても使 用できます。

**ホスト** 一般には、データを格納し、他のコンピュータやデバイスに サービスを提供するコンピュータまたはプログラム。Fibre Channel で は、ストレージデバイスとの接続を開始するコンピュータを指します。

**ホットスワップ**システムが通常の機能を継続している間に、欠陥コン ポーネントを交換できる機能。

**ポイントツーポイント**送信デバイスと受信デバイスという2つのデバイス間の専用接続で構成される Fibre Channel トポロジ。送信デバイスと 受信デバイス

**マガジン** テープ ライブラリに使用するリムーバブル メディア ストレー ジ用の筐体。

ま

**メディア** データを保存する媒体 (カートリッジ内のテープや光ディスクなど)。

メディアID 特定のメディアに貼り付けられたバーコード番号。

メディアタイプ メディアのフォーマット/サイズ (LTO など)。

**メディア チェンジャ デバイス** SCSI という用語は、テープ ライブラリま たはパーティション (それに役立つロボットを含む) を指しています。

や

**ユーザー ID** パスワード データベースがログイン名に関連付ける英数字の値。「UID」とも呼ばれます。

**ライセンスキー** ライセンス済みの機能を増やすことができる絶対値。た とえば、ライセンスキーをライブラリに適用すると、ライセンスのない スロットを有効にできます。

**ライブラリ** 複数のテープ ドライブと大量のテープ カートリッジを格納 できるロボット機能装備の大規模なテープ デバイス。

ライブラリ制御モジュール 制御モジュールを参照。

**ラックマウント**業界標準の通信およびコンピュータ装置のラックキャビネット。

**ループ** この Fibre Channel オプションを使用すると、ポートは接続して いるループ対応デバイスと連動します。ポイントツーポイント デバイスが 接続している場合、アプライアンスはそのデバイスとは通信できません。

**ループID** 0~126 までの固有の7ビット値で、ループ上の127の有効な AL\_PA (物理アドレス)を表します。

**可用性** 適時にシステム リソースにアクセスできることを指す RAS 属性 (たとえば、システム稼動時間の測定)。

**拡張モジュール** ライブラリのオプション モジュール。追加ストレージ、 テープドライブ容量、電源、オプションの I/E ステーションを提供します。 モジュールに操作パネルのタッチスクリーンや LCB は付いていません。

基準点 ライブラリストレージでは、「基準」とは「基準ラベル」また は「基準タブ」を指し、カートリッジマガジンとドライブスレッドの 場所とメディアドメイン情報の高信頼の識別を可能にします。Scalar i500 テープライブラリでは、「基準タブ」はメディアストレージ列に 取り付けられるプラスチック製のロケータータブを指します。ロボット は、これらのタブの場所からメディアストレージの場所を識別します。 「基準ラベル」は、カートリッジマガジンまたはドライブスレッド上 のバーコードで、マガジンまたはドライブスレッドタイプの識別に使 用されます。

6

**混合メディア** ライブラリが複数の種類のストレージメディアを同時にサポートする機能。

**信頼性** ストレージ ソリューションのエラーを防ぐように設計された RAS 属性。*RAS* も参照。

**制御パス** パーティションとホスト アプリケーション間の接続。制御パス接続は指定のテープ ドライブを使用して確立します。制御パスとして 選択できるテープ ドライブは、パーティション1つに1台だけです。

**制御モジュール** ライブラリの最初のモジュール。操作パネルのタッチス クリーン、ライブラリ制御ブレード (LCB)、ストレージ、テープ ドライ ブ、電源、および I/E ステーションから構成されています。

**接続性** ハードウェア デバイスまたはソフトウェアが他のハードウェア やソフトウェアと通信する方法。

**相互運用性** 複数のハードウェア デバイスまたは複数のソフトウェア ルーチンが連動できる機能。

**調停** デバイスがループ内にデータを送信できるように、調停ループに アクセス権の要求を提出すること。

**調停ループ**ループ内の複数の通信ポートを接続する Fibre Channel 設定。複数のポートを相互接続できますが、同時に通信できるのは2つの ポートのみです。

**媒体** Media (メディア) を参照。

**保守性** 障害を正確に診断およびレポートし、ストレージ ソリューションのダウンタイムを最小限に抑えるために設計されたコンポーネントを指す RAS 属性。*RAS* も参照。

**論理ライブラリ**パーティションを参照。